# самоучитель

Татьяна Соколова

# **AutoCAD** 2009 для студента

**Imp Imp Imp** 

Москва • Санкт-Петербург • Нижний Новгород • Воронеж Ростов-на-Дону • Екатеринбург • Самара • Новосибирск Киев • Харьков • Минск

2008

Соколова Татьяна Юрьевна

#### AutoCAD 2009 для студента. Самоучитель

Серия «Самоучитель»

Заведующий редакцией Д. Гурский Ведущий редактор Е. Крикунова Художник Л. Адуевская Корректоры Е. Павлович, Ю. Цеханович Верстка Г. Блинов

ББК 30.2-5-05я7 УДК 004.896(075)

#### Соколова Т. Ю.

С59 AutoCAD 2009 для студента. Самоучитель. — СПб.: Питер, 2008. — 384 с.: ил. — (Серия «Самоучитель»).

#### ISBN 978-5-388-00372-0

Книга является практическим и справочным руководством и предназначена для самостоятельного изучения и подготовки к работе в новой версии самой популярной и мощной универсальной среды проектирования AutoCAD 2009, разработанной компанией Autodesk.

В издании приведены общие сведения о системе, подробно рассмотрен пользовательский интерфейс, описываются средства создания, редактирования и оформления чертежей, принципы трехмерного моделирования, в том числе получение реалистических изображений, а также твердых копий чертежа. Книга рекомендована студентам технических и дизайнерских специальностей.

Изложение сопровождается многочисленными рисунками, примерами, диалоговыми окнами, что облегчает не только изучение, но и дальнейшую работу в среде AutoCAD.

Все права защищены. Никакая часть данной книги не может быть воспроизведена в какой бы то ни было форме без письменного разрешения владельцев авторских прав.

Информация, содержащаяся в данной книге, получена из источников, рассматриваемых издательством как надежные. Тем не менее, имея в виду возможные человеческие или технические ошибки, издательство не может гарантировать абсолютную точность и полноту приводимых сведений и не несет ответственности за возможные ошибки, связанные с использованием книги.

ISBN 978-5-388-00372-0

© ООО «Питер Пресс», 2008

ООО «Питер Пресс», 198206, Санкт-Петербург, Петергофское шоссе, 73, лит. А29.

Налоговая льгота — общероссийский классификатор продукции ОК 005-93, том 2; 95 3005 — литература учебная.

Подписано в печать 30.05.08. Формат 70×100/16. Усл. п. л. 30,96. Тираж 3500. Заказ

Отпечатано с готовых диапозитивов в ОАО «Техническая книга». 190005, Санкт-Петербург, Измайловский пр., 29.

# Краткое содержание

#### Оглавление

| Введение                                                                                 | 10                  |
|------------------------------------------------------------------------------------------|---------------------|
| От издательства                                                                          | 11                  |
| Глава 1 АнтоСАD 2009 Общие свеления                                                      | 12                  |
| Требования к системе                                                                     | 12                  |
| BARVER CHETEMEL AUTOCAD                                                                  | 13                  |
|                                                                                          | 13                  |
| Попробнее о шаблоне                                                                      | 13                  |
| Вызов справочной системы                                                                 |                     |
|                                                                                          | 15                  |
| Созлание рисунков                                                                        | 13                  |
| Определение границ рисунка                                                               | 10                  |
| Определение прагиц рисупка                                                               | 21                  |
| Определение наралетров се полити и проделение наралетров се полити и привати и привазки. | 23                  |
| Сохранение рисунков                                                                      |                     |
| Получение тверлой копии рисунка                                                          | 26                  |
| Выход из AutoCAD                                                                         |                     |
|                                                                                          | 20                  |
| Глава 2. Пользовательский интерфейс AutoCAD                                              |                     |
| Падающие меню                                                                            | 30                  |
| Панели инструментов                                                                      |                     |
| Стандартная панель инструментов                                                          |                     |
| Панель стилеи                                                                            |                     |
| Панель рабочих пространств                                                               |                     |
| Панель слоев                                                                             |                     |
| Панель своиств объектов                                                                  | 40                  |
| Строка состояния.                                                                        | 40                  |
| Окно командных строк                                                                     |                     |
|                                                                                          | د <del>4</del>      |
|                                                                                          | <del>۲۰</del>       |
| Инструментальные палитры                                                                 | <del>۲۲</del><br>۸۶ |
| центр управления Ассосар Designcenter                                                    |                     |
| Глава 3. Настройка рабочей среды AutoCAD                                                 |                     |
| Определение доступа к файлам поддержки                                                   |                     |
| Настройка параметров рабочего экрана                                                     | 50                  |
| Настройка параметров открытия и сохранения файлов                                        | 56                  |
| Определение параметров вывода на печать                                                  | 58                  |
| Настройка системных параметров                                                           | 60                  |
| Настройка пользовательской среды                                                         | 61                  |
| Управление точностью построения объектов                                                 | 63                  |

| Настройка параметров трехмерного моделирования          | 64  |
|---------------------------------------------------------|-----|
| Настройка параметров выбора объектов                    | 66  |
| Настройка профилей                                      | 66  |
|                                                         | 68  |
| Ввол координат                                          |     |
| Линамический ввод координат                             |     |
| Лекартовы и поларные координаты                         |     |
| Формирование точек метолом «направление — расстояние»   | 72  |
| Определение трехмерных координат                        | 73  |
| Правило правой руки                                     |     |
| Ввол трехмерных лекартовых коорлинат                    |     |
| Определение пользовательской системы координат          |     |
| Выбор пользовательской системы координат в пространстве | 75  |
| Работа с ПСК на видовых экранах                         | 77  |
| Выбор стандартной пользовательской системы коорлинат    | 78  |
|                                                         |     |
| Глава 5. Свойства примитивов                            | 80  |
| Разделение рисунка по слоям                             | 80  |
| Управление видимостью слоя                              | 83  |
| Блокировка слоев                                        | 84  |
| Цвет линии                                              | 85  |
| Тип линии                                               | 85  |
| Вес (толщина) линии                                     | 87  |
| Использование свойств слоев                             | 87  |
| Копирование свойств объектов                            |     |
| Палитра свойств объектов                                | 89  |
| Глава 6. Управление экраном                             | 94  |
| Зумирование                                             | 94  |
| Ланорамирование                                         | 00  |
| Перерисовка и регенерация                               | 100 |
| Изменение порадка рисования объектов                    | 100 |
|                                                         |     |
| Глава 7. Точность построения объектов                   | 102 |
| Объектная привязка координат                            | 102 |
| Отслеживание                                            | 104 |
| Смещение                                                | 104 |
| Конечная точка                                          | 105 |
| Средняя точка                                           | 106 |
| Пересечение                                             | 106 |
| Предполагаемое пересечение                              | 107 |
| Продолжение объекта                                     | 108 |
| Точка центра                                            | 108 |
| Квадрант                                                | 109 |
| Касательная                                             | 109 |
| Нормаль                                                 | 110 |
| Параллель                                               | 111 |
| Точка вставки                                           | 111 |

| Точечный элемент                           | 111 |
|--------------------------------------------|-----|
| Ближайшая точка                            | 112 |
| Отмена объектной привязки                  | 112 |
| Выбор режимов привязки                     | 113 |
| Автоотслеживание                           | 115 |
| Объектное отслеживание                     | 115 |
| Полярное отслеживание                      | 116 |
| Глава 8. Построение линейных объектов      | 119 |
| Точка                                      | 120 |
| Отрезок                                    | 120 |
| Прямая и луч                               | 127 |
| Мультилиния                                | 128 |
| Полилиния                                  | 129 |
| Многоугольник                              | 133 |
| Прямоугольник                              |     |
| Эскиз                                      | 136 |
| Глава 9. Построение криволинейных объектов | 138 |
| Дуга                                       |     |
| Окружность                                 |     |
| Кольцо                                     |     |
| Сплайн                                     |     |
| Эллипс                                     |     |
| Облако                                     | 149 |
| Глава 10. Построение сложных объектов      | 150 |
| Текстовые стили                            |     |
| Олнострочный текст                         |     |
| ногострочный текст                         |     |
| Блок                                       |     |
| Создание блока                             |     |
| Вставка блока                              |     |
| Разбиение блока                            | 165 |
| Динамический блок                          | 166 |
| Редактор блоков                            | 166 |
| Таблицы                                    | 167 |
| Глава 11. Команды оформления чертежей      | 171 |
| Штриховка                                  |     |
| Контур                                     |     |
| Область                                    |     |
| Аскировка                                  |     |
| Простановка размеров                       |     |
| Линейные размеры                           |     |
| Параллельный размер                        |     |
| Длина дуги                                 |     |
| Ординатные размеры                         |     |
|                                            |     |

| Размер радиуса с изломом       187         Размер диаметра       188         Угловые размеры       189         Быстрое нанесение размеров.       189         Базовые размеры       190         Размерная цепь       191         Выноски и пояснительные надписи       192         Допуски формы и расположения       194         Маркер центра       194         Редактирование размера       195         Редактирование размера       195         Обновление размера       195         Управление размера       195         Управление размера       195         Управление размера       205         Выбор объектов       205         Редактирование с чертежей       206         Удаление и восстановление объектов       208         Копирование объектов       209         Зекальное отображение объектов       212         Размичисение объектов       212         Размирокение объектов       212         Размирокение объектов       212         Размирокение объектов       212         Размирокение объектов       212         Размирокение объектов       212         Размирокение объектов       222 <tr< th=""><th>Размер радиуса с изломом       18         Размер раиметра       18         Угловые размеры       18         Быстрое нанесение размеров.       18         Базовые размеры       19         Размерная цепь       19         Выноски и пояснительные надписи.       19         Допуски формы и расположения       19         Маркер центра.       19         Редактирование размера       19         Управление размера       19         Управление размера       19         Управление размера       19         Управление размера       19         Управление размера       19         Управление размера       19         Управление размерного текста       19         Управление размерными стилями       19         Глава 12. Редактирование чертежей       20         Выбор объектов       20         Удаление и восстановление объектов       20         Зеркальное отображение объектов       21         Создание подобных объектов       21         Перемещение объектов       21         Поворот объектов       21         Масштабирование объектов       21</th></tr<>                                                                                         | Размер радиуса с изломом       18         Размер раиметра       18         Угловые размеры       18         Быстрое нанесение размеров.       18         Базовые размеры       19         Размерная цепь       19         Выноски и пояснительные надписи.       19         Допуски формы и расположения       19         Маркер центра.       19         Редактирование размера       19         Управление размера       19         Управление размера       19         Управление размера       19         Управление размера       19         Управление размера       19         Управление размера       19         Управление размерного текста       19         Управление размерными стилями       19         Глава 12. Редактирование чертежей       20         Выбор объектов       20         Удаление и восстановление объектов       20         Зеркальное отображение объектов       21         Создание подобных объектов       21         Перемещение объектов       21         Поворот объектов       21         Масштабирование объектов       21                                                             |
|----------------------------------------------------------------------------------------------------|----------------------------------------------------------------------------------------------------|
| Размер диаметра       188         Угловые размеры       189         Быстрое нанесение размеров.       189         Базовые размеры       190         Размерная цепь       191         Выноски и пояснительные надписи.       192         Допуски формы и расположения       194         Маркер центра.       194         Маркер центра.       194         Редактирование размера       195         Обновление размера       195         Управление размерного текста       205         Выбор объектов       205         Выбор объектов       205         Выбор объектов       206         Удаление и восстановление объектов       208         Копирование с окощью ручек       206         Удаление и восстановление объектов       212         Размножение объектов       212         Размножение объектов       212         Размножение объектов       212         Размножение объектов       212         Размножение объектов       212         Размножение объектов       212         Размножение объектов       212         Размножение объектов       212         Размножение объектов       212 <t< td=""><td>Размер диаметра       18         Угловые размеры       18         Быстрое нанесение размеров.       18         Базовые размеры       19         Размерная цепь       19         Размерная цепь       19         Выноски и пояснительные надписи       19         Допуски формы и расположения       19         Маркер центра       19         Редактирование размера       19         Редактирование размера       19         Обновление размера       19         Управление размера       19         Управление размера       19         Управление размера       19         Управление размера       19         Управление размерными стилями       19         Управление размерными стилями       19         Управление размерными стилями       19         Глава 12. Редактирование чертежей       20         Выбор объектов       20         Редактирование с помощью ручек       20         Удаление и восстановление объектов       20         Зеркальное отображение объектов       21         Создание подобных объектов       21         Редакцирование объектов       21         Перемещение объектов       21     </td></t<>                                           | Размер диаметра       18         Угловые размеры       18         Быстрое нанесение размеров.       18         Базовые размеры       19         Размерная цепь       19         Размерная цепь       19         Выноски и пояснительные надписи       19         Допуски формы и расположения       19         Маркер центра       19         Редактирование размера       19         Редактирование размера       19         Обновление размера       19         Управление размера       19         Управление размера       19         Управление размера       19         Управление размера       19         Управление размерными стилями       19         Управление размерными стилями       19         Управление размерными стилями       19         Глава 12. Редактирование чертежей       20         Выбор объектов       20         Редактирование с помощью ручек       20         Удаление и восстановление объектов       20         Зеркальное отображение объектов       21         Создание подобных объектов       21         Редакцирование объектов       21         Перемещение объектов       21        |
| Угловые размеры       189         Быстрое нанесение размеров.       189         Базовые размеры       190         Размерная цепь       191         Выноски и пояснительные надписи       192         Допуски формы и расположения       194         Редактирование размера       194         Редактирование размера       195         Редактирование размера       195         Обновление размера       195         Управление размерного текста       205         Выбор объектов       205         Редактирование с помощью ручек       205         Редактирование с помощью ручек       206         Удлаение и восстановление объектов       208         Копирование объектов       212         Размножение объектов       212         Размножение объектов       213         Перемещение объектов       214         Размножение объектов       212         Размножение объектов       224         Размножение объектов       224         Размерание подобных объектов       220         Увеличение объектов       221         Размножение объектов       212         Размножение объектов       223         Удлинение объектов <td< td=""><td>Угловые размеры       18         Быстрое нанесение размеров.       18         Базовые размеры       19         Размерная цепь       19         Размерная цепь       19         Выноски и пояснительные надписи       19         Допуски формы и расположения       19         Маркер центра.       19         Редактирование размера       19         Редактирование размера       19         Обновление размера       19         Управление размера       19         Управление размера       19         Управление размера       19         Управление размерными стилями       19         Управление размерными стилями       19         Управление размерными стилями       19         Глава 12. Редактирование чертежей       20         Выбор объектов       20         Редактирование с помощью ручек       20         Удаление и восстановление объектов       20         Зеркальное отображение объектов       21         Создание подобных объектов       21         Редакние объектов       21         Перемещение объектов       21         Поворот объектов       21         Пасштабирование объектов       21     <!--</td--></td></td<> | Угловые размеры       18         Быстрое нанесение размеров.       18         Базовые размеры       19         Размерная цепь       19         Размерная цепь       19         Выноски и пояснительные надписи       19         Допуски формы и расположения       19         Маркер центра.       19         Редактирование размера       19         Редактирование размера       19         Обновление размера       19         Управление размера       19         Управление размера       19         Управление размера       19         Управление размерными стилями       19         Управление размерными стилями       19         Управление размерными стилями       19         Глава 12. Редактирование чертежей       20         Выбор объектов       20         Редактирование с помощью ручек       20         Удаление и восстановление объектов       20         Зеркальное отображение объектов       21         Создание подобных объектов       21         Редакние объектов       21         Перемещение объектов       21         Поворот объектов       21         Пасштабирование объектов       21 </td |
| Быстрое нанесение размеров.       189         Базовые размеры       190         Размерная цепь       191         Выноски и пояснительные надписи.       192         Допуски формы и расположения       194         Маркер центра.       194         Редактирование размерна       195         Редактирование размерного текста       195         Обновление размерными стилями       196         Управление размерными стилями       196         Быбор объектов       205         Редактирование с помощью ручек       206         Удаление и восстановление объектов.       208         Копирование объектов       208         Копирование объектов       211         Создание подобных объектов       212         Размериение объектов       212         Разниче объектов       213         Перемещение объектов       214         Соворот объектов       222         Обрезка объектов       222         Обрезка объектов       222         Обрезка объектов       222         Обрезка объектов       222         Обрезка объектов       222         Обрезка объектов       223         Удалинение объектов       224                                                                                                    | Быстрое нанесение размеров.       18         Базовые размеры       19         Размерная цепь       19         Выноски и пояснительные надписи       19         Допуски формы и расположения       19         Маркер центра       19         Редактирование размера       19         Редактирование размера       19         Обновление размера       19         Управление размера       19         Управление размера       19         Управление размера       19         Управление размера       19         Управление размера       19         Управление размера       19         Управление размера       19         Управление размерными стилями       19         Глава 12. Редактирование чертежей       20         Выбор объектов       20         Редактирование с помощью ручек       20         Удаление и восстановление объектов       20         Зеркальное отображение объектов       21         Создание подобных объектов       21         Перемещение объектов       21         Поворот объектов       21         Масштабирование объектов       21                                                         |
| Базовые размеры       190         Размерная цепь       191         Выноски и пояснительные надписи       192         Допуски формы и расположения       194         Маркер центра.       194         Маркер центра.       195         Редактирование размера       195         Обновление размера       195         Управление размера       195         Управление размера       205         Выбор объектов       205         Редактирование с помощью ручек       205         Редактирование объектов       208         Копирование объектов       209         Заральное отображение объектов       211         Создание подобных объектов       212         Создание подобных объектов       213         Перемещение объектов       216         Поворот объектов       220         Увеличение объектов       212         Объектов       222         Объектов       222         Объектов       222         Объектов       222         Объектов       222         Объектов       223         Удлинение объектов       224         Рисование объектов       223         Уд                                                                                                    | Базовые размеры       19         Размерная цепь       19         Выноски и пояснительные надписи       19         Допуски формы и расположения       19         Маркер центра       19         Редактирование размера       19         Редактирование размера       19         Обновление размера       19         Управление размера       19         Управление размера       19         Управление размера       19         Управление размера       19         Управление размера       19         Управление размеры       19         Управление размеры       19         Управление размеры       19         Управление озмеры       20         Выбор объектов       20         Редактирование с помощью ручек       20         Удаление и восстановление объектов       20         Удаление и восстановление объектов       21         Создание подобных объектов       21         Резакние объектов массивом       21         Перемещение объектов       21         Поворот объектов       21         Масштабирование объектов       21                                                                                  |
| Размерная цепь       191         Выноски и пояснительные надписи.       192         Допуски формы и расположения       194         Маркер центра.       194         Редактирование размерного текста       195         Обновление размерного текста       195         Обновление размерными стилями       196         Глава 12. Редактирование чертежей.       205         Выбор объектов.       205         Редактирование с помощью ручек.       206         Удаление и восстановление объектов.       208         Копирование объектов.       209         Зеркальное отображение объектов.       211         Создание подобных объектов.       212         Размножение объектов.       213         Перемещение объектов.       216         Поворот объектов.       220         Уреличение объектов.       220         Уреличение объектов.       220         Уреличение объектов.       220         Уреличение объектов.       220         Объектов.       220         Уреличение объектов.       220         Уреличение объектов.       220         Объектов.       222         Объектов.       223         Удлинение объектов.       <                                                                                                    | Размерная цепь       19         Выноски и пояснительные надписи       19         Допуски формы и расположения       19         Маркер центра       19         Редактирование размера       19         Редактирование размера       19         Обновление размера       19         Управление размера       19         Управление размера       19         Управление размера       19         Управление размера       19         Управление размера       19         Управление размера       19         Управление размера       19         Управление размера       19         Управление размера       19         Управление размера       19         Управление размера       19         Управление размера       20         Выбор объектов       20         Редактирование с помощью ручек       20         Удаление и восстановление объектов       20         Удаление и восстановление объектов       20         Зеркальное отображение объектов       21         Создание подобных объектов       21         Размножение объектов       21         Поворот объектов       21         Масштабировани                    |
| Выноски и пояснительные надписи       192         Допуски формы и расположения       194         Маркер центра.       194         Маркер центра.       195         Редактирование размера       195         Редактирование размера       195         Обновление размера       195         Управление размерными стилями       196         Глава 12. Редактирование чертежей       205         Редактирование с помощью ручек       206         Удаление и восстановление объектов       208         Копирование объектов       209         Редактирование с объектов       209         Зеркальное отображение объектов       211         Создание подобных объектов       212         Размножение объектов массивом       213         Перемещение объектов       214         Поворот объектов       212         Размножение объектов       214         Разбиение объектов       212         Уравичение объектов       220         Урезка объектов       220         Уразинение объектов       222         Обрезка объектов       222         Обрезка объектов       222         Обрезка объектов       223         Снати фосок.       2                                                                                                    | Выноски и пояснительные надписи       19         Допуски формы и расположения       19         Маркер центра.       19         Редактирование размера       19         Редактирование размера       19         Обновление размера       19         Управление размера       19         Управление размера       19         Управление размера       19         Управление размера       19         Управление размера       19         Управление размера       19         Управление размера       20         Выбор объектов       20         Редактирование чертежей       20         Выбор объектов       20         Редактирование с помощью ручек       20         Удаление и восстановление объектов       20         Удаление и восстановление объектов       20         Зеркальное отображение объектов       21         Создание подобных объектов       21         Размножение объектов       21         Поворот объектов       21         Масштабирование объектов       21                                                                                                    |
| Допуски формы и расположения       194         Маркер центра.       194         Редактирование размера       195         Редактирование размерного текста       195         Обновление размерного текста       195         Управление размерного текста       195         Управление размерного текста       195         Управление размерного текста       205         Выбор объектов       205         Редактирование с помощью ручек       206         Удаление и восстановление объектов       208         Копирование объектов       209         Зеркальное отображение объектов       212         Размножение объектов       213         Перемещение объектов       214         Размножение объектов       216         Поворот объектов       212         Размножение объектов       216         Поворот объектов       212         Размножение объектов       216         Поворот объектов       212         Размение объектов       212         Размножение объектов       212         Размножение объектов       212         Размножение объектов       212         Размирение объектов       220         Уричение объектов                                                                                                    | Допуски формы и расположения       19         Маркер центра.       19         Редактирование размера       19         Редактирование размера       19         Обновление размера       19         Обновление размера       19         Управление размера       19         Управление размерными стилями       19         Глава 12. Редактирование чертежей       20         Выбор объектов       20         Редактирование с помощью ручек       20         Удаление и восстановление объектов       20         Удаление и восстановление объектов       20         Зеркальное отображение объектов       20         Зеркальное отображение объектов       21         Поворот объектов       21         Поворот объектов       21         Масштабирование объектов       21                                                                                                    |
| Маркер центра.       194         Редактирование размера       195         Редактирование размерного текста       195         Обновление размерными стилями       196         Глава 12. Редактирование чертежей       205         Выбор объектов       205         Редактирование с помощью ручек       206         Удаление и восстановление объектов       208         Копирование с отображение объектов       209         Зеркальное отображение объектов       201         Создание подобных объектов       211         Создание подобных объектов       212         Размножение объектов       213         Перемещение объектов       216         Поворот объектов       217         Масштабирование объектов       212         Растягивание объектов       212         Растягивание объектов       212         Обреака объектов       212         Растягивание объектов       223         Удлинение объектов       224         Разбиение объектов       223         Удлинение объектов       224         Разбиение объектов       223         Удлинение объектов       223         Удлинение объектов       223         Удлинение объектов                                                                                                    | Маркер центра.       19         Редактирование размера       19         Редактирование размерного текста       19         Обновление размера       19         Управление размерными стилями       19         Глава 12. Редактирование чертежей       20         Выбор объектов       20         Редактирование с помощью ручек       20         Удаление и восстановление объектов       20         Удаление и восстановление объектов       20         Зеркальное отображение объектов       20         Размножение объектов массивом       21         Поворот объектов       21         Маркер центра.       21         Маркер центра       21         Маркер центра       21         Поворот объектов       21         Масштабирование объектов       21                                                                                                    |
| Редактирование размера       195         Редактирование размера       195         Обновление размера       195         Управление размера       195         Управление размера       196 <b>Глава 12.</b> Редактирование чертежей       205         Выбор объектов       205         Редактирование с помощью ручек       206         Удаление и восстановление объектов       208         Копирование объектов       209         Зеркальное отображение объектов       211         Создание подобных объектов       212         Размножение объектов       213         Перемещение объектов       216         Поворот объектов       217         Масштабирование объектов       218         Растягивание объектов       220         Обрезка объектов       222         Обрезка объектов       222         Обрезка объектов       223         Удлинение объектов       224         Разбиение объектов       224         Разбиение объектов       226         Объединение сегментов.       226         Объединение сегментов.       228         Сиятие фасок.       228         Рисование скруглений       231 <tr< td=""><td>Редактирование размера       19         Редактирование размерного текста       19         Обновление размера       19         Управление размера       19         Управление размерными стилями       19         Глава 12. Редактирование чертежей       20         Выбор объектов       20         Редактирование с помощью ручек       20         Удаление и восстановление объектов       20         Удаление объектов       20         Зеркальное отображение объектов       20         Размножение объектов       21         Создание подобных объектов       21         Перемещение объектов       21         Поворот объектов       21         Масштабирование объектов       21</td></tr<>                                                                                                    | Редактирование размера       19         Редактирование размерного текста       19         Обновление размера       19         Управление размера       19         Управление размерными стилями       19         Глава 12. Редактирование чертежей       20         Выбор объектов       20         Редактирование с помощью ручек       20         Удаление и восстановление объектов       20         Удаление объектов       20         Зеркальное отображение объектов       20         Размножение объектов       21         Создание подобных объектов       21         Перемещение объектов       21         Поворот объектов       21         Масштабирование объектов       21                                                                                                    |
| Редактирование размерного текста       195         Обновление размера       195         Управление размера       195         Управление размера       196 <b>Глава 12.</b> Редактирование чертежей       205         Выбор объектов       205         Редактирование с помощью ручек       206         Удаление и восстановление объектов       208         Копирование объектов       209         Зеркальное отображение объектов       211         Создание подобных объектов       212         Размножение объектов       213         Перемещение объектов       216         Поворот объектов       217         Масштабирование объектов       218         Растягивание объектов       220         Уреличение объектов       2212         Обрезка объектов       213         Растягивание объектов       214         Разбиение объектов       222         Обрезка объектов       222         Объединение объектов       223         Удлинение объектов       224         Разбиение объектов       223         Удлинение объектов       224         Разбиение объектов       223         Удлинение объектов       223 <td>Редактирование размерного текста       19         Обновление размера       19         Управление размерными стилями       19         Глава 12. Редактирование чертежей       20         Выбор объектов       20         Редактирование с помощью ручек       20         Удаление и восстановление объектов       20         Удаление и восстановление объектов       20         Зеркальное отображение объектов       20         Размножение объектов       21         Поворот объектов       21         Поворот объектов       21         Масштабирование объектов       21</td>                                                                                                    | Редактирование размерного текста       19         Обновление размера       19         Управление размерными стилями       19         Глава 12. Редактирование чертежей       20         Выбор объектов       20         Редактирование с помощью ручек       20         Удаление и восстановление объектов       20         Удаление и восстановление объектов       20         Зеркальное отображение объектов       20         Размножение объектов       21         Поворот объектов       21         Поворот объектов       21         Масштабирование объектов       21                                                                                                    |
| Обновление размера       195         Управление размерными стилями       196         Глава 12. Редактирование чертежей       205         Выбор объектов       205         Редактирование с помощью ручек       206         Удление и восстановление объектов       208         Копирование объектов       209         Зеркальное отображение объектов       211         Создание подобных объектов       212         Размножение объектов       213         Перемещение объектов       216         Поворот объектов       217         Масштабирование объектов       218         Растягивание объектов       220         Урезка объектов       220         Увеличение объектов       218         Растягивание объектов       222         Обрезка объектов       223         Удлинение объектов       224         Рисование скруглений       223         Удлинение объектов на части       226         Объедание пое бъектов       223         Удлинение объектов       224         Ризбиение сегментов       228         Снятие фасок       228         Снятие фасок       228         Снятие фасок       233                                                                                                    | Обновление размера       19         Управление размерными стилями       19         Глава 12. Редактирование чертежей       20         Выбор объектов       20         Редактирование с помощью ручек       20         Удаление и восстановление объектов       20         Копирование объектов       20         Зеркальное отображение объектов       20         Размножение объектов       21         Поворот объектов       21         Масштабирование объектов       21         Масштабирование объектов       21                                                                                                    |
| Управление размерными стилями       196         Глава 12. Редактирование чертежей       205         Выбор объектов       205         Редактирование с помощью ручек       206         Удаление и восстановление объектов       208         Копирование объектов       209         Зеркальное отображение объектов       211         Создание подобных объектов       212         Размножение объектов       213         Перемещение объектов       216         Поворот объектов       217         Масштабирование объектов       218         Растягивание объектов       218         Растягивание объектов       222         Обрезка объектов       222         Обрезка объектов       223         Удлинение объектов       224         Разбиение объектов       224         Разбиение объектов       223         Удлинение объектов       224         Разбиение объектов       223         Удлинение объектов       224         Разбиение объектов       223         Урасиченение объектов       233         Глава 13. Разработка чертежей в среде AutoCAD       236         Глава 14. Вычислительные функции       239         Измерение расст                                                                                                    | Управление размерными стилями       19         Глава 12. Редактирование чертежей       20         Выбор объектов       20         Редактирование с помощью ручек       20         Удаление и восстановление объектов       20         Копирование объектов       20         Зеркальное отображение объектов       20         Размножение объектов       21         Поворот объектов       21         Масштабирование объектов       21                                                                                                    |
| Глава 12. Редактирование чертежей       205         Выбор объектов       205         Редактирование с помощью ручек       206         Удаление и восстановление объектов       208         Копирование объектов       209         Зеркальное отображение объектов       201         Создание подобных объектов       211         Создание подобных объектов       212         Размножение объектов массивом       213         Перемещение объектов       216         Поворот объектов       217         Масштабирование объектов       218         Растягивание объектов       219         Увеличение объектов       212         Обрезка объектов       220         Уреличение объектов       222         Обрезка объектов       223         Удлинение объектов       224         Разбиение объектов       223         Удлинение объектов       224         Разбиение объектов       233         Глава 13. Разработка чертежей в среде AutoCAD       236         Глава 14. Вычислительные функции       239         Измерение расстояний и углов       240         Вычисление геометрии и массы       241         Информация о выбранных объектах из базы данных чертежа                                                                                                    | Глава 12. Редактирование чертежей       20         Выбор объектов       20         Редактирование с помощью ручек       20         Удаление и восстановление объектов       20         Копирование объектов       20         Зеркальное отображение объектов       20         Зеркальное отображение объектов       21         Создание подобных объектов       21         Размножение объектов       21         Перемещение объектов       21         Поворот объектов       21         Масштабирование объектов       21                                                                                                    |
| Выбор объектов       205         Редактирование с помощью ручек       206         Удаление и восстановление объектов       208         Копирование объектов       209         Зеркальное отображение объектов       211         Создание подобных объектов       212         Размножение объектов       213         Перемещение объектов       216         Поворот объектов       217         Масштабирование объектов       218         Растягивание объектов       220         Увеличение объектов       221         Разбиение объектов       213         Поворот объектов       214         Растягивание объектов       215         Обрезка объектов       220         Увеличение объектов       222         Объединение объектов       223         Удлинение объектов       224         Разбиение объектов на части       226         Объединение сегментов       228         Снятие фасок       228         Рисование скруглений       231         Рава 13. Разработка чертежей в среде AutoCAD       236         Бычисление площади и периметра       240         Вычисление голочдади и периметра       240         Вычисление геометрии                                                                                                    | Выбор объектов       20         Редактирование с помощью ручек       20         Удаление и восстановление объектов       20         Копирование объектов       20         Зеркальное отображение объектов       20         Создание подобных объектов       21         Размножение объектов       21         Перемещение объектов       21         Поворот объектов       21         Масштабирование объектов       21                                                                                                    |
| Редактирование с помощью ручек       206         Удаление и восстановление объектов       208         Копирование объектов       209         Зеркальное отображение объектов       211         Создание подобных объектов       212         Размножение объектов       213         Перемещение объектов       216         Поворот объектов       217         Масштабирование объектов       217         Масштабирование объектов       218         Растягивание объектов       212         Увеличение объектов       220         Увеличение объектов       220         Увеличение объектов       2212         Разбиение объектов       222         Обрезка объектов       222         Объектов       223         Удлинение объектов       224         Разбиение объектов       228         Сисование скруглений       231         Расование скруглений       231         Расование скруглений       233         Глава 13. Разработка чертежей в среде AutoCAD       236         Глава 14. Вычислительные функции       239         Измерение расстояний и углов       240         Вычисление геометрии и массы       241         Информация о вы                                                                                                    | Редактирование с помощью ручек       20         Удаление и восстановление объектов       20         Копирование объектов       20         Зеркальное отображение объектов       21         Создание подобных объектов       21         Размножение объектов       21         Перемещение объектов       21         Поворот объектов       21         Масштабирование объектов       21                                                                                                    |
| Удаление и восстановление объектов       208         Копирование объектов       209         Зеркальное отображение объектов       211         Создание подобных объектов       212         Размножение объектов массивом       213         Перемещение объектов       216         Поворот объектов       217         Масштабирование объектов       218         Растягивание объектов       220         Увеличение объектов       220         Увеличение объектов       220         Увеличение объектов       220         Обрезка объектов       222         Обрезка объектов       222         Обрезка объектов       223         Удлинение объектов       224         Разбиение объектов       228         Снятие фасок       228         Сираение на сегментов       228         Рисование скруглений       231         Расчленение объектов       233         Глава 13. Разработка чертежей в среде AutoCAD       236         Бичисление площади и периметра       240         Вычисление пощади и периметра       240         Вычисление геометрии и массы       241         Информация о выбранных объектах из базы данных чертежа       243                                                                                                    | Удаление и восстановление объектов       20         Копирование объектов       20         Зеркальное отображение объектов       21         Создание подобных объектов       21         Размножение объектов       21         Перемещение объектов       21         Поворот объектов       21         Масштабирование объектов       21                                                                                                    |
| Копирование объектов.       209         Зеркальное отображение объектов       211         Создание подобных объектов       212         Размножение объектов       213         Перемещение объектов       216         Поворот объектов       217         Масштабирование объектов       217         Масштабирование объектов       218         Растягивание объектов       220         Увеличение объектов       220         Обрезка объектов       222         Обрезка объектов       222         Обрезка объектов       223         Удлинение объектов       224         Разбиение объектов       228         Снятие фасок       228         Снятие фасок       228         Рисование скруглений       231         Расчленение объектов       233         Глава 13. Разработка чертежей в среде AutoCAD       236         Глава 14. Вычислительные функции       239         Измерение расстояний и углов       240         Вычисление площади и периметра       240         Вычисление геометрии и массы       241         Информация о выбранных объектах из базы данных чертежа       243         Определение координат точек       243                                                                                                    | Копирование объектов.       20         Зеркальное отображение объектов.       21         Создание подобных объектов       21         Размножение объектов массивом.       21         Перемещение объектов       21         Поворот объектов       21         Масштабирование объектов.       21                                                                                                    |
| Зеркальное отображение объектов       211         Создание подобных объектов       212         Размножение объектов массивом       213         Перемещение объектов       216         Поворот объектов       217         Масштабирование объектов       218         Растягивание объектов       210         Увеличение объектов       220         Увеличение объектов       222         Обрезка объектов       222         Обрезка объектов       223         Удлинение объектов       224         Разбиение объектов на части       226         Объединение сегментов       228         Снятие фасок.       228         Рисование скруглений       231         Расчленение объектов       233         Глава 13. Разработка чертежей в среде AutoCAD       236         Глава 14. Вычислительные функции       239         Измерение расстояний и углов       240         Вычисление геометрии и массы       241         Информация о выбранных объектах из базы данных чертежа       243         Определение координат точек       243         Список системных переменных       244                                                                                                    | Зеркальное отображение объектов         21           Создание подобных объектов         21           Размножение объектов массивом         21           Перемещение объектов         21           Поворот объектов         21           Масштабирование объектов         21                                                                                                    |
| Создание подобных объектов       212         Размножение объектов массивом                                                                                                    | Создание подобных объектов                                                                                                    |
| Размножение объектов массивом                                                                                                    | Размножение объектов массивом                                                                                                    |
| Перемещение объектов       216         Поворот объектов       217         Масштабирование объектов       218         Растягивание объектов       220         Увеличение объектов       222         Обрезка объектов       223         Удлинение объектов       223         Удлинение объектов       224         Разбиение объектов       226         Объединение сегментов       226         Объединение сегментов       228         Снятие фасок       228         Рисование скруглений       231         Расчленение объектов       233         Глава 13. Разработка чертежей в среде AutoCAD       236         Глава 14. Вычислительные функции       239         Измерение расстояний и углов       240         Вычисление площади и периметра       240         Вычисление геометрии и массы       241         Информация о выбранных объектах из базы данных чертежа       243         Определение координат точек       243         Сведения о дате и времени создания чертежа       243         Статистическая информация о чертеже       244         Список системных переменых       245                                                                                                    | Перемещение объектов         21           Поворот объектов         21           Масштабирование объектов         21                                                                                                    |
| Поворот объектов       217         Масштабирование объектов       218         Растягивание объектов       220         Увеличение объектов       222         Обрезка объектов       223         Удлинение объектов       223         Удлинение объектов       224         Разбиение объектов на части       226         Объектие       228         Снятие фасок       228         Снятие фасок       228         Рисование скруглений       231         Расчленение объектов       233 <b>Глава 13.</b> Разработка чертежей в среде AutoCAD       236 <b>Глава 14.</b> Вычислительные функции       239         Измерение расстояний и углов       240         Вычисление площади и периметра       240         Вычисление координат точек       243         Определение координат точек       243         Сведения о дате и времени создания чертежа       243         Статистическая информация о чертеже       244         Статистическая информация о чертеже       244         Статистическая информация о чертеже       243                                                                                                    | Поворот объектов                                                                                                    |
| Масштабирование объектов.       218         Растягивание объектов.       220         Увеличение объектов.       222         Обрезка объектов.       223         Удлинение объектов       223         Удлинение объектов       224         Разбиение объектов на части.       226         Объединение сегментов.       228         Снятие фасок.       228         Рисование скруглений       231         Расчленение объектов       233         Глава 13. Разработка чертежей в среде AutoCAD       236         Глава 14. Вычислительные функции       239         Измерение расстояний и углов       240         Вычисление площади и периметра       240         Вычисление координат точек.       241         Информация о выбранных объектах из базы данных чертежа       243         Сведения о дате и времени создания чертежа.       243         Статистическая информация о чертеже.       244         Статистическая информация о чертеже.       244                                                                                                    | Масштабирование объектов21                                                                                                    |
| Растягивание объектов       220         Увеличение объектов       222         Обрезка объектов       223         Удлинение объектов       223         Удлинение объектов       224         Разбиение объектов на части.       226         Объединение сегментов.       228         Снятие фасок.       228         Рисование скруглений       231         Расчленение объектов       233         Глава 13. Разработка чертежей в среде AutoCAD       236         Глава 14. Вычислительные функции       239         Измерение расстояний и углов       240         Вычисление площади и периметра       240         Вычисление геометрии и массы       241         Информация о выбранных объектах из базы данных чертежа       243         Спередения о дате и времени создания чертежа.       243         Статистическая информация о чертеже.       244         Список системных переменных       245                                                                                                    | •                                                                                                    |
| Увеличение объектов.       222         Обрезка объектов.       223         Удлинение объектов.       224         Разбиение объектов на части.       226         Объединение сегментов.       228         Снятие фасок.       228         Рисование скруглений       231         Расчленение объектов       233         Глава 13. Разработка чертежей в среде AutoCAD       236         Глава 14. Вычислительные функции       239         Измерение расстояний и углов       240         Вычисление геометрии и массы       241         Информация о выбранных объектах из базы данных чертежа       243         Спедения о дате и времени создания чертежа.       243         Спистическая информация о чертеже.       244         Список системных переменных       244                                                                                                    | Растягивание объектов                                                                                                    |
| Обрезка объектов       223         Удлинение объектов       224         Разбиение объектов на части.       226         Объединение сегментов.       228         Снятие фасок.       228         Рисование скруглений       231         Расчленение объектов       233         Глава 13. Разработка чертежей в среде AutoCAD       236         Глава 14. Вычислительные функции       239         Измерение расстояний и углов       240         Вычисление площади и периметра       240         Вычисление геометрии и массы       241         Информация о выбранных объектах из базы данных чертежа       243         Спределение координат точек.       243         Статистическая информация о чертеже.       244         Список системных переменных       245                                                                                                    | Увеличение объектов                                                                                                    |
| Удлинение объектов       224         Разбиение объектов на части.       226         Объединение сегментов.       228         Снятие фасок.       228         Рисование скруглений       231         Расчленение объектов       233         Глава 13. Разработка чертежей в среде AutoCAD       236         Глава 14. Вычислительные функции       239         Измерение расстояний и углов       240         Вычисление площади и периметра       240         Вычисление геометрии и массы       241         Информация о выбранных объектах из базы данных чертежа       243         Спределение координат точек.       243         Статистическая информация о чертеже.       244         Список системных переменных       245                                                                                                    | Обрезка объектов                                                                                                    |
| Разбиение объектов на части.       226         Объединение сегментов.       228         Снятие фасок.       228         Рисование скруглений                                                                                                    | Удлинение объектов                                                                                                    |
| Объединение сегментов.       228         Снятие фасок.       228         Рисование скруглений       231         Расчленение объектов       233         Глава 13. Разработка чертежей в среде AutoCAD       236         Глава 14. Вычислительные функции       239         Измерение расстояний и углов       240         Вычисление площади и периметра       240         Вычисление геометрии и массы       241         Информация о выбранных объектах из базы данных чертежа       243         Спределение координат точек.       243         Статистическая информация о чертеже.       244         Список системных переменных       245                                                                                                    | Разбиение объектов на части                                                                                                    |
| Снятие фасок.       228         Рисование скруглений       231         Расчленение объектов       233         Глава 13. Разработка чертежей в среде AutoCAD       236         Глава 14. Вычислительные функции       239         Измерение расстояний и углов       240         Вычисление площади и периметра       240         Вычисление геометрии и массы       241         Информация о выбранных объектах из базы данных чертежа       243         Определение координат точек       243         Статистическая информация о чертеже       244         Список системных переменных       245                                                                                                    | Объединение сегментов                                                                                                    |
| Рисование скруглений       231         Расчленение объектов       233         Глава 13. Разработка чертежей в среде AutoCAD       236         Глава 14. Вычислительные функции       239         Измерение расстояний и углов       240         Вычисление площади и периметра       240         Вычисление геометрии и массы       241         Информация о выбранных объектах из базы данных чертежа       243         Определение координат точек       243         Сведения о дате и времени создания чертежа       243         Статистическая информация о чертеже       244         Список системных переменных       245                                                                                                    | Снятие фасок                                                                                                    |
| Расчленение объектов       233         Глава 13. Разработка чертежей в среде AutoCAD       236         Глава 14. Вычислительные функции       239         Измерение расстояний и углов       240         Вычисление площади и периметра       240         Вычисление геометрии и массы       241         Информация о выбранных объектах из базы данных чертежа       243         Определение координат точек       243         Сведения о дате и времени создания чертежа       243         Статистическая информация о чертеже       244         Список системных переменных       245                                                                                                    | Рисование скруглений                                                                                                    |
| Глава 13. Разработка чертежей в среде AutoCAD                                                                                                    | Расчленение объектов                                                                                                    |
| Глава 14. Вычислительные функции       239         Измерение расстояний и углов       240         Вычисление площади и периметра       240         Вычисление геометрии и массы       241         Информация о выбранных объектах из базы данных чертежа       243         Определение координат точек       243         Сведения о дате и времени создания чертежа       243         Статистическая информация о чертеже       244         Список системных переменных       245                                                                                                    | Глава 13. Разработка чертежей в среде AutoCAD                                                                                                    |
| Измерение расстояний и углов                                                                                                    | Глава 14. Вычислительные функции                                                                                                    |
| Вычисление площади и периметра       240         Вычисление геометрии и массы       241         Информация о выбранных объектах из базы данных чертежа       243         Определение координат точек       243         Сведения о дате и времени создания чертежа       243         Статистическая информация о чертеже       244         Список системных переменных       245                                                                                                    | Измерение расстояний и углов                                                                                                    |
| Вычисление геометрии и массы                                                                                                    | Вычисление плошади и периметра                                                                                                    |
| Информация о выбранных объектах из базы данных чертежа                                                                                                    | Вычисление геометрии и массы                                                                                                    |
| Определение координат точек                                                                                                    | Информация о выбранных объектах из базы данных чертежа                                                                                                    |
| Сведения о дате и времени создания чертежа                                                                                                    | Определение координат точек                                                                                                    |
| Статистическая информация о чертеже                                                                                                    | Сведения о дате и времени создания чертежа                                                                                                    |
| Список системных 245                                                                                                    | Статистическая информация о чертеже                                                                                                    |
|                                                                                                    | Список системных переменных                                                                                                    |
| Калькулятор                                                                                                    | Калькулятор 24                                                                                                    |

| Глава 15. Пространство и компоновка чертежа   | 248 |
|-----------------------------------------------|-----|
| Пространство модели и пространство листа      | 249 |
| Работа с листами                              | 252 |
| Видовые экраны                                | 255 |
| Неперекрывающиеся видовые экраны              | 255 |
| Создание нескольких видовых экранов           | 256 |
| Плавающие видовые экраны                      | 257 |
| Видовые экраны произвольной формы             | 257 |
| Глава 16. Построение трехмерных моделей       | 260 |
| Политело                                      | 263 |
| Параллелепипед                                | 264 |
| Клин                                          | 266 |
| Конус                                         |     |
| Шар                                           | 269 |
| Цилиндр                                       | 270 |
| Тор                                           | 272 |
| Пирамида                                      | 274 |
| Выдавленное тело                              | 275 |
| Тело вращения                                 | 277 |
| Тело сдвига                                   | 279 |
| Тело, созданное с помощью сечения             | 280 |
| Вытянутое тело                                | 281 |
| Объединение объектов                          | 281 |
| Вычитание объектов                            | 282 |
| Пересечение объектов                          | 284 |
| Глава 17. Редактирование трехмерных объектов  | 286 |
| Перенос                                       | 287 |
| Поворот вокруг оси                            | 287 |
| Выравнивание объектов                         | 288 |
| Зеркальное отображение относительно плоскости | 290 |
| Размножение трехмерным массивом               | 291 |
| Обрезка и удлинение трехмерных объектов       | 292 |
| Сопряжение трехмерных объектов                | 292 |
| Построение сечений                            | 293 |
| Получение разрезов                            | 294 |
| Преобразование в тело                         | 296 |
| Преобразование в поверхность                  | 296 |
|                                               | 207 |
| Глава 10. Гедактирование трехмерных тел       |     |
| Спятис фасок па грапях<br>Соплажение грацей   | 200 |
|                                               | 202 |
| Измецение прати                               | 202 |
| אוסייברברויב עסבות אבטבא                      | 200 |
| конирование реоер<br>Выдардирацию граной      | COC |
| иридарлирапие граней                          | 200 |
| перепостраней                                 |     |

| Смещение граней<br>Удаление граней<br>Поворот граней<br>Сведение граней на конус<br>Изменение цвета граней<br>Копирование граней<br>Упрощение<br>Разделение тел<br>Оболочка | 307<br>309<br>310<br>311<br>313<br>314<br>315<br>315<br>315 |
|----------------------------------------------------------------------------------------------------|-------------------------------------------------------------|
| Проверка корректности тела                                                                                                    | 317                                                         |
| <b>Глава 19.</b> Формирование чертежей с использованием трехмерного                                                                                                    | 210                                                         |
| компьютерного моделирования                                                                                                    | 210                                                         |
| Глава 20. Определение трехмерных видов                                                                                                    | 323                                                         |
| Установка вида в плане                                                                                                    | 324                                                         |
| Установка ортогональных и аксонометрических видов                                                                                                    | 325                                                         |
| Интерактивное управление точкой взгляда                                                                                                    | 326                                                         |
| Свободная орбита                                                                                                    | 328                                                         |
| Динамическое вращение трехмерной модели                                                                                                    | 329                                                         |
| Регулировка расстояния                                                                                                    | 330                                                         |
| Шарнир                                                                                                    | 330                                                         |
| Обход чертежа                                                                                                    | 330                                                         |
| Облет чертежа                                                                                                    | 332                                                         |
| Параметры обхода и облета                                                                                                    | 332                                                         |
| Камера                                                                                                    | 333                                                         |
| Анимация перемещений при обходе и облете                                                                                                    | 334                                                         |
| Глава 21. Создание реалистичных изображений                                                                                                    | 336                                                         |
| Визуальные стили                                                                                                    | 337                                                         |
| Настройка стиля отображения                                                                                                    | 340                                                         |
| Подавление линий заднего плана                                                                                                    | 343                                                         |
| Подготовка моделей для тонирования                                                                                                    | 344                                                         |
| Освещение                                                                                                    | 348                                                         |
| Точечный источник света                                                                                                    | 349                                                         |
| Прожектор                                                                                                    | 350                                                         |
| Удаленный источник света                                                                                                    | 351                                                         |
| Солнечный свет                                                                                                    | 352                                                         |
| Свойства солниа                                                                                                    | 354                                                         |
| Назначение материалов                                                                                                    | 355                                                         |
| Наложение текстур                                                                                                    | 358                                                         |
| Фон                                                                                                    | 359                                                         |
| Тонирование среды                                                                                                    | 362                                                         |
| Приложение. Перечень команд                                                                                                    | 363                                                         |

#### Введение

Постоянно растущий уровень компьютерных технологий, динамичное развитие программных и аппаратных средств влекут за собой бурный переход от традиционных методов ведения проектно-конструкторских работ к использованию новых автоматизированных систем разработки и выполнения конструкторской документации.

На сегодняшний день производство продукции мирового класса возможно только на соответствующем оборудовании и с использованием современных средств автоматизации. Ни одно предприятие, ведущее разработки сложных технических объектов, теперь не обходится без использования компьютеров и мощного программного обеспечения, позволяющего гармонично сочетать форму и содержание проекта, оптимизировать процесс разработки и выполнения конструкторской документации при многократном использовании имеющихся данных.

Базовые графические системы обогащают, но не усложняют возможности творческого поиска конструкторов, поскольку обладают высокотехнологичными и удобными, простыми в обращении инструментами, при помощи которых в одном проекте реализуются замыслы целой команды проектировщиков и требования заказчиков. На базе универсальных графических систем разрабатываются автоматизированные рабочие места конструкторов, технологов, архитекторов, схемотехников и многих других разработчиков.

Новейшие компьютерные технологии предоставляют современные аппаратные, программные и информационные средства, реализующие автоматизацию инженерно-графических работ. При этом предполагается обеспечение ввода, вывода, создания, хранения и обработки моделей геометрических объектов и их изображений с помощью компьютера, а также наличие средств моделирования геометрических объектов, их обработки и др.

В последнее время все больше утверждается оригинальный подход к автоматизации конструкторской деятельности, в основе которого — создание трехмерных геометрических представлений графических моделей изделий. Современный уровень развития компьютерных технологий позволяет создавать пространственные модели объектов с практически неограниченными возможностями, обеспечивая большую достоверность решения геометрических и других задач для пространственной модели, что позволяет перейти на качественно новый уровень разработки.

В настоящее время существует множество графических редакторов и программ геометрического моделирования. Компания Autodesk — один из ведущих производителей систем автоматизированного проектирования и программного обеспечения для конструкторов, дизайнеров, архитекторов. Это крупнейший в мире поставщик программного обеспечения и услуг для промышленного и гражданского строительства, машиностроения, геоинформатики, цифровых средств передачи информации и беспроводной связи, обслуживающий 7 000 000 пользователей. Система AutoCAD, разработанная этой компанией, является лидирующей в мире платформой программного обеспечения систем автоматизированного проектирования (САПР), предназначенной для профессионалов, которым требуется воплощать свои творческие замыслы в реальные динамические проекты.

AutoCAD — программа с богатой и во многом уникальной историей. Впервые она увидела свет в 1982 году под именем MicroCAD. Первая версия AutoCAD ознаменовала начало настоящей революции в автоматизированном проектировании. Сегодня AutoCAD переводится на 18 языков, ее используют в своей работе миллионы проектировщиков во всем мире на процессорах в тысячи раз мощнее тех, которые были установлены на первых персональных компьютерах.

AutoCAD является постоянно развивающейся базовой средой проектирования, каждая новая версия которой наследует все лучшее от предыдущих и направлена на решение следующих основных задач: повышение производительности и эффективности работы пользователей; обеспечение многократного использования имеющихся наработок; беспрепятственное сотрудничество пользователей при проектировании; адаптация AutoCAD к индивидуальным потребностям разработчиков объектно-ориентированных задач.

Залог успеха Autodesk — мировое признание AutoCAD в качестве стандарта дефакто для разработки продуктов и комплектующих, а также документации.

Используя свою стратегию, направленную на помощь заказчикам в создании, организации и распространении цифровых конструкторских данных и в решении серьезных бизнес-проблем, Autodesk предлагает наиболее полный комплект интегрированных программных инструментов двумерного и трехмерного конструирования, что позволяет создавать более качественные продукты, ускорять вывод изделий на рынок и добиваться максимальной наглядности проектов и максимально эффективного сотрудничества.

Благодаря выпуску AutoCAD 2009 компания Autodesk предлагает архитекторам, дизайнерам, инженерам и проектировщикам новый инструмент для еще более полного воплощения их идей в реальность.

#### ТРЕНИНГ-СИСТЕМА

Для удобства читателей и лучшего усвоения ими приемов работы в программе в данной книге предлагается авторская тренинг-система. Все упоминания о ней выделяются так же, как данная врезка. Архив с приведенными упражнениями уникальной авторской электронной тренинг-системы вы можете скачать с сайта издательства «Питер» по адресу http:// www.piter.com/download/978538800372.

#### От издательства

Ваши замечания, предложения и вопросы отправляйте по адресу электронной почты dgurski@minsk.piter.com (издательство «Питер», компьютерная редакция).

Мы будем рады узнать ваше мнение!

На сайте издательства http://www.piter.com вы найдете подробную информацию о наших книгах.

# Глава 1

# AutoCAD 2009. Общие сведения

#### Требования к системе

AutoCAD может работать как в автономном режиме, так и в локальной сети. Для эффективной работы AutoCAD 2009 под управлением операционной системы Windows необходимы следующие программные и аппаратные средства:

- □ процессор Intel® Pentium® IV;
- операционные системы: Microsoft® Windows® XP Professional или Home Edition (пакет обновлений SP1 или SP2), Windows XP Tablet PC Edition (SP2) или Windows 2000 (SP3 или SP4). Рекомендуется устанавливать и эксплуатировать AutoCAD либо в операционной системе, локализованной на одном языке с программой, либо в англоязычной версии одной из перечисленных систем;
- □ Microsoft® Internet Explorer 6.0 (пакет обновлений SP1 или более поздний);
- **Б** 512 Мбайт оперативной памяти;
- □ монитор VGA с разрешением не менее 1024 × 768 и поддержкой режима true color;
- 750 Мбайт свободного места на жестком диске для установки;
- привод компакт-дисков: любой (только для установки программы).

Требования к системе при использовании AutoCAD 2009 для концептуального проектирования:

- □ процессор Intel® с тактовой частотой 3,0 ГГц и выше;
- □ Windows XP Professional (пакет обновлений SP2);
- не менее 2 Гбайт оперативной памяти;
- 2 Гбайт свободного места на жестком диске, не считая места, необходимого для установки программы;
- Монитор с минимальным разрешением 1280 × 1024 и поддержкой режима true color;
- графический адаптер класса рабочих станций, снабженный не менее 128 Мбайт памяти и поддерживающий технологию OpenGL.

## Запуск системы AutoCAD

Запуск AutoCAD осуществляется следующими способами:

- □ на Панели задач выберите из меню Start > Programs > Autodesk > AutoCAD 2009;
- □ на Рабочем столе Windows дважды щелкните на пиктограмме AutoCAD 2009.

При запуске AutoCAD предлагает создать новый неименованный рисунок. Можно либо начать создавать в нем объекты, либо загрузить с диска один из уже имеющихся файлов.

При открытии ранее подготовленного имеющегося рисунка всем системным переменным присваиваются значения, которые они имели в ходе последнего сеанса работы с ним. Это происходит благодаря тому, что переменные сохраняются в файле вместе с рисунком.

Если же вы начинаете работу с нуля, следует предварительно задать ряд установок. Обычно это делается автоматически с помощью Мастера подготовки Wizard Description. AutoCAD позволяет менять установки и в ходе сеанса, если возникает такая необходимость.

# Начало работы

После запуска AutoCAD выводится диалоговое окно начала работы Startup (рис. 1.1).

| 🔊 Startup      |                         | ×                                |
|----------------|-------------------------|----------------------------------|
|                | Den Open                | a Drawing                        |
| Select a File: |                         |                                  |
| File           | Path                    | California and and Sec.          |
| 13_Mi1.dwg     | Е:\РАБОТА\КНИГИ\19      |                                  |
| 30_Fi3.dwg     | Е:\РАБОТА\КНИГИ\19      | Network Hart II faile III (2017) |
| U9_Co1.dwg     | E:\PABUTA\KHUMM19       | େ ରୋଜ                            |
| 01 Est due     |                         |                                  |
| 41 Ep1 dwg     |                         |                                  |
| 41_cpi.dwg     | E. I ABOTAICHINING      |                                  |
| •              | •                       | Browse                           |
| Size:          | 82KB (83,968 bytes)     |                                  |
| Last Modified: | 15 января 2008 г. 17:36 | :16                              |
|                |                         |                                  |
|                |                         | OK Cancel                        |

Рис. 1.1. Диалоговое окно начала работы

В диалоговом окне Startup пользователю предлагаются четыре кнопки, в зависимости от выбора которых меняется содержимое диалогового окна:

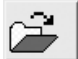

Ореп a Drawing — для открытия ранее созданного чертежа. Позволяет выбрать из списка один из рисунков, открывавшихся последними, и загрузить его в AutoCAD. Чтобы загрузить файл, отсутствующий в списке, следует нажать кнопку обзора Browse...;

Start from Scratch — для создания чертежа, где устанавливаются только единицы измерения в области Default Settings: британские (футы и дюймы) или метрические (миллиметры):

- Imperial (feet and inches) создание нового рисунка, использующего британскую систему единиц измерения, по шаблону acad.dwt. При этом область рисования, называемая еще лимитами рисунка, устанавливается равной 12 × 9 дюймов;
- Metric создание нового рисунка, использующего метрическую систему единиц измерения, по шаблону acadiso.dwt. При этом область рисования устанавливается равной 429 × 297 мм;

Use a Template — для создания чертежа по шаблону — документу, установки которого используются как основа для нового рисунка. В области Select a Template: выбирается шаблон, содержащий необходимые установки черчения. В списке перечисляются имена файлов шаблонов с расширением DWT, которые найдены по стандартному пути, заданному в диалоговом окне настроек Options. В шаблонах определяются различные параметры рисунка, в том числе наборы специально созданных слоев, типов линий и видов;

Use a Wizard — вызов Мастера для установки параметров нового чертежа. В области Select a Wizard: предлагается два режима автоматической настройки рабочей среды AutoCAD — детальная подготовка Advanced Setup и быстрая подготовка Quick Setup.

- Диалоговое окно детальной подготовки Advanced Setup позволяет выполнить полную установку параметров рабочей среды AutoCAD: назначить единицы измерения длины Units и угла Angle, задать начало отсчета угла Angle Measure и направление его измерения Angle Direction, определить границы области рисунка Area.
- Диалоговое окно быстрой подготовки Quick Setup позволяет выполнить быструю установку параметров рабочей среды AutoCAD: выбрать единицы измерения длины Units и определить границы области черчения Area.

Диалоговое окно начала работы Startup вызывается при каждой загрузке ceanca AutoCAD только один раз. В дальнейшем для создания рисунков в уже запущенном ceance AutoCAD открывается диалоговое окно создания нового рисунка Create New Drawing.

#### Подробнее о шаблоне

Установленный набор параметров сеанса можно сделать доступным и для рисунков, создаваемых впоследствии. Для этого следует сохранить документ как шаблон. Шаблон обычно представляет собой рисунок, не содержащий никаких графических объектов и используемый только для хранения стандартных значений системных переменных.

Шаблоны (файлы с расширением DWT) — весьма удобное средство создания набора рисунков с однотипными настройками. Можно использовать как шаблоны, поставляемые с AutoCAD, так и созданные пользователем. Любой имеющийся рисунок можно сохранить в качестве шаблона. В этом случае значения всех параметров

14

настройки сохраняемого документа будут наследоваться всеми создаваемыми на его основе новыми рисунками.

Хотя в качестве шаблона подойдет любой рисунок, лучше всего подготовить набор стандартных шаблонов, где представлены чаще всего используемые установки и базовые элементы:

- □ тип и точность представления единиц;
- лимиты рисунка;
- □ настройки режимов шага SNAP, сетки GRID и ортогонального режима ORTHO;
- организация слоев;
- основные надписи, рамки и логотипы;
- размерные и текстовые стили;
- типы и веса (толщины) линий.

Никакие изменения, вносимые в рисунок, созданный на основе шаблона, на сам шаблон не распространяются.

#### Вызов справочной системы

В любой момент работы с AutoCAD вы можете получить доступ к электронной документации по программе. Для этого необходимо выбрать в падающем меню пункт Help. Альтернативный вариант — нажать клавишу F1 на функциональной клавиатуре, ввести символ ? в командной строке или щелкнуть на пиктограмме со значком вопроса на стандартной панели инструментов.

#### Открытие рисунков

Программа AutoCAD по умолчанию записывает внутреннее представление рисунка в файл с расширением DWG. Кроме рисунка файл содержит ряд параметров, определяющих значения переключателей режимов шага SNAP, сетки GRID, ортогонального режима ORTHO; принятые единицы измерения и точность представления; границы рисунка; организацию слоев; форматы и логотипы; размерные и текстовые стили; типы линий и т. п.

AutoCAD предлагает многооконную среду проектирования Multiple Design Environment (MDE), которая допускает одновременное открытие нескольких чертежей. В одном сеансе работы можно открывать неограниченное количество рисунков, не жертвуя при этом производительностью. Среда MDE позволяет перетаскивать объекты, копировать их свойства, такие как цвет, слой, тип линии, из одного рисунка в другой. Она обеспечивает параллельную работу с несколькими рисунками, не прерывая выполнения текущей команды и не нарушая последовательности действий. Это существенно упрощает выполнение многих операций и повышает эффективность работы.

○ Открыть существующий рисунок можно с помощью команды OPEN, которая вызывается из падающего меню File ➤ Open... или щелчком на пиктограмме Open... (CTRL+O) на стандартной панели инструментов.

После обращения к команде OPEN на экране AutoCAD появляется диалоговое окно выбора файла Select File (рис. 1.2). Здесь можно выбрать имя файла из списка или ввести это название в поле File name:.

| Select File                                                             |                                                                                                    | ×                         |
|-------------------------------------------------------------------------|----------------------------------------------------------------------------------------------------|---------------------------|
| Look jn:                                                                | 🕞 Раздел 2. 2D-моделирование 💽 🔶 🕼                                                                                                    | 🛿 🔍 🗙 🏩 🛛 Yiews 🔻 Tools 💌 |
| Itistory<br>Юон докум<br>Соор<br>Favorites<br>Desktop<br>Uesktop<br>ETP | 01_11.dwg         16_16.dwg         31_A5.dwg           02_12.dwg         17_Test1.dwg         32_P1.dwg           03_13.dwg         18_C1.dwg         33_P2.dwg           04_14.dwg         19_C2.dwg         34_P3.dwg           05_15.dwg         20_C3.dwg         35_P4.dwg           06_16.dwg         21_C4.dwg         36_Ter3.d           07_17.dwg         22_C5.dwg         37_Re1.dwg           08_18.dwg         23_C6.dwg         38_Re2.dwg           09_19.dwg         24_C7.dwg         39_Re3.dwg           11_11.dwg         26_Ter2.dwg         43_P3.dwg           12_112.dwg         27_A1.dwg         42_Pg2.dwg           13_13.dwg         28_A2.dwg         43_P3.dwg           14_L14.dwg         29_A3.dwg         44_St1.dwg | Preview                   |
| 12                                                                      | File name: 01_L1.dwg                                                                                                    | <u> </u>                  |
| Buzzsaw                                                                 | Files of type: Drawing (*.dwg)                                                                                                    | Cancel                    |

Рис. 1.2. Диалоговое окно выбора файла

При выделении в списке одного из файлов в области Preview появляется соответствующий образец рисунка. Нажатие кнопки Views выводит список, изменяя параметры которого пользователь может выбрать форму представления файлов, предлагаемых для открытия: список, таблицу, образцы.

Режим открытия файлов — Open (открыть), Open Read-Only (открыть для чтения), Partial Open (открыть частично), Partial Open Read-Only (открыть для чтения частично) — устанавливается в списке при нажатии стрелки справа от кнопки Open. Частичное открытие позволяет загружать только те объекты рисунка, которые принадлежат определенным слоям или видовым экранам. Это оказывается полезным при работе с большими файлами.

Для открытия нескольких рисунков одновременно следует выбрать необходимые файлы в диалоговом окне Select File, используя клавишу Shift или Ctrl.

Кроме того, рисунки можно открывать путем перетаскивания из Проводника Windows. Для этого один или несколько выделенных в дереве Проводника файлов следует перетащить с помощью мыши в любую часть окна AutoCAD, за исключением области рисунка, например, на командную строку или в ту часть панелей инструментов, которая не занята кнопками. Если же перетащить один файл в область рисования уже открытого рисунка, то произойдет вставка содержимого перетаскиваемого документа в текущий рисунок в качестве внешней ссылки.

Для открытия рисунка можно дважды щелкнуть на имени соответствующего файла в Проводнике Windows, что приведет к автоматическому запуску AutoCAD. Если же в системе уже ведется сеанс работы в AutoCAD, то рисунок откроется в нем. В AutoCAD имеется специальное средство просмотра небольших фрагментов рисунков, открытия файлов рисунков и их поиска. Его можно использовать для поиска файлов в структуре папок на одном или нескольких дисках.

Для загрузки диалогового окна просмотра и поиска файлов Find, показанного на рис. 1.3, необходимо в диалоговом окне Select File последовательно щелкнуть на кнопках Tools > Find....

| 🛓 Find: Files   | named *.dwg                   |            |              | ×                  |
|-----------------|-------------------------------|------------|--------------|--------------------|
| Name & Loc      | Name & Location Date Modified |            |              |                    |
| <u>N</u> amed:  | 4                             |            | -            | Find Now           |
| <u>T</u> ype:   | Drawing (*.dwg)               |            | -            | New Search         |
| Look in:        | E:\PA 6 0 T A\KH              | ИГИ\19 - 🖵 | Browse       | Cancel<br>Help     |
| Name            | In Folder                     | Size       | Туре         | Modified 🔺         |
| 🔚 14_L14.dw     | g E:\PAGOT                    | 125KB      | AutoCAD Draw | 09.02.2008 23:10   |
| 📲 15_L15.dw     | g E:\РАБОТ                    | 106KB      | AutoCAD Draw | 09.02.2008 23:11   |
| 🛗 16_L16.dw     | g E:\PA50T                    | 90KB       | AutoCAD Draw | 09.02.2008 22:52 💌 |
| 57 files found. |                               |            |              | 11.                |

Рис. 1.3. Диалоговое окно просмотра и поиска файлов

На вкладке Name & Location диалогового окна Find указываются имя, расширение и область поиска файла.

AutoCAD разрешает выполнять поиск файлов по датам их создания, пользуясь вкладкой Date Modified диалогового окна Find (рис. 1.4). Здесь организуется поиск файлов, созданных или измененных в период между двумя указанными датами либо за определенное количество последних дней или месяцев. Имена найденных документов отображаются в нижней части диалогового окна.

| 🔊 Find: Files named *.dwg                  | X                  |
|--------------------------------------------|--------------------|
| Name & Location Date Modified              |                    |
| C All files                                | Find Now           |
| Find all files created or modified         | Stop               |
| ☞ between 20.10.1985 ▼ and 18.02.2008 ▼    | Ne <u>w</u> Search |
| C during the previous 1 month(s)           | ОК                 |
| ◯ guring the previous 1 🚊 day(s)           | Cancel             |
|                                            | Help               |
| Name In Folder Size Type Mi                | odified 🔺          |
| 🚰 46_Do1.dwg Е:\РАБОТ 84КВ AutoCAD Draw 15 | .01.2008 17:02     |
| 📲 47_T1.dwg Е:\РАБОТ 81КВ AutoCAD Draw 15  | .01.2008 17:02 💻   |
| 🎬 48_T2.dwg Е:\РАБОТ 81КВ AutoCAD Draw 15  | .01.2008 17:03 👤   |
| 57 files found.                            | //                 |

Рис. 1.4. Вкладка поиска файлов

Рисунки, созданные в AutoCAD любой предшествующей версии, открываются как любой документ версии 2009 и автоматически преобразуются в новый формат.

#### Создание рисунков

При создании рисунка могут использоваться различные стандарты. Иногда они диктуются государственными и отраслевыми стандартами или нормами предприятия, иногда — требованиями заказчика. Ключевой момент как для непосредственных исполнителей, так и для руководителей групп, контролирующих ход выполнения проекта, — грамотная подготовка начальных параметров рисунка.

Рассмотрим в качестве примера архитектурный проект. Он может включать в себя множество разделов: планы этажей, схемы сетей водоснабжения, канализации, отопления, вентиляции и т. п. Обычно каждый раздел проекта разрабатывается в отдельном подразделении, поэтому здесь остро встает проблема унификации. Наиболее грамотное ее решение — обеспечение всех исполнителей файлами шаблонов, настроенными на используемую систему единиц и содержащими стандартные рамку, основную надпись, слои и типы линий.

Не менее важно, какие стили используются для текстовых надписей, штрихования и нанесения размеров. Их также следует задавать заранее: это дает гарантию, что каждый проектировщик будет действовать без отклонения от оговоренных стандартов.

Следует ответственно подходить к выбору рабочего масштаба. Только четкое представление о том, как соотносятся единицы рисунка на экране и единицы чертежа, выводимого на плоттер, позволяет правильно выбрать высоту текста для пояснительных надписей и размеров.

Хотя компоновка чертежа обычно производится на последних стадиях проектирования, грамотное планирование на предварительных этапах позволяет избежать многих ошибок и избавить персонал от излишних операций редактирования. При создании проекта работа, как правило, ведется в пространстве модели (здесь объекты представляются в натуральную величину), а для компоновки чертежа выполняется переход в пространство листа, где ко всем графическим объектам, текстам, типам линий и размерам применяется необходимый масштабный коэффициент.

Все начальные установки рисунка могут быть сохранены в шаблоне для последующего использования в других документах. В качестве шаблона могут применяться как рисунки, поставляемые с AutoCAD, так и любые другие, в том числе созданные пользователем. Новый рисунок наследует всю информацию из используемого шаблона. Имеется также возможность запускать AutoCAD без шаблона.

Создать новый рисунок позволяет команда NEW, вызываемая из падающего меню File ▶ New... или щелчком на пиктограмме QNew на стандартной панели инструментов.

После запуска команды необходимые настройки параметров рабочей среды AutoCAD производятся в диалоговом окне создания нового рисунка Create New Drawing — рис. 1.5.

| 🔊 Create New Drawing                                         | ×               |
|--------------------------------------------------------------|-----------------|
| Star                                                         | rt from Scratch |
| Default Settings<br>C Imperial (feet and inches)<br>C Metric |                 |
| Tip<br>Uses the default metric settings.                     |                 |
|                                                              | OK Cancel       |

Рис. 1.5. Диалоговое окно создания нового рисунка

При создании рисунка по простейшему шаблону используется пиктограмма Start from Scratch. В данном режиме устанавливается британская или метрическая система единиц. Значения многих системных переменных, принятые по умолчанию, зависят от того, какая из двух систем выбрана. Эти переменные управляют текстом, размерами, сеткой, режимами привязки, а также устанавливают действующие по умолчанию тип линий и файл образцов штриховки:

- Imperial (feet and inches) создается рисунок, использующий британскую систему единиц измерения (футы и дюймы), по шаблону acad.dwt. При этом область рисования, иначе называемая лимитами рисунка, устанавливается равной 12 × 9 дюймов;
- Metric создается рисунок, где используется метрическая система единиц измерения, по шаблону acadiso.dwt. При этом устанавливается область рисования 429 × 297 мм.

Чтобы создать рисунок с использованием шаблона, необходимо в диалоговом окне Create New Drawing щелкнуть на пиктограмме Use a Template и в списке Select a Template: указать нужный шаблон (рис. 1.6).

| Create New Drawing                                                                                                    |
|----------------------------------------------------------------------------------------------------|
| Use a Template                                                                                                    |
| Select a Template:                                                                                                    |
| Acadiso named plot styles3d.dwt<br>Acadiso3d.dwt<br>Ansia (portrait) -named plot styles.dwt<br>Ansia - color dependent plot styles.dwt<br>Ansia - color dependent plot styles.dwt<br>Ansia - color dependent plot styles.dwt<br>Ansia - color dependent plot styles.dwt<br>Ansia - color dependent plot styles.dwt |
| Template Description ANSI A (landscape) title block and border. Uses Named Plot Styles.                                                                                                    |
|                                                                                                    |
| OK Cancel                                                                                                    |

Рис. 1.6. Выбор шаблона рисунка

В AutoCAD имеется так называемый Мастер подготовки Wizard — служебное средство для создания нового рисунка. С помощью Мастера подготовки можно, взяв за основу текущий шаблон, модифицировать некоторые базовые установки. Например, пользователь может автоматически настраивать масштабные коэффициенты для текста в зависимости от общих размеров рисунка. Если рисунки крупные, выбирается большая высота символов, если мелкие — меньшая; таким образом обеспечивается разборчивость текстовых надписей, когда рисунок отображается на экране целиком.

Для вызова Мастера подготовки необходимо в диалоговом окне Create New Drawing щелкнуть на пиктограмме Use a Wizard — откроется окно, показанное на рис. 1.7.

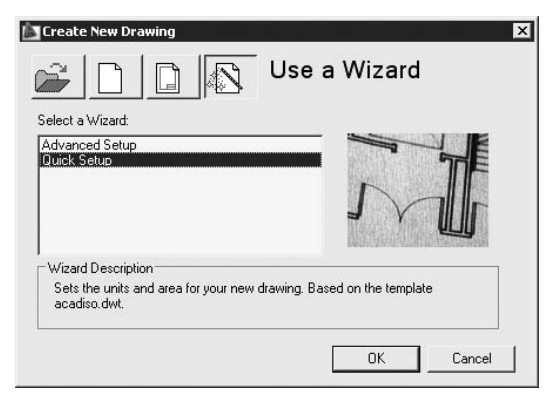

Рис. 1.7. Создание нового рисунка с помощью Мастера подготовки

Мастер быстрой подготовки QuickSetup (рис. 1.8) позволяет задать для нового рисунка единицы измерения Units и область рисования Area. Поддерживаются следующие типы единиц для рисования и вычерчивания: десятичные — Decimal, инженерные — Engineering, архитектурные — Architectural, дробные — Fractional, научные — Scientific.

| ▶ Units<br>Area | Select the unit of measurement. |
|-----------------|---------------------------------|
|                 | 2 Contrary                      |

Рис. 1.8. Диалоговое окно Мастера быстрой подготовки

Указывая ширину Width и длину Length области рисования, пользователь тем самым задает граничные пределы рисунка, так называемые лимиты. Именно лимитами определяется размер чертежа, впоследствии выводимого на плоттер. После того как все параметры заданы, Мастер быстрой подготовки запускает сеанс рисования в пространстве модели.

Мастер детальной подготовки Advanced Setup (рис. 1.9) позволяет задать для нового рисунка тип линейных единиц измерения Units и способ измерения углов Angle, указать начало отсчета угла Angle Measure и направление измерения угла Angle Direction, определить границы области рисунка Area. В отличие от Мастера быстрой подготовки, который настраивает только пространство модели, Мастер детальной подготовки воздействует как на пространство модели, так и на пространство листа.

|                 | Enter the area you want to repres                                   | sent using full scale          |   |
|-----------------|---------------------------------------------------------------------|--------------------------------|---|
| Units           | units. Example: to draw in an are<br>12 under Width and 9 under Len | a 12 x 9 meters, enter<br>gth. |   |
| Angle           |                                                                     |                                |   |
| Angle Measure   | <u>W</u> idth:                                                      | N                              |   |
| Angle Direction | 421                                                                 | 297 0000                       |   |
| ▶ Area          | Length:                                                             |                                |   |
|                 | 297                                                                 |                                |   |
|                 | 420.0                                                               | 000                            |   |
|                 |                                                                     |                                |   |
|                 |                                                                     |                                |   |
|                 |                                                                     |                                | _ |

Рис. 1.9. Диалоговое окно Мастера детальной подготовки

Любая из установок, произведенных в начале рисования, в дальнейшем может быть изменена.

#### Определение границ рисунка

Команда LIMITS позволяет установить границы текущего рисунка в пространстве модели и в пространстве листа. Она вызывается из падающего меню Format > Drawing Limits. В AutoCAD границы рисунка выполняют две функции: определяют диапазон изменения координат точек и контролируют фрагмент рисунка, покрытый видимой координатной сеткой.

*Границы рисунка* — это пара двумерных точек в мировой системе координат: координаты левого нижнего и правого верхнего углов, определяющие прямоугольную область. По оси *Z* границы не устанавливаются.

Запросы команды LIMITS:

Reset Model space limits: — переустановка лимитов пространства модели Specify lower left corner or [ON/OFF] <current>: — левый нижний угол Specify upper right corner <current>: — правый верхний угол где:

- □ ON включается контроль соблюдения границ. При этом AutoCAD отвергает все попытки ввести точки с координатами, выходящими за границы рисунка;
- □ OFF отключается контроль соблюдения границ рисунка;
- □ <current> текущее значение.

Если текущее значение границ рисунка вас устраивает, достаточно нажать клавишу Enter.

Лимиты должны полностью охватывать полномасштабную модель. Например, если ее размеры 100 × 200 мм, значения лимитов должны слегка превышать эти цифры.

В пространстве листа лимиты обычно задают равными формату листа бумаги. Следовательно, сетка (если она включена) покрывает при этом весь скомпонованный чертеж, включая графические объекты, размерные элементы, основную надпись и т. п. Например, если формат листа равен 210 × 297 мм, следует установить десятичный формат единиц и определить лимиты указанием точек 0, 0 для левого нижнего угла прямоугольника и 210, 297 — для правого верхнего угла.

Если в пространстве листа отображаются поля листа или подложен заданный формат, нельзя задать границы рисунка с помощью команды LIMITS. В этом случае лимиты вычисляются и устанавливаются в зависимости от размеров выбранного листа. Включение и отключение отображения полей и разметки листа производится на вкладке Display диалогового окна Options.

В пространстве модели лимиты могут быть заданы при создании нового рисунка с помощью Мастера быстрой подготовки или Мастера детальной подготовки.

#### ТРЕНИНГ-СИСТЕМА -

Выполните упражнение N4 из раздела 1.

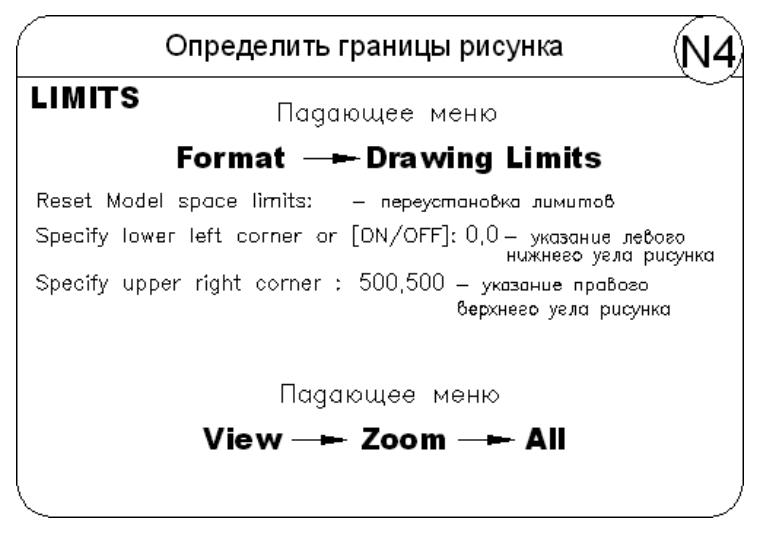

#### Определение параметров сетки

Сеткой называется упорядоченная последовательность точек, покрывающих область рисунка в пределах лимитов. Работа в режиме **GRID** подобна наложению на рисунок листа бумаги в клетку. Использование сетки помогает выравнивать объекты и оценивать расстояние между ними. Сетку можно включать и отключать в ходе выполнения других команд. На печать она не выводится.

Включение сетки и определение ее частоты осуществляется на вкладке Snap and Grid диалогового окна режимов рисования Drafting Settings (рис. 1.10), которое загружается из падающего меню Tools > Drafting Settings... или при выборе пункта настройки Settings... контекстного меню, вызываемого щелчком правой кнопкой мыши на кнопке Grid Display в строке состояния.

| Drafting Settings Snap and Grid   Polar Tracking   Object Snap                                                              | Dynamic Input   Quick Properties                                                                                                    |
|----------------------------------------------------------------------------------------------------|----------------------------------------------------------------------------------------------------|
| Snap On (F9)       Snap spacing       Snap X spacing:       10       Snap Y spaging:       10       ✓ Equal X and Y spacing | ☐ grid On (F7)       Grid spacing       Grid X spacing:       I0       Grid Y spacing:       10       Major line every:                                                                   |
| Polar spacing<br>Polar gistance:<br>Snap type<br>Gid snap<br>Fectangular snap<br>Fisometric snap<br>PolarSnap               | Grid behavior         I✓       Adaptive grid         」       Allow subdivision below         grid spacing         I✓       Display grid beyond Limits         I✓       Follow Dynamic UCS |
| Options                                                                                                    | OK Cancel <u>H</u> elp                                                                                                    |

Рис. 1.10. Диалоговое окно определения параметров сетки и шага привязки

Сетка включается при установке флажка Grid On (F7). В области Grid spacing устанавливается частота горизонтальных и вертикальных делений сетки, то есть шаг сетки по осям X и Y. Это осуществляется в текстовых полях Grid X spacing: и Grid Y spacing: соответственно. В поле Major line every: устанавливается шаг основной линии.

В области Grid behavior определяется режим сетки: Adaptive grid — настройка сетки, Allow subdivision below grid spacing — разрешение дробления мельче шага сетки, Display grid beyond Limits — показать сетку за лимитами, Follow Dynamic UCS — следовать динамической ПСК.

При работе с рисунком включать и отключать сетку следует щелчком на кнопке Grid Display в строке состояния или нажатием функциональной клавиши F7.

После зумирования рисунка для лучшего согласования с новым коэффициентом экранного увеличения может потребоваться изменение частоты сетки.

#### ТРЕНИНГ-СИСТЕМА

Выполните упражнение N5 из раздела 1.

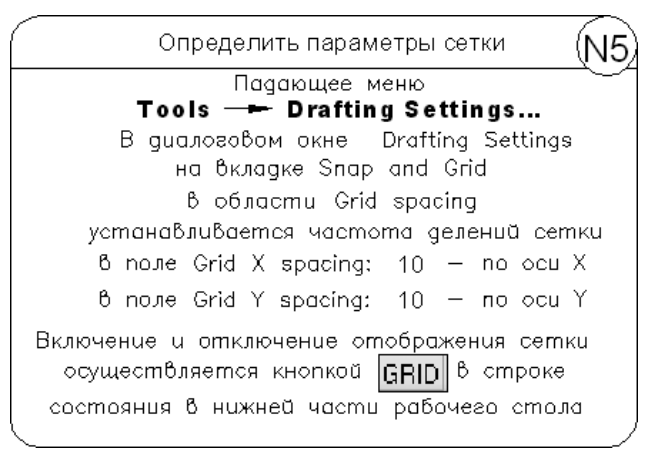

#### Определение шага привязки

В режиме шаговой привязки **SNAP** курсор может находиться только в определенных точках согласно установленному значению шага и при этом движется не плавно, а скачкообразно между узлами воображаемой сетки, как бы «прилипая» к ее узлам. Активность режима шаговой привязки SNAP можно определить визуально, по скачкообразному движению курсора на экране. Шаговая привязка обычно используется для точного указания точек с помощью мыши. Интервал привязки задается отдельно по осям X и Y. Включение и отключение режима шаговой привязки может производиться в ходе выполнения команды.

Шаг привязки не обязательно совпадает с частотой сетки. Сетку часто делают достаточно редкой, используя ее исключительно для наглядности, а шаг привязки устанавливают меньшим. Допустимо и обратное: установка большего по сравнению с сеткой шага привязки.

Включение шаговой привязки SNAP и настройка ее параметров осуществляются на вкладке Snap and Grid диалогового окна режимов рисования Drafting Settings, которое загружается из падающего меню Tools ► Drafting Settings... или при выборе пункта Settings... из контекстного меню, вызываемого щелчком правой кнопкой мыши на кнопке Snap Mode в строке состояния (см. рис. 1.10).

Шаговая привязка включается при установке флажка Snap On (F9). В области Snap spacing задается шаг привязки по горизонтали и вертикали. Это осуществляется в текстовых полях Snap X spacing: и Snap Y spacing: соответственно.

Параметром Equal X and Y spacing устанавливается равный шаг по осям X и Y. В области Polar spacing задается шаг полярной привязки.

Тип привязки устанавливается в области Snap type. Grid snap — шаговая привязка (Rectangular snap — ортогональная, Isometric snap — изометрическая), PolarSnap — полярная привязка.

При работе с рисунком включать и отключать шаговую привязку следует щелчком на кнопке Snap Mode в строке состояния или нажатием функциональной клавиши F9.

#### ТРЕНИНГ-СИСТЕМА -

Выполните упражнения N6 из раздела 1 и L4 из раздела 2.

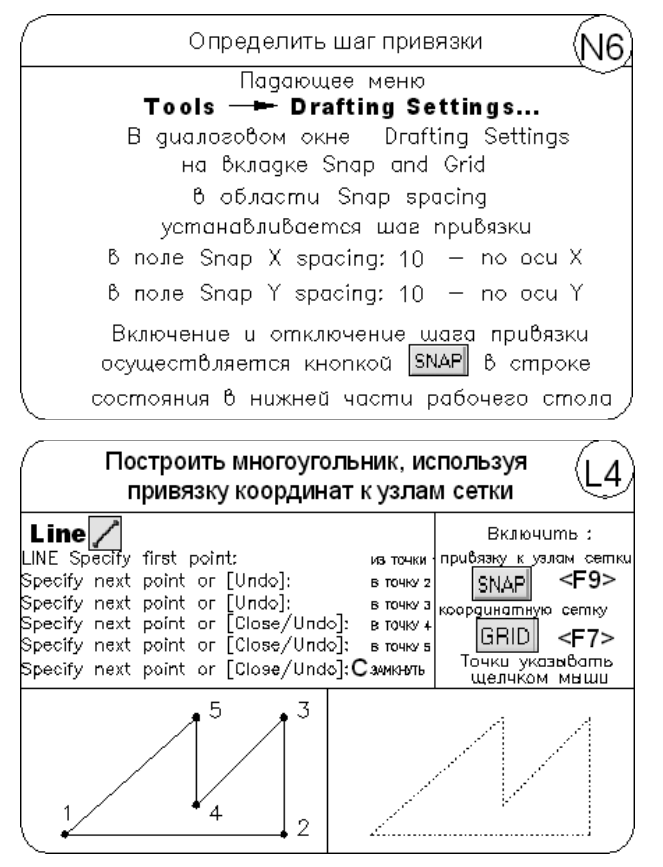

#### Сохранение рисунков

■ Команда сохранения рисунка QSAVE вызывается из падающего меню File > Save или щелчком на пиктограмме Save CTRL+S на стандартной панели инструментов. Команда QSAVE используется в тех случаях, когда уже существующий рисунок сохраняется без изменения его имени. Если рисунок новый и его имя не определено, то QSAVE действует так же, как команда SAVEAS.

Команды SAVE и SAVEAS предназначены для сохранения рисунка под другим именем. Команда SAVE может вызываться только из командной строки, а SAVEAS — из падающего меню File ▶ Save As.... В обоих случаях имя документа задается в поле File name: диалогового окна Save Drawing As — рис. 1.11.

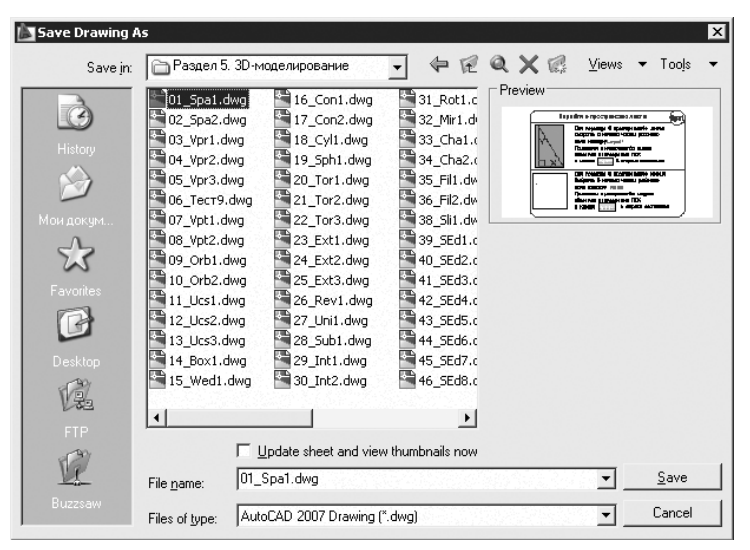

Рис. 1.11. Диалоговое окно сохранения рисунка

Предыдущей копии рисунка на диске присваивается расширение BAK вместо DWG. Все предыдущие BAK-файлы с данным именем удаляются. Обновленный рисунок записывается с расширением DWG. Если при указании имени файла оказывается, что рисунок с таким названием уже существует, выдается предупреждение и предоставляется возможность перезаписать файл или ввести другое имя.

Любой рисунок можно сохранить как шаблон. Для этого в раскрывающемся списке Files of type: диалогового окна Save Drawing As необходимо выбрать пункт AutoCAD Drawing Template (\*.dwt).

Чтобы обеспечить автоматическое сохранение рисунка через заданные интервалы времени, следует использовать вкладку Open and Save диалогового окна Options. Оно вызывается из падающего меню Tools ► Options.... Необходимо установить флажок автосохранения Automatic save в области File Safety Precautions и установить значение интервала в минутах между автосохранениями в поле Minutes between saves.

#### Получение твердой копии рисунка

Распечатка чертежа — последний этап при работе с рисунком. Перед выводом рисунка на печать необходимо его скомпоновать, то есть определить, какие виды должны быть вычерчены. Работа над рисунком ведется на разных этапах либо в пространстве модели, либо в пространстве листа. *Пространство модели* предназначено для создания модели — изображения в реальном масштабе. *Пространство листа* представляет собой аналог листа бумаги, на котором производится создание и размещение видов перед вычерчиванием.

Как в пространстве модели, так и в пространстве листа может быть один или несколько видовых экранов, на которых представлены различные виды модели. Компоновка чертежа, по сути дела, представляет собой процесс создания и размещения таких экранов. По завершении компоновки чертеж выводится на принтер или плоттер.

Перед выводом рисунка на плоттер можно предварительно просмотреть, как он будет размещаться на листе бумаги. Для этого используется команда предварительного просмотра **PREVIEW**, вызываемая из падающего меню File ▶ Plot Preview или щелчком на пиктограмме Plot Preview на стандартной панели инструментов. При этом автоматически включается изменение масштаба изображения в режиме реального времени для просмотра мелких деталей чертежа.

Все установки вывода рисунка на плоттер осуществляются в диалоговом окне Plot — Model (рис. 1.12). Это окно загружается командой **PLOT**, вызываемой из падающего меню File > Plot..., или щелчком на пиктограмме Plot... (CTRL+P) на стандартной панели инструментов.

| Plot - Model                               |                              |                                                              |  |
|--------------------------------------------|------------------------------|--------------------------------------------------------------|--|
| age setup                                  |                              | i Learn about Plotting<br>Plot style table (pen assignments) |  |
| Jame: <pre></pre>                          | ▼ Add                        | Default R14 pen assignn 💌 🖉                                  |  |
| inter/plotter                              |                              | Shaded viewport options                                      |  |
| Jame: Samsung ML-1200 Series               | Properties                   | Shade plot As displayed 🔻                                    |  |
| Notter: Samsung ML-1200 Series - Windows S | ystem Driver - by> 210 MM +- | Quality Normal                                               |  |
| Where: LPT1:                               |                              | DPI 300                                                      |  |
| Description: Samsung ML-1210/ML-1220M      | Plot options                 |                                                              |  |
| Plot to <u>fi</u> le                       | Plot in background           |                                                              |  |
|                                            | - Number of copies           | Plot object lineweights                                      |  |
| 04 (210 × 207 мм)                          |                              | Plot with plot styles                                        |  |
| AT (210 x 237 MM)                          |                              | Plot paperspace last                                         |  |
| ot area                                    | Plot scale                   | ☐ <b>Г</b> Hide paperspace objects                           |  |
| What to plot:                              | Fit to paper                 | Plot stamp on                                                |  |
| Display 🗾                                  | Scale: Custom                | ☐ Sa <u>v</u> e changes to layout                            |  |
| ot offset (origin set to printable area)   | 1 mm 💌 =                     | Drawing orientation                                          |  |
| K: 0.00 mm                                 | 1.952 units                  | C Portrait                                                   |  |
| . 0.00 mm                                  |                              | • Landscape                                                  |  |
| <u>v</u> : 10.00                           | Scale lineweights            | Plot upside_down                                             |  |
| review                                     | Apply to Layout              | Cancel Help (                                                |  |

Рис. 1.12. Диалоговое окно вывода на печать пространства модели

В диалоговом окне Plot — Model делаются следующие назначения.

- □ В области Page setup устанавливается набор параметров листа. Кнопкой Add... открывается диалоговое окно добавления набора параметров листа.
- □ В области Printer/plotter устанавливаются параметры:
  - из списка Name: выбирается устройство вывода;
  - кнопка Properties... загружает редактор параметров плоттера;
  - установкой флажка Plot to file назначается печать в файл.
- **В** области **Paper size** определяется формат.
- □ В области Number of copies устанавливается количество экземпляров.

- □ В области Plot area устанавливается печатаемая область:
  - Display экран;
  - Limits лимиты;
  - Window область, выбранная рамкой.
- □ В области Plot offset (origin set to printable area) определяется смещение печатаемой области по осям *X* и *Y*, а также центрированность.
- В области Plot scale определяется масштаб печати и веса линий:
  - Fit to paper вписать;
  - Scale: масштаб;
  - Scale lineweights масштабировать веса линий.
- □ В области Plot style table (pen assignments) определяется таблица стилей печати.
- □ В области видовых экранов с раскрашиванием Shaded viewport options определяется:
  - Shade plot способ вывода (как на экране, каркас, скрытие линий; 3D-скрытый, 3D-каркас, концептуальный, реалистичный; тонирование, черновое, низкое, среднее, высокое, презентационное);
  - Quality качество (черновое, просмотр, нормальное, презентационное, максимум, пользовательское).
- □ В области Plot options определяются параметры печати:
  - Plot in background печатать в фоновом режиме;
  - Plot object lineweights учитывать веса линий;
  - Plot with plot styles учитывать стили печати;
  - Plot paperspace last объекты листа последними;
  - Hide paperspace objects скрывать объекты листа;
  - Plot stamp on включить штемпель;
  - **Save changes to layout**  $\cos pahutb параметры.$
- В области Drawing orientation определяется ориентация чертежа:
  - Portrait книжная;
  - Landscape альбомная;
  - Plot upside-down перевернутая.
- □ Кнопка Preview... загружает окно предварительного просмотра.

## Выход из AutoCAD

Для выхода из AutoCAD используется команда **QUIT**, которая вызывается из падающего меню File ▶ Exit (CTRL+Q).

Команда позволяет сохранить или проигнорировать сделанные в рисунке изменения и выйти из AutoCAD. Если все выполненные изменения сохранены, при выходе из программы не появится никаких дополнительных сообщений. В противном случае на экран будет выведено диалоговое окно AutoCAD, предлагающее пользователю выбор: сохранить изменения, отказаться от них или продолжить сеанс работы. Если текущему рисунку не было присвоено имя и вы хотите его сохранить, откроется диалоговое окно Save Drawing As.

28

# Глава 2

# Пользовательский интерфейс AutoCAD

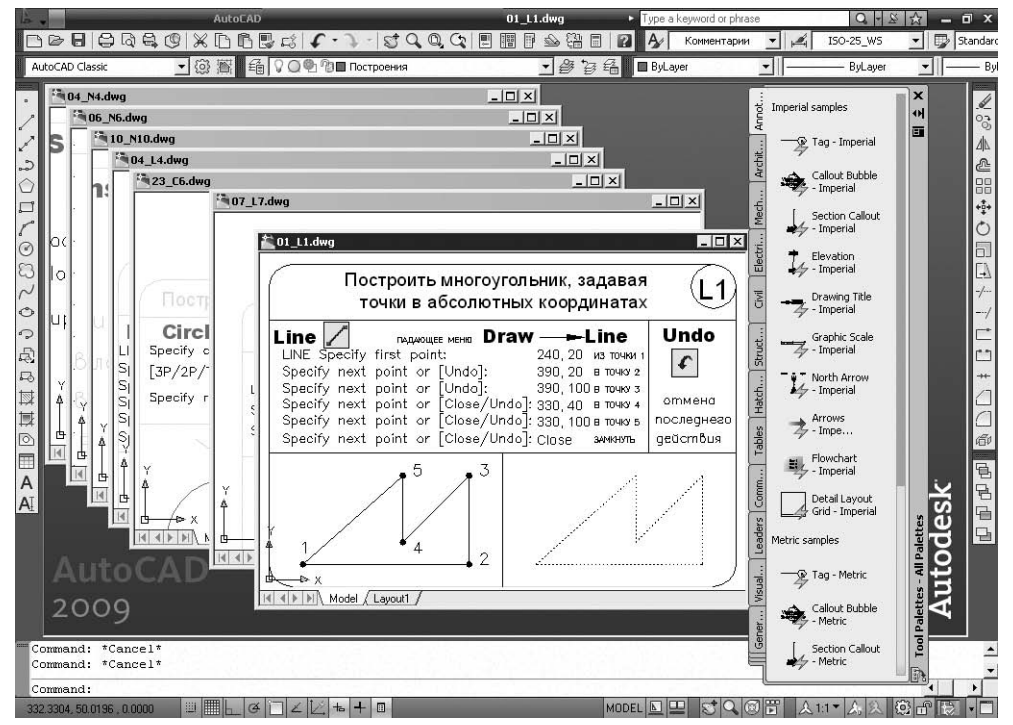

На рис. 2.1 показан классический рабочий стол AutoCAD для Windows.

Рис. 2.1. Рабочий стол AutoCAD

В данный рабочий стол включены:

 падающее меню Menu Browser — меню, появляющееся при щелчке кнопкой мыши на кнопке A в верхнем левом углу окна программы (рис. 2.2);

- необязательные панели инструментов:
  - стандартная панель Standard и панель стилей Styles верхняя строка окна программы;
  - панель рабочих пространств Workspaces, слоев Layers и свойств Properties вторая строка;
  - панель рисования Draw и редактирования Modify столбцы слева и справа;
  - инструментальная палитра Tool Palettes в правой части окна программы;
- □ *строка состояния* строка внизу окна программы;
- □ *окно командных строк* выше строки состояния;
- □ *графическое поле*, занимающее остальную часть рабочего стола.

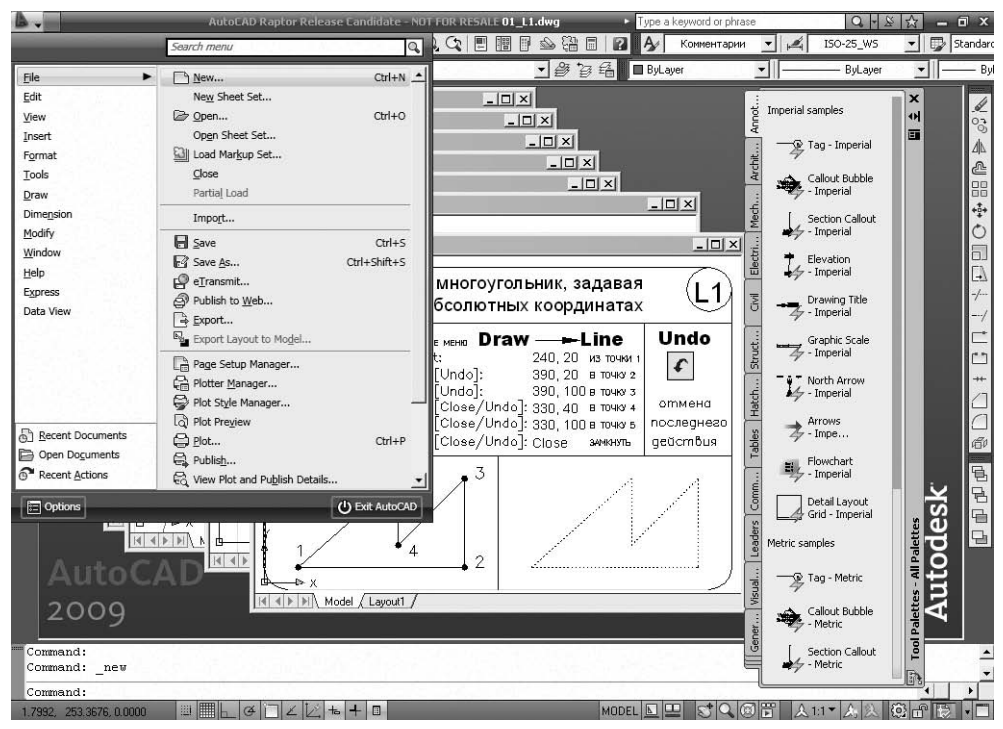

Рис. 2.2. Падающее меню

#### Падающие меню

Строка падающих меню может быть изменена путем добавления либо удаления тех или иных пунктов. Для этого необходимо выбрать в падающем меню пункты Tools > Customize > Interface..., в появившемся диалоговом окне настройки интерфейса пользователя Customize User Interface на вкладке Customize в области Customizatios in All CUI Files раскрыть пункт Menus (рис. 2.3). Далее установить указатель мыши на один из пунктов меню и, щелкнув правой кнопкой мыши, вызвать контекстное

30

меню, в котором выбрать соответствующий пункт для удаления имеющихся или создания новых падающих меню.

|                                                                                                    |                                                                       | \$       | Properties        |           |
|----------------------------------------------------------------------------------------------------|-----------------------------------------------------------------------|----------|-------------------|-----------|
| All Customization Files                                                                                                    | · · ·                                                                 |          |                   |           |
| 🗄 🔚 Toolbars                                                                                                    |                                                                       | <b>_</b> | ⊕≣ Z ¥   ⊑        |           |
| Menus                                                                                                    |                                                                       |          | 🗆 General         |           |
| File                                                                                                    |                                                                       |          | Name              | &File     |
| Edit                                                                                                    |                                                                       |          | Description       |           |
|                                                                                                    |                                                                       |          |                   | POP1 FILF |
| Inset     Format                                                                                                    |                                                                       |          | Element ID        | ID MnFile |
|                                                                                                    |                                                                       |          |                   |           |
| + Draw                                                                                                    |                                                                       |          |                   |           |
|                                                                                                    |                                                                       |          |                   |           |
| 🕀 🚺 Modify                                                                                                    |                                                                       | _        |                   |           |
| 🗄 🛅 Window                                                                                                    |                                                                       |          | S. S. S. S. S. S. |           |
| 🔃 🛅 Help                                                                                                    |                                                                       |          |                   |           |
| 🗉 🚍 Ribbon Tabs                                                                                                    |                                                                       |          |                   |           |
| 🕀 🛅 Ribbon Panels                                                                                                    |                                                                       | -        |                   |           |
| I Duick Pronetties                                                                                                    |                                                                       | _        |                   |           |
|                                                                                                    |                                                                       |          |                   |           |
| Command List:                                                                                                    |                                                                       |          |                   |           |
| Command List:                                                                                                    |                                                                       | *        |                   |           |
| Command List:                                                                                                    |                                                                       | *<br>@   |                   |           |
| Command List:<br>Search command list<br>All Commands                                                                                                    | (<br>                                                                 | *<br>@   |                   |           |
| Command List:<br>Search command list<br>All Commands                                                                                                    | (<br>• * *                                                            | *        |                   |           |
| Command List:<br>Search command list<br>All Commands<br>Command                                                                                                    | ★ ★                                                                   | *<br>@   |                   |           |
| Command List:<br>Search command list<br>All Commands<br>Command<br>3D Adjust Clip Planes                                                                                                    | Source<br>ACAD                                                        | « 🖉      |                   |           |
| Command List:<br>Search command list<br>All Commands<br>Command<br>3D Adjust Clip Planes                                                                                                    | Source<br>ACAD<br>ACAD                                                | « 🖉 🕂    |                   |           |
| Command List:<br>Search command list<br>All Commands<br>Command<br>3D Adjust Clip Planes<br>3D Adjust Distance<br>3D Adjust Distance                                                                                                    | Source<br>ACAD<br>ACAD<br>ACAD                                        | « 🖉 – –  |                   |           |
| Command List:<br>Search command list<br>All Commands<br>Command<br>3D Adjust Clip Planes<br>3D Adjust Distance<br>3D Align<br>3D Align<br>3D Airay                                                                                                    | Source<br>ACAD<br>ACAD<br>ACAD<br>ACAD                                | < هر آ   |                   |           |
| Command List:<br>Search command list<br>All Commands<br>Command<br>D Adjust Clip Planes<br>D Adjust Distance<br>D Adjust Distance<br>D Adjust Distance<br>D D Adjust Distance<br>D D D D D D D D D D D D D D D D D D D                                                                                                     | Source<br>ACAD<br>ACAD<br>ACAD<br>ACAD<br>ACAD<br>ACAD<br>ACAD        | « 🗶 📊    |                   |           |
| Command List:<br>Search command list<br>All Commands<br>2 3D Adjust Clip Planes<br>3 3D Adjust Distance<br>3 3D Adjust Distance<br>3 3D Adjust Distance<br>3 3D Adjust Distance<br>3 3D Constrained Orbit<br>3 3D Constrained Orbit<br>3 3D Constrained Orbit                                                                                                    | Source<br>ACAD<br>ACAD<br>ACAD<br>ACAD<br>ACAD<br>ACAD<br>ACAD        | « 🖉 📊    |                   |           |
| Command List:         Search command list         All Command         3D Adjust Clip Planes         3D Adjust Distance         3D Adjust Distance         3D Adjust Distance         3D Adjust Distance         3D Adjust Distance         3D Adjust Dominand         3D Constrained Orbit         3D Constrained Orbit         3D Fly                                                                                                    | Source<br>ACAD<br>ACAD<br>ACAD<br>ACAD<br>ACAD<br>ACAD<br>ACAD<br>ACA | « 🖉 📊    | General           |           |
| Command List:         Search command list         All Commands         2 3D Adjust Clip Planes         3 3D Adjust Distance         3D Align         3D Array         3D Constrained Orbit         3D Continuous Orbit         3D Free Orbit                                                                                                    | Source<br>ACAD<br>ACAD<br>ACAD<br>ACAD<br>ACAD<br>ACAD<br>ACAD<br>ACA | « 🗶 ना   | General           |           |
| Command List:         Search command list         All Commands:         In Command         In Command         In Command         In Command         In Command         In Command         In Adjust Clip Planes         In Adjust Distance         In Adjust Distance         In Adjust Distance         In Adjust Distance         In Domination Orbit         In Do Continuous Orbit         In Difference         In Diree Orbit         In Diree Orbit | Source<br>ACAD<br>ACAD<br>ACAD<br>ACAD<br>ACAD<br>ACAD<br>ACAD<br>ACA | « 🗶 न्।  | General           |           |
| Command List:         Search command list         All Commands         20 Adjust Clip Planes         20 Adjust Clip Planes         20 Adjust Clip Planes         20 Dadjust Distance         21 30 Adjust Distance         23 30 Aray         30 Dorstained Orbit         30 Dorstained Orbit         30 Dirpe Orbit         30 S Fly         30 S Move                                                                                                    | Source<br>ACAD<br>ACAD<br>ACAD<br>ACAD<br>ACAD<br>ACAD<br>ACAD<br>ACA | « « T    | General           |           |

Рис. 2.3. Диалоговое окно адаптации меню

Строка падающих меню по умолчанию содержит следующие пункты:

- File команды работы с файлами: создание, открытие, сохранение, публикация в Интернете, печать, экспорт файлов в другие форматы, а также диспетчеры параметров листов, плоттеров, стилей печати и пр.;
- □ Edit инструменты для редактирования частей графического поля рабочего стола программы, работы с буфером обмена и пр.;
- View управление экраном, зумирование, панорамирование, установка трехмерной точки зрения, создание видовых экранов и именованных видов, установка визуальных стилей, тонирование, анимация траектории перемещения, установка необходимых панелей инструментов;
- Insert команды вставки блоков, внешних объектов, объектов других приложений;

- Format команды работы со слоями и их инструментами; цветом, типами линий; управление стилями текста, размеров, мультилиний, таблиц; видом маркера точки, установки единиц измерения, границ чертежа;
- Tools управление рабочими пространствами; палитрами; установка порядка прорисовки объектов и получение сведений о них; работа с блоками и их атрибутами; работа с языком AutoLISP; работа с пользовательской системой координат; настройка стандартов оформления; управление Мастерами (публикации в Интернете, установки плоттеров, создания таблиц стилей печати, цветозависимых стилей печати, компоновки листа, создания подшивки, импорта параметров печати); установка параметров черчения и привязок с помощью диалоговых окон и пр.;
- □ Draw команды двумерного и трехмерного рисования;
- Dimension команды простановки размеров и управления параметрами размерных стилей;
- □ Modify команды редактирования элементов чертежа;
- □ Window многооконный режим работы с чертежами;
- □ Help вывод на экран системы гипертекстовых подсказок.

#### Панели инструментов

Команды AutoCAD на панелях инструментов представлены в виде пиктограмм. Если задержать указатель мыши на пиктограмме, рядом с ней появляется название соответствующей команды, помещенное в маленький прямоугольник.

Если в правом нижнем углу пиктограммы изображен маленький черный треугольник, это значит, что она содержит подменю с набором родственных команд. Для вызова подменю необходимо на некоторое время задержать на пиктограмме указатель мыши, нажав ее левую кнопку.

Панели инструментов могут быть плавающими (float) или закрепленными (dock), с фиксированным местоположением. Допускаются изменения размеров плавающих панелей, а также их перемещение по графическому полю (рис. 2.4). Плавающую панель можно сделать закрепленной, перетащив ее с помощью мыши за пределы графического поля. И наоборот, как только закрепленная панель попадает в область графического поля, она превращается в плавающую.

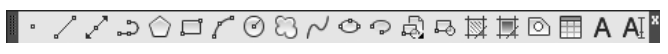

Рис. 2.4. Плавающая панель инструментов

При необходимости требуемую панель инструментов можно вывести на рабочий стол, щелкнув левой кнопкой мыши на ее имени в списке контекстного меню. Для получения этого контекстного меню необходимо щелкнуть правой кнопкой мыши, установив ее указатель на любую пиктограмму панелей инструментов (рис. 2.5).

32

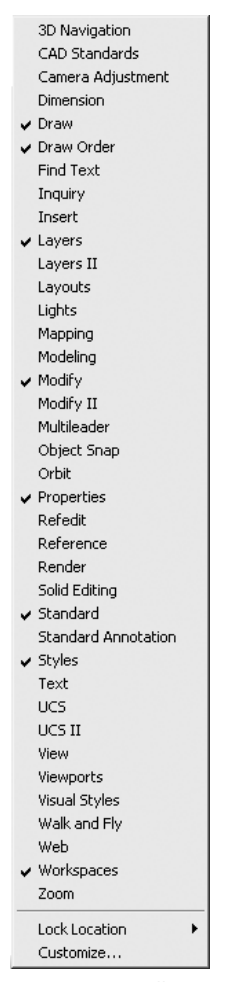

Рис. 2.5. Список панелей инструментов

Для удаления панели инструментов необходимо сделать ее плавающей, если она закреплена, и щелкнуть на кнопке закрытия, расположенной в правом верхнем углу заголовка панели.

- Если набор необходимых панелей и окон упорядочен на рабочем столе, во избежание их случайного перемещения или удаления пользователь может зафиксировать их положение. Для этого следует вызвать контекстное меню щелчком правой кнопки мыши на инструменте, изображающем замочек, в правом углу строки состояния и зафиксировать положение панелей:
- □ Floating Toolbars/Panels плавающие панели инструментов;
- Docked Toolbars/Panels закрепленные панели инструментов;
- □ Floating Windows плавающие окна;
- Docked Windows закрепленные окна;

□ All — все инструменты: Locked — заблокированы, Unlocked — разблокированы;

Help — справка.

34

Чтобы временно разблокировать панели инструментов, необходимо удерживать нажатой клавишу Ctrl.

#### ТРЕНИНГ-СИСТЕМА

Выполните упражнения N2 и N3 из раздела 1.

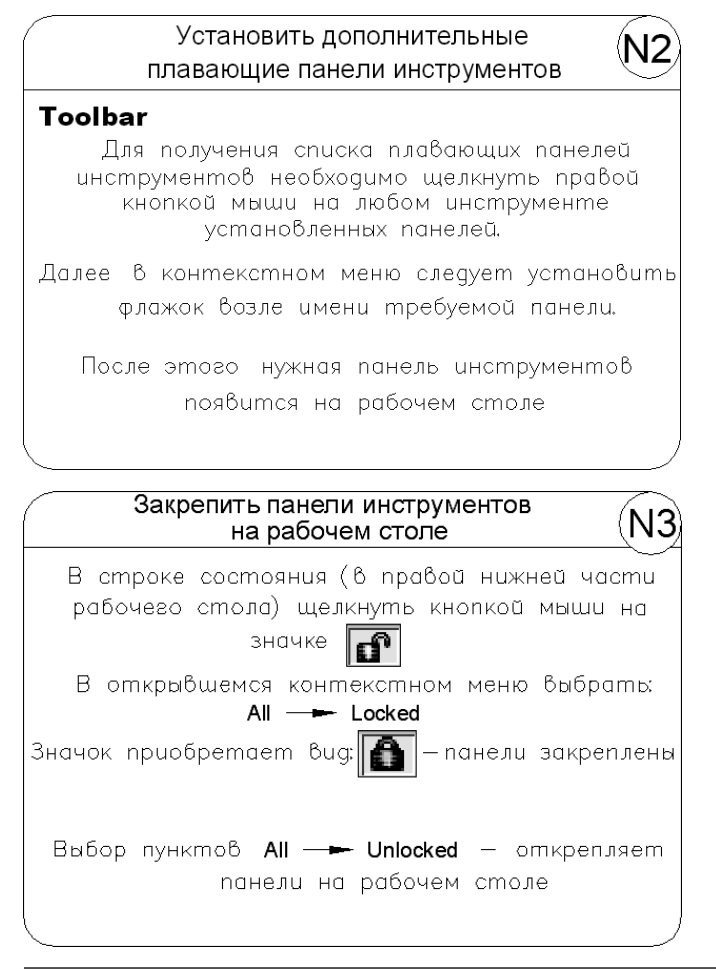

#### Стандартная панель инструментов

Стандартная панель Standard показана на рис. 2.6.

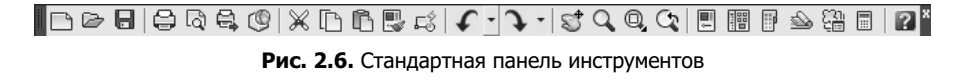

Она содержит следующие инструменты:

- QNew создание нового файла рисунка;
- 🕞 Open... (Ctrl+O) загрузка существующего файла;
- 🔚 Save (Ctrl+S) сохранение текущего файла;
- 😝 Plot... (Ctrl+P) вывод рисунка на плоттер, принтер или в файл;
- Plot Preview предварительный просмотр чертежа перед выводом на печать, позволяющий увидеть размещение чертежа на листе бумаги;
- Publish... публикация листов чертежа в формате файла Design Web Format (DWF), загрузка диалогового окна Publish;
- 3DDWF экспорт трехмерной модели в формате файла Design Web Format (DWF);
- 🔀 Cut (Ctrl+X) копирование объектов в буфер обмена с удалением их из рисунка;
- Copy (Ctrl+C) копирование выбранных элементов чертежа в буфер Windows без удаления их из исходного документа;
- 🖺 Paste (Ctrl+V) вставка данных из буфера Windows;
- Match Properties копирование свойств заданного объекта другому объекту;
- 🖾 Block Editor редактирование блоков;
- ✓ \_ Undo (Ctrl+Z) отмена последнего действия;
- **♀** Redo (Ctrl+Y) восстановление только что отмененного действия;
- Pan Realtime перемещение изображения на текущем видовом экране в режиме реального времени;
- Zoom Realtime увеличение или уменьшение видимого размера объектов на текущем видовом экране в режиме реального времени;
- подменю Zoom раскрывающийся набор инструментов, в котором можно задать различные способы увеличения и уменьшения видимого размера объектов на текущем видовом экране;
- 😋 Zoom Previous возврат к показу предыдущего вида;
- Properties (Ctrl+1) загрузка палитры управления свойствами объектов;
- DesignCenter (Ctrl+2) диалоговый интерфейс, позволяющий быстро находить, просматривать, вызывать, переносить в текущий рисунок ранее созданные рисунки, управлять вхождениями блоков, внешними ссылками и другими элементами рисунков, такими как слои, листы и текстовые стили;
- **Tool Palettes Window (Ctrl+3)** инструментальные палитры в виде отдельных вкладок специального окна, которые служат эффективным средством хранения/вставки блоков и штриховки. Палитры могут содержать инструменты, предоставленные сторонними разработчиками;

- Sheet Set Manager (Ctrl+4) диспетчер подшивок наборов листов, позволяющий организовать размещение пакетов листов в зависимости от типа чертежей и с возможностью эффективного создания, управления и совместного использования наборов логически связанных рисунков;
- Markup Set Manager (Ctrl+7) диспетчер наборов пометок, позволяющий организовать работу с рисунками формата DWF;

QuickCalc (Ctrl+8) — калькулятор;

Help — вызов справочной системы.

#### Панель стилей

36

Панель стилей Styles, показанная на рис. 2.7, предназначена для создания новых текстовых, размерных и табличных стилей.

|--|

Рис. 2.7. Панель стилей

Панель содержит следующие инструменты:

| <b>A</b> ∕ | Standard | <b>_</b> | Text Style | создание | новых | и ред | дактирование | имеющихся |
|------------|----------|----------|------------|----------|-------|-------|--------------|-----------|
|            | текстовы | х стил   | ей;        |          |       |       |              |           |

- <u>ISO-25</u> Dimension Style... создание новых и редактирование имеющихся размерных стилей;
- Standard \_\_\_\_\_ Table Style... создание новых и редактирование имеющихся табличных стилей;

Standard \_\_\_\_\_ Multileader Style... — создание новых и редактирование имеющихся стилей линий-выносок.

#### Панель рабочих пространств

Панель Workspaces, показанная на рис. 2.8, позволяет задавать параметры рабочих пространств.

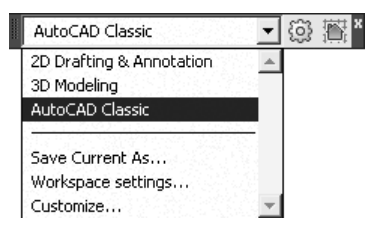

Рис. 2.8. Панель рабочих пространств
Рабочие пространства включают только необходимые наборы меню, инструментальные панели и палитры, сгруппированные и упорядоченные соответственно решаемой задаче. Элементы интерфейса, не являющиеся необходимыми для решения текущей задачи, скрываются, максимально освобождая область экрана, доступную для работы.

В AutoCAD определены следующие рабочие пространства:

- □ 2D Drafting & Annotation двумерное моделирование (рис. 2.9);
- □ 3D Modeling трехмерное моделирование (рис. 2.10);
- □ AutoCAD Classic классический AutoCAD (см. рис. 2.1).

| AutoEAD                                             | Drawing1.dwg     | <ul> <li>Type a keyword or phrase</li> </ul>                                                     | Q · 2 A - 0 × |
|-----------------------------------------------------|------------------|--------------------------------------------------------------------------------------------------|---------------|
| Home Blocks & References Annotate Tools View Output | 0                |                                                                                                  | ?             |
| ノ / - シ 〇 ロ 💠 8 〇 🗔 司 企 小 宮 - 6 4 Unsaved Layer     | ·· 88, 89 A      | AIH- 🛱 🖳                                                                                         |               |
| ⊙ • ⊙ • \ ℓ@ // (] • L ≇ 00 %                       |                  | Propertie                                                                                        | s Utilities   |
| Draw 4 Modify 4 Law                                 | ers 4            | Annotation A B A                                                                                 |               |
| 2D Drafting & Annotation 🗸 🛞 🐻 🗅 🕞 🕞 🖨 🖓 🚭 🕼 🖳      |                  | <u> <u> <u> </u> <u> </u> <u> </u> <u> </u> <u> </u> <u> </u> <u> </u> <u> </u> <u> </u></u></u> |               |
|                                                     |                  |                                                                                                  | - 9 %         |
|                                                     |                  |                                                                                                  |               |
|                                                     |                  |                                                                                                  |               |
|                                                     |                  |                                                                                                  |               |
|                                                     |                  |                                                                                                  |               |
|                                                     |                  |                                                                                                  |               |
|                                                     |                  |                                                                                                  |               |
|                                                     |                  |                                                                                                  |               |
|                                                     |                  |                                                                                                  |               |
|                                                     |                  |                                                                                                  |               |
| I I                                                 |                  |                                                                                                  |               |
|                                                     |                  |                                                                                                  |               |
|                                                     |                  |                                                                                                  |               |
|                                                     |                  |                                                                                                  |               |
|                                                     |                  |                                                                                                  |               |
|                                                     |                  |                                                                                                  |               |
|                                                     |                  |                                                                                                  |               |
|                                                     |                  |                                                                                                  |               |
|                                                     |                  |                                                                                                  |               |
|                                                     |                  |                                                                                                  |               |
|                                                     |                  |                                                                                                  |               |
| Y                                                   |                  |                                                                                                  |               |
| 1                                                   |                  |                                                                                                  |               |
|                                                     |                  |                                                                                                  |               |
| I I Model / Layout1 / Layout2 /                     |                  |                                                                                                  |               |
| Specify next point or [Undo]:                       | 100 State 100 La | and the strength of the                                                                          | -             |
| Specify next point or [Undo]:                       |                  |                                                                                                  | <u>-</u>      |
| Command:                                            |                  |                                                                                                  |               |
|                                                     |                  |                                                                                                  |               |

Рис. 2.9. Рабочее пространство для двумерного моделирования

Помимо возможности установить рабочее пространство, в панель Workspaces включены следующие пункты:

□ Save Current As... — открытие диалогового окна Save Workspace, позволяющего сохранить текущее рабочее пространство;

□ Workspace settings... — открытие диалогового окна Workspace Settings, позволяющего настроить текущие параметры рабочего пространства для последующего использования;

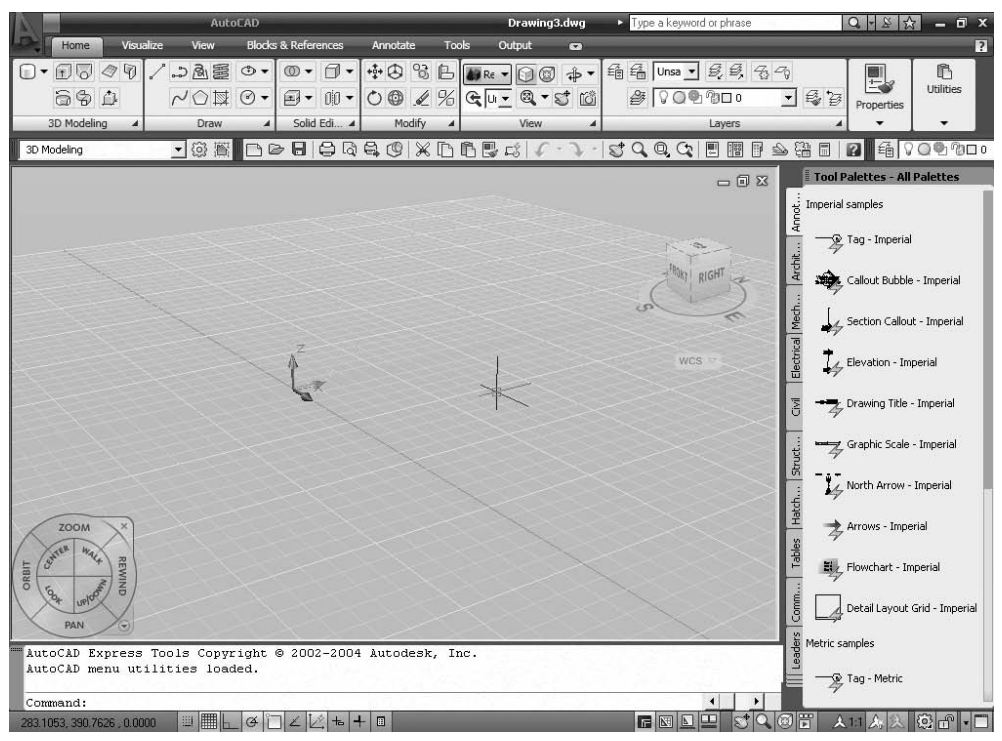

Рис. 2.10. Рабочее пространство для трехмерного моделирования

- □ Customize... открытие диалогового окна Customize User Interface, позволяющего осуществить настройки интерфейса пользователя.
- А также панель Workspaces содержит следующие инструменты:
- Workspace Settings... открытие диалогового окна Workspace Settings, позволяющего настроить текущие параметры рабочего пространства для последующего использования;
- **Му Workspace** возвращение имени текущего рабочего пространства в интерфейс командной строки и установление этого пространства текущим.

Рабочее пространство 3D Modeling включает новый пульт управления, обеспечивающий удобный доступ к новым функциям трехмерного моделирования. В области рисования отображается цвет фона, наземная плоскость или рабочая поверхность и новая прямоугольная сетка, что улучшает трехмерную визуализацию и облегчает создание пространственных моделей. Новый трехмерный курсор обеспечивает указание направления ПСК. Вкладки Model и Lauout заменены кнопками в строке состояния, благодаря чему расширена область рисования. На режим отображения вкладок можно переключиться, щелкнув правой кнопкой мыши на кнопке Model или Lauout.

38

#### ТРЕНИНГ-СИСТЕМА -

Выполните упражнение N1 из раздела 1.

| Установить ра                                                                                                    | абочее пространство (N1)                                                                                  |
|----------------------------------------------------------------------------------------------------|----------------------------------------------------------------------------------------------------|
| Workspaces     X       AutoCAD Classic     X       2D Drafing & Armotalion       Auto2AD Classic       3D Modeling       Save Dment As       Wolkspace settings       Dustomize | На панели инструментов<br>Workspaces<br>(в левой верхней части<br>рабочего стола)                         |
| 2D Drafting & Annotation –<br>AutoCAD Classic –<br>3D Modeling –                                                                                                    | абрать один из нараметрой.<br>gвумерное моделирование<br>классический AutoCAD<br>трехмерное моделирование |

#### Панель слоев

Панель слоев Layers, показанная на рис. 2.11, обеспечивает работу со слоями.

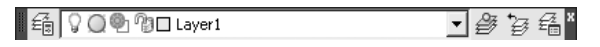

Рис. 2.11. Панель слоев

В нее входят следующие инструменты:

Layer Properties Manager — вызов Диспетчера свойств слоев Layer Properties Manager;

С № №П Layer1 Layer Control — раскрывающийся список управления слоями. Каждая строка содержит пиктограммы управления свойствами слоя или отображения его свойств, а также его имя. Ниже перечисляются эти пиктограммы (слева направо):

- Turn a layer On or Off включение/отключение слоя;
- Freeze or thaw in ALL viewports замораживание/размораживание на всех видовых экранах;
- Freeze or thaw in current viewport замораживание/размораживание на текущем видовом экране;
- Lock or Unlock a layer блокирование/разблокирование слоя;
- Color of layer цвет слоя;
- Layer Control имя слоя.
- Make Object's Layer Current установка текущего слоя в соответствии со слоем выбранного примитива;
- 🛃 Layer Previous возврат к предыдущему состоянию слоев;
- 🛃 Layer States Manager загрузка диалогового окна Layer States Manager.

#### Панель свойств объектов

Панель свойств объектов Properties, показанная на рис. 2.12, предназначена для работы с цветом, типом и весом линий.

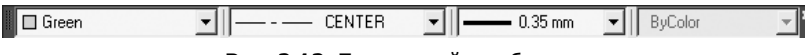

Рис. 2.12. Панель свойств объектов

В нее входят следующие инструменты:

□ Green Color Control — раскрывающийся список установки текущего цвета, а также изменения цвета выбранных объектов;

— - — CENTER I Line Type Control — раскрывающийся список установки текущего типа линии, а также изменения типа линии для выбранных объектов;

0.35 mm Line Weight Control — раскрывающийся список установки текущего веса (толщины) линии, а также изменения толщины линий выбранных объектов;

ВуСоюг Plot Styles Control — раскрывающийся список установки стилей печати. Здесь можно изменять внешний вид вычерчиваемого на плоттере рисунка. В стилях печати при необходимости переопределяются цвета, типы и веса (толщины) линий объектов. Кроме этого, имеется возможность указывать используемые при печати стили концов линий, соединений и заполнений, а также различные выходные эффекты — размывание, оттенки серого, присвоения перьев и интенсивность. Манипулируя стилями печати, можно получить на бумаге различные варианты одного и того же рисунка. Допускается применение стилей печати к объектам или слоям.

#### Строка состояния

Строка состояния (рис. 2.13) расположена в нижней части рабочего стола.

05893,71.3310,00000 □ 🗏 🖉 🖓 🖓 🖄 🕂 🖪 MODEL 🖳 🖳 😴 🔍 🕲 🛱 🔥 ↓ 1:1 ▼ 🛵 🔊 🕲 🛱 🔹 🗖

Рис. 2.13. Строка состояния

Она содержит текущие координаты курсора, а также кнопки включения/выключения режимов черчения:

Snap Mode — включение и выключение шаговой привязки курсора;

Grid Display — включение и выключение отображения сетки;

Ortho Mode — включение и выключение ортогонального режима;

Polar Tracking — включение и выключение режима полярного отслеживания;

🔲 Object Snap — включение и выключение режимов объектной привязки;

Object Snap Tracking — включение и выключение режима отслеживания при объектной привязке;

- Allow/Disallow Dynamic UCS включение и выключение динамической пользовательской системы координат;
- <sup>њ</sup> Dynamic Input включение и выключение динамического ввода;
- Show/Hide Lineweight включение и выключение режима отображения линий в соответствии с весами (толщинами);
- Quick Properties включение и выключение свойств объектов;
- MODEL Model or Paper space переключение из пространства модели в пространство листа;
- Quick View Layouts включение и выключение просмотра листов;
- 🖳 Quick View Drawings включение и выключение просмотра рисунков;
- Pan панорамирование рисунка;
- 🞴 Zoom зумирование рисунка;
- 🖾 SteeringWheel включение инструмента Wheel;
- 🗒 ShowMotion включение инструмента Motion.
- Отображение кнопок включения/выключения режимов черчения в строке состояния устанавливается в контекстном меню (рис. 2.14). Для этого необходимо щелкнуть левой или правой кнопкой на инструменте Application Status Bar Menu с изображением стрелки вниз, который находится в правом углу строки состояния.

| ¥ | Cursor Coordinate Values |
|---|--------------------------|
|   | Status Toggles 🔹 🕨       |
| - | Paper/Model              |
| ¥ | Quick View Layouts       |
| ¥ | Quick View Drawings      |
| ¥ | Pan                      |
| ¥ | Zoom                     |
| ¥ | SteeringWheel            |
| ¥ | ShowMotion               |
| ¥ | Annotation Scale         |
| ¥ | Annotation Visibility    |
| ¥ | AutoScale                |
| ~ | Workspaces               |
| ~ | Display Locking          |
| ~ | Clean Screen (Ctrl+0)    |
|   | Drawing Status Bar       |
|   | Tray Settings            |

Рис. 2.14. Контекстное меню настройки строки состояния

Опция Tray Settings... открывает диалоговое окно Tray Settings (рис. 2.15), позволяющее произвести настройку области уведомлений.

- □ Display icons from services показывать значки служб.
- □ Display notifications from services показывать уведомления от служб:
  - Display time время отображения;
  - Display until closed до явного закрытия.

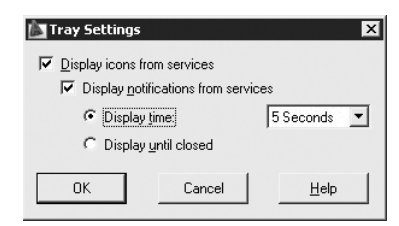

Рис. 2.15. Диалоговое окно настройки области уведомлений

#### Окно командных строк

Окно командных строк обычно расположено над строкой состояния; оно служит для ввода команд и вывода подсказок и сообщений AutoCAD. Размеры окна, а следовательно, количество выводимых строк протокола можно изменять. При наличии в окне команд более одной строки перемещение по строкам осуществляется с помощью полосы прокрутки.

По умолчанию окно команд закреплено и равно по ширине окну AutoCAD (рис. 2.16). Если текстовая строка не помещается в окне, ее полное содержимое выводится в рамке вблизи командной строки.

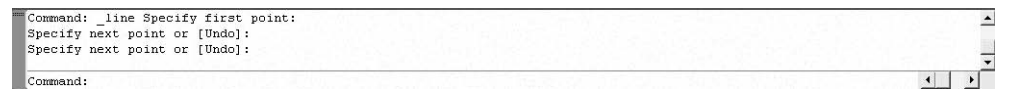

Рис. 2.16. Закрепленное окно командных строк

Изменить высоту окна можно с помощью разделительной полосы, находящейся в его верхней части (если оно закреплено внизу) или в нижней (если оно закреплено вверху). Чтобы изменить размер, следует захватить разделительную полосу с помощью мыши и отбуксировать ее до требуемой высоты.

Окно может быть как закрепленным, так и плавающим. Закрепление отменяется путем выбора рамки окна в любом месте и последующей буксировки за пределы зоны закрепления до тех пор, пока граница окна не примет вид широкой контурной линии. Если отпустить окно в этот момент, оно станет плавающим и приобретет размер, который имело до закрепления. Плавающее окно может быть перемещено в любую позицию экрана; при этом пользователю разрешено изменять его ширину и высоту (рис. 2.17).

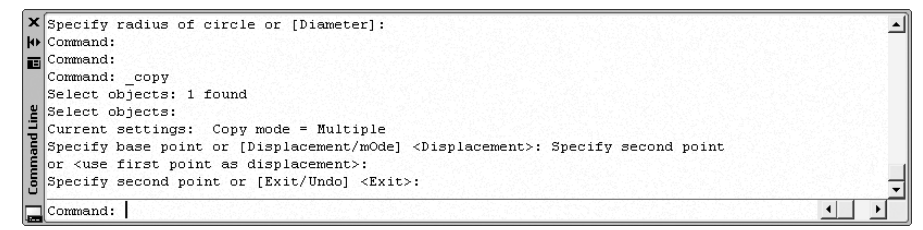

Рис. 2.17. Плавающее окно командных строк

Закрепляется окно команд путем буксировки к верхней или нижней зоне закрепления окна AutoCAD.

В окне командных строк можно прокручивать текст, выполнять его редактирование и повторно вводить команды. Для этого используются стандартные клавиши:  $\uparrow, \downarrow, \leftarrow, \rightarrow$ , Insert, Delete, Home, End, Page Up, Page Down, Backspace.

При повторении ранее введенных команд удобно воспользоваться комбинацией клавиш Ctrl+C, чтобы копировать выделенный текст в буфер обмена, и Ctrl+V, чтобы вставить содержимое буфера в текстовое окно или окно команд.

Щелчок правой кнопкой мыши в области окна командных строк или текстового окна AutoCAD вызывает контекстное меню, куда входят шесть последних использованных команд, функции копирования выделенного текста или всего протокола команд, вставки текста, а также вызова диалогового окна настройки Options.

#### Текстовое окно

Просмотреть большую часть протокола команд — так называемую историю команд (command history) — можно, переключившись в текстовое окно, показанное на рис. 2.18. Оно вызывается нажатием функциональной клавиши F2 или командой TEXTSCR, а также из падающего меню View ▶ Display ▶ Text Window (F2).

```
📰 AutoCAD Text Window - Drawing1.dwg
                                                                            _ 🗆 🗙
Edit
Command:
                                                                               ٠
Command:
Command: box
Specify first corner or [Center]:
Specify other corner or [Cube/Length]:
Specify height or [2Point]:
Command:
Command:
Command: _circle Specify center point for circle or [3P/2P/Ttr (tan tan
radius)]:
Specify radius of circle or [Diameter]:
Command:
Command:
Command: copy
Select objects: 1 found
Select objects:
Current settings: Copy mode = Multiple
Specify base point or [Displacement/mOde] <Displacement>: Specify second point
or <use first point as displacement>:
Specify second point or [Exit/Undo] <Exit>:
Command: ' textscr
Command:
                                                                        •
```

Рис. 2.18. Текстовое окно

Текстовое окно подобно окну команд: в нем также можно вводить команды, наблюдать подсказки и сообщения, выдаваемые AutoCAD. Для перемещения по окну используются полоса прокрутки или клавиши  $\uparrow, \downarrow, \leftarrow, \rightarrow$ , Page Up и пр. Содержимое текстового окна предназначено только для чтения и не подлежит изменению. Но протокол команд можно копировать для последующей вставки в командную строку или текстовый редактор.

#### Контекстное меню

Для выбора пунктов меню и пиктограмм на панели инструментов часто используется устройство указания — мышь. При работе с мышью нажатие левой кнопки в области рисования обычно используется для выбора и указания точки на экране; щелчок правой кнопкой мыши вызывает контекстное меню, которое обеспечивает быстрый доступ к командам (рис. 2.19, а также см. рис. 2.14). Форма и содержание меню зависят от положения указателя мыши и состояния задачи.

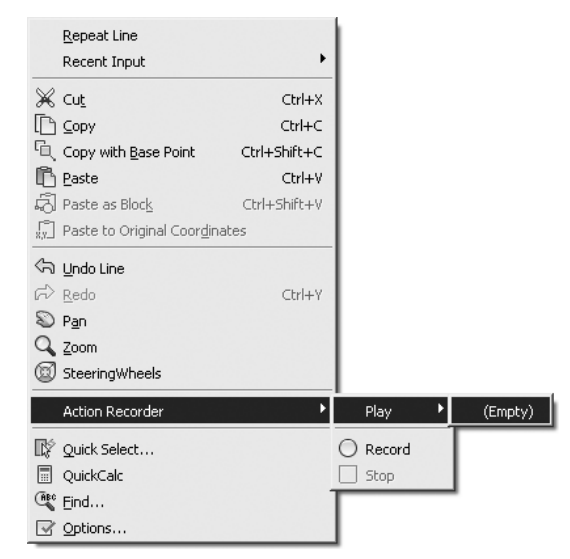

Рис. 2.19. Пример контекстного меню

#### Инструментальные палитры

Инструментальные палитры загружаются командой **TOOLPALETTES** из падающего меню Tools > Palettes > Tool Palettes (Ctrl+3) либо щелчком кнопки мыши на пиктограмме Tool Palettes Window (Ctrl+3) на стандартной панели инструментов.

Инструментальные палитры представляют собой отдельные вкладки, объединенные в специальном окне Tool Palettes (рис. 2.20), и являются эффективным средством хранения и вставки блоков и штриховки, а также могут содержать инструменты, предоставленные сторонними разработчиками.

В разных областях окна инструментальных палитр с помощью контекстных меню можно изменять следующие настройки: автоматически убирать палитры с экрана, изменять их прозрачность, а также стиль и размер отображаемых на палитре значков.

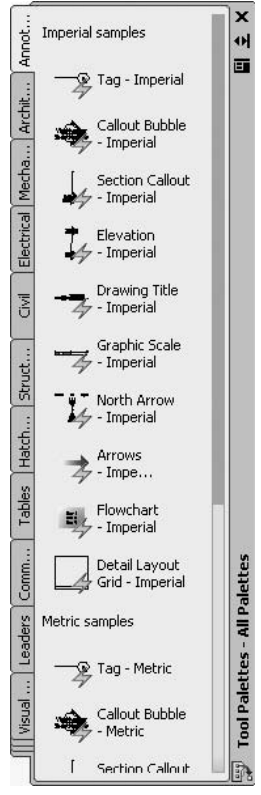

Рис. 2.20. Инструментальная палитра

Окно инструментальных палитр при необходимости можно закрепить у правой или левой границы окна программы. Для того чтобы избежать закрепления, при перемещении окна следует удерживать нажатой клавишу Ctrl.

На палитрах удобно размещать часто используемые блоки и штриховки. Для того чтобы вставить блок или штриховку с палитры в рисунок, необходимо «захватить» элемент палитры с помощью мыши и перетащить его в графическую область.

Блоки и штриховки, размещенные на палитре, носят название «инструменты». Некоторые свойства инструментов, включая масштаб, угол поворота и слой, могут устанавливаться отдельно для каждого инструмента.

Блоки, вставляемые в рисунок с палитр, часто требуется масштабировать и поворачивать. При перетаскивании блоков с палитры можно использовать объектную привязку, однако шаговая привязка в это время не действует.

При перетаскивании блока с инструментальной палитры на рисунок он автоматически масштабируется в зависимости от соотношения заданных единиц блока и единиц текущего рисунка. Например, если в качестве единиц измерения данного рисунка используются метры, а в качестве единиц измерения блока — сантиметры, то коэффициент пересчета составляет 1:100. Соответственно, при перетаскивании блока в рисунок его размеры меняются в пропорции 1:100.

## Центр управления AutoCAD DesignCenter

В практической деятельности очень важно иметь возможность использовать созданные ранее наработки: опыт показывает, что большинство проектно-конструкторских проектов создается на базе новых сочетаний элементов, давно известных как по принципу функционирования, так и по исполнению. AutoCAD обеспечивает эффективное повторное использование имеющихся наработок путем их вставки в рисунки в виде блоков или внешних ссылок. Управлять блоками, внешними ссылками, растровыми изображениями и содержимым рисунков, находящихся в других источниках (и даже подготовленных в других приложениях), позволяет Центр управления AutoCAD DesignCenter.

Кроме того, если в сеансе открыто несколько рисунков, Центр управления дает возможность упростить процесс создания таких элементов, как, например, описания одних и тех же слоев. Пользователь создает описание в одном рисунке, а затем просто копирует в остальные.

Центр управления DesignCenter предназначен для организации доступа к чертежам и их элементам и обеспечивает:

- просмотр содержимого чертежей на локальном диске, сетевом диске и вебстраницах;
- просмотр и вставку в текущий чертеж блоков, слоев, текстовых и размерных стилей, типов линий, внешних ссылок, образцов штриховки и прочих элементов чертежей;
- доступ к растровым изображениям и сторонним объектам, созданным в других приложениях;
- обновление описания блоков;
- перетаскивание элементов чертежа на инструментальные палитры.
- Щентр управления AutoCAD загружается командой **ADCENTER**, либо из падающего меню Tools → Palettes → DesignCenter (Ctrl+2), либо щелчком кнопки мыши на пиктограмме DesignCenter (Ctrl+2) на стандартной панели инструментов (рис. 2.21).

Центр управления имеет интуитивно понятный интерфейс и позволяет быстро находить, просматривать, вызывать и применять специфические компоненты, такие как блоки, слои, типы линий и пр. Причем эти операции осуществляются из открытых или закрытых файлов AutoCAD независимо от того, где они находятся: на локальных или удаленных дисках. Достаточно просто выбрать нужные компоненты и перетащить их в текущий рисунок.

Панель инструментов, расположенная вверху Центра управления DesignCenter, обеспечивает доступ к набору режимов и операций, а также осуществляет навигацию внутри окна и просмотр информации в области структуры и содержимого. Область *структуры* находится слева, в ней отображаются источники содержимого. Справа находится область *содержимого*, предназначенная для добавления элементов в чертеж или на инструментальную палитру. Область просмотра образца и пояснений к нему расположена справа внизу окна.

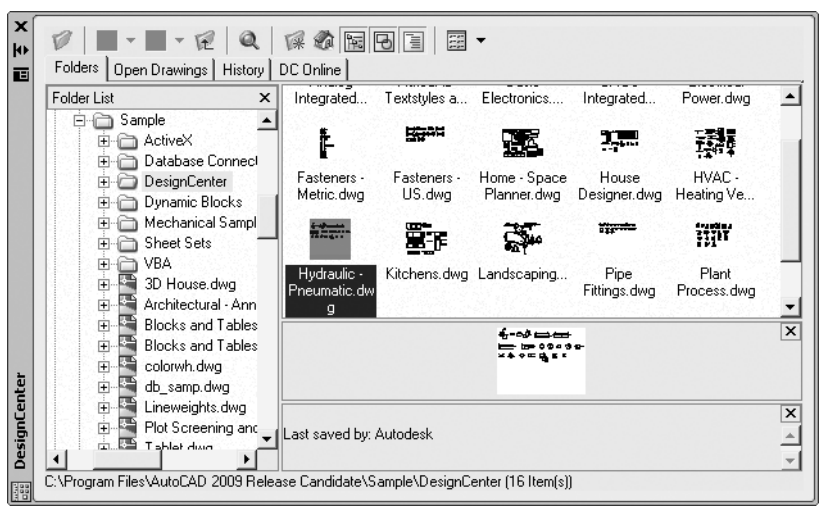

Рис. 2.21. Центр управления DesignCenter

Центр управления включает следующие вкладки:

- Folders вкладка, отображающая дерево иерархической структуры папок. Если слева в области структуры выбрать элемент с помощью мыши, то справа отобразится его содержимое;
- Open Drawings вкладка, отображающая список чертежей, открытых в текущий момент. Для того чтобы справа, в области содержимого, отобразить элементы, необходимо слева, в области структуры, выбрать файл чертежа, а затем из списка — одну из таблиц описаний;
- History вкладка, отображающая список последних файлов, открывавшихся с помощью Центра управления. При двойном нажатии в списке на файле чертежа открывается папка Folders с этим чертежом и его элементами в области содержимого;
- DC Online интернет-модуль Центра управления, обеспечивающий доступ к содержимому на веб-страницах, включая блоки, библиотеки компонентов, библиотеки разработчиков и интернет-каталоги.

Для добавления элементов из области содержимого в текущий чертеж выбранный элемент достаточно перетащить в графическую область чертежа либо воспользоваться одним из вариантов, предлагаемых в контекстном меню. Также из области содержимого Центра управления можно перетащить чертежи, блоки и штриховки на текущую инструментальную палитру.

# Глава З

# Настройка рабочей среды AutoCAD

Пользователь имеет возможность изменять различные параметры рабочей среды AutoCAD, влияющие на конфигурацию интерфейса и условия рисования. Такие настройки называются *профилем*. Пользователи, входящие в систему под одним именем, могут загружать свои настройки из различных профилей. Целесообразно использование профилей для сохранения настроек, присущих различным проектам.

Процедура настройки рабочей среды AutoCAD осуществляется в диалоговом окне Options, которое вызывается из падающего меню Tools ▶ Options... или из стандартного контекстного меню при условии, что нет выполняющихся команд или выбранных объектов. Диалоговое окно Options содержит 10 вкладок, описанных ниже.

## Определение доступа к файлам поддержки

На вкладке Files диалогового окна Options, показанной на рис. 3.1, задаются пути доступа к файлам поддержки, где хранятся шрифты, шаблоны рисунков, типы линий и образцы штриховок, используемые AutoCAD. Здесь перечисляются все пути доступа к папкам, которые должны существовать в текущей структуре папок локального и подключенных сетевых дисков.

В области Search paths, file names, and file locations: содержатся тематические заголовки путей доступа к файлам и папкам поддержки:

- □ Support File Search Path путь доступа к вспомогательным файлам;
- Working Support File Search Path путь поиска рабочих вспомогательных файлов;
- □ Device Driver File Search Path путь доступа к драйверам устройств;
- □ Project Files Search Path путь доступа к файлам проектов;
- □ Customization Files файлы настройки;
- □ Help and Miscellaneous File Names имена файлов справочной системы и др.;
- Text Editor, Dictionary, and Font File Names имена файлов текстового редактора, словаря и шрифтов;

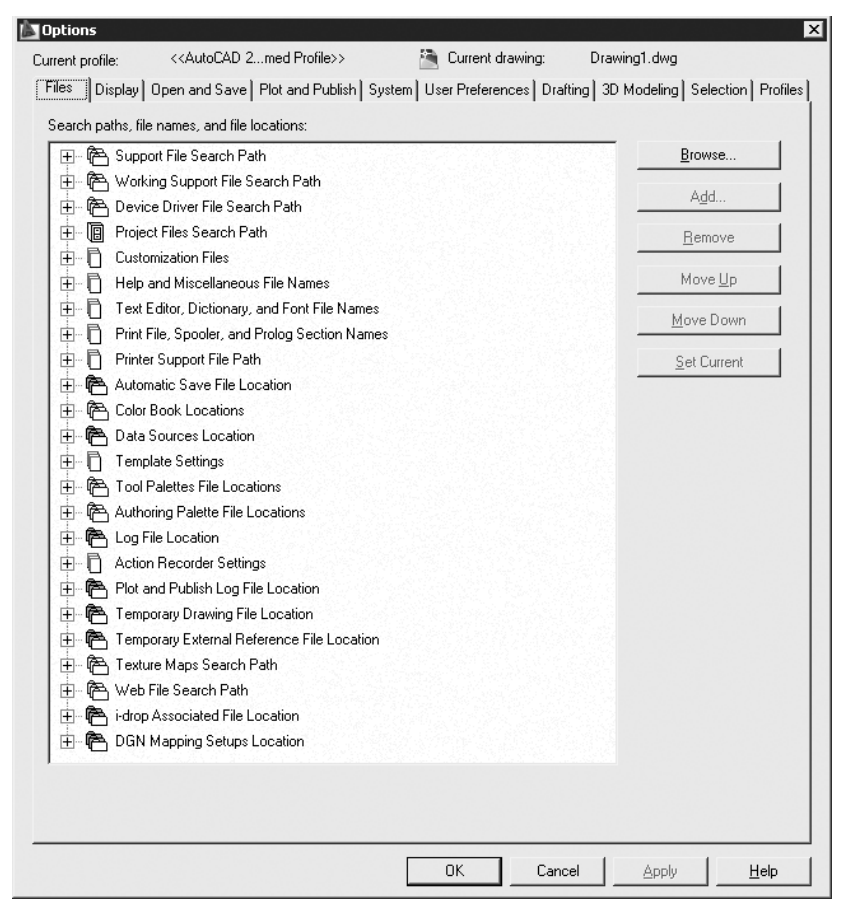

Рис. 3.1. Диалоговое окно определения доступа к файлам поддержки

- Print File, Spooler, and Prolog Section Names имена файла печати, программы фоновой печати и раздела пролога;
- Printer Support File Path путь к вспомогательным файлам печати;
- □ Automatic Save File Location папка для файла автосохранения;
- □ Color Book Locations папки для альбомов цветов;
- □ Data Sources Location положение источников данных;
- Template Settings параметры шаблонов;
- □ Tool Palettes File Locations папки с файлами инструментальных палитр;
- Authoring Palette File Locations папки файлов палитры вариаций;
- □ Log File Location расположение файла журнала;
- Plot and Publish Log File Location папка для файла журнала печати/публикации;
- □ Temporary Drawing File Location папка для временных файлов;

50

- Тетрогату External Reference File Location папка для временных файлов внешних ссылок;
- □ Texture Maps Search Path папка для поиска текстур;
- □ Web File Search Path папка для поиска веб-файлов;
- □ i-drop Associated File Location папка для связанных файлов точек загрузки.

#### Настройка параметров рабочего экрана

На вкладке Display диалогового окна Options, показанной на рис. 3.2, можно осуществлять настройку параметров рабочего экрана AutoCAD.

| Current profile: < <autocad 2med="" profile="">&gt;</autocad>                                                                                                    | Eurrent drawing: Drawing1.dwg                                                                                                    |
|----------------------------------------------------------------------------------------------------|----------------------------------------------------------------------------------------------------|
| Files       Display       Open and Save       Plot and Publish       System         Window Elements       Image: Color scheme:       Dark       Image: Color scheme:       Image: Color scheme:       Image: Color schem | Image: Section of the section of the section of th |
| Layout elements<br>✓ Display Layout and Model tabs<br>✓ Display printable area<br>✓ Display paper background<br>✓ Display paper shadow<br>✓ Show Page Setup Manager for new layouts<br>✓ Create viewport in <u>n</u> ew layouts                                                                                                    | Appig solid lill     Show text boundary frame only     Draw true silhouettes for solids and surfaces                                                                                                    |

Рис. 3.2. Диалоговое окно настройки параметров рабочего экрана

- □ В области элементов окна Window Elements настраиваются следующие параметры:
  - Color Scheme: установка тона фоновой области инструментов;
  - Display scroll bars in drawing window включаются /отключаются полосы прокрутки;
  - Display Drawing status bar включаются/отключаются инструменты строки состояния;
  - Display screen menu включается/отключается экранное меню;

- Use large buttons for Toolbars изменяется размер пиктограмм инструментов с 16 × 15 на 24 × 22 пиксела;
- Show ToolTips включаются/отключаются всплывающие подсказки около пиктограмм инструментов;
- Show shortcut keys in ToolTips включаются/отключаются комбинации клавиш в подсказках;
- Кнопка Colors... загружается диалоговое окно Drawing Window Colors для изменения цвета элементов рабочего стола AutoCAD (рис. 3.3);

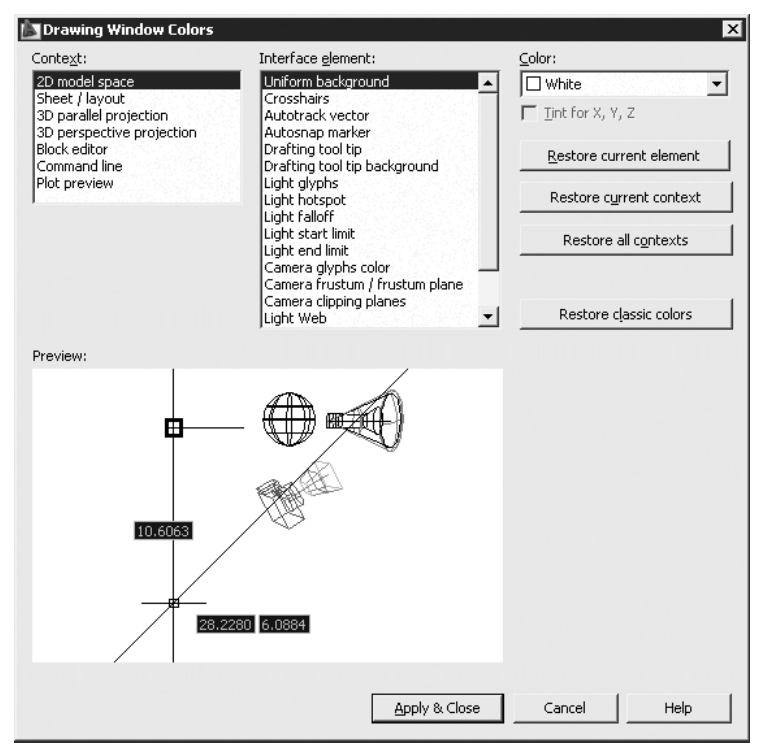

Рис. 3.3. Диалоговое окно изменения цвета элементов рабочего стола AutoCAD

- кнопка Fonts... загружается диалоговое окно Command Line Window Font для изменения шрифта текста командной строки (рис. 3.4). В этом диалоговом окне устанавливаются: Font: — шрифт, Font Style: — начертание и Size: — размер. В области Sample Command Line Font показывается образец шрифта командной строки.
- В области Layout elements назначаются следующие параметры пространства листа:
  - Display Layout and Model tabs управляет отображением вкладок Layout и Model;
  - Display printable area управляет отображением границ печатаемой обрасти;
  - Display paper background управляет отображением фона;

| ommand Line Window Fon                                                                                                    |                                              | ? ×                      |
|----------------------------------------------------------------------------------------------------|----------------------------------------------|--------------------------|
| Eont:<br>Courier New                                                                                                    | Font Style:<br>обычный                       | Size:                    |
| Courier New<br><sup>1</sup> <sup>1</sup> <sup>1</sup> <sup>1</sup> CourierPS<br>Fixedsys<br><sup>1</sup> <sup>1</sup> <sup>1</sup> <sup>1</sup> ISOCTEUR ✓ | обычный<br>курсив<br>жирный<br>жирный курсив | 10 •<br>11<br>12<br>14 • |
| Sample Command Line Font                                                                                                    |                                              | Apply & Close            |
| AaBbE64                                                                                                    | þΦ                                           | Cancel                   |

Рис. 3.4. Диалоговое окно изменения шрифтов

- Display paper shadow управляет отображением тени вокруг границ;
- Show Page Setup Manager for new layouts управляет выводом Диспетчера параметров для новых листов;
- Create viewport in new layouts назначает создание видовых экранов на новых листах.
- □ В области экранного разрешения Display resolution определяются:
  - Arc and circle smoothness плавность отображения дуг и окружностей;
  - Segments in a polyline curve количество сегментов в дугах полилиний;
  - Rendered object smoothness плавность отображения тонированных объектов;
  - Contour lines per surface количество образующих в поверхностях.
- □ В области Display performance настраивается производительность отображения объектов:
  - Pan and zoom with raster & OLE управляет динамическим отображением в реальном времени растровых изображений. Текущее значение параметра хранится в системной переменной RTDISPLAY;
  - Highlight raster image frame only управляет подсветкой растровых изображений при их выборе. При установке флажка подсвечиваются только границы растра. Текущее значение параметра хранится в системной переменной IMAGEHLT;
  - Apply solid fill управляет закраской плоских фигур и полилиний ненулевой ширины. При установке флажка показывается закраска. Текущее значение параметра хранится в системной переменной FILLMODE;
  - Show text boundary frame only управляет отображением текста на экране. При установке флажка отображаются только границы текстов. Текущее значение параметра хранится в системной переменной QTEXTMODE;
  - Draw true silhouettes for solids and surfaces настраивает отображение контура трехмерного объекта. При установке флажка вычерчиваются кромки силуэтов тел и поверхностей. Текущее значение параметра хранится в системной переменной DISPSILH.
- □ В области Crosshair size устанавливается размер перекрестья в процентах от размера экрана.

□ В области Reference Edit fading intensity устанавливается затенение при редактировании ссылок.

#### ТРЕНИНГ-СИСТЕМА -

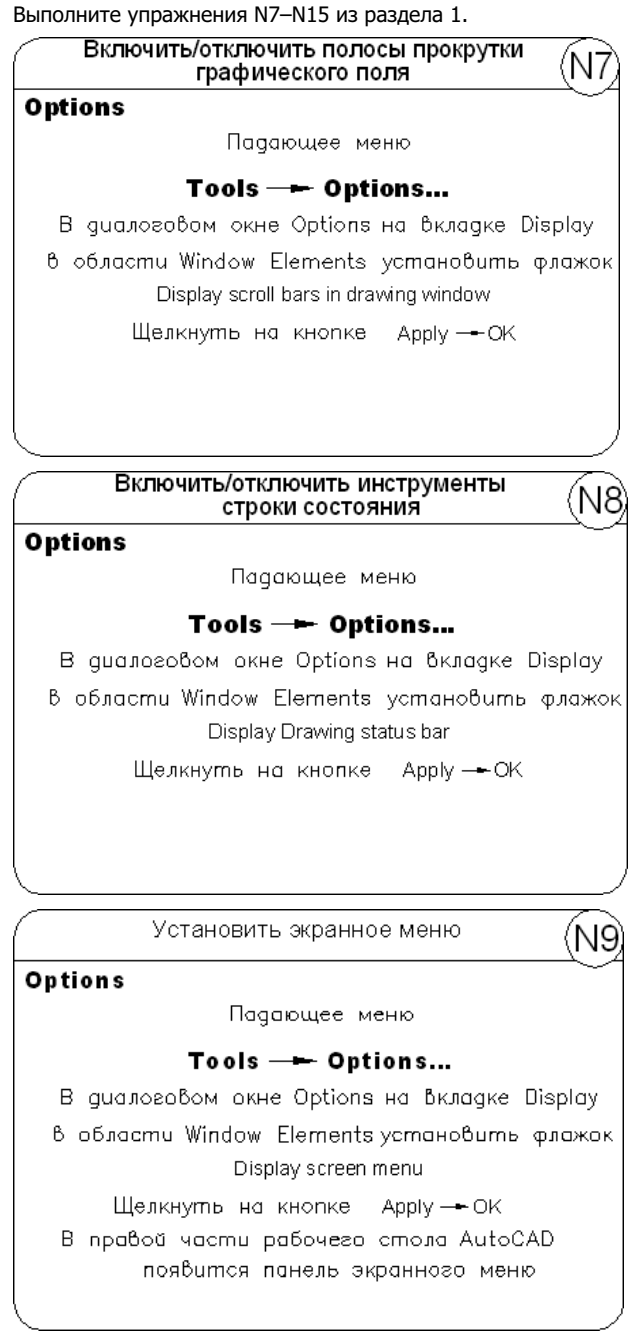

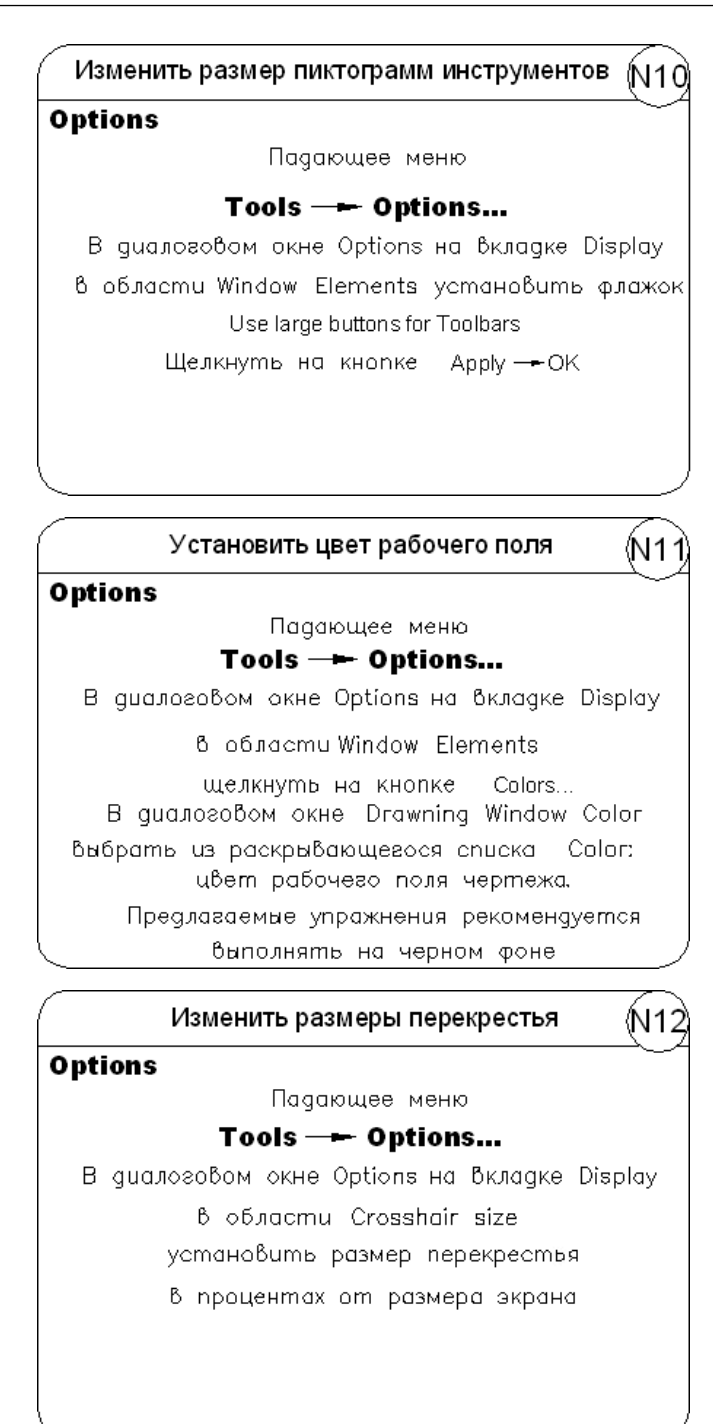

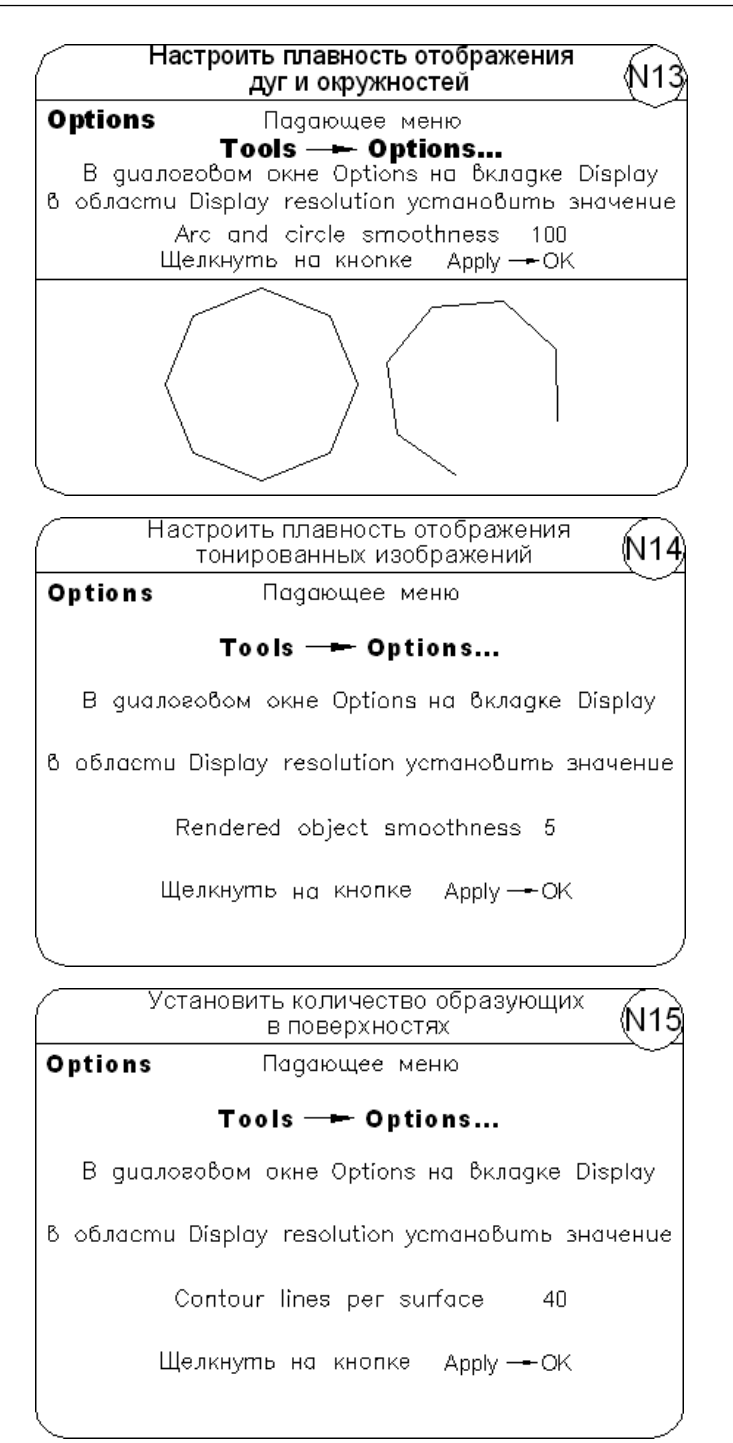

#### Настройка параметров открытия и сохранения файлов

Вкладка открытия и сохранения файлов Open and Save диалогового окна Options показана на рис. 3.5.

| Files Display Open and Save Plot and Publish System                                                                                                    | Current drawing: Drawing1.dwg m] User Preferences Drafting 3D Modeling Selection Profile                                                                                                    |
|----------------------------------------------------------------------------------------------------|----------------------------------------------------------------------------------------------------|
| File Save       Save as:         AutoCAD 2007 Drawing (".dwg)       ▼         ✓ Maintain visual fidelity for annotative objects       I         Ihumbnail Preview Settings       50         Incremental save percentage       Incremental save percentage         File Safety Precautions       ✓         ✓ Automatic save       15         Minutes between saves       ✓         ✓ Create backup copy with each save       Full-time CRC yalidation         Maintain a log file       ac\$         Security Options       ✓         ✓ Display dipital signature information | Number of recently-used files         □         □       Display full path in title         Menu Browser         □         □       Number of recently-used files         □       Number of recently-used files         □       Number of recently-used files         □       Number of recently-used files         □       Number of recently-used files         □       Number of recently-used files         □       Number of recently-used files         □       Number of recently-used files         □       Number of recently-used files         □       Number of recently-used files         □       Demand load Xrefs:         □       Enabled with copy         □       Images to Xref layers         □       Images to Xref layers         □       Images for custom specifications         □       Demand load DipictARX apps:         □       Dipiect detect and command invoke         Proxy images for custom objects:       Show proxy graphics         □       Show proxy graphics       ■ |

Рис. 3.5. Диалоговое окно настройки параметров открытия и сохранения файлов

На ней осуществляется настройка следующих параметров.

- В области File Save параметры сохранения файлов:
  - в списке Save As: устанавливается сохранение файлов в заданном формате;
  - кнопка Thumbnail Preview Setings... загружает одноименное диалоговое окно (рис. 3.6), осуществляющее настройку образцов для просмотра. Флажком Save a thumbnail preview image назначается создание образца для просмотра. Флажком Generate Sheet, Sheet View and Model View Thumbnails — создание образцов листов и видов листа/модели. Ниже расположенная линейка регулирует Perfomance — производительность и Accuracy — точность;
  - в поле Incremental save percentage определяется процент для быстрых сохранений.
- □ В области File Safety Precautions определяются меры предосторожности при сохранении:

| Thumbnail Preview Setti                       | ngs 🛛 🗙                                          |  |  |
|-----------------------------------------------|--------------------------------------------------|--|--|
| Drawing                                       |                                                  |  |  |
| Save a thumbnail preview image                |                                                  |  |  |
| Use view when drawing last saved              |                                                  |  |  |
|                                               |                                                  |  |  |
| , Ose <u>H</u> ome                            | view                                             |  |  |
| - Home view                                   |                                                  |  |  |
| none non                                      |                                                  |  |  |
|                                               | Set <u>c</u> urrent View as Home                 |  |  |
|                                               |                                                  |  |  |
|                                               | <u>R</u> eset Home to default                    |  |  |
|                                               |                                                  |  |  |
| 🚵 🔽 <u>G</u> enerate Sheet, Sh<br>Performance | eet View and Model View Thumbnails<br>e Accuracy |  |  |
|                                               |                                                  |  |  |
| Update                                        | thumbnails when accessed                         |  |  |
| <u>N</u> amed views                           |                                                  |  |  |
| Maximum size in pixels:                       |                                                  |  |  |
| 64                                            | 128 256                                          |  |  |
|                                               |                                                  |  |  |
|                                               |                                                  |  |  |
| · · · ·                                       |                                                  |  |  |
| · · ·                                         |                                                  |  |  |

Рис. 3.6. Диалоговое окно настройки образцов для просмотра

- Automatic save включение функции автоматического сохранения файла;
- Minutes between saves определение интервала между сохранениями в минутах;
- Create backup copy with each save обеспечение создания резервных копий;
- Full-time CRC validation осуществление постоянной проверки контрольной суммы;
- Maintain a log file ведение файла журнала;
- File extension for temporary files определение расширения для временных файлов;
- кнопка Security Options... загрузка одноименного диалогового окна, предназначенного для определения параметров безопасности, в котором можно задать пароль для открытия текущего чертежа или цифровую подпись;
- Display digital signature information отображение информации о цифровой подписи.
- В области File Open: Number of recently-used files определяется количество последних файлов, указываемых в падающем меню, Display full path in title — назначаются полные пути в заголовках.

- В области External References (Xrefs) определяются следующие параметры внешних ссылок:
  - в списке Demand load Xrefs: управление подгрузкой файлов внешних ссылок.
     Выбирается одно из значений: Disabled запрещено, Enabled разрешено или Enabled with copy разрешено с копированием;
  - Retain changes to Xref layers сохранение изменений слоев ссылок;
  - Allow other users to Refedit current drawing разрешение редактирования рисунка как ссылки.
- □ В области ObjectARX Applications определяются следующие параметры приложений:
  - в списке подгрузки приложений Demand load ObjectARX apps: устанавливается один из режимов: Disable load on demand — отключение загрузки по запросу, Custom object detect — обнаружение сторонних объектов, Command invoke — вызов команды или Object detect and command invoke — обнаружение объектов и вызов команды;
  - в списке заместителей для сторонних объектов Proxy images for custom objects: назначается один из режимов: Do not show proxy graphics — не показывать элементы, Show proxy graphics — показывать элементы или Show proxy bounding box — показывать только рамку;
  - Show Proxy Information dialog box: назначается вывод окна сведений о заместителях.

#### ТРЕНИНГ-СИСТЕМА -

Выполните упражнение N16 из раздела 1.

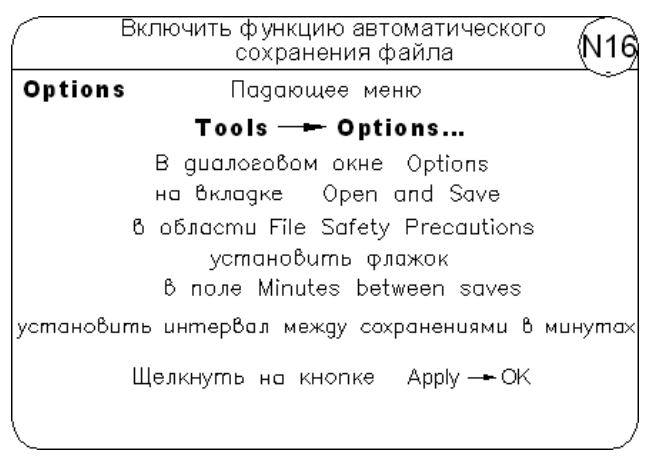

#### Определение параметров вывода на печать

Параметры печати задаются на вкладке Plot and Publish диалогового окна Options — рис. 3.7.

58

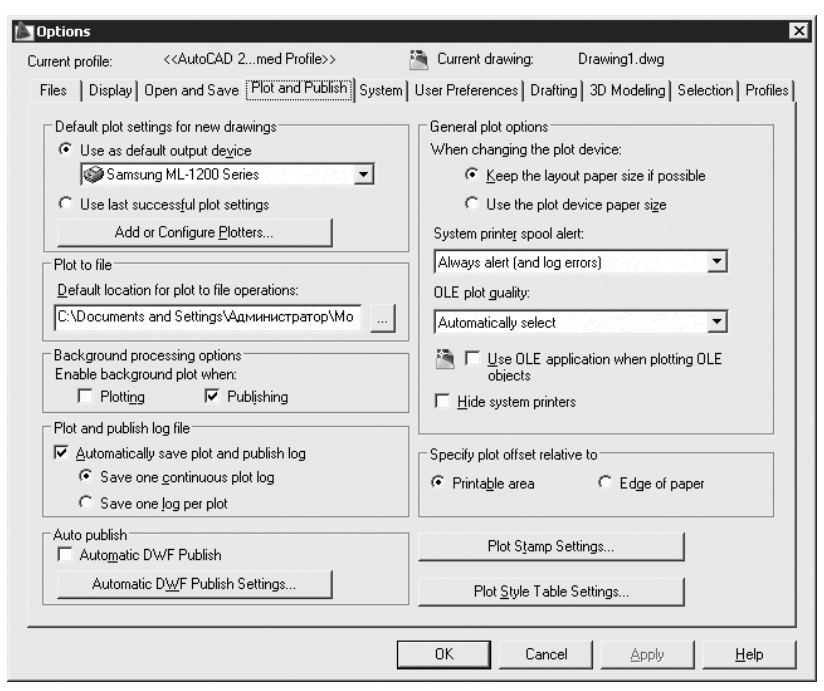

Рис. 3.7. Диалоговое окно определения параметров вывода на печать

- □ В области Default plot settings for new drawings настраиваются параметры печати для новых чертежей по умолчанию:
  - Use as default output device устройство вывода по умолчанию;
  - Use last successful plot settings последнее успешно использованное устройство;
  - кнопка Add or Configure Plotters... добавление и настройка плоттеров.
- В области Plot to file настраивается печать в файл, то есть определяется расположение файлов чертежей по умолчанию и задается папка, в которую должны записываться файлы чертежей при печати в файл.
- В области Background processing options настраиваются параметры фоновой обработки установкой режима поддержки фонового вывода: Plotting печать, Publishing публикация.
- □ В области Plot and publish log file назначается ведение журнала:
  - Automatically save plot and publish log вести журнал автоматически;
  - Save one continuous plot log общий файл для всех операций;
  - Save one log per plot отдельный файл для каждой операции.
- □ В области Auto publish назначается автопубликация:
  - Automatic DWF Publish автоматическая публикация DWF-формата;
  - кнопка Automatic DWF Publish Settings... загрузка диалогового окна Auto Publish Options.

- □ В области общих параметров печати General plot options определяются следующие параметры:
  - Кеер the layout paper size if possible сохранение (если возможно) размеров листа при смене устройства печати;
  - Use the plot device paper size использование размеров листа из устройства при смене устройства печати;
  - в списке System printer spool alert: устанавливается режим предупреждения о буферизации;
  - в списке OLE plot quality: устанавливается качество печати OLE-объектов;
  - Use OLE application when plotting OLE objects назначение печати OLE-объектов в OLE-приложениях;
  - Hide system printers запрещение показа системных принтеров.
- □ В области Specify plot offset relative to определяется отсчет смещения чертежа:
  - Printable area от области печати;
  - Edge of paper от края листа.
- □ Кнопка Plot Stamp Settings... загружает диалоговое окно Plot Stamp, позволяющее настроить параметры штемпелей чертежей.
- □ Кнопка Plot Style Table Settings... загружает одноименное диалоговое окно, позволяющее настроить таблицы стилей печати.

## Настройка системных параметров

Для настройки системных параметров AutoCAD используется вкладка System диалогового окна Options — рис. 3.8.

- В области 3D Perfomance определяется производительность трехмерной графики. Кнопка Perfomance Settings загружает диалоговое окно Adaptive Degradation and Peromance Tuning, позволяющее оптимизировать параметры.
- В области Current Pointing Device выбирается текущее устройство указания, а также источник входных данных: Digitizer only — только дигитайзер, Digitizer and mouse — дигитайзер и мышь.
- □ В области Layout Regen Options настраивается регенерация вкладок:
  - Regen when switching layouts регенерация при переключении;
  - Cache model tab and last layout кэширование модели и последнего листа;
  - Cache model tab and all layouts кэширование модели и всех листов.
- B области dbConnect Options устанавливаются параметры подключения к базам данных:
  - Store Links index in drawing file хранить индекс связей в рисунке;
  - Open tables in read-only mode открывать таблицы только для чтения.
- □ В области General Options назначаются общие параметры:
  - Display OLE Text Size Dialog вывод диалогового окна размера текста OLEобъектов;

60

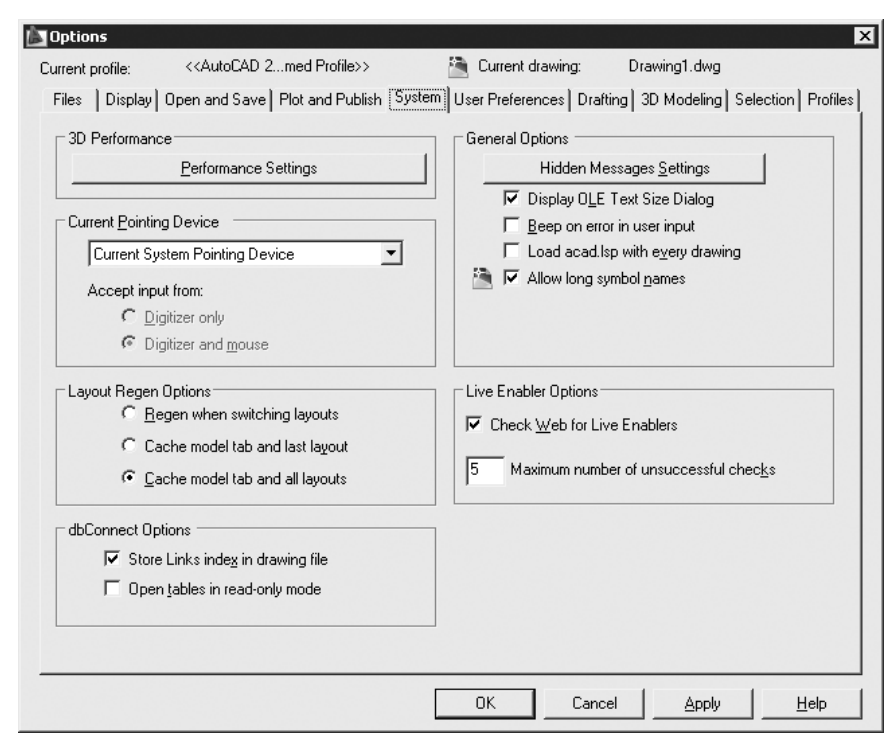

Рис. 3.8. Диалоговое окно настройки системных параметров

- Веер on error in user input оповещение об ошибках пользовательского ввода при помощи звукового сигнала;
- Load acad.lsp with every drawing загрузка файла acad.lsp с каждым рисунком;
- Allow long symbol names разрешение на использование длинных имен.
- В области Live Enabler Options настраиваются параметры адаптеров объектов:
  - Check Wed for Live Enablers организуется поиск адаптеров в Интернете;
  - Maximum number of unsuccessful checks определяется максимальное число отрицательных проверок.

#### Настройка пользовательской среды

На вкладке User Preferences диалогового окна Options можно настроить пользовательскую среду рисования по своему усмотрению (рис. 3.9).

- B области Windows Standard Behavior назначается соответствие стандартам Windows:
  - Double click editing редактирование по двойному нажатию;
  - Shortcut menus in drawing area отображение контекстных меню в области рисования;

| Dptions                                                                                                    | ×                                                                                                    |
|----------------------------------------------------------------------------------------------------|----------------------------------------------------------------------------------------------------|
| Current profile: < <autocad 2r<="" td=""><td>med Profile&gt;&gt; 🚵 Current drawing: Drawing1.dwg</td></autocad> | med Profile>> 🚵 Current drawing: Drawing1.dwg                                                                      |
| Files   Display   Open and Save   P                                                                             | lot and Publish   System User Preferences   Drafting   3D Modeling   Selection   Profiles                          |
| Windows Standard Behavior         I✓       Dguble click editing         I✓       Shortcut menus in drawing are  | Priority for Coordinate Data Entry   Priority for Coordinate Data Entry    Bunning object snap    C Keyboard entry |
| Insertion scale<br>Default settings when units are se<br><u>Source content units:</u><br>[Millimeters           | at to unitless:                                                                                                    |
| <br>Target drawing units:<br>Millimeters                                                                        | Hyperlink     Display hyperlink cursor, tooltip, and shortcut menu                                                 |
| Fields<br>Display background of fields                                                                          | Undo/Redo                                                                                                    |
|                                                                                                    | s 🔽 Combine layer property change                                                                                  |
| Lineweight Settings                                                                                             | Edit Scale List                                                                                                    |

Рис. 3.9. Диалоговое окно настройки пользовательской среды

- кнопка Right-click Customizations... загрузка одноименного диалогового окна, позволяющего выбрать действия, к которым приводит нажатие правой кнопки мыши.
- □ В области Insertion scale определяется масштаб вставки. Если не заданы единицы вставки, то можно использовать:
  - Source content units: единицы исходного чертежа (дюймы, футы, мили, миллиметры, сантиметры, метры, километры, микродюймы, милы, ярды, ангстремы, нанометры, микроны, дециметры, декаметры, гектометры, гигаметры, астрономические единицы, световые годы, парсеки);
  - Target drawing units: единицы целевого чертежа (дюймы, футы, мили, миллиметры, сантиметры, метры, километры, микродюймы, милы, ярды, ангстремы, нанометры, микроны, дециметры, декаметры, гектометры, гигаметры, астрономические единицы, световые годы, парсеки).
- □ В области Fields определяются поля:
  - флажок Display background of fields назначает отображение заднего плана;
  - кнопка Field Update Settings... загружает одноименное диалоговое окно, позволяющее настроить условия автоматического обновления полей.
- В области Priority for Coordinate Data Entry определяются способы ввода координат:
  - Running object snap согласно привязке;
  - Keyboard entry с клавиатуры;
  - Keyboard entry except scripts с клавиатуры (кроме пакетов).

- □ В области Associative Dimensioning назначается ассоциативность новых размеров.
- В области гиперссылок Hyperlink назначаются курсор, подсказки и контекстное меню.
- В области Undo/Redo определяется, объединять ли команды зумирования и панорамирования.
- Кнопка Lineweight Settings... загружает одноименное диалоговое окно, позволяющее определить параметры весов линий:
  - Lineweights веса линий;
  - Units for Listing единицы в списке: Millimeters (mm) миллиметры, Inches (in) — дюймы;
  - Display Lineweight отображать линии в соответствии с весами. В раскрывающемся списке Default — указывается значение веса линии по умолчанию;
  - Adjust Display Scale масштаб экранного отображения.
- □ Кнопка Edit Scale List... загружает одноименное диалоговое окно, позволяющее изменить список масштабов.

#### Управление точностью построения объектов

На вкладке построений Drafting диалогового окна Options, показанной на рис. 3.10, можно сделать следующие назначения.

- □ В области AutoSnap Settings назначаются следующие параметры автопривязки:
  - Marker маркер;
  - Magnet магнит;
  - Display AutoSnap tooltip всплывающие подсказки автопривязки;
  - Display AutoSnap aperture box прицел автопривязки;
  - кнопка Colors... загружает диалоговое окно Drawing Window Colors, позволяющее изменить цвет маркера автопривязки.
- □ В области AutoSnap Marker Size определяется размер маркера автопривязки.
- □ В области Object Snap Options определяются параметры объектной привязки:
  - Ignore hatch objects игнорировать штриховку;
  - Replace Z value with current elevation заменить кординату Z на текущее значение оценки;
  - Ignore negative Z object snaps for Dynamic UCS игнорировать для динамической ПСК объектные привязки с отрицательной координатой Z.
- □ В области AutoTrack Settings назначаются следующие параметры автоотслеживания:
  - Display polar tracking vector бесконечные линии полярного отслеживания;
  - Display full-screen tracking vector бесконечные линии объектного отслеживания;
  - Display AutoTrack tooltip всплывающие подсказки автоотслеживания.

| Dptions                                                                                                    | ×                                                                                                    |
|----------------------------------------------------------------------------------------------------|----------------------------------------------------------------------------------------------------|
| Current profile: < <autocad 2med="" profile="">&gt;</autocad>                                                                                                | Current drawing: Drawing1.dwg                                                                                                    |
| Files   Display   Open and Save   Plot and Publish   System                                                                                                  | n   User Preferences   Drafting   3D Modeling   Selection   Profiles                                                                                                    |
| AutoSnap Settings<br>Marker<br>Magnet<br>Display AutoSnap tooltip<br>Display AutoSnap aperture box<br><u>Colors</u>                                          | AutoTrack Settings         Image: Display golar tracking vector         Image: Display full-screen tracking vector         Image: Display AutoTrack tooltip         Alignment Point Acquisition         Image: Automatic         Image: Display full compare         Image: Display AutoTrack tooltip |
| AutoSnap Marker Size                                                                                                    |                                                                                                    |
| Object Snap Options           Ignore hatch objects           Beplace Z value with current elevation           Ignore negative Z object snaps for Dynamic UCS | Drafting Tooltip Settings<br>Lights Glyph Settings<br>Cgmeras Glyph Settings                                                                                                    |
|                                                                                                    | OK Cancel <u>Apply</u> <u>H</u> elp                                                                                                    |

Рис. 3.10. Диалоговое окно управления точностью построения объектов

- В области Alignment Point Acquisition задаются режимы захвата точек отслеживания:
  - Automatic автоматический;
  - Shift to acquire с нажатием клавиши Shift.
- □ В области Aperture Size определяется размер прицела.
- □ Кнопка Drafting Tooltip Settings... загружает диалоговое окно Tooltip Appearance, определяющее внешний вид подсказок.
- □ Кнопка Lights Glyph Settings... загружает диалоговое окно Light Glyph Appearance, определяющее вид обозначений источников света.
- □ Кнопка Cameras Glyph Settings... загружает диалоговое окно Camera Glyph Appearance, определяющее вид обозначения камеры.

# Настройка параметров трехмерного моделирования

Вкладка настройки параметров трехмерного моделирования 3D Modeling диалогового окна Options, показанная на рис. 3.11, позволяет сделать следующие назначения.

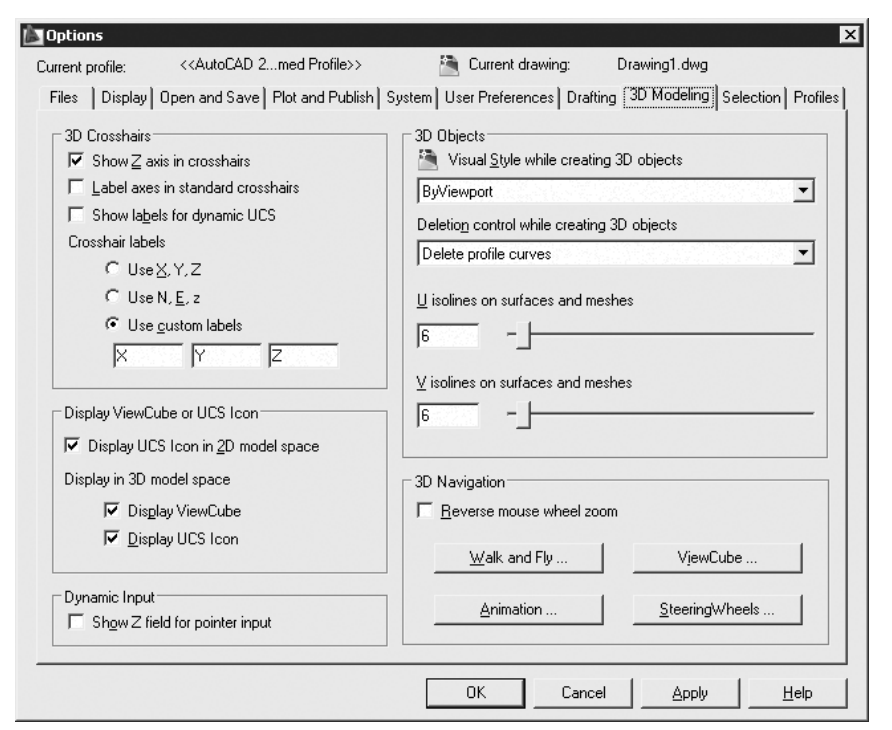

Рис. 3.11. Диалоговое окно настройки параметров трехмерного моделирования

- □ В области 3D Crosshairs определяются параметры трехмерного перекрестья.
- В области Display ViewCube or UCS Icon устанавливаются параметры показа значка ПСК.
- □ В области Dynamic Input определяется параметр динамического ввода.
- □ В области 3D Objects задаются параметры трехмерных объектов:
  - в списке Visual Style while creating 3D objects устанавливается визуальный стиль при создании трехмерных объектов;
  - в списке Deletion control while creating 3D objects определяется управление удалением при создании трехмерных объектов;
  - U isolines on surfaces and meshes установка значения U-изолинии на поверхностях и сетях;
  - V isolines on surfaces and meshes установка значения V-изолинии на поверхностях и сетях.
- □ В области 3D Navigation определяются параметры навигации:
  - Reverse mouse wheel zoom установка реверса зумирования колесиком мыши;
  - кнопка Walk and Fly... загрузка диалогового окна Walk and Fly Settings, позволяющего установить параметры обхода и облета;
  - кнопка Animation... загрузка диалогового окна Animation Settings, позволяющего установить параметры анимации.

#### Настройка параметров выбора объектов

Вкладка настройки параметров выбора объектов Selection диалогового окна Options, показанная на рис. 3.12, позволяет сделать следующие назначения.

| Options                                                       | ×                                                                    |
|---------------------------------------------------------------|----------------------------------------------------------------------|
| Current profile: < <autocad 2med="" profile="">&gt;</autocad> | 🚵 Current drawing: Drawing1.dwg                                      |
| Files   Display   Open and Save   Plot and Publish   System   | n   User Preferences   Drafting   3D Modeling   Selection   Profiles |
| Pickbox Size                                                  | Grip Size                                                            |
|                                                               |                                                                      |
| Selection Preview                                             | Grips                                                                |
| ✓ When a command is active                                    | Color 150                                                            |
| Visual Effect Settings                                        | Selected grip color:                                                 |
| Selection Modes                                               | Hover grip color:                                                    |
| ☐ Use Shi <u>f</u> t to add to selection                      | ✓ Enable grips                                                       |
| F Press and grag                                              | Enable grips within <u>b</u> locks                                   |
| ✓ Implied windowing                                           | ☑ Enable grip tips                                                   |
| ✓ Object grouping                                             | Dhiect selection limit for display of grips                          |
| ☐ Associati <u>v</u> e Hatch                                  |                                                                      |
|                                                               | OK Cancel <u>A</u> pply <u>H</u> elp                                 |

Рис. 3.12. Диалоговое окно настройки параметров выбора объектов

- □ В области Pickbox Size определяется размер прицела.
- □ В области Selection Preview устанавливаются параметры просмотра выбранных объектов.
- □ В области Selection Modes определяются режимы выбора.
- □ В области Grip Size задается размер ручек.
- □ В области Grips определяются параметры ручек.

## Настройка профилей

Вкладка Profiles диалогового окна Options используется для создания профилей и сохранения в них параметров среды рисования (рис. 3.13). *Профиль* — набор параметров настройки AutoCAD, сохраненный с уникальным именем. Один из профилей является текущим; он определяет настройки рабочей среды рисования. Пользователи, входящие в систему под одним именем, могут загружать свои настройки из различных профилей. По умолчанию AutoCAD записывает текущие

параметры в профиль без имени Unnamed Profile. Имена текущего профиля и рисунка всегда выводятся над названиями вкладок диалогового окна Options.

| < <autocad 2007<br="">&lt;<autocad 2008<="" th=""><th><sup>7</sup> Unnamed Profile&gt;&gt;<br/>3 Unnamed Profile&gt;&gt;</th><th>a l'Vika</th><th></th><th>Set <u>C</u>urrent</th></autocad></autocad> | <sup>7</sup> Unnamed Profile>><br>3 Unnamed Profile>> | a l'Vika |  | Set <u>C</u> urrent |
|----------------------------------------------------------------------------------------------------|-------------------------------------------------------|----------|--|---------------------|
| < <autocad 2009<="" th=""><th>Unnamed Profile&gt;&gt;<br/>ile&gt;&gt;</th><th></th><th></th><th>Add to List</th></autocad>                                                                             | Unnamed Profile>><br>ile>>                            |          |  | Add to List         |
| Проект 1<br>Проект 2                                                                                                    |                                                       |          |  | Re <u>n</u> ame     |
|                                                                                                    |                                                       |          |  | <u>D</u> elete      |
|                                                                                                    |                                                       |          |  | <u>E</u> xport      |
|                                                                                                    |                                                       |          |  | Import              |
|                                                                                                    |                                                       |          |  | <u>R</u> eset       |
|                                                                                                    |                                                       |          |  |                     |
|                                                                                                    |                                                       |          |  |                     |
|                                                                                                    |                                                       |          |  |                     |

Рис. 3.13. Диалоговое окно настройки профилей

На вкладке Profiles можно осуществлять следующие настройки:

- в области имеющихся профилей Available profiles: выбирать необходимый из перечня доступных;
- нажатием кнопки Set Current устанавливать выбранный профиль в качестве текущего;
- □ используя кнопку Add to List... добавлять новый профиль;
- □ с помощью кнопки Rename... переименовывать имеющиеся профили;
- □ с помощью кнопки Delete удалять имеющиеся профили;
- с помощью кнопки Export... экспортировать настройки текущего профиля во внешний ARG-файл;
- щелчком на кнопке Import... импортировать настройки профиля из внешнего ARG-файла;
- кнопкой Reset сбрасывать настройки.

# Глава 4

## Системы координат

#### Ввод координат

Когда программа AutoCAD запрашивает точку, команда ожидает ввода координат какой-либо точки текущего рисунка. В AutoCAD может быть включен контроль лимитов рисунка, осуществляемый командой LIMITS. В этом случае, если введенная точка выходит за пределы рисунка, AutoCAD выдает сообщение:

\*\* Outside limits — вне лимитов

и отвергает введенную точку.

В представлении рисунка во внутренней графической базе данных координаты каждой точки задаются с точностью не менее 14 значащих цифр.

Ввод координат в AutoCAD может осуществляться двумя способами:

- □ непосредственно с клавиатуры, путем указания численных значений;
- с использованием графического маркера (курсора), который движется по экрану с помощью устройства указания. Ввод координат осуществляется щелчком левой кнопки мыши.

Как следствие, в строке состояния, расположенной внизу рабочего стола, происходит отображение текущих значений координат. Существует три режима отображения координат:

- *динамический*, при котором обновление координат происходит постоянно по мере перемещения указателя мыши;
- □ *статический*, при котором координаты обновляются только после указания точки;
- режим относительных координат, формат «расстояние<угол», при котором обновление значений происходит по мере перемещения указателя мыши во время рисования объекта, содержащего более одной точки.

Для определения координат точек существующих объектов (например, точки пересечения или середины отрезка) можно воспользоваться командой ID. При этом

следует применять объектную привязку, иначе полученные координаты могут оказаться неточными.

Для определения координат сразу всех характерных точек объекта удобно использовать команду LIST. Еще один метод получения координат характерных точек — выбор объекта с помощью ручек. Ручки представляют собой маленькие прямоугольники, располагающиеся в характерных точках объектов, например в конечных точках и середине отрезка. При привязке курсора к одной из ручек в поле координат строки состояния отображаются ее координаты.

Для удобства ввода координат можно использовать:

- ортогональный режим, когда изменение координат происходит только по оси *X* или *Y*. Ортогональный режим включается либо нажатием функциональной клавиши F8, либо щелчком на кнопке Cortho Mode в строке состояния;
- привязку к узлам невидимой сетки, определенной с некоторым шагом по X и Y. Такую шаговую привязку можно установить, либо нажав функциональную клавишу F9, либо щелкнув на кнопке Snap Mode в строке состояния. Если включен шаг привязки, то при перемещении мыши перекрестье будет «перепрыгивать» с одного узла невидимой сетки на другой.

Значения координат независимо от способа ввода всегда связаны с некоторой системой координат. По умолчанию в AutoCAD используется так называемая *мировая система координат*, MCK — World Coordinate System (WCS). Она определена так, что ось *OX* направлена слева направо, ось *OY* — снизу вверх, ось *OZ* — перпендикулярно экрану, вовне. Как правило, для выполнения конкретного проекта удобнее определить *пользовательскую систему координат*, ПСК — User Coordinate System (UCS), которую можно сместить относительно мировой и/или повернуть под любым углом. Допускается существование нескольких пользовательских систем координат, и в любой момент возможен переход от одной к другой.

Никакие изменения MCK не допускаются. AutoCAD позволяет одновременно использовать и координаты, связанные с текущей ПСК, и координаты, связанные с MCK. При этом для MCK при вводе с клавиатуры значению координат должен предшествовать символ «звездочка» (\*).

#### Динамический ввод координат

С помощью функции динамического ввода значения координат можно вводить не в командной строке, а в поле всплывающей подсказки, которая отображается рядом с курсором и динамически обновляется по мере перемещения курсора. Функция динамического ввода включается и отключается в строке состояния кнопкой **Б** Dynamic Input.

Существует два типа динамического ввода:

- □ ввод значений координат с помощью мыши;
- □ ввод размеров для линейных и угловых значений.

Настройка динамического ввода осуществляется в диалоговом окне режимов рисования Drafting Settings, вкладка Dynamic Input (рис. 4.1), которое вызывается из падающего меню Tools ► Drafting Settings... или из контекстного меню щелчком правой кнопки мыши в строке состояния на кнопке Dynamic Input и выбором пункта Settings....

| Drafting Settings                        | X                                                                                                    |  |  |
|------------------------------------------|----------------------------------------------------------------------------------------------------|--|--|
| Snap and Grid Polar Tracking Object Snap | Dynamic Input Quick Properties                                                                                                    |  |  |
| Pointer Input                            | ✓       Enable Dimension Input where possible         Dimension Input         Bit7721         Settings                                    |  |  |
| Dynamic Prompts                          | Show command prompting and<br>command input near the crosshairs<br>In a dynamic prompt, press the<br>Down Arrow key to access<br>options. |  |  |
| Drafting Tooltip <u>Appearance</u>       |                                                                                                    |  |  |
| Opjions                                  | OK Cancel <u>H</u> elp                                                                                                    |  |  |

Рис. 4.1. Диалоговое окно настройки динамического ввода

Здесь настраиваются следующие параметры динамического ввода.

- □ Enable Pointer Input включить ввод с помощью мыши.
- □ Enable Dimension Input where possible включить ввод размеров, где возможно.
- □ В области Pointer Input кнопкой Settings... загружается диалоговое окно Pointer Input Settings, позволяющее настроить параметры ввода с помощью мыши.
- В области Dimension Input кнопкой Settings... загружается диалоговое окно настройки параметров ввода размеров Dimension Input Settings, позволяющее установить видимость при растяжке ручек.
- □ В области Dynamic Prompts можно настроить динамические подсказки.
- □ Кнопка Drafting Tooltip Appearance... загружает диалоговое окно Tooltip Appearance, позволяющее настроить внешний вид подсказок на чертеже.

При использовании ввода с помощью мыши в области рисования при перемещении курсора будут отображаться значения координат, для ввода которых необходимо сначала ввести значение, затем для перехода к следующей подсказке нажать клавишу ТАВ и после этого ввести значение следующей координаты. При определении точки первая координата является абсолютной, формат второй и следующих

точек — относительные полярные координаты. Если требуется ввести абсолютное значение, необходимо перед ним ввести знак #.

#### Декартовы и полярные координаты

В двумерном пространстве точка определяется в плоскости *XY*, которая называется также плоскостью построений. Ввод координат с клавиатуры возможен в виде абсолютных и относительных координат.

Ввод абсолютных координат производится в следующих форматах:

- *декартовы* (прямоугольные) координаты. При этом для определения двумерных и трехмерных координат применяются три взаимно перпендикулярные оси: *X*, *Y* и *Z*. Для ввода координат указывается расстояние от точки до начала координат по каждой из этих осей, а также направление (+ или –). При начале нового рисунка текущей системой всегда является мировая система координат World Coordinate System (WCS), следовательно, ось *X* направлена горизонтально, ось *Y* вертикально, а ось *Z* перпендикулярна плоскости *XY*;
- полярные координаты. При вводе координат указывается расстояние, на котором располагается точка от начала координат, а также величина угла, образованного полярной осью и отрезком, мысленно проведенным через данную точку и начало координат. Угол задается в градусах против часовой стрелки. Значение 0 соответствует положительному направлению оси OX.

*Относительные* координаты задают смещение от последней введенной точки. При вводе точек в относительных координатах можно использовать любой формат записи в абсолютных координатах: @dx, dy — для декартовых, @r<A — для полярных.

Относительные декартовы координаты удобно применять в том случае, если известно смещение точки относительно предыдущей.

#### ТРЕНИНГ-СИСТЕМА

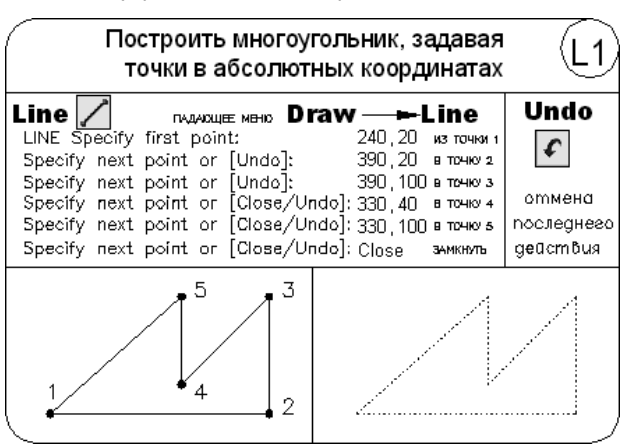

Выполните упражнение L1–L3 из раздела 2.

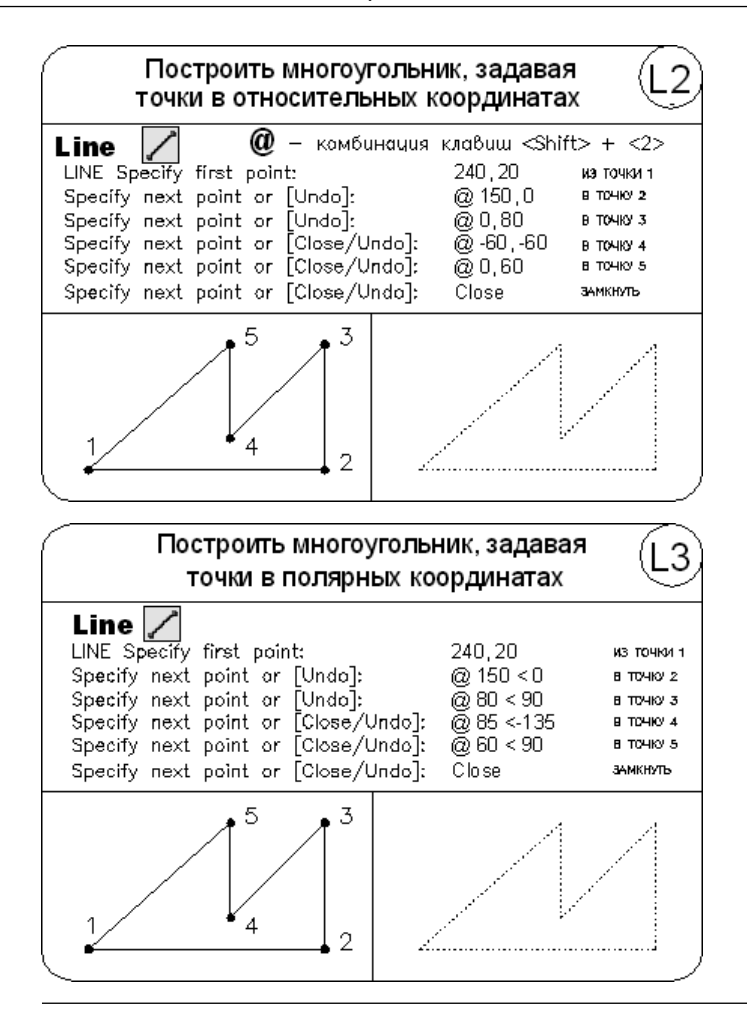

#### Формирование точек методом «направление — расстояние»

Вместо ввода координат допускается использование *прямой записи расстояния*, что особенно удобно для быстрого ввода длины линии. Такой ввод может производиться во всех командах, кроме тех, которые предполагают указание просто действительного значения, например в командах построения массива ARRAY, разметки MEASURE и деления объекта DIVIDE. При использовании прямой записи расстояния в ответ на запрос точки достаточно переместить мышь в нужном направлении и ввести числовое значение в командной строке. Например, если таким способом задается отрезок, то он строится путем указания числового значения длины и направления под определенным углом. При включенном ортогональном режиме этим способом очень удобно рисовать перпендикулярные отрезки.
### Определение трехмерных координат

Трехмерные координаты задаются аналогично двумерным, но к двум составляющим по осям X и Y добавляется третья величина — по оси Z. В трехмерном пространстве аналогично двумерному моделированию можно использовать абсолютные и относительные координаты, а также *цилиндрические* и *сферические*, которые схожи с полярными в двумерном пространстве.

Значения координат независимо от способа ввода всегда связаны с некоторой системой координат. При работе в трехмерном пространстве значения x, y и z указывают либо в мировой системе координат World Coordinate System (WCS), либо в пользовательской User Coordinate System (UCS).

## Правило правой руки

При работе в трехмерном пространстве в AutoCAD все системы координат формируются по *правилу правой руки*. Оно определяет положительное направление оси *Z* трехмерной системы координат при известных направлениях осей *X* и *Y*, а также положительное направление вращения вокруг любой из осей трехмерных координат.

Для определения положительных направлений осей необходимо поднести тыльную сторону кисти правой руки к экрану монитора и направить большой палец параллельно оси *X*, а указательный — по оси *Y*. Если согнуть средний палец перпендикулярно ладони, как показано на рис. 4.2 справа, то он будет указывать положительное направление оси *Z*.

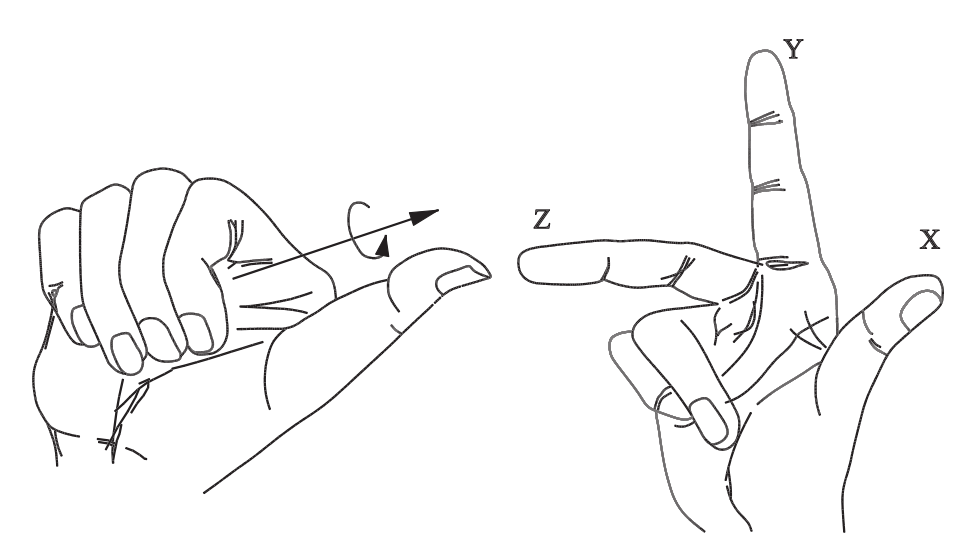

Рис. 4.2. Правило правой руки

Для определения положительного направления вращения следует ориентировать большой палец правой руки в положительном направлении оси и согнуть остальные

пальцы, как показано на рис. 4.2 слева. Положительное направление вращения совпадает с направлением, указываемым согнутыми пальцами.

#### Ввод трехмерных декартовых координат

Трехмерные декартовы координаты (x, y, z) вводятся аналогично двумерным (x, y). Дополнительно к координатам по осям X и Y необходимо ввести еще и значение по оси Z. На самом деле в AutoCAD не существует двумерных координат, и если введены значения только x и y, это означает, что отсутствующая координата z берется по умолчанию равной нулю. При указании декартовых трехмерных координат с клавиатуры вводятся три числа через запятую, например:

3,5,2

В трехмерном пространстве, так же как и в двумерном, широко используются и абсолютные координаты (отсчитываемые от начала координат), и относительные (отсчитываемые от последней указанной точки). Признак относительных координат — символ @ перед координатами вводимой точки, которая в этом случае берется относительно последней введенной точки.

# Определение пользовательской системы координат

Как было сказано выше, в AutoCAD существуют: мировая система координат World Coordinate System, WCS, и пользовательская система координат User Coordinate System, UCS. Ось X мировой системы координат направлена горизонтально, ось Y — вертикально, а ось Z проходит перпендикулярно плоскости XY. Начало координат — это точка пересечения осей X и Y, по умолчанию она совмещается с левым нижним углом рисунка. В любой текущий момент активна только одна система координат, которую принято называть *текущей*. В ней координаты определяются любым доступным способом.

Основное отличие мировой системы координат от пользовательской заключается в том, что *мировая система координат* может быть только одна (для каждого пространства модели и листа) и она неподвижна. Применение *пользовательской системы координат* не имеет практически никаких ограничений. Она может быть расположена в любой точке пространства под любым углом к мировой системе координат. Разрешается определять, сохранять и восстанавливать неограниченное количество ПСК. Проще выровнять систему координат с существующим геометрическим объектом, чем определять точное размещение трехмерной точки. ПСК обычно используется для работы с несмежными фрагментами рисунка. Поворот ПСК упрощает указание точек на трехмерных или повернутых видах. Узловые точки и базовые направления, определяемые режимами шаговой привязки SNAP, сетки GRID и ортогонального режима ORTHO, поворачиваются вместе с ПСК.

При работе в ПСК допускается поворачивать ее плоскость *XY* и смещать начало координат. Все они при вводе отсчитываются относительно текущей пользова-

тельской системы координат. Соответствующая пиктограмма дает возможность судить о положении и ориентации текущей ПСК, помогая визуализировать эту ориентацию относительно мировой системы координат, а также относительно объектов, содержащихся в рисунке.

Пиктограмма ПСК всегда изображается в плоскости XY текущей ПСК и указывает положительное направление осей X и Y. Сама пиктограмма может располагаться как в начале пользовательской системы координат, так и в другом месте. Эту позицию регулирует команда управления пиктограммой системы координат UCSICON. С помощью той же команды можно выбрать одну из пиктограмм, размер, цвет, тип стрелок осей и толщины линий которых можно изменить (рис. 4.3).

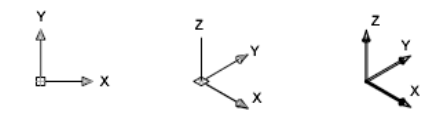

Рис. 4.3. Варианты пиктограмм системы координат

Появление символа «плюс» (+) в нижнем левом углу пиктограммы указывает на ее расположение в начале ПСК. Пользовательская система координат используется для перемещения начала системы координат и/или изменения ориентации осей системы координат в пространстве, что значительно упрощает процесс создания и редактирования объектов. При создании объекта удобно поместить начало системы координат в базовую точку объектов, особенно если в данной точке формируется много объектов.

Пиктограмма с изображением сломанного карандаша говорит о том, что плоскость *XY* практически параллельна направлению взгляда. В этом случае при указании значений координат с помощью мыши происходит выбор точек с нулевыми координатами *z*, что обычно не соответствует желанию пользователя. Перед вводом точек или редактированием модели по виду пиктограммы следует оценить угол между направлением взгляда и пиктограммой ПСК: если этот угол мал, точный выбор точек с помощью мыши или другого манипулятора затруднителен.

# Выбор пользовательской системы координат в пространстве

Для изменения положения ПСК применяются следующие способы:

- □ указание новой плоскости *XY* или новой оси *Z*;
- □ ввод нового начала координат;
- □ совмещение ПСК с имеющимся объектом;
- совмещение ПСК с гранью тела;
- □ совмещение ПСК с направлением взгляда;
- □ поворот ПСК вокруг одной из ее осей;
- расположение плоскости *XY* ПСК перпендикулярно выбранному в качестве оси *Z* направлению;

- □ восстановление ранее сохраненной ПСК для совмещения с МСК;
- применение имеющейся ПСК к любому видовому экрану;
- □ возврат к предыдущей ПСК.

Размещение, перемещение, вращение и отображение пользовательских систем координат производится с помощью команды **UCS**. Вызвать эту команду или варианты ее исполнения можно из командной строки или из падающего меню Tools > New UCS. Наиболее удобным представляется вызов с плавающей панели инструментов UCS — рис. 4.4.

Рис. 4.4. Панель инструментов UCS

↓ UCS — определение новой пользовательской системы координат. Запрос команды UCS:

Current ucs name: \*WORLD\* — текущая ПСК

```
Specify origin of UCS or [Face/NAmed/OBject/Previous/View/World/
X/Y/Z/ZAxis] <World>: — задать ключ
```

- 🙋 World переход к мировой системе координат.
- UCS Previous восстановление предыдущей ПСК. При этом сохраняется десять последних определенных ПСК.
- Face UCS определение пользовательской системы координат путем простого указания на грань.
- U Object выравнивание системы координат по существующему объекту.
- View выравнивание системы координат в направлении текущего вида, то есть определение новой системы координат с плоскостью *XY*, перпендикулярной направлению вида (иначе говоря, параллельно экрану).
- └ Origin размещение ПСК в начале координат.
- ∠ Z Axis Vector определение нового положительного направления оси.
- З Point определение нового начала координат и направления осей X и Y по трем точкам.
- └ X поворот системы координат вокруг оси X.
- └ Y поворот системы координат вокруг оси Y.
- └₂ Z поворот системы координат вокруг оси Z.
- 📴 Apply применение текущей ПСК к выбранному видовому экрану.

Управление системами координат осуществляется с помощью команды DDUCS, вызываемой из падающего меню Tools ➤ Named UCS... или щелчком на пиктограмме Named UCS... на панели инструментов UCSII. На вкладке Named UCSs диалогового окна UCS можно присвоить любой пользовательской системе координат уникальное имя.

В дальнейшем, открыв вкладку именованных ПСК Named UCSs диалогового окна UCS, можно по ранее заданному имени восстановить пользовательскую систему

координат. На рис. 4.5 показана вкладка Named UCSs этого окна с ранее созданными пользовательскими системами координат. Чтобы сделать систему координат текущей, необходимо навести указатель мыши на ее имя и щелкнуть на кнопке Set Current.

| incs                                  | ×                   |
|---------------------------------------|---------------------|
| Named UCSs Orthographic UCSs Settings |                     |
| Current UCS: Unnamed                  |                     |
| ▶ ∠, Unnamed                          | Set <u>C</u> urrent |
| World                                 | Detaile             |
| Previous                              |                     |
| Проект 2                              |                     |
|                                       |                     |
|                                       |                     |
|                                       |                     |
|                                       |                     |
|                                       |                     |
|                                       |                     |
| OK Cancel                             | Help                |

Рис. 4.5. Диалоговое окно управления именованными ПСК

Чтобы добавить новую пользовательскую систему координат, необходимо присвоить текущей ПСК со стандартным именем Unnamed уникальное название. Для этого достаточно щелкнуть на имени текущей ПСК и набрать новое с клавиатуры в появившемся поле. Другие стандартные названия — World и Previous — зарезервированы для мировой системы координат и для той, которая использовалась перед текущей. Именованные пользовательские системы координат применяются в случаях, когда установленная ПСК, с которой неоднократно придется работать в дальнейшем, не совпадает со стандартной. Если пользовательские системы координат были определены как именованные, их легко восстановить в диалоговом окне UCS на вкладке Named UCSs.

Для удаления пользовательской системы необходимо навести на ее имя указатель мыши и нажать клавишу Delete.

## Работа с ПСК на видовых экранах

На видовые экраны выводятся различные виды модели. Например, иногда требуется создать четыре видовых экрана для показа модели сверху, справа, слева и снизу. Чтобы повысить удобство работы, для каждого видового экрана можно задать и сохранить отдельную ПСК. В этом случае при переключении между видовыми экранами не происходит потери информации о ПСК каждого из них.

Вкладка Settings диалогового окна UCS позволяет устанавливать различные режимы отображения пиктограммы ПСК. Причем параметры отображения можно задавать либо отдельно для текущего видового экрана, либо сразу для всех активных видовых

экранов текущего рисунка. Здесь же можно указать, следует ли сохранять систему координат вместе с видовым экраном, а кроме того, нужно ли на видовом экране всегда показывать вид модели в плане.

# Выбор стандартной пользовательской системы координат

Ориентацию текущей ПСК в зависимости от мировой системы координат, предыдущей ПСК или ПСК, установленной для текущего вида, можно изменить в диалоговом окне UCS, на вкладке Orthographic UCSs, показанной на рис. 4.6. При этом достаточно выбрать объект и выполнить команду DDUCSP, вызываемую из падающего меню Tools ▶ Named UCS....

| Name          |              | Set <u>C</u> urrent |
|---------------|--------------|---------------------|
| Top<br>Rottom |              | Details             |
| Front         |              |                     |
| Back          |              |                     |
| 🗗 Left        |              |                     |
| 🗊 Right       |              |                     |
|               |              |                     |
| •             | <br><u> </u> |                     |
| l             | <br><u>·</u> |                     |

Рис. 4.6. Диалоговое окно стандартных ПСК

С помощью данной команды можно определить новую пользовательскую систему координат по отношению либо к мировой, либо к текущей, выбрав соответствующий слайд в диалоговом окне. Команду DDUCSP используют в основном для переноса пользовательской системы координат из одной ортогональной проекции в другую.

В AutoCAD имеются шесть стандартных ортогональных ПСК: верхняя, нижняя, передняя, задняя, левая и правая. По умолчанию параметры ортогональных ПСК рассчитываются относительно МСК.

Стандартной системой координат удобно пользоваться при переходе от одной ортогональной проекции трехмерного объекта к другой. Обычно эти проекции располагаются в соседних окнах, и признаком правильной установки ПСК считается отображение в нужном окне правильной пиктограммы системы координат (ось X направлена вправо, ось Y — вверх). Так как набор стандартных систем координат ограничен, оптимальным является табличный способ их определения.

#### ТРЕНИНГ-СИСТЕМА -

Выполните упражнения Ucs1–Ucs3 из раздела 5.

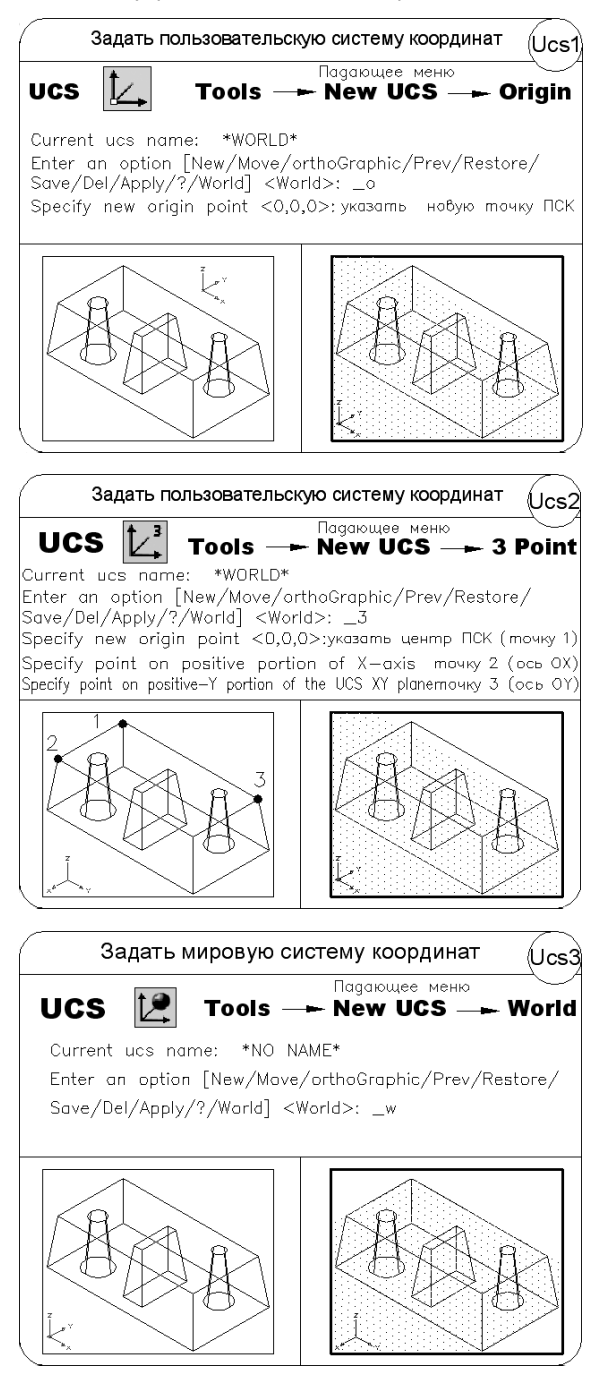

# Глава 5 Свойства примитивов

Слои подобны лежащим друг на друге прозрачным листам кальки. На различных слоях группируются различные типы данных рисунка. Любой графический объект рисунка обладает такими свойствами, как цвет, тип и вес (толщина) линии, стиль печати. При создании объекта значения этих свойств берутся из описания слоя, на котором он создается. При необходимости свойства любого объекта можно изменить. Использование цвета позволяет различать сходные элементы рисунка. Применение линий различных типов помогает быстро распознавать такие элементы, как осевые или скрытые линии. Вес (толщина) линии определяет толщину начертания объекта и используется для повышения наглядности рисунка. Расположение объектов на различных слоях позволяет упростить многие операции по управлению данными рисунка.

Инструменты, предназначенные для работы со свойствами объектов, приведены на панелях инструментов Layers и Properties (см. рис. 2.11 и 2.12).

### Разделение рисунка по слоям

Построенные объекты всегда размещаются на определенном слое. Например, один слой может содержать несущие конструкции, стены, перегородки здания, другой слой — коммуникации, электрику и т. п., а третий — мебель, элементы дизайна и т. д. Таким образом, комбинируя различные сочетания слоев, можно компоновать необходимые комплекты конструкторской документации.

Слои могут применяться по умолчанию, а также определяться и именоваться самим пользователем. С каждым слоем связаны заданные цвет, тип, вес (толщина) линии и стиль печати. Размещая различные группы объектов на отдельных слоях, можно структурировать рисунок. Послойная организация чертежа упрощает многие операции по управлению его данными.

Например, можно создать отдельный слой для размещения осевых линий, назначить ему голубой цвет и штрихпунктирный тип линии CENTER. Впоследствии, если потребуется построить осевую линию, достаточно будет переключиться на этот слой и начать рисование. Таким образом, перед каждым построением осевых линий не требуется вновь устанавливать их цвет и тип. Кроме того, при необходимости отображение слоя можно отключить. Возможность использования слоев — одно из главнейших преимуществ рисования в среде AutoCAD перед черчением на бумаге.

Работая в пространстве листа или с плавающими видовыми экранами, можно установить видимость слоя индивидуально для каждого видового экрана. При необходимости показ какого-либо слоя на экране или его вывод на печать можно легко отключить. Для всех слоев действуют одни и те же установки лимитов рисунка, системы координат и коэффициента экранного увеличения. Если какая-либо совокупность слоев используется часто, то эти слои, цвета и типы линий рекомендуется сохранить в шаблоне. Слои представляют собой неграфические объекты, которые также хранятся в файле рисунка.

É Управление установками свойств слоев осуществляется в Диспетчере свойств слоев Layer Properties Manager, показанном на рис. 5.1. Оно загружается из падающего меню Format ► Layer... или щелчком на пиктограмме Layer Properties Manager на панели инструментов Layers.

| Current layer: Layer1           |              |        |    |        |      |         |            |            |            |      | Search for    | layer 🔎     | X   |
|---------------------------------|--------------|--------|----|--------|------|---------|------------|------------|------------|------|---------------|-------------|-----|
| 2 S 1                           | <u>ت</u> ب   | X /    |    |        |      |         |            |            |            |      |               | 2 🖉         |     |
| 📓 Filters 🔍                     | Status       | Name   | On | Freeze | Lock | Color   | Linetype   | Lineweight | Plot Style | Plot | New VP Freeze | Description |     |
| 🗆 📚 All                         |              | 0      | 8  | Q      | 73   | white   | Continuous | Default    | Color_7    | 2    | <u>_</u>      |             |     |
| All Used Layers                 | $\checkmark$ | Layer1 | 0  |        | 1    | yellow  | CENTER     | 0.30 mm    | Color_2    | 2    |               |             |     |
|                                 | -            | Layer2 | 8  | Q      | 9    | blue    | Continuous | 0.80 mm    | Color_5    | 2    | <u>_</u>      |             | B   |
|                                 |              | Layer3 | 8  | Q      | 93   | 9       | DASHED     | 0.30 mm    | Color_9    | 2    | <u>_</u>      |             | E E |
|                                 |              | Layer4 | 8  | Q      | 93   | cyan    | Continuous | — Default  | Color_4    | 2    | <u>_</u>      |             | ĽΣ  |
|                                 |              | Layer5 | 8  | Q      | 79   | red red | Continuous | — Default  | Color_1    | 2    | <u>_</u>      |             | ies |
|                                 |              |        |    |        |      |         |            |            |            |      |               |             | er  |
|                                 |              |        |    |        |      |         |            |            |            |      |               |             | Ē   |
|                                 |              |        |    |        |      |         |            |            |            |      |               |             | đ.  |
| 🔲 🗖 Invert filter 🛛 😽           | 4            |        |    |        |      |         |            |            |            |      |               | •           | l ž |
|                                 |              |        |    |        |      |         |            |            |            |      |               |             | - 2 |
| All: 6 layers displayed of 6 to | tal layers   |        |    |        |      |         |            |            |            |      |               |             | Ð   |

Рис. 5.1. Диалоговое окно управления слоями

При создании нового рисунка автоматически создается слой, названный 0, которому присваиваются белый цвет, непрерывный тип линии Continuous, вес (толщина) линии Default, по умолчанию соответствующий толщине 0.25 mm. Этот слой не может быть удален и переименован.

Слои обладают следующими свойствами:

- □ Status состояние слоя. Назначение слою статуса текущего;
- Name имя слоя. Состоит из алфавитно-цифровой информации, включающей специальные символы и пробелы;
- On видимость слоя. При этом на экране изображаются только те примитивы, которые принадлежат видимому слою, однако примитивы на скрытых слоях являются частью рисунка и участвуют в регенерации;
- Freeze замораживание слоя. Означает отключение видимости слоя при регенерации и исключение из генерации примитивов, принадлежащих замороженному слою;
- Lock блокировка слоя. Примитивы на блокированном слое отображаются, но их нельзя редактировать. Блокированный слой можно сделать текущим,

рисовать на нем, замораживать и применять к его примитивам команды справок и объектную привязку;

- □ Color цвет примитивов заданного слоя;
- Linetype тип линии, которым будут отрисовываться все примитивы, принадлежащие слою;
- Lineweight вес (толщина) линии, которой будут отрисовываться все примитивы, принадлежащие слою;
- □ Plot Style стиль печати для заданного слоя;
- □ Plot разрешение/запрет вывода слоя на печать;
- □ New VP Freeze замораживание на видовом экране;
- □ Description описание слоя.

82

Для создания нового слоя необходимо щелкнуть на пиктограмме New Layer (Alt+N), находящейся в верхней части окна Диспетчера свойств слоев Layer Properties Manager, показанного на рис. 5.1.

Создается слой, по умолчанию названный Layer1. Далее все новые слои автоматически именуются Layer2, Layer3 и т. д. — в порядке их создания. Чтобы присвоить слою уникальное имя, необходимо двойным щелчком на текущем названии активизировать поле ввода текста, а затем набрать имя с клавиатуры и нажать клавишу Enter.

Если при создании нового слоя выделен один из имеющихся, то новый слой наследует его свойства. При необходимости свойства нового слоя можно изменить.

Все вновь создаваемые в AutoCAD объекты размещаются на текущем слое. При установке нового текущего слоя все объекты будут создаваться на нем с использованием назначенных ему цвета, типа и веса линии. Замороженные и зависимые от ссылок слои нельзя сделать текущими.

Для того чтобы сделать слой текущим, необходимо установить указатель мыши в графу Status соответствующего слоя и щелкнуть на пиктограмме Set Current (Alt+C), находящейся в верхней части окна Диспетчера свойств слоев Layer Properties Manager — см. рис. 5.1.

Сделать слой текущим можно двойным щелчком в графе Status соответствующего слоя.

Установить текущий слой также можно, выбрав его из раскрывающегося списка управления слоями на панели инструментов (рис. 5.2).

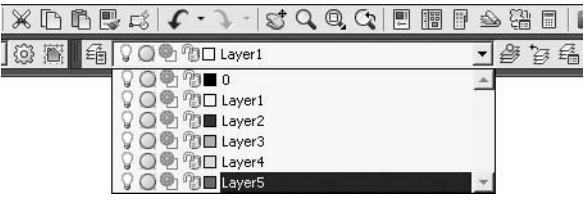

Рис. 5.2. Список управления слоями

Кроме того, удобно устанавливать слой объекта текущим. Для этого следует выбрать этот объект, а затем щелкнуть на пиктограмме Make Object's Layer Current на панели инструментов Layers. Для удобства список слоев, выводимый в Диспетчере свойств слоев Layer Properties Manager, можно упорядочить по любому свойству слоя. Допускается сортировка слоев по их имени, видимости, цвету, типу, весу (толщине) линии или стилю печати. Для сортировки списка достаточно щелкнуть на заголовке столбца того параметра, по которому нужно отсортировать слои. Имена слоев могут быть отсортированы в алфавитном порядке, как прямом, так и обратном.

#### ТРЕНИНГ-СИСТЕМА

Выполните упражнение La из раздела 3.

| Создать новый слой "Оси" с типом линии (La             |
|--------------------------------------------------------|
| Center2                                                |
| Layer 😻                                                |
| падающее меню Format — 🛏 Layer                         |
| в диалоговом окне Layer Properties Manager выбрать 墜   |
| в появившемся поле нового слоя ввести имя. Оси         |
| в области Linetype споя осо выбрать CONTINUOUS         |
| в диалоговом окне Select Linetype выбрать кнопку 📃 🔤 👘 |
| в диалоговом окне Load or Linetypes выбрать CENTER2    |
| в диалоговом окне Select Linetype установить CENTER2   |
| СФОРМИРОВАТЬ ОТРЕЗОК В СЛОЕ "Dou"                      |
|                                                        |
|                                                        |
|                                                        |
|                                                        |
|                                                        |

#### Управление видимостью слоя

AutoCAD не отображает на экране объекты, расположенные на невидимых слоях, и не выводит их на плоттер. Если при работе с деталями рисунка на одном или нескольких слоях чертеж слишком загроможден, допускается отключение или замораживание неиспользуемых слоев. Кроме того, чтобы запретить вывод на печать объектов определенных слоев, например вспомогательных линий, можно оставить эти слои видимыми, но отключить их вывод на печать.

Выбор способа отключения показа слоев зависит от характера их использования и сложности рисунка. Замораживать слои лучше в тех случаях, когда отображение слоя можно отключить на длительное время. При этом ускоряется выполнение команд зумирования ZOOM, панорамирования PAN и VPORTS, упрощается выбор объектов и снижается время регенерации сложных рисунков. Объекты замороженных слоев не обрабатываются функциями регенерации, скрытия и тонирования. Разрешается замораживать и размораживать слои только на активном плавающем видовом экране. При создании новых плавающих видовых экранов можно автоматически замораживать на них определенные слои. Например, допустимо скрытие размеров путем замораживания слоя с размерными линиями для всех новых видовых экранов. Если же на новом видовом экране требуется отображение размеров, для этого видового экрана можно разморозить соответствующий слой. Включение или отключение заморозки слоев для новых видовых экранов

не изменяет видимость слоев на уже имеющихся видовых экранах. В тех случаях, когда требуются частые настройки отображения слоев, лучше использовать их отключение, а не замораживание. При размораживании слоя выполняется регенерация рисунка, после чего находящиеся на этом слое объекты становятся видимыми.

На печать могут выводиться только объекты включенных и размороженных слоев. Видимый слой печатается только в том случае, если не отключен его вывод на печать.

Объекты отключенных слоев участвуют в регенерации, хотя и не выводятся на экран или плоттер. Чтобы сделать слой временно невидимым, его лучше отключить, а не заморозить, так как при размораживании слоя всегда выполняется регенерация рисунка. При включении слоя выполняется перерисовка объектов данного слоя.

Для отключения слоя необходимо в Диспетчере свойств слоев Layer Properties Manager, показанном на рис. 5.1, навести указатель мыши на имя отключаемого слоя и затем щелкнуть на пиктограмме On. Аналогично происходит и замораживание слоя при щелчке на пиктограмме Freeze.

Кроме того, управлять видимостью слоев можно в раскрывающемся списке управления слоями на панели инструментов Layers (см. рис. 5.2).

Предусмотрена возможность запрещать печать любого слоя, даже видимого. Если слой содержит, например, только справочную информацию, то его вывод на печать можно отключить. Запрещение печати слоя не изменяет его отображения на экране. Поэтому запрет печати удобно использовать для слоев, содержащих вспомогательные элементы построений. При этом перед выводом рисунка на печать такие слои не требуется отключать. Запрет печати любого слоя осуществляется в Диспетчере свойств слоев Layer Properties Manager — см. рис. 5.1. С этой целью требуется выделить слои, для которых необходимо разрешить или запретить вывод на печать, и щелкнуть на пиктограмме Plot.

### Блокировка слоев

Блокировку слоев полезно применять в случаях, когда требуется редактирование объектов, расположенных на определенных слоях, с возможностью просмотра объектов на других слоях. Редактировать объекты на заблокированных слоях нельзя. Однако они остаются видимыми, если слой включен и разморожен. Можно сделать заблокированный слой текущим и создавать на нем объекты.

Допускается также применение на заблокированных слоях справочных команд к объектам и привязка к ним с помощью режимов объектной привязки. Заблокированные слои можно включать и отключать, а также изменять связанные с ними цвета и типы линий.

Блокировка слоя включается либо в Диспетчере свойств слоев Layer Properties Manager, показанном на рис. 5.1, либо в раскрывающемся списке управления слоями на панели инструментов Layers (см. рис. 5.2) — щелчком на пиктограмме Lock соответствующего слоя.

# Цвет линии

Назначение объектам различных цветов облегчает работу с рисунком, поскольку позволяет визуально идентифицировать группы объектов.

Присвоение цветов слоям осуществляется в Диспетчере свойств слоев Layer Properties Manager, показанном на рис. 5.1. Для этого необходимо щелкнуть на пиктограмме Color соответствующего слоя. При этом загружается диалоговое окно Select Color, предлагающее выбрать оттенок из палитры — рис. 5.3.

Можно ввести либо его имя, либо номер в виде целого числового значения от 1 до 255 в таблице индексов цветов AutoCAD Color Index (ACI). Стандартные имена присвоены только цветам с номерами от 1 до 7 (1 — красный, 2 — желтый, 3 — зеленый, 4 — голубой, 5 — синий, 6 — фиолетовый, 7 — белый/черный).

Цвета можно присваивать как слоям, так и отдельным объектам чертежа.

Кроме того, могут быть заданы ключевые слова ByLayer — по слою и ByBlock — по блоку. ByLayer означает, что примитив будет создаваться в соответствии с цветом, определенным для текущего слоя. ByBlock означает, что объекты будут изображаться белым цветом до тех пор, пока их не объединят в блок. Куда бы затем ни был вставлен блок, объекты приобретут текущий цвет.

Интерес представляет работа с альбомами цветов — вкладка Color Books диалогового окна Select Color (рис. 5.4), которые содержат именованные образцы, что позволяет улучшить вид рисунка и подготовить высококачественные презентационные материалы.

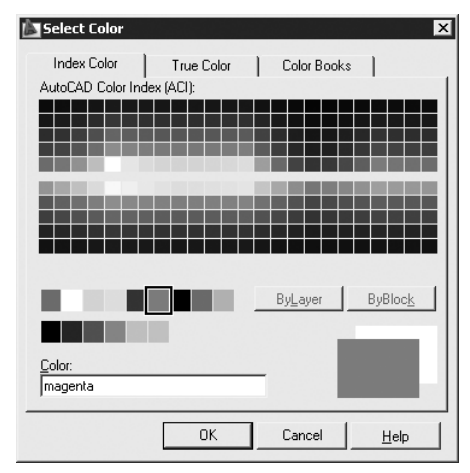

Рис. 5.3. Диалоговое окно выбора цвета

| Select Color           |                     | × |
|------------------------|---------------------|---|
| Index Color True Color | Color Books         |   |
| Color book:            |                     | 1 |
| DIC COLOR GUIDE(R)     | ]                   |   |
| DIC 1                  | RGB Equivalent:     |   |
| DIC 2                  | Red: 255            |   |
| DIC 3                  | Green: 170          |   |
| DIC 4                  | Blue: 169           |   |
| DIC 5                  |                     |   |
| DIC 6                  |                     |   |
| DIC 7                  |                     |   |
| DIC 8                  |                     |   |
| DIC 9                  |                     |   |
| DIC 10                 | v                   |   |
| <u>C</u> olor:         |                     |   |
| DIC 4                  |                     |   |
|                        |                     |   |
| OK                     | Cancel <u>H</u> elp |   |

Рис. 5.4. Диалоговое окно альбомов цветов

## Тип линии

Применение различных типов линий — еще один способ визуального представления информации. Различные типы линий отражают их разное назначение. Тип линии описывается повторяющейся последовательностью штрихов, точек и пробелов.

Линии сложных типов могут включать в себя различные символы. Пользователь имеет возможность создавать собственные типы линий.

Конкретные последовательности штрихов и точек, относительные длины штрихов и пробелов, а также характеристики включаемых текстовых элементов и форм определяются именем типа линии, а также его описанием.

Назначение типа линии слою осуществляется в Диспетчере свойств слоев Layer Properties Manager. Для этого необходимо щелкнуть на пиктограмме Linetype соответствующего слоя. В открывшемся диалоговом окне Select Linetype, показанном на рис. 5.5, выбирается подходящий тип линии. Если в предлагаемом списке нет нужного варианта, следует подгрузить его, щелкнув на кнопке Load... и указав в открывшемся диалоговом окне Load or Reload Linetypes подходящий образец линии (рис. 5.6). Затем, вернувшись в диалоговое окно Select Linetype, установить указатель мыши на требуемый тип линии.

| Select Linetype                                                                              |            | ×                                                                                                    |
|----------------------------------------------------------------------------------------------|------------|----------------------------------------------------------------------------------------------------|
|                                                                                              | Appearance | Description                                                                                                    |
| ACAD_ISO07W100<br>BATTING<br>CENTER<br>Continuous<br>DASHED<br>HOT_WATER_SUPPLY<br>JIS_09_50 |            | ISO dot.           Batting SSSSSSSSSSSSSSSSSS           Center           Solid line           Dashed           Hot water supply HW HW           2SASEN50 |
| • ОК С                                                                                       | ancel      | d] Help                                                                                                    |

Рис. 5.5. Диалоговое окно установки типа линии

| Load or Reload Line | etypes X              |
|---------------------|-----------------------|
| <u>F</u> ile        | o.lin                 |
|                     |                       |
| Available Linetypes |                       |
| Linetype            | Description 🔺         |
| DASHDOTX2           | Dash dot (2x)         |
| DASHED              | Dashed                |
| DASHED2             | Dashed (.5x)          |
| DASHEDX2            | Dashed (2x)           |
| DIVIDE              | Divide                |
| DIVIDE2             | Divide (.5x)          |
| DIVIDEX2            | Divide (2x)           |
| DOT                 | Dot                   |
| DOT2                | Dot (.5x)             |
| DOTX2               | Dot (2x)              |
| •                   | •                     |
|                     |                       |
| 01                  | K Cancel <u>H</u> elp |

Рис. 5.6. Диалоговое окно подгрузки различных типов линий

Ключевое слово ByLayer означает, что примитив будет создаваться в соответствии с типом линии, определенным для текущего слоя. Ключевое слово ByBlock означает, что примитивы будут изображаться сплошными (continuous) линиями. Если эти

86

объекты объединены в блок, им присваивается тип линии, установленный для слоя, которому принадлежит точка вставки блока.

# Вес (толщина) линии

Веса линий определяют толщину начертания объектов и используются при выводе объектов как на экран, так и на печать. Наличие линий различной толщины необходимы при оформлении чертежей: для создания линий основного контура, размеров, штриховки, невидимых линий и пр.

Для отображения на экране весов линий необходимо в строке состояния нажать кнопку LWT.

Вес линии устанавливается в Диспетчере свойств слоев Layer Properties Manager (см. рис. 5.1). Для этого необходимо щелкнуть на пиктограмме Lineweight соответствующего слоя, а затем в открывшемся диалоговом окне Lineweight выбрать из списка подходящее значение (рис. 5.7).

Веса линий можно выбирать из определенного ряда значений, среди которых есть специальный вес под названием Default. По умолчанию вес линии Default соответствует толщине 0,25 мм (0,01 дюйма).

| Lineweight ? 🗙         |
|------------------------|
| Lineweights:           |
| 0.25 mm                |
| 0.30 mm                |
| 0.35 mm                |
| 0.40 mm                |
| 0.50 mm                |
| 0.53 mm                |
| 0.60 mm                |
| 0.70 mm                |
| 0.80 mm                |
| 0.90 mm                |
| 1.00 mm 🔹              |
|                        |
| Original: 0.80 mm      |
| New: 0.80 mm           |
| OK Cancel <u>H</u> elp |

Рис. 5.7. Диалоговое окно установки веса линии

### Использование свойств слоев

Имеется возможность присваивать свойства как слоям, так и непосредственно объектам рисунка. При построении нового объекта ему автоматически назначаются цвет, тип и вес линии, а также стиль печати ByLayer. Если свойство объекта имеет специальное значение ByLayer, фактическое значение этого свойства определяется параметром того слоя, на котором находится объект. Например, при построении на слое, которому назначены зеленый цвет, тип линии Continuous, вес линии 0.25 mm

и стиль печати Default, новый объект отображается с использованием именно этих значений. Применение специального значения ByLayer, доступного для таких свойств объекта, как цвет, тип линии, вес линии и стиль печати, упрощает управление и манипуляцию объектами рисунка. Кроме того, послойная организации чертежа упрощает визуальную идентификацию различных его элементов (деталей, крепежа, текстовой информации и т. д.) по свойствам слоев, на которых они располагаются.

Если необходимо, любому объекту можно присвоить цвет, тип линии, вес линии или стиль печати, отличный от соответствующего свойства слоя, на котором располагается объект. Свойство объекта может иметь какое-либо определенное значение (например, «красный» — для цвета) или одно из специальных значений ByLayer либо ByBlock. Новое значение свойства объекта используется вместо соответствующего свойства слоя до тех пор, пока этому свойству не будет возвращено значение ByLayer.

При выборе значения ByBlock свойства новых объектов используют стандартные значения до тех пор, пока объекты не будут объединены в блок. После создания блока из таких объектов значения их свойств определяются свойствами слоя, в который вставляется блок.

Рассмотрим пример: блок с именем СТУЛ образован из двух объектов — сиденья и спинки. Исходные объекты, изображающие сиденье и спинку стула, находятся соответственно на слоях СИДЕНЬЕ и СПИНКА. Пусть блок СТУЛ вставляется в слой с именем МЕБЕЛЬ, которому назначен фиолетовый цвет. Если до создания блока объекты, соответствующие спинке и сиденью, имели цвет ByLayer, то независимо от слоя, на который вставлен блок, цвет сиденья и спинки будет определяться текущим значением цвета слоев СИДЕНЬЕ и СПИНКА. Если до создания блока объекты, соответствующие спинке и сиденью, имели цвет ByLayer, то независимо от слоя, на который вставлен блок, цвет сиденья и спинки будет определяться текущим значением цвета слоев СИДЕНЬЕ и СПИНКА. Если до создания блока объекты, соответствующие спинке и сиденью, имели цвет ByBlock, то цвет сиденья и спинки будет определяться текущим цветом того слоя, на который вставлен блок (в данном случае это фиолетовый цвет).

Для быстрого просмотра и изменения цвета, типа линии и ее веса можно использовать строку свойств объектов.

При выборе объекта, если ни одна из команд не активна, динамически отображаются слой, цвет, тип и вес линии данного объекта. Параметры выбранного объекта можно изменить, настроив их в раскрывающихся списках управления цветом, типом или весом линии, но при этом не должна выполняться ни одна команда. Чтобы сделать цвет, тип или вес линии текущими, достаточно выбрать их соответственно из раскрывающихся списках списках списках соответственно из раскрывающихся списках и в раскрывающих в соответственно из раскрывающих свойствами линии.

# Копирование свойств объектов

■ Команда MATCHPROP предназначена для копирования свойств заданного объекта другому объекту. Она вызывается из падающего меню Modify > Match Properties или щелчком на пиктограмме Match Properties на стандартной панели инструментов.

Допускается копировать цвет, слой, тип линий, масштаб типа линий, вес линий, стиль печати, трехмерную высоту и другие свойства.

#### ТРЕНИНГ-СИСТЕМА

Выполните упражнение Pr8 из раздела 4.

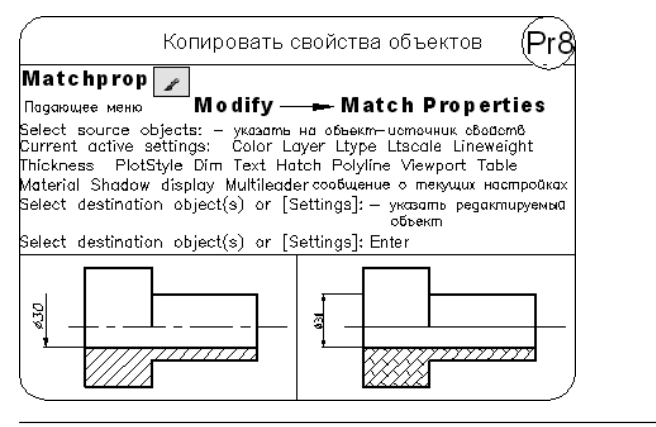

#### Палитра свойств объектов

Палитра свойств объектов PROPERTIES, показанная на рис. 5.8, — это единый инструмент, управляющий практически всеми свойствами объектов рисунка. На палитре собрано около 40 диалоговых окон и команд, которые были разрознены в более ранних версиях AutoCAD. Загружается она командой **PROPERTIES**, либо из падающего меню Modify ▶ Properties, либо щелчком на пиктограмме Properties (Ctrl+1) на стандартной панели инструментов.

Палитра свойств объектов Properties позволяет производить фильтрацию наборов выбранных объектов по их типу, предоставляя возможность редактировать свойства каждого объекта. В случае если текущий набор объектов не создан, показывается текущее состояние таких свойств рисунка, как стиль вывода на печать, ПСК, данные о видовых экранах, гиперссылки.

В верхней части палитры расположен раскрывающийся список, содержащий типы и количество выбранных объектов. Справа от него — кнопки переключения Toggle value of PICKADD Sysvar и выбора объектов Select Objects и Quick Select.

Ниже расположены следующие разделы.

- □ General общие, содержит поля:
  - Color цвет;
  - Layer слой;
  - Linetype тип линий;
  - Linetype scale масштаб типа линий;
  - Lineweight вес линий;
  - Thickness высота.
- □ 3D Visualization трехмерная визуализация, содержит поля:
  - Material материал;
  - Shadow display отображение тени.

| X<br>M | N  | o selection            | - III II, IV               |
|--------|----|------------------------|----------------------------|
| E      | G  | eneral                 | •                          |
|        |    | Color                  | ByLayer                    |
|        |    | Layer                  | 0                          |
|        |    | Linetype               | ByLayer                    |
|        |    | Linetype scale         | 1                          |
|        |    | Lineweight             | ByLayer                    |
|        |    | Thickness              | 0                          |
|        | 31 | ) Visualization        | <ul> <li>*</li> </ul>      |
|        |    | Material               | ByLayer                    |
|        |    | Shadow display         | Casts and Receives Shadows |
|        | Pl | ot style               | <b>•</b>                   |
|        |    | Plot style             | ByColor                    |
|        |    | Plot style table       | None                       |
|        |    | Plot table attached to | Model                      |
|        |    | Plot table type        | Not available              |
|        | Vi | ew                     | <b>^</b>                   |
|        |    | Center X               | 2251.5814                  |
|        |    | Center Y               | 1232.6404                  |
|        |    | Center Z               | 0                          |
|        |    | Height                 | 102.7991                   |
|        |    | Width                  | 182.4869                   |
|        | M  | isc                    | <b>^</b>                   |
|        |    | Annotation scale       | 1:1                        |
| y)     |    | UCS icon On            | Yes                        |
| rtie   |    | UCS icon at origin     | Yes                        |
| ope    |    | UCS per viewport       | Yes                        |
| Pre    |    | UCS Name               |                            |
|        |    | Visual Style           | 2D Wireframe               |

Рис. 5.8. Палитра свойств объектов

- □ Plot style стиль печати, содержит поля:
  - Plot style стиль печати;
  - Plot style table таблица стилей печати;
  - Plot table attached to пространство таблицы стилей печати;
  - Plot table type тип стилей печати.
- □ View вид, содержит поля:
  - Center X центр X;
  - Center Y центр Y;
  - Center Z центр *Z*;
  - Height высота;
  - Width ширина.
- □ Misc разное, содержит поля:
  - Annotation scale масштаб;
  - UCS icon On знак ПСК включен;
  - UCS icon at origin знак ПСК в начале координат;
  - UCS per viewport ПСК на каждом видовом экране;
  - UCS Name имя ПСК;
  - Visual Style визуальный стиль изображения.

Палитра свойств объектов Properties может оставаться открытой в процессе работы; она показывает свойства выбранного объекта. Если выделено несколько объектов,

в окне выводятся только общие свойства, значения которых совпадают у всех выбранных объектов. К общим свойствам относятся цвет, слой, тип линии, масштаб типа линии, стиль печати, вес линии, гиперссылка, высота.

#### ТРЕНИНГ-СИСТЕМА -

Выполните упражнения Pr1-Pr7 и Pe1 из раздела 4.

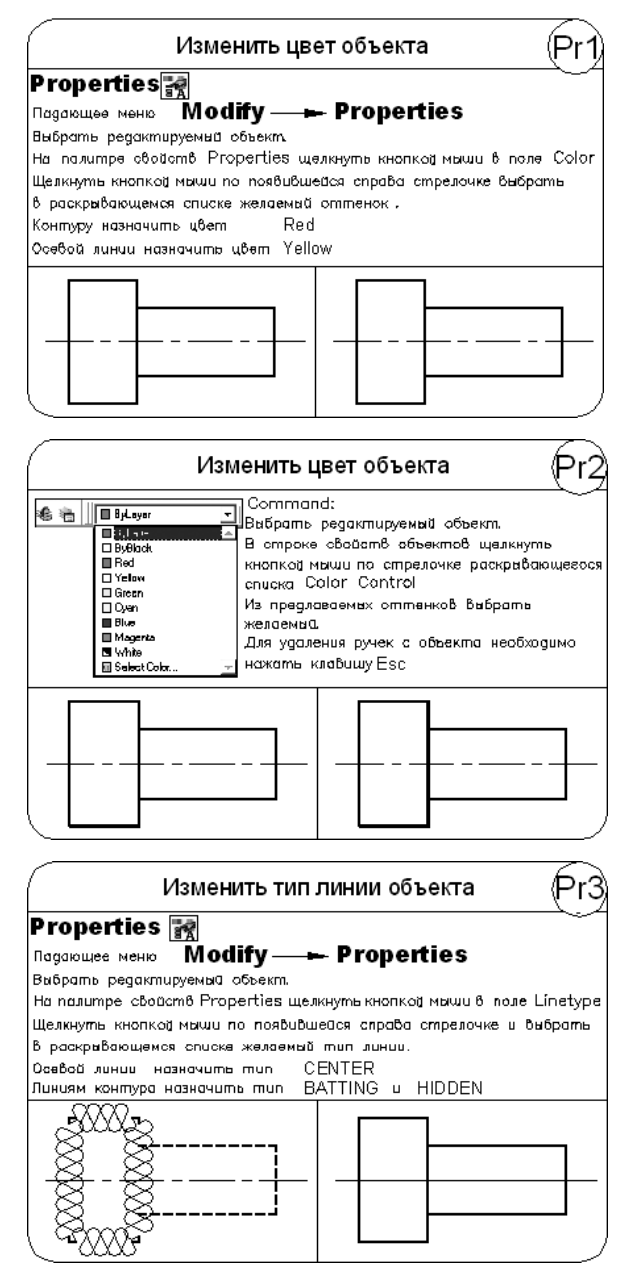

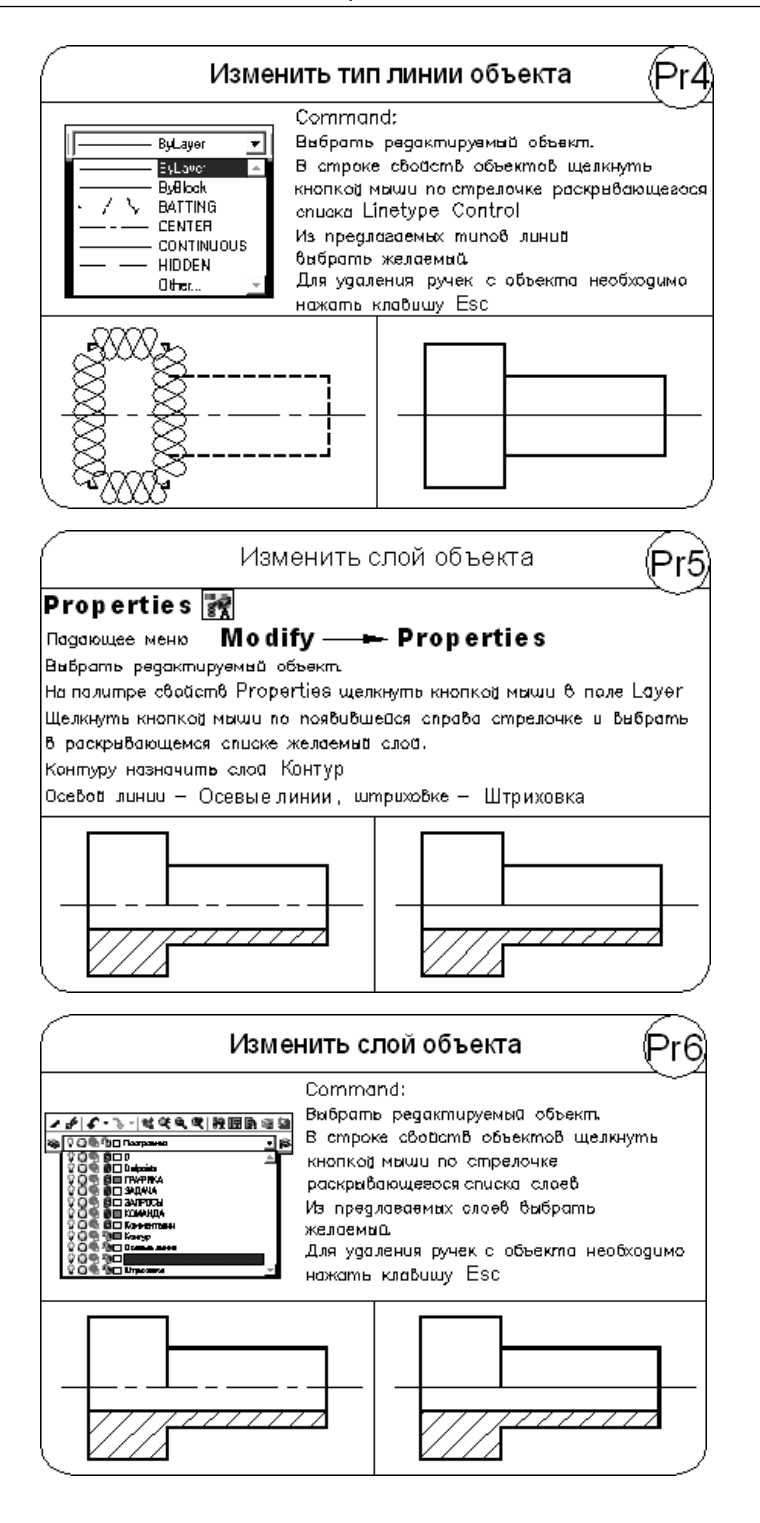

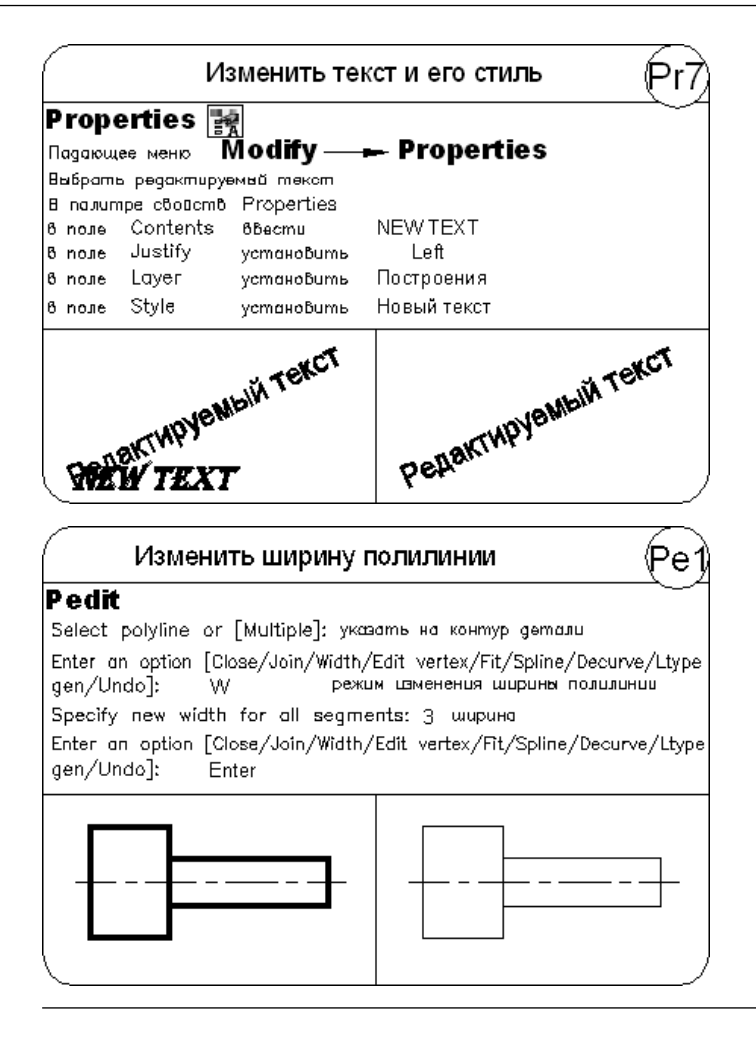

# Глава 6

# Управление экраном

Система AutoCAD обладает широкими возможностями отображения различных видов рисунка. Предусмотрены команды, которые позволяют при редактировании чертежа быстро перемещаться от одного его фрагмента к другому для визуального контроля внесенных изменений. Можно зумировать изображение, изменяя его экранное увеличение, или производить панорамирование, перемещая рисунок по видовому экрану; также допускается сохранение выбранного вида с его последующим восстановлением для вывода на печать или просмотра. Кроме того, обеспечивается одновременный просмотр различных участков рисунка путем разделения области рисунка на несколько неперекрывающихся видовых экранов.

## Зумирование

*Видом* называется совокупность экранного увеличения, положения и ориентации части рисунка, видимой на экране. Основной способ изменения вида — выбор одного из имеющихся в AutoCAD режимов зумирования, при котором размер изображения фрагмента в области рисунка увеличивается или уменьшается.

При зумировании либо увеличивают изображение с целью большей детализации, либо уменьшают для того, чтобы на экране помещалась большая часть рисунка (рис. 6.1, 6.2).

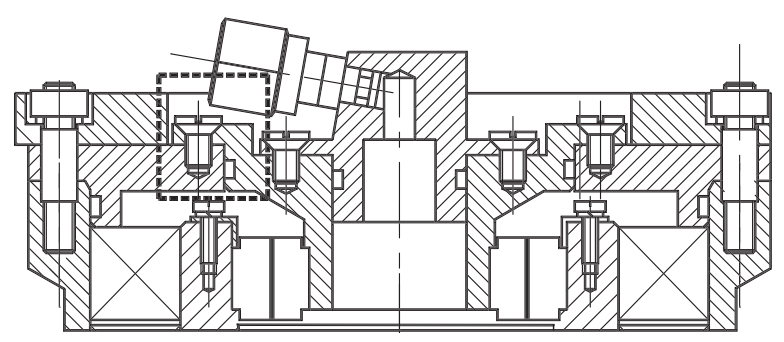

Рис. 6.1. Уменьшенное изображение рисунка

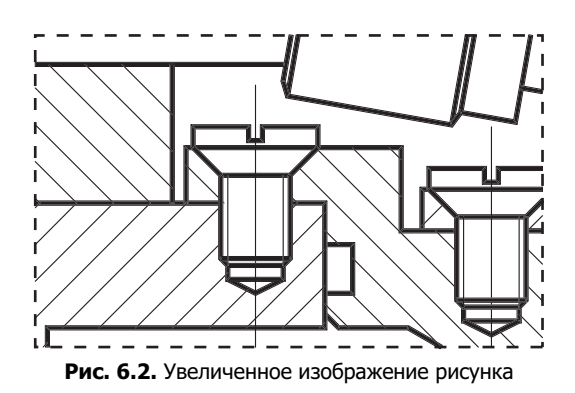

При зумировании абсолютные размеры рисунка остаются прежними — изменяется лишь размер его части, видимой в графической области. В AutoCAD существуют различные способы изменения вида, в том числе указание его границ рамкой, изменение коэффициента увеличения/уменьшения на заданную величину и показ рисунка в его границах.

Операция зумирования осуществляется командой **ZOOM**, вызываемой из падающего меню View > Zoom, как показано на рис. 6.3, либо же со стандартной или плавающей панели инструментов Zoom (рис. 6.4).

| Eile               Regen           Edit       Regen           Insert       Regen All          Insert       Zoom         Format              Qom          Iools       Previous         Draw              Window         Dimension              Window         Modify              Scale             Opnamic         Window              Qenter             Qout         Data View              Qut         Qut              Qut         Qut              Qut         SteeringWheels              ShowMotion          Pan              ShowMotion |                                                                                                    | Search menu                                                                                                    | Q |
|----------------------------------------------------------------------------------------------------|----------------------------------------------------------------------------------------------------|----------------------------------------------------------------------------------------------------|---|
| Image: Second Documents     Image: ShowMotion       Image: Depen Documents     Image: Orbit       Image: Depen Documents     Image: Depen Documents       Image: Depen Documents     Image: Depen Documents       Image: Depen Documents     Image: Depen Documents       Image: Depen Documents     Image: Depen Documents       Image: Depen Documents     Image: Depen Documents       Image: Depen Documents     Image: Depen Documents       Image: Depen Documents     Image: Depen Documents                                             | Eile<br>Edit<br>View<br>Insert<br>Format<br>Tools<br>Draw<br>Dimension<br>Modify<br>Window<br>Express<br>Help<br>Data View | ✓ Redraw         Regen         Regen All         ✓ Zoom         ④ Bealtime         〇 Previous         ⑨ Window         ③ Dynamic         ⊗ Scale         ⑲ Object         ④ In         ○ Qut         ◎ All         ⑳ Extents         ▷ Ran                                                                                                    |   |
| Walk and Flv                                                                                                    | <ul> <li>Becent Documents</li> <li>Open Documents</li> <li>Recent Actions</li> </ul>                                       | Image: SteeringWheels       Image: ShowMotion       Image: Orbit       Image: Orbit       Image: | - |

Рис. 6.3. Команда зумирования в падающем меню

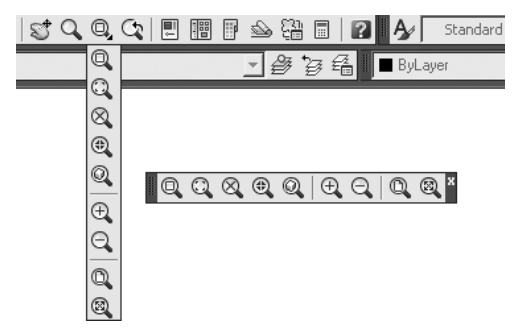

Рис. 6.4. Команда зумирования на стандартной и плавающей панелях инструментов

Запрос команды ZOOM:

Specify corner of window, enter a scale factor (nX or nXP), or [All/Center/Dynamic/Extents/Previous/Scale/Window/Object] <real time>: — указать угол рамки, ввести масштаб или один из ключей (Все/Центр/ Динамика/Границы/Предыдущий/Масштаб/Рамка/Объект)

Команда 200М на стандартной панели инструментов имеет несколько исполнений. Ниже приводится подробное описание каждого из них.

**Q** Zoom Realtime — увеличение и уменьшение масштаба изображения в режиме *реального времени*.

Команда ZOOM с ключом real time обеспечивает возможность интерактивного зумирования изображения в режиме реального времени. При перемещении указателя мыши по видовому экрану происходит динамическое увеличение или уменьшение выводимого на экране рисунка.

Для активизации функции зумирования в реальном времени можно либо выбрать команду из падающего меню View ▶ Zoom ▶ Realtime (см. рис. 6.3), либо щелкнуть на пиктограмме Zoom Realtime на стандартной панели инструментов (см. рис. 6.4), либо ввести слово ZOOM в командной строке с ключом real time. Этот ключ используется по умолчанию при вызове команды ZOOM. При нажатии клавиши Enter после ввода команды в командной строке устанавливается режим зумирования в реальном времени.

В этом режиме пользователь может изменять экранное увеличение выводимого изображения, перемещая вверх или вниз по видовому экрану указатель мыши. Поместив его в середину изображения на экране и удерживая нажатой кнопку мыши, можно увеличить или уменьшить изображение на 100 %, передвинув указатель соответственно в верхнюю или нижнюю часть видового экрана.

Если отпустить кнопку мыши, зумирование приостанавливается. Пользователь может отпустить кнопку, переместить указатель в другую позицию на рисунке, а затем снова нажать, чтобы продолжить зумирование в новой позиции.

Для выхода из режима зумирования можно использовать контекстное меню, выбрав в нем пункт Enter, или нажать на клавиатуре клавишу Esc.

Zoom Window — определение области отображения с помощью рамки. Для активизации функции зумирования рамкой необходимо выбрать команду из падающего меню View > Zoom > Window либо щелкнуть на пиктограмме Zoom Window на стандартной панели инструментов. После следует задать два противоположных

угла прямоугольной рамки. При этом левый нижний угол обозначенной рамки становится левым нижним углом нового вида. Форма нового вида может несколько отличаться от формы рамки, так как при зумировании вид вписывается в область рисунка.

- 200 Zoom Dynamic динамическое определение области отображения. Вызывается из падающего меню View > Zoom > Dynamic либо щелчком на пиктограмме Zoom Dynamic на стандартной панели инструментов. Используется для изменения вида без регенерации рисунка. Команда ZOOM с ключом Dynamic отображает видимую часть рисунка в рамке, представляющего текущий вид. Путем перемещения этой рамки и изменения ее размеров выполняются зумирование и панорамирование рисунка. Видовое окно перемещается по рисунку при нажатой левой кнопке мыши; аналогичным способом изменяются и размеры окна. Видовое окно можно передвигать по изображению, когда окно содержит символ Х, и изменять его размеры в состоянии, когда имеется символ стрелки ->. Переключение из одного состояния в другое осуществляется щелчком левой кнопки мыши. При нажатии клавиши Enter изображение, заключенное в видовом окне, выводится на видовой экран. В зависимости от используемого видеомонитора границы текущего вида обозначаются зеленой пунктирной линией, а границы рисунка — синей. Границы рисунка в данном случае либо соответствуют лимитам рисунка, либо ограничивают область, реально занимаемую изображением (если она выходит за пределы лимитов).
- Zoom Scale установка масштабного коэффициента увеличения. Вызывается из падающего меню View > Zoom > Scale либо щелчком на пиктограмме Zoom Scale на стандартной панели инструментов. Масштабирование вида используется в том случае, если изображение требуется уменьшить или увеличить на точно заданную величину. При этом необходимо указать коэффициент экранного увеличения одним из трех способов:
- относительно лимитов рисунка;
- относительно текущего вида;
- относительно единиц пространства листа.
- Zoom Center определение области изображения путем ввода *точки центра* и высоты окна в единицах рисунка. Вызывается из падающего меню View > Zoom > Center либо щелчком на пиктограмме Zoom Center на стандартной панели инструментов.
- Zoom Object отображение области, которая содержит выбранные объекты. Вызывается из падающего меню View > Zoom > Object либо щелчком на пиктограмме Zoom Object на стандартной панели инструментов. Команда ZOOM с ключом Object производит вычисление коэффициента экранного увеличения с учетом границ, в которые вписан выбранный объект.
- Zoom Out уменьшение изображения. Вызывается из падающего меню
   View > Zoom > Out либо щелчком на пиктограмме Zoom Out на стандартной панели инструментов.

- Zoom All отображение всей области чертежа или области внутри границ, если они заданы. Вызывается из падающего меню View > Zoom > All либо щелчком на пиктограмме Zoom All на стандартной панели инструментов. Команда ZOOM с ключом All позволяет увидеть на экране рисунок целиком. Если некоторые его объекты расположены вне лимитов, он изображается в своих собственных границах. При этом происходит регенерация рисунка. Если все объекты находятся в пределах лимитов, команда выводит чертеж в его лимитах. С помощью данного метода удобно контролировать размещение объектов относительно области рисования.
- Zoom Extents отображение области, которая содержит все примитивы чертежа. Вызывается из падающего меню View > Zoom > Extents либо щелчком на пиктограмме Zoom Extents на стандартной панели инструментов. Команда ZOOM с ключом Extents производит вычисление коэффициента экранного увеличения с учетом границ текущего видового экрана, а не текущего вида. Чаще всего видовой экран отображается полностью; в таком случае результат работы функции очевиден и понятен. Однако, когда команда ZOOM используется в пространстве модели при работе в видовом экране пространства листа для зумирования за пределами границ этого видового экрана, некоторая часть зумируемой области может остаться за пределами видимости.
- Zoom Previous использование предыдущего вида рисунка. Вызывается из падаю- щего меню View ▶ Zoom ▶ Previous либо щелчком на пиктограмме Zoom Previous на стандартной панели инструментов. При работе с мелкими деталями часто воз- никает необходимость уменьшить изображение, чтобы просмотреть сделанные изменения в общем виде. Для быстрого возврата к предыдущему виду служит команда ZOOM с ключом Previous. Она восстанавливает только экранное увеличение и положение вида, но не содержимое редактируемого рисунка.

Программа AutoCAD способна восстанавливать последовательно до 10 предыдущих видов. В это число входят виды, полученные не только при зумировании, но и при панорамировании, восстановлении и установке вида в перспективе или в плане.

#### ТРЕНИНГ-СИСТЕМА

Выполните упражнения Z1-Z3 из раздела 2.

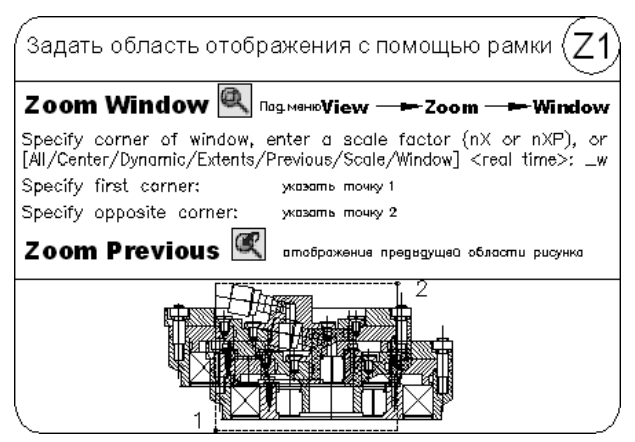

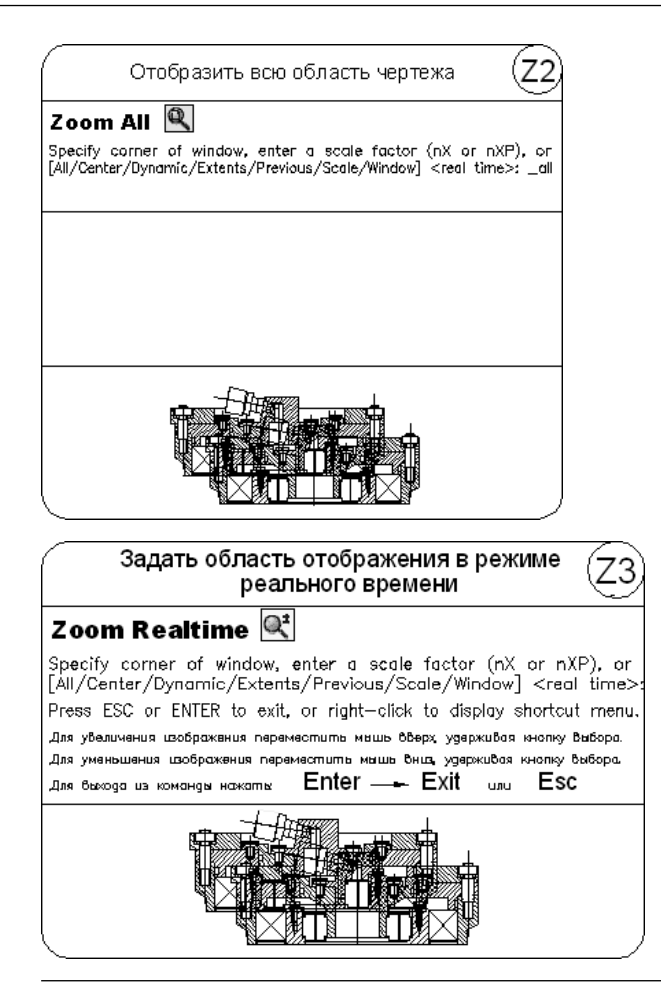

#### Панорамирование

St Pan Realtime — *панорамирование* в реальном времени.

Команда **PAN** обеспечивает возможность интерактивного панорамирования изображения. При перемещении указателя мыши по видовому экрану происходит динамическое перемещение изображения. Для активизации функции панорамирования в реальном времени можно либо щелкнуть на кнопке Pan Realtime на стандартной панели инструментов, либо выбрать команду из падающего меню View ▶ Pan ▶ Realtime.

Режим панорамирования в реальном времени используется по умолчанию при вызове команды PAN.

Чтобы изменить положение изображения на видовом экране в режиме панорамирования в реальном времени, следует перемещать указатель мыши, удерживая ее левую кнопку нажатой. Панорамирование может выполняться в одном направлении до тех пор, пока не потребуется полная регенерация изображения или не будут достигнуты лимиты рисунка. В этом случае к изображению указателя панорамирования добавляется соответствующий направлению символ-ограничитель.

Для выхода из режима панорамирования или переключения между режимами панорамирования и зумирования можно использовать контекстное меню; при этом необходимо нажать клавишу Enter или Esc.

#### ТРЕНИНГ-СИСТЕМА

Выполните упражнение Ра1 из раздела 2.

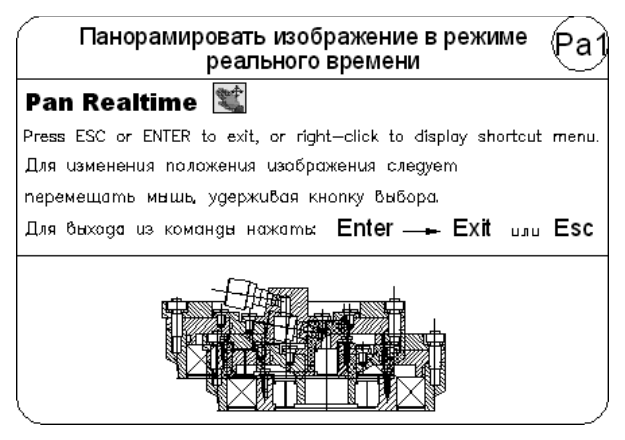

### Перерисовка и регенерация

Чтобы обновить изображение на экране монитора, его можно перерисовывать или регенерировать. При регенерации, кроме перерисовки изображения текущего видового экрана, производится пересчет экранных координат (преобразование значений с плавающей точкой из базы данных в соответствующие целочисленные экранные координаты) всех объектов базы данных рисунка. Таким образом, перерисовка происходит быстрее, чем регенерация.

Иногда в процессе работы возникает необходимость полной регенерации рисунка с пересчетом экранных координат всех объектов. В этом случае AutoCAD выполняет регенерацию автоматически, выдавая соответствующее сообщение.

Команда **REDRAWALL** перерисовывает или «освежает» текущий видовой экран. Она вызывается из падающего меню View ▶ Redraw.

Для регенерации рисунка используется команда **REGEN**, вызываемая из падающего меню View ▶ Regen или View ▶ Regen All.

### Изменение порядка рисования объектов

По умолчанию объекты отображаются на экране в порядке их создания. Порядок отображения можно изменить, поместив один объект перед другим. Это существенно, когда один объект перекрывает другой. Изменение порядка отображения объектов производится с помощью команды **DRAWORDER**, которая вызывается с панелей инструментов Modify II и Draw Order, показанных на рис. 6.5 и 6.6, а также из падающего меню Tools > Draw Order.

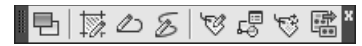

Рис. 6.5. Панель инструментов редактирования

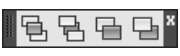

Рис. 6.6. Панель инструментов порядка следования объектов

Bring to Front — размещение объекта на переднем плане.

🕆 Send to Back — размещение объекта на заднем плане.

🖶 Bring Above Objects — размещение объекта впереди заданного объекта.

🕒 Send Under Objects — размещение объекта позади заданного объекта.

# Глава 7

# Точность построения объектов

## Объектная привязка координат

*Объектная привязка* — наиболее быстрый способ точно указать точку на объекте, не обязательно зная ее координаты, а также построить вспомогательные линии. Например, объектная привязка позволяет построить отрезок от центра окружности, от середины сегмента полилинии, от реального или видимого пересечения объектов.

Объектную привязку можно задать в любой момент, когда AutoCAD ожидает ввода координат точки. В этом случае указанный режим применяется только к следующему выбранному объекту. Кроме того, имеется возможность установки одного или нескольких режимов объектной привязки в качестве текущих. Таким образом, активизация объектной привязки может осуществляться двумя способами:

- *разовые* режимы объектной привязки, действующие при указании только текущей (одной) точки;
- *текущие* режимы объектной привязки, действующие постоянно до их отключения.

Режимы объектной привязки выбираются на плавающей панели инструментов Object Snap либо из контекстного меню, которое вызывается щелчком правой кнопки мыши в любом месте области рисования при нажатой клавише Shift — рис. 7.1.

Также режимы объектной привязки можно выбрать из контекстного меню, которое вызывается щелчком правой кнопки мыши на кнопке 🔲 Object Snap в строке состояния (рис. 7.2).

В режиме объектной привязки точка помечается маркером; его форма зависит от используемого режима, имя которого появляется возле точки в виде подсказки.

Рис. 7.1. Панель инструментов и контекстное меню объектной привязки

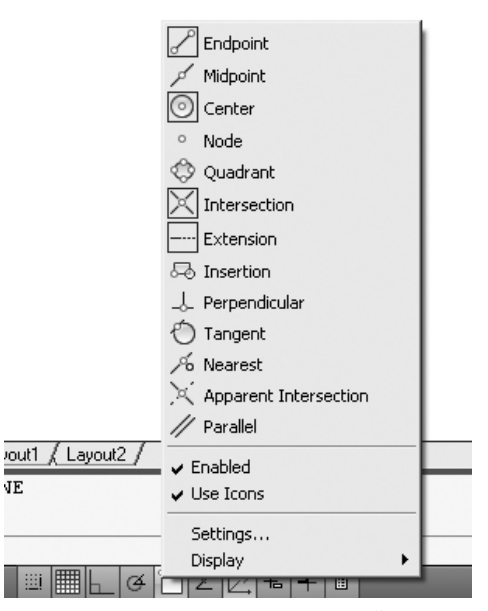

Рис. 7.2. Контекстное меню объектной привязки

## Отслеживание

⊷ Temporary track point — точка отслеживания.

Отслеживание применяется для наглядного указания точек, связанных с другими точками рисунка. Оно может использоваться в любой момент, когда AutoCAD запрашивает координаты точки. После включения режима Temporary track point и указания первой точки AutoCAD включает ортогональный режим ORTHO и ставит выбор следующей точки в зависимость от положения вершины вертикальной или горизонтальной траектории, проведенной из первой точки. Для смены направления траектории необходимо вернуть указатель мыши в первую точку, а затем перемещать его в нужном направлении (вертикальном или горизонтальном).

Направление траектории определяет, какая из координат первой точки (*x* или *y*) сохраняется неизменной, а какая получает новое значение. Если резиновая линия траектории направлена по горизонтали, изменяется координата *x*; если же по вертикали — изменяется координата *y*.

После выбора второй точки и нажатия клавиши Enter для завершения отслеживания AutoCAD фиксирует точку, находящуюся на пересечении воображаемых ортогональных линий, проходящих через две выбранные точки.

Использование режима Temporary track point — наиболее легкий способ обнаружения центральной точки прямоугольника. Чтобы включить режим отслеживания, необходимо щелкнуть на пиктограмме Temporary track point на стандартной панели инструментов, а затем указать центры вертикальной и горизонтальной сторон прямоугольника.

Режим Temporary track point в комбинации с прямым вводом расстояния может использоваться для размещения объектов или текста на заданном расстоянии от другого объекта.

После включения режима отслеживания программа AutoCAD не отображает выбираемые точки до тех пор, пока этот режим не будет отключен нажатием клавиши Enter. Поэтому для отслеживания можно использовать любое количество точек.

# Смещение

#### Snap From – *смещение*.

Режим объектной привязки From отличается от остальных тем, что позволяет установить временную базовую точку для построения следующих точек. Обычно режим смещения используется в сочетании с другими режимами объектной привязки и относительными координатами, поскольку довольно часто требуется определить точку, у которой известны координаты относительно некоторой точки уже нарисованного объекта.

#### ТРЕНИНГ-СИСТЕМА -

Выполните упражнение L13 из раздела 2.

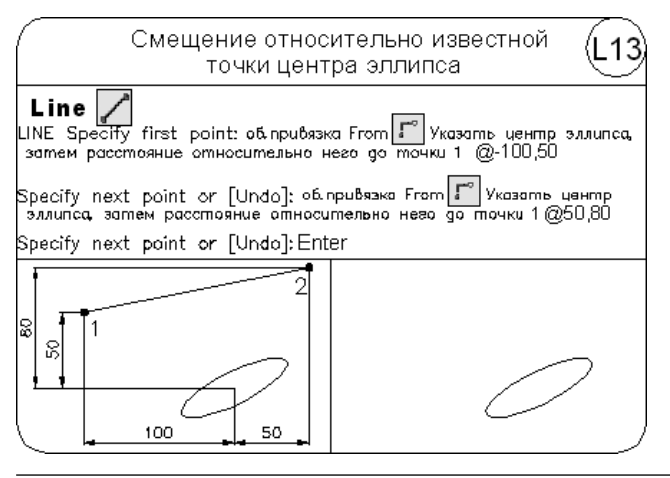

#### Конечная точка

Snap to Endpoint — привязка к ближайшей из конечных точек объектов (отрезков, дуг и т. п.).

В случае пространственного моделирования, если объект имеет ненулевую высоту, допускается привязка к его нижней и верхней границам. В режиме Endpoint привязка может производиться к границам трехмерных тел и областей, например к конечной точке (вершине) параллелепипеда.

#### ТРЕНИНГ-СИСТЕМА -

Выполните упражнение L6 из раздела 2.

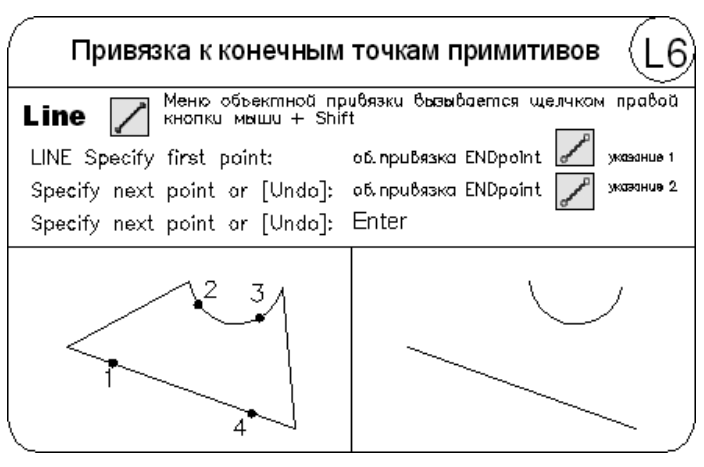

### Средняя точка

🖌 Snap to Midpoint — привязка к *средним* точкам объектов (отрезков, дуг и т. п.).

Привязка для бесконечных прямых и лучей производится к первой из определяющих их точек. Для сплайнов и эллипсов в режиме Midpoint осуществляется привязка к точке объекта, расположенной на равных расстояниях от начальной и конечной точек.

В случае пространственного моделирования, если отрезок или дуга имеет ненулевую высоту, можно осуществлять привязку к серединам верхней и нижней границ объекта. Режим Midpoint позволяет также производить привязку к границам трехмерных тел и областей.

#### ТРЕНИНГ-СИСТЕМА -

Выполните упражнение L7 из раздела 2.

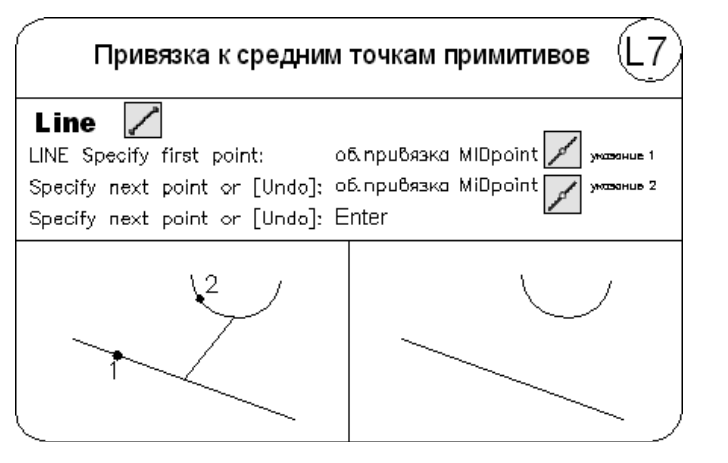

### Пересечение

Х Snap to Intersection — привязка к точкам *пересечениий* объектов (отрезков, окружностей, дуг, сплайнов и т. п.).

В случае пространственного моделирования в режиме Intersection допускается привязка к угловым точкам объектов, имеющих ненулевую высоту выдавливания. Если два таких объекта с пересекающимися основаниями имеют одинаковое направление выдавливания, можно произвести привязку к пересечениям их верхней и нижней границ. Если высота объектов различна, точка пересечения определяется объектом с меньшей высотой.

Привязка к пересечениям дуг и окружностей, входящих в блоки (в них группы объектов рассматриваются как единый объект), производится только в том случае, если масштабы вставки блока по осям равны. К пересечениям отрезков внутри блока сказанное не относится.

Можно осуществлять привязку к пересечениям границ областей и кривых, за исключением криволинейных границ трехмерных тел. Режим Intersection позволяет выполнить привязку к точке воображаемого пересечения двух любых объектов. Если в прицел попадает только один из объектов, AutoCAD предлагает указать второй и производит привязку к точке, в которой эти объекты пересекались бы при их естественном удлинении. Режим расширенного пересечения Extended Intersection включается автоматически при выборе режима объектной привязки Intersection.

#### ТРЕНИНГ-СИСТЕМА

Выполните упражнение L9 из раздела 2.

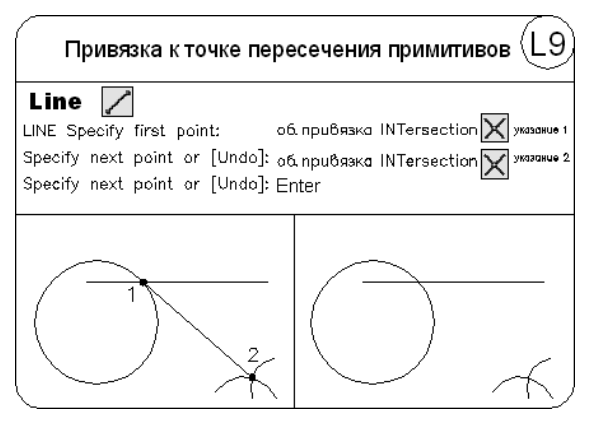

#### Предполагаемое пересечение

Snap to Apparent Intersect — привязка к точке видимого на экране *предполагаемого пересечения*.

Режим предполагаемого пересечения Apparent Intersect ищет точку пересечения двух объектов, которые не имеют явной точки пересечения в пространстве. Режим предполагаемого пересечения обеспечивает эффективную работу с границами областей и кривыми, но не работает с границами и углами трехмерных тел. Если объекты находятся в одной плоскости, то описываемый режим повторяет возможности режима пересечения Intersection.

Режим Apparent Intersect включает в себя два отдельных режима: собственно Apparent Intersect и режим расширенного предполагаемого пересечения Extended Apparent Intersect. Привязка в этих режимах может применяться к пересечениям границ областей и кривых, кроме криволинейных границ трехмерных тел.

В режиме Apparent Intersect выполняется привязка к точке пересечения двух объектов, которые реально не пересекаются в трехмерном пространстве, но на текущем виде выглядят пересекающимися. Если существует несколько точек кажущихся пересечений, AutoCAD производит привязку к пересечению, расположенному ближе ко второй точке выбора.

Режим расширенного предполагаемого пересечения Extended Apparent Intersect позволяет осуществить привязку к точке воображаемого пересечения двух любых объектов. Если в прицел попадает только один объект, AutoCAD предлагает указать второй и производит привязку к точке, в которой эти объекты пересекались бы при их естественном удлинении.

Режим Extended Apparent Intersect включается автоматически при выборе режима объектной привязки Apparent Intersect; при этом он активен тогда, когда в прицел попадает только один объект и другие режимы объектной привязки отключены. Оба указанных режима могут использоваться как для разовой привязки точки, так и в качестве текущих режимов привязки.

#### ТРЕНИНГ-СИСТЕМА

Выполните упражнение L10 из раздела 2.

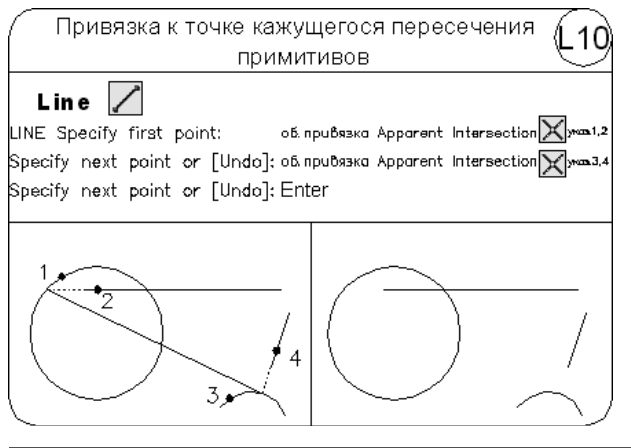

### Продолжение объекта

---- Snap to Extension — привязка к продолжениям объектов.

Она необходима в том случае, когда при построении объектов требуется использовать линии, являющиеся временным продолжением существующих линий и дуг. Данный режим можно совмещать с режимом Apparent Intersect с целью осуществить привязку к точке воображаемого пересечения объектов, для чего нужно медленно перемещать указатель мыши рядом с конечной точкой отрезка или дуги. Появляющийся символ «плюс» (+) свидетельствует о захвате конечной точки отрезка или дуги. После этого следует провести указатель вдоль временной линии продолжения. Если включен режим привязки Apparent Intersect, можно найти точку пересечения воображаемого продолжения отрезка или дуги с другим объектом.

### Точка центра

💿 Snap to Center — привязка к *центру* дуги, окружности или эллипса.

При использовании режима Center необходимо указывать с помощью мыши на линию дуги, окружности или эллипса, а не на их центр.
В этом режиме можно осуществлять привязку и к центрам окружностей, являющихся частью тел и областей. При привязке к центру нужно выбирать видимую часть дуги, окружности или эллипса.

### ТРЕНИНГ-СИСТЕМА

Выполните упражнение L8 из раздела 2.

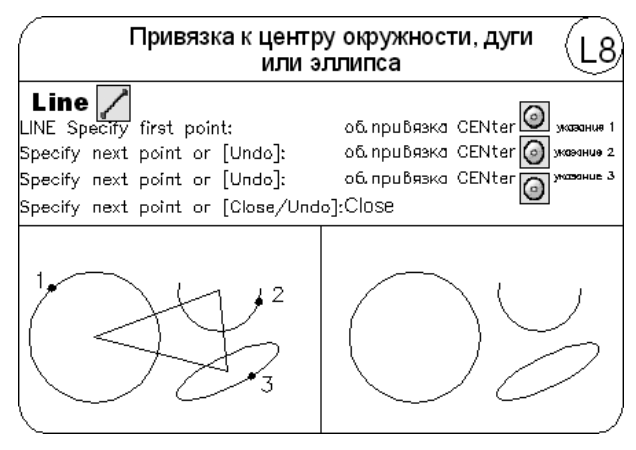

## Квадрант

Snap to Quadrant — привязка к ближайшему *квадранту* (точке, расположенной под углом 0, 90, 180 или 270° от центра) дуги, окружности или эллипса.

Расположение точек квадрантов окружностей и дуг определяется текущей ориентацией ПСК. Если дуга, окружность или эллипс входят в блок, вставленный с ненулевым углом поворота, точки квадрантов ориентируются в соответствии с этим углом.

## Касательная

Snap to Tangent — привязка к точке на дуге, окружности, эллипсе или плоском сплайне, принадлежащей *касательной* к другому объекту.

С помощью режима объектной привязки Tangent можно, например, построить по трем точкам окружность, касающуюся трех других окружностей.

При выборе точки на дуге, полилинии или окружности в качестве первой точки привязки в режиме Tangent автоматически активизируется режим задержанной касательной Deferred Tangent, который может быть использован для построения окружностей по двум и трем точкам, при формировании окружности, касательной к трем другим объектам. Режим Deferred Tangent неприменим к эллипсам и сплайнам. Если необходимо построить отрезок, касательный к эллипсу или сплайну, функция привязки будет выдавать ряд точек на эллипсе или сплайне, через которые может быть проведен касательный отрезок, но положения этих точек непредсказуемы. Режим привязки Tangent работает с дугами и окружностями, входящими в блоки, только если масштабные коэффициенты вставки блока по осям равны, а направления выдавливания объектов параллельны текущей ПСК. Для сплайнов и эллипсов вторая указанная точка должна лежать в той же плоскости, что и точка привязки.

При совместном использовании режимов привязки From и Tangent для построения объектов, отличных от касательных отрезков к дугам и окружностям, первая точка объекта лежит на касательной к дуге или окружности, проведенной через последнюю указанную в пространстве рисунка точку.

### ТРЕНИНГ-СИСТЕМА

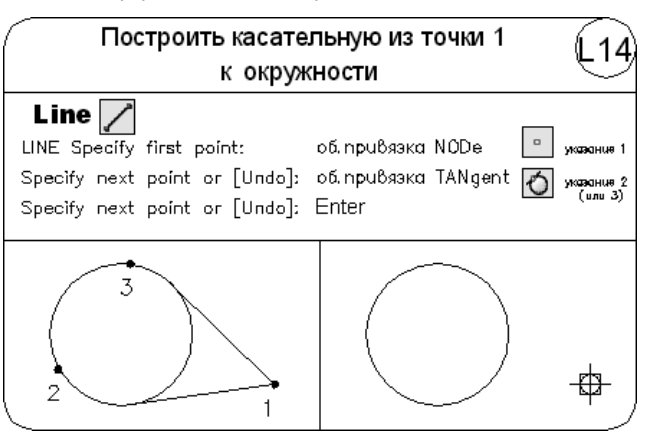

Выполните упражнение L14 из раздела 2.

## Нормаль

Snap to Perpendicular — привязка к точке объекта, лежащей на *нормали* к другому объекту или к его воображаемому продолжению.

Режим Perpendicular может использоваться для таких объектов, как отрезки, окружности, эллипсы, сплайны и дуги.

Если режим привязки Perpendicular применяется для указания первой точки отрезка или окружности, происходит построение отрезка или окружности, перпендикулярных выбранному объекту. Если должна быть указана вторая точка отрезка или окружности, AutoCAD производит привязку к точке объекта, которая принадлежит нормали, проведенной к первой указанной точке.

Когда описываемый режим используется для сплайнов, функция выполняет привязку к точке на сплайне, через которую проходит вектор нормали, проведенный из указанной точки. Вектором нормали в любой точке сплайна является вектор, перпендикулярный касательной в данной точке. Если указанная пользователем точка лежит на сплайне, то в режиме Perpendicular она будет считаться одной из возможных точек привязки. В некоторых случаях при работе со сплайнами положение точек привязки оказывается неочевидным. Кроме того, для некоторых сплайнов в данном режиме объектной привязки таких точек может вообще не существовать.

#### ТРЕНИНГ-СИСТЕМА -

Выполните упражнение L15 из раздела 2.

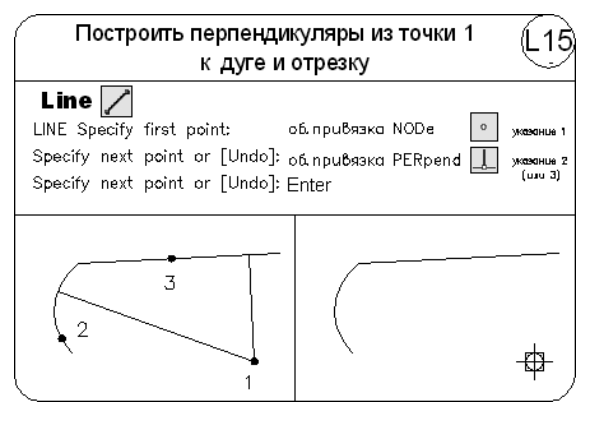

## Параллель

// Snap to Parallel — привязка объектов к параллелям.

Эта привязка удобна при необходимости построения прямолинейных объектов, параллельных имеющимся прямолинейным сегментам. В области прицела должен находиться только один отрезок. Появление символа параллельной привязки свидетельствует о выборе отрезка. Теперь следует медленно перемещать указатель мыши из начальной точки в направлении, приблизительно параллельном выбранному объекту. При этом появляется линия отслеживания, отображаемая пунктиром. Ее положение и ориентация определяются заданной начальной точкой и выбранным объектом. Чтобы в качестве конечной точки создаваемого параллельного отрезка использовать точку пересечения линии отслеживания с имеющимися объектами, можно включить режимы привязки пересечения Intersection и кажущегося пересечения Apparent Intersect.

### Точка вставки

Snap to Insert — привязка к точке вставки блока, формы, текста, атрибута (содержащего информацию о блоке) или определения атрибута (задающего характеристики атрибута).

При выборе атрибута, входящего в блок, AutoCAD производит привязку к точке вставки атрибута, а не блока. Таким образом, если блок не содержит ничего, кроме атрибутов, привязка к точке вставки самого блока возможна только в случае, если эта точка совпадает с точкой вставки одного из атрибутов.

## Точечный элемент

• Snap to Node — привязка к геометрическому объекту *«точка»*, сформированному командой POINT.

Точки, входящие в определение блока, после его вставки могут служить узлами привязки.

#### ТРЕНИНГ-СИСТЕМА -

Выполните упражнение L12 из раздела 2.

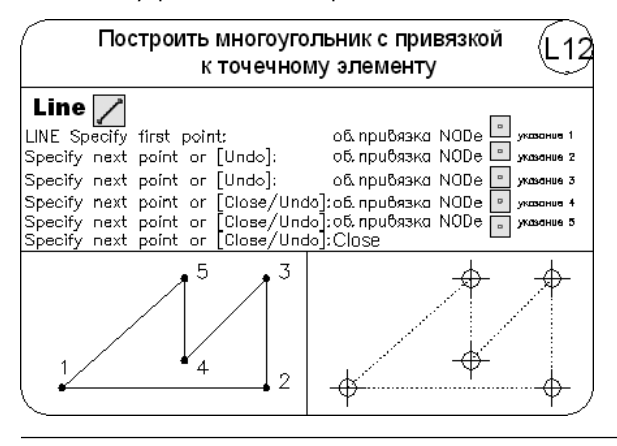

## Ближайшая точка

Snap to Nearest — привязка к точке на объекте, которая является *ближайшей* к позиции перекрестья.

### ТРЕНИНГ-СИСТЕМА -

Выполните упражнение L11 из раздела 2.

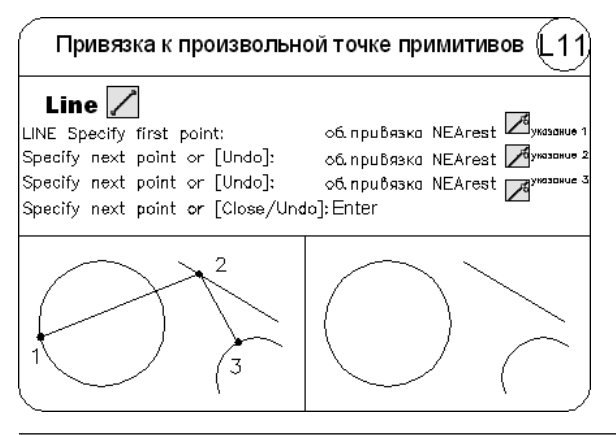

### Отмена объектной привязки

Snap to None — режим *отмены* всех текущих и разовых режимов объектной привязки.

112

## Выбор режимов привязки

Osnap Settings... — установка *режима* текущей объектной привязки на вкладке объектных привязок Object Snap диалогового окна режимов рисования Drafting Settings — рис. 7.3. Это окно загружается из падающего меню Tools > Drafting Settings... или щелчком на пиктограмме Osnap Settings... на панели инструментов Object Snap. Окно также можно загрузить, выбрав пункт Settings... из контекстного меню, которое вызывается при щелчке правой кнопкой мыши на кнопке Object Snap в строке состояния.

Если требуется несколько раз подряд произвести привязку определенного типа (например, к конечным точкам или центрам), можно задать один или несколько текущих режимов объектной привязки. Следует иметь в виду, что режим объектной привязки From не может быть установлен текущим.

| Drafting Settings                                                                                                    | X                                      |  |
|----------------------------------------------------------------------------------------------------|----------------------------------------|--|
| Snap and Grid Polar Tracking Object                                                                                                    | ct Snap Dynamic Input Quick Properties |  |
| 🔽 Object Snap <u>O</u> n (F3)                                                                                                    | Dbject Snap Trac <u>k</u> ing On (F11) |  |
| Object Snap modes                                                                                                    |                                        |  |
| 🗆 🔽 <u>E</u> ndpoint                                                                                                    | 집                                      |  |
| 🛆 🔽 Midpoint                                                                                                    | 上 ┍ Perpendicular Clear All            |  |
| ○ I Center                                                                                                    | っ 「 Ta <u>n</u> gent                   |  |
| ⊠ I No <u>d</u> e                                                                                                    | ⊠ ∏ Nea <u>r</u> est                   |  |
| ⇔ ⊑ <u>Q</u> uadrant                                                                                                    | ⊠ □ Apparent intersection              |  |
| imes $arpi$ Intersection                                                                                                    | 🥢 🗖 Parallel                           |  |
| 「Extension                                                                                                    |                                        |  |
| To track from an Osnap point, pause over the point while in a<br>command. A tracking vector appears when you move the cursor.<br>To stop tracking, pause over the point again. |                                        |  |
|                                                                                                    |                                        |  |
| Options                                                                                                    | OK Cancel <u>H</u> elp                 |  |

Рис. 7.3. Диалоговое окно установки режима текущей объектной привязки

Специальные средства повышения наглядности, называемые автопривязкой AutoSnap, облегчают выбор точек привязки и повышают эффективность использования объектной привязки. Средства автопривязки включают в себя следующие элементы:

- маркеры обозначают тип объектной привязки в точке привязки с помощью соответствующего символа;
- всплывающие подсказки автопривязки поясняют тип объектной привязки в точке привязки ниже позиции указателя мыши;
- магнит автоматически перемещает в точку привязки указатель мыши, если он находится около возможной точки привязки;

прицел окружает перекрестье указателя мыши и ограничивает область рисунка, в пределах которой при перемещении указателя определяются возможные точки привязки. Показ прицела можно включать и отключать, а его размер — изменять.

Для включения или отключения сразу всех текущих режимов объектной привязки без вызова диалогового окна Drafting Settings необходимо щелкнуть на кнопке Object Snap в строке состояния (или нажать клавиши Ctrl+F или F3). Если текущие режимы объектной привязки не заданы, автоматически вызывается диалоговое окно Drafting Settings.

По умолчанию включены следующие элементы автопривязки: маркеры, всплывающие подсказки и магнит. Параметры автопривязки всегда можно изменить в области AutoSnap Settings на вкладке Drafting диалогового окна Options, которое вызывается щелчком на кнопке Options... в диалоговом окне Drafting Settings либо из падающего меню Tools ▶ Options....

Если задано несколько режимов объектной привязки, AutoCAD использует режим, наиболее подходящий для выбранного объекта. Если в прицел выбора попадают две точки, удовлетворяющие заданному режиму, система производит привязку к той из них, которая лежит ближе к центру прицела. При необходимости можно переключаться между точками, нажимая клавишу Tab. Например, если активизированы режимы привязки Quadrant и Center, а в прицел попадает часть окружности, то нажатие Tab позволит поочередно перебрать все возможные точки привязки: четыре квадранта и центр окружности.

Также режимы объектной привязки можно установить в контекстном меню, которое вызывается щелчком правой кнопки мыши на кнопке 🔲 Object Snap в строке состояния (см. рис. 7.2).

### ТРЕНИНГ-СИСТЕМА

Выполните упражнение L16 из раздела 2.

Установить постоянную объектную .16 привязку Правой кнопкой мыши щелкнуть на кнопке озмар в строке состояния внизу рабочего поля. В контекстном меню выбрать nyнkm Settings... В диалоговом окне Drafting Settings на вкладке Object Snap установить флажки: Endpoin, Midpoint u Center. Нажать <u>ОК.</u> Включить кнопку (ознар, построить отрезки, соединяющие центр окружности с конечными и среаними точками имеющихся отрезков.

## Автоотслеживание

Средства автоотслеживания **AutoTrack** облегчают построение объектов в определенных направлениях или в определенной зависимости относительно других объектов рисунка. При включенных режимах автоотслеживания специальные временные линии отслеживания помогают выполнять точные построения. По умолчанию эти линии являются бесконечными и продолжаются до границ области рисования. Однако можно установить такой режим, при котором длина линий отслеживания ограничивается текущим положением курсора.

Имеются два режима автоотслеживания: полярное отслеживание и отслеживание при объектной привязке. Режимы автоотслеживания можно быстро включать и отключать нажатием кнопок *Polar Tracking и Cobject Snap Tracking в строке* состояния.

Для изменения параметров автоотслеживания используется вкладка Drafting диалогового окна Options, которое загружается из падающего меню Tools > Options... — см. рис. 3.19.

В области параметров автоотслеживания AutoTrack Settings установливаются следующие флажки:

- Display polar tracking vector отображение линий полярного отслеживания в виде бесконечных лучей. Если флажок снят, линия полярного отслеживания проводится от предыдущей указанной точки до курсора;
- Display full-screen tracking vector отображение линий объектного отслеживания в виде бесконечных прямых. Если флажок снят, линия объектного отслеживания проводится от точки привязки до курсора;
- Display AutoTrack tooltip отображение всплывающих подсказок к режимам автоотслеживания, выводимых ниже позиции курсора. Всплывающие подсказки дают информацию о типе объектной привязки (при объектном отслеживании), текущем угле отслеживания и расстоянии до предыдущей точки.

Способ захвата характерных точек объектов для отслеживания устанавливается в области Alignment Point Acquisition:

- Automatic захват точек отслеживания осуществляется автоматически. Если выбран данный способ, для предотвращения захвата характерной точки объекта можно удерживать нажатой клавишу Shift;
- Shift to acquire захват точек происходит только при нажатии клавиши Shift в момент, когда курсор находится над точкой объектной привязки.

## Объектное отслеживание

Объектное отслеживание расширяет и дополняет возможности объектной привязки. Для его использования необходимо, чтобы были включены режимы объектной привязки. При этом размер прицела определяет зону, в пределах которой происходит активизация линий отслеживания. При объектном отслеживании по умолчанию захват подходящих точек осуществляется автоматически. Однако можно установить такой режим, при котором захват точек будет происходить только после нажатия клавиши Shift.

Автопривязка позволяет более простыми способами строить объекты, имеющие определенную геометрическую зависимость от других объектов. Удобно использовать следующие рекомендации:

- для выбора точек, лежащих на перпендикулярах к концам или серединам объектов, объектное отслеживание следует применять совместно с режимами привязки Perpendicular, Endpoint и Midpoint;
- для выбора точек, лежащих на касательной к конечной точке дуги, объектное отслеживание следует использовать совместно с режимами привязки Tangent и Endpoint;
- отслеживание можно осуществлять от так называемых временных точек отслеживания. Для указания такой точки в ответ на запрос команды нужно выбрать точку, ввести сочетание \_TT и задать нужную точку. Она помечается маленьким маркером в виде знака «плюс» (+). Далее по мере перемещения указателя мыши поочередно появляются линии отслеживания, проходящие через временную точку отслеживания. Для удаления временной точки при перемещении достаточно задержать указатель мыши на ее маркере (знаке «плюс»);
- можно выбрать точку, находящуюся на заданном расстоянии от точки объектной привязки вдоль линии отслеживания. Для этого после появления линии отслеживания следует ввести в командной строке требуемое расстояние;
- изменение способа захвата точек осуществляется на вкладке Drafting диалогового окна Options с помощью положения переключателя Alignment Point Acquisition — Automatic или Shift to acquire. По умолчанию устанавливается автоматический способ. Для предотвращения автоматического выбора точек в областях рисунка с высокой плотностью объектов можно удерживать нажатой клавишу Shift.

### Полярное отслеживание

Полярное отслеживание облегчает выбор точек, лежащих на воображаемых линиях, которые можно провести через последнюю указанную в команде точку под одним из заданных полярных углов. Если, например, шаг углов полярного отслеживания равен 45°, линии отслеживания и всплывающие подсказки могут появляться под углами, кратными 45°, относительно текущего направления отсчета углов. Текущая линия полярного отслеживания исчезает, так же как и всплывающая подсказка, если она оказывается вне прицела курсора.

Полярное отслеживание может осуществляться под углами, кратными следующим стандартным значениям: 90, 45, 30, 22,5, 18, 15, 10 или 5°. Кроме того, пользователь может определить другие значения углов.

Для включения полярного отслеживания необходимо нажать функциональную клавишу F10 или кнопку *A* Polar Tracking в строке состояния.

Линия полярного отслеживания и всплывающая подсказка появляются, если прямая, мысленно проведенная через предыдущую указанную точку и курсор, проходит

под углом, близким к одному из полярных углов отслеживания. По умолчанию шаг полярных углов равен 90°. Линию полярного отслеживания и информацию, содержащуюся во всплывающей подсказке, можно использовать при построении объектов. Для нахождения точки пересечения линии полярного отслеживания с другими объектами удобно задействовать режимы объектной привязки Intersection и Apparent Intersect.

Ортогональный режим ORTHO разрешает указание только тех точек, которые лежат на прямой, параллельной оси *X* или *Y* текущей ПСК и проходящей через последнюю указанную в текущей команде точку. При включении режима ортогонального рисования режим полярного отслеживания автоматически отключается, поскольку они не могут быть активными одновременно. Аналогичным образом при включении полярного отслеживания отключается режим ORTHO.

Изменение параметров полярного отслеживания осуществляется на вкладке Polar Tracking диалогового окна Drafting Settings — рис. 7.4. Это окно загружается из падающего меню Tools • Drafting Settings... или из контекстного меню, которое вызывается при щелчке правой кнопкой мыши на кнопке POLAR в строке состояния и последующем выборе пункта Settings....

| > Drafting Settings         Snap and Grid       Polar Tracking       Object         Image: Polar Tracking On (F10)       Polar Angle Settings       Increment angle:         90       ▼         Image: Polar Angle Settings       Increment angle:       Polar Angle Settings         Image: Polar Angle Settings       Increment angle:       Polar Angle Settings         Image: Polar Angle Settings       Image: Polar Angle Settings       Image: Polar Angle Settings         Image: Polar Angle Settings       Image: Polar Angle Settings       Image: Polar Angle Settings         Image: Polar Angle Settings       Image: Polar Angle Settings       Image: Polar Angle Settings         Image: Polar Angle Settings       Image: Polar Angle Settings       Image: Polar Angle Settings         Image: Polar Angle Settings       Image: Polar Angle Settings       Image: Polar Angle Settings         Image: Polar Angle Settings       Image: Polar Angle Settings       Image: Polar Angle Settings         Image: Polar Angle Settings       Image: Polar Angle Settings       Image: Polar Angle Settings         Image: Polar Angle Settings       Image: Polar Angle Settings       Image: Polar Angle Settings         Image: Polar Angle Settings       Image: Polar Angle Settings       Image: Polar Angle Settings         Image: Polar Angle Settings       Image: Polar Angle Settings | Snap Dynamic Input Quick Properties<br>Object Snap Tracking Settings<br>Track orthogonally only<br>Track using all polar angle<br>settings<br>Polar Angle measurement<br>Absolute<br>Relative to last segment |
|----------------------------------------------------------------------------------------------------|----------------------------------------------------------------------------------------------------|
| Options                                                                                                    | OK Cancel <u>H</u> elp                                                                                                    |

Рис. 7.4. Диалоговое окно изменения параметров полярного отслеживания

В этом окне можно настроить следующие параметры.

- □ Polar Tracking On (F10) включение полярного отслеживания.
- В области Polar Angle Settings устанавливаются полярные углы:
  - Increment angle: шаг углов;
  - Additional angles дополнительные углы.

### 118 Глава 7. Точность построения объектов

- □ В области Object Snap Tracking Settings параметры объектного отслеживания:
  - Track orthogonally only только ортогонально;
  - Track using all polar angle settings по всем полярным углам.
- □ В области Polar Angle measurement параметры отсчета полярных углов:
  - Absolute абсолютно;
  - Relative to last segment от последнего сегмента.

### ТРЕНИНГ-СИСТЕМА -

Выполните упражнение L5 из раздела 2.

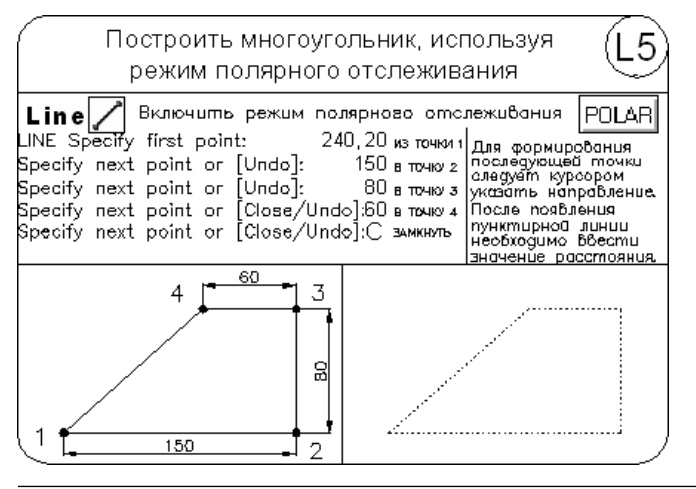

# Глава 8

# Построение линейных объектов

Рисунки в AutoCAD строятся из набора *геометрических примитивов*. Под геометрическим примитивом понимается элемент чертежа, обрабатываемый системой как *целое*, а не как совокупность точек или объектов. Геометрические примитивы создаются командами вычерчивания или рисования, которые вызываются из падающего меню Draw или с одноименной панели инструментов (рис. 8.1). Необходимо отметить, что одни и те же элементы чертежа могут быть получены по-разному, с помощью различных команд вычерчивания.

|                                                                                                    | Search menu                                                                                                    | Q |
|----------------------------------------------------------------------------------------------------|----------------------------------------------------------------------------------------------------|---|
| File         Edit         Yiew         Insert         Format         Tools         Draw         Dimension         Modify         Window         Express         Help         Data View | ▶       Modeling         ✓       Line         ✓       Ray         ✓       Construction Line <sup>™</sup> Multiline <sup>™</sup> Multiline <sup>™</sup> Multiline <sup>™</sup> Polyline <sup>™</sup> Polygon         I <sup>™</sup> Rectangle         ﷺ       Helix <sup>™</sup> Gircle <sup>™</sup> Spline <sup>™</sup> Ellipse <sup>™</sup> Block         I <sup>™</sup> Table |   |
| <u>Recent Documents</u> <u>Percent Actions</u>                                                                                                    | rgmt<br>☆ Hatch                                                                                                    |   |

Рис. 8.1. Падающее меню и панель инструментов рисования

# Точка

 Команда **POINT**, формирующая *точку*, вызывается из падающего меню Draw ▶ Point или щелчком на пиктограмме Point на панели инструментов Draw.

Точка определяется указанием ее координат. Запросы команды POINT:

Current point modes: PDMODE=33 PDSIZE=10.0000 — текущие режимы точек

Specify a point: - указать точку

Точки могут пригодиться, например, в качестве узлов или ссылок для объектной привязки и отсчета расстояний. Форма символа точки и его размер устанавливаются либо относительно размера экрана, либо в абсолютных единицах.

Форму и размер точки следует устанавливать в диалоговом окне Point Style, показанном на рис. 8.2. Оно вызывается из падающего меню Format > Point Style....

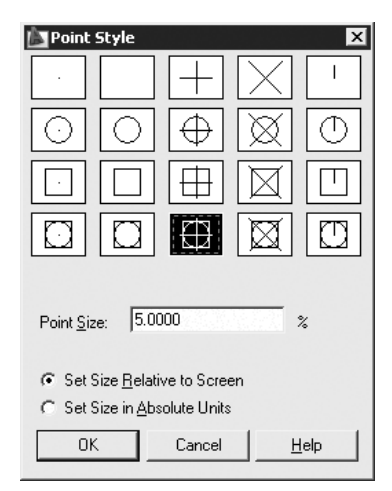

Рис. 8.2. Диалоговое окно установки параметров точки

Размер маркера точки задается в поле Point Size:. При этом если выбран вариант Set Size Relative to Screen — размер маркера определяется в процентах от размера экрана монитора, а если выбран вариант Set Size in Absolute Units — указывается абсолютный размер маркера.

## Отрезок

Базовым примитивом в AutoCAD является линия. Линии бывают различного рода — одиночные отрезки, ломаные (с сопряжениями дугами или без них), пучки параллельных линий (мультилинии), а также эскизные. Линии рисуют, задавая координаты точек, свойства (тип, цвет и др.), значения углов.

■ Команда LINE, формирующая отрезок, вызывается из падающего меню Draw Line или щелчком на пиктограмме Line на панели инструментов Draw.

120

121

Отрезки могут быть одиночными или объединенными в ломаную линию. Несмотря на то что сегменты соприкасаются в конечных точках, каждый из них представляет собой отдельный объект. Отрезки используются, если требуется работа с каждым сегментом в отдельности; если же необходимо, чтобы набор линейных сегментов представлял единый объект, лучше применять полилинии. Последовательность отрезков может быть замкнутой — в этом случае конец последнего сегмента совпадает с началом первого.

Запросы команды LINE:

Specify first point: — указать начало отрезка Specify next point or [Undo]: — указать конец отрезка Specify next point or [Undo]: Specify next point or [Close/Undo]: Specify next point or [Close/Undo]:

Запросы команды LINE организованы циклически. Это означает, что при построении непрерывной ломаной линии конец предыдущего отрезка служит началом следующего. При перемещении к каждой следующей точке за перекрестьем тянется *«резиновая нить»*. Это позволяет отслеживать положение строящегося отрезка ломаной линии. При этом каждый отрезок ломаной линии представляет собой отдельный примитив. Цикл заканчивается после нажатия клавиши Enter в ответ на очередной запрос Specify next point or [Close/Undo]:. К аналогичному результату приведет щелчок правой кнопки мыши с последующим выбором пункта Enter из появившегося контекстного меню.

Ключи команды LINE:

Close — замкнуть ломаную;

Undo — отменить последний нарисованный отрезок.

Работа команды LINE проиллюстрирована примерами в главах 3 и 6.

#### ТРЕНИНГ-СИСТЕМА -

Выполните упражнения L1–L16 и тест 1 из раздела 2.

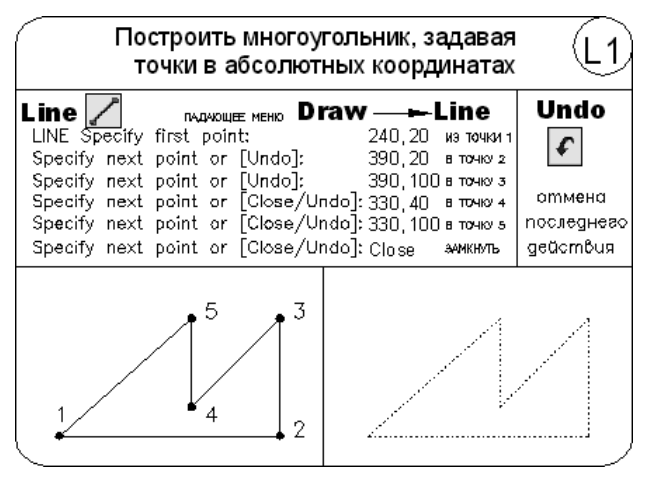

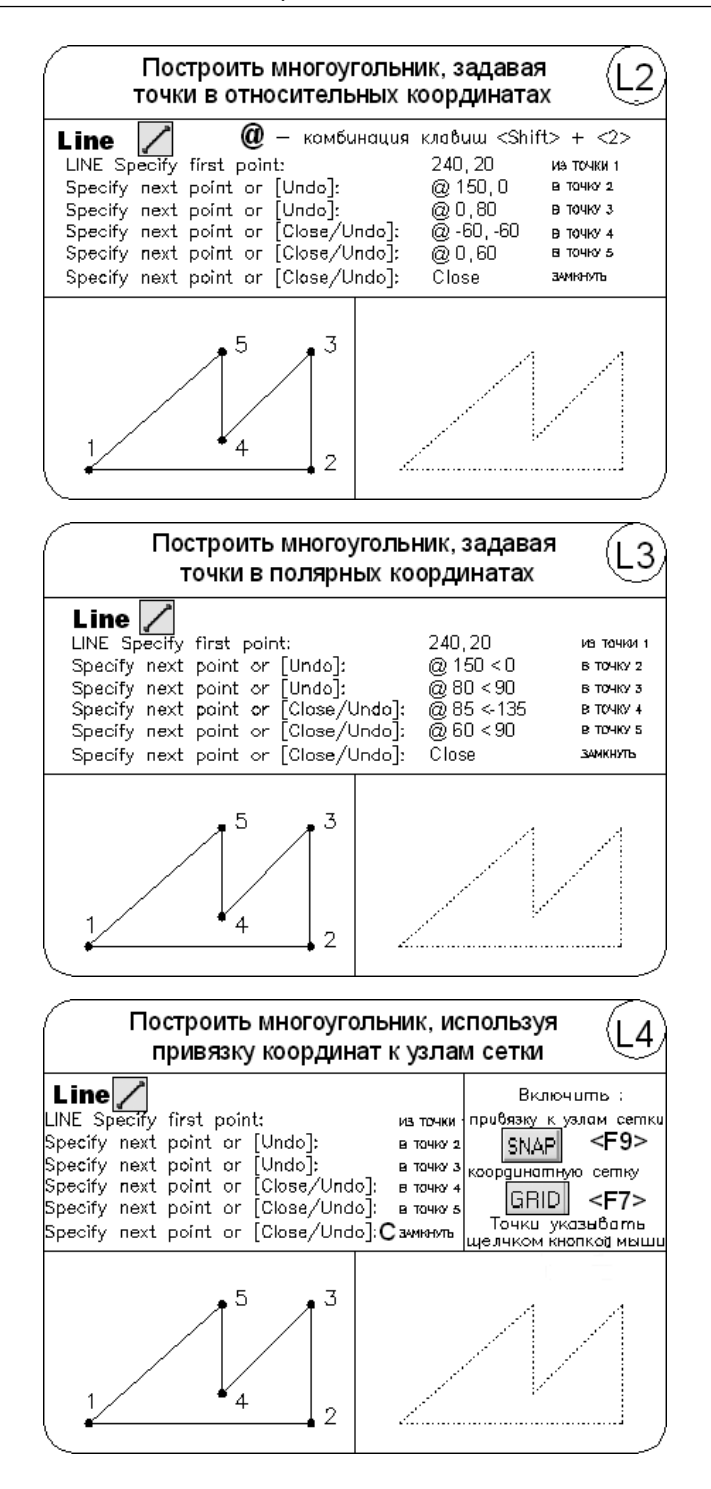

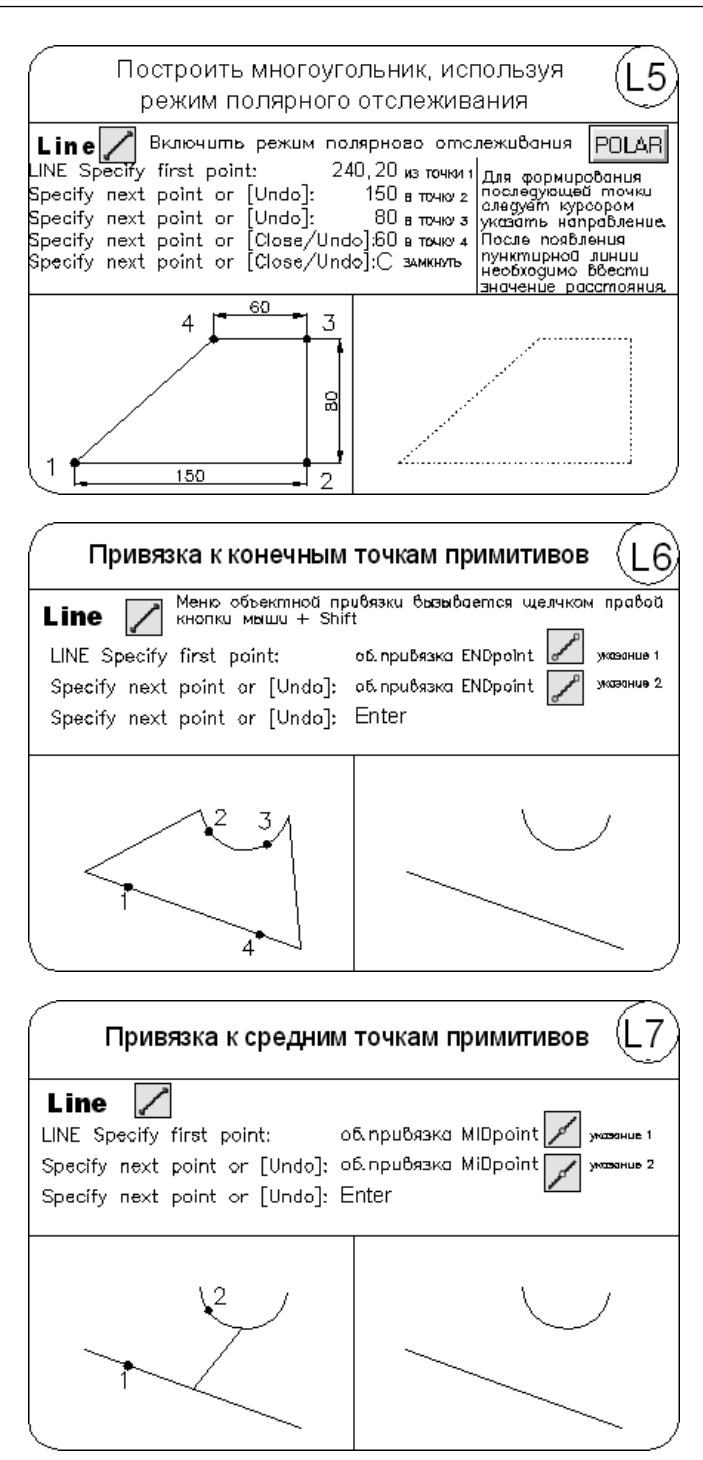

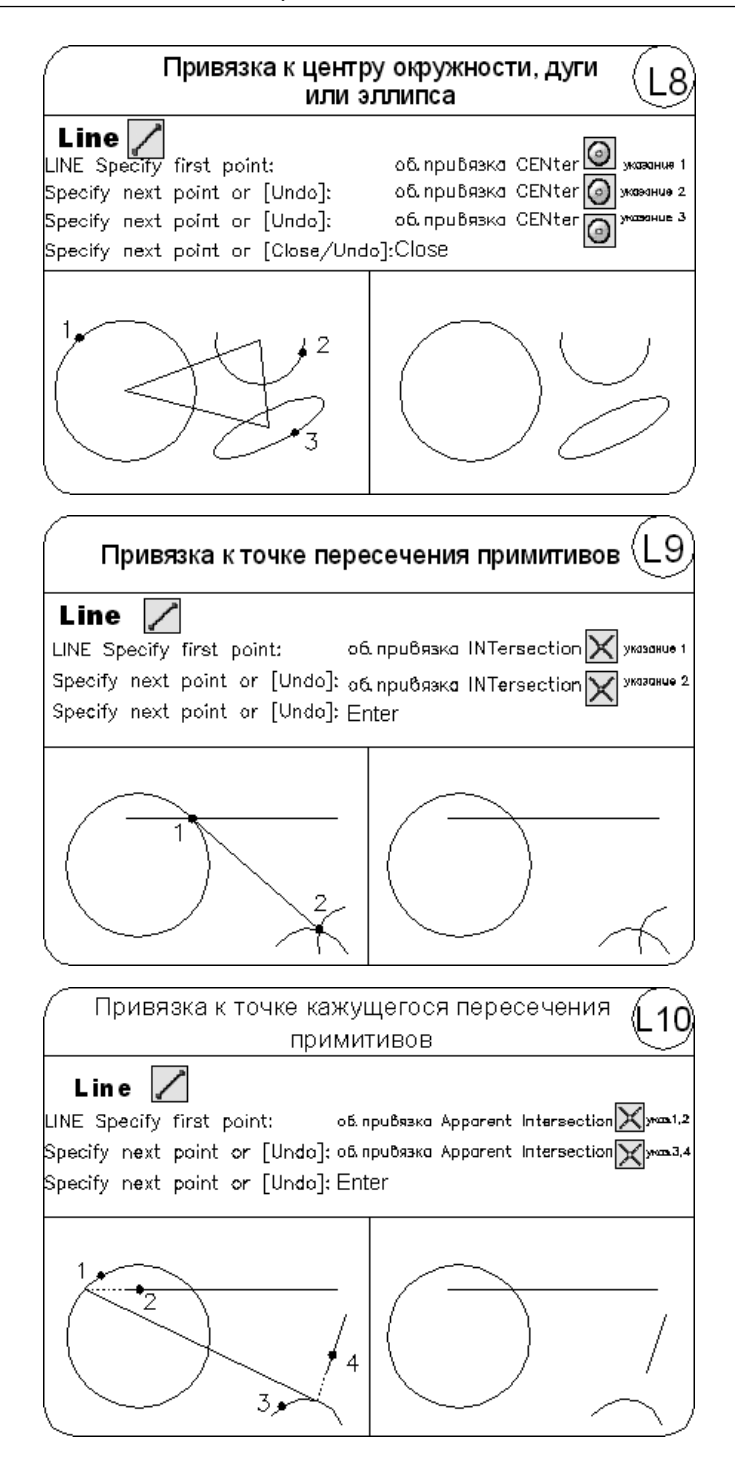

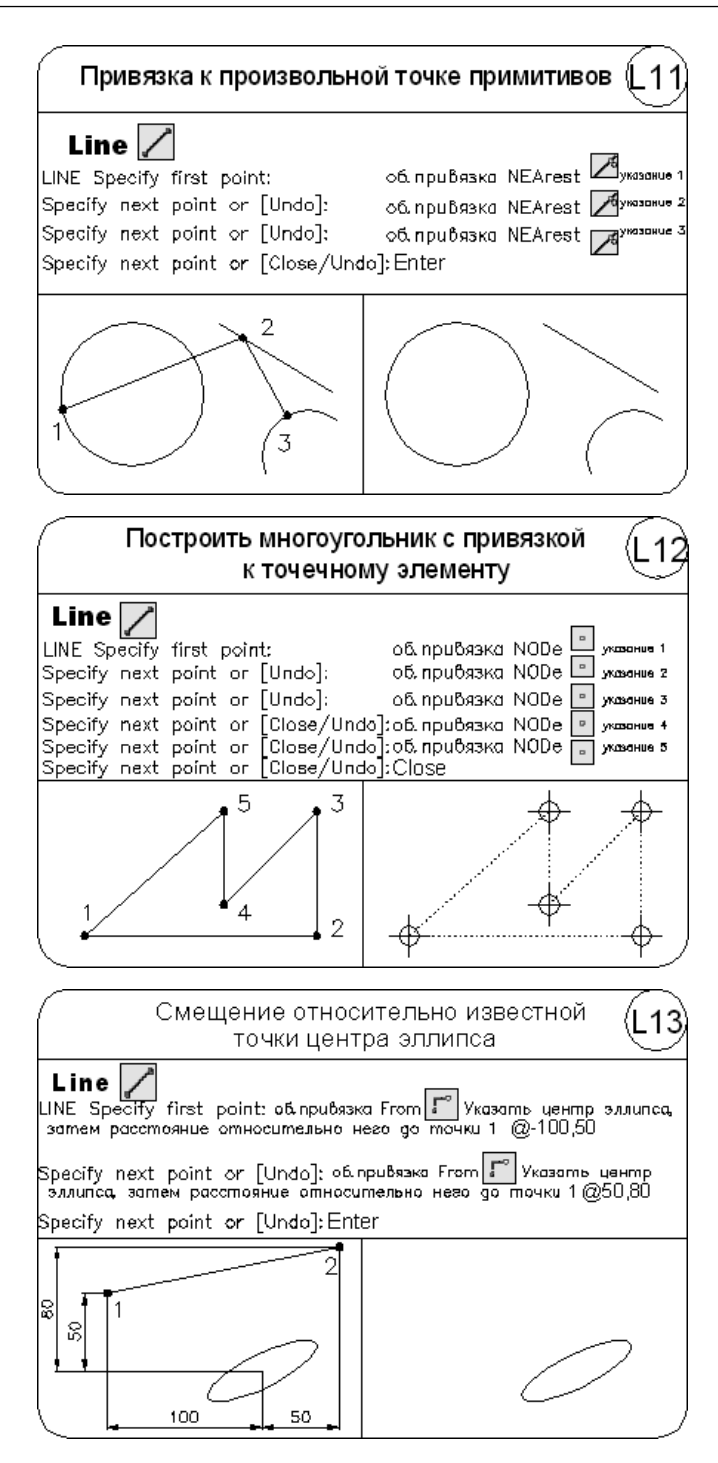

125

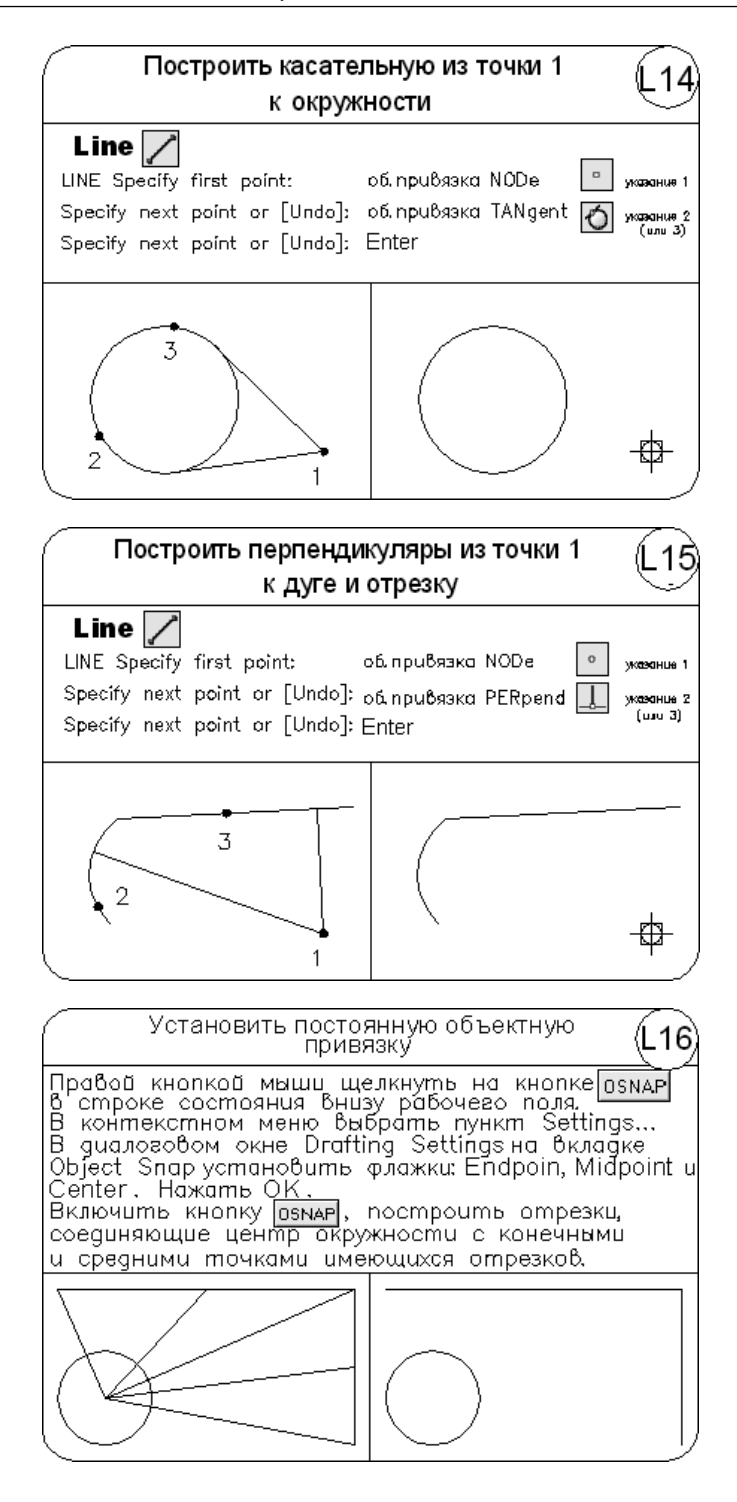

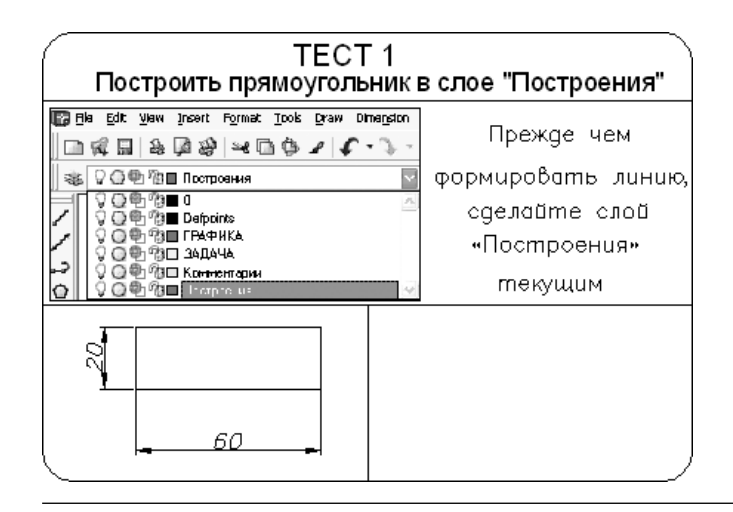

## Прямая и луч

В AutoCAD допускается построение линий, не имеющих конца в одном или в обоих направлениях. Такие линии называются соответственно лучами и прямыми. Их можно использовать в качестве вспомогательных при построении других объектов.

Наличие бесконечных линий не изменяет границ рисунка. Следовательно, бесконечные линии не влияют на процесс зумирования и на видовые экраны. Прямые и лучи разрешается перемещать, поворачивать и копировать таким же образом, как и любые другие объекты. Бесконечные линии обычно строятся на отдельном слое, который перед выводом на плоттер можно заморозить или отключить.

Команда XLINE, формирующая *прямую*, вызывается из падающего меню Draw • Construction Line или щелчком на пиктограмме Construction Line на панели инструментов Draw.

Прямые могут располагаться в любом месте трехмерного пространства. Существуют различные способы установки ориентации прямой. По умолчанию прямая строится путем указания двух точек, задающих ее ориентацию. Первая точка называется корневой — это условная середина прямой.

Запросы команды XLINE:

```
Specify a point or [Hor/Ver/Ang/Bisect/Offset]: — указать точку
Specify through point: — указать точку, через которую проходит прямая
Specify through point:
```

Ключи команды XLINE:

Hor — построение горизонтальной прямой, проходящей через заданную точку;

- □ Ver построение вертикальной прямой, проходящей через заданную точку;
- Ang построение прямой по точке и углу. Есть два способа задать угол для построения прямых. Можно либо выбрать опорную линию и указать угол между нею и прямой, либо (для построения прямой, лежащей под определенным углом к горизонтальной оси) указать угол и точку, через которую должна проходить прямая. Построенные прямые всегда параллельны текущей ПСК;
- Bisect по точке и половине угла, заданного тремя точками. При этом создается прямая, делящая какой-либо угол пополам. Нужно указать вершину угла и определяющие его линии;
- Offset по смещению от базовой линии. При этом создается прямая, параллельная какой-либо базовой линии. Следует задать величину смещения, выбрать базовую линию, а затем указать, с какой стороны от базовой линии должна проходить прямая.

✓ Команда **RAY**, формирующая *луч*, вызывается из падающего меню Draw → Ray.

Луч представляет собой линию в трехмерном пространстве, начинающуюся в заданной точке и уходящую в бесконечность. В отличие от прямых, бесконечных с обеих сторон, луч не имеет конца только в одном направлении. Использование лучей вместо прямых помогает избежать загромождения рисунка. Как и прямые, лучи игнорируются командами, с помощью которых рисунок в его границах выводится на экран.

Запросы команды RAY:

Specify start point: - указать первую точку

Specify through point: — указать точку, через которую проходит луч.

### Мультилиния

Команда **MLINE**, формирующая *мультилинию*, вызывается из падающего меню Draw ▶ Multiline.

Мультилиния состоит из пучка параллельных линий, называемых ее элементами (рис. 8.3). Чтобы расставить элементы, необходимо указать смещение каждого из них относительно исходной точки. Можно создавать и сохранять стили мультилиний или же пользоваться стилем по умолчанию (мультилиния из двух элементов). Для каждого элемента задаются цвет и тип линии; соответствующие вершины элементов соединяются отрезками. Мультилинии могут иметь торцевые ограничители различного вида, например отрезки или дуги.

Запросы команды MLINE:

```
Current settings: Justification = Top, Scale = 20.00, Style = STANDARD — текущие настройки
```

Specify start point or [Justification/Scale/STyle]: — указать начальную точку

Specify next point: — указать следующую точку

Specify next point or [Undo]: — указать следующую точку

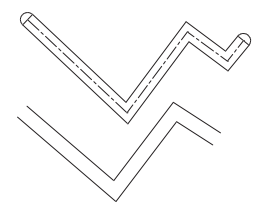

Рис. 8.3. Примеры мультилиний

Specify next point or [Close/Undo]: — указать следующую точку Specify next point or [Close/Undo]:

Ключи команды MLINE:

- Justification определение положения точки начала черчения: верх Тор, центр Zero, низ Bottom. Линия проходит соответственно с максимальным положительным, с нулевым или максимальным отрицательным смещением от заданной точки;
- Scale коэффициент масштабирования. Смещение между линиями равняется заданному коэффициенту, умноженному на величину Offset, определенную в стиле;
- Style выбор стиля.

При построении мультилинии используется стиль мультилинии. Он создается в диалоговом окне Multiline Style, которое вызывается из падающего меню Format • Multiline Style....

### Полилиния

№ Команда PLINE, формирующая полилинию, вызывается из падающего меню Draw > Polyline или щелчком на пиктограмме Polyline на панели инструментов Draw.

Полилиния представляет собой связанную последовательность линейных и дуговых сегментов и обрабатывается системой как графический примитив. Полилинии используют, если требуется работа с набором сегментов как целым, хотя допускается их редактирование по отдельности. Можно задавать ширину или полуширину отдельных сегментов, сужать полилинию или замыкать ее. При построении дуговых сегментов первой точкой дуги является конечная точка предыдущего сегмента. Дуги описываются путем указания угла, центра, направления или радиуса. Кроме того, дугу можно построить, указав вторую и конечную точки.

Запросы команды PLINE:

Specify start point: - указать начальную точку

Current line-width is 0.0000 — текущая ширина полилинии

Specify next point or [Arc/Halfwidth/Length/Undo/Width]: — указать следующую точку

```
Specify next point or [Arc/Close/Halfwidth/Length/Undo/Width]: — указать следующую точку
```

Запросы команды PLINE организованы циклически. Цикл заканчивается после нажатия клавиши Enter в ответ на очередной запрос команды. К аналогичному результату приводит щелчок правой кнопки мыши с последующим выбором пункта Enter в появившемся контекстном меню.

Ключи команды PLINE:

- □ Arc обеспечивает переход в режим дуг;
- Close замыкает полилинию отрезком. Замыкающий отрезок существенно отличается от обычного, проведенного от конечной точки к начальной. Они по-разному обрабатываются при редактировании и сглаживании полилиний, а также при подрезке углов стыков широких сегментов. Практически всегда предпочтительно использовать замыкающие отрезки;
- Halfwidth позволяет задать полуширину, то есть расстояние от осевой линии широкого сегмента до края;
- Length задает длину сегмента, созданного как продолжение предыдущего в том же направлении;
- Undo отменяет последний созданный сегмент;
- Width позволяет задать ширину последующего сегмента. AutoCAD запрашивает начальную и конечную ширину. Введенное значение начальной ширины автоматически предлагается установить значением конечной ширины по умолчанию. Начальная и конечная точки широких линейных сегментов лежат на оси полилинии. Обычно угловые стыки смежных широких сегментов полилинии подрезаются; исключение составляют случаи, когда линейные сегменты не являются касательными к смежным дуговым сегментам, а также когда углы схождения очень острые или используются штрихпунктирные линии.

При переходе команды PLINE в режим  $\partial yi$  запрос меняется следующим образом:

Current line-width is 0.0000 — текущая ширина полилинии

Specify next point or [Arc/Halfwidth/Length/Undo/Width]: ARC — переход в режим построения дуг

```
Specify endpoint of arc or
[Angle/CEnter/CLose/Direction/Halfwidth/Line/Radius/Second pt/
Undo/Width]: — указать конечную точку дуги
```

Ключи команды PLINE в режиме построения дуг:

- Angle ввести центральный угол. По умолчанию дуга отрисовывается против часовой стрелки. Если требуется отрисовка дуги по часовой стрелке, необходимо задать отрицательное значение угла;
- Сепtег указать центр дуги;
- Close замкнуть дугой;
- □ Direction задать направление касательной;
- □ Halfwidth определить полуширину полилинии;
- □ Line перейти в режим построения отрезков;
- Radius ввести радиус дуги;

- Second pt указать вторую точку дуги по трем точкам. Если дуга не является первым сегментом полилинии, то она начинается в конечной точке предыдущего сегмента и по умолчанию проводится по касательной к нему;
- Undo отменить последнюю точку;
- □ Width определить ширину полилинии.

Дуговые сегменты полилинии задаются любым из способов, характерных для команды формирования дуги ARC (см. соответствующий раздел данной главы). Кроме того, такие сегменты можно построить, задав радиус, центральный угол и направление хорды. Это единственный случай, когда дуга, предлагаемая по умолчанию, не строится по касательной.

### ТРЕНИНГ-СИСТЕМА -

Выполните упражнения Р1-Р4 и тест 3 из раздела 2.

| Построить полилинию с установкой ширины (P1                                                                                                    |                                                                                                    |                                                                                   |                                                                                                    |
|----------------------------------------------------------------------------------------------------|----------------------------------------------------------------------------------------------------|-----------------------------------------------------------------------------------|----------------------------------------------------------------------------------------------------|
| Pline Report For the second second se | <b>Draw</b> —<br>پند<br>hth/Unde/Width]:<br>ngth/Unde/Width]:<br>ngth/Unde/Width]:<br>ngth/Unde/Width]: | P<br>230,10<br>230,10<br>4<br>230,20<br>290,30<br>W<br>20<br>0<br>380,60<br>Enter | руцине<br>начальная точка 1<br>ични по учазнавчою<br>стартлобая кирчна<br>конечная кирчна<br>точка 2<br>ширина полизинии<br>стартлобая ширина<br>женечная ширина<br>точка 3 |
| 1 2 3                                                                                                    |                                                                                                    |                                                                                   |                                                                                                    |
| Построить полилинию в режиме дуг (Р2)                                                                                                    |                                                                                                    |                                                                                   |                                                                                                    |
| Pline       230,20 изчальная точка 1         Specify start point:       230,20 изчальная точка 1         Current line-width is 0.0000       (ширина позидинии по уназнания)         Specify next point or [Arc//Undc/Width]: w       ширина позидинии         Specify starting width <0.0000>:       0         Specify ending width <1.0000>:       15         Specify next point or [Arc//Undc/Width]: Arc       разная цир         Specify next point of arc or       [Angle/CEnter/CLose//Undc/Width]: Arc         Specify included angle:       70         Specify endpoint of arc or       70         Specify endpoint of arc or       70         Specify endpoint of arc or       70                                                                                                    |                                                                                                    |                                                                                   |                                                                                                    |
| Specify center point of arc:<br>Specify endpoint of arc or<br>[Angle/CEnter/CLose//Undo/<br>Specify endpoint of arc or<br>[Angle/CEnter/CLose//Undo/<br>2/2000                                                                                                    | /width]:<br>/width]:<br>                                                                                | 240,60<br>320,10<br>Enter                                                         | точка 2<br>точка 3                                                                                                    |

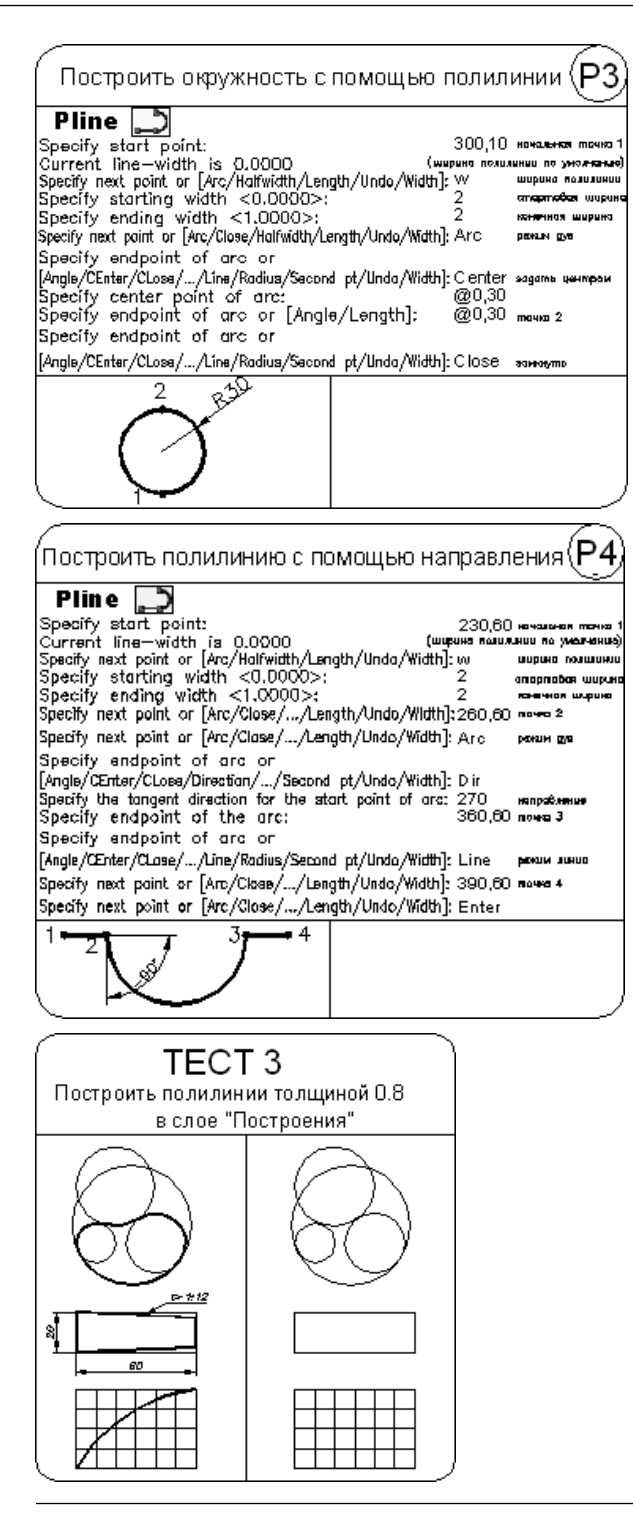

## **Многоугольник**

Команда POLYGON, обеспечивающая формирование правильного *многоугольника*, вызывается из падающего меню Draw > Polygon или щелчком на пиктограмме Polygon на панели инструментов Draw.

Многоугольники представляют собой замкнутые полилинии; они могут иметь от 3 до 1024 сторон равной длины. Многоугольник можно построить, либо вписав его в воображаемую окружность, либо описав вокруг нее, либо задав начало и конец одной из его сторон. Так как длины сторон многоугольников всегда равны, с их помощью легко строить квадраты и равносторонние треугольники.

Запросы команды POLYGON:

Enter number of sides <default>: — указать количество сторон многоугольника

Specify center of polygon or [Edge]: — указать центр многоугольника Enter an option [Inscribed in circle/Circumscribed about circle] <I>: — задать ключ размещения

Specify radius of circle: — указать радиус окружности

Ключи команды POLYGON:

- Inscribed in circle формирование многоугольника, вписанного в окружность. Вписанные многоугольники строятся, когда известно расстояние между центром многоугольника и его вершинами;
- Circumscribed about circle формирование многоугольника, описанного вокруг окружности. Описанные многоугольники — когда известно расстояние между центром многоугольника и серединами его сторон. В обоих случаях это расстояние совпадает с радиусом окружности;
- Edge указание одной стороны. При использовании этого ключа команда POLYGON выдает следующие запросы:

Specify first endpoint of edge: - указать первую точку стороны

Specify second endpoint of edge: - указать вторую конечную точку стороны

### ТРЕНИНГ-СИСТЕМА

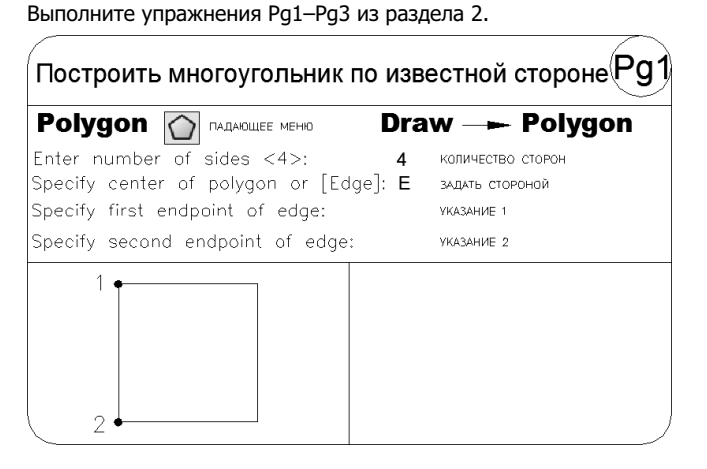

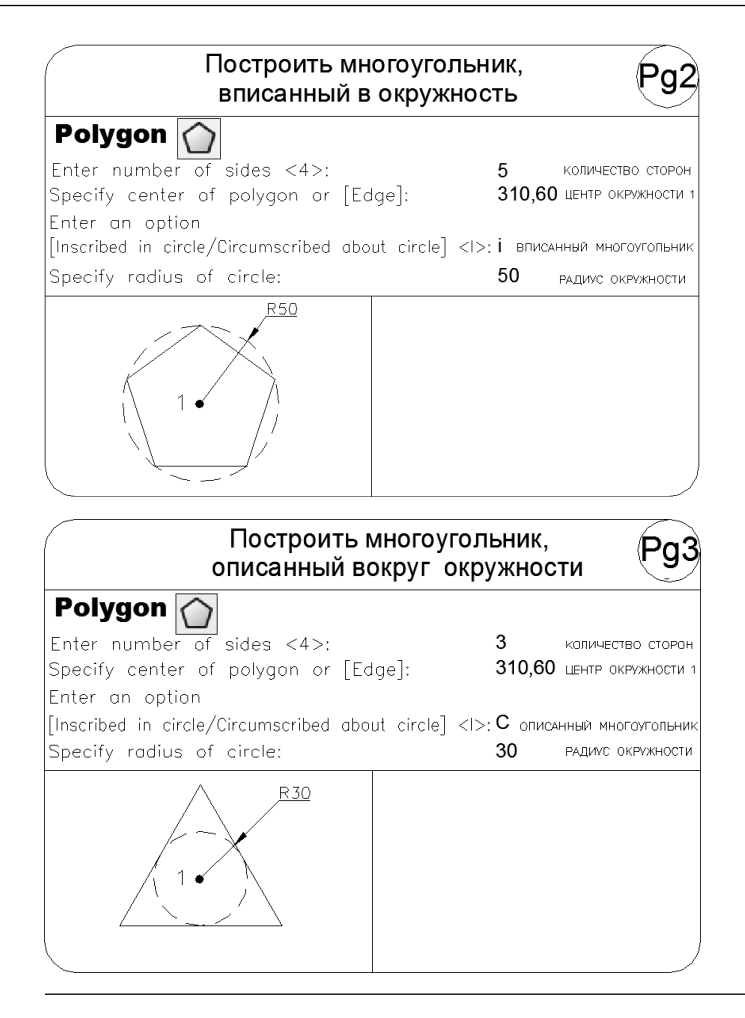

### Прямоугольник

☐ Команда **RECTANG** формирует прямоугольник по двум противоположным углам. Вызывается из падающего меню Draw → Rectangle или щелчком на пиктограмме Rectangle на панели инструментов Draw.

Запросы команды RECTANG:

```
Specify first corner point or [Chamfer/Elevation/Fillet/Thickness/
Width]: — указать первый угол прямоугольника
```

Specify other corner point or [Area/Dimensions/Rotation]: — указать противоположный угол прямоугольника

Ключи команды POLYGON:

- □ Chamfer формирует прямоугольник со скошенными углами;
- Elevation задает уровень для прямоугольника;

- □ Fillet формирует прямоугольник со скругленными углами;
- □ Thickness формирует прямоугольник с заданной трехмерной высотой;
- Width формирует прямоугольник с заданной шириной полилинии;
- Area создает прямоугольник с использованием значений площади, а также значений длины или ширины. При этом программа вычисляет другой размер и завершает построение прямоугольника. Если параметр Chamfer или Fillet включен, эффекты фаски или сопряжения на углах прямоугольника включаются в площадь;
- Dimensions построение прямоугольника по заданным значениям длины и ширины;
- □ Rotation создает прямоугольник под заданным углом поворота.

#### ТРЕНИНГ-СИСТЕМА

Выполните упражнения Re1-Re4 из раздела 2.

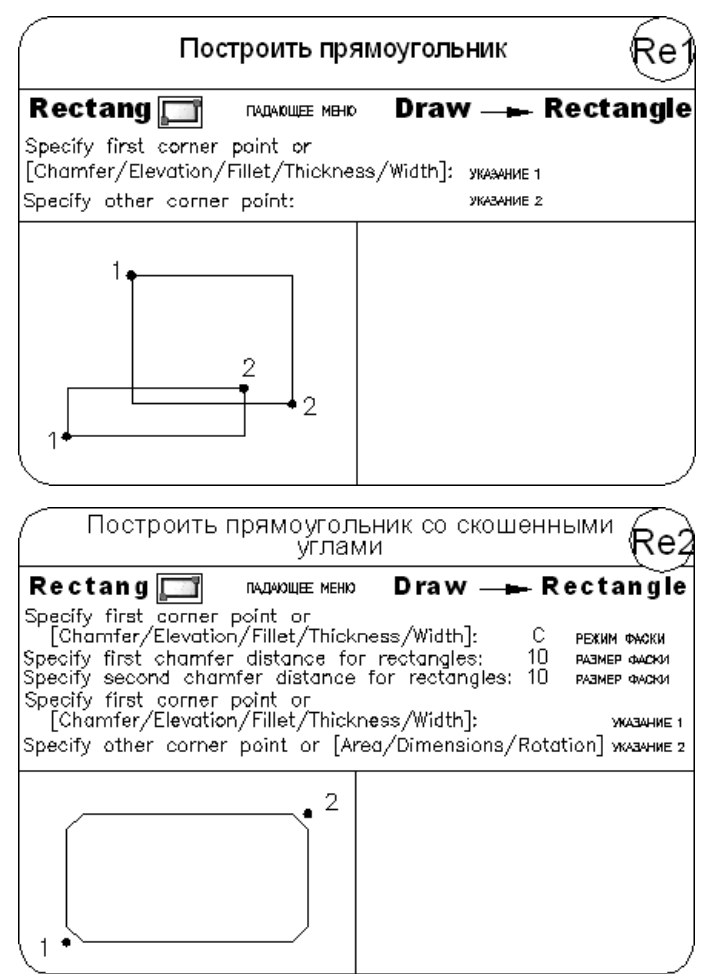

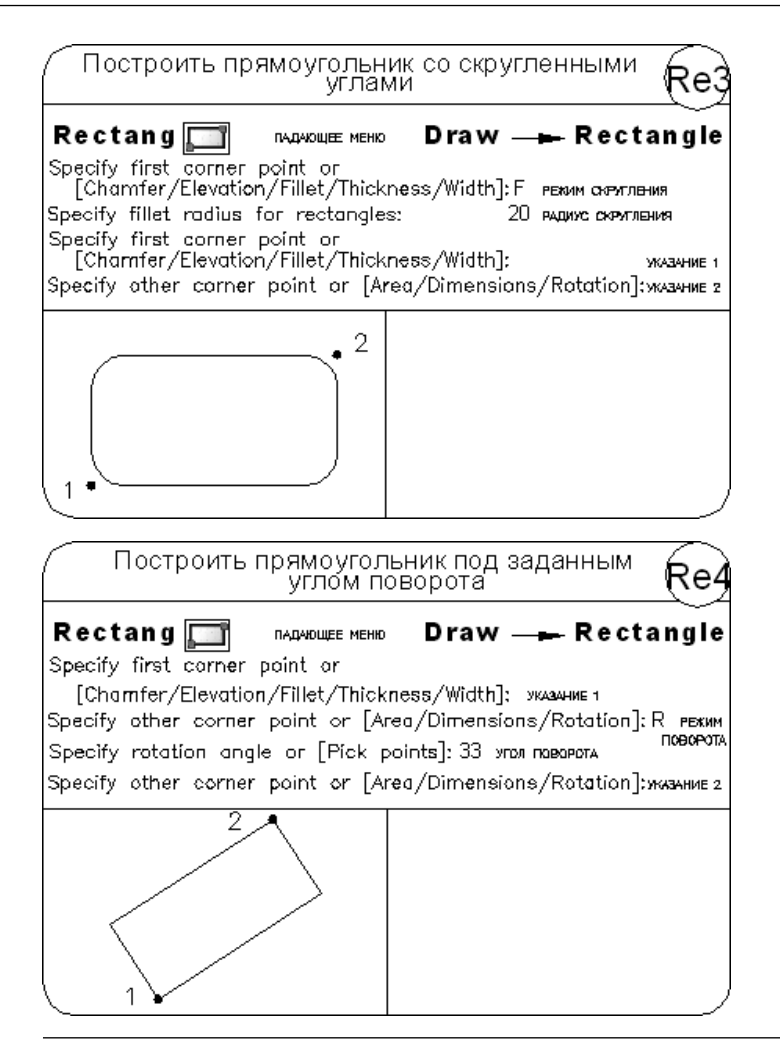

## Эскиз

Команда **SKETCH** обеспечивает рисование *эскиза*, вызывается из командной строки.

Эскизы состоят из множества прямолинейных сегментов. Каждый сегмент представляет собой либо отдельный объект, либо отрезок полилинии. Имеется возможность задавать минимальную длину, или приращение, сегментов. Эскизное рисование используется при формировании линий неправильной формы и при снятии копий с помощью дигитайзера. Состоящие из множества маленьких линейных сегментов эскизы позволяют рисовать с достаточно высокой точностью, но при этом резко возрастает объем файла рисунка. Поэтому данное средство следует применять только в крайнем случае.

137

При эскизном рисовании устройство указания используется как перо. После щелчка перо «опускается» и рисует на экране; следующий щелчок приводит к «подъему» пера и прекращению рисования.

Запросы команды SKETCH:

Record increment <default>: - указать приращение

Sketch. Pen eXit Quit Record Erase Connect.

При эскизном рисовании рекомендуется отключать режимы ORTHO и SNAP, иначе результаты могут быть непредсказуемыми.

#### ТРЕНИНГ-СИСТЕМА -

Выполните упражнение Sk1 из раздела 2.

| Построить произвольн                                   | ую эскизную линию Sk1                      |
|--------------------------------------------------------|--------------------------------------------|
| Sketch                                                 |                                            |
| Record increment <1.0000>:1 np                         | ИРАЩЕНИЕ СЕГМЕНТОВ                         |
| Sketch. Pen eXit Quit Record E                         | rase Connect.                              |
| <pen down=""> щелчком кн</pen>                         | ОПКОЙ МЫШИ ОПУСТИТЬ ПЕРО И НАЧЕРТИТЬ ЛИНИЮ |
| <Реп up> щелчком кн<br>8 polylines with 275 edges reco | опкой мыш поднять пера «емтек»<br>rded.    |
| JCKUZ                                                  |                                            |

# Глава 9

# Построение криволинейных объектов

# Дуга

Команда ARC, формирующая дугу, вызывается из падающего меню Draw → Arc или щелчком кнопки мыши на пиктограмме Arc на панели инструментов Draw (рис. 9.1).

|                                                                                                    | Search menu                                                                                                    | Q,             |
|----------------------------------------------------------------------------------------------------|----------------------------------------------------------------------------------------------------|----------------|
| File         Edit         View         Insert         Format         Tools         Draw         Dimension         Modify         Window         Help         Express         Data View | Arc     Spoints     Start, Center, End     Start, Center, Angle     Start, Center, Length     Start, Center, Length     Start, End, Angle     Start, End, Direction     Start, End, Radius     Center, Start, End     Center, Start, Angle     Center, Start, Angle     Center, Start, Length     Center, Start, Length     Center, Start, Length     Center, Start, Length     Center, Start, Length     Center, Start, Length     Spline     Ellipse     Block |                |
| <u>Recent Documents</u> <u>Peropen Documents</u> <u>Peropen Documents</u> <u>Recent Actions</u>                                                                                        | Table     Point     ∐atch                                                                                                    | •              |
| E Options                                                                                                    | ر                                                                                                    | ) Exit AutoCAD |

Рис. 9.1. Команда построения дуги в падающем меню

Дуги можно строить различными способами. По умолчанию построение производится путем указания трех точек: начальной, промежуточной и конечной. Дугу можно также определить, задав центральный угол, радиус, направление или длину хорды. Хордой называется отрезок, соединяющий начало и конец дуги. По умолчанию дуга рисуется против часовой стрелки.

Запросы команды ARC:

Specify start point of arc or [Center]: — указать начальную точку дуги

Specify second point of arc or  $[{\tt Center}/{\tt End}]:-{\tt y}{\tt казать}\,{\tt вторую}\,{\tt точку}$ дуги

Specify end point of arc: — указать конечную точку дуги

Ключи команды ARC:

- Септет точка центра дуги;
- End конечная точка дуги;
- Angle величина угла;
- □ chord Length длина хорды;
- Direction направление касательной;
- Radius радиус дуги.

Существует несколько способов построения дуги при помощи команды ARC.

- □ 3 Points построение дуги по трем точкам, лежащим на дуге.
- Start, Center, End построение дуги по стартовой точке, центру и конечной точке дуги. Положительным направлением считается построение дуги против часовой стрелки.
- Start, Center, Angle построение дуги по стартовой точке, центру и углу. Положительным направлением считается построение дуги против часовой стрелки; изменить направление на противоположное можно, задав отрицательное значение угла.
- Start, Center, Length построение дуги по стартовой точке, центру и длине хорды. Дуга строится против часовой стрелки от начальной точки, причем по умолчанию — меньшая из двух возможных (то есть дуга, которая меньше 180°). Если же вводится отрицательное значение длины хорды, будет нарисована большая дуга.
- Start, End, Angle построение дуги по стартовой точке, конечной точке и углу. Положительным направлением считается построение дуги против часовой стрелки; изменить направление на противоположное можно, задав отрицательное значение угла.
- □ Start, End, Direction построение дуги по стартовой точке, конечной точке и напрвлению углу наклона касательной из начальной точки.
- □ Start, End, Radius построение дуги по стартовой точке, конечной точке и радиусу. Строится меньшая дуга против часовой стрелки.
- □ Center, Start, End построение дуги по центру, стартовой и конечной точке.
- □ Center, Start, Angle построение дуги по центру, стартовой точке и углу.
- □ Center, Start, Length построение дуги по центру, стартовой точке и длине хорды.
- Continue построение дуги как продолжения предшествующей линии или дуги. При этом начальной точкой дуги и ее начальным направлением станут соответственно конечная точка и конечное направление последней созданной

дуги или последнего созданного отрезка. Такой способ особенно удобен для построения дуги, касательной к заданному отрезку.

#### ТРЕНИНГ-СИСТЕМА

Выполните упражнения А1-А5 из раздела 2.

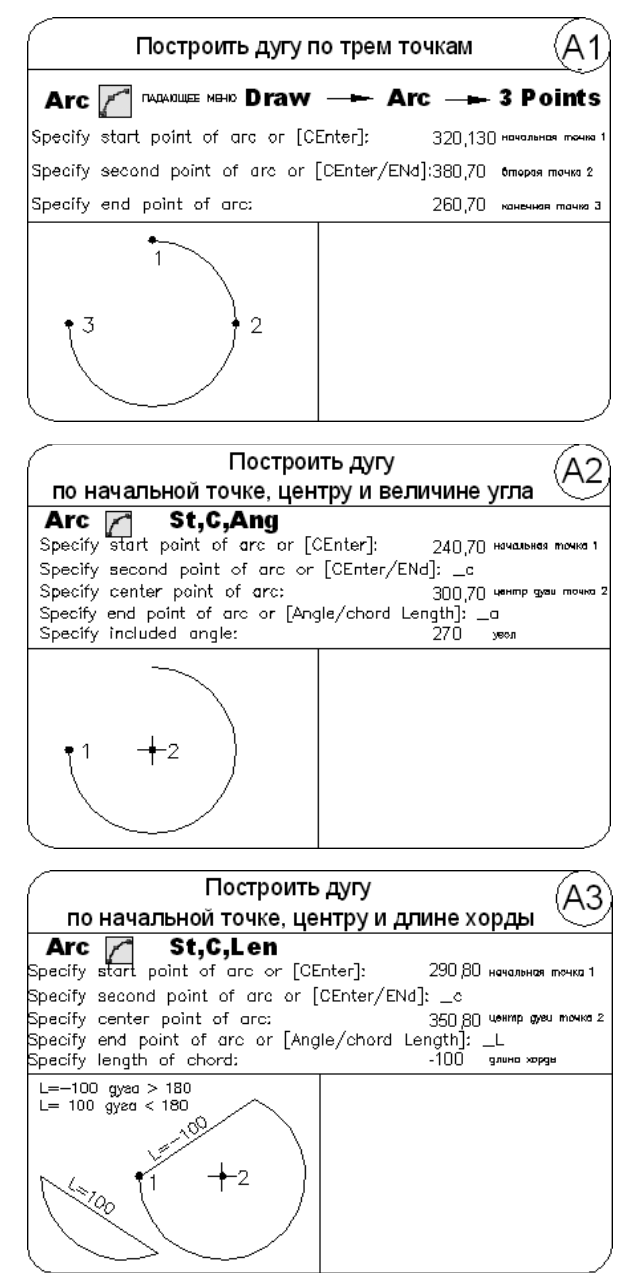

140

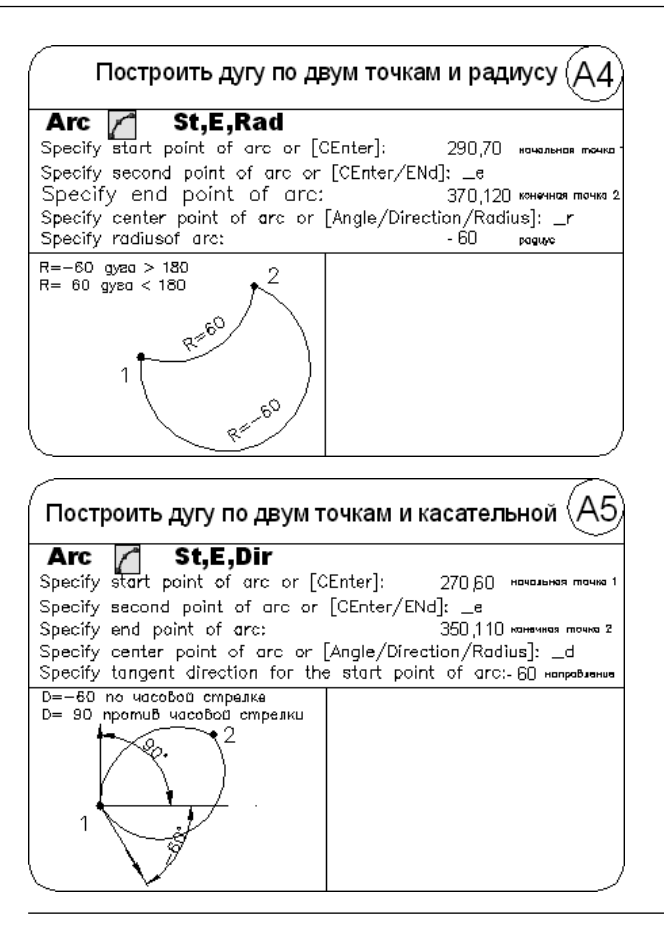

## Окружность

Команда CIRCLE, формирующая окружность, вызывается из падающего меню Draw > Circle или щелчком на пиктограмме Circle на панели инструментов Draw (рис. 9.2).

Окружности можно строить различными способами. По умолчанию построение производится путем указания центра и радиуса. Можно задавать центр и диаметр или только диаметр, указывая его начальную и конечную точки. Окружность также может строиться по трем точкам. Кроме того, имеется возможность определять окружность, касающуюся либо трех объектов рисунка, либо двух (в последнем случае задается еще и радиус).

Запросы команды CIRCLE:

Specify center point for circle or [3P/2P/Ttr (tan tan radius)]: — указать центр окружности

Specify radius of circle or [Diameter]: — указать радиус

Ключи команды CIRCLE:

- □ 3P строит окружность по трем точкам, лежащим на окружности;
- □ 2P строит окружность по двум точкам, лежащим на диаметре;
- □ Ttr строит окружность по двум касательным и радиусу.

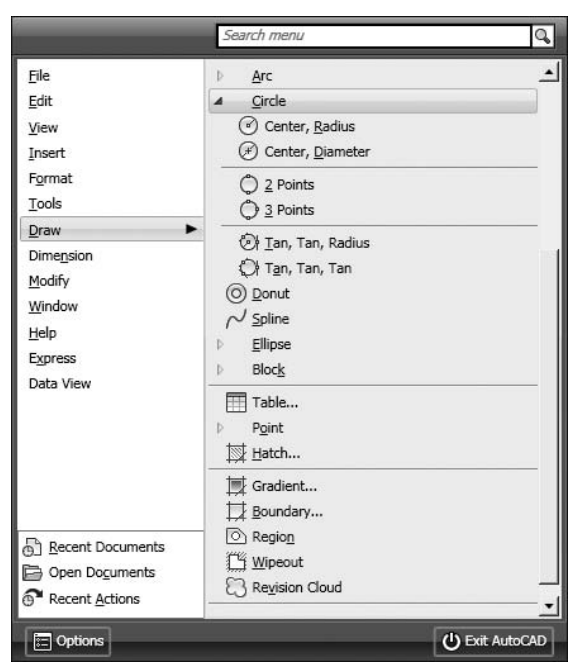

Рис. 9.2. Команда построения окружности в падающем меню

#### ТРЕНИНГ-СИСТЕМА

Выполните упражнения С1-С8 и тест 2 из раздела 2.

| 🔴 Построить окружность по центру и радиусу 🛛 📿 🗋       |                                        |  |  |
|--------------------------------------------------------|----------------------------------------|--|--|
| Circle 🕜 падающее меню Drav                            | w 🛏 Circle 🛏 Cen, Rad                  |  |  |
| Specify center point for circle<br>[3P/2P/Ttr (tan tan | ог<br>radius)]: 320,90 центэ в точке 1 |  |  |
| Specify radius of circle or [Di                        | ameter]: 60 <sub>РАДИУС</sub>          |  |  |
| •1                                                     |                                        |  |  |

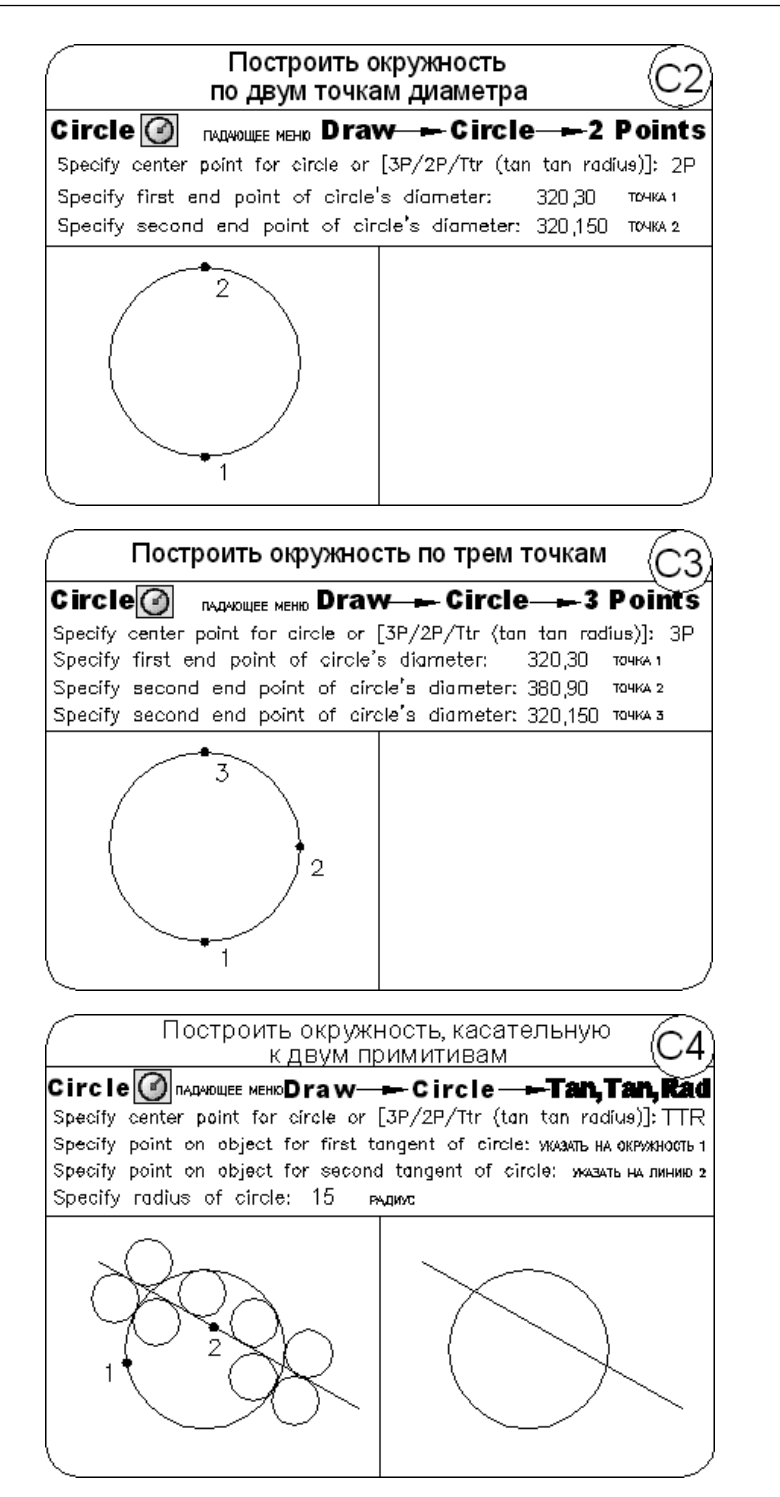

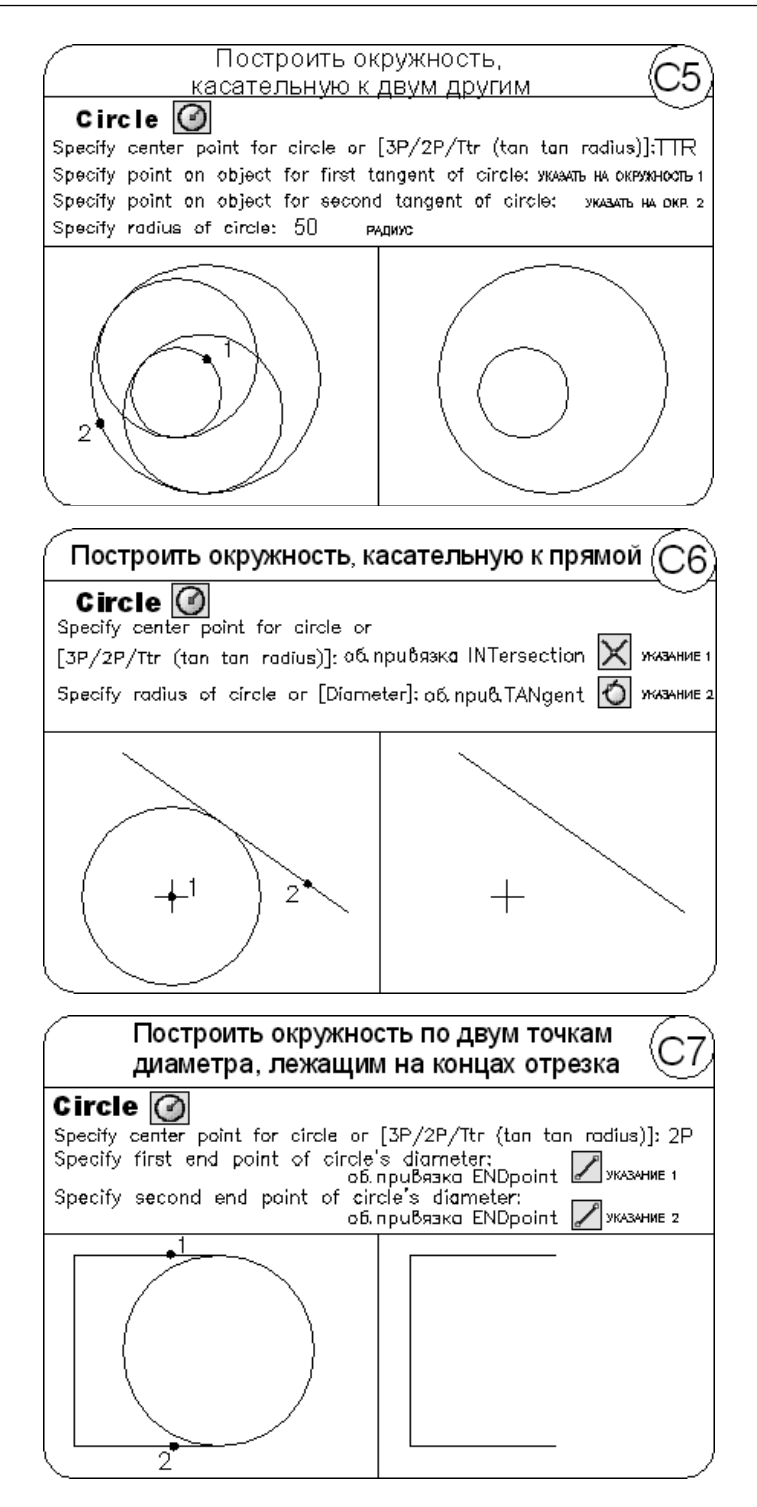
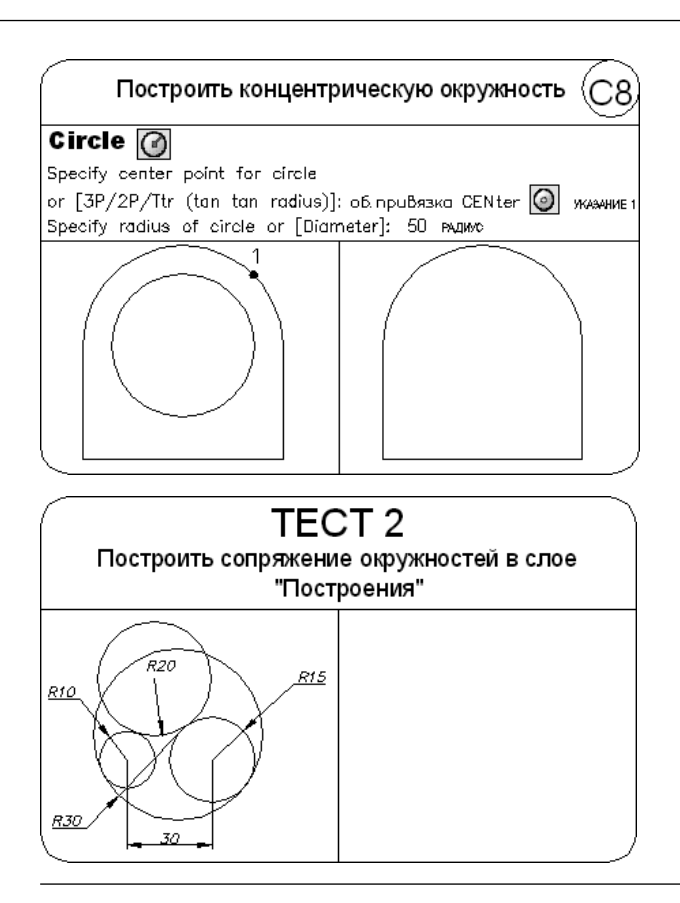

### Кольцо

⊙ Команда DONUT, формирующая кольца, вызывается из падающего меню Draw → Donut или щелчком на пиктограмме Donut.

С помощью функции построения колец легко строить закрашенные кольцеобразные объекты и круги. В действительности они представляют собой замкнутые полилинии ненулевой ширины. Для построения кольца необходимо задать его внутренний и внешний диаметры, а также центр. За один вызов команды можно построить любое количество колец одинакового диаметра, но с разными центрами. Работа команды завершается нажатием клавиши Enter. Если требуется построить заполненный круг, следует задать нулевой внутренний диаметр кольца.

Запросы команды DONUT:

Specify inside diameter of donut <default>: — указать внутренний диаметр кольца

Specify outside diameter of donut <default>: — указать внешний диаметр кольца

Specify center of donut or <exit>: - указать центр кольца

Specify center of donut or <exit>: — указать центр кольца Specify center of donut or <exit>: — нажать клавишу Enter для завершения команды

#### ТРЕНИНГ-СИСТЕМА -

Выполните упражнение DO1 из раздела 2.

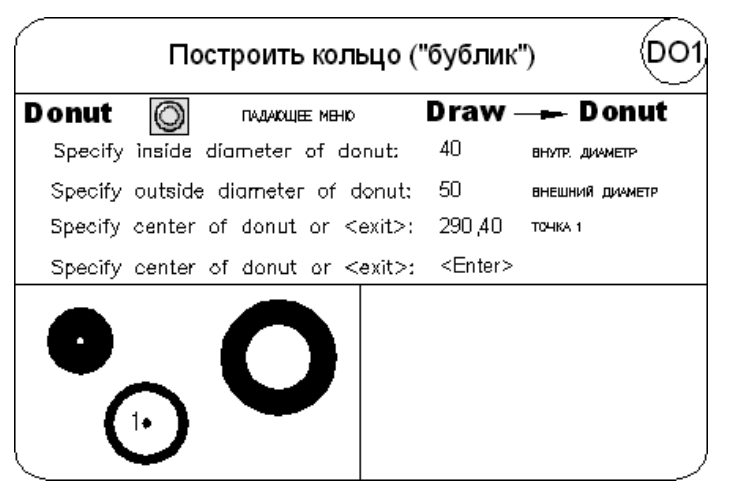

### Сплайн

✓ Команда SPLINE, формирующая сплайн, вызывается из падающего меню Draw > Spline или щелчком на пиктограмме Spline на панели инструментов Draw.

Сплайн представляет собой гладкую кривую, проходящую через заданный набор точек. AutoCAD работает с одной из разновидностей сплайнов — неоднородными рациональными B-сплайновыми кривыми NURBS. Использование NURBS обеспечивает достаточную гладкость кривых, проходящих через заданные контрольные точки. Сплайны применяются для рисования кривых произвольной формы, например горизонталей в географических информационных системах или при проектировании автомобилей.

Сплайн можно строить путем интерполяции по набору точек, через которые он должен проходить. Таким способом при построении кривых для двумерного и трехмерного моделирования достигается намного большая точность, чем при использовании полилиний. К тому же рисунок, использующий сплайны, занимает меньше места на диске и в оперативной памяти, чем рисунок с полилиниями.

Запросы команды SPLINE:

```
Specify first point or [Object]: — указать первую точку
Specify next point: — указать следующую точку
Specify next point or [Close/Fit tolerance] <start tangent>: —
указать следующую точку
```

146

Specify next point or [Close/Fit tolerance] <start tangent>:- указать следующую точку

```
• • •
```

Specify next point or [Close/Fit tolerance] <start tangent>:--нажать клавишу Enter

Specify start tangent: - указать касательную в начальной точке

Specify end tangent: - указать касательную в конечной точке

Ключи команды SPLINE:

- □ Object преобразование полилинии в сплайн;
- Close замкнуть сплайн;
- Fit tolerance определение допуска максимально допустимого расстояния от реального сплайна до любой из определяющих точек.

Сплайн строится путем указания координат определяющих точек. Сплайны могут быть замкнутыми; при этом совпадают как сами конечная и начальная точки, так и направления касательных в них. Кроме того, в ходе построения можно изменять допуск сплайновой аппроксимации — величину, определяющую, насколько близко проходит сплайн к указанным определяющим точкам. Чем меньше значение допуска, тем ближе сплайн к определяющим точкам; при нулевом допуске он проходит прямо через них.

### Эллипс

Команда ELLIPSE, обеспечивающая формирование эллипса, вызывается из падающего меню Draw > Ellipse или щелчком на пиктограмме Ellipse на панели инструментов Draw (рис. 9.3).

Имеется возможность строить эллипсы и эллиптические дуги, причем с математической точки зрения эти объекты — действительно эллипсы, а не какие-либо аппроксимирующие их кривые. По умолчанию построение эллипсов производится путем указания начальной и конечной точек первой оси, а также половины длины второй оси. Самая длинная ось эллипса называется его *большой осью*, самая короткая — *малой*. Оси могут определяться в любом порядке.

Запросы команды ELLIPSE:

Specify axis endpoint of ellipse or [Arc/Center]: — указать конечную точку оси эллипса

Specify other endpoint of axis: — указать вторую конечную точку оси эллипса

Specify distance to other axis or [Rotation]: — указать длину другой оси

Ключи команды Ellipse:

Arc — режим построения эллиптических дуг. По умолчанию эллиптические дуги, как и эллипсы, строятся путем указания конечных точек первой оси и половины длины второй. После этого задаются начальный и конечный углы. Нулевым углом считается направление от центра эллипса вдоль его большой

|                                                   | Search menu                                          | Q            |
|---------------------------------------------------|------------------------------------------------------|--------------|
| Eile<br>Edit<br>View<br>Insert<br>Format<br>Iools | C 2 Rectangle E Helipx  Arc  Gircle  Donut  C Soline |              |
| Draw<br>Dimension<br>Modify<br>Window<br>Help     | Ellipse  C Center  Axis, End  Acc  Block             |              |
| Data View                                         | Table Pgint Hatch Gradient                           |              |
| Recent Documents     Open Documents               | Boundary<br>Region<br>Wipeout<br>Revision Cloud      |              |
| Recent <u>A</u> ctions                            | ⊅ Te <u>x</u> t                                      | Exit AutoCAD |

Рис. 9.3. Команда построения эллипса в падающем меню

оси. Вместо конечного угла можно указать центральный угол дуги, измеренный от начальной точки;

- Center указание центра эллипса;
- Rotation режим построения эллипса указанием поворота относительно главной оси.

#### ТРЕНИНГ-СИСТЕМА -

Выполните упражнение El1 из раздела 2.

| Построить эллипс по дв                        | ум осям      | E          | Ŋ  |
|-----------------------------------------------|--------------|------------|----|
| Ellipse 🕥 падающее меню Draw -                | 🗕 🛏 Ellip    | se         |    |
| Specify axis endpoint of ellipse or [Arc/Cen  | ter]: 250,30 | точка 1    |    |
| Specify other endpoint of axis:               | 360,100      | точка 2    |    |
| Specify distance to other axis or [Rotation]: | : 20         | половина о | си |
|                                               |              |            |    |

# Облако

Команда REVCLOUD предназначена для формирования облака, вызывается из падающего меню Draw → Revision Cloud или щелчком на пиктограмме Revision Cloud на панели инструментов Draw.

Геометрический объект «облако», использующийся для нанесения различных пояснительных надписей и пометок к элементам чертежа, представляет собой полилинию с дуговыми сегментами (рис. 9.4).

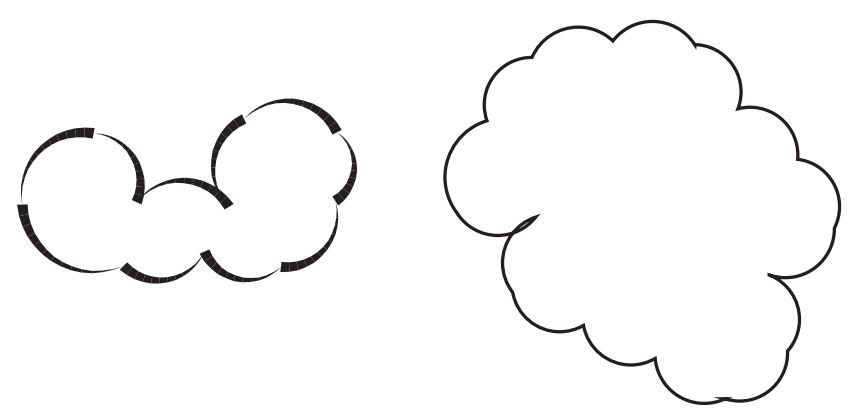

Рис. 9.4. Построение облака

Запросы команды REVCLOUD:

Minimum arc length: 15 Maximum arc length: 15 Style: Normal—значения максимальной и минимальной длины дуги и установленный стиль

Specify start point or [Arc length/Object/Style] <Object>: — указать начальную точку или ввести ключ

Guide crosshairs along cloud path...— провести курсор по контуру облака

Revision cloud finished. - облако построено

Ключи команды REVCLOUD:

- Arc length режим указания значения максимальной и минимальной длины дуги;
- Object преобразование объекта в облако;
- Style определение стиля.

Команда REVCLOUD не поддерживает прозрачное панорамирование и масштабирование в режиме реального времени.

# Глава 10

# Построение сложных объектов

# Текстовые стили

С каждой текстовой надписью в AutoCAD связан некоторый *текстовый стиль*. При нанесении надписей используется текущий стиль, в котором заданы шрифт, высота, угол поворота, ориентация и другие параметры. В одном рисунке можно создавать и использовать несколько текстовых стилей, причем их быстрое копирование из одного рисунка в другой обеспечивается благодаря Центру управления. Текстовые стили представляют собой неграфические объекты, которые также хранятся в файле рисунка. Все текстовые стили, кроме Standard, пользователь создает по своему желанию.

Команды формирования текстовых надписей, создания новых и редактирования имеющихся стилей находятся на панели инструментов Text (рис. 10.1).

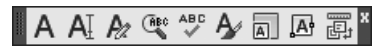

Рис. 10.1. Инструменты формирования текстовых надписей

▲ Создание и модификация текстового стиля производятся в диалоговом окне Text Style, вызываемом из падающего меню Format ► Text Style... или щелчком на пиктограмме Text Style... на панели инструментов Style (рис. 10.2).

Для создания нового стиля необходимо щелкнуть на кнопке New... — при этом будет загружено диалоговое окно New Text Style. Здесь вводится имя создаваемого стиля. Ему присваиваются значения параметров, первоначально заданные текущему текстовому стилю в окне Text Style и, как правило, нуждающиеся в изменении.

В области Font из раскрывающегося списка SHX Font: следует выбрать подходящий шрифт, определяющий форму текстовых символов (например, simplex.shx). В списке присутствуют как откомпилированные SHX-шрифты AutoCAD, так и системные шрифты TrueType. Для изменения имени существующего текстового стиля необ-

| Text Style Current text style: style1 Styles:  Style1 Style1 Style1 | Font<br>SH≚ Font:<br>✓A <sup>A</sup> simplex.shx<br>✓ Use Big Font<br>Size<br>✓ Annotative 1<br>✓ Match text orientation<br>to layout | Big Font:<br>♣ @extfont2.shx ▼<br>Paper Text Height<br>0.0000  | X<br>Set <u>C</u> urrent<br><u>N</u> ew<br><u>D</u> elete |
|---------------------------------------------------------------------|----------------------------------------------------------------------------------------------------|----------------------------------------------------------------|-----------------------------------------------------------|
| All styles                                                          | Effects<br>Upside down<br>Backwards<br><u>Vertical</u>                                                                                | <u>W</u> idth Factor:<br>1.0000<br><u>0</u> blique Angle:<br>0 |                                                           |
|                                                                     |                                                                                                    | <u>A</u> pply <u>C</u> lose                                    | Help                                                      |

Рис. 10.2. Диалоговое окно текстовых стилей

ходимо установить курсор на имя стиля в окне Styles: и щелкнуть левой кнопкой мыши.

В области Effects доступны следующие параметры:

- □ Upside down обеспечивает поворот текста на 180° сверху вниз симметрично горизонтальной оси;
- Backwards обеспечивает поворот текста на 180° слева направо симметрично вертикальной оси;
- □ Vertical обеспечивает вертикальное расположение текста, то есть символы выстраиваются один над другим;
- в поле Width Factor: устанавливается степень сжатия/растяжения текста, то есть масштабный коэффициент;
- в поле Oblique Angle: устанавливается угол наклона символов по отношению к нормали, причем положительным считается угол наклона вправо — по часовой стрелке, а отрицательным — влево, против часовой стрелки. Максимально возможное значение данного параметра — 85°.

Сделанные изменения наглядно представлены в области предварительного просмотра слева, внизу диалогового окна.

Высота текста задается в поле Paper Text Height и определяет размер знаков используемого шрифта. Если в процессе описания стиля задана фиксированная высота текста, при создании однострочных надписей запрос Height: не выводится. Если планируется наносить надписи разной высоты с использованием одного и того же текстового стиля, при его создании следует указать высоту 0. В диалоговом окне Text Style имеется возможность изменять параметры существующих текстовых стилей. Изменение типа шрифта или ориентации текста в каком-либо стиле вызывает обновление всех текстовых объектов, использующих его. Изменение высоты символов, коэффициента сжатия или угла наклона не влияет на имеющиеся текстовые объекты и применяется только при создании новых надписей.

### Однострочный текст

Текстовые надписи, добавляемые в рисунок, несут различную информацию. Они могут представлять собой сложные спецификации, элементы основной надписи, заголовки. Кроме того, надписи могут быть полноправными элементами самого рисунка. Сравнительно короткие тексты, не требующие внутреннего форматирования, создаются с помощью команд DTEXT и TEXT и записываются в одну строку. Однострочный текст хорошо подходит для создания заголовков.

АІ Команда **DTEXT**, формирующая однострочный текст, вызывается из падающего меню Draw → Text → Single Line Text или щелчком на пиктограмме Single Line Text.

Команда DTEXT предназначена для создания набора строк, расположенных одна под другой. Переход к следующей строке производится нажатием клавиши Enter. Каждая строка представляет собой отдельный объект, который можно перемещать и форматировать.

Запросы команды DTEXT:

Current text style: "Standard" Text height: 2.5000 Annotative: Yes — текущий текстовый стиль и высота текста

Specify start point of text or [Justify/Style]: — указать начальную точку текста

Specify height <default>: - указать высоту текста

Specify rotation angle of text <0>: — указать угол поворота текста далее ввести текст.

Для завершения работы команды нажать клавишу Enter после пустой строки.

Запрос определения высоты Specify height <default>: появляется только в том случае, если при описании текущего текстового стиля высота была задана равной нулю.

Высоту текста можно установить графическим способом. От точки вставки текста к указателю мыши в виде перекрестья протягивается «резиновая нить». Если нажать левую кнопку мыши, то высоте будет присвоено значение длины этой нити в момент нажатия.

При вводе символы отображаются на экране, но надпись еще не размещена окончательно. Если в процессе ввода текста указать точку в любой части рисунка, курсор перемещается в нее. После этого можно продолжать вводить текст. Фрагмент текста, набранный после указания точки, представляет собой самостоятельный объект. Ключи команды DTEXT:

- Style установить текущий стиль;
- Justify установить режим выравнивания текстовой строки с использованием ключей выравнивания. При использовании ключа Justify команда DTEXT выдает следующие запросы:

Current text style: "Standard" Text height: 2.5000 Annotative: Yes — текущий текстовый стиль и высота текста

Specify start point of text or [Justify/Style]: J—переход в режим выравнивания текстовой строки

Enter an option [Align/Fit/Center/Middle/Right/TL/TC/TR/ML/MC/ MR/BL/BC/BR]: — задать ключ

где:

- Align формирует вписанный текст, запрашивая его начальную и конечную точки. Высота и ширина каждого символа вычисляются автоматически так, чтобы текст точно вписывался в заданную область;
- Fit формирует вписанный текст, выровненный по ширине и высоте. Запрашивает начальную и конечную точки текста, а также его высоту;
- Center обеспечивает центрирование базовой линии текстовой строки относительно заданной точки;
- Middle обеспечивает горизонтальное и вертикальное центрирование текстовой строки относительно заданной точки. Различие между данным ключом и ключом МС, о котором пойдет речь ниже, состоит в том, что используется не средняя точка между верхом и базовой линией, а середина воображаемой рамки, в которую заключена строка текста. Таким образом, разница видна при наличии символов, доходящих до нижней или верхней базовой линии;
- Right служит для выравнивания текстовой строки по правому краю;
- □ TL формирует текстовую строку, выровненную по верхнему и левому краям;
- TC формирует текстовую строку, выровненную по верхнему краю и центрированную по горизонтали;
- □ TR формирует текстовую строку, выровненную по верхнему и правому краям;
- ML формирует текстовую строку, центрированную по вертикали и выровненную по левому краю;
- MC формирует текстовую строку, центрированную по вертикали и по горизонтали относительно средней точки;
- MR формирует текстовую строку, центрированную по вертикали и выровненную по правому краю;
- □ BL формирует текстовую строку, выровненную по нижнему и левому краям;
- BC формирует текстовую строку, выровненную по нижнему краю и центрированную по горизонтали;
- □ BR формирует текстовую строку, выровненную по нижнему и правому краям.

#### ТРЕНИНГ-СИСТЕМА —

Выполните упражнения Т1-Т7 из раздела 2.

| Сформировать д                                                                                      | цинамич                   | еский.                                 | гекст (Т1)                                 |
|----------------------------------------------------------------------------------------------------|---------------------------|----------------------------------------|--------------------------------------------|
|                                                                                                    | ext— <del>–</del>         | Single                                 | e Line Text                                |
| Current text style: "Задание"                                                                       | Text heig                 | ht: 5.0                                | 000                                        |
| Specify start point of text or [Jus                                                                 | stify/Style]:             | 240,40                                 | СТАРТОВАЯ ТОЧКА 1                          |
| Specify height <5.0000>:                                                                            |                           | 20                                     | BLAXOTA TEKCTA                             |
| Specify rotation angle of text <                                                                    | 0>:                       | 0                                      | угол поворота строки                       |
| Enter text:                                                                                         |                           | Строка                                 | ФОРМИРУВИАЯ НАДЛИСЬ                        |
| Enter text:<br>Enter text:                                                                          |                           | текста<br><enter></enter>              | ФОРМИРУВИАЯ НАДПИСЬ                        |
| ₁ <b>.</b> Строка                                                                                   |                           |                                        |                                            |
| текста                                                                                              |                           |                                        | )                                          |
| Сформировати                                                                                        | ь вписан                  | ный те                                 | екст Т2                                    |
| Dtext A<br>Current text style: "Задание"<br>Specify start point of text or [Just<br>Enter an option | Text heig<br>tífy/Style]: | ht: 5.0<br>Jus                         | 000<br>выровненный                         |
| [Align/Fit/Center/Middle/Right/Tl                                                                   | _/TC/]:                   | Align                                  | вписан                                     |
| Specify first endpoint of text bo                                                                   | selîne:                   | 240,40                                 | точка 1                                    |
| Specify second endpoint of text                                                                     | baseline:                 | 390,40                                 | точка 2                                    |
| Enter text:                                                                                         |                           | Строка                                 | ФОРМИРУЕМАЯ НАДЛИСЬ                        |
| Enter text:<br>Enter text:                                                                          | вписанног                 | O TEKCTA<br>∠Entor>                    | ФОРМИРУЕНАЯ НАДЛИСЬ                        |
| 1 ВПИСанного текста 2                                                                               |                           |                                        |                                            |
| Сформировать текст, вы                                                                              | ровнен                    | ный по                                 | центру (ТЗ)                                |
| Diexi Al                                                                                            | Text heid                 | ы. 5 Л                                 | 000                                        |
| Specify start point of text or Liu                                                                  | istify/Style              | na 5.0<br>Italus                       | выровненный                                |
| Enter an option                                                                                     |                           | 1.000                                  |                                            |
| [Align/Fit/Center/Middle/Right/Tl                                                                   | _/тс/]:                   | Center                                 | по центру                                  |
| Specify center point of text:                                                                       | -                         | 310,40                                 | точка 1                                    |
| Specify height <5.0000>:                                                                            |                           | 15                                     | ВЫСОТА СИМВОЛА                             |
| Specify rotation angle of text <                                                                    | 0>:                       | 0                                      | УГОЛ ПОВОРОТА СТРОКИ                       |
| Enter text:<br>Enter text:                                                                          | Центрир                   | ованный<br>текст                       | ФОРМИРУВИАЯ НАДПИСЬ<br>ФОРМИРУВИАЯ НАДПИСЬ |
| Enter text:                                                                                         |                           | <enter:< th=""><th>&gt;</th></enter:<> | >                                          |
| Центрированный                                                                                      |                           |                                        |                                            |
| текст                                                                                               |                           |                                        | )                                          |

154

| Сформировать текст, выр                                                                                                    | оовненный по ширине (Т4)                                                                                                    |
|----------------------------------------------------------------------------------------------------|----------------------------------------------------------------------------------------------------|
| Dtext A<br>Current text style: "Задание"<br>Specify start point of text or [J<br>Enter an option<br>[Align/Fit/Center/Middle/Right/TL<br>Specify first endpoint of text ba<br>Specify second endpoint of text<br>Specify height <5.0000>:<br>Enter text:<br>Enter text:<br>Enter text:<br>Enter text:<br>Enter text: | Text height: 5.0000<br>lustify/Style]: Jus выровненный<br>./TC/TR/ML/]: Fit по ширине<br>seline: 240,40 точка 1<br>baseline: 380,40 точка 2<br>10 высота символа<br>Текст, формирувная<br>ыровненный по ширине наликов<br><enter></enter> |
| 1 • Т • нсс т • 2<br>выровненный по ширине                                                                                                    |                                                                                                    |
| Сформировать текст, выро                                                                                                    | овненный по середине (Т5)                                                                                                    |
| Specify start point of text or [Ju<br>Enter an option<br>[Align/Fit/Center/Middle/Right/TL<br>Specify middle point of text:<br>Specify neight <5.0000>:<br>Specify rotation angle of text <i<br>Enter text:<br/>Enter text:<br/>Enter text:<br/>Enter text:<br/>TexeT,<br/>Выровненный по середине</i<br>            | stify/Style]: Jus выговненный<br>_/TC/]: Middle по середине<br>310,40 точка 1<br>10 высота символа<br>О>: 0 угол повогота строки<br>Текст, формигуземая<br>енный по середи не надпись<br><enter></enter>                                  |
| Сформировать текст, в                                                                                                    | зыровненный вправо (Т6)                                                                                                    |
| Dtext A<br>Current text style: "Задание"<br>Specify start point of text or [Ju<br>Enter an option<br>[Align/Fit/Center/Middle/Right/TL<br>Specify middle point of text:                                                                                                    | Text height: 5.0000<br>ustify/Style]:Jus выговненный<br>/TC/TR/]:Right вприво<br>310,40 точки 1                                                                                                    |
| Specify height <5.0000>:<br>Specify rotation angle of text <0<br>Enter text:<br>Enter text:<br>Enter text:<br>Enter text:                                                                                                    | 10 высота символа<br>D>: 0 угол поворота строки<br>Текст, формируемия надпись<br>провненный вправоформируемия надпись<br><enter></enter>                                                                                                  |
| Тексть1<br>выровненный вправо                                                                                                    |                                                                                                    |

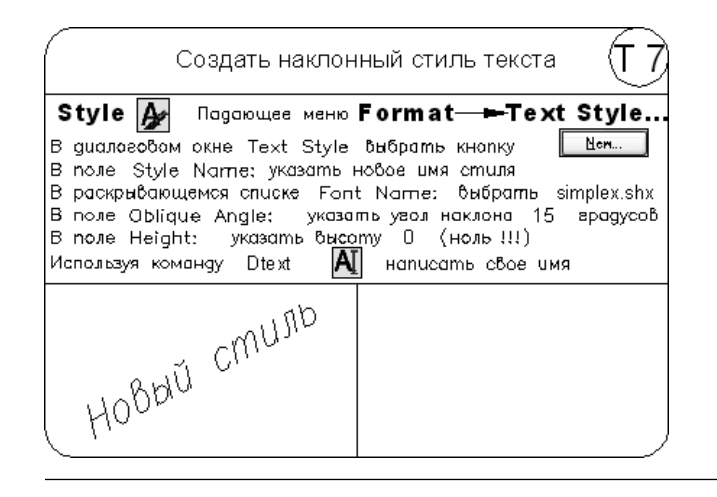

### Многострочный текст

Длинные сложные надписи оформляются как многострочный текст с помощью команды MTEXT. Многострочный текст обычно вписывается в заданную ширину абзаца, но его можно растянуть и на неограниченную длину. В многострочном тексте допускается форматирование отдельных слов и символов.

Многострочный текст состоит из текстовых строк или абзацев, вписанных в указанную пользователем ширину абзаца. Количество строк не лимитировано. Весь многострочный текст представляет собой единый объект, который можно перемещать, поворачивать, стирать, копировать, зеркально отображать, растягивать и масштабировать.

Возможности редактирования многострочного текста шире, чем однострочного. Например, для многострочных надписей предусмотрены режимы подчеркивания и надчеркивания выделенных фрагментов; также разрешено указывать для них отдельные шрифты, цвета, высоту символов.

A Команда MTEXT, формирующая *многострочный текст*, вызывается из падающего меню Draw > Text > Multiline Text... или щелчком на пиктограмме Multiline Text... на панели инструментов Draw.

Запросы команды МТЕХТ:

Current text style: "Standard" Text height: 10.0000 Annotative: Yes — текущий текстовый стиль и высота текста

Specify first corner: — указать первый угол окна абзаца

Specify opposite corner or [Height/Justify/Line spacing/Rotation/Style/Width/Columns]: — указать противоположный угол окна абзаца или соответствующий ключ

Ключи команды МТЕХТ:

- Height высота;
- Justify выравнивание;

- Line spacing межстрочный интервал;
- **Ω** Rotation πоворот;
- Style стиль;
- Width ширина;
- Columns колонки текста.

После указания размеров абзаца загружается редактор многострочного текста, содержащий панель форматирования текста Text Formatting и контекстное меню (рис. 10.3).

| Text Formatting                | w.       | 20 - 20     |                                                                                                    |  |
|--------------------------------|----------|-------------|----------------------------------------------------------------------------------------------------|--|
| style1 💌                       | Tr Arial | ▲ 5         | $\blacksquare B I \underline{U} \overline{O} \bowtie \simeq \frac{b}{a} \boxed{\Box Green} \blacksquare \boxed{m} OK \boxed{O}$ |  |
| <b>M</b> •   <u>181</u> •   Eq |          | !≡ •   !≡ • | [a] Aa aA   @ -   0/ 0.0000 →   a·b 1.0000 →   0 1.0000     ]                                                                   |  |
|                                |          |             |                                                                                                    |  |

|        | 1 | T. | 4 | 1 | 1 | T | i. | 1 | 0 | 1  | 1 | 1  | ) | 1   | i. | 1  | 1 | ï | 1 | T | - C | ] ⊲⊳ |
|--------|---|----|---|---|---|---|----|---|---|----|---|----|---|-----|----|----|---|---|---|---|-----|------|
|        |   |    |   |   |   | N | 1н | 0 | г | ЪС | m | ıр | o | -IH | њ  | ıŭ |   |   |   |   |     |      |
|        |   |    |   |   |   |   |    |   | n | ne | ж | cr | n |     |    |    |   |   |   |   |     |      |
|        |   |    |   |   |   |   |    |   |   |    |   |    |   |     |    |    |   |   |   |   |     |      |
|        |   |    |   |   |   |   |    |   |   |    |   |    |   |     |    |    |   |   |   |   |     |      |
| ∆<br>∀ |   |    |   |   |   |   |    |   |   |    |   |    |   |     |    |    |   |   |   |   |     |      |

Рис. 10.3. Редактор многострочного текста

Панель Text Formatting позволяет определить следующие параметры формата текста.

- Style список текстовых стилей, которые можно применить для многострочного текста. При этом соответственно изменяется исходный формат символов шрифт, высота и начертание. Выбор стиля не влияет на используемый стиль форматирования отдельных символов (полужирный, курсивный, дробный и т. д.). Если стиль, в котором задано вертикальное начертание, применяется к SHX-шрифту, то в редакторе текст будет выведен горизонтально. Стили, в которых задано обратное или перевернутое начертание символов текста, не применяются.
- Font установка шрифта для нового текста или изменение шрифта выделенного фрагмента. Шрифты TrueType упорядочиваются в списке по именам шрифтовых семейств. AutoCAD выводит список шрифтов SHX, упорядоченный по именам соответствующих им файлов.
- <sup>5</sup> Text Height установка высоты символов или ее изменение для выделенного фрагмента текста. Высота задается в единицах рисунка, причем для разных символов может быть разной.

- **B** Bold включение и отключение полужирного начертания символов для нового или выделенного текста. Функция доступна только для символов, использующих шрифты TrueType.
- *I* Italic включение и отключение курсивного начертания для нового или выделенного текста. Параметр доступен только для символов, использующих шрифты TrueType.
- <u>U</u> Underline включение и отключение подчеркивания для нового или выделенного текста.
- **о** Overrline включение и отключение надчеркивания для нового или выделенного текста.
- Undo отмена последней операции редактирования.
- № Redo повторение последней операции редактирования.
- Stack создание дробного текста, представляющего собой фрагменты текста одной строки, расположенные на разных уровнях относительно базовой линии строки и служащие для записи натуральных дробей, предельных отклонений размеров и т. д. Для указания места разбиения текста используются специальные символы:
  - косая черта (/) для создания двухуровневого текста в виде обыкновенной дроби, числитель и знаменатель которой располагаются друг над другом и разделяются горизонтальной чертой, длина которой соответствует длине наибольшей из выводимых друг над другом строк;
  - решетка (#) для создания двухуровневого текста в виде обыкновенной дроби, числитель и знаменатель которой располагаются по диагонали и разделяются косой чертой, длина которой зависит от высоты обеих разделяемых строк;
  - крышка (^) при создании двухуровневого текста для записи предельных отклонений, элементы которого располагаются один над другим без разделительной черты.

Например, если после 1#3 ввести какой-либо нецифровой символ или пробел, средство автоформатирования разместит эти цифры в виде дроби с косой чертой. Кроме того, можно автоматически удалять незначащие пробелы перед целой и дробной частями числа.

Если был выделен дробный текст, нажатие кнопки Stack превращает его в обычный. При преобразовании обычного текста в дробный фрагмент, расположенный слева от специальных символов, выводится над частью, расположенной справа от них.

Средство автоформатирования преобразует числа в дробный текст только в том случае, если между цифрами и символом-разделителем (косой чертой, решеткой или крышкой) нет пробелов. Для преобразования в дробный вид произвольного фрагмента, содержащего символ-разделитель, этот фрагмент следует выделить, а затем нажать кнопку Stack.

При редактировании дробного текста можно изменять содержимое верхнего и нижнего элементов текста по отдельности, применять стандартные параметры или сохранять текущие значения параметров в качестве стандартных.

- Color назначение цвета нового текста или изменение цвета выделенного фрагмента. Можно присваивать тексту цвет ByLayer, заданный для слоя, на котором он расположен, или цвет блока, в который он входит, — ByBlock, а также задать любой из цветов, перечисленных в списке.
- Ruler отображение линейки.
- ок OK (Ctrl+Enter) сохранение сделанных изменений и выход из редактора. Тот же результат можно получить, щелкнув на рисунке вне окна редактора. Для завершения работы без сохранения изменений следует нажать клавишу Esc.
- ⊙ Options отображение параметров меню.

Во второй строке панели Text Formatting расположены следующие инструменты.

- **⊮** Columns загрузка контекстного меню, позволяющего осуществить настройку параметров колонок текста.
- MText Justification загрузка контекстного меню, позволяющего осуществить выравнивание текста.
- Paragraph загрузка одноименного диалогового окна, позволяющего назначить отступы и табуляции.
- 🗏 Left выравнивание текста слева.
- Center выравнивание текста по центру.
- 🗁 Right выравнивание текста справа.
- Justify формирование вписанного текста.
- 🔛 Disribute формирование разреженного текста.
- !≡ Line Spacing определение межстрочного расстояния.
- ј≡ Numbering нумерованный список.
- 🗈 Insert Field добавление поля.
- Аа UPPERCASE верхний регистр.
- аА lowercase нижний регистр.
- @- Symbol загрузка контекстного меню символов, позволяющего осуществить вставку выбранного в списке символа или неразрывного пробела в текущей позиции курсора.
- 0/ 0.0000 ☐ Oblique Angle угол наклона, определяющий наклон символов вправо или влево. Положительный угол наклона определяет наклон символов вправо, а отрицательный — наклон символов влево.

- аър<sup>1.0000</sup> <u>→</u> Tracking слежение, изменяющее межсимвольное расстояния. Для увеличения интервала используются значения, превышающие 1.0; для уменьшения — значения, меньшие 1.0.
- Set Mtext Width... этот пункт находится в отдельном меню, вызываемом щелчком правой кнопки мыши на линейке в верхней части окна. При этом загружается диалоговое окно установки ширины Set Mtext Width. Ширина измеряется в единицах рисунка.

Изменение свойств возможно только выделенной части текста. Символ можно выбрать одним щелчком кнопки мыши, слово — двойным щелчком, абзац — тройным.

Допускается вставка текста из другого приложения Windows в рисунок AutoCAD, при этом связь с приложением не теряется. Можно либо импортировать текст, либо захватить и отбуксировать в окно AutoCAD пиктограмму текстового файла из Проводника Windows.

# Блок

160

Блоком называется совокупность связанных объектов рисунка, обрабатываемых как единый объект. Формирование часто используемых объектов может быть произведено всего один раз. Затем они объединяются в блок и при построении чертежа выполняют роль «строительных материалов». Применяя блоки, легко создавать фрагменты чертежей, которые будут неоднократно требоваться в работе. Блоки можно вставлять в рисунок с масштабированием и поворотом, расчленять их на составляющие объекты и редактировать, а также изменять описание блока. В последнем случае AutoCAD обновляет все существующие вхождения блока и применяет новое описание ко вновь вставляемым блокам.

Применение блоков упрощает процесс рисования. Их можно использовать, например, в следующих целях:

- для создания стандартной библиотеки часто используемых символов, узлов и деталей. После этого можно неограниченное число раз вставлять готовые блоки, вместо того чтобы каждый раз отрисовывать все их элементы;
- для быстрого и эффективного редактирования рисунков путем вставки, перемещения и копирования целых блоков, а не отдельных геометрических объектов;
- для экономии дискового пространства путем адресации всех вхождений одного блока к одному и тому же описанию блока в базе данных рисунка.

Блок может содержать любое количество графических примитивов любого типа, а воспринимается AutoCAD как один графический примитив наравне с отрезком, окружностью и т. д.

Блок может состоять из примитивов, созданных на разных слоях, разного цвета, с разными типами и весами линий. Все эти свойства примитивов сохраняются при объединении их в блок и при вставке блока в рисунок. Однако необходимо учесть следующее:

- примитивы блока, созданные в специальном слое с именем 0, свойства которых определены как ByLayer, при вставке генерируются в текущем слое, наследуя его свойства;
- примитивы блока, свойства которых определены как ByBlock, наследуют текущие значения;
- свойства примитивов, заданные явно, сохраняются независимо от текущих значений свойств.

Один блок может включать в себя другие. Если внутренний блок содержит примитивы, созданные в слое 0 или характеризуемые цветом и типом линии ByBlock, то эти примитивы «всплывают» наверх сквозь вложенную структуру блоков до тех пор, пока не попадут в блок с фиксированным слоем, цветом или типом линии, иначе они генерируются в слое 0.

Блоку может быть присвоено *имя*. AutoCAD создает блоки без имени (анонимные), например, для ассоциативных размеров, то есть для примитивов, к которым не обеспечен прямой доступ пользователя.

Применение блоков позволяет значительно сэкономить память. При каждой новой вставке блока в рисунок AutoCAD добавляет к имеющейся информации лишь данные о месте вставки, масштабных коэффициентах и угле поворота.

С каждым блоком можно связать *атрибуты*, то есть текстовую информацию, которую разрешается изменять в процессе вставки блока в рисунок и которая может изображаться на экране или оставаться невидимой.

При вставке блока на рисунке появляется так называемое *вхождение блока*. Во время каждой вставки блока задаются масштабные коэффициенты и угол его поворота. Масштабные коэффициенты по осям *X*, *Y*, *Z* могут быть различными.

Использование блоков в AutoCAD значительно упрощает создание, редактирование и сортировку объектов рисунка и связанной с ними информации.

# Создание блока

Описание блока можно создать различными способами:

- сгруппировать объекты в текущем рисунке;
- сохранить блок в отдельном файле;
- создать файл с чертежом и вставлять его в качестве блока в другой чертеж;
- добавлять функции динамического изменения в описание блока в текущем чертеже с помощью редактора блоков, что позволяет манипулировать геометрией вхождения блока с помощью настраиваемых ручек или настраиваемых свойств;
- создать файл с чертежом, имеющий несколько описаний логически родственных блоков для использования в качестве библиотеки компонентов.

При создании описания блока задается базовая точка и выбираются объекты, входящие в блок. Кроме того, указывается, что происходит с исходными объектами: остаются ли они, удаляются или преобразуются в блок в текущем рисунке. Есть возможность сопровождать создаваемый блок текстовым пояснением. Описания блоков представляют собой неграфические объекты, которые наряду с другими символами хранятся в файле рисунка.

Следует помнить, что имена DIRECT, LIGHT, AVE\_RENDER, RM\_SDB, SH\_SPOT и OVERHEAD не могут быть использованы в качестве имен блоков.

Б Команда BLOCK формирует блок для использования его только в текущем рисунке. Она вызывается из падающего меню Draw → Block → Make... или щелчком на пиктограмме Make Block на панели инструментов Draw. В результате открывается диалоговое окно Block Definition — рис. 10.4.

| Block Definition             |                                                    | ×                                 |
|------------------------------|----------------------------------------------------|-----------------------------------|
| Name:                        |                                                    |                                   |
| Car                          | - c                                                |                                   |
| Base point                   | Cobjects                                           | Behavior                          |
| 🗐 Specify On-screen          | F Specify On-screen                                | Annotative i                      |
| Pic <u>k</u> point           | Select objects                                     | Match block orientation to layout |
| <u>X:</u> 0                  | C <u>R</u> etain                                   | ☐ Scale uniformly                 |
| <u>Y</u> : 0<br><u>Z</u> : 0 | Convert to block     Delete     Z objects selected | ✓ Allow exploding                 |
| Settings                     |                                                    |                                   |
| Block unit:                  | Текст описания создаваеми                          | ого блока                         |
| <u>Open in block editor</u>  | ОК                                                 | Cancel <u>H</u> elp               |

Рис. 10.4. Диалоговое окно описания блока

При создании описания блока в диалоговом окне Block Definition следует задать следующие параметры.

- **В** поле Name: ввести уникальное имя создаваемого блока.
- В области Base point задать координаты базовой точки вставки или нажать кнопку Pick point для выбора базовой точки с помощью мыши.
- □ В области Objects выделить объекты и задать способ обработки выбранных объектов после создания описания блока.
- □ В области Behavior, сделать следующие настройки:
  - Scale uniformly одинаковый масштаб;
  - Allow exploding разрешить расчленение.

- □ В области Settings сделать следующие настройки:
  - в поле Block unit: установить единицы блока;
  - кнопка Hyperlink... загрузка диалогового окна вставки гиперссылки Insert Hyperlink.
- □ В поле Description ввести текстовые пояснения для облегчения идентификации и поиска блока впоследствии.
- □ Open in block editor открыть в редакторе блоков.

Описание блока сохраняется в текущем рисунке.

Для получения блоков, которыми можно воспользоваться при создании любых чертежей в AutoCAD, применяется команда **WBLOCK**.

#### ТРЕНИНГ-СИСТЕМА

Выполните упражнение Bl1 из раздела 4.

| Создать блок                                                                                                    |
|----------------------------------------------------------------------------------------------------|
| Block<br>падающее меню Draw — Block — Make<br>В диалововом окне Block Definition в поле Name: Ввести<br>произвольное имя создаваемово блока, например Hammer<br>для Выбора базовой точки щелкнуть кнопкей мыши по кнопке<br>Specify insertion base point: указать точку 1<br>щелкнуть кнопкой мыши по кнопке<br>Select objects: выбрать весь объект рамкой<br>Select objects: Enter<br>щелкнуть кнопкой мыши по кнопке<br>СК |
|                                                                                                    |

### Вставка блока

Команда **INSERT** осуществляет *вставку* в текущий чертеж предварительно определенных блоков или существующих файлов рисунков в качестве блока.

Команда INSERT вызывается из падающего меню Insert • Block... или щелчком на пиктограмме Insert на панели инструментов Draw. При этом загружается диалоговое окно Insert (рис. 10.5), позволяющее настроить следующие параметры вставки блока.

- □ В поле Name: указывается имя вставляемого блока.
- □ В области Insertion point определяется точка вставки.
- □ В области Scale определяется масштаб.
- □ В области Rotation определяется угол поворота.

Если флажки Specify On-screen установлены, то команда INSERT выдает запросы, необходимые для определения точки вставки, масштаба и угла поворота:

| 🖢 Insert        |                            | ×                                      |
|-----------------|----------------------------|----------------------------------------|
| Name: Car       | <u>B</u> rowse.            |                                        |
| Path:           |                            | ن <u>ہ</u>                             |
| Insertion point | Scale<br>Specify On-screen | Rotation<br>Spe <u>c</u> ify On-screen |
| ⊠: 0            | ≚: 1                       | Angle: 0                               |
| Y: O            | Y: 1                       | Block Unit                             |
| 2: 0            | ≝: 1                       | Unit: Unitless                         |
|                 | □ <u>U</u> niform Scale    | Factor: 1                              |
| F Explode       | OK                         | Cancel <u>H</u> elp                    |

Рис. 10.5. Диалоговое окно вставки блока

Specify insertion point or [Basepoint/Scale/X/Y/Z/Rotate]: — указать точку вставки блока

Enter X scale factor, specify opposite corner, or [Corner/XYZ]  $<\!\!1\!\!>\!\!:$  — указать коэффициент масштабирования по оси X

Enter Y scale factor <use X scale factor>: — указать коэффициент масштабирования по оси Y

Specify rotation angle <0>: – указать угол поворота блока

- □ Флажок Uniform Scale использование равных масштабов.
- □ В области Block Unit устанавливаются единицы блока:
  - Unit: единицы измерения;
  - Factor: коэффициент масштабирования.
- Флажок Explode разбить устанавливаемый блок на составляющие его объекты.

Следует учесть, что при указании коэффициента масштабирования могут быть заданы число или точка. Заданная точка вместе с точкой вставки определяют углы масштабного прямоугольника, таким образом определяя одновременно масштаб по осям X и Y. Если ввести ключ Corner, будет выдан запрос:

Other corner: — указать точку, противоположную точке вставки угла масштабного прямоугольника

При указании коэффициента масштабирования по оси *Y* по умолчанию принимается значение, равное масштабу по оси *X*. Если коэффициент масштабирования задан со знаком «минус», то осуществляется зеркальное отображение. При указании угла поворота точка включения является центром поворота. Если для установки угла поворота вводится точка, AutoCAD измеряет угол наклона линии от точки вставки до этой точки и использует его в качестве угла поворота. Чтобы угол поворота был кратен 90°, следует включить режим ORTHO.

При вставке одного рисунка в другой AutoCAD обрабатывает вставленный рисунок так же, как и обычное вхождение блока.

#### ТРЕНИНГ-СИСТЕМА -

Выполните упражнение In1 из раздела 4.

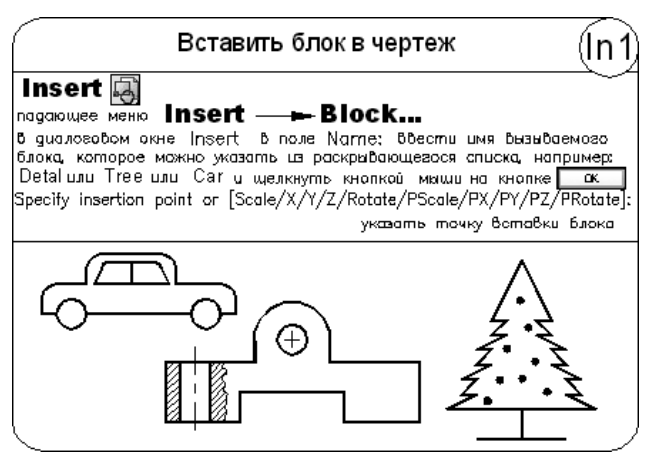

### Разбиение блока

Пок на составляющие его объекты.

Команда EXPLODE вызывается из падающего меню Modify • Explode или щелчком кнопки мыши на пиктограмме Explode на панели инструментов Modify.

При включении блока в чертеж AutoCAD обрабатывает его как графический примитив. Для обеспечения работы с его отдельными составляющими блок необходимо разбить, или взорвать. Это можно сделать и в момент вставки его в рисунок, установив в диалоговом окне Insert флажок Explode.

#### ТРЕНИНГ-СИСТЕМА

Выполните упражнение Ер1 из раздела 4.

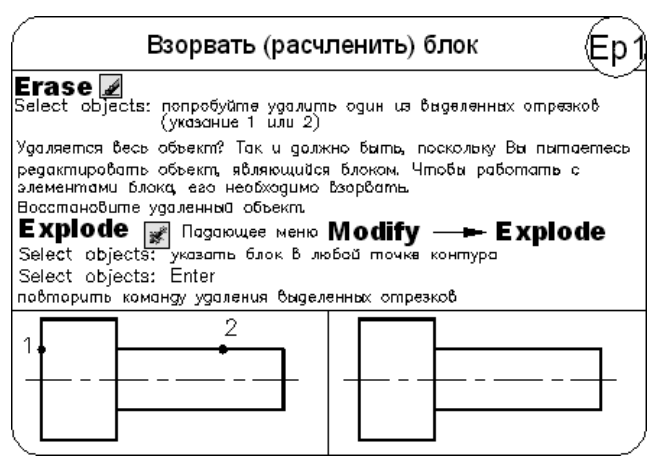

## Динамический блок

Для обеспечения регулировки состояния блока по месту его расположения создаются *динамические* блоки. Они определяются путем указания настраиваемых свойств. Динамический блок должен содержать хотя бы один параметр и одну связанную с ним операцию. Редактирование такого блока осуществляется на палитре свойств или с помощью ручек, которые автоматически добавляются при описании динамического блока.

Добавление параметров и операций осуществляется в редакторе блоков. При этом *параметры* определяют настраиваемые свойства и указывают положения, расстояния и углы для геометрии блока. *Операции* — способ перемещения или изменения геометрии динамического вхождения блока при его редактировании. Операции должны быть связаны с параметрами и геометрией.

Содержимое динамических блоков необходимо планировать перед их созданием, при этом следует представлять, как должен выглядеть динамический блок и как он будет использоваться на чертеже.

Геометрия блока формируется в области рисования или в редакторе блоков. Можно также воспользоваться существующей геометрией на чертеже или описанием ранее созданного блока. Необходимо соблюдать взаимосвязь параметров и операций в описании блока, а также взаимосвязь с геометрией внутри блока. Это обеспечивается настройкой правильных зависимостей.

## Редактор блоков

Редактор блоков вызывается командой BEDIT из падающего меню Tools > Block Editor или щелчком кнопки мыши на пиктограмме Block Editor на стандартной панели инструментов. При этом сначала загружается диалоговое окно редактирования описания блока Edit Block Definition (рис. 10.6), в котором следует выбрать имя создаваемого или редактируемого блока, а затем загружается редактор блоков (рис. 10.7), который содержит следующие инструменты.

| Edit Block Definition<br>Block to create or edit<br>Detail<br>Current Drawing> | Preview                                    |
|--------------------------------------------------------------------------------|--------------------------------------------|
| Car<br>Detai<br>Tree                                                           |                                            |
|                                                                                | Description<br>Фронтальная проекция детали |
| [                                                                              | OK Cancel <u>H</u> elp                     |

Рис. 10.6. Диалоговое окно редактирования описания блока

| 1                                                                                                    | 🖉 🚡 Detail 📴 🗁 🥠 🖆 🗊 Close Block Editor 🕺 🕼 🕠 🔚 VisibilityState0 🗾                                                                        |
|----------------------------------------------------------------------------------------------------|----------------------------------------------------------------------------------------------------|
|                                                                                                    | Рис. 10.7. Редактор блоков                                                                                                    |
| a de la comercia de la comercia de l | Edit or Create Block Definition — вызов диалогового окна Edit Block Definition (см. рис. 10.6) для изменения или создания описания блока. |
| €                                                                                                    | Save Block Definition — сохранение описания блока.                                                                                        |
| <u>B</u>                                                                                                    | Save Block As $-\cos$ ранение блока под другим именем.                                                                                    |
| Deta                                                                                                    | ы Block Definition Name — имя описания блока.                                                                                             |
| D.                                                                                                    | Authoring Palettes — загрузка палитр вариаций блоков BLOCK AUTHORING PALETTES.                                                            |
| +                                                                                                    | Parameter — определение типа параметра.                                                                                                   |
| 4                                                                                                    | Action — определение типа операции.                                                                                                    |
| 9                                                                                                    | Define Attribute — вызов диалогового окна описания атрибута Attribute Definition.                                                         |
| ÷۵                                                                                                    | Update Parameter and Action Text Size — обновление параметра.                                                                             |
| i                                                                                                    | Learn About Dynamics Blocks — загрузка семинара по новым возможностям.                                                                    |
| ⊆los                                                                                                    | <sup>в Block Editor</sup> Exit Block Editor and Return to Drawing — закрыть редактор блоков.                                              |
| <b>%</b>                                                                                                    | Visiblity Mode — режим видимости.                                                                                                    |
| Ş                                                                                                    | Make Visible — сделать видимым.                                                                                                    |
| Ŀ,                                                                                                    | Make Invisible — сделать невидимым.                                                                                                    |
|                                                                                                    | Manage Visibility States — загрузка диалогового окна управления состоянием вилимости Visibility States.                                   |

## Таблицы

Команда **TABLE** осуществляет создание пустой *таблицы* объектов в чертеже. Вызывается команда из падающего меню Draw → Table... или щелчком на пиктограмме Table... на панели инструментов Draw. В результате открывается диалоговое окно вставки таблицы Insert Table — рис. 10.8.

Таблица представляет собой прямоугольную структуру ячеек, организованных по строкам и столбцам, в которых содержатся текстовые объекты или блоки.

Перед заполнением ячеек информацией создается пустая таблица.

B диалоговом окне <code>Insert Table</code> настраиваются следующие параметры.

- □ В области Table style определяется стиль таблицы.
- □ В области Insert options параметры вставки.
- □ В области Insertion behavior определяется способ вставки:
  - Specify insertion point запрос точки вставки;
  - Specify window запрос занимаемой области.

| Table style           Standard         Image: Constraint of the style styl |        |                      | Insertion behavior     Specify insertion point     Specify <u>wi</u> ndow |                                                                |
|----------------------------------------------------------------------------------------------------|--------|----------------------|---------------------------------------------------------------------------|----------------------------------------------------------------|
| insert options<br>• Start from empty.<br>• From a data link<br>• From object data<br>• Proview                                                                                                    | table  | E <u>x</u> traction) | Column & row settings                                                     | Column wi <u>d</u> th:<br>63.5 +<br>Row height:<br>1 + Line(s) |
|                                                                                                    | Title  |                      | Set cell styles                                                           |                                                                |
| Header                                                                                                    | Header | Header               | First row cell style:                                                     | Title                                                          |
| Data                                                                                                    | Data   | Data                 | Second row cell style:                                                    | Header 🗾                                                       |
| Data                                                                                                    | Data   | Data                 | All other row cell styles:                                                | Data                                                           |
| Data                                                                                                    | Data   | Data                 |                                                                           |                                                                |
| Data                                                                                                    | Data   | Data                 |                                                                           |                                                                |
| Data                                                                                                    | Data   | Data                 |                                                                           |                                                                |
| Data                                                                                                    | Data   | Data                 |                                                                           |                                                                |
| Data                                                                                                    | Data   | Data                 |                                                                           |                                                                |
| Data                                                                                                    | Data   | Data                 |                                                                           |                                                                |
|                                                                                                    |        |                      |                                                                           |                                                                |

Рис. 10.8. Диалоговое окно вставки таблицы

- □ В области Column & row settings задаются параметры строк и столбцов:
  - Columns: количество столбцов;
  - Column width: ширина столбца;
  - Data rows: количество строк;
  - Row height: высота строки.
- □ В области Set cell style устанавливаются стили ячеек.

После создания таблицы можно вводить текст или добавлять блоки в ячейки. Для редактирования размеров таблицы достаточно указать с помощью мыши любую линию сетки, а затем изменить их с помощью ручек или палитры свойств. При этом строки и столбцы меняются пропорционально.

Чтобы выделить ячейку, следует указать точку внутри ее. Ручки появляются на середине каждой границы ячейки. С помощью ручек можно изменить ширину и высоту ячейки и соответственно ширину и высоту ее столбца и строки.

Чтобы выделить несколько ячеек, следует выбрать одну из них, а затем, удерживая нажатой кнопку мыши, указать все остальные ячейки.

Контекстное меню таблицы вызывается нажатием правой кнопки мыши при выделенной ячейке. Оно позволяет вставлять и удалять столбцы и строки, комбинировать смежные ячейки и пр.

- Cut вырезать.
- Сору копировать.

- Paste вставить.
- □ Recent Input последний ввод.
- □ Cell Style стиль ячеек.
- □ Alignment выравнивание:
  - Top Left вверх влево;
  - Тор Center вверх по центру;
  - Top Right вверх вправо;
  - Middle Left посередине влево;
  - Middle Center посередине по центру;
  - Middle Right посередине вправо;
  - Bottom Left вниз влево;
  - Bottom Center вниз по центру;
  - Bottom Right вниз вправо.
- Borders... загрузка диалогового окна определения свойств границ ячеек Cell Border Properties.
- Data Format... загрузка диалогового окна определения формата ячейки таблицы Table Cell Format.
- □ Match Cell установка формата по образцу.
- □ Remove All Property Overrides снятие переопределения свойств.
- □ Data Link... загрузка диалогового окна Select a Data Link.
- □ Insert вставка.
- □ Edit Text изменение текста.
- □ Columns вставка столбцов: Insert Left слева, Insert Right справа, Delete удаление столбцов, Size Equally — формирование столбцов одного размера.
- □ Rows вставка строк: Insert Above выше, Insert Below ниже, Delete удаление строк, Size Equally формирование строк одного размера.
- Merge объединение ячеек: All всех, Ву Row по строкам, Ву Column по столбцам.
- □ Unmerge разделение ячеек.
- □ Properties загрузка палитры свойств объектов PROPERTIES.

При выделении ячеек таблицы загружается редактор таблиц Table (рис. 10.9), содержащий следующие инструменты.

🖌 日 辛 • 矚 • ‰ • 慶 智 fx • 回 | 麗 By Row/Column - 같 - 돈 眠 이 유 과 服 | 田 · 田 | □ None - la \*

#### Рис. 10.9. Редактор таблиц

- □ Insert Row above вставка ряда выше.
- □ Insert Row below вставка ряда ниже.
- Delete Row(s) удаление ряда.

#### 170 Глава 10. Построение сложных объектов

- □ Insert Column to Left вставка столбца слева.
- □ Insert Column to Right вставка столбца справа.
- □ Delete Column(s) удаление столбца.
- Merge cells объединение ячеек: All всех, Ву Row по строкам, Ву Column по столбцам.
- □ Unmerge cells разделение ячеек.
- □ Background fill заливка фона ячеек.
- □ Cell Borders... загрузка диалогового окна определения свойств границ ячеек Cell Border Properties.
- □ Alignment выравнивание:
  - Top Left вверх влево;
  - Top Center вверх по центру;
  - Top Right вверх вправо;
  - Middle Left посередине влево;
  - Middle Center посередине по центру;
  - Middle Right посередине вправо;
  - Bottom Left вниз влево;
  - Bottom Center вниз по центру;
  - Bottom Right вниз вправо.
- □ Locking блокировка.
- Data Format... загрузка диалогового окна определения формата ячейки таблицы Table Cell Format.
- □ Insert Block... загрузка диалогового окна Insert a Block in a Table Cell, предназначенного для вставки блока в ячейку таблицы.
- □ Insert Field... загрузка диалогового окна Field, позволяющего выбрать такие категории полей, как дата и время, документ, объекты, печать, подшивка, связи и пр.
- Insert Formula вставка формулы:
  - Sum сумма;
  - Average среднее;
  - Count количество;
  - Cell ячейка;
  - Equation уравнение.
- □ Manage Cell Content... управление содержанием ячейки.
- □ Match Cell установка формата по образцу.
- □ Cell Styles определение стиля ячеек.
- □ Link Cell... загрузка диалогового окна Select a Data Link.
- □ Download changes from source file загрузка изменений из файла.

# Глава 11

# Команды оформления чертежей

# Штриховка

Штрихование — это заполнение указанной области по определенному образцу. При этом можно выбрать один из способов определения контуров штриховки: указать точку в области, ограниченной объектами, или выбрать объекты, окружающие область, либо перетащить образец штриховки на заданный контур с инструментальной палитры или из DesignCenter.

Команда ВНАТСН, формирующая ассоциативную штриховку, вызывается из падающего меню Draw → Hatch... или щелчком на пиктограмме Hatch... на панели инструментов Draw. При обращении к команде ВНАТСН загружается диалоговое окно Hatch and Gradient, вкладка Hatch, показанное на рис. 11.1.

В диалоговом окне Hatch and Gradient на вкладке Hatch устанавливаются следующие параметры.

- □ В области Туре and pattern тип и массив штриховки:
  - Туре: тип штриховки: Predefined стандартный; User defined из линий; Custom — пользовательский;
  - Pattern: образец штриховки. Удобно пользоваться как раскрывающимся списком, так и диалоговым окном Hatch Pattern Palette (рис. 11.2), которое загружается щелчком на кнопке с многоточием, находящейся справа от списка образцов. В этом диалоговом окне содержатся пиктограммы с графическими образцами различных штриховок. Для выбора образца штриховки достаточно указать его изображение;
  - Swatch: структура штриховки;
  - Custom pattern: образец пользователя.
- □ В области Angle and scale определяются:
  - Angle: угол поворота образца штриховки;
  - Scale: масштабный коэффициент образца штриховки;
  - Double штриховка крест-накрест;

| 🔊 Hatch and Gradient               |                                 | X                           |
|------------------------------------|---------------------------------|-----------------------------|
| Hatch Gradient                     | Boundaries                      | Islands                     |
| Type and pattern                   | Add: Pick points                | Island detection            |
| Type: Predefined                   | Add: Select objects             | Island display style:       |
| Pattern: ANSI31                    | Remove boundaries               |                             |
| Swatch:                            |                                 | Normal C Duter C Ignore     |
| Custom pattern:                    | <u>R</u> ecreate boundary       | se rionnar s outer s Ignore |
| Angle and scale                    | Q ⊻iew Selections               | Boundary retention          |
| Angle: <u>S</u> cale:              | - O-Viene                       |                             |
|                                    | Annotative [i]                  |                             |
| Double     Relative to paper space |                                 | Boundary set                |
| Spaging: 1                         | Create separate <u>h</u> atches |                             |
| ISO pen width:                     | Dra <u>w</u> order:             | Gap tolerance               |
| Hatch origin                       | Send behind boundary            |                             |
| C Use current origin               | Inherit Properties              | Inherit options             |
| Specified origin                   |                                 | C Use source hatch origin   |
| Click to set new origin            |                                 |                             |
| Default to boundary extents        |                                 |                             |
| Bottom left                        |                                 |                             |
| J Store as dejault origin          |                                 |                             |
| Preview                            |                                 | OK Cancel Help 🔇            |

Рис. 11.1. Диалоговое окно штриховки

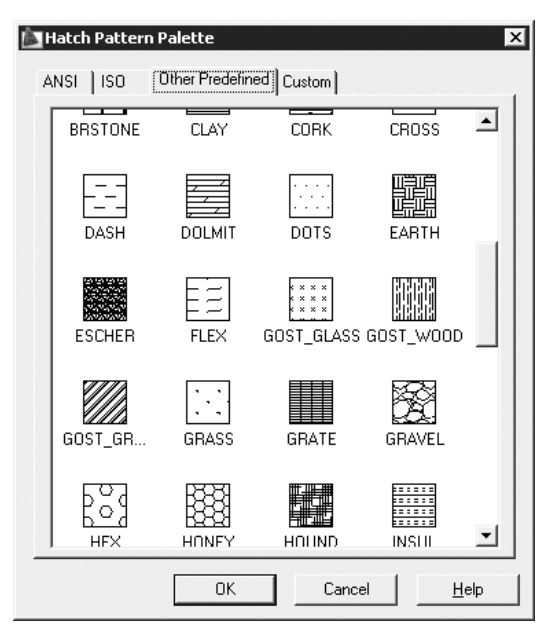

Рис. 11.2. Диалоговое окно с образцами штриховки

- Relative to paper space относительно листа;
- Spacing: интервал;
- ISO pen width: толщина пера по ISO.
- В области Hatch origin определяется исходящая точка штриховки. Выравнивание штриховки можно изменить, указав исходную точку для образца:
  - Use current origin использование текущей исходной точки;
  - Specified origin указание местоположения исходной точки;
  - Click to set new origin щелкнуть для указания новой исходной точки;
  - Default to boundary extents по умолчанию до контура;
  - Store as default origin исходную точку по умолчанию.
- В области Boundaries определяются контуры штриховки. Команда ВНАТСН позволяет штриховать область, ограниченную замкнутой кривой, как путем простого указания внутри контура, так и путем выбора объектов. При этом контур определяется автоматически, а любые целые примитивы и их составляющие, которые не являются частью контура, игнорируются:
  - Add: Pick points определить контур указанием точки выбора;
  - Add: Select objects определить контур указанием объектов;
  - Remove boundaries исключение островков;
  - Recreate boundary восстановление контура;
  - View Selections просмотр набора.
- □ В области Options осуществляются настройки:
  - Associative ассоциативность штриховки;
  - Create separate hatches создание отдельных штриховок;
  - Draw order: порядок прорисовки.
- В области Islands островки. В некоторых случаях контур содержит выступающие края и островки, которые можно либо штриховать, либо пропускать. Островками называются замкнутые области, расположенные внутри области штрихования.
- □ В области Boundary retention сохранение контуров:
  - Retain boundaries назначение сохранения контуров;
  - Object type: тип объекта: область или полилиния.
- □ В области Boundary set набор контуров: Current viewport текущий видовой экран; Existing set имеющийся набор.
- □ В области Gap tolerance определяется допуск замкнутости в единицах чертежа.
- □ В области Inherit options наследование параметров:
  - Use current origin использовать текущую исходную точку;
  - Use source hatch origin использовать начало исходной штриховки.

- Кнопка Preview просмотр образца перед завершением работы команды внатсн.
- □ Кнопка Inherit Properties копирование свойств.

Для автоматического определения контура штриховки путем указания точек необходимо нажать кнопку Add: Pick points.

При определении нескольких контуров штриховки необходимо выбрать несколько внутренних точек, а затем нажать клавишу Enter.

Если AutoCAD определяет, что контур незамкнут или точка находится не внутри контура, то на экране появляется диалоговое окно Boundary Definition Error с сообщением об ошибке.

Для выбора любым стандартным способом объектов в качестве контура штриховки необходимо нажать кнопку Add: Select objects.

Контуры штриховки могут представлять собой любую комбинацию отрезков, дуг, окружностей, двумерных полилиний, эллипсов, сплайнов, блоков и видовых экранов пространства листа. Каждый из компонентов контура должен хотя бы частично находиться в текущем виде. По умолчанию AutoCAD определяет контуры путем анализа всех замкнутых объектов рисунка.

Когда штрихование производится нормальным стилем Normal, островки остаются незаштрихованными, а вложенные островки штрихуются, как показано на рис. 11.3. При этом штрихование производится внутрь, начиная от внешнего контура. Если обнаружено внутреннее пересечение, штрихование прекращается, а на следующем пересечении возобновляется. Таким образом, данный стиль задает штрихование областей, отделенных от внешней части нечетным числом замкнутых контуров; области, отделенные четным числом контуров, не штрихуются.

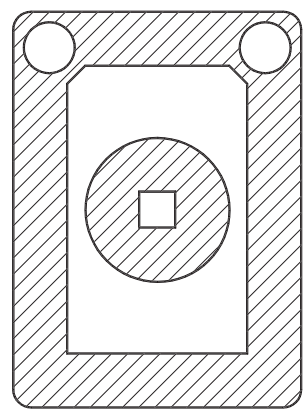

Рис. 11.3. Пример контура, заштрихованного нормальным стилем

При использовании игнорирующего Ignore и внешнего стиля Outer штриховка аналогичного контура выглядит иначе (рис. 11.4, 11.5). Стиль Ignore задает штрихование всей области, ограниченной внешним контуром, без учета вложенных контуров. При использовании стиля Outer штрихование производится от внешнего контура и окончательно прекращается при первом обнаруженном пересечении.

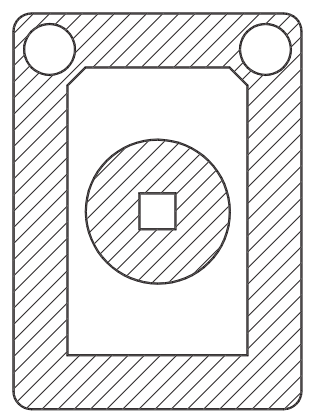

Рис. 11.4. Пример контура, заштрихованного игнорирующим стилем

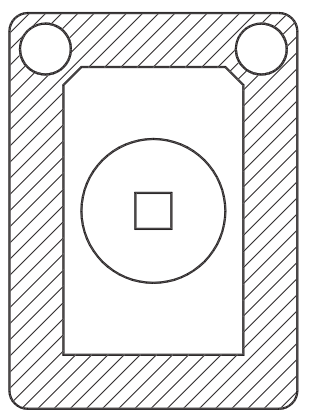

Рис. 11.5. Пример контура, заштрихованного внешним стилем

Стили Normal, Ignore и Outer устанавливаются в области Islands диалогового окна Hatch and Gradient.

Если на пути линии штриховки встречаются текст, атрибут, форма, полоса или закрашенная фигура и данный объект входит в набор контуров, AutoCAD не наносит на него штриховку. В результате, например, читаемость текста, размещенного внутри заштрихованного контура, не ухудшается. Если же перечисленные объекты также нужно заштриховывать, следует воспользоваться стилем lgnore.

Выбор образца штриховки можно осуществить в окне инструментальной палитры, перетащив образец штриховки на заданный контур.

Довольно эффектно использование градиентной заливки, состоящей из оттенков одного цвета или представляющей собой плавный переход из одного цвета в другой.

Градиентные заливки применяются для украшения чертежей, создавая эффект отражающегося от объекта света. При этом заливка наносится так же, как и сплошная, и может иметь ассоциативную связь с контурами областей, а значит — автоматически обновляться при изменении контура.

Команда **GRADIENT**, формирующая *градиентную заливку*, вызывается из падающего меню Draw • Gradient... или щелчком на пиктограмме Gradient... на панели инструментов Draw. При обращении к команде GRADIENT загружается диалоговое окно Hatch and Gradient, вкладка Gradient, показанное на рис. 11.6.

| atch Gradient        | Boundaries                       | Islands                   |
|----------------------|----------------------------------|---------------------------|
| Color                | Add: Pick points                 | I✓ Island detection       |
| Une color • Iwo colo | Add: Select objects              | Island display style:     |
|                      |                                  |                           |
| Color 1 Color 2      | Remove boundaries                |                           |
|                      | Becreate boundary                | Normal C Outer C Ignore   |
|                      |                                  | Boundary retention        |
|                      |                                  | 🔽 Retain boundaries       |
|                      | Options                          | Object type: Polyline 💌   |
|                      | Annotative i                     | Boundary set              |
|                      |                                  | Current viewport 💌 🔀 New  |
|                      | I Create separate <u>h</u> atche |                           |
|                      | Draw order:                      | Tolerance: 0 units        |
| Orientation          |                                  |                           |
| Centered Angle: 45   | ✓ Inherit Properties             | Innerit options           |
|                      |                                  | C Use source hatch origin |
|                      |                                  |                           |
|                      |                                  |                           |
|                      |                                  |                           |
|                      |                                  |                           |
|                      |                                  |                           |

Рис. 11.6. Диалоговое окно градиентной заливки

На вкладке Gradient диалогового окна Hatch and Gradient устанавливаются следующие параметры.

- В области Color определяется цветовое решение:
  - One color использование одного цвета;
  - Two color использование двух цветов;
  - Кнопка ... загрузка диалогового окна выбора цвета Select Color.
- □ В области Orientation определяется ориентация градиентной заливки:
  - Centered по центру;
  - Angle: угол наклона.

Остальные параметры аналогичны параметрам вкладки Hatch диалогового окна Hatch and Gradient.

176

#### ТРЕНИНГ-СИСТЕМА –

Выполните упражнения Н1-Н3 из раздела 3.

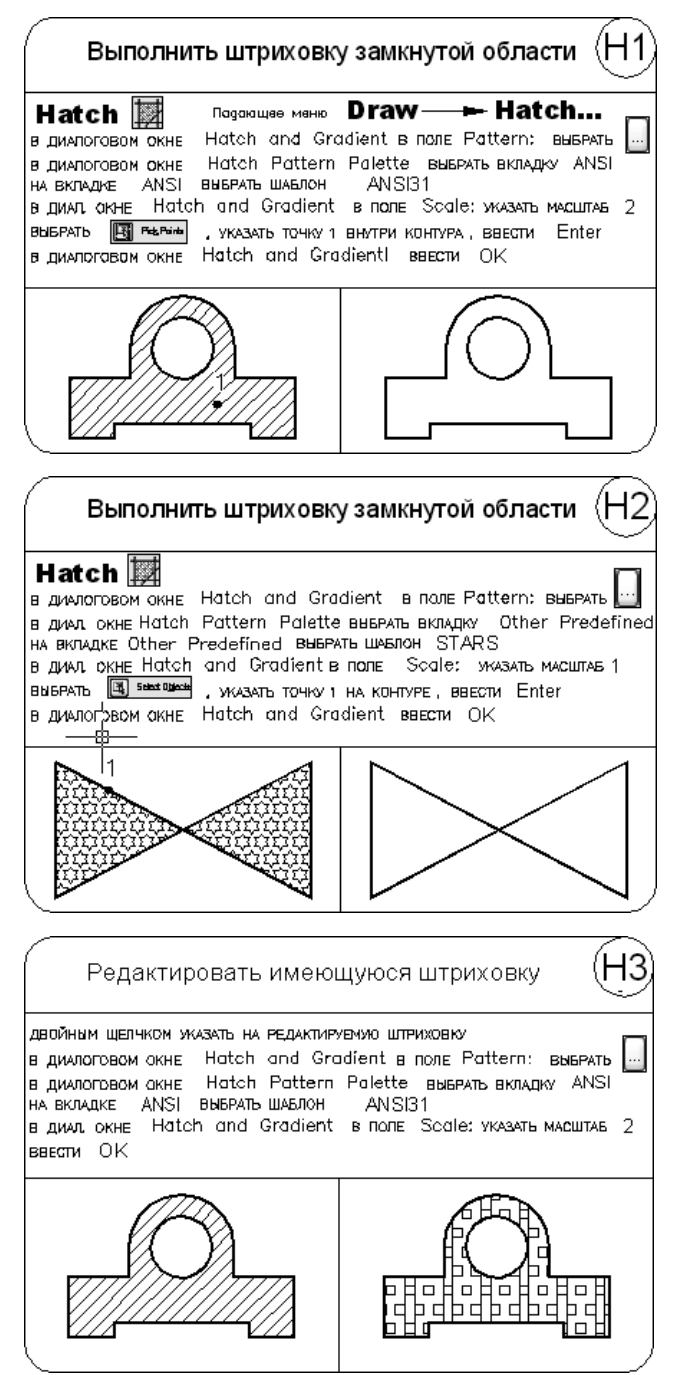

# Контур

- Команда BOUNDARY, формирующая контур, вызывается из падающего меню Draw ▶ Boundary.... При обращении к команде BOUNDARY загружается диалоговое окно Boundary Creation, показанное на рис. 11.7, где устанавливаются следующие параметры.
- □ Кнопка Pick Points предназначена для указания внутренних точек контура.
- □ Island detection режим определения островков.
- Область Boundary retention предназначена для указания параметров сохранения контуров:
  - Retain Boundaries установка режима сохранения контуров;
  - Object type: тип объекта: Region область; Polyline полилиния.
- □ Область Boundary set предназначена для определения набора контуров:
  - Current viewport создает набор контуров из всех объектов, находящихся в границах текущего видового экрана; Existing set — имеющийся набор;
  - кнопка New предназначена для создания набора контуров.

| Boundary Creation     |
|-----------------------|
| 말k Points             |
| ✓ Island detection    |
| Boundary retention    |
| ✓ Retain boundaries   |
| Object type: Polyline |
| Boundary set          |
| Existing set          |
|                       |
| OK Cancel Help        |

Рис. 11.7. Диалоговое окно создания контура

## Область

*Областью* называются плоские замкнутые объекты, которые образуются из нескольких двумерных объектов.

№ Команда **REGION** формирует *область* и вызывается из падающего меню Draw > Region или щелчком на пиктограмме Region на панели инструментов Draw.

Над созданными областями можно производить следующие операции:

- объединять несколько областей в одну;
- формировать область с помощью вычитания нескольких областей;

- получать область путем пересечения нескольких областей;
- рассчитывать площадь области;
- □ выполнять штрихование и закрашивание областей;
- получать информацию о расположении центра масс.

### Маскировка

Команда **WIPEOUT** формирует *маскирующие* объекты и вызывается из падающего меню Draw → Wipeout. Эта команда формирует многоугольники фонового цвета, которыми можно закрывать объекты чертежа. При этом область ограничивается контурами, видимость которых можно включать при редактировании и отключать при печати.

Маскирующие объекты можно создавать в пространстве листа для скрытия объектов, находящихся в пространстве модели.

### Простановка размеров

Размеры показывают геометрические величины объектов, расстояния и углы между ними, координаты отдельных точек. В AutoCAD используется 11 видов размеров, которые можно разделить на пять основных типов: линейные, радиальные, угловые, ординатные и длина дуги (рис. 11.8–11.12). Линейные размеры, в свою очередь, делятся на горизонтальные, вертикальные, параллельные, повернутые, ординатные, базовые и размерные цепи. Ниже будут приведены простые примеры нанесения различных типов размеров.

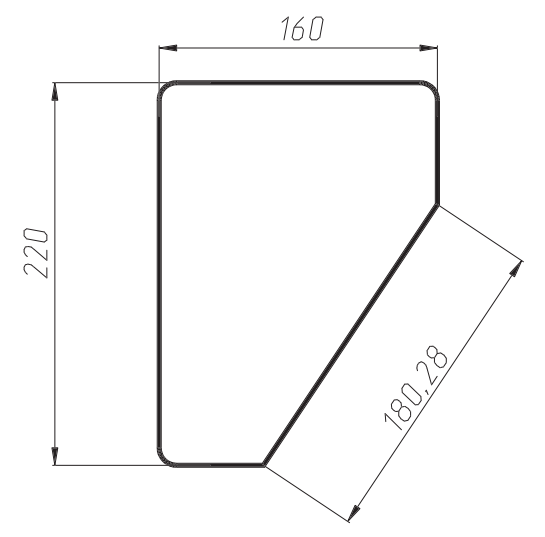

Рис. 11.8. Горизонтальный, вертикальный и параллельный размеры

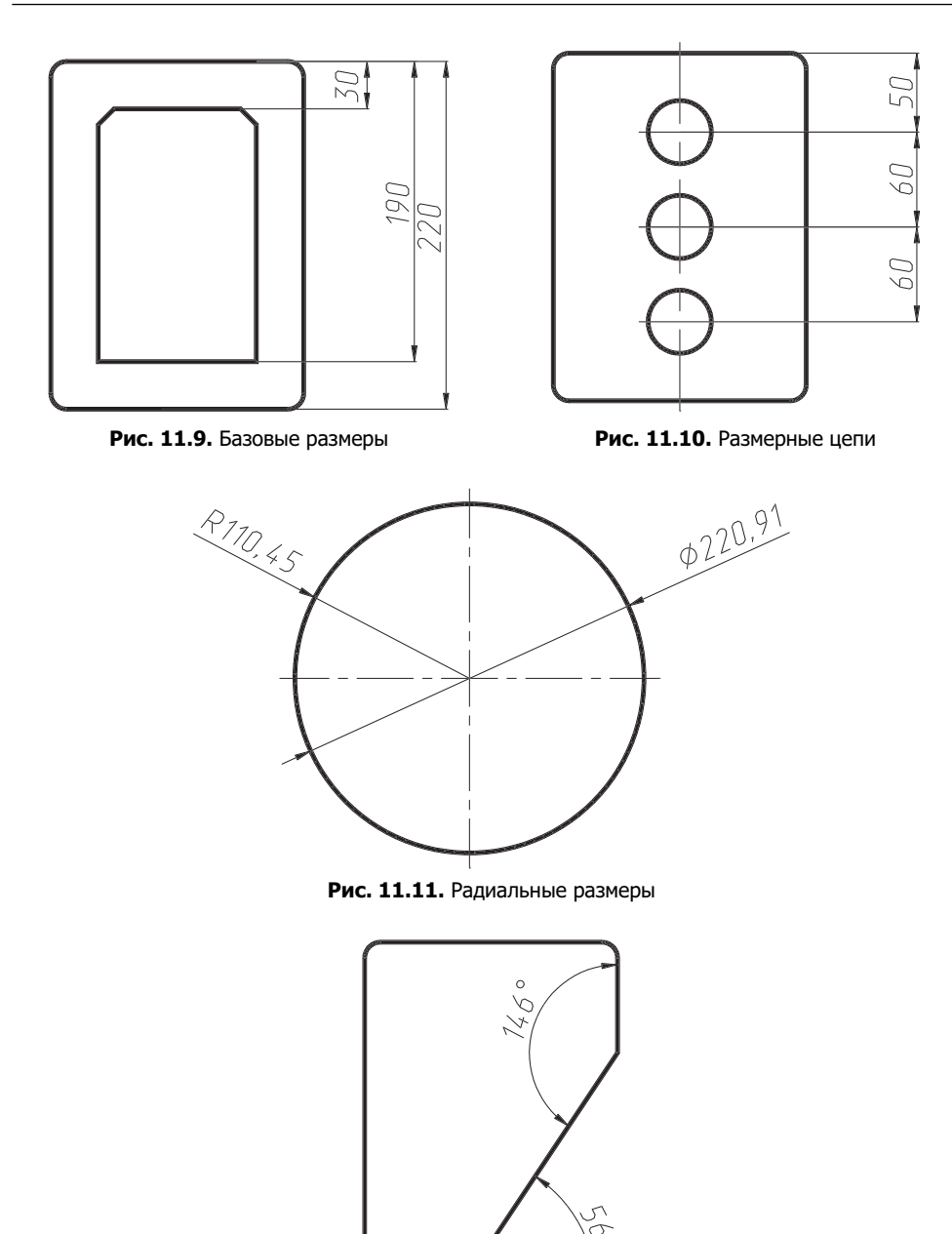

Рис. 11.12. Угловые размеры

0

Команды простановки размеров находятся в падающем меню Dimension. Для удобства можно воспользоваться пиктограммами на одноименной панели инструментов (рис. 11.13).
|                                                                                                  | Search menu                                                                                                    | Q |
|--------------------------------------------------------------------------------------------------|----------------------------------------------------------------------------------------------------|---|
| File<br>Edit<br>Vjew<br>Insert<br>Format<br>Tools<br>Draw<br>Dimension<br>Modify<br>Window       | Image: Second system         Image: Second system         Image: Second system <td>^</td> | ^ |
| <u>H</u> elp<br>E <u>x</u> press<br>Data View                                                    | 다 Baseline<br> 네네 Continue<br> 팬데 Dimension Space<br>- 너버 Dimension Break<br>/ <sup>O</sup> Multileader                                                                                                    |   |
| <u> <u> </u> <u> <u> </u> <u> </u> <u> </u> <u> </u> <u> </u> <u> </u> <u> </u> <u> </u></u></u> | I Jolerance                                                                                                    |   |
| Recent <u>A</u> ctions                                                                           | ⊳ Align Te <u>x</u> t                                                                                                    | - |

| ℍ⅍ⅆⅈ     | 2 030 <u>1</u> *      |
|----------|-----------------------|
| 및 HH H H |                       |
| • 🗟 🕂    | ѵ∣ѽѩ҄Ѭ                |
| ISO-25   | <ul> <li>✓</li> </ul> |

Рис. 11.13. Падающее меню и панель инструментов Dimension

В изображения размеров входят следующие составные элементы:

- размерная линия линия со стрелками на концах, выполненная параллельно соответствующему измерению. Как правило, размерные линии помещаются между выносными. Если на короткой размерной линии не хватает места, размерные стрелки или текст размещаются снаружи в зависимости от настроек размерного стиля. Для угловых размеров размерной линией является дуга;
- □ *размерные стрелки* стрелки, засечки или произвольный маркер, определяемый как блок, для обозначения концов размерной линии;
- выносные линии проводятся от объекта к размерной линии. Могут быть построены перпендикулярно ей или быть наклонными. Формируются только для линейных и угловых размеров (используются, если размерная линия находится вне объекта, на котором проставляется размер);
- размерный текст текстовая строка, содержащая величину размера и другую информацию (например, обозначения диаметра, радиуса, допуска). Это необязательный элемент, то есть его вывод на рисунок можно подавить. Есть возможность принять размер, автоматически вычисленный AutoCAD, или заменить его другим текстом. Если принимается текст по умолчанию, к нему можно автоматически добавить допуски и ввести префикс и суффикс;

- выноски используются, если размерный текст невозможно расположить рядом с объектом;
- маркер центра небольшой крестик, отмечающий центр окружности или дуги;
- осевые линии линии с разрывом (штрихпунктирные), пересекающиеся в центре окружности или дуги и делящие ее на квадранты.

Все линии, стрелки, дуги и элементы текста, составляющие размер, будут рассматриваться как один геометрический примитив, если установлен режим ассоциативной простановки размеров. Существует три типа ассоциативности между объектами и размерами:

- ассоциативные размеры автоматически изменяют свое положение, ориентацию и значения величин при редактировании геометрических объектов, на которые проставлены эти размеры. Размеры в пространстве листа могут ассоциироваться с объектами в пространстве модели;
- *неассоциативные размеры* при изменении объектов, на которые проставлены эти размеры, неассоциативные размеры не изменяются;
- расчлененные размеры представляют собой не единый геометрический примитив, а наборы отдельных объектов: линии, стрелки, дуги и элементы текста, составляющие размер.

Ассоциативные размеры не могут быть применены для штриховки, мультилинии, двумерных фигур и объектов с ненулевой трехмерной высотой. А также не сохраняется ассоциативность между размером и трехмерным телом после изменения этого объекта.

# Линейные размеры

AutoCAD обеспечивает несколько видов простановки линейных размеров, отличающихся углом, под которым проводится размерная линия.

Н Команда DIMLINEAR позволяет создавать горизонтальный, вертикальный или повернутый размеры. Команда вызывается из падающего меню Dimension → Linear или щелчком на пиктограмме Linear панели инструментов Dimension.

Запросы команды DIMLINEAR:

```
Specify first extension line origin or <select object>: — указать начало первой выносной линии
```

```
Specify second extension line origin: — указать начало второй выносной линии
```

```
Specify dimension line location or
[Mtext/Text/Angle/Horizontal/Vertical/Rotated]: — указать положение
размерной линии
```

Dimension text = измеренное значение

Если на первый запрос нажать клавишу Enter, команда DIMLINEAR выдает следующие запросы:

Specify first extension line origin or <select object>: — нажать клавишу Enter для указания объекта

Select object to dimension: — выбрать объект для нанесения размера

```
Specify dimension line location or
```

[Mtext/Text/Angle/Horizontal/Vertical/Rotated]: — указать положение размерной линии

Dimension text = измеренное значение

Ключи команды DIMLINEAR:

- Mtext позволяет редактировать размерный текст в редакторе многострочного текста. Можно полностью изменить текст или сохранить измеренное значение с помощью угловых скобок <> и при необходимости добавить любой текст до и после скобок;
- Text позволяет редактировать размерный текст;
- Angle позволяет задать угол поворота размерного текста;
- Horizontal определяет горизонтальную ориентацию размера, отмеряет расстояние между двумя точками по оси X;
- Vertical определяет вертикальную ориентацию размера, отмеряет расстояние между двумя точками по оси *Y*;
- Rotated осуществляет поворот размерной и выносных линий, отмеряет расстояние между двумя точками вдоль заданного направления в текущей ПСК.

#### ТРЕНИНГ-СИСТЕМА -

Выполните упражнения R1-R3 из раздела 3.

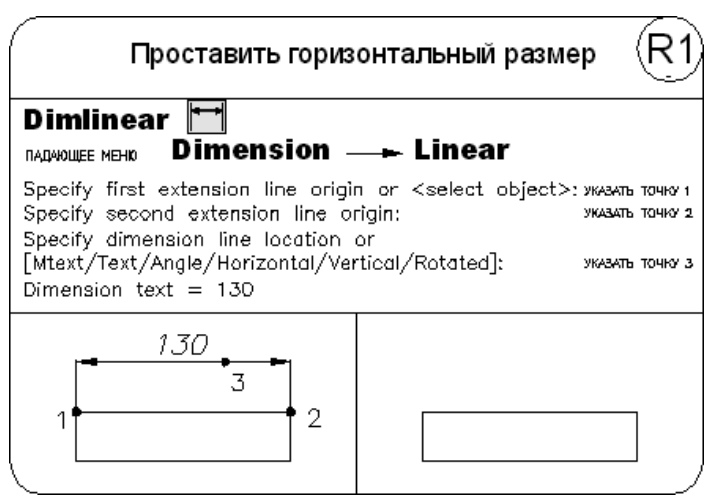

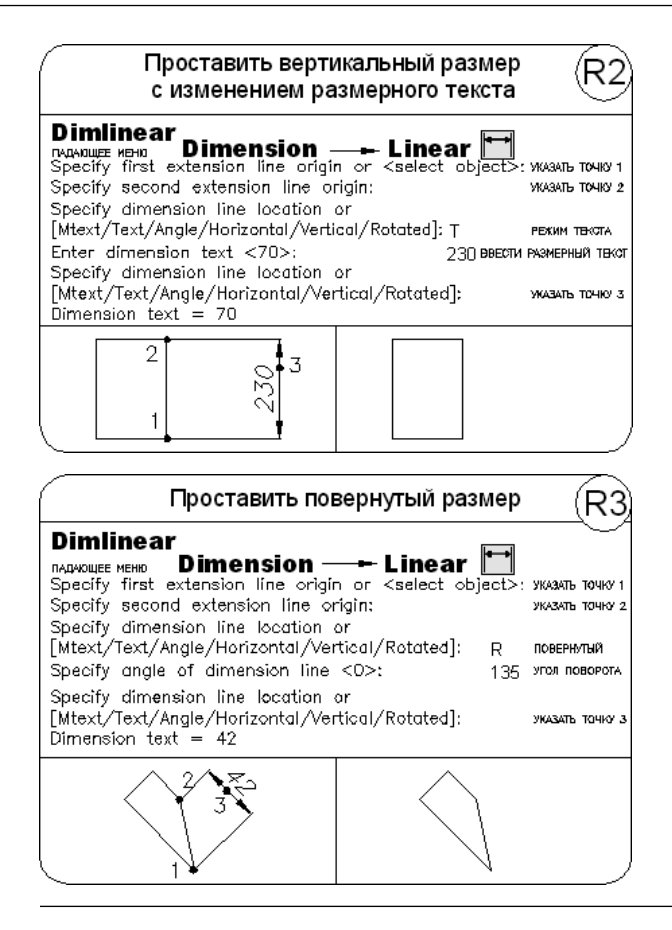

# Параллельный размер

С помощью команды DIMALIGNED создается размер, параллельный измеряемой линии объекта; это позволяет выровнять размерную линию по объекту. Размер создается подобно горизонтальному, вертикальному и повернутому, при этом размерная линия расположена параллельно прямой, проходящей через размерные точки. Команда вызывается из падающего меню Dimension → Aligned или щелчком на пиктограмме Aligned на панели инструментов Dimension.

Запросы команды DIMALIGNED:

Specify first extension line origin or <select object>: — указать начало первой выносной линии

Specify second extension line origin: — указать начало второй выносной линии

Specify dimension line location or [Mtext/Text/Angle]: — указать положение размерной линии

Dimension text = измеренное значение

#### ТРЕНИНГ-СИСТЕМА -

Выполните упражнение R4 из раздела 3.

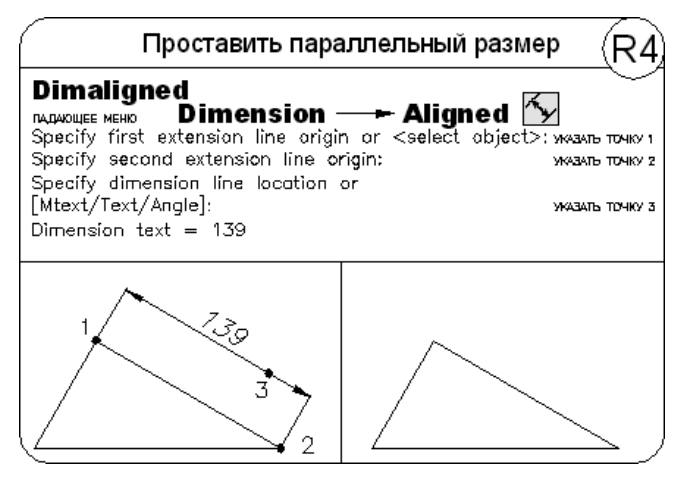

# Длина дуги

С помощью команды DIMARC создается размер длины дуги, указывающий расстояние вдоль дуги или дугового сегмента полилинии (рис. 11.14). Чтобы отличать эти размеры от линейных и угловых, для размеров длины дуги по умолчанию отображается символ дуги. Команда вызывается из падающего меню Dimension → Arc Length или щелчком на пиктограмме Arc Length на панели инструментов Dimension.

Запросы команды DIMARC:

```
Select arc or polyline arc segment: — выбрать дугу или дуговой сегмент полилинии
```

```
Specify arc length dimension location, or [Mtext/Text/Angle/
Partial/Leader]: — указать положение размера длины дуги или один из клю-
чей
```

Dimension text = измеренное значение

Ключи команды DIMARC:

- Mtext загрузка интерфейса мультитекста;
- Text ввод размерного текста;
- Angle ввод угла поворота размерного текста;
- Partial режим указания положения первой и второй точки размера длины дуги;
- □ Leader режим указания размера длины дуги с линией-выноской.

Символ дуги отображается *над* или *перед* размерным текстом. Настройка этого параметра осуществляется в Диспетчере размерных стилей или на палитре свойств объектов.

Выносные линии данного типа размера могут быть либо ортогональными, либо радиальными. При этом ортогональные выносные линии возможны только в случае, если прилежащий угол дуги меньше 90°.

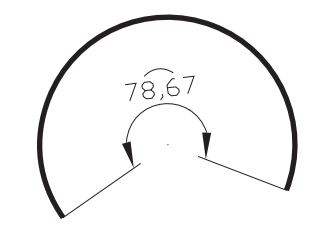

Рис. 11.14. Простановка размера длины дуги

# Ординатные размеры

*Ординатные размеры* определяют расстояние по оси координат от базовой точки до образмериваемого объекта (например, до отверстия в детали). Применение таких размеров предохраняет от накапливающихся ошибок, поскольку положение объектов отмеряется от единой базовой точки.

Ординатный размер состоит из значения координаты *х* или *у* и выноски. Ординатный размер по оси *X* выражает расстояние от начала координат до объекта вдоль оси *X*, а ординатный размер по оси *Y* — соответственно вдоль оси *Y*. Если указана точка, AutoCAD автоматически определяет, по какой оси проставлять ординатный размер. Такой способ называется *автоматическим нанесением ординатных размеров*.

Текст ординатного размера располагается вдоль выноски независимо от ориентации текста, заданной текущим размерным стилем. Ключи команды позволяют изменять размерный текст и угол его наклона.

Выноска-отрезок или каждый сегмент выноски-ломаной отрисовывается перпендикулярно одной из осей координат, поэтому целесообразно включать ортогональный режим ORTHO.

Команда **DIMORDINATE** позволяет проставлять *ординатные* размеры. Она вызывается из падающего меню Dimension • Ordinate или щелчком на пиктограмме Ordinate на панели инструментов Dimension.

Запросы команды DIMORDINATE:

Specify feature location: - указать положение элемента

Specify leader endpoint or [Xdatum/Ydatum/Mtext/Text/Angle]: — указать конечную точку выноски или координату, которую необходимо изменить; как следствие, изменится ориентация выносок и размерного текста

Dimension text = измеренное значение

Ключи команды DIMORDINATE:

- Xdatum режим указания координаты X;
- I Ydatum режим указания координаты Y;

- Mtext загрузка интерфейса мультитекста;
- Text ввод размерного текста;
- Angle ввод угла поворота размерного текста.

# Размер радиуса

Команда DIMRADIUS, позволяющая построить *paduyc* окружности или дуги, вызывается из падающего меню Dimension > Radius или щелчком на пиктограмме Radius на панели инструментов Dimension.

Запросы команды DIMRADIUS:

Select arc or circle: — выбрать дугу или круг

Dimension text = измеренное значение

Specify dimension line location or [Mtext/Text/Angle]: — указать положение размерной линии

По умолчанию при простановке радиуса текст начинается с символа R.

#### ТРЕНИНГ-СИСТЕМА -

Выполните упражнение R8 из раздела 3.

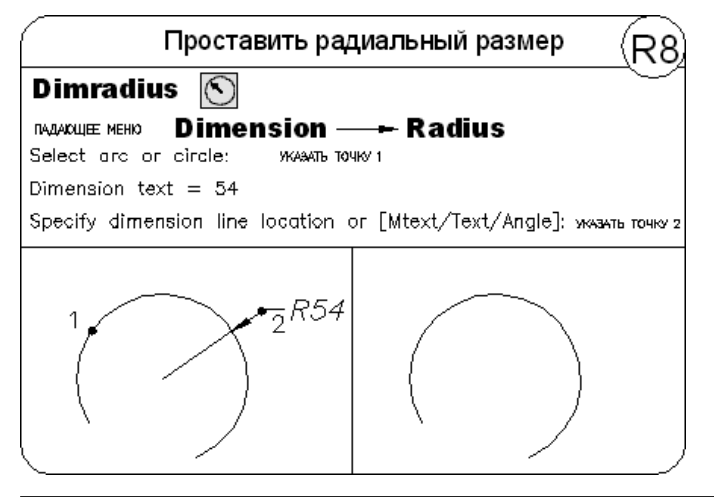

### Размер радиуса с изломом

Команда DIMJOGGED, позволяющая построить *радиус* окружности или дуги *с изломом*, вызывается из падающего меню Dimension > Jogget или щелчком на пиктограмме Jogget на панели инструментов Dimension.

Размеры радиусов с изломом, или укороченные размеры радиуса, проставляются в том случае, если центр дуги или круга располагается за пределами листа и его истинное положение не может быть показано. Запросы команды DIMJOGGED:

Select arc or circle: — выбрать дугу или круг

Specify center location override: — указать новое положение центра

Dimension text = измеренное значение

Specify dimension line location or [Mtext/Text/Angle]: — указать положение размерной линии

Specify jog location: - указать положение излома

Переопределением положения центра называется исходная точка размера, заданная в более удобном месте.

### Размер диаметра

Команда **DIMDIAMETER** строит *диаметр* окружности или дуги. Команда вызывается из падающего меню Dimension > Diameter или щелчком на пиктограмме Diameter на панели инструментов Dimension.

Запросы команды DIMDIAMETER:

Select arc or circle: — выбрать дугу или круг

Dimension text = измеренное значение

Specify dimension line location or [Mtext/Text/Angle]: — указать положение размерной линии

При простановке размера диаметра текст по умолчанию начинается со знака Ø. Ключи команды позволяют изменять размерный текст и угол наклона размерного текста. Маркеры центра и осевые линии автоматически появляются в центре дуги или круга, если размер проставляется снаружи, и не наносятся, если размер проставляется внутри круга или дуги, а также в случае, когда маркеры центра отключены. Имеется возможность произвести принудительное размещение размерного текста и линии-выноски внутри круга или дуги.

#### ТРЕНИНГ-СИСТЕМА -

Выполните упражнение R7 из раздела 3.

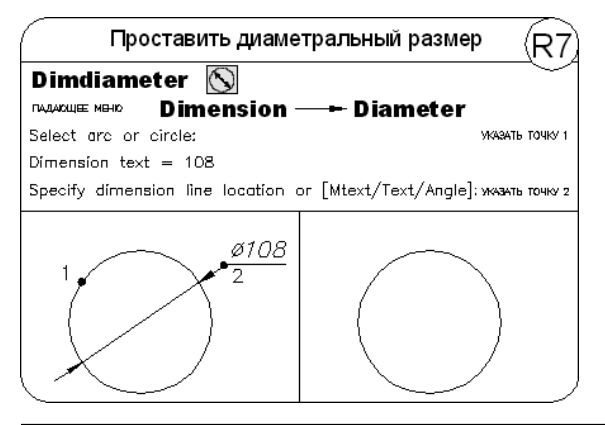

188

# Угловые размеры

Команда **DIMANGULAR** позволяет проставить *угловой* размер. Она вызывается из падающего меню Dimension > Angular или щелчком на пиктограмме Angular на панели инструментов Dimension.

Запросы команды DIMANGULAR:

```
Select arc, circle, line, or <specify vertex>: — выбрать дугу, круг, отрезок
```

Select second line: — если первое указание было отрезком, следует указать второй отрезок, непараллельный первому

Specify dimension arc line location or [Mtext/Text/Angle]: — указать положение размерной дуги

Dimension text = измеренное значение

Если в ответ на первый запрос нажата клавиша Enter, то угловой размер строится по трем точкам.

При простановке углового размера текст по умолчанию завершается знаком градуса °. Ключи команды позволяют изменять размерный текст и угол его наклона.

Когда угол образован двумя непараллельными прямыми, размерная дуга стягивает угол между ними. Если в этом случае дуга не пересекается с обоими или с одним из образмериваемых отрезков, AutoCAD проводит одну или две выносные линии до пересечения с размерной дугой. Стягиваемый угол всегда меньше 180°.

### ТРЕНИНГ-СИСТЕМА

Выполните упражнение R9 из раздела 3.

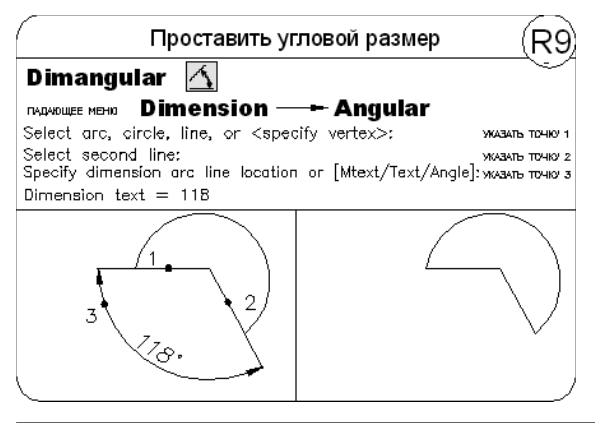

### Быстрое нанесение размеров

Команда **QDIM** обеспечивает *быстрое* нанесение размеров. Она вызывается из падающего меню Dimension **>** Quick Dimension или щелчком на пиктограмме Quick Dimension на панели инструментов Dimension.

Запросы команды QDIM:

Select geometry to dimension: — выбрать объекты для нанесения размеров

Select geometry to dimension: — выбрать объекты для нанесения размеров

Select geometry to dimension: — нажать клавишу Enter для завершения выбора объектов

```
Specify dimension line position, or
[Continuous/Staggered/Baseline/Ordinate/Radius/Diameter/da-
tumPoint/Edit/SeTtings]<Continuous>: — указать положение размерной
линии
```

Команда QDIM запрашивает лишь указание контуров, на которые необходимо проставить размеры, и требует выбрать тип проставляемых размеров путем установки соответствующего ключа.

### ТРЕНИНГ-СИСТЕМА -

Выполните упражнение R10 из раздела 3.

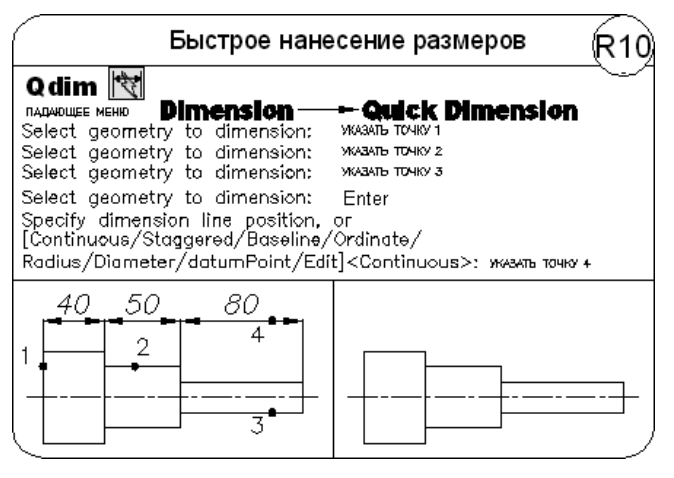

# Базовые размеры

Базовые размеры и размерные цепи представляют собой последовательность линейных размеров.

Базовые размеры — это последовательность размеров, отсчитываемых от одной базовой линии. У размерных цепей начало каждого размера совпадает с концом предыдущего. Перед построением базового размера или цепи на объекте должен быть проставлен хотя бы один линейный, ординатный или угловой размер.

Команда **DIMBASELINE** позволяет создавать *базовые* размеры. Вызывается она из падающего меню Dimension **>** Baseline или щелчком на пиктограмме Baseline на панели инструментов Dimension.

190

#### Запросы команды DIMBASELINE:

Specify a second extension line origin or [Undo/Select] <Select>: — указать начало второй выносной линии Dimension text = измеренное значение Specify a second extension line origin or [Undo/Select] <Select>: — указать начало следующей выносной линии Dimension text = измеренное значение Specify a second extension line origin or [Undo/Select] <Select>: — указать начало следующей выносной линии Dimension text = измеренное значение Specify a second extension line origin or [Undo/Select] <Select>: — указать начало следующей выносной линии Dimension text = измеренное значение Specify a second extension line origin or [Undo/Select] <Select>: — нажать клавишу Enter для окончания простановки размеров Select base dimension: — нажать клавишу Enter для завершения работы команды

Если предыдущий размер не был линейным или если в ответ на первый запрос была нажата клавиша Enter, то предлагается выбрать линейный размер, который будет использоваться в качестве базового. При этом выдается следующий запрос:

Select base dimension: — выберите исходный размер

Далее следуют стандартные запросы команды DIMBASELINE.

#### ТРЕНИНГ-СИСТЕМА

Выполните упражнение R5 из раздела 3.

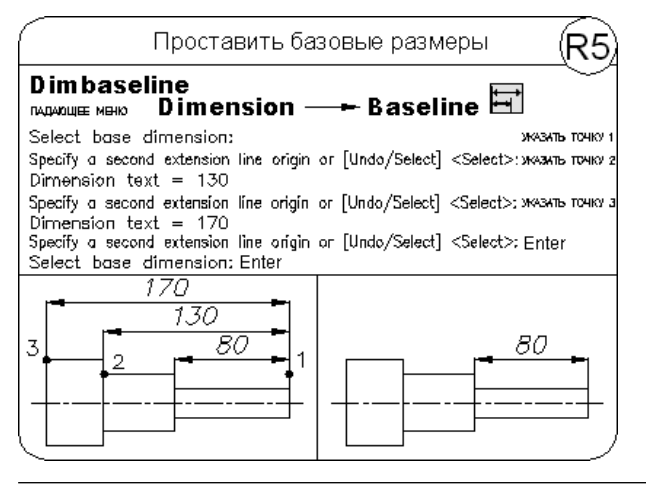

### Размерная цепь

Команда **DIMCONTINUE** позволяет создавать последовательную *размерную цепь*. Команда вызывается из падающего меню Dimension > Continue или щелчком на пиктограмме Continue на панели инструментов Dimension.

Запросы команды DIMCONTINUE: Specify a second extension line origin or [Undo/Select] <Select>: — указать начало второй выносной линии Dimension text = измеренное значение Specify a second extension line origin or [Undo/Select] <Select>: — указать начало следующей выносной линии Dimension text = измеренное значение Specify a second extension line origin or [Undo/Select] <Select>: — указать начало следующей выносной линии Dimension text = измеренное значение Specify a second extension line origin or [Undo/Select] <Select>: — указать начало следующей выносной линии Dimension text = измеренное значение Specify a second extension line origin or [Undo/Select] <Select>: — указать начало следующей выносной линии или нажать клавишу Enter Select continued dimension: — выбрать исходный размер или нажать клавишу Enter для завершения команды Если предначий размер иебил линейным или если в отрет на нервый запрособила

Если предыдущий размер не был линейным или если в ответ на первый запрос была нажата клавиша Enter, то предлагается выбрать линейный размер, который будет использован для продолжения. При этом выдается следующий запрос:

Select continued dimension: — выбрать исходный размер

Далее следуют стандартные запросы команды DIMCONTINUE.

### ТРЕНИНГ-СИСТЕМА -

192

Выполните упражнение R6 из раздела 3.

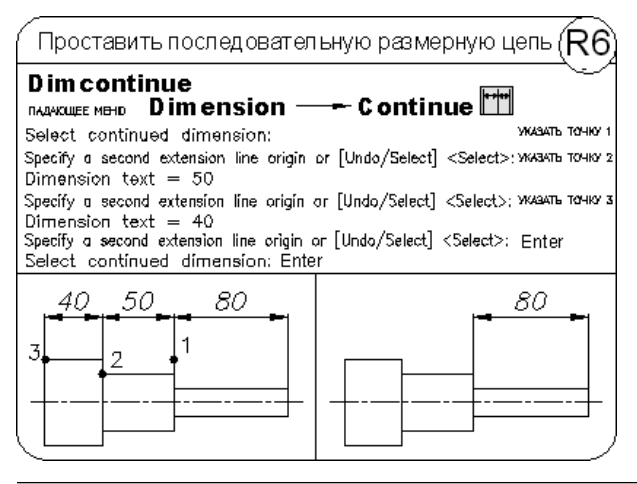

### Выноски и пояснительные надписи

✓ Команда MLEADER, предназначенная для построения выноски, вызывается из падающего меню Dimension • Multileader.

#### Запросы команды QLEADER:

Specify leader arrowhead location or [leader Landing first/ Content first/Options] <Options>: — указать первую точку выноски

Specify leader landing location: — указать следующую точку выноски, а затем ввести текст

*Выноской* называется линия, соединяющая на рисунке пояснительную надпись с объектом, к которому она относится. Выноски и пояснительные надписи ассоциативны, то есть при редактировании одного из этих объектов соответственно изменяется и другой.

Выноску можно начать от любой точки и от любого объекта рисунка. Все свойства выноски, ее цвет, вес линии, масштаб, тип стрелки, размер и пр. определяются установкой текущего размерного стиля для первой размерной стрелки.

Для связи пояснительной надписи и выноски применяется короткий отрезок, который называется *полкой*. Полки ставятся в случае, если отклонение от горизонтального положения превышает 15°. Для точного указания начальной точки выноски следует использовать объектную привязку.

Пояснительные надписи могут представлять собой многострочные тексты, рамки допусков формы и расположения поверхностей или вхождения блоков. Они либо строятся с нуля, либо копируются из уже существующих пояснений.

Тексты пояснительных надписей вводятся в диалоговом окне Text Formatting.

Параметры пояснения, линии-выноски и стрелки, а также способ расположения текста относительно выноски можно задать в диалоговом окне Multileader Style Manager (рис. 11.15), которое загружается командой MLEADERSTYLE из падающего меню Format → Multileader Style или щелчком на пиктограмме Multileader Style на панели инструментов Styles или Multileader.

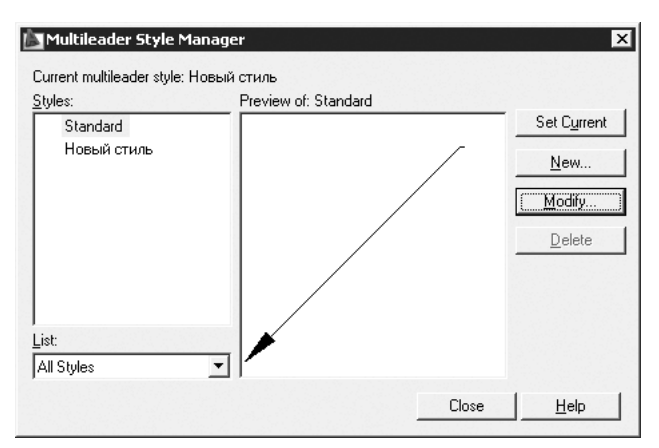

Рис. 11.15. Диалоговое окно описания стиля линии-выноски

Для создания нового стиля следует, щелкнув на кнопке New..., загрузить диалоговое окно Create New Multileader Style, в котором указывается имя создаваемого стиля и его прототип. Затем загружается диалоговое окно Modify Multileader Style, в котором на вкладке Leader Format настраиваются параметры нового стиля.

#### ТРЕНИНГ-СИСТЕМА

Выполните упражнение R11 из раздела 3.

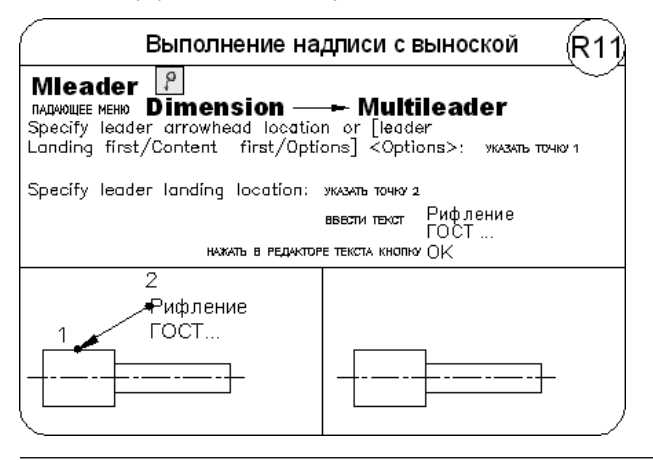

# Допуски формы и расположения

Допуски формы и расположения проставляются в прямоугольных рамках и показывают отклонения формы, контура, ориентации и расположения элементов чертежа. Допуски формы подразделяются на допуски прямолинейности, плоскостности, округлости, цилиндричности и профиля продольного сечения.

Команда **TOLERANCE**, предназначенная для формирования *допусков формы* и *расположения*, вызывается из падающего меню Dimension > Tolerance... или щелчком на пиктограмме Tolerance... на панели инструментов Dimension.

Команда TOLERANCE загружает диалоговое окно Geometric Tolerance, предназначенное для определения параметров допусков формы и расположения.

# Маркер центра

Маркер центра имеет вид крестика для обозначения центра круга или дуги.

Запросы команды DIMCENTER:

Select arc or circle: — выбрать дугу или круг

Размер и видимость маркера центра устанавливаются в диалоговом окне управления размерными стилями Dimension Style Manager.

Размер маркера центра равен расстоянию от центра круга или дуги до конца маркера центра.

194

### Редактирование размера

Команда **DIMEDIT** обеспечивает *редактирование* размера и вызывается щелчком на пиктограмме Dimension Edit на панели инструментов Dimension.

Запросы команды DIMEDIT:

Enter type of dimension editing [Home/New/Rotate/Oblique] <Home>: — выполнить операцию редактирования размеров, указав один из ключей Select objects: — выбрать объекты

Ключи команды DIMEDIT:

- Home вернуть;
- New создание нового текста и загрузка интерфейса мультитекста;
- Rotate поворот размерного текста;
- □ Oblique наклонить размер. Команда DIMEDIT с ключом Oblique вызывается из падающего меню Dimension > Oblique.

### Редактирование размерного текста

Команда **DIMTEDIT** обеспечивает *редактирование* размерного текста и вызывается щелчком на пиктограмме Dimension Text Edit на панели инструментов Dimension.

Запросы команды DIMTEDIT:

Select dimension: — выбрать размер

Specify new location for dimension text or [Left/Right/Center/ Home/Angle]: — указать новое положение размерного текста или ввести один из ключей

Ключи команды DIMTEDIT:

- □ Left разместить текст слева. Команда DIMTEDIT с ключом Left вызывается из падающего меню Dimension > Align Text > Left;
- □ Right разместить текст справа. Команда DIMTEDIT с ключом Right вызывается из падающего меню Dimension > Align Text > Right;
- Center разместить текст по центру. Команда DIMTEDIT с ключом Center вызывается из падающего меню Dimension > Align Text > Center;
- Home вернуть. Команда DIMTEDIT с ключом Ноте вызывается из падающего меню Dimension > Align Text > Home;
- □ Angle угол. Команда DIMTEDIT с ключом Angle вызывается из падающего меню Dimension > Align Text > Angle.

# Обновление размера

Команда **DIMSTYLE** с ключом apply обеспечивает *обновление* размера и вызывается из падающего меню Dimension • Update или щелчком на пиктограмме Dimension Update на панели инструментов Dimension.

### Управление размерными стилями

*Размерный стиль* — это поименованная совокупность значений всех размерных переменных, определяющая внешний вид размера на рисунке: стиль стрелок, расположение текста и пр.

Команда **DIMSTYLE** обеспечивает работу с *размерными стилями* в диалоговом окне Dimension Style Manager — рис. 11.16. Команда вызывается из падающего меню Dimension → Dimension Style... или щелчком на пиктограмме Dimension Style... на панели инструментов Dimension.

Диспетчер размерных стилей Dimension Style Manager позволяет выполнить множество различных задач:

- □ Set Current установить текущий стиль;
- □ New... создать новый размерный стиль;
- □ Modify... изменить имеющийся размерный стиль;
- □ Override... на время переопределить имеющийся размерный стиль;
- Compare... сравнить два размерных стиля или создать перечень всех свойств стиля;
- воспользоваться предварительным просмотром размерных стилей рисунка и их свойств;
- переименовать размерные стили;
- удалить размерные стили.

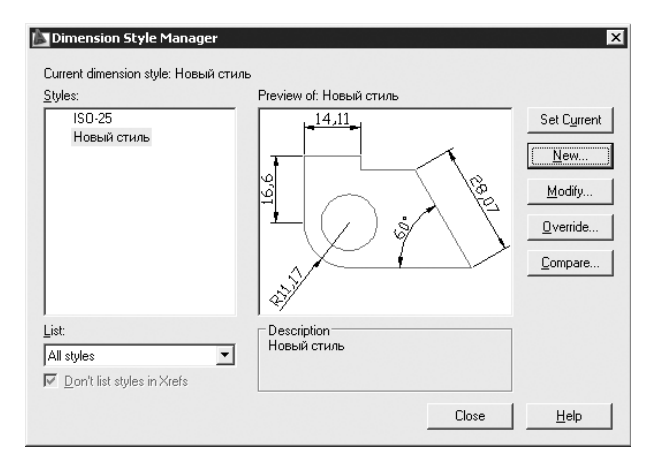

Рис. 11.16. Диалоговое окно управления размерными стилями

Размерные стили задают внешний вид и формат размеров. Они позволяют обеспечить соблюдение стандартов и упрощают редактирование размеров. Размерный стиль определяет следующие характеристики:

 формат и положение размерных линий, линий-выносок, стрелок и маркеров центра;

- □ внешний вид, положение и поведение размерного текста;
- правила взаимного расположения текста и размерных линий;
- глобальный масштаб размера;
- формат и точность основных, альтернативных и угловых единиц;
- формат и точность значений допусков.

Для нанесения размера программа AutoCAD применяет текущий размерный стиль. По умолчанию в качестве такового используется ISO-25 (International Standards Organization), если пользователем не задан иной.

Определение базового размерного стиля следует начать с присвоения ему имени и сохранения. Новый стиль базируется на текущем и включает в себя все последующие изменения расположения размерных элементов, размещения текста и вида пояснительных надписей. Для создания нового размерного стиля необходимо в Диспетчере размерных стилей Dimension Style Manager щелкнуть на кнопке New.... Откроется диалоговое окно Create New Dimension Style, где задается имя создаваемого размерного стиля и его вид.

После определения этих параметров на экране появится диалоговое окно New Dimension Style, содержащее семь вкладок. Результат действия каждого параметра, устанавливаемого в этом диалоговом окне, сразу можно просмотреть на образце.

- □ Вкладка Lines (рис. 11.17) позволяет осуществлять:
  - в области Dimension lines управление внешним видом размерных линий: задаются цвет, тип, толщина, удлинение размерных линий за выносные линии, шаг в базовых размерах, подавление размерных линий;
  - в области Extension lines управление внешним видом выносных линий: задаются цвет, тип первой и второй выносной линии, толщина и подавление выносных линий, их удлинение за размерные линии, отступ выносных линий от объекта, выносные линии фиксированной длины и их длина.
- □ Вкладка Symbols and Arrows (рис. 11.18) позволяет осуществлять настройку параметров символов и стрелок:
  - в области Arrowheads управление геометрией размерных стрелок;
  - в области Center marks управление формой и размером маркера центра;
  - в области Arc length symbol формирование символа длины дуги;
  - в области Radius jog dimension формирование ломаной размера радиуса.
- Вкладка Text обеспечивает управление размерным текстом: его стилем, высотой, местоположением относительно размерной линии, зазором между текстом и размерной линией и пр. (рис. 11.19):
  - в области Text appearance определяются свойства текста;
  - в области Text placement определяется размещение текста относительно размерных и выносных линий, а также образмериваемого объекта;
  - в области Text alignment определяется ориентация текста.

| New Dimension Style: Новый стиль                                                                                             | X                                    |
|----------------------------------------------------------------------------------------------------|--------------------------------------|
| Lines Symbols and Arrows Text Fit Primary L<br>Dimension lines<br>Color: ByBlock<br>Linetype: ByBlock                        | Inits   Alternate Units   Tolerances |
| Lineweight: ByBlock   Lineweight: ByBlock  Extend beyond ticks:   Baseline spacing:   3.75  Suppress: Dim line 1  Dim line 2 | HI CONTRACTOR                        |
| Extension lines<br>Colo <u>r</u> : ByBlock 💌                                                                                 | Extend beyond dim lines: 1.25        |
| Linetype ext line 1: ByBlock   Linetype ext line 2: ByBlock  Linetype ext line 2: ByBlock  Suppress: Ext line 1 Ext line 2   | Offset from origin: 0.625            |
|                                                                                                    |                                      |

Рис. 11.17. Диалоговое окно определения параметров размерного стиля, вкладка управления линиями

| Arrowneads       First:       Second:       Image: Closed filled       Image: Closed filled       Image: C | Image: symbol       Image: symbol         Image: symbol       Image: symbol         Image: symbol |
|----------------------------------------------------------------------------------------------------|----------------------------------------------------------------------------------------------------|
| Dimension Break<br>Break size:<br>3.75                                                                                                    | Linear jog dimension<br>Jog height factor:                                                                                                    |

Рис. 11.18. Диалоговое окно определения параметров размерного стиля, вкладка управления символами и стрелками

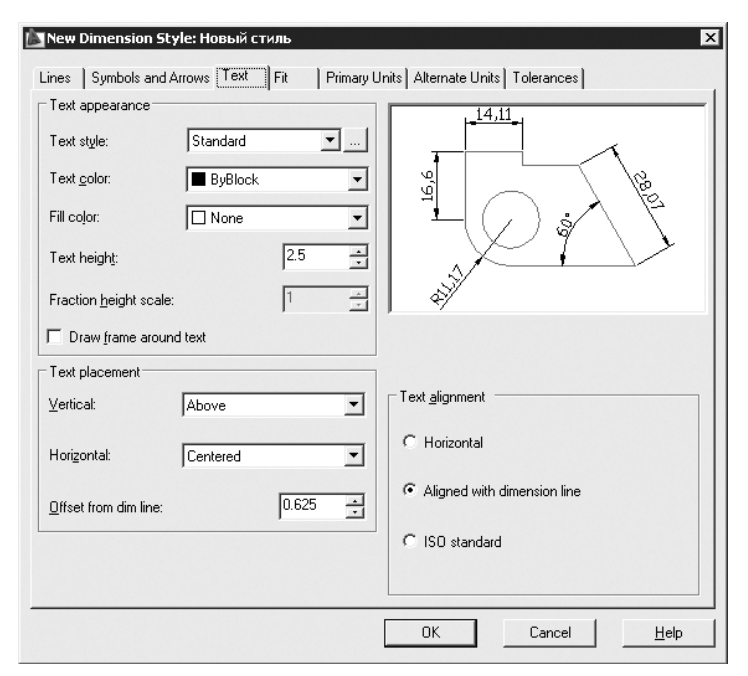

Рис. 11.19. Диалоговое окно определения параметров размерного стиля, вкладка управления размерным текстом

- Вкладка Fit позволяет установить правила взаимного расположения размерных, выносных линий и текста (рис. 11.20). Здесь же задается глобальный масштаб для размеров:
  - в области Fit options можно определить, как располагаются текст и стрелки при недостатке места между выносными линиями;
  - область Text placement предназначена для установки правил перемещения размерного текста, если текст был помещен программой или вручную за пределы выносных линий;
  - в области Scale for dimension features настраиваются параметры масштабов размерных элементов;
  - в области Fine tuning управляют подгонкой размерных элементов.
- □ Вкладка Primary Units позволяет определить формат и точность основных линейных и угловых единиц, вид измеренных значений размеров (рис. 11.21):
  - в области Linear dimensions задается формат для цепей, линейных, параллельных, ординатных и неугловых базовых размеров;
  - в области Measurement scale производятся настройки масштаба измерений;
  - в области Zero suppression устанавливается подавление нулей;
  - в области Angular dimensions устанавливаются параметры угловых размеров;
  - в области Zero suppression устанавливается подавление нулей.

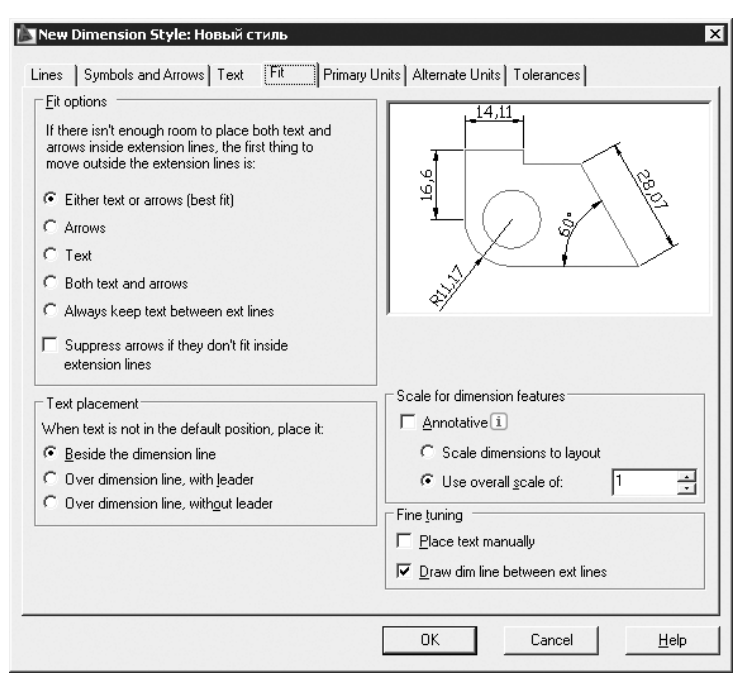

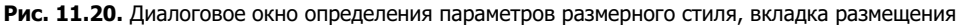

| Linear dimensions                                                                                                    | Decimal                       |                                                                                                    |
|----------------------------------------------------------------------------------------------------|-------------------------------|----------------------------------------------------------------------------------------------------|
| Precision<br>Fraction for <u>m</u> at:<br>De <u>c</u> imal separator:<br><u>R</u> ound off:<br>Prefi <u>x</u> :<br><u>S</u> uffix: | 0.00  Horizontal  U(Comma)  0 | The second second secon |
| Measurement scale<br>Scale factor:                                                                                                 | 1                             | Angular dimensions<br>Units format: Decimal Degrees<br>Precision: 0<br>Zero suppression<br>Leaging<br>Trailing                                                                                                    |

Рис. 11.21. Диалоговое окно определения параметров размерного стиля, вкладка определения основных единиц

- Вкладка Alternate Units позволяет определить формат и точность альтернативных единиц, которые используются для обозначения величин размеров в дополнительной системе единиц (рис. 11.22). Обычно с их помощью проставляются значения размеров в метрических единицах, если рисунок выполнен в британской системе, и наоборот. Величина размера в альтернативных единицах наносится в квадратных скобках [] непосредственно после размерного текста в основных единицах. Для нанесения в размерах альтернативных единиц следует установить флажок Display alternate units:
  - в области Alternate units устанавливается формат единиц, точность, коэффициент пересчета, округление длин, префикс, суффикс;
  - в области Zero suppression устанавливается подавление нулей;
  - в области Placement настраивается размещение альтернативных единиц.

| 🛅 New Dimension Style: Новый стиль                                                                                                    |                        |
|----------------------------------------------------------------------------------------------------|------------------------|
| Erries       Synthous and Andows Frext       Fit       Fithing to the principal of the principal of t |                        |
| Prefix:                                                                                                    | Placement              |
|                                                                                                    | OK Cancel <u>H</u> elp |

Рис. 11.22. Диалоговое окно определения параметров размерного стиля, вкладка определения альтернативных единиц

- Вкладка Tolerances управляет параметрами формата и точности простановки допусков, показывающих пределы, в которых может варьироваться размер (рис. 11.23):
  - в области Tolerance format настраиваются параметры нанесения допусков;
  - в области Alternate unit tolerance устанавливаются допуски для альтернативных единиц;
  - в области Zero suppression устанавливается подавление нулей.

| 🚵 New Dimension Style: Новый стиль                                         | X                        |  |  |  |
|----------------------------------------------------------------------------|--------------------------|--|--|--|
| Lines Symbols and Arrows Text Fit Primary Units Alternate Units Tolerances |                          |  |  |  |
| Tolerance format                                                           |                          |  |  |  |
| Method:                                                                    |                          |  |  |  |
| Precision 0.00                                                             |                          |  |  |  |
| Upper <u>v</u> alue:                                                       |                          |  |  |  |
| Lower value:                                                               |                          |  |  |  |
| Scaling for <u>h</u> eight:                                                | , <b>▼</b>               |  |  |  |
| Vertical position: Bottom                                                  |                          |  |  |  |
| Tolerance alignment                                                        | Alternate unit tolerance |  |  |  |
| C Align decimal separators                                                 | Precision: 0.000         |  |  |  |
| Align operational symbols                                                  |                          |  |  |  |
| Zero suppression                                                           | 🗖 Leading 🔽 0 feet       |  |  |  |
| 🗖 Leading 🔽 Offeet                                                         |                          |  |  |  |
| ☑ Irailing ☑ 0 jnches                                                      | □ <b>Trailing</b>        |  |  |  |
|                                                                            | OK Cancel <u>H</u> elp   |  |  |  |

Рис. 11.23. Диалоговое окно определения параметров размерного стиля, вкладка простановки допусков

#### ТРЕНИНГ-СИСТЕМА -

Выполните упражнения RS1-RS6 и тест 4 из раздела 3.

| Установить разме                                                                                                    | риформустрелок <sub>RS1</sub>                                                                                                    |
|----------------------------------------------------------------------------------------------------|----------------------------------------------------------------------------------------------------|
| Dimstyle         Dimension           падающее меню         Dimension           в диклоговом окне         Dimension           в диклоговом окне         Dimension           в диклоговом окне         Dimension           в поле First: и Second: в раскрывающи         в поле First: и Second: в раскрывающи           в поле Arrow size: установить разме         в примере использовать следующие ст           1. Closed Filed         (размер 10)           2. Dot         (размер 5)           Проставить четыре линейных размера | Dimension Style     Manager ВыбРАТЬ<br>OБЛАСТИ Arrowheads     ихся списках установить стиль стрелок     р стрелок     или и размеры стрелок :     3. Architectural Tick (размер 7)     4. Datum Triangle (размер 12) |
| $ \begin{array}{c} 1 \\ 2 \\ \hline 160 \\ \hline 160 \\ \hline 3 \\ \hline 160 \\ \hline 4 \\ \hline 160 \\ \hline \end{array} $                                                                                                    |                                                                                                    |

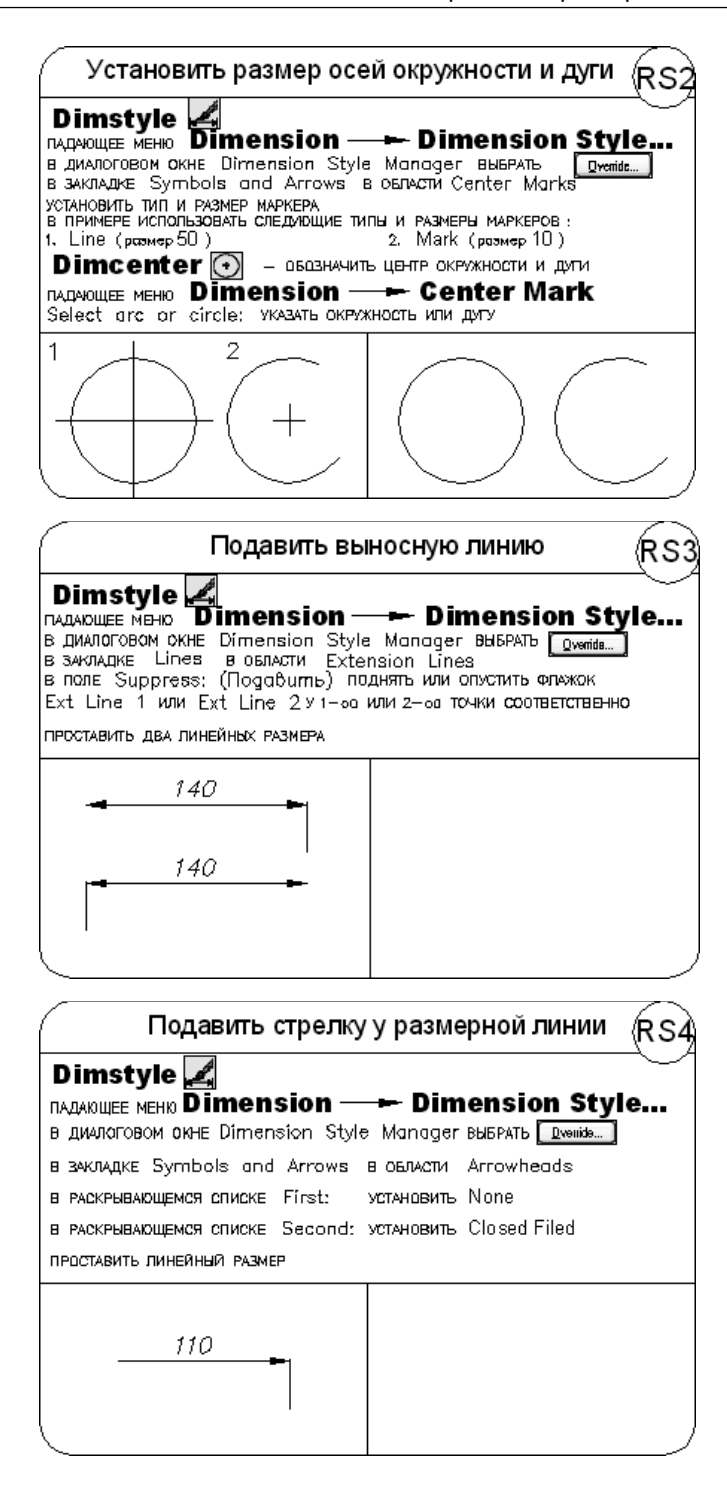

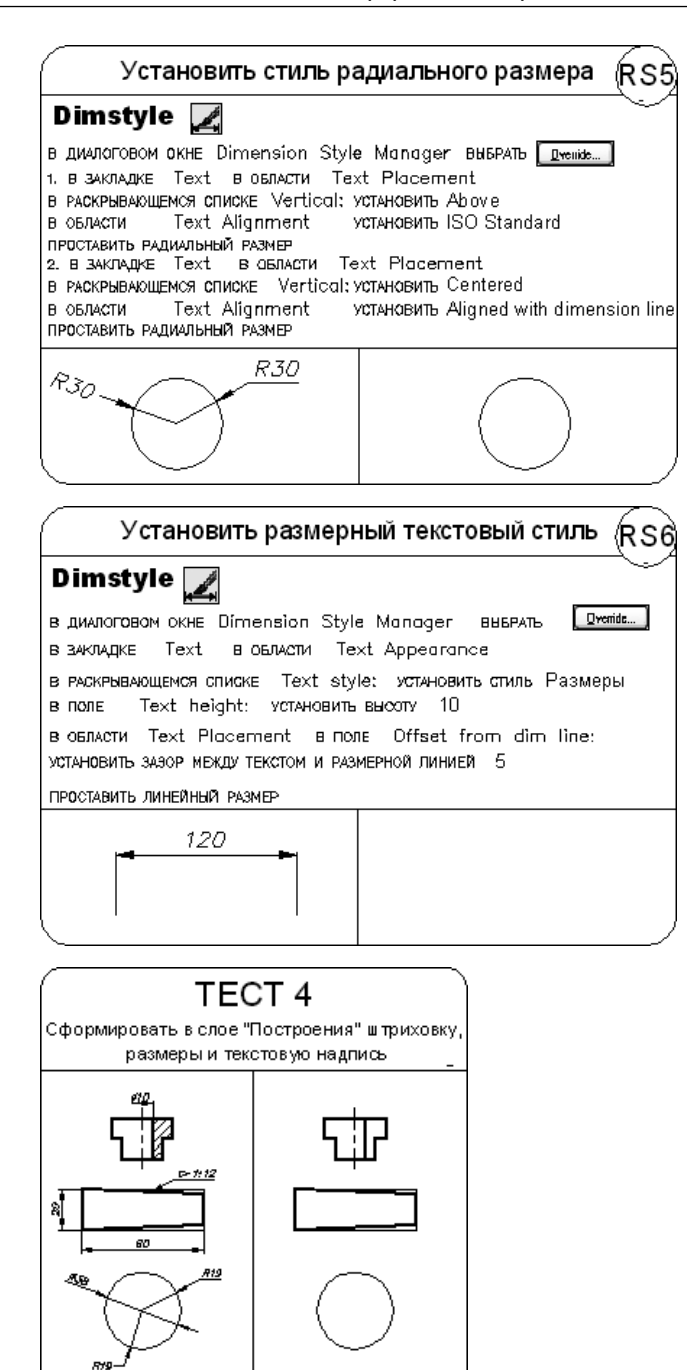

Надпись

# Глава 12

# Редактирование чертежей

# Выбор объектов

Большинство команд редактирования AutoCAD требует предварительного указания объектов для работы с ними. Выбранные объекты — один или несколько — называются *набором*. Он может, например, включать в себя все объекты определенного цвета или объекты, расположенные на определенном слое. Такой набор можно создать как до, так и после вызова команды редактирования. С одним и тем же набором допустимо производить несколько операций редактирования.

После того как вызвана одна из команд редактирования, AutoCAD предлагает выбрать объекты. В командной строке появляется запрос:

### Select objects: — выбрать объекты

При этом перекрестье указателя мыши заменяется прицелом выбора. Выбор отдельных объектов производится с помощью мыши или одним из способов, которые описаны ниже в этом разделе.

При формировании набора можно выбрать последний созданный объект, текущий набор объектов, а также все объекты рисунка. Имеется возможность добавлять объекты в набор и удалять их оттуда. Различные объекты могут заноситься в набор разными способами. Например, для выбора всех объектов области рисунка, кроме нескольких, нужно сначала выделить все объекты, а затем удалить из набора те, которые не предназначены для редактирования.

Способы и ключи выбора объектов:

- Add включает режим *добавления* для пополнения существующего набора.
   Это начальный режим, устанавливаемый для выбора объектов;
- □ ALL позволяет выбрать *все* примитивы, в том числе те, которые расположены на отключенных, заблокированных и замороженных слоях;
- Crossing секущая рамка выделяет все объекты, которые находятся внутри или пересекают контур рамки. По умолчанию в ответ на запрос Select

objects: можно указать первый угол рамки, а затем второй в направлении справа налево. Для того чтобы объект можно было выбрать, он должен быть хотя бы частично видимым;

- □ Last выбирает последний нарисованный объект, видимый на экране;
- □ Remove устанавливает режим *удаления* указанных объектов из набора;
- Undo отменяет (удаляет) последний добавленный в набор объект;
- Window выбирает объекты, которые целиком попадают в рамку. По умолчанию в ответ на запрос Select objects: можно указать первый угол рамки, а затем второй угол по диагонали от первого в направлении слева направо.

Очень трудно выбирать объекты, которые лежат близко или непосредственно друг на друге. Для этой цели удобнее пользоваться мышью, одновременно удерживая нажатой клавишу Ctrl: в результате включается режим циклического перебора, когда по щелчку кнопки мыши объекты выбираются один за другим, до тех пор пока не будет выделен требуемый.

### Редактирование с помощью ручек

Выбранными объектами можно манипулировать с помощью *ручек* — маленьких квадратиков, которые высвечиваются в определяющих точках выбранных объектов (рис. 12.1).

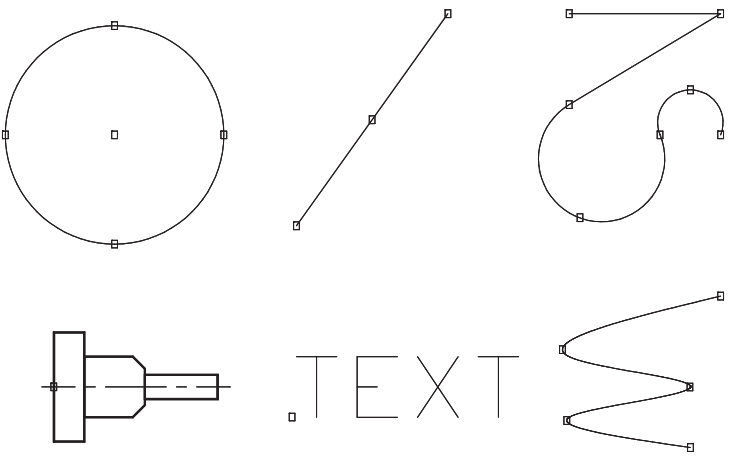

Рис. 12.1. Примеры примитивов с ручками

При включенном режиме работы с ручками выбор объектов производится до редактирования, а манипуляции с ними выполняются с помощью указателя мыши или ключевых слов. Таким образом, использование ручек позволяет минимизировать обращения к меню. Графический курсор привязывается к ручке, по которой он проходит. Если режим работы с ручками включен, то объекты, удаляемые из набора, перестают подсвечиваться, но ручки на них остаются. Удаление ручек из набора объектов производится нажатием клавиши Esc. Для удаления из набора, содержащего ручки, какого-либо объекта следует нажать клавишу Shift при его выборе.

Для включения ручек используется команда **DDGRIPS**. При этом все установки назначаются на вкладке Selection диалогового окна Options. Оно вызывается из падающего меню Tools > Options... (см. главу 3 «Настройка рабочей среды AutoCAD»).

Для редактирования с помощью ручек нужно выбрать ручку, точка расположения которой будет базовой точкой редактирования. После этого выбирается один из peжимов pyчek: Move — перенести, Mirror — симметрировать, Rotate — повернуть, Scale — масштабировать или Stretch — растянуть. Переключение этих peжимов осуществляется при вводе начальной буквы или циклически, последовательным нажатием клавиши Пробел или Enter. Например, для установки peжима Stretch нужно ввести S или нажимать Enter до тех пор, пока в командной строке не появится ключ Stretch. Чтобы выйти из режима работы с ручками и вернуться к подсказке Command:, необходимо ввести X или нажать клавишу Esc. Hauболее удобный способ выбора режима редактирования с помощью ручек — использование контекстного меню ручек (рис. 12.2), которое открывается щелчком правой кнопкой мыши при выделенной ручке.

|     | Enter              |        |
|-----|--------------------|--------|
|     | Recent Inpu        | t 🕨    |
|     | Move               |        |
| ⊿⊾  | Mirror             |        |
| Ó   | <u>R</u> otate     |        |
|     | Scale              |        |
| [-] | <u>S</u> tretch    |        |
|     | <u>B</u> ase Point |        |
| ಿ   | ⊆opy               |        |
|     | Reference          |        |
| 5   | Undo               | Ctrl+Z |
|     | <u>P</u> roperties |        |
|     | E <u>×</u> it      |        |

Рис. 12.2. Контекстное меню ручки

Если при указании в команде редактирования первого нового положения для объекта нажата клавиша Shift, активизируется *режим многократного копирования*. Например, в режиме Stretch функция многократного копирования растягивает объект, такой как отрезок, и копирует его в любую точку графической области, указанную пользователем. Другой способ активизировать режим многократного копирования — выбрать ключ Сору в командной строке, а затем указывать

положение или вводить координаты для каждой копии объекта. Режим многократного копирования остается активным до тех пор, пока не будет выбран другой текущий режим ручек или нажата клавиша Enter для завершения операции.

Набор команд редактирования в программе AutoCAD находится в падающем меню Modify или на панели инструментов Modify (рис. 12.3).

|                                                                                                    | Search menu                                                                  | Q              |                                          |
|----------------------------------------------------------------------------------------------------|------------------------------------------------------------------------------|----------------|------------------------------------------|
| File<br>Edit<br>View<br>Insert<br>Format<br>Tools<br>Draw<br>Dimension<br>Modify<br>Window<br>Help<br>Express<br>Data View |                                                                              | le             | ✔ ℃ ▲ @ == ∳ ○ च ⊡<br>≁ -/ ⊏ ≌ + (] (] @ |
| <u>Recent Documents</u> <u>Den Documents</u> <u>Per Recent Actions</u>                                                     | -/ Irim<br>/ Extend<br>1 <sup>th</sup> Brea <u>k</u><br>→+ Join<br>/ Chamfer | <u>_</u>       |                                          |
| Doptions                                                                                                    |                                                                              | C Exit AutoCAD |                                          |

Рис. 12.3. Падающее меню и панель инструментов Modify

### Удаление и восстановление объектов

Команда **ERASE** осуществляет *удаление* (стирание) объектов. Она вызывается из падающего меню Modify **>** Erase или щелчком на пиктограмме Erase на панели инструментов Modify.

Запросы команды ERASE:

Select objects: - выбрать объекты

Select objects: — нажать клавишу Enter для завершения работы команды

Выбор объектов, которые следует стереть, может производиться любым из доступных способов.

Для восстановления удаленных последней командой ERASE объектов используется команда OOPS. Ее название — «ОЙ» — весьма удачно отражает эмоции пользователя, испытываемые в момент применения этой команды.

#### ТРЕНИНГ-СИСТЕМА -

Выполните упражнения Er1-Er3 из раздела 4.

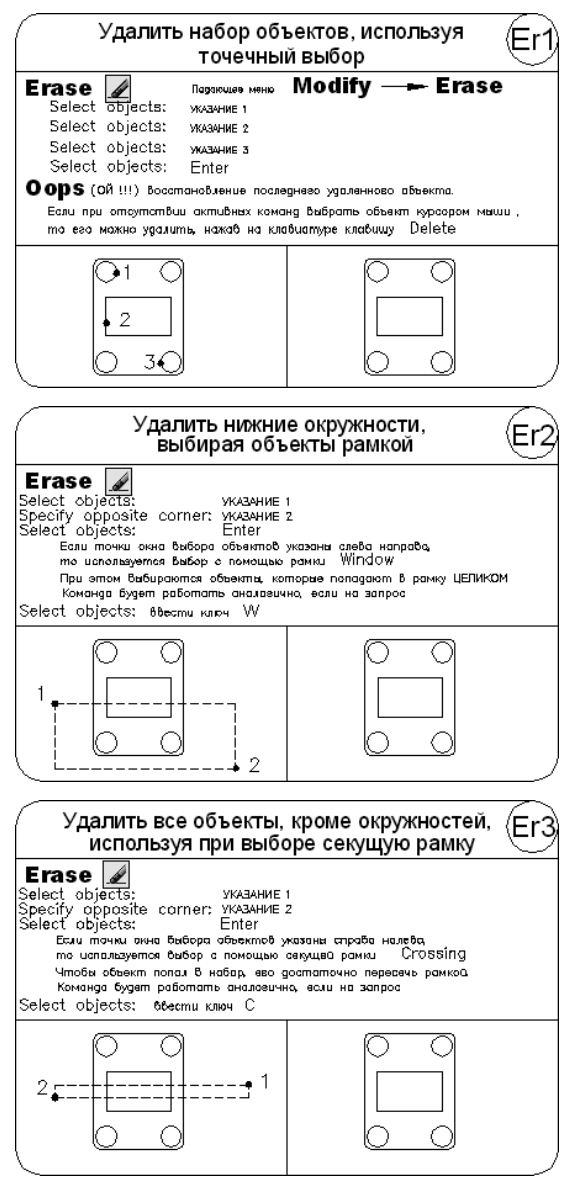

### Копирование объектов

Команда СОРУ осуществляет копирование объектов. Она вызывается из падающего меню Modify ▶ Сору или щелчком на пиктограмме Сору на панели инструментов Modify. Запросы команды СОРУ:

Select objects: - выбрать объекты

Select objects: — нажать клавишу Enter для завершения выбора объектов

Specify base point or [Displacement/mOde] <Displacement>: — указать базовую точку или перемещение

Specify second point or <use first point as displacement>: — указать вторую точку размещения копии объекта или считать перемещением первую точку

Specify second point or [Exit/Undo] <Exit>: — указать вторую точку размещения копии объекта или нажать Enter для завершения команды

Specify second point or [Exit/Undo] <Exit>:

Запрос, требующий указания точки смещения копии объекта, делается многократно. Каждое смещение определяется относительно исходной базовой точки. После получения нужного количества копий в ответ на запрос необходимо нажать клавишу Enter.

#### ТРЕНИНГ-СИСТЕМА

Выполните упражнения Со1 и Со2 из раздела 4.

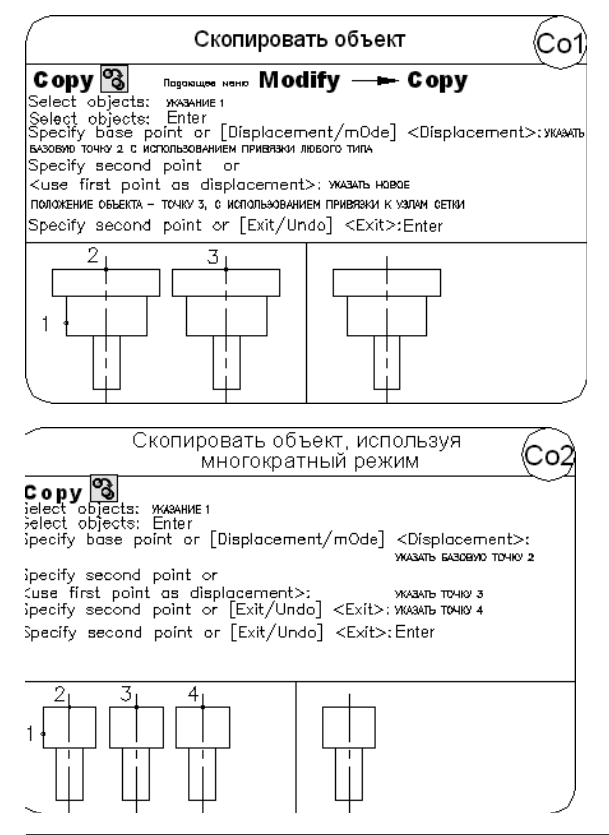

# Зеркальное отображение объектов

▲ Команда **MIRROR** осуществляет *зеркальное отображение* объектов. Она вызывается из падающего меню Modify • Mirror или щелчком на пиктограмме Mirror на панели инструментов Modify.

Запросы команды MIRROR:

Select objects: — выбрать объекты

Select objects: - нажать клавишу Enter для завершения выбора объектов

Specify first point of mirror line: - указать первую точку оси отражения

Specify second point of mirror line: — указать вторую точку оси отражения

Delete source objects? [Yes/No] <N>: — удалить или оставить исходные объекты

При зеркальном отображении тексты, атрибуты и их определения также приобретают зеркальный вид. Это происходит из-за того, что операция зеркального отображения выполняется в строгом соответствии с математическими законами отражения.

### ТРЕНИНГ-СИСТЕМА

Выполните упражнения Мі1-Мі3 из раздела 4.

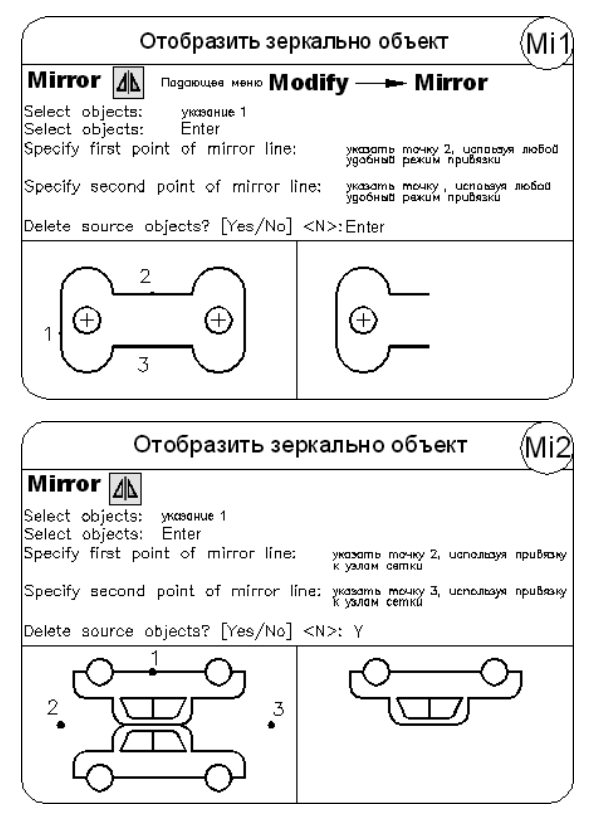

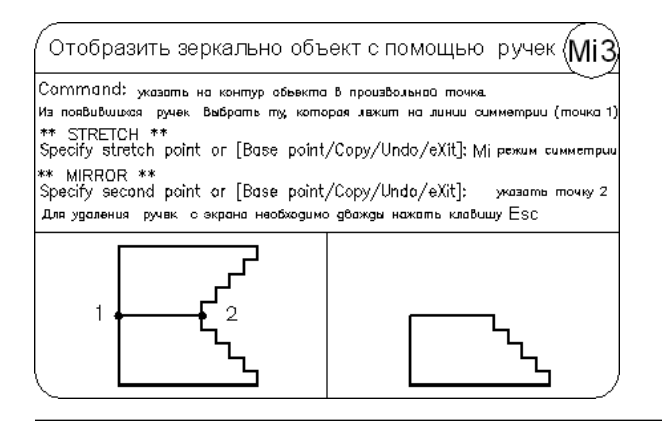

### Создание подобных объектов

Команда OFFSET осуществляет создание подобных объектов (эквидистант) с заданным смещением. Она вызывается из падающего меню Modify > Offset или щелчком на пиктограмме Offset на панели инструментов Modify.

Можно строить подобные отрезки, дуги, окружности, двумерные полилинии, эллипсы, эллиптические дуги, прямые, лучи и плоские сплайны. Подобные окружности имеют диаметр, больший или меньший, чем исходный, в зависимости от того, как задано смещение. Если оно указано точкой вне окружности, то новая окружность имеет больший диаметр, а если внутри окружности — меньший.

Запросы команды OFFSET:

Specify point on side to offset or [Exit/Multiple/Undo] <Exit>: Current settings: Erase source=No Layer=Source OFFSETGAPTYPE=0 текущие установки команды

Specify offset distance or [Through/Erase/Layer] <Through>: — указать величину смещения

Select object to offset or [Exit/Undo] <Exit>: — выбрать объект для создания подобных

Specify point on side to offset or [Exit/Multiple/Undo] <Exit>: - указать точку, определяющую сторону смещения

Select object to offset or [Exit/Undo] <Exit>: — выбрать объект для создания подобных

Specify point on side to offset or [Exit/Multiple/Undo] <Exit>: - указать точку, определяющую сторону смещения

Select object to offset or [Exit/Undo] <Exit>: — нажать клавишу Enter для завершения команды

Ключи команды OFFSET:

- □ Through позволяет задать смещение через точку;
- Erase позволяет удалить исходный объект после смещения;

- Layer позволяет ввести параметр слоя для смещаемых объектов: текущий или источник;
- Multiple осуществляет создание нескольких подобных объектов (эквидистант) с заданным смещением.

#### ТРЕНИНГ-СИСТЕМА -

Выполните упражнение Of1 из раздела 4.

| Построить эквидистант                                                                                                    | у (подобие объекта) Of1                                                                                                    |
|----------------------------------------------------------------------------------------------------|----------------------------------------------------------------------------------------------------|
| Offset<br>Specify offset distance or [Through/Erase<br>Select object to offset or [Exit/M<br>Specify point on side to offset or [Exit/M<br>Select object to offset or [Exit/M<br>Select object to offset or [Exit/M<br>Select object to offset or [Exit/M<br>Select object to offset or [Exit/M<br>Select object to offset or [Exit/M | Modify — Offset<br>/Layer] <through>:10 смещение<br/>Undo] <exit>: указать т.1 (объект)<br/>Jttipe/Undo] <exit>: указать т.2 (стороку)<br/>Undo] <exit>: указать т.3 (объект)<br/>Jttipe/Undo] <exit>: указать т.1 (объект)<br/>Undo] <exit>: указать т.1 (объект)<br/>Undo] <exit>: указать т.4 (стороку)<br/>Undo] <exit>: Елter</exit></exit></exit></exit></exit></exit></exit></through> |
|                                                                                                    |                                                                                                    |

### Размножение объектов массивом

- Команда **ARRAY** осуществляет *размножение объектов массивом*. Она вызывается из падающего меню Modify Array... или щелчком на пиктограмме Array... на панели инструментов Modify. При этом открывается диалоговое окно Array, где можно настроить следующие параметры.
- Rectangular Array режим установки значений прямоугольного массива (рис. 12.4):
  - в полях Rows: и Columns: указывается количество рядов и столбцов массива;
  - в области Offset distance and direction указываются расстояния и направление. При этом расстояния можно ввести с клавиатуры в соответствующие поля или с помощью мыши, для чего необходимо воспользоваться кнопками:
    - в поле Row offset: задаются расстояния между рядами массива;
    - в поле Columns offset: задаются расстояния между столбцами массива;
    - в поле Angle of array: задается угол поворота элемента;
    - кнопка Pick Both Offsets используется для указания обоих расстояний при помощи мыши;
    - кнопка Pick Row offset используется для указания расстояния между рядами при помощи мыши;

- кнопка Pick Column offset используется для указания расстояния между столбцами при помощи мыши;
- кнопка Pick Angle of Array используется для указания угла поворота массива при помощи мыши;
- Тір совет: по умолчанию при отрицательном расстоянии между рядами они добавляются вниз, при отрицательном расстоянии между столбцами они добавляются влево.
- □ Кнопка Select objects служит для выбора элементов массива.
- □ Результат работы команды можно оценить, нажав кнопку Preview< или просмотрев его на схеме справа в диалоговом окне.

| 🔊 Array                     |                                                       | ×                    |
|-----------------------------|-------------------------------------------------------|----------------------|
| Bectangular Array           | C Polar Array                                         | Select objects       |
| Ro <u>w</u> s: 4            | Columns: 4                                            | _ 5 objects selected |
| Offset distance and direct  | ion                                                   |                      |
| Row o <u>f</u> fset:        | 55                                                    |                      |
| Colu <u>m</u> n offset:     | 20                                                    |                      |
| Angle of array:             | 45                                                    |                      |
| By default,                 | if the row offset is negative,                        |                      |
| Tows are ac<br>column offs  | dded downward. If the<br>set is negative, columns are | OK                   |
| <sup>I IP</sup> added to th | ne left.                                              | Cancel               |
|                             |                                                       | Pre <u>v</u> iew <   |
|                             |                                                       | <u>H</u> elp         |
|                             |                                                       |                      |

Рис. 12.4. Диалоговое окно формирования прямоугольного массива

- □ Polar Array режим установки значений кругового массива (рис. 12.5):
  - в строке Center point: в полях Х: и Y: указываются соответствующие координаты центра массива;
  - кнопка Pick Center Point используется для указания центра кругового массива при помощи мыши;
  - в раскрывающемся списке Method: выбирается один из способов построения:
    - Total number of items & Angle to fill количество элементов и угол заполнения;
    - Total number of items & Angle between items количество элементов и угол между элементами;
    - Angle to fill & Angle between items угол заполнения и угол между элементами;

- в зависимости от выбранного способа построения активизируются два поля из следующих трех:
  - Total number of items: количество элементов;
  - Angle to fill: угол заполнения;
  - Angle between items: угол между элементами;
  - кнопка Pick Angle to Fill используется для указания угла заполнения при помощи мыши;
  - кнопка Pick Angle between Items используется для указания угла между элементами при помощи мыши;
  - Тір совет: положительное значение угла заполнения соответствует повороту против часовой стрелки, отрицательное значение — повороту по часовой стрелке;
- установкой флажка Rotate items as copied назначается поворот элемента массива вокруг своей оси;
- базовую точку при желании можно указать в области Object base point, для чего понадобится развернуть окно щелчком на кнопке More:
  - Set to object's default как установлено в объекте;
  - Base point: координаты базовой точки по *X* и *Y* в соответствующих полях;
  - кнопка Pick Base Point используется для указания базовой точки при помощи мыши.

| C Bectangular Array       Image: Polar Array       Image: Polar Array         Center point:       ½ 50       ½ 100       Image: Select objects         Method and values       Image: Select objects       6 objects selected         Method:       Image: Select objects       6 objects selected         Image: Total number of items:       15       Image: Select objects         Angle to fill:       270       Image: Select objects         Image: Array       Image: Select objects       Image: Select objects         Image: Select objects       15       Image: Select objects         Angle to fill:       270       Image: Select objects         Image: Select objects       19       Image: Select objects         Image: Select object object objects       Image: Select objects       Image: Select objects         Image: Select object objects       Image: Select objects       Image: Select objects       Image: Select objects         Image: Select object object       Image: Select object       Image: Select objects       Image: Select objects       Image: Select objects         Image: Select object       Image: Select object       Image: Select object       Image: Select object       Image: Select object       Image: Select object         Image: Select object       Image: Select object       Image: Select object <th>🖍 Array</th> <th>×</th>                                                                                                    | 🖍 Array                                                                                                    | ×                  |
|----------------------------------------------------------------------------------------------------|----------------------------------------------------------------------------------------------------|--------------------|
| Center point:       ½:       50       ½:       100       6       6       objects selected         Method and values:       Method:       Image: Total number of items:       11       Image: Total number of items:       15       Image: Total number of items:       15       Image: Total number of items:       15       Image: Total number of items:       19       Image: Total number of items:       19       Image: Total number of items:       19       Image: Total number of items:       19       Image: Total number of items:       0       Image: Total number of items:       19       Image: Total number of items:       19       Image: Total number of items:       19       Image: Total number of items:       19       Image: Total number of items:       19       Image: Total number of items:       19       Image: Total number of items:       10       Image: Total number of items:       10       Image: Total number of items:       10       Image: Total number of items:       10       Image: Total number of items:       10       Image: Total number of items:       Image: Total number of items:       Image: Total number of items:       Image: Total number of items:       Image: Total number of items:       Image: Total number of items:       Image: Total number of items:       Image: Total number of items:       Image: Total number of items:       Image: Total number of items:       Image: Total number of items:       Image: Total numb | C Rectangular Array C Polar Array                                                                                                    | Select objects     |
| Object base point<br>☐ Set to object's default<br>Base point: ★: 502.9507 ¥: 1137.367                                                                                                    | Center point:       ★:       50       ★:       100       ▲         Method and values       Method:       ▼       100       ▲         Total number of items & Angle to fill       ▼       ▼       15         Angle to fill:       270       ▲       ▲         Image to fill:       19       ▲       ■         Image between items:       19       ▲       ■         Image between items:       19       ▲       ■         Image between items:       19       ▲       ■         Image between items:       19       ▲       ■         Image between items:       19       ▲       ■         Image between items:       19       ▲       ■         Image between items:       19       ▲       ■         Image between items:       19       ▲       ■         Image between items:       19       ▲       ■         Image between items:       19       ▲       ■         Image between items:       19       ▲       ■         Image between items:       19       ▲       ■         Image between items:       19       ▲       ■         Image between items: | 6 objects selected |
|                                                                                                    | Object base point<br>☐ Set to object's default<br>Base point: ⊻: 502.9507 ⊻: 1137.367<br>□                                                                                                    |                    |

Рис. 12.5. Диалоговое окно формирования кругового массива

#### ТРЕНИНГ-СИСТЕМА

Выполните упражнения Ar1 и Ar2 из раздела 4.

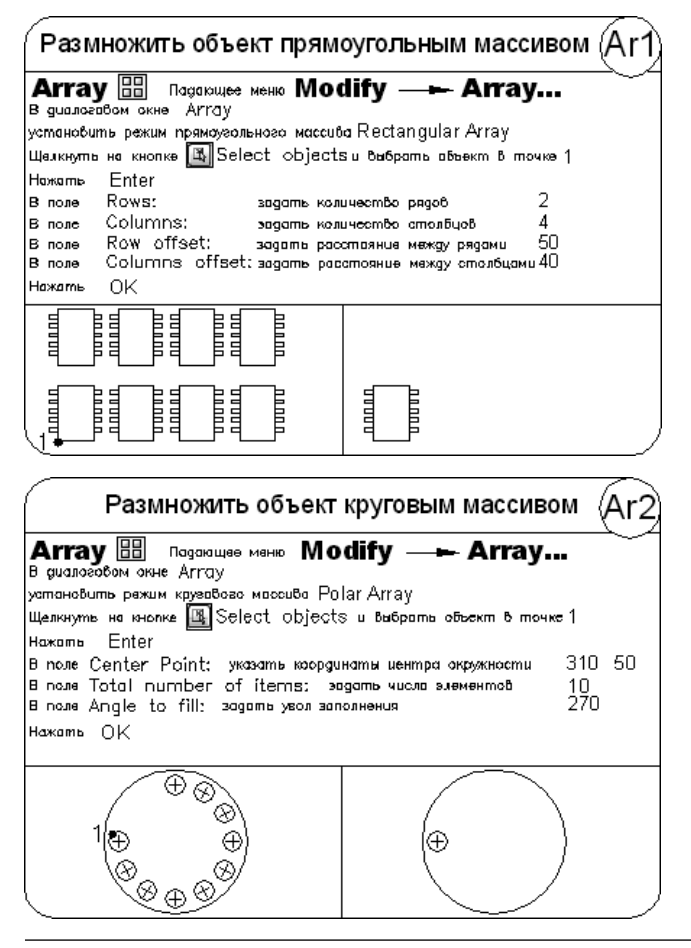

### Перемещение объектов

Команда **MOVE** осуществляет *перемещение* объектов. Она вызывается из падающего меню Modify • Move или щелчком на пиктограмме Move на панели инструментов Modify.

Запросы команды MOVE:

Select objects: - выбрать объекты

Select objects: — нажать клавишу Enter для завершения выбора объектов

Specify base point or [Displacement] <Displacement>: — указать базовую точку или перемещение

Specify second point or <use first point as displacement>: — указать вторую точку перемещения или считать перемещением первую точку

216
#### ТРЕНИНГ-СИСТЕМА

Выполните упражнения Мо1 и Мо2 из раздела 4.

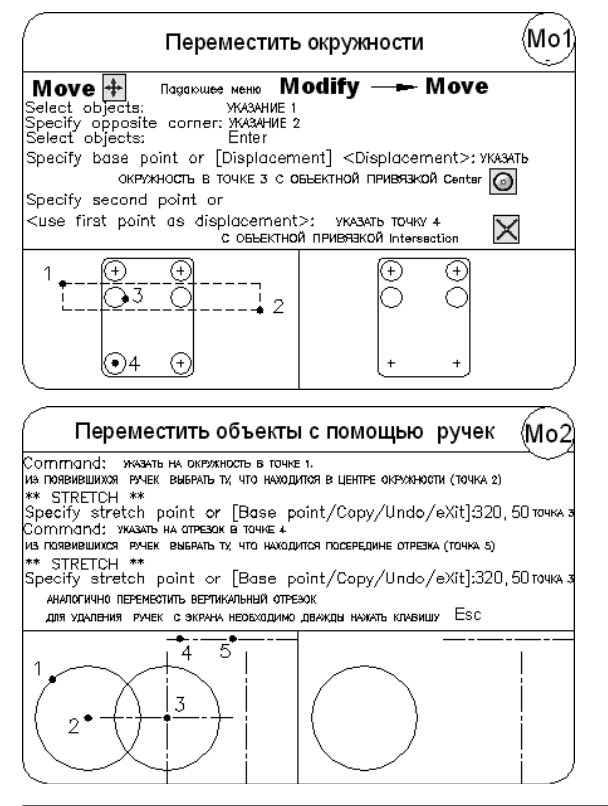

### Поворот объектов

Команда **ROTATE** осуществляет *поворот* объектов. Она вызывается из падающего меню Modify • Rotate или щелчком на пиктограмме Rotate на панели инструментов Modify.

Запросы команды ROTATE:

Current positive angle in UCS: ANGDIR=counterclockwise ANGBASE=0-текущие установки отсчета углов в  $\Pi CK$ 

Select objects: - выбрать объекты

Select objects: — нажать клавишу Enter для завершения выбора объектов

Specify base point: — указать базовую точку

Specify rotation angle or [Copy/Reference] <0>: — указать угол поворота Ключи команды ROTATE:

- Сору теперь в новой версии программы у команды ROTATE имеется возможность копировать поворачиваемый объект;
- Reference используется для поворота относительно существующего угла.

#### ТРЕНИНГ-СИСТЕМА -

Выполните упражнения Ro1-Ro3 из раздела 4.

| Повернуть объект                                                                                                    |                                                                                                    | Ro1                         |
|----------------------------------------------------------------------------------------------------|----------------------------------------------------------------------------------------------------|-----------------------------|
| Rotate<br>Current positive angle in UCS: ANGD<br>Select objects: УКАЗАНИЕ 1<br>Select objects: Enter<br>Specify base point: УКАЗАЋ ЦЕНТР ПС<br>с объЕрстной при<br>Specify rotation angle or [Сору/Як<br>По умолчанию положительным значением ус<br>примято направление против часосвоа стри | Iodify — Rotat<br>IR=counterclockwise AN<br>ИВРЭКОЙ Intersection X<br>eference]: 45 УГОЛ ПОВОК<br>эма побарота<br>вых откостяльно вси X                                                            | <b>е</b><br>GBASE=0<br>)ТА  |
|                                                                                                    | Ĵ                                                                                                    |                             |
| Повернуть объект со ссылко                                                                                                    | ой на известный уго.                                                                                                    | л (Ro2)                     |
| Rotate Current positive angle in UCS: ANG<br>Select objects: www.wet<br>Specify base point: www.buenp.noeso<br>cobserved newson<br>Specify rotation angle or [Copy/Ro<br>Specify the reference angle <0>:<br>Specify second point:<br>Specify the new angle or [Points]:                     | DIR=counterclockwise ANG<br>рога точку 2<br>кой Intersection<br>eference]: R пехим ссылки<br>учазать точку 2 с об. привязкой<br>учазать точку 3 с об. привязкой<br>учазать точку 4 с об. привязкой | GBASE=0                     |
| 2 3                                                                                                    |                                                                                                    |                             |
| Повернуть объект с                                                                                                    | помощью ручек                                                                                                    | Ro3                         |
| Command: жизать на контур объекта в ли<br>из появившихся ричек выврагь ту котория види<br>*** STRETCH **<br>Specify stretch point or [Base point,<br>** ROTATE **<br>Specify rotation angle or [Base point]                                                                                  | ноизвольной точке.<br>ег центром поворога (точка 1)<br>/Copy/Undo/eXit]: Ro нежи<br>/Copy/Undo/Reference/e)                                                                                        | им поворота<br>(it]:45 игол |
| для удаления ручек с экрана необходимо ді                                                                                                    | вакды нажать клавишу Esc                                                                                                    |                             |
|                                                                                                    |                                                                                                    | ۲<br>ر ل                    |

### Масштабирование объектов

■ Команда **SCALE** осуществляет *масштабирование* объектов. Она вызывается из падающего меню Modify > Scale или щелчком на пиктограмме Scale на панели инструментов Modify.

218

Запросы команды SCALE:

Select objects: — выбрать объекты

Select objects: — нажать клавишу Enter для завершения выбора объектов Specify base point: — указать базовую точку

Specify scale factor or [Copy/Reference] <default>:— указать коэффициент масштабирования

При масштабировании объектов масштабные коэффициенты по осям *X* и *Y* одинаковы. Таким образом, можно делать объект больше или меньше, но нельзя изменять соотношение его размеров по этим осям. Масштабирование выполняется путем указания базовой точки и новой длины объекта, из которой выводится масштабный коэффициент для текущих единиц, или путем явного ввода коэффициента. Кроме того, коэффициент может определяться путем указания текущей длины и новой длины объекта.

При масштабировании с указанием масштабного коэффициента производится изменение размеров выбранного объекта во всех измерениях. Если масштабный коэффициент больше единицы, то объект увеличивается, а если меньше единицы — уменьшается.

Ключи команды SCALE:

- Сору теперь в новой версии программы у команды SCALE имеется возможность копировать масштабируемый объект;
- Reference применяется для определения коэффициента масштабирования с использованием размеров существующих объектов в качестве ссылок.

Один из наиболее эффективных вариантов использования ключа Reference — изменение масштаба всего рисунка. Если оказалось, что выбранные единицы рисунка не соответствуют заданным требованиям, то для выбора всех объектов на чертеже (например, при помощи рамки) можно воспользоваться командой SCALE, а затем, применяя ключ Reference, указать два конца объекта, требуемая длина которого известна, и ввести данную длину. При этом масштаб всех объектов на рисунке изменится соответствующим образом.

#### ТРЕНИНГ-СИСТЕМА

Выполните упражнения Sc1-Sc3 из раздела 4.

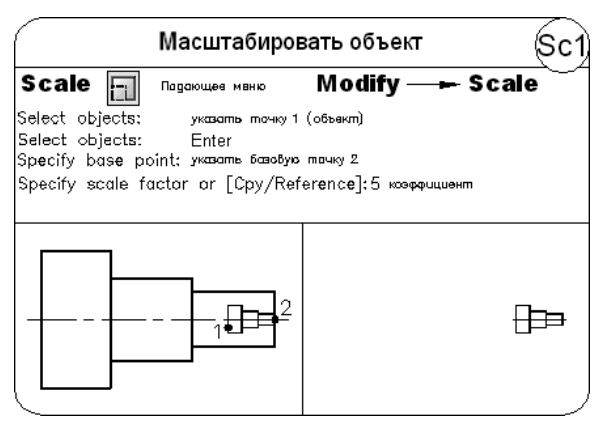

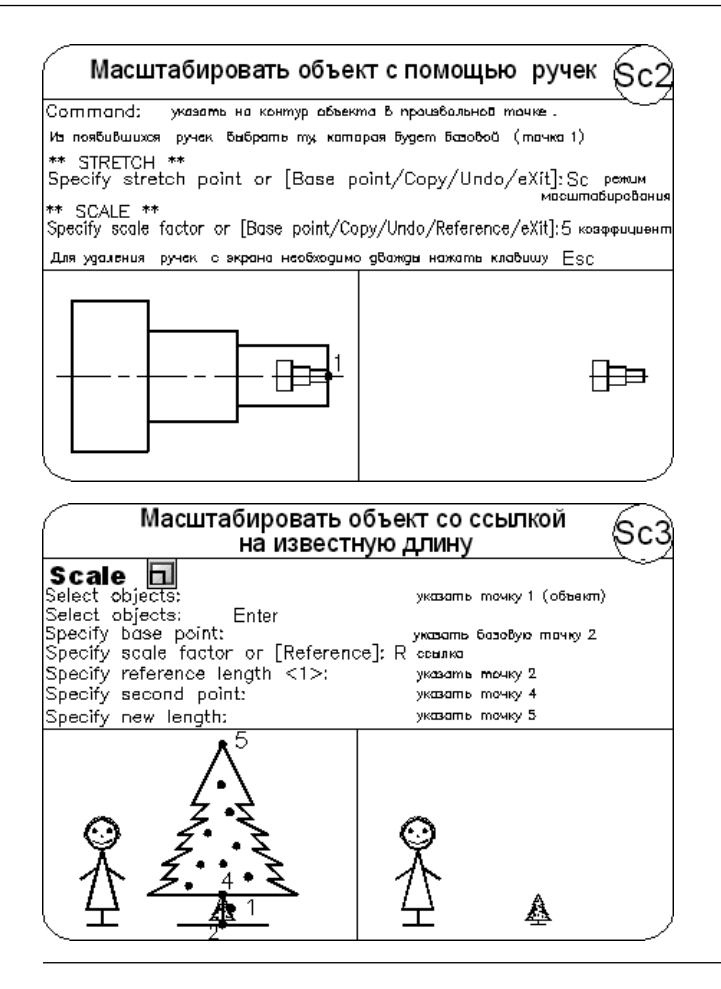

### Растягивание объектов

Команда **STRETCH** осуществляет *растягивание* объектов, сохраняя при этом связь с остальными частями рисунка. Вызывается она из падающего меню Modify > Stretch или щелчком на пиктограмме Stretch на панели инструментов Modify.

Запросы команды STRETCH:

```
Select objects to stretch by crossing-window or crossing-poly-
gon... — выбор растягиваемых объектов секущей рамкой или секущим много-
угольником
```

```
Select objects: — выбрать объекты
```

```
Select objects: — нажать клавишу Enter для завершения выбора объектов
```

```
Specify base point or [Displacement] <Displacement>: — указать базовую точку или перемещение
```

Specify second point or <use first point as displacement>: — указать вторую точку перемещения или считать перемещением первую точку

Ключ команды STRETCH:

□ теперьдля команды STRETCH существует параметр перемещения Displacement, с помощью которого определяется относительное расстояние и направление. Последнее введенное значение перемещения сохраняется.

Формирование набора объектов для этой команды должно производиться с ключом секущей рамки Crossing или Cpolygon. Любые объекты, полностью заключенные в рамку или многоугольник, перемещаются командой STRETCH точно так же, как командой MOVE. Отрезки, дуги и сегменты полилиний, пересекающие рамку, растягиваются только путем перемещения конечных точек, находящихся внутри ее: конечные точки за рамкой остаются неизменными. В дугах центральная точка и ее начальный и конечный углы регулируются таким образом, что стрелка дуги (расстояние от центральной точки хорды до дуги) поддерживается постоянной. Команда STRETCH не влияет на ширину полилиний, на информацию о сопряжениях и углах касания.

Вершины полос и фигур, находящиеся внутри рамки, также перемещаются, в то время как вершины за пределами рамки остаются на месте. Другие примитивы перемещаются или остаются на месте в зависимости от того, находится ли определяющая их точка внутри рамки. Определяющими точками являются центр круга, точка вставки формы или блока (если точка вставки блока перемещается командой STRETCH, то перемещаются и все его атрибуты), крайняя левая точка базовой линии для текста и для определения атрибута — независимо от типа выравнивания, использованного при вычерчивании элемента.

Если команда STRETCH вызывается при действующем предварительном наборе, то для рассмотрения определяющих точек, подпадающих под действие команды, используются только примитивы, выбранные с помощью обычной или секущей рамки.

#### ТРЕНИНГ-СИСТЕМА

Выполните упражнения St1–St3 из раздела 4.

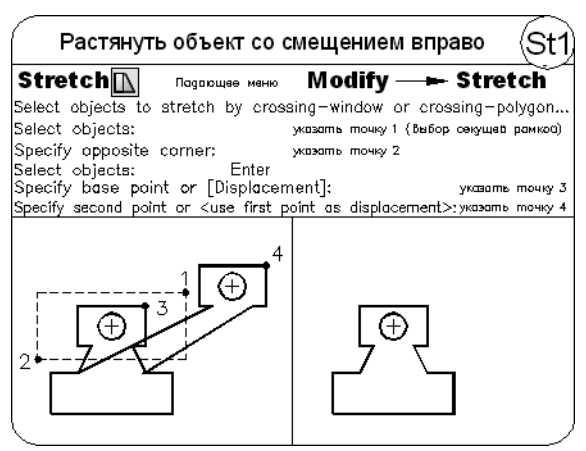

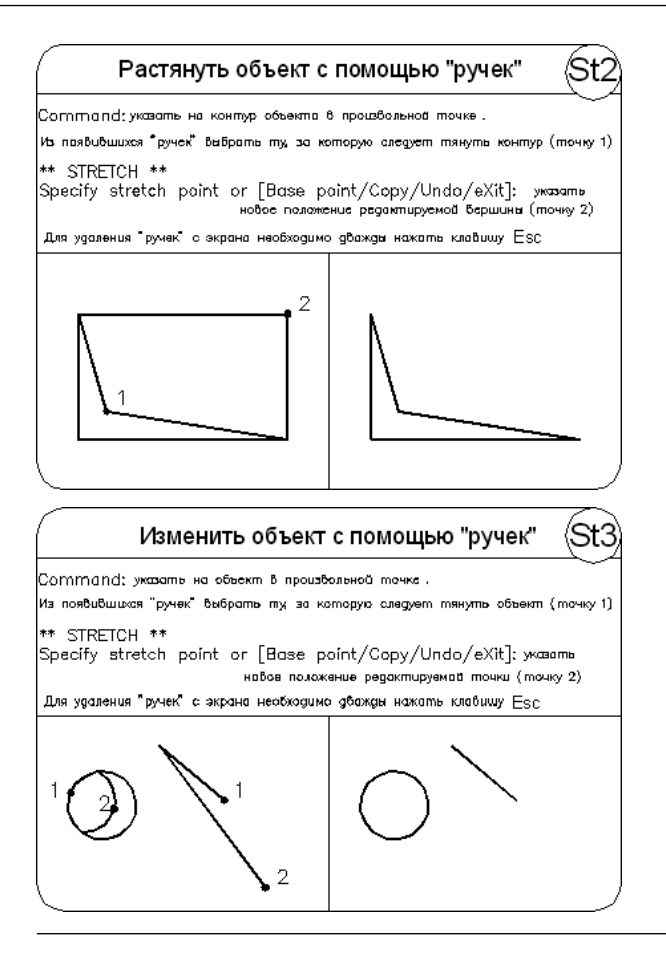

### Увеличение объектов

Команда **LENGTHEN**, которая осуществляет *увеличение* объектов, вызывается из падающего меню Modify ▶ Lengthen.

Действие команды LENGTHEN не распространяется на замкнутые объекты.

Запросы команды LENGTHEN:

Select an object or [DElta/Percent/Total/DYnamic]: — выбрать объект или один из ключей

Current length: — текущая длина

Ключи команды LENGTHEN:

Delta — изменение длины объекта на заданную величину со стороны, ближней к точке указания. Ключ Delta также изменяет угол дуги на заданную величину со стороны выбранной конечной точки дуги. При задании положительного значения дуга удлиняется, а при задании отрицательного значения — укорачивается;

222

- Percent задание длины объекта в процентном отношении относительно исходной;
- Total задание длины объекта или угла дуги равными абсолютной величине, отсчитываемой от фиксированного конца объекта. Ключ Total также устанавливает для внутреннего угла выбранной дуги значение заданного полного угла;
- Dynamic включение режима динамического задания длины. Длина выбранного объекта изменяется путем динамического перемещения одной из его конечных точек, а другой конец объекта остается фиксированным.

### Обрезка объектов

Команда **TRIM**, которая осуществляет *отсечение* объектов по режущей кромке, вызывается из падающего меню Modify > Trim или щелчком на пиктограмме Trim на панели инструментов Modify.

Запросы команды TRIM:

Current settings: Projection=UCS Edge=None - текущие установки

Select cutting edges ... – выбор режущих кромок

Select objects or <select all>: — выбрать объекты, являющиеся режущей кромкой

Select objects: — нажать клавишу Enter для завершения выбора режущей кромки

Select object to trim or shift-select to extend or [Fence/Crossing/Project/Edge/eRase/Undo]: — выбрать обрезаемый объект (при использовании клавиши Shift — удлиняемый) или один из ключей

Select object to trim or shift-select to extend or [Fence/Crossing/Project/Edge/eRase/Undo]: — нажать клавишу Enter для завершения работы команды

Секущей кромкой могут служить отрезки, дуги, окружности, двумерные полилинии, эллипсы, сплайны, прямые, лучи. Объект, не пересекающийся с секущей кромкой, можно отсечь в месте их воображаемого пересечения. Когда секущая кромка определяется двумерной полилинией, ее ширина не учитывается и обрезка проводится по осевой линии. В пространстве листа секущими кромками могут служить границы видовых экранов.

Ключи команды TRIM:

- Fence объекты выбираются с помощью пересекающей их линии. Линия выбора представляет собой последовательность временных линейных сегментов и задается с помощью двух или более точек. При этом линия выбора не образует замкнутый контур;
- Crossing объекты выбираются с помощью секущей рамки. При этом выбираются объекты, находящиеся внутри прямоугольной рамки и пересекающие ее. Разрешается выбор вдоль прямоугольной секущей рамки по часовой стрелке от первой точки до первого обнаруженного объекта;

- Project определяет режим отсечения объектов по пересечению их проекции с границей в трехмерном пространстве:
  - None отсечение только тех объектов, которые пересекаются с заданной границей;
  - Ucs определение проекции объекта в плоскости XY текущей ПСК и отсечение объекта, не пересекающегося с границей;
  - View определение проекции объекта в направлении заданного вида и отсечение объекта, не пересекающегося с границей;
- Edge определяет режим поиска пересечения по продолженной кромке другого объекта или только до объекта, который пересекает подлежащий обрезке объект в трехмерном пространстве. При обрезке заштрихованных объектов не следует присваивать ключу Edge значение Extend, иначе не будет происходить соединения режущих кромок, даже если значение допуска замкнутости лежит в пределах нормы:
  - Extend отсечение объекта по воображаемой продолженной границе;
  - No extend отсечение объектов по границе, с которой они имеют пересечение;
- eRase удаление выбранных объектов. С помощью этого параметра удобно стирать ненужные объекты, не выходя из режима команды TRIM.

#### ТРЕНИНГ-СИСТЕМА

Выполните упражнение Tr1 из раздела 4.

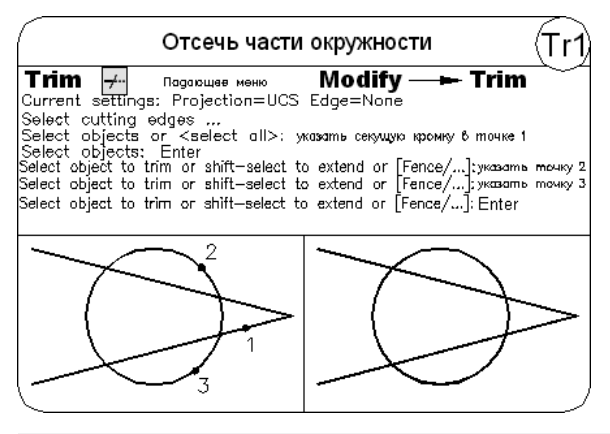

### Удлинение объектов

---/ Команда **EXTEND**, которая осуществляет *удлинение* объектов до граничной кромки, вызывается из падающего меню Modify • Extend или щелчком на пиктограмме Extend на панели инструментов Modify.

#### Запросы команды EXTEND:

Current settings: Projection=UCS Edge=None — текущие установки Select boundary edges ... — выбор граничных кромок Select objects or <select all>: — выбрать объекты, являющиеся граничными кромками

Select objects: — нажать клавишу Enter для завершения выбора граничной кромки

Select object to extend or shift-select to trim or [Fence/Crossing/Project/Edge/Undo]: — выбрать удлиняемый объект (при использовании клавиши Shift — обрезаемый) или один из ключей

Select object to extend or shift-select to trim or [Fence/Crossing/Project/Edge/Undo]: — нажать клавишу Enter для завершения работы команды

Для удлинения полилиний можно использовать только разомкнутые. Смысл этой операции заключается в том, что первый или последний сегмент полилинии удлиняется так, как если бы он был одиночным отрезком или дугой.

При удлинении широкой полилинии граничная кромка соприкасается с ее осевой линией. Поскольку торцевой срез широкой полилинии проводится под углом 90°, то, если граничная кромка не перпендикулярна удлиняемому сегменту, конец полилинии частично заходит за кромку. При удлинении конусного сегмента конечная ширина сегмента корректируется так, чтобы текущая конусность оставалась неизменной. Если в результате получается отрицательная конечная ширина, она устанавливается равной 0.

Допускается удлинение лучей, но удлинение прямых невозможно. Так же, как и окружность, прямая линия не имеет граничной кромки и конечной точки. Луч является полуограниченным объектом, поэтому его можно удлинить до новой начальной точки.

Имеется возможность изменять центральные углы дуг и длин некоторых объектов. В частности, допускается изменение длины разомкнутых последовательностей отрезков, дуг, разомкнутых полилиний, эллиптических дуг и разомкнутых сплайнов. В зависимости от ситуации этот процесс подобен либо удлинению, либо обрезке. Изменение длины может производиться различными способами:

- динамически буксировкой конечной точки объекта;
- указанием новой длины в процентном отношении к текущей длине или углу;
- указанием приращения длины или угла, откладываемого от конечной точки;
- установкой полной абсолютной длины объекта или его центрального угла.

Граничными кромками могут служить отрезки, дуги, двумерные полилинии. Когда в качестве кромки используется двумерная полилиния, ее ширина игнорируется и объекты удлиняются до ее осевой линии.

Удлиняемые объекты выбираются путем указания той части, которая должна удлиняться. Объекты нельзя выделять рамкой, секущей рамкой или объявлять последним набором; допустимы только прямое указание, ввод координат и выбор линией.

Ключи команды EXTEND:

Fence — объекты выбираются с помощью пересекающей их линии. Линия выбора представляет собой последовательность временных линейных сегментов и задается с помощью двух или более точек. При этом линия выбора не образует замкнутый контур;

- Crossing объекты выбираются с помощью секущей рамки. При этом выбираются объекты, находящиеся внутри прямоугольной рамки и пересекающие ее. Разрешается выбор вдоль прямоугольной секущей рамки по часовой стрелке от первой точки до первого обнаруженного объекта;
- Project определяет режим удлинения объектов до пересечения их проекции с границей в трехмерном пространстве:
  - None удлинение только тех объектов, которые пересекаются с заданной границей;
  - Ucs определение проекции объекта в плоскости XY текущей ПСК и удлинение объекта, не пересекающегося с границей;
  - View определение проекции объекта в направлении заданного вида и удлинение объекта, не пересекающегося с границей;
- Edge определяет режим продолжения кромки до воображаемого пересечения. Удлинение объекта происходит до пересечения с воображаемой гранью другого объекта или только до объекта, действительно пересекающего этот объект в трехмерном пространстве:
  - Extend удлинение объекта до воображаемой продолженной границы;
  - No extend удлинение объектов до границы без ее удлинения.

Если задано несколько граничных кромок, объект удлиняется до тех пор, пока не достигнет первой из них. Этот же объект можно выбрать вновь, чтобы удлинить его до следующей граничной кромки.

#### ТРЕНИНГ-СИСТЕМА

Выполните упражнение Ex1 из раздела 4.

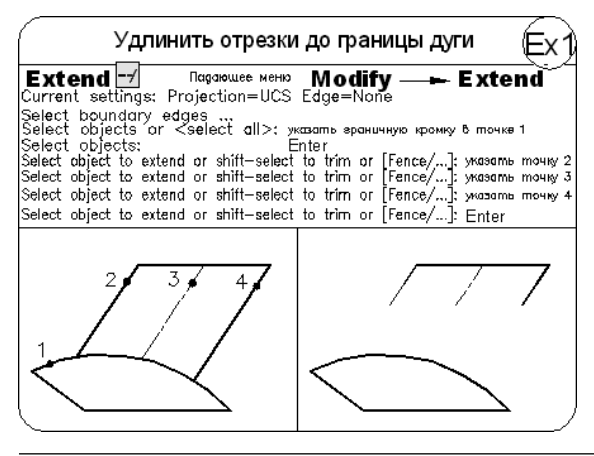

### Разбиение объектов на части

Команда **BREAK**, которая осуществляет *разрыв* объектов, вызывается из падающего меню Modify • Break или щелчком на пиктограмме Break на панели инструментов Modify. Запросы команды BREAK:

Select objects: — выбрать объекты

Specify second break point or [First point]: — указать вторую точку разрыва

Ключ команды BREAK:

First point — первая точка, определенная программой автоматически, заменяется на указанную пользователем в ответ на запрос.

В зависимости от используемых ключей разрыв можно осуществить без стирания или со стиранием части отрезка, окружности, дуги, двумерной полилинии, эллипса, сплайна, прямой или луча и некоторых других типов объектов. Для разбиения объекта можно либо выбрать объект в первой точке разрыва, а затем указать вторую точку разрыва, либо вначале просто выбрать объект, а затем произвести указание двух точек разрыва.

Программа преобразует окружность в дугу, удаляя ее часть от первой до второй точки против часовой стрелки. Чтобы разбить объект на две части, ничего не удаляя, нужно указать вторую точку, совпадающую с первой. Это можно сделать вводом @ в ответ на запрос второй точки.

Команда **BREAK**, которая осуществляет *разрыв* объектов в *одной* точке, вызывается щелчком на пиктограмме Break at Point на панели инструментов Modify. При этом выдаются запросы:

```
Select objects: — выбрать объекты
```

Specify second break point or [First point]: F— переход в режим указания первой точки

Specify first break point: - указать первую точку разрыва

Specify second break point: @ — завершение работы команды

#### ТРЕНИНГ-СИСТЕМА -

Выполните упражнение Br1 из раздела 4.

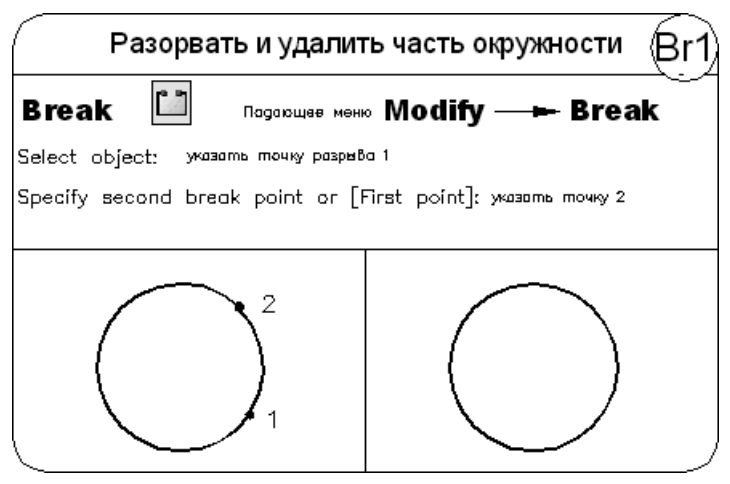

### Объединение сегментов

Команда JOIN осуществляет объединение отдельных сегментов объектов для формирования одного целого объекта. Команда вызывается из падающего меню Modify > Join или щелчком на пиктограмме Join на панели инструментов Modify.

Запросы команды JOIN:

Select source object: — выбрать исходный поддерживаемый объект: отрезок, разомкнутую полилинию, дугу, эллиптическую дугу, разомкнутую линию сплайна или спираль

В зависимости от того, какой выбран исходный объект, отобразится один из следующих вариантов команды JOIN.

- Отрезок объединяемые отрезки должны быть коллинеарны, то есть лежать на одной бесконечной линии, но между ними должны быть зазоры.
- Полилиния объединяемыми объектами могут быть линии, полилинии или дуги. Между объектами не может быть зазоров, и они должны лежать в одной плоскости, параллельной плоскости ХУПСК.
- Дуга объединяемые дуговые сегменты должны лежать на одной воображаемой окружности, и между ними должны быть зазоры, то есть дуги могут быть соприкасающиеся и несоприкасающиеся, но у них должен быть общий центр и радиус. Ключ сLose преобразует исходную дугу в окружность. При объединении двух или более дуг их объединение начинается с исходной дуги в направлении против часовой стрелки.
- Эллиптическая дуга объединяемые эллиптические дуги должны лежать на одном эллипсе, но между ними должны быть зазоры. Ключ cLose замыкает исходную эллиптическую дугу и преобразует ее в законченный эллипс. При объединении двух или более эллиптических дуг их объединение начинается с исходной эллиптической дуги в направлении против часовой стрелки.
- Сплайн объединяемые сплайны и спирали должны быть непрерывными от начала до конца. Результирующим объектом является один сплайн.
- Спираль объединяемые спирали должны быть непрерывными от начала до конца. Результирующим объектом является один сплайн.

### Снятие фасок

Команда CHAMFER осуществляет снятие фасок на объектах. Команда вызывается из падающего меню Modify > Chamfer или щелчком на пиктограмме Chamfer на панели инструментов Modify.

Запросы команды CHAMFER:

```
(TRIM mode) Current chamfer Dist1 = 0.0000, Dist2 = 0.0000 — режим с обрезкой, параметры фаски
```

Select first line or [Undo/Polyline/Distance/Angle/Trim/mEthod/ Multiple]:— выбрать первый отрезок

Select second line or shift-select to apply corner: — выбрать второй отрезок

Процесс снятия фасок заключается в соединении двух непараллельных объектов путем их удлинения или обрезки до пересечения либо друг с другом, либо с линией фаски. Снятие фасок можно выполнять для отрезков, полилиний, прямых и лучей.

При установке фаски методом длин указываются расстояния, на которые каждый объект нужно удлинить или обрезать. При установке фаски методом угла также можно указать длину линии фаски и угол, образуемый ею с первой линией. Соединяемые объекты либо оставляют в том виде, который они имели до снятия фаски, либо обрезают или удлиняют, используя линию фаски в качестве кромки.

Если оба соединяемых объекта лежат на одном слое, линия фаски проводится на нем же. В противном случае она располагается на текущем слое. То же справедливо в отношении цвета, типа и веса линии фаски.

Если точка пересечения объектов находится за лимитами рисунка, а функция контроля лимитов включена, то снятие фаски не выполняется.

Tenepь команда снятия фаски CHAMFER более эффективна: можно применить ключ Multiple для соединения нескольких наборов линий сопряжениями или фасками без повторного запуска команды. При работе в многооконном режиме для этой команды можно использовать ключ отмены Undo.

Появилась возможность быстро создавать фаску с нулевой длиной нажатием клавиши Shift при выборе двух линий.

Ключи команды CHAMFER:

- Undo отмена предыдущей операции в команде снятия фаски;
- Polyline снятие фасок вдоль всей полилинии, то есть в каждом пересечении ее сегментов. При этом обрабатываются только те сегменты, длины которых превосходят длину фаски. Построенные вдоль полилинии фаски становятся ее новыми сегментами, даже если их длина равна нулю;
- Distance настройка длины фаски, то есть расстояния между точкой реального или воображаемого пересечения объектов и точкой, до которой удлиняется или обрезается объект при снятии фаски. Если обе длины фаски равны нулю, то объекты обрезаются или удлиняются до точки их пересечения, а линия фаски не строится. В качестве значения первой длины фаски по умолчанию выступает последняя заданная длина. Значение второй длины по умолчанию совпадает со значением первой длины, так что стандартными считаются симметричные фаски, хотя значения по умолчанию можно изменить. Величины первой и второй длин запоминаются в файле рисунка. Исходные длины фасок нового рисунка определяет шаблон;
- Angle позволяет задать длину для первой линии и угол относительно первой линии для подрезания второй;

- Trim позволяет определить, следует ли обрезать линии до снятия фаски. Если следует, то первая линия отсекается на величину первого расстояния, а вторая линия — на величину второго. Если расстояние равно нулю, то происходит подгонка в одну точку. По умолчанию соединяемые фаской объекты обрезаются;
- mEthod позволяет выбрать один из методов установки размеров фасок: либо расстояниями, либо расстоянием и углом;
- Multiple создание фаски для кромок нескольких наборов объектов. При этом будет выдан основной запрос команды, а также запрос выбора второго отрезка до тех пор, пока не будет нажата клавиша Enter для завершения команды.

#### ТРЕНИНГ-СИСТЕМА

Выполните упражнения Ch1 и Ch2 из раздела 4.

| Снять фаски с пр                                                                                                    | оекции детали Ch1                                                                                                    |
|----------------------------------------------------------------------------------------------------|----------------------------------------------------------------------------------------------------|
| Chamfer Падающее меню<br>(TRIM mode) Current chamfer Di<br>Select first line or [Undo/Polyline/Dist<br>Specify first chamfer distance <<br>Specify second chamfer distance<br>Select first line or [Undo/Polyline<br>Select second line or shift-select<br>Аналогично снять вторую фаску | Modify — Chamfer<br>st1 = 0.0000, Dist2 = 0.0000<br>ance/Angle/Trim/mEthod/Multiple]: D<br>0.0000>: 10 длина фаски<br><10.0000>: Enter<br>s/Distance/Angle/]: указать точку 1<br>st to apply corner: указать точку 2 |
|                                                                                                    |                                                                                                    |
| Снять фасн                                                                                                    | и с детали Ch2                                                                                                    |
| (TRIM mode) Current chamfer Di<br>Select first line or [Undo/Polylin<br>Select 2D polyline: указать на полии<br>12 lines were chamfered                                                                                                    | st1 = 10.0000, Díst2 = 10.0000<br>s/Distance/Angle/Trim/]: Р режим<br>полилинии<br>ичнию в любов точка                                                                                                    |
|                                                                                                    |                                                                                                    |

### Рисование скруглений

Команда **FILLET** осуществляет плавное *скругление* (сопряжение) объектов. Она вызывается из падающего меню Modify **>** Fillet или щелчком на пиктограмме Fillet на панели инструментов Modify.

Запросы команды FILLET:

```
Current settings: Mode = TRIM, Radius = 10.0000 — текущие на-
стройки
```

Select first object or [Undo/Polyline/Radius/Trim/Multiple]: — выбрать первый объект

Select second object or shift-select to apply corner: — выбрать второй объект

*Сопряжением* называется плавное соединение двух объектов дугой заданного радиуса. AutoCAD не делает различия между внутренними и внешними сопряжениями.

Если оба сопрягаемых объекта лежат на одном слое, линия сопряжения проводится на нем же. В противном случае она располагается на текущем слое. Сказанное справедливо для цвета, типа и веса линии сопряжения.

Можно сопрягать пары отрезков, линейные (но не дуговые) сегменты полилиний, прямые, лучи, круги, дуги и реальные (то есть не многоугольные) эллипсы. Сопряжение отрезков, прямых и лучей применимо даже к параллельным объектам. Сопряжения в вершинах полилинии производятся друг за другом по одному. Сопрягать можно отрезки и полилинии в любых комбинациях, а также все твердотельные объекты.

Допускается сопряжение отрезка и окружности, отрезка и дуги или окружности и дуги. Правила скругления в этом случае такие же, как при сопряжении отрезков. Однако в случае с дугами и окружностями возможно построение более одной дуги сопряжения. AutoCAD выберет сопряжение, конечные точки которого ближе всего к точкам выбора объектов для скругления.

Для плавного соединения с дугой сопряжения отрезки и дуги могут обрезаться или удлиняться. Отсекаемый фрагмент — это та часть на стороне дуги сопряжения, которая образует точку пересечения с исходным объектом. Такая логика гарантирует плавность скругления и обычно совпадает с интуитивным представлением, согласно которому сохраняется та часть, которая указана. Окружности никогда не обрезаются; при этом дуга сопряжения плавно соединяется с окружностью.

При выборе линий, дуг или полилиний их длины регулируются для соответствия длине сопрягающей дуги. Если удерживать нажатой клавишу Shift при выборе объектов, то осуществляется замена значения текущего радиуса сопряжения на 0.

Ключи команды FILLET:

- Undo отмена предыдущей операции в команде скругления;
- Polyline означает, что операция сопряжения выполняется со всей полилинией, строятся дуги сопряжения во всех точках пересечения линейных сегментов двумерной полилинии. Если два линейных сегмента разделены дугой,

при приближении к которой они сходятся, команда FILLET заменяет эту дугу сопрягающей дугой;

- Radius позволяет задать радиус скругления, то есть радиус дуги, соединяющей сопрягаемые объекты. По умолчанию радиус сопряжения равен 0.5000 или последнему введенному значению. Изменение данного параметра действует только на выполняемые после этого сопряжения, оставляя неизменными существующие;
- Trim позволяет определить, следует ли обрезать выбранные кромки по конечным точкам дуги сопряжения;
- Multiple скругление углов у нескольких наборов объектов. При этом будет выдан основной запрос команды, а также запрос выбора второго объекта до тех пор, пока не будет нажата клавиша Enter для завершения команды.

#### ТРЕНИНГ-СИСТЕМА

Выполните упражнения Fi1-Fi3 из раздела 4.

| Построить сопряже                                                                                                    | ние (скругление) (Fi1)                                                                    |
|----------------------------------------------------------------------------------------------------|-------------------------------------------------------------------------------------------|
| Fillet 🗖 Падающее меню<br>Current settings: Mode = TRIM, I<br>Select first object or [Undo/Poly                                             | Modify → Fillet<br>Radius = 0.0000<br>line/Radius/Trim/Multiple]: R                       |
| Specify fillet radius <0.0000>: 20                                                                                                    | ) радиус скрувления                                                                       |
| Select first object or [Undo/Polyline,<br>Select second object or shift-sel<br>Аналовично построить Второе сапряжени                        | /Radius/Trim/Multiple]: указать точку 1<br>ect to apply corner: указать точку 2<br>э      |
|                                                                                                    |                                                                                           |
| Построить сопряже                                                                                                    | ние (скругление) (Fi2)                                                                    |
| Fillet Current settings: Mode = TRIM, I<br>Select first object or [Undo/Poly<br>Select 2D polyline: ywaame wa naau<br>8 lines were filleted | Radius = 30.0000<br>line/Radius/Trim/Multiple]:Рреким<br>полилинии<br>линию в любоа тачке |
| 1 was parallel 3 were too st                                                                                                    | norte:                                                                                    |
|                                                                                                    |                                                                                           |

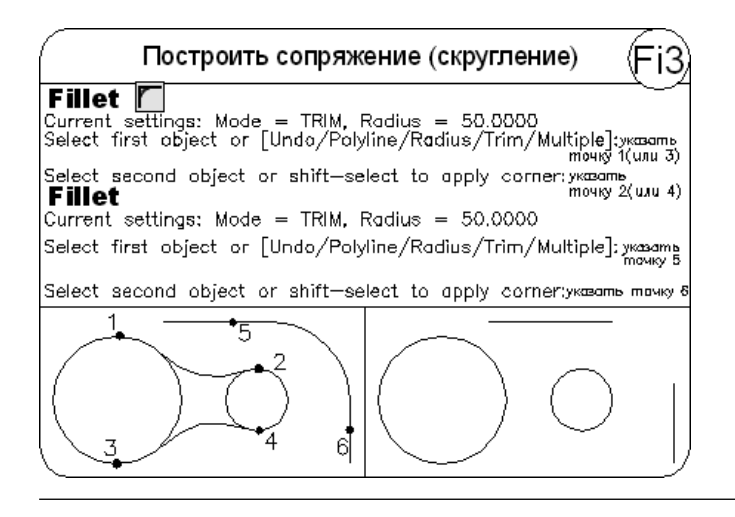

### Расчленение объектов

Команда **EXPLODE** осуществляет *расчленение* блоков на составляющие их примитивы. Команда вызывается из падающего меню Modify • Explode или щелч-ком на пиктограмме Explode панели инструментов Modify.

Запросы команды EXPLODE:

Select objects: — выбрать объекты

Select objects: — нажать клавишу Enter для окончания выбора объектов и завершения работы команды

При расчленении блока изображение на экране получается идентичным исходному, но при этом цвет, тип и вес линии объектов могут изменяться. Так, у объектов, входивших в блок, после его расчленения восстанавливаются исходные свойства.

Если расчленению подвергнута двумерная полилиния, то любая информация о ширине или касательной игнорируется, получаемые отрезки и дуги следуют по осевой линии полилинии. По завершении работы команды EXPLODE применительно к полилинии, имеющей ширину, отличную от нуля, будет выдано сообщение о том, что при ее расчленении потеряны сведения о ширине:

Exploding this polyline has lost width information.

The UNDO command will restore it. — при расчленении этой полилинии потеряны сведения о ширине, их можно восстановить командой отмены

Действие команды EXPLODE в каждый момент распространяется только на один уровень вложенности. Это значит, что если блок содержит полилинию, то при его расчленении появится цельная полилиния. Если потребуются отдельные дуговые или линейные сегменты, полилинию надо будет расчленить отдельно.

Расчленение блоков, вставленных с неравными масштабными коэффициентами по осям *X*, *Y* и *Z*, может привести к самым неожиданным последствиям. Внешние ссылки и связанные с ними блоки расчленить нельзя. При расчленении из блоков удаляются атрибуты, однако их исходные описания при этом сохраняются.

#### ТРЕНИНГ-СИСТЕМА

Выполните упражнение Ер1, тесты 5-7 и Лист из раздела 4.

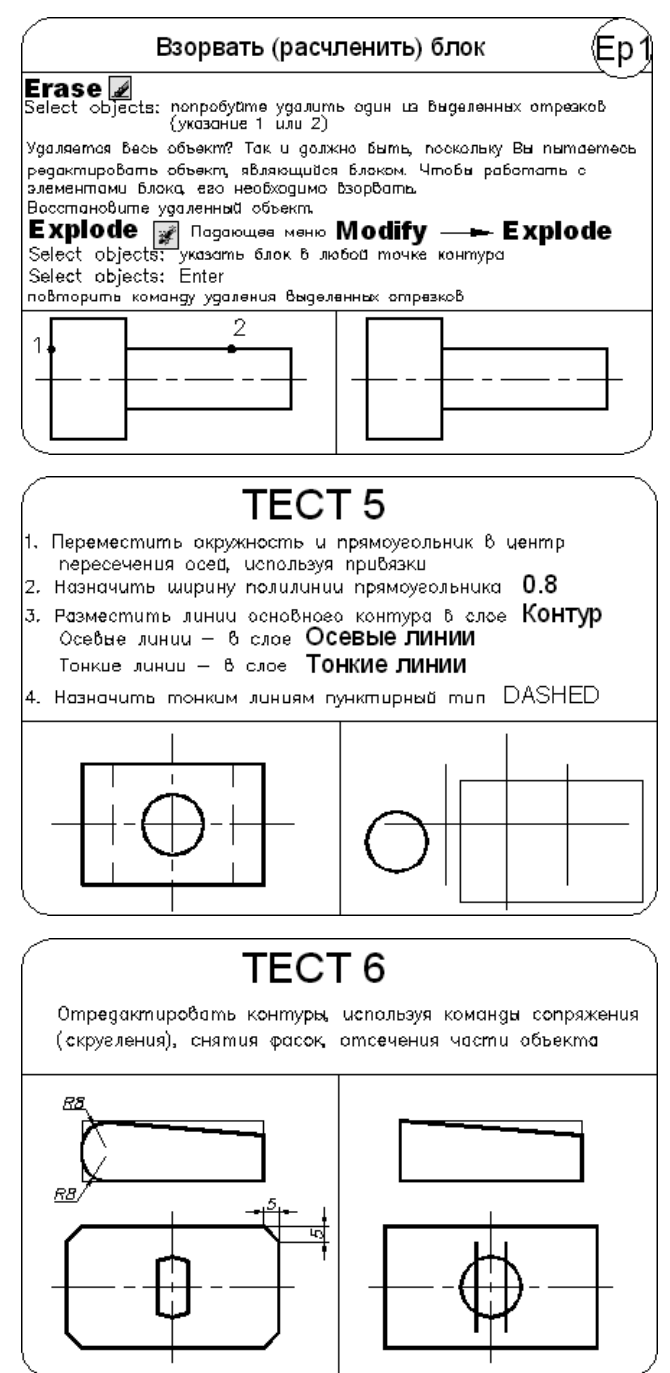

234

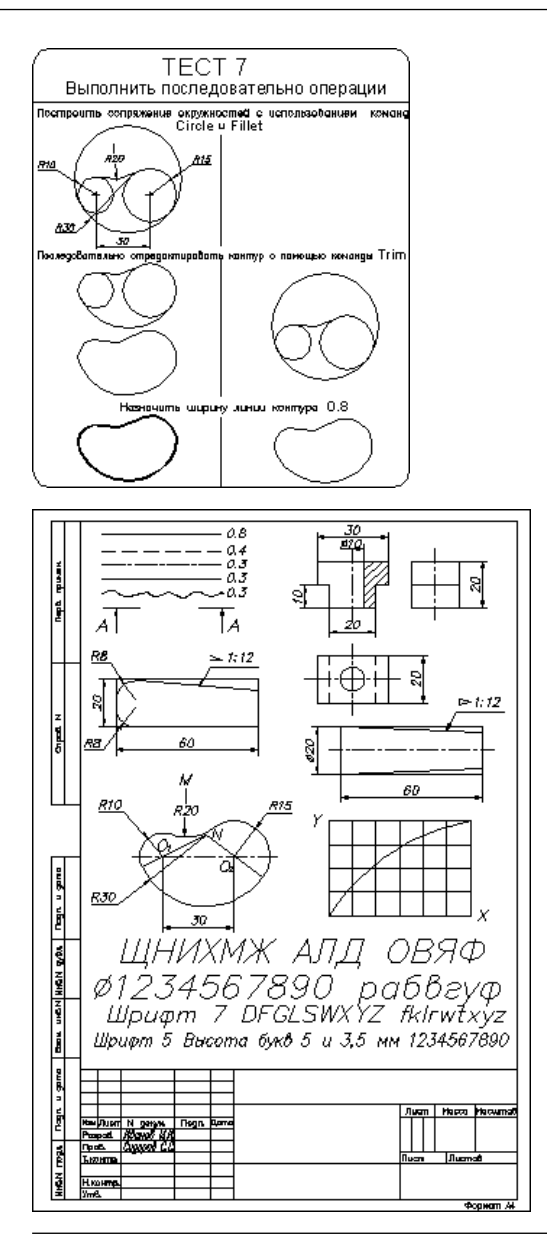

# Глава 13

## Разработка чертежей в среде AutoCAD

Существует много способов разработки чертежей в среде AutoCAD. Квалифицированные пользователи, обладающие большим опытом работы, имеют в своем багаже собственные подходы к разработке конструкторской документации. Вашему вниманию предлагается методика на примере разработки чертежа детали, хотя, в принципе, она может использоваться при разработке любых чертежей и служить основой для серьезной и регулярной работы в среде AutoCAD.

Создание чертежа детали, изображенного на рис. 13.1, рекомендуется выполнять в данной последовательности.

- 1. Создать новый рисунок с помощью команды NEW, вызываемой из падающего меню File ▶ New... или щелчком на пиктограмме QNew на стандартной панели инструментов.
- 2. Для вызова Мастера подготовки в диалоговом окне создания нового чертежа Create New Drawing выбрать пиктограмму Use a Wizard. Далее в списке Select a Wizard: выбрать Quick Setup.
- 3. В диалоговом окне QuickSetup в качестве единиц измерения длины Units установить Decimal. При определении границы области черчения Area установить ширину 210 мм, длину 297 мм. Щелкнуть на кнопке Готово.
- 4. Включить отображение сетки на экране щелчком на кнопке GRID в строке состояния или нажатием функциональной клавиши F7.
- 5. Отобразить всю область чертежа на экране командой 200М, вызываемой из падающего меню View → Zoom → All или щелчком на пиктограмме Zoom All на стандартной панели инструментов. См. упражнение Z2 из раздела 2.
- 6. Установить шаг привязки курсора к узлам сетки 5 мм в диалоговом окне Drafting Settings, загружаемом из падающего меню Tools ► Drafting Settings... или выбором пункта Settings... в контекстном меню, вызываемом щелчком правой кнопкой мыши на кнопке SNAP в строке состояния. Значение привязки устанавливается в области Snap spacing в текстовых полях Snap X spacing: и Snap Y spacing:.
- 7. Сохранить рисунок с помощью команды QSAVE, вызываемой из падающего меню File ▶ Save или щелчком на пиктограмме Save на стандартной панели ннструментов.

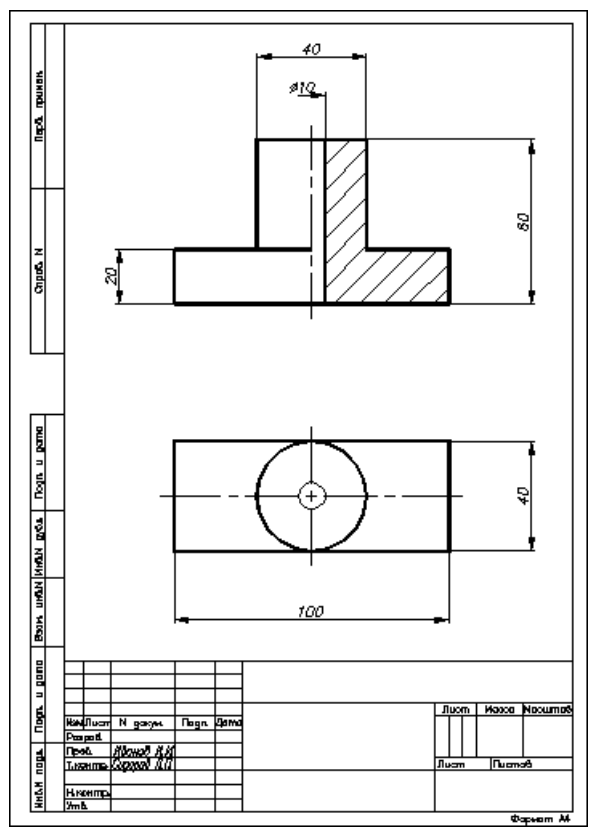

Рис. 13.1. Чертеж детали

- Вставить в рисунок рамку формата А4 (при условии, что эта заготовка уже существует). Вставка осуществляется командой INSERT, вызываемой из падающего меню Insert ▶ Block... или щелчком на пиктограмме Insert Block на панели инструментов рисования Draw. При этом загружается диалоговое окно Insert. См. упражнение In1 из раздела 4.
- 9. Создать новые слои в Диспетчере свойств слоев Layer Properties Manager, которое загружается из падающего меню Format ▶ Layer... или щелчком на пиктограмме Layer Properties Manager на панели инструментов Layers. См. упражнение La из раздела 3. Рекомендуется создать 4 слоя:
  - Контур для линий основного контура;
  - Размеры для размерных линий;
  - Осевые линии для осевых линий;
  - Тонкие линии для штриховки.
- 10. В диалоговом окне Layer Properties Manager установить вес линий для вновь созданных слоев: для слоя Контур — 0.8; для слоев Размеры, Осевые линии, Тонкие линии — 0.3. Для слоя Осевые линии установить тип линии Center2. Рекомендуется установить для всех слоев различные оттенки цветовой гаммы.

238

- 11. Создать наклонный текстовый стиль в диалоговом окне Text Style, вызываемом из падающего меню Format → Text Style.... В области Font в раскрывающемся списке Font Name: следует выбрать шрифт simplex.shx; в поле Oblique Angle: задать угол наклона к нормали 15; в поле Height: установить высоту 0 (ноль). См. упражнение T7 из раздела 2.
- 12. Заполнить штамп. Рекомендуется увеличить изображение штампа с помощью зумирования. Затем использовать команду DTEXT, вызываемую из падающего меню Draw ▶ Text ▶ Single Line Text или щелчком на пиктограмме Dtext на панели инструментов. При заполнении штампа удобно использовать ключ выравнивания по ширине Fit команды DTEXT. См. упражнение T4 из раздела 2.
- 13. Прежде чем формировать основной контур, следует сделать слой Контур текущим. См. упражнение Test1 из раздела 2.
- 14. Включить привязку курсора к узлам сетки щелчком на кнопке SNAP в строке состояния или нажатием функциональной клавиши F9.
- 15. С помощью команд построения прямоугольника RECTANG и окружности CIRCLE построить основной контур горизонтальной проекции детали. С помощью команды построения отрезков LINE сформировать основной контур ее фронтальной проекции. См. упражнения C1, Re1, L4 из раздела 2.
- 16. Сделать слой Осевые линии текущим и с помощью команды LINE сформировать осевые линии обеих проекций детали.
- 17. Сделать слой Тонкие линии текущим и заштриховать область разреза детали с помощью команды ВНАТСН, вызываемой из падающего меню Draw → Hatch... или щелчком на пиктограмме Hatch... на панели инструментов Draw. Обращение к команде ВНАТСН загружает диалоговое окно Hatch and Gradient, в котором необходимо задать: в поле Pattern: ANSI31; в поле Scale: значение 2; в поле Angle: значение 0. См. упражнение H1 из раздела 3.
- 18. Проставить размеры. См. упражнения R1–R11 из раздела 3. Слой Размеры сделать текущим, затем создать размерный стиль с помощью команды DIMSTYLE в диалоговом окне Dimension Style Manager. Команда вызывается из падающего меню Dimension ▶ Dimension Style... или щелчком на пиктограмме Dimension Style... на панели инструментов Styles. См. упражнения RS1–RS6 из раздела 3. Рекомендуется установить размер стрелок в поле Arrow size:, равный 5; в списке Offset from origin: выбрать значение 0, определяющее отступ выносных линий от объекта; в списке Text style: указать имя созданного наклонного текстового стиля; в списке Text height: выбрать значение 3.5, в поле Offset from dim line: выбрать значение 1.3.
- 19. Для отображения веса (толщины) линий на экране необходимо щелкнуть на кнопке LWT в строке состояния, расположенной в нижней части рабочего стола.
- 20. Сохранить рисунок.

# Глава 14

## Вычислительные функции

Программа AutoCAD включает набор команд для выполнения математических расчетов и получения справочной информации об объектах чертежа. Например, вычисление расстояния между двумя заданными точками или угла между точками в плоскости *XY*. Имеется возможность вычисления угла между воображаемым отрезком, проведенным через точки, и плоскостью *XY*, а также разности координат точек по осям *X*, *Y* и *Z*.

Функции, сообщающие справочную информацию об объектах чертежа, вызываются из падающего меню Tools > Inquiry или с одноименной панели инструментов (рис. 14.1).

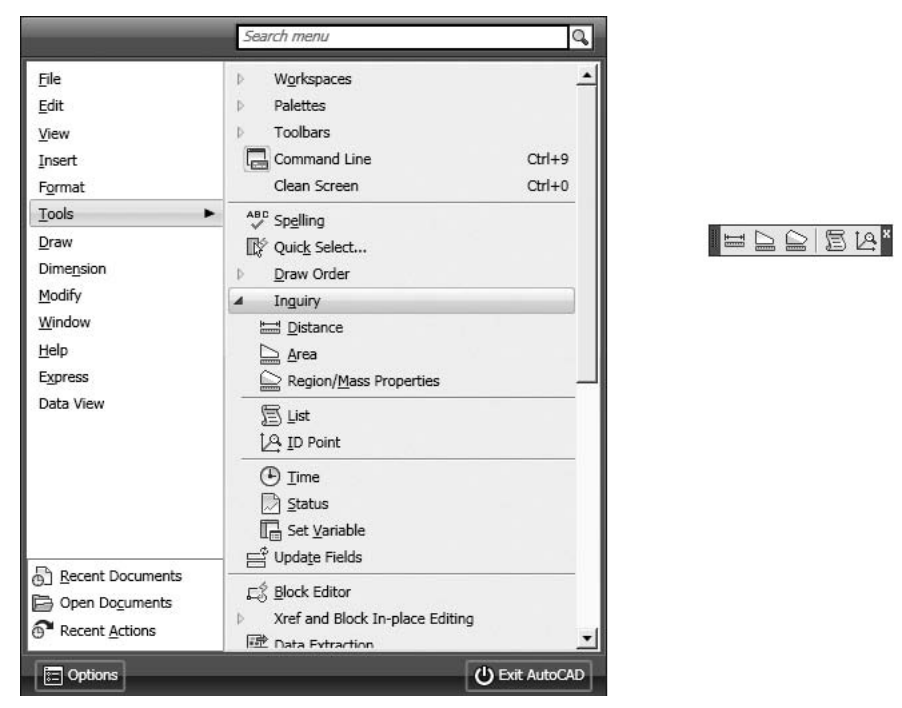

Рис. 14.1. Инструменты, содержащие сведения об объектах

### Измерение расстояний и углов

Komaнда **DIST** измеряет *paccmoяние* и *угол* между точками, вызывается из падающего меню Tools > Inquiry > Distance или щелчком на пиктограмме Distance на панели инструментов Inquiry.

Запросы команды DIST:

```
Specify first point: — указать первую точку
Specify second point: — указать вторую точку
Distance = вычисленное значение расстояния
Angle in XY Plane = значение угла в плоскости XY
Angle from XY Plane = значение угла от плоскости XY
Delta X = значение разности X
Delta Y = значение разности Y
Delta Z = значение разности Z
```

Команда DIST вычисляет расстояние между точками в трехмерном пространстве. Если координата Z первой или второй точки опущена, то параметр Distance подразумевает текущий уровень.

Угол в плоскости XY отсчитывается от текущей оси X, а угол с плоскостью XY — от текущей плоскости XY. При этом значения расстояний выражены в текущем формате единиц.

### Вычисление площади и периметра

Команда AREA вычисляет площадь и периметр объекта или заданной области. Вызывается из падающего меню Tools ▶ Inquiry ▶ Area или щелчком на пиктограмме Area на панели инструментов Inquiry.

Воображаемая фигура, предназначенная для вычисления площади и периметра, формируется указанием точек, лежащих в плоскости, параллельной плоскости *XY* текущей системы координат. Если сформированный многоугольник оказался незамкнутым, то значение площади вычисляется так, как если бы последняя и первая точки ломаной линии были соединены прямым отрезком. При вычислении периметра учитывается длина этого отрезка.

Запросы команды AREA:

Specify first corner point or [Object/Add/Subtract]: — указать первую угловую точку или один из ключей

Specify next corner point or press ENTER for total: — указать следующую угловую точку

Specify next corner point or press ENTER for total: — нажать клавишу Enter для вычисления

Area = значение площади

Perimeter = значение периметра

Ключи команды AREA:

- Object осуществляется вычисление площади и периметра выбранного объекта. Таким образом можно находить площади кругов, эллипсов, сплайнов, полилиний, многоугольников, областей и тел. В случае незамкнутой полилинии значение площади вычисляется так, как если бы последняя и первая точка были соединены прямым отрезком. При вычислении периметра длина этого отрезка не учитывается. Для полилиний с ненулевой шириной площадь и длина (периметр) вычисляются по их продольной оси;
- Add включение режима добавления последовательно вычисляемых площадей к итоговому значению. Программа выдает пользователю сведения как о площади и периметре отдельных областей и объектов, так и об общей площади;
- Subtract включение режима вычитания последовательно вычисляемых площадей из накапливаемого суммарного значения.

### Вычисление геометрии и массы

Команда MASSPROP вычисляет массовые характеристики областей и тел. Вызывается из падающего меню Tools ➤ Inquiry ➤ Region/Mass Properties или щелчком на пиктограмме Region/Mass Properties на панели инструментов Inquiry.

Команда MASSPROP отображает массовые характеристики в текстовом окне. При необходимости их можно записать в текстовый файл.

Характеристики, отображаемые командой MASSPROP, зависят от того, являются выбранные объекты телами или областями и компланарны ли выбранные области плоскости XY текущей ПСК. При выборе нескольких областей принимаются только области, компланарные первой из выбранных.

Ниже приведены массовые характеристики, выводимые для тел.

- Масса мера инерции тела. Значения массы и объема равны, так как используется единичная плотность.
- Объем область трехмерного пространства, ограничиваемая телом.
- Ограничивающая рамка координаты противоположных углов параллелепипеда, ограничивающего тело.
- Центр масс трехмерная координата центра масс для тел. Предполагается, что плотность тела распределена равномерно.
- Момент инерции момент инерции тела используется при определении сил, требуемых для вращения объекта вокруг оси (например, вращения колеса вокруг оси). Размерность момента инерции тела — единицы массы, умноженные на единицы длины в квадрате.
- Центробежный момент инерции величина, используемая для определения сил, вызывающих перемещение объекта. Вычисляется относительно двух ортогональных плоскостей. Размерность центробежных моментов инерции — единицы массы, умноженные на единицы расстояния в квадрате.

- □ Радиус инерции эта характеристика является еще одним способом выражения моментов инерции тела. Размерность радиусов инерции единицы длины.
- Главные моменты и направления X, Y, Z относительно центра масс вычисляются на основании центробежных моментов инерции и имеют те же размерности. Относительно одной из осей, проходящих через центр масс объекта, момент инерции является наибольшим. Ось, относительно которой момент инерции является наименьшим, располагается перпендикулярно первой оси и также проходит через центр масс. Третье значение, представленное в результатах, является промежуточным.

Ниже приведены массовые характеристики, выводимые для всех областей.

- Площадь площадь поверхности тел или внутренняя площадь областей.
- Периметр общая длина внешних и внутренних петель области. Периметр тела не вычислен.
- Ограничивающая рамка определяется двумя координатами. Для областей, компланарных плоскости XY текущей пользовательской системы координат, координатами ограничивающей рамки являются координаты противоположных углов прямоугольника, ограничивающего область. Для областей, не являющихся компланарными плоскости XY текущей ПСК, координатами ограничивающей рамки являются координаты противоположных углов параллелепипеда, ограничивающего область.
- Центр масс двумерная или трехмерная точка геометрического центра областей. Для областей, компланарных плоскости *XY* текущей ПСК, это двумерная точка. Для областей, не являющихся компланарными плоскости *XY* текущей ПСК, это трехмерная точка.

Ниже приведены дополнительные массовые характеристики, выводимые для областей, компланарных плоскости *XY* текущей ПСК.

- Момент инерции величины используются при расчете распределенных нагрузок, например давления жидкости на плиту, или при вычислении сил при изгибе или кручении балок. Размерность моментов инерции — единицы длины в четвертой степени.
- Центробежный момент инерции величина, используемая для определения сил, вызывающих перемещение объекта. Вычисляется относительно двух ортогональных плоскостей. Размерность центробежных моментов инерции — единицы массы, умноженные на единицы расстояния в квадрате.
- □ Радиус инерции эта характеристика является еще одним способом выражения моментов инерции тела. Размерность радиусов инерции единицы длины.
- Главные моменты и направления X, Y, Z относительно центра масс вычисляются на основании центробежных моментов инерции и имеют те же размерности. Относительно одной из осей, проходящих через центр масс объекта, момент инерции является наибольшим. Ось, относительно которой момент инерции является наименьшим, располагается перпендикулярно первой оси и также проходит через центр масс. Третье значение, представленное в результатах, является промежуточным.

### Информация о выбранных объектах из базы данных чертежа

Команда LIST вычисляет информацию о выбранных объектах из базы данных чертежа. Вызывается из падающего меню Tools > Inquiry > List или щелчком на пиктограмме List на панели инструментов Inquiry.

Результатом работы команды LIST является сообщение в текстовом окне, где отображается тип объекта, слой объекта, координаты X, Y, Z в текущей ПСК, а также пространство, в котором объект находится (модель или лист). Выводится также и трехмерная высота объекта, если она ненулевая.

В зависимости от конкретного выбранного объекта команда LIST может выводить и другие данные.

### Определение координат точек

Команда ID вычисляет координаты точек. Вызывается из падающего меню Tools > Inquiry > ID Point или щелчком на пиктограмме Locate Point на панели инструментов Inquiry.

В командной строке выводятся координаты точки в текущей пользовательской системе координат, которые запоминаются как координаты последней введенной точки и могут быть использованы с помощью символа @.

# Сведения о дате и времени создания чертежа

ⓒ Команда ТІМЕ сообщает сведения о дате и времени создания чертежа. Вызывается из падающего меню Tools ▶ Inquiry ▶ Time.

Команда ТІМЕ выводит на экран следующую информацию:

Current time: — отображение текущей даты и времени в 24-часовом формате с точностью до миллисекунды

Times for this drawing: — время доступа к данному чертежу

Created: — дата и время создания текущего чертежа

Last updated: — отображение даты и времени последнего обновления текущего чертежа, изменение которого производится при каждом сохранении файла чертежа

Total editing time: — отображение времени, затраченного на редактирование текущего чертежа. Счетчик времени постоянно обновляется программой, его нельзя сбросить или остановить. Время вывода чертежа на печать, а также завершение сеанса редактирования без сохранения чертежа при подсчете времени не учитывается

Elapsed timer (on): — дополнительный счетчик, функционирующий в процессе работы программы. Его можно при необходимости включать, отключать и сбрасывать Next automatic save in: <disabled> — отображение времени, оставшегося до очередного автоматического сохранения

Enter option [Display/ON/OFF/Reset]: — введите один из ключей Ключи команды TIME:

- Display повторный вывод сведений о дате и времени чертежа с обновлением;
- □ ON запуск пользовательского счетчика затраченного времени, в том случае, если он отключен;
- ОFF остановка пользовательского счетчика затраченного времени, в том случае, если он включен;
- Reset присвоение пользовательскому счетчику затраченного времени значения 0 дней 00:00:00.000.

### Статистическая информация о чертеже

Команда STATUS сообщает статистические сведения о чертеже — дате и времени создания чертежа, а также о режимах и границах. Вызывается из падающего меню Tools ▶ Inquiry ▶ Status.

Команда STATUS выводит на экран число объектов в текущем чертеже: графические объектов (дуги, полилинии), неграфических объектов (слои, типы линий и описания блоков). Если ввести STATUS в ответ на запрос команды DIM, на экран будут выведены значения и описания всех системных переменных, хранящих информацию о размерах.

Кроме того, команда STATUS выводит на экран следующую информацию:

- Model space limits are показывает лимиты сетки. В первой строке находятся координаты X, Y нижнего левого угла лимита. Во второй строке отображаются координаты X, Y верхнего правого угла лимита. Замечание Off справа от координаты Y говорит об отключенном контроле за лимитами чертежа;
- Model space uses показывает границы чертежа, которые включают все объекты базы данных и могут выходить за лимиты сетки. В первой строке находятся координаты X, Y нижнего левого угла. Во второй строке — координаты X, Y верхнего правого угла. Замечание Over справа от координаты Y говорит о том, что чертеж выходит за заданные лимиты сетки;
- Display shows выдает часть границ чертежа, видимую на текущем видовом экране. В первой строке находятся координаты X, Y нижнего левого угла экрана. Во второй строке — координаты X, Y верхнего правого угла;
- Insertion base is точка вставки чертежа, которая выражается в координатах X, Y, Z;
- □ Snap resolution is интервалы шаговой привязки в направлениях X и Y;
- Grid spacing is интервалы шага сетки в направлениях X и Y;
- Current space: показывает, какое из пространств (модели или листа) активно в данный момент;
- □ Current layout: отображает Model или имя текущего листа;
- Current layer: показывает текущий слой;

- Current color: показывает текущий цвет;
- □ Current linetype: показывает текущий тип линий;
- □ Current material: показывает текущий материал;
- □ Current lineweight: показывает текущий вес линий;
- Current elevation: показывает текущий уровень;
- thickness: показывает текущую высоту;
- □ Fill указывает состояние Вкл/Откл для режима закрашивания;
- □ Grid указывает состояние Вкл/Откл для режима установки сетки;
- Ortho указывает состояние Вкл/Откл для ортогонального режима;
- Qtext указывает состояние Вкл/Откл для режима текста;
- Snap указывает состояние Вкл/Откл для режима установки шага;
- Tablet указывает состояние Вкл/Откл для режима планшета;
- Object snap modes: перечисляет текущие режимы объектной привязки, задаваемые командой OSNAP;
- Free dwg disk (C:) space: показывает количество свободного пространства на диске, выделенном для чертежей;
- Free temp disk (C:) space: показывает количество свободного пространства на диске, выделенном для временных файлов;
- Free physical memory: показывает количество свободной оперативной памяти на компьютере;
- Free swap file space: показывает количество свободного пространства в файле подкачки.

### Список системных переменных

Команда SETVAR выводит список системных переменных, а также изменяет их значения. Вызывается из падающего меню Tools → Inquiry → Set Variable.

Запросы команды SETVAR:

```
Enter variable name or [?]: — ввести имя системной переменной, которой требуется присвоить значение
```

Enter new value for «NAME»: — ввести новое значение системной переменной или нажать клавишу Enter

Значения системных переменных также можно изменять непосредственно в командной строке. Для этого необходимо на запрос Command: ввести имя переменной и ее новое значение.

Ключ команды SETVAR:

 ? — вывод списка текущих значений всех системных переменных, используемых в чертеже.

Enter variable name or [?]: ? — переход в режим запроса списка переменных

Enter variable(s) to list <\*>: — ввести символ-шаблон имен переменных для получения целевого списка или нажать клавишу Enter

### Калькулятор

Удобным инструментом для выполнения вычислений, преобразования единиц измерения и других операций является палитра калькулятор, используя которую можно выполнять следующие действия:

- математические и тригонометрические расчеты;
- □ просмотр и использование ранее выполненных расчетов;
- изменение свойств объектов при совместном использовании калькулятора и палитры свойств;
- преобразование единиц измерения;
- осуществление геометрических расчетов;
- копирование и вставку значений и выражений при совместном использовании калькулятора и палитры свойств или командной строки;
- выполнение расчетов со смешанными числами, имеющими целые и дробные части, величинами в футах и дюймах;
- определение, хранение и использование переменных калькулятора;
- использование геометрических функций из калькулятора.
- Команда QUICKCALC загружает палитру *калькулятор*. Вызывается из падающего меню Tools > Palettes > QuickCalc или щелчком на пиктограмме QuickCalc (CTRL+8) на панели инструментов Standard (рис. 14.2).

Калькулятор состоит из следующих областей: панель, область журнала, поле ввода, кнопка More/Less, цифровая клавиатура, область научных расчетов, область преобразования единиц, область переменных.

- Панель выполняет быстрые вычисления для стандартных функций и содержит следующие инструменты:
  - Clear сбрасывает значение в поле ввода;
  - 😡 Clear History удаляет данные из области журнала;
  - Get Coordinates вычисляет координаты точки, выбранной на чертеже с помощью мыши;
  - Distance Between Two Points вычисляет расстояние между двумя точками, выбранными на объекте с помощью мыши;
  - Angle of Line Defined by Two Points вычисляет угол между двумя точками, выбранными на объекте с помощью мыши;
  - X Intersection of Two Lines Defined by Four Points вычисляет точку пересечения двух линий, заданных четырьмя точками, выбранными на объекте с помощью мыши;
  - Help (F1) отображает справку для калькулятора.
- Область журнала отображает бегущий список ранее вычисленных выражений.
- Поле ввода служит для ввода и извлечения выражений. При нажатии кнопки со знаком равенства = или клавиши Enter калькулятор производит вычисление и отображает результаты.

| QuickCalc   |                   |        |        |              | >       |
|-------------|-------------------|--------|--------|--------------|---------|
| 6 G         | ×,                | 4X     | ?      |              |         |
|             |                   |        |        |              | _       |
|             |                   |        |        |              |         |
|             |                   |        |        |              |         |
|             |                   |        |        |              | _       |
| lo          |                   |        |        |              | _       |
| Active Com  | mand: TIM         | ИE     |        |              | $\odot$ |
| Number F    | ad                | -      |        | -            | •       |
| С           | <                 | 1      | 1      | 1/x          |         |
| 7           | 8                 | 9      | н      | x^2          |         |
| 4           | 5                 | 6      | +      | x^3          |         |
| 1           | 2                 | 3      |        | x^y          |         |
| 0           | <u> </u>          | pi     | (      |              |         |
| =           | MS                | M+     | MR     | MC           |         |
| Scientific  |                   |        |        | -            |         |
| sin         | COS               | tan    | log    | 10^x         |         |
| asin        | acos              | atan   | In     | e^x          |         |
| r2d         | d2r               | abs    | rnd    | trunc        |         |
| Units Con   | version           |        |        |              |         |
| Units type  |                   | Lenj   | gth    |              |         |
| Convert fro | m                 | Meters |        |              |         |
| Convert to  | Convert to        |        | Meters |              |         |
| Value to co | nvert             | 0      |        |              |         |
| Converted   | value             |        |        |              |         |
| Variables   |                   |        | × 7    |              | •       |
| - 🗐 Sa      | mple varia<br>Phi | ables  |        |              |         |
| 1           |                   |        |        |              | •       |
|             | Apply             | Clos   | e      | <u>H</u> elp |         |

Рис. 14.2. Палитра калькулятор

- Кнопка More/Less скрывает или отображает все области функций калькулятора. Это же действие можно выполнить с помощью контекстного меню, щелкнув правой кнопкой мыши.
- Number Pad стандартная цифровая клавиатура калькулятора, с помощью которой можно вводить цифры, символы для арифметических выражений. Нажатие знака равенства = позволяет вычислить введенное выражение.
- Scientific область научных расчетов, с помощью которой вычисляют значения тригонометрических, логарифмических, показательных и других выражений, обычно используемых в научных и инженерных приложениях.
- Units Conversion область преобразования единиц, конвертирует единицы измерения одного типа в другой.
- Variables область переменных, обеспечивает доступ к предопределенным константам и функциям, эту область также можно использовать для определения и хранения дополнительных констант и функций. Дерево переменных используется для хранения функций сокращенного вида и переменных, заданных пользователем. Функции сокращенного вида — это часто используемые выражения, в которых функция связана с привязкой к объекту.

# Глава 15

# Пространство и компоновка чертежа

Формирование в AutoCAD модели объекта, в том числе трехмерной, обычно не является самоцелью. Это делается для дальнейшего использования такой модели в системах прочностных расчетов и кинематического моделирования, при получении проектно-конструкторской документации, фотографически достоверного изображения готового изделия до его производства, при экспорте трехмерных моделей в другие программы компьютерной графики и т. д. Во всех случаях применения модели необходимо ее отображение либо на экране монитора, либо в виде твердой копии.

В данной главе будут рассмотрены возможности отображения и редактирования моделей в двух пространствах — пространстве модели **Model Space** и пространстве листа **Paper Space**, используемых при создании чертежа. Важно понимать, как и когда следует пользоваться пространством листа или модели. Овладев этим инструментом, можно значительно ускорить разработку изделия и повысить производительность.

Обычно в пространстве модели создаются и редактируются модели разрабатываемого объекта, а в пространстве листа формируется отображение этого объекта на плоскости, то есть чертеж с необходимыми графическими изображениями, рамкой чертежного листа, надписями и другой графической информацией, необходимой для вывода на плоттер. Когда пользователь находится в пространстве листа, допускается создание плавающих видовых экранов, на которых размещаются различные виды рисунка. В зависимости от ситуации можно вычертить содержимое одного или нескольких видовых экранов, задать элементы чертежа, выводимые на плоттер, выбрать способ компоновки изображения на листе бумаги. При этом не загромождается рисунок пространства модели, что ускоряет и облегчает редактирование разрабатываемого объекта.

На чертеже в пространстве листа, как правило, представлены ортогональные (прямоугольные) проекции объекта с различных точек зрения на трехмерную модель, а иногда и ее аксонометрическое изображение. Все изображения должны находиться в соответствующих областях просмотра. Создание окон просмотра, выбор и модификация видов, показываемых через эти окна, необходимы как при формировании трехмерных моделей, так и при их модификации. Качественное отображение трехмерных объектов позволяет существенно упростить работу с моделью. В AutoCAD окно рисунка разделено на закладки; на одной из них расположена модель, а остальные (их может быть несколько) представляют собой аналоги листов бумаги. Для перехода в пространство модели необходимо либо выбрать закладку Model, либо сделать текущим плавающий видовой экран на листе. Именно на закладке Model работает пользователь, создавая и редактируя объект. Если она активна, это всегда означает, что работа ведется в пространстве модели. Закладка Model может быть разделена на неперекрывающиеся видовые экраны, которые представляют различные виды модели.

### Пространство модели и пространство листа

Пространство модели (Model Space) — это пространство AutoCAD, где формируются модели объектов как при двумерном, так и при трехмерном моделировании. О том, что в окне AutoCAD на текущий момент установлено пространство модели, говорят соответствующая пиктограмма ПСК в рабочем поле чертежа, индикация кнопок Model в нижней части рабочего поля (рис. 15.1) и MODEL в строке состояния. Если пользователь AutoCAD работает только с двумерными объектами, ему нет особой необходимости переходить в пространство листа: все изображения объекта, а также дополнительная информация (рамка формата, размеры, основная надпись и пр.) могут формироваться в пространстве модели.

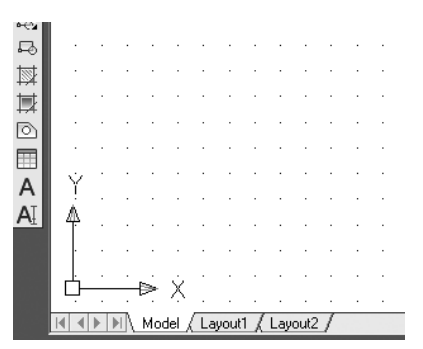

Рис. 15.1. Пиктограмма пользовательской системы координат пространства модели

Работа в пространстве модели производится на *неперекрывающихся* видовых экранах (окнах); там создается основной рисунок или модель. Если в окне программы присутствует несколько видовых экранов, то редактирование, производимое в одном из них, оказывает действие на все остальные. Несмотря на это, значения экранного увеличения, точки зрения, интервала сетки и шага для каждого видового экрана могут устанавливаться отдельно.

Пространство листа (Paper Space) — это пространство AutoCAD, необходимое для отображения объекта, сформированного в пространстве модели, на *перекрывающихся* (плавающих) видовых экранах. Пространство листа облегчает получение твердых копий рисунков и чертежей, разработанных автоматизированным путем. Если бы пространство листа не использовалось, пришлось бы загромождать пространство модели графической информацией, необходимой лишь для формирования

чертежных листов. Ведь такие элементы, как рамка чертежного листа, основная надпись и другая графическая и текстовая информация, не имеют отношения к реальной модели и требуются только в распечатке.

*Листом* называется компонент среды AutoCAD, имитирующий лист бумаги и хранящий в себе набор установок, используемых при выводе на плоттер. На листе можно размещать видовые экраны, а также строить геометрические объекты (например, элементы основной надписи). Рисунок может содержать несколько листов с разными видами модели; для каждого листа автономно задаются значения масштаба печати и размеров сторон. Изображение листа выглядит на экране точно так же, как и вычерченный на плоттере лист.

*Видовой экран* (viewport) представляет собой участок графического экрана, на котором отображается некоторая часть пространства модели рисунка.

Пространство листа строго двумерно, и видеть его можно только с точки зрения, перпендикулярной плоскости листа. О том, что в AutoCAD на текущий момент установлено пространство листа, говорят соответствующая пиктограмма ПСК и индикация кнопки PAPER в строке состояния внизу рабочего стола AutoCAD (рис. 15.2).

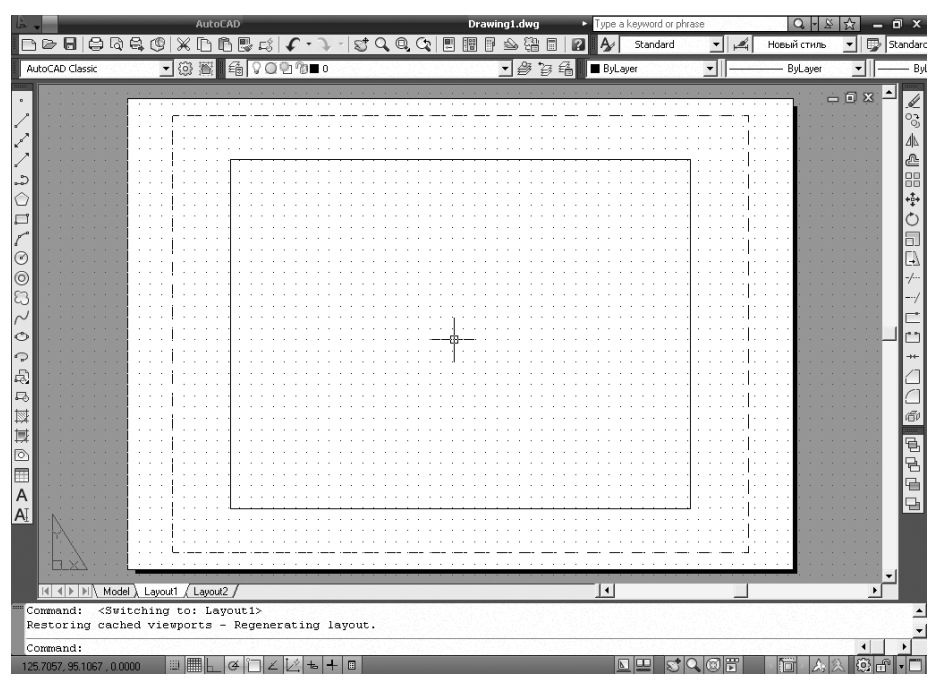

Рис. 15.2. Рабочий стол в пространстве листа

В пространстве листа пиктограмма ПСК имеет треугольную форму; располагается она всегда в левом нижнем углу области рисунка.

После создания плавающих видовых экранов вносить изменения в модель можно, переходя с закладки Layout на закладку Model. На листе в любое время допускается изменение параметров, например формата бумаги или масштаба печати.

Чтобы сделать текущей закладку Model, необходимо щелкнуть на ней кнопкой мыши или ввести MSPACE в командной строке. Чтобы перейти из этой закладки в пространство листа, достаточно щелкнуть на одной из закладок Layout или ввести LAYOUT в командной строке.

Открыв лист, можно работать либо в пространстве листа, либо в пространстве модели (в последнем случае нужно сделать текущим какой-либо из видовых экранов). Для того чтобы сделать видовой экран текущим, достаточно установить на него указатель мыши и дважды щелкнуть ее левой кнопкой. Чтобы текущим стало пространство листа, следует дважды щелкнуть кнопкой мыши на том месте, где нет ни одного видового экрана. Переключаться между пространствами модели и листа можно также с помощью кнопок MODEL/PAPER в строке состояния. При таком способе переключения в пространство модели текущим становится видовой экран, который был активен последним.

Пространство листа — это аналог листа бумаги, на котором производится компоновка чертежа перед его выводом на плоттер. В AutoCAD имеется несколько закладок Layout, благодаря чему одна и та же модель может быть представлена на чертеже в различных вариантах. Каждый лист рисунка можно считать отдельной единицей комплекта проектной документации. После создания нового листа на нем размещаются плавающие видовые экраны, которые представляют модель в различных видах. Каждому видовому экрану могут быть присвоены отдельные значение масштаба и состояние видимости слоев.

После щелчка кнопкой мыши на закладке Layout AutoCAD переходит в среду пространства листа (см. рис. 15.2). Прямоугольник с тенью соответствует на экране формату бумаги, на который настроено устройство печати. Границы области печати обозначены штриховыми линиями.

Для создания нового листа необходимо щелкнуть правой кнопкой мыши на ярлыке закладки Layout и в открывшемся контекстном меню выбрать пункт New layout. Для переименования закладки Layout следует вызвать контекстное меню и воспользоваться пунктом Rename.

#### ТРЕНИНГ-СИСТЕМА

Выполните упражнения Spa1 и Spa2 из раздела 5.

Перейти в пространство листа (Spa<sup>+</sup> Для перехода в пространство листа выбрать в нижней части рабочего поля закладку Layout1 Признаком пространства листа является пиктограмма ПСК и кнопка РАРЕВ В строке состояния Для перехода в пространство модели выбрать в нижней части рабочего поля закладку Model Признаком пространства модели является пиктограмма ПСК и кнопка МОДЕЦ в строке состояния

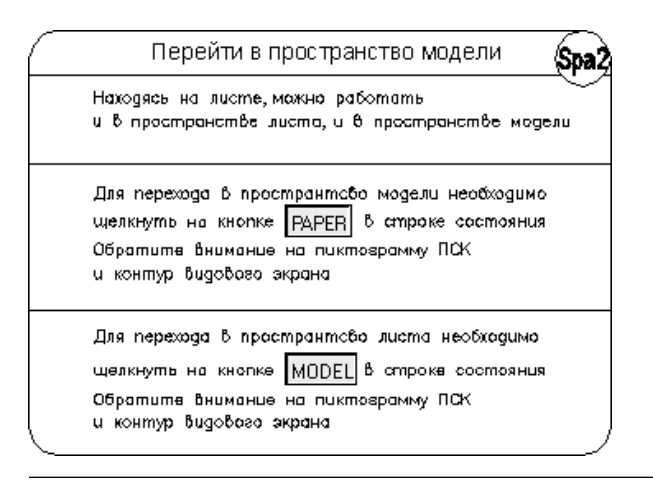

### Работа с листами

После того как пользователь завершил создание модели, он обычно переходит на закладку Layout и начинает компоновать лист чертежа. При первом обращении к листу на нем создается один видовой экран; изображение листа с тенью и выполненный штриховыми линиями прямоугольник символизируют текущий формат листа и границы области его печати.

Диспетчер наборов параметров листов Page Setup Manager, содержащий сведения о выделенном наборе параметров, открывается при первом обращении к листу либо из контекстного меню, которое вызывается щелчком правой кнопки мыши на закладке Layout (рис. 15.3). Диспетчер наборов параметров листов предлагает настроить следующие параметры (рис. 15.4):

- □ Device name: имя устройства;
- □ Plotter: плоттер;
- □ Plot size: формат печати;
- □ Where: подключение;
- **Description**: пояснение;
- Display when creating a new layout установка данного параметра обеспечивает открытие Диспетчера наборов параметров листов Page Setup при создании нового листа.

Для того чтобы отредактировать параметры листа, следует в диалоговом окне Page Setup Manager щелкнуть на кнопке Modify..., при этом загружается диалоговое окно Page Setup (рис. 15.5).

- В области Page setup сообщается имя набора параметров листа. Значок DWG справа означает, что диалоговое окно Page Setup открыто из листа. Значок выглядит иначе, если это диалоговое окно открыто из Диспетчера подшивок.
- В области Printer/plotter определяются параметры сконфигурированного устройства печати для использования при распечатке (публикации) листов чертежа или подшивки.
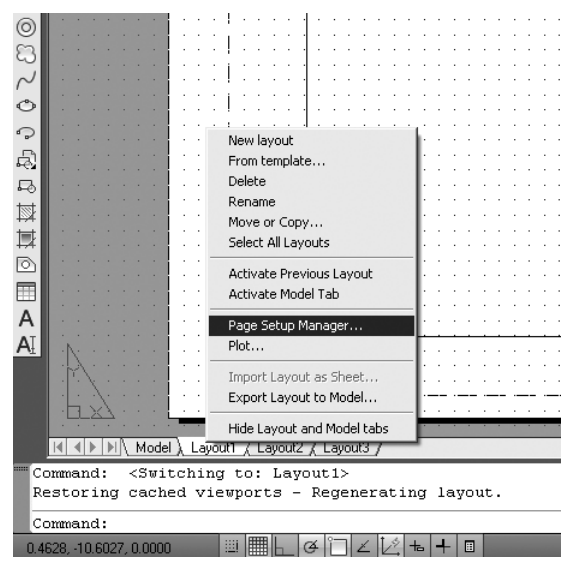

Рис. 15.3. Контекстное меню закладки Layout

| Current l         | ayout: Layout1              | j       | Learn about the<br>Page Setup man |
|-------------------|-----------------------------|---------|-----------------------------------|
| Page setups —     |                             | <u></u> |                                   |
| Current page se   | tup: <none></none>          |         |                                   |
| *Layout1*         |                             |         | Set Current                       |
| "Layout3"         |                             |         |                                   |
|                   |                             |         | <u>N</u> ew                       |
|                   |                             |         | Modify                            |
|                   |                             |         |                                   |
| 1                 |                             |         | Import                            |
| Selected page set | up details                  |         |                                   |
| Device name:      | Samsung ML-1200 Series      |         |                                   |
| Plotter:          | Samsung ML-1200 Series      |         |                                   |
| Plot size:        | 209.97 x 296.93 mm (Landsca | ipe)    |                                   |
| Where:            | LPT1:                       |         |                                   |
| Description:      | Samsung ML-1210/ML-1220M    |         |                                   |
|                   |                             |         |                                   |

Рис. 15.4. Диспетчер параметров листа

В области Рарег size приведен список стандартных форматов, разрешенных для применения в выбранном устройстве печати. Если плоттер еще не выбран, в списке перечислены все поддерживаемые форматы листов. Область печати, определенная в соответствии с типом печатающего устройства и форматом листа, выделяется в листе штриховой линией. При выводе в растровый формат (например, в BMP- или TIFF-файл) размеры чертежа отображаются не в дюймах/миллиметрах, а в пикселах.

|                                                                                   |                                        |                                                  | Plot style table (pen assignments)                                            |
|-----------------------------------------------------------------------------------|----------------------------------------|--------------------------------------------------|-------------------------------------------------------------------------------|
| Name:                                                                             | <none></none>                          | bwg                                              | None                                                                          |
| rinter/plotte                                                                     | r                                      |                                                  | Display plot styles                                                           |
| Va <u>m</u> e:                                                                    | Samsung ML-1200 Series                 | ▼ P <u>r</u> operties                            |                                                                               |
| Plotter:                                                                          | Samsung ML-1200 Series - Windows Syste | em Driver Jano wy k                              |                                                                               |
| Where:                                                                            | LPT1:                                  |                                                  | Shage plot As displayed                                                       |
| Description:                                                                      | Samsung ML-1210/ML-1220M               | 297                                              | Quality Normal 💌                                                              |
|                                                                                   |                                        | ₹                                                | DPI 300                                                                       |
| aper size —                                                                       |                                        |                                                  | Plot options                                                                  |
| A4 (210 × 2                                                                       | Э7 мм)                                 | •                                                | Plot object lineweights                                                       |
|                                                                                   |                                        | - Disk socia                                     | Plot with plot styles                                                         |
| llot avea                                                                         |                                        | FIOUSCAIE                                        | Plot paperspace last                                                          |
| 'lot area<br>What to plot:                                                        |                                        | Eit to paper                                     |                                                                               |
| lot area<br>What to plot:<br>Extents                                              | -<br>-                                 | Fit to paper                                     | Hide paperspace objects                                                       |
| lot area<br><u>W</u> hat to plot:<br>Extents                                      | •                                      | Scale: 1:1                                       | Hide paperspace objects                                                       |
| Not area                                                                          | igin set to printable area)            | Fit to paper                                     | Hide paperspace objects     Drawing orientation     C Portrait                |
| lot area<br><u>What to plot</u> :<br>Extents<br>lot offset (or<br><u>X</u> : 0.00 | igin set to printable area)            | Fit to paper<br>Scale: 1:1<br>1 mm  E =<br>1 ynt | Hide paperspace objects      Drawing orientation      Portrait      Landscape |

Рис. 15.5. Диалоговое окно определения параметров листа

- □ В области Plot area определяется выводимая на печать часть чертежа.
- В области Plot offset (origin set to printable area) определяется смещение области печати относительно левого нижнего угла печатаемой страницы или края бумаги, в зависимости от установки параметра Specify plot offset relative to диалогового окна Options, вкладка Plot and Publish.
- В области Plot scale устанавливается масштаб единиц чертежа, выводимых на печать. По умолчанию для листа Layout устанавливается масштаб 1:1. Для закладки Model — значение масштаба Fit to paper.
- В области Plot style table (pen assignments) устанавливается текущая таблица стилей печати (назначение перьев), редактируются имеющиеся и создаются новые таблицы стилей печати.
- В области Shaded viewport options задается способ вывода на печать раскрашенных и тонированных видовых экранов и определяются их уровни разрешения и количество точек на дюйм (т/дюйм).
- □ В области Plot options устанавливаются параметры печати.
- □ В области Drawing orientation задается ориентация чертежа на листе для плоттеров, поддерживающих ее книжный и альбомный варианты.
- Кнопка Preview... предназначена для предварительного просмотра чертежа на экране в таком виде, в каком он появится на бумаге. Для выхода из режима предварительного просмотра необходимо нажать Esc или Enter.

Если не нужно, чтобы диалоговое окно Page Setup Manager открывалось при начале работы с каждым новым листом, следует убрать флажок Show Page Setup Manager for

new layouts на вкладке Display диалогового окна Options. Для того чтобы программа AutoCAD не создавала автоматически видовой экран на каждом новом листе, потребуется отключить там же функцию Create viewport in new layouts.

Имеющиеся в рисунке листы можно удалять, переименовывать, переставлять местами и копировать. Для этого достаточно щелкнуть правой кнопкой мыши на ярлыке листа, а затем выбрать нужный пункт из контекстного меню.

Если присвоить имя набору параметров, установленных для листа, и сохранить этот набор, его разрешается впоследствии применять к другим листам. Используя для листа различные наборы параметров, можно выводить его на печать в разных вариантах, не затрачивая на это значительных усилий.

### Видовые экраны

*Видовой экран* (viewport) представляет собой участок графического экрана, где отображается некоторая часть пространства модели рисунка.

Существуют два типа видовых экранов — неперекрывающиеся и перекрывающиеся (рис. 15.6). *Неперекрывающиеся* видовые экраны располагаются на экране монитора подобно кафельным плиткам на стене. Они полностью заполняют графическую зону и не могут накладываться друг на друга. На плоттер неперекрывающиеся видовые экраны выводятся только поодиночке. *Перекрывающиеся* видовые экраны подобны прямоугольным окнам, которые располагаются на экране и перемещаются по нему произвольным образом. Эти видовые экраны могут накладываться друг на друга и вычерчиваться одновременно.

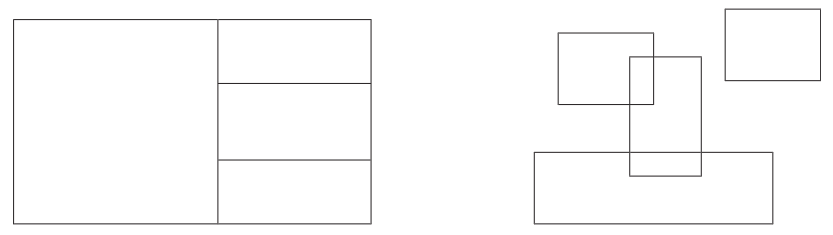

Рис. 15.6. Примеры неперекрывающихся и перекрывающихся видовых экранов

#### Неперекрывающиеся видовые экраны

Графическую область в пространстве модели можно разбить на несколько неперекрывающихся видовых экранов, а в пространстве листа создать перекрывающиеся (плавающие) видовые экраны.

Обычно работа с новым рисунком в пространстве модели вначале производится на одном видовом экране, занимающем всю графическую область. Этот видовой экран можно разделить на несколько, выводя на них одновременно различные виды: например, на одном — общий вид, а на другом — вид какого-либо элемента. При этом удобно наблюдать, как редактирование данного элемента отражается на рисунке в целом.

На неперекрывающихся видовых экранах допускается:

- производить панорамирование и зумирование, настраивать режимы сетки, шаговой привязки и изображения пиктограммы ПСК;
- задавать систему координат и восстанавливать виды для каждого отдельного видового экрана;
- переключаться с одного видового экрана на другой в ходе выполнения команд рисования;
- сохранять именованную конфигурацию видовых экранов в пространстве модели или применять ее в пространстве листа.

При работе с трехмерными моделями обычно требуется назначение различных систем координат для отдельных видовых экранов.

В процессе рисования все изменения, производимые на одном из видовых экранов, немедленно отражаются на остальных. Переключение с одного видового экрана на другой можно производить в любой момент, даже в ходе выполнения команды.

### Создание нескольких видовых экранов

Конфигурации неперекрывающихся видовых экранов могут быть различными. Возможности размещения видовых экранов зависят от их количества и размеров.

Команда VPORTS открывает диалоговое окно Viewports — рис. 15.7. С помощью этой команды графический экран разделяется на несколько неперекрывающихся частей, каждая из которых может содержать отдельный вид рисунка. Команда VPORTS вызывается из падающего меню View > Viewports > New Viewports... либо щелчком на пиктограмме Display Viewports Dialog на плавающей панели инструментов Viewports.

| lew Viewports Named Viewports                                                                                             |                                                                                        |
|----------------------------------------------------------------------------------------------------|----------------------------------------------------------------------------------------|
| New name:                                                                                                    |                                                                                        |
| Standard viewports:                                                                                                    | Preview                                                                                |
| "Active Model Configuration"<br>Single<br>Two: Vertical<br>Two: Horizontal<br>Three: Right<br>Three: Left<br>Three: Above | View: "Current"<br>Visual style: 2D Wireframe<br>View: "Current"                       |
| Three: Vertical<br>Three: Horizontal<br>Four: Equal<br>Four: Eight<br>Four: Left                                          | Visual style: 2D Wireframe<br>Visual style: 2D Wireframe<br>Visual style: 2D Wireframe |
| <br>Apply to: <u>S</u> etup:<br> <br>Display <b>▼</b>  2D <b>▼</b>                                                        | Change view to: Visual Style:<br>"Current" ▼ 2D Wireframe ▼                            |
|                                                                                                    |                                                                                        |

Рис. 15.7. Диалоговое окно создания видовых экранов

### Плавающие видовые экраны

Когда пользователь впервые переключается в пространство листа, графический экран пуст и представляет собой «чистый лист», где будет компоноваться чертеж. В пространстве листа создаются перекрывающиеся (плавающие) видовые экраны, содержащие различные виды модели. Здесь эти видовые экраны рассматриваются как отдельные объекты, которые можно перемещать и масштабировать, чтобы подходящим образом расположить их на листе чертежа. В отличие от неперекрывающихся видовых экранов, нет ограничений, разрешающих вывод на плоттер только одного вида пространства модели. Допускается вычерчивать на бумаге любую комбинацию плавающих видовых экранов. Кроме того, различного рода объекты (например, основную надпись или примечания) можно создавать и непосредственно в пространстве листа, не затрагивая модель.

Поскольку плавающие видовые экраны трактуются как самостоятельные объекты, редактировать модель в пространстве листа нельзя. Для получения доступа к ней на плавающем видовом экране необходимо переключиться из пространства листа в пространство модели. Редактирование при этом производится в пределах одного из плавающих видовых экранов. На рисунке определить, какой из видовых экранов является текущим, можно по находящемуся внутри его перекрестью. Кроме того, о работе в пространстве модели говорит соответствующая форма пиктограммы ПСК. В результате появляется возможность при работе с моделью видеть и скомпонованный лист.

Как указывалось выше, пространство модели можно увидеть из пространства листа через окна видовых экранов. Видовые экраны в пространстве листа — это прямоугольники, где отображаются определенные части и виды модели, сформированной в пространстве модели.

Возможности редактирования и смены вида плавающих видовых экранов почти те же, что и неперекрывающихся. Однако в первом случае имеется больше средств управления отдельными видами. Например, на некоторых видовых экранах можно заморозить либо отключить отдельные слои без воздействия на другие экраны. Кроме того, предусмотрено включение и отключение тех или иных видовых экранов. Есть возможность выравнивать вид на одном видовом экране относительно вида на другом, а также масштабировать виды относительно масштаба листа в целом.

Плавающие видовые экраны создаются и управляются командой MVIEW. Некоторые стандартные конфигурации (включая стандартную конструкторскую с различными видами на каждом видовом экране) вызываются с помощью команды MVSETUP.

Вновь создаваемые плавающие видовые экраны можно расположить в любом месте области рисунка. Как и в случае с неперекрывающимися видовыми экранами, для них допустим выбор одной из стандартных конфигураций.

### Видовые экраны произвольной формы

Удобными представляются возможность создания в пространстве листа непрямоугольных видовых экранов и связывание с видовыми экранами контуров подрезки, благодаря которым их видимая форма может быть любой. При создании видового экрана произвольной формы обычному видовому экрану ставится в соответствие подрезающий контур — полилиния, окружность, область, сплайн или эллипс. Ассоциативная связь между этими объектами действует, пока они оба существуют в рисунке.

Допускается модификация уже имеющихся видовых экранов путем переопределения их границ. В качестве новой границы при переопределении можно задать замкнутую полилинию, окружность, сплайн, эллипс, область или дуговой сегмент.

Для создания видовых экранов предназначены два ключа команды VPORTS — Object и Polygonal.

Ключи команды VPORTS следующие:

Object — позволяет преобразовать в видовой экран объект, построенный в пространстве листа. Вызов команды осуществляется из падающего меню View > Viewports > Object.

Если выбирается полилиния, она должна быть замкнутой и иметь не менее трех вершин. Допускается наличие в ней сегментов любого типа (как линейных, так и дуговых), а также самопересечения. Полилиния связывается с вновь создаваемым видовым экраном; в результате получается видовой экран неправильной формы. Этот процесс происходит так: AutoCAD описывает прямоугольник вокруг выбранного объекта, создает на его основе прямоугольный видовой экран, а затем «подрезает» его этим объектом.

Polygonal — позволяет описать границу видового экрана путем указания точек-вершин. Последовательность запросов аналогична той, которая используется при построении полилиний. Вызов команды при этом осуществляется из падающего меню View > Viewports > Polygonal Viewport.

Как и любые другие объекты, контуры подрезки можно редактировать с помощью ручек.

#### ТРЕНИНГ-СИСТЕМА

Выполните упражнения Vpr1–Vpr3 и тест 9 из раздела 5.

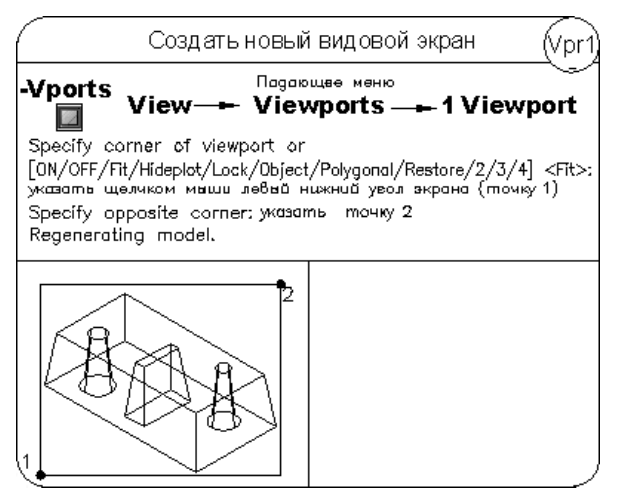

#### 258

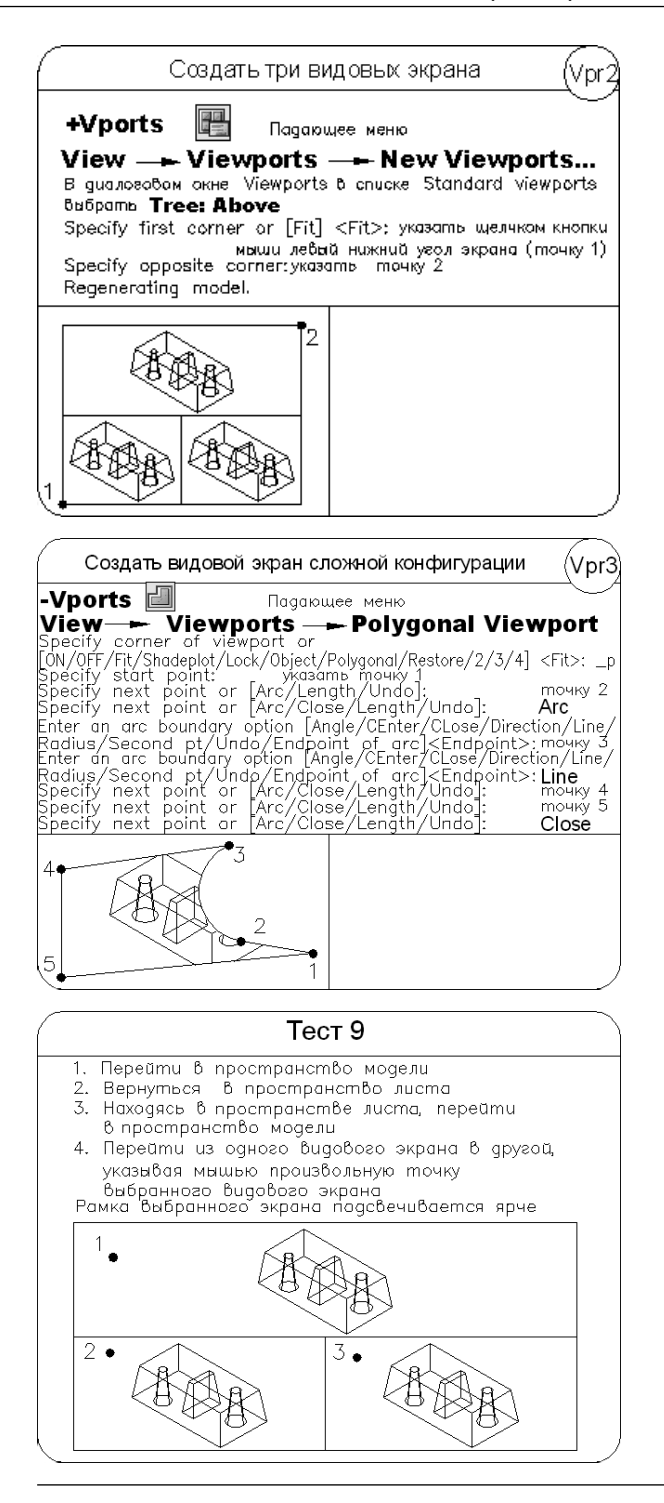

# Глава 16

# Построение трехмерных моделей

Создание трехмерных моделей — более трудоемкий процесс, чем построение их проекций на плоскости, но при этом трехмерное моделирование обладает рядом преимуществ, среди которых:

- возможность рассмотрения модели из любой точки;
- автоматическая генерация основных и дополнительных видов на плоскости;
- построение сечений на плоскости;
- подавление скрытых линий и реалистичное тонирование;
- проверка взаимодействий;
- экспорт модели в анимационные приложения;
- инженерный анализ;
- извлечение характеристик, необходимых для производства.

AutoCAD поддерживает три типа трехмерных моделей: *каркасные*, *поверхностные* и *твердотельные*. Каждый из них обладает определенными достоинствами и недостатками. Для моделей каждого типа существует своя технология создания и редактирования.

Поскольку перечисленным типам моделирования присущи собственные методы создания пространственных моделей и способы редактирования, не рекомендуется смешивать несколько типов в одном рисунке. AutoCAD предоставляет ограниченные возможности преобразования тел в поверхности и поверхностей в каркасные модели, однако обратные преобразования недопустимы.

*Каркасная* модель представляет собой скелетное описание трехмерного объекта. Она не имеет граней и состоит только из точек, отрезков и кривых, описывающих ребра объекта. AutoCAD дает возможность создавать каркасные модели путем размещения плоских объектов в любом месте трехмерного пространства.

Моделирование с помощью *поверхностей* — более сложный процесс, чем формирование каркасных моделей, так как в нем описываются не только ребра трехмерного объекта, но и его грани. AutoCAD строит поверхности на базе многоугольных сетей. Поскольку грани сети плоские, представление криволинейных поверхностей производится путем их аппроксимации. Чтобы было проще различать два упомянутых типа поверхностей, под термином «сети» будем понимать те из них, которые составлены из плоских участков.

Моделирование с помощью *тел* — это самый простой способ трехмерного моделирования. Средства AutoCAD позволяют создавать трехмерные объекты на основе базовых пространственных форм: *параллелепипедов, конусов, цилиндров, сфер, клинов* и *торов (колец)*. Из этих форм путем их объединения, вычитания и пересечения строятся более сложные пространственные тела. Кроме того, тела можно строить, сдвигая плоский объект вдоль заданного вектора или вращая его вокруг оси.

*Твердотельный объект*, или *тело*, представляет собой изображение объекта, хранящее, помимо всего прочего, информацию о его объемных свойствах. Следовательно, тела наиболее полно из всех типов трехмерных моделей отражают моделируемые объекты. Кроме того, несмотря на кажущуюся сложность тел, их легче строить и редактировать, чем каркасные модели и сети.

Модификация тел осуществляется путем сопряжения их граней и снятия фасок. В AutoCAD имеются также команды, с помощью которых тело можно разрезать на две части или получить его двумерное сечение.

В отличие от всех остальных моделей, у тел можно анализировать массовые свойства: объем, момент инерции, центр масс и т. п. Данные о теле могут экспортироваться в такие приложения, как системы числового программного управления (ЧПУ) и анализа методом конечных элементов (МКЭ). Тела могут быть преобразованы в более простые типы моделей — сети и каркасные модели.

Ниже приведены некоторые понятия и определения, принятые в трехмерном твердотельном моделировании:

- □ *грань* ограниченная часть поверхности;
- □ *ребро* элемент, ограничивающий грань;
- полупространство часть трехмерного пространства, лежащая по одну сторону поверхности;
- *тело* часть пространства, ограниченная замкнутой поверхностью и имеющая определенный объем;
- *тело (примитив)* наипростейший (основной, базовый) твердотельный объект, который можно создать и строить из него более сложные твердотельные модели;
- □ *область* часть плоскости, ограниченная одной или несколькими планарными гранями, которые называются *границами*;
- область (примитив) замкнутая двумерная область, которая получена путем преобразования существующих двумерных примитивов, имеющих нулевую высоту, и описана как тело без высоты;
- составная область единая область, получаемая в результате выполнения логических операций объединения, вычитания или пересечения нескольких областей;
- объект общее наименование области или тел, причем тип объекта не имеет значения: это может быть область, тело или составная модель (группа объектов, связанных в единое целое);

□ *пустой объект* — составное тело, не имеющее объема, или составная область, не имеющая площади.

Простейшие «кирпичики», из которых строятся сложные трехмерные объекты, называют *твердотельными примитивами*. К ним относятся ящик (параллелепипед, куб), цилиндр (круговой, эллиптический), шар, тор. С помощью команд BOX, CYLINDER, SPHERE, TORUS, CONE, WEDGE можно создать модели любого из этих тел заданных размеров, введя требуемые значения.

Примитивы заданной формы создаются также путем выдавливания, осуществляемого командой EXTRUDE, или вращения двумерного объекта — командой REVOLVE. Из примитивов получают более сложные объемные модели объектов.

Запускаются все вышеназванные команды из падающего меню Draw • Modeling или с плавающей панели инструментов Modeling (рис. 16.1).

|                                                                                                    | Search menu                                | Q               |                                                |
|----------------------------------------------------------------------------------------------------|--------------------------------------------|-----------------|------------------------------------------------|
| File         Edit         View         Insert         Format         Tools         Draw         Dimension         Modify         Window         Help         Express         Data View |                                            |                 | 70000000<br>2010000<br>00000000000000000000000 |
|                                                                                                    | Setup  Setup  Line  Ray  Construction Line | () Exit AutoCAD |                                                |

Рис. 16.1. Инструменты для формирования тел

Для трехмерного моделирования удобно использовать рабочее пространство 3D Modeling. Оно устанавливается на панели инструментов Workspaces (рис. 16.2) и включает только необходимые наборы меню, инструментальные панели и палитры, сгруппированные и упорядоченные соответственно решаемой задаче. Элементы интерфейса, не являющиеся необходимыми для решения текущей задачи, скрываются, максимально освобождая область экрана, доступную для работы (рис. 16.3).

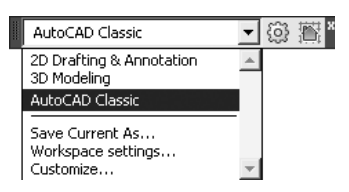

Рис. 16.2. Панель рабочих пространств

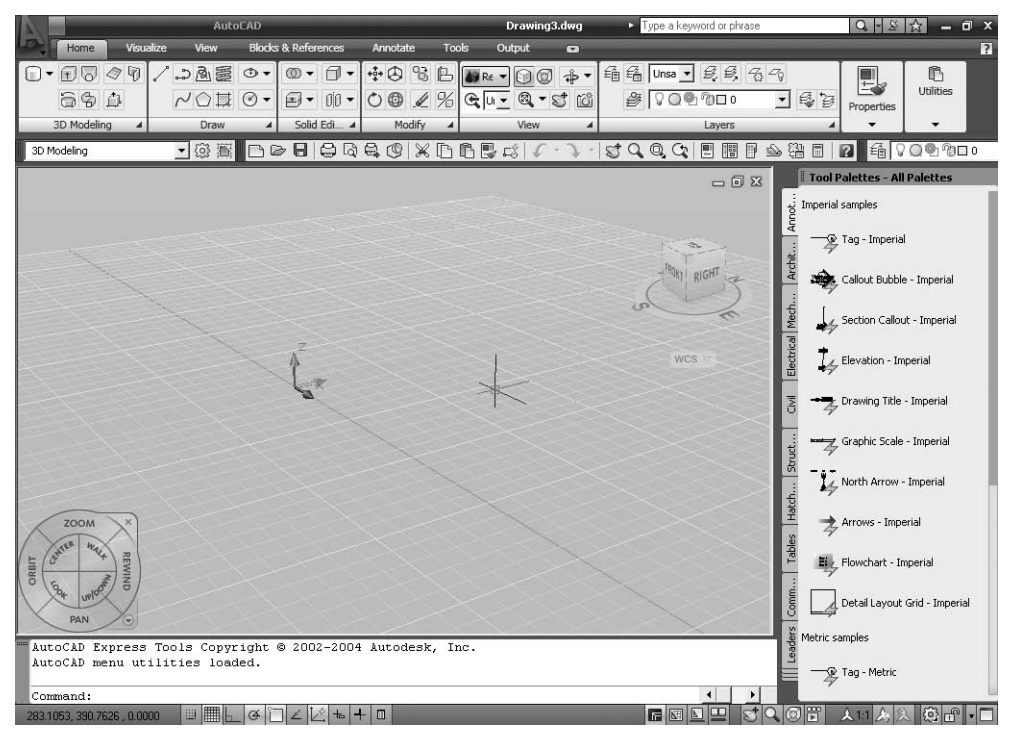

Рис. 16.3. Рабочее пространство 3D Modeling

### Политело

Команда POLYSOLID преобразует имеющуюся линию, двумерную полилинию, дугу или окружность в *тело* с прямоугольным профилем, которое может содержать криволинейные сегменты, но профиль при этом всегда является прямоугольным. Команда вызывается из падающего меню Draw → Modeling → Polysolid или щелчком на пиктограмме Polysolid на панели инструментов Modeling.

Запросы команды POLYSOLID:

```
Specify start point or [Object/Height/Width/Justify] <Object>:-
указать начальную точку для профиля тела или выбрать один из ключей
Specify next point or [Arc/Undo]:- указать следующую точку
Specify next point or [Arc/Undo]:- указать следующую точку
```

263

Specify next point or [Arc/Close/Undo]: — указать следующую точку Specify next point or [Arc/Close/Undo]: — указать следующую точку или нажать клавишу Enter

Ключи команды POLYSOLID:

- Object указывается объект для преобразования в тело: линия, дуга, двумерная полилиния или окружность;
- Неіght указывается высота тела;
- Width указывается ширина тела;
- Justify задаются значения ширины и высоты, обеспечивающие выравнивание тела. Выравнивание привязывается к начальному направлению первого сегмента профиля:
  - Left слева;
  - Center по центру;
  - Right справа;
- □ Arc к телу добавляется дуговой сегмент. Начальным направлением дуги по умолчанию является касательная к последнему построенному сегменту:
  - Close тело замыкается путем построения линейного или дугового сегмента от заданной последней вершины до начальной точки тела. Для применения этой опции следует указать как минимум две точки;
  - Direction задание начального направления дугового сегмента;
  - Line выход из режима построения дуговых сегментов и возврат к начальным запросам команды POLYSOLID;
  - Second point указываются вторая точка и конечная точка трехточечного дугового сегмента;
  - Undo удаление последнего дугового сегмента, добавленного к телу.

### Параллелепипед

Команда ВОХ формирует твердотельный *параллелепипед* (ящик, куб) (рис. 16.4). Основание параллелепипеда всегда параллельно плоскости XY текущей ПСК. Команда вызывается из падающего меню Draw → Modeling → Вох или щелчком на пиктограмме Вох на панели инструментов Modeling.

Запросы команды ВОХ:

Specify first corner or [Center]: — указать первый угол параллелепипеда Specify other corner or [Cube/Length]: — указать противоположный угол параллелепипеда

Specify height or [2Point]: - указать высоту параллелепипеда

При формировании параллелепипеда следует задать параметры в одном из ниже-перечисленных вариантов:

- □ положение диагонально противоположных углов;
- положение противоположных углов основания и высота;

```
264
```

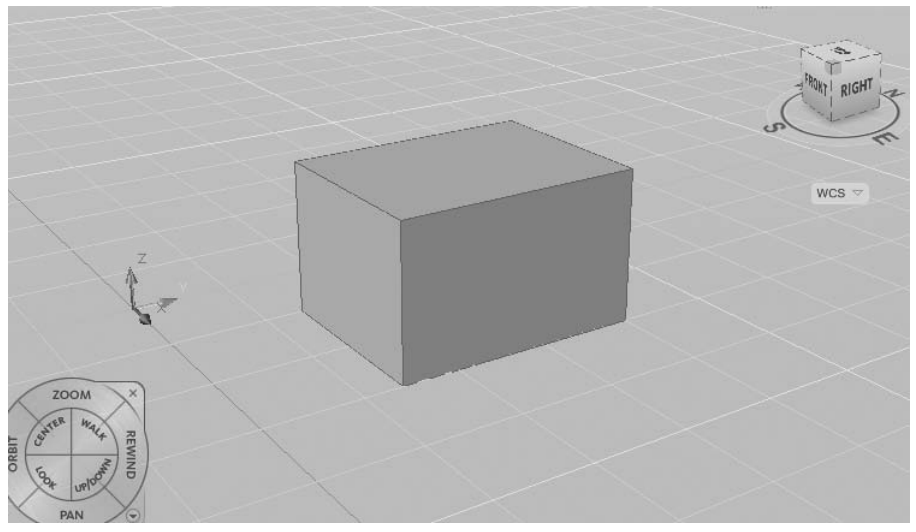

Рис. 16.4. Твердотельный параллелепипед

 положение центра ящика с назначением угла или высоты либо длины и ширины ящика.

Ключи команды ВОХ:

- Center позволяет сформировать ящик, указав положение его центральной точки;
- □ Cube создает куб, то есть параллелепипед, у которого все ребра равны;
- Length создает параллелепипед заданных длины (по оси X), ширины (по оси Y) и высоты (по оси Z) текущей ПСК.

#### ТРЕНИНГ-СИСТЕМА

Выполните упражнение Вох1 из раздела 5.

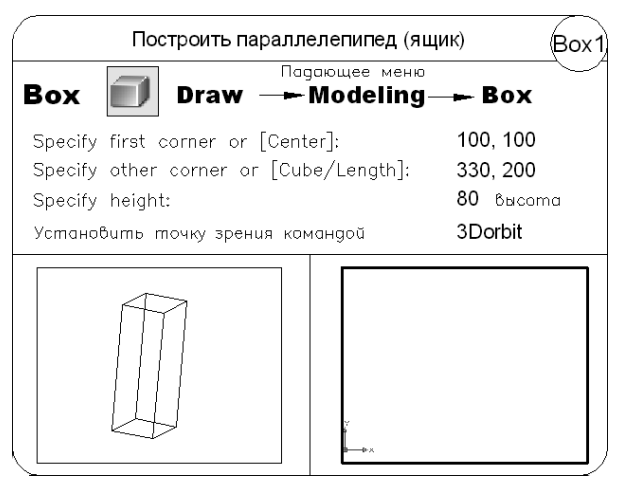

# Клин

Команда WEDGE, формирующая твердотельный клин (рис. 16.5), вызывается из падающего меню Draw → Modeling → Wedge, или щелчком на пиктограмме Wedge на панели инструментов Modeling, или из меню 3D Modeling.

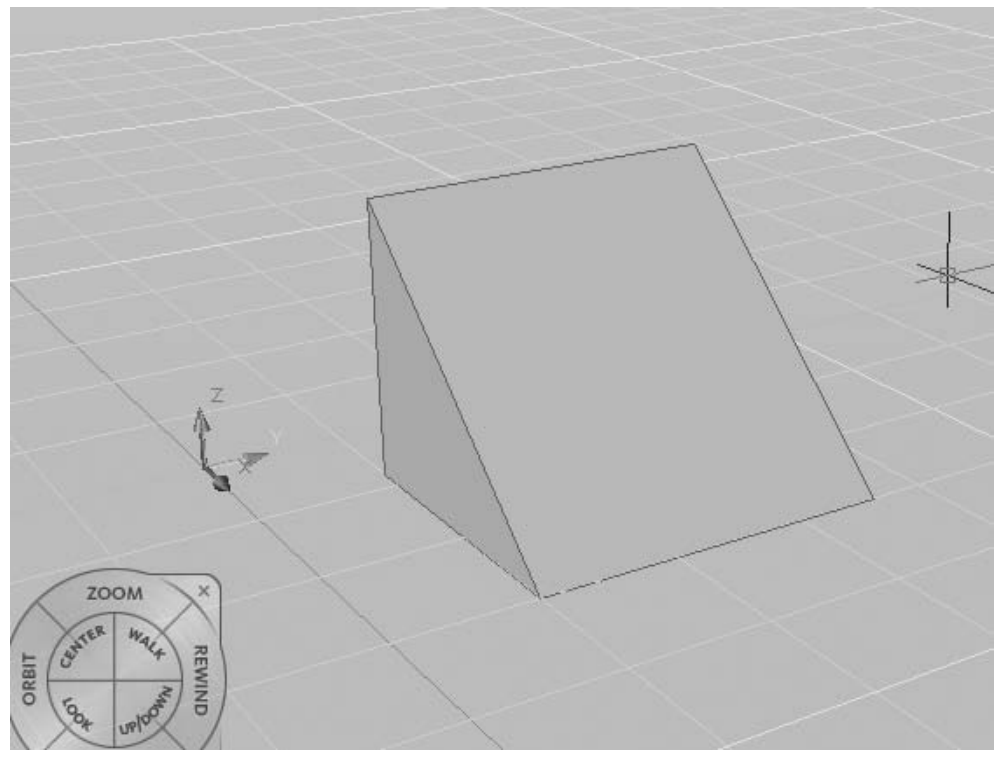

Рис. 16.5. Твердотельный клин

Запросы команды WEDGE:

Specify first corner or [Center]: — указать первый угол клина

Specify other corner or [Cube/Length]: — указать противоположный угол клина

Specify height or [2Point]: - указать высоту

Основание клина всегда параллельно плоскости построений XY текущей системы координат; при этом наклонная грань располагается напротив первого указанного угла основания. Высота клина может быть как положительной, так и отрицательной и обязательно параллельна оси Z.

Все запросы и ключи команды WEDGE аналогичны запросам и ключам команды вох.

#### ТРЕНИНГ-СИСТЕМА -

Выполните упражнение Wed1 из раздела 5.

| Построить клин                              | Wed1                 |
|---------------------------------------------|----------------------|
| Падающее ме                                 | ₀                    |
| Wedge 💽 Draw — Modelin                      | — <del>-</del> Wedge |
| pecify first corner or [Center]:            | 100, 100             |
| Specify other corner or [Cube/Length]:      | 330, 200             |
| Specify height or [2Point] <200>:           | 80 высота            |
| Установить точку зрения командой <b>ЗDo</b> | pit                  |
|                                             |                      |

### Конус

Команда CONE формирует твердотельный конус (рис. 16.6), основание которого (окружность или эллипс) лежит в плоскости XY текущей системы координат, а вершина располагается по оси Z. Команда вызывается из падающего меню Draw ► Modeling ► Cone, или щелчком на пиктограмме Cone на панели инструментов Modeling, или из меню 3D Modeling.

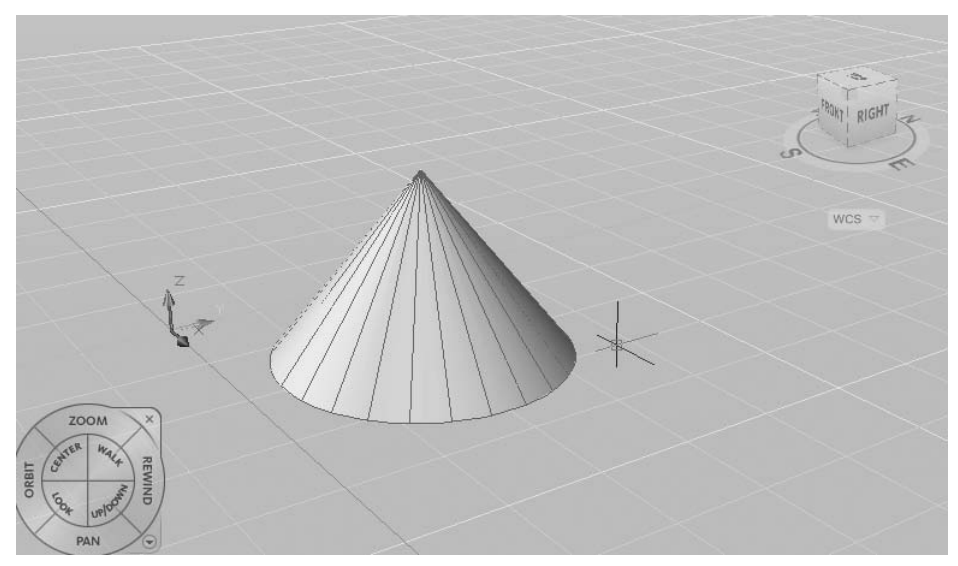

Рис. 16.6. Твердотельный конус

Запросы команды CONE:

Specify center point of base or [3P/2P/Ttr/Elliptical]: — указать центральную точку основания конуса

Specify base radius or [Diameter]: — указать радиус основания конуса Specify height or [2Point/Axis endpoint/Top radius]: — указать высоту конуса

Ключи команды CONE:

- ЗР строит основание конуса в виде окружности по трем точкам, лежащим на ней;
- □ 2P строит основание конуса в виде окружности по двум точкам, лежащим на диаметре;
- Ttr строит основание конуса в виде окружности по двум касательным и радиусу;
- Elliptical позволяет создавать основание конуса в виде эллипса;
- 2Point указывает, что высотой конуса является расстояние между двумя заданными точками;
- Axis endpoint задает положение конечной точки для оси конуса, которой является верхняя точка конуса или центральная точка верхней грани усеченного конуса. Конечная точка оси может быть расположена в любой точке трехмерного пространства. Она определяет длину и ориентацию конуса;
- □ Top radius определяет радиус при вершине усеченного конуса.

Чтобы построить усеченный конус или конус, ориентированный под некоторым углом, можно вначале нарисовать двумерную окружность, а затем с помощью команды EXTRUDE произвести коническое выдавливание под углом к оси *Z*. Если необходимо усечь конус, можно, используя команду SUBTRACT, вычесть из него параллелепипед, внутри которого находится вершина конуса.

#### ТРЕНИНГ-СИСТЕМА -

Выполнитя упражнения Con1, Con2 из раздела 5.

| Построить к                                                                                                    | руговой конус Con1                                                                                           |
|----------------------------------------------------------------------------------------------------|----------------------------------------------------------------------------------------------------|
| Cone 🕢 Draw 🗕                                                                                                    | дающее меню<br>Modeling ►Cone                                                                                |
| Specify center point of base of<br>Specify base radius or [Diame<br>Specify height or [2Point/Axis en<br>Установить точку зрения ком | ог [3P/2P/Ttr/Elliptical]: 200,150<br>ster]: 140 радиус<br>ndpoint/Top radius]: 250 бысота<br>кандой 3Dorbit |
|                                                                                                    |                                                                                                    |

268

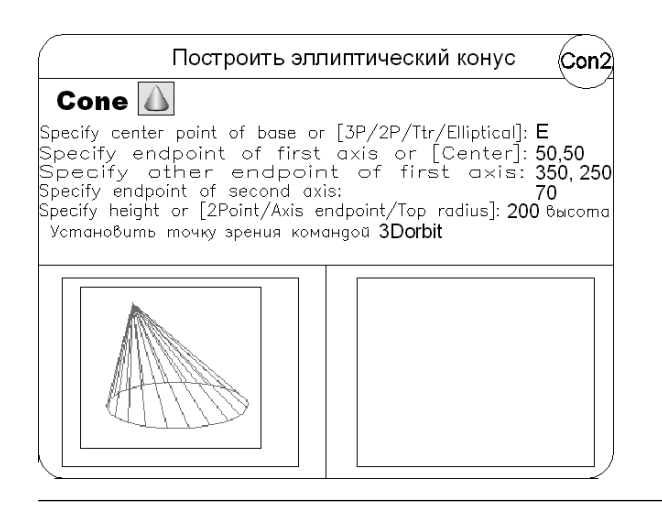

### Шар

 Команда SPHERE формирует твердотельный *шар* (сферу) (рис. 16.7). Для этого достаточно задать его радиус или диаметр. Каркасное представление шара располагается таким образом, что его центральная ось совпадает с осью Z текущей системы координат. Команда вызывается из падающего меню Draw • Modeling • Sphere, или щелчком на пиктограмме Sphere на панели инструментов Modeling, или из меню 3D Modeling.

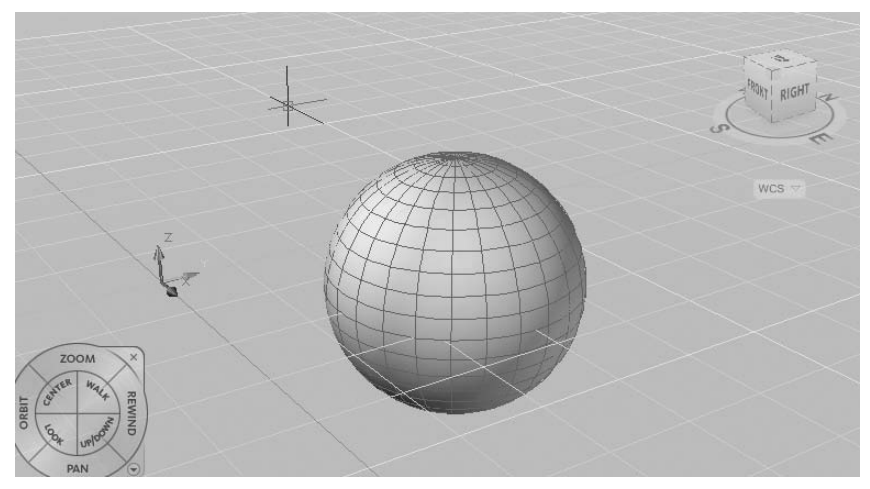

Рис. 16.7. Твердотельный шар

Запросы команды SPHERE:

Specify center point or [3P/2P/Ttr]: — указать центр шара Specify radius or [Diameter]: — указать радиус шара 269

Ключи команды SPHERE:

- ЗР определяет окружность сферы путем задания трех произвольных точек в трехмерном пространстве. Три заданные точки также определяют плоскость окружности шара;
- 2Р определяет окружность сферы путем задания двух произвольных точек в трехмерном пространстве. Плоскость окружности шара определяется координатой Z первой точки;
- Ttr построение шара по заданному радиусу, касательному к двум объектам. Указанные точки касания проецируются на текущую ПСК.

Чтобы построить часть шара в виде купола или чаши, нужно, используя команду SUBTRACT, вычесть из него параллелепипед. Если необходимо построить шарообразное тело специальной формы, следует вначале создать его двумерное сечение, а затем, применив команду REVOLVE, вращать сечение под заданным углом к оси Z.

#### ТРЕНИНГ-СИСТЕМА

Выполните упражнение Sph1 из раздела 5.

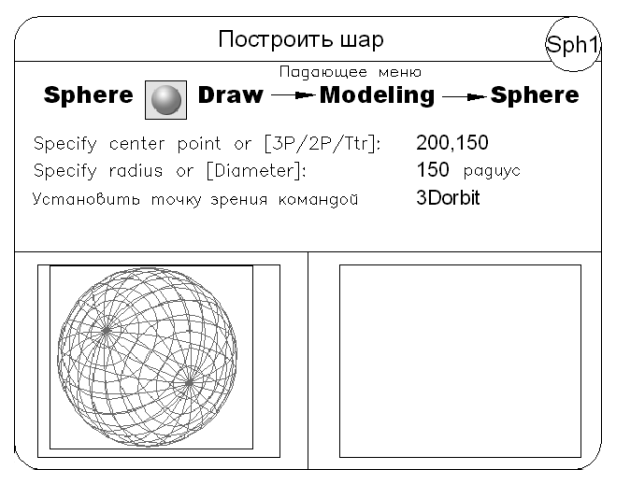

# Цилиндр

Команда **CYLINDER**, формирующая твердотельный *цилиндр* (рис. 16.8), вызывается из падающего меню Draw > Modeling > Cylinder или щелчком на пиктограмме Cylinder на панели инструментов Modeling, или из меню 3D Modeling.

Запросы команды CYLINDER:

```
Specify center point of base or [3P/2P/Ttr/Elliptical]: — указать центральную точку основания цилиндра
```

```
Specify base radius or [Diameter]: — указать радиус основания цилиндра
Specify height or [2Point/Axis endpoint]: — указать высоту цилиндра
```

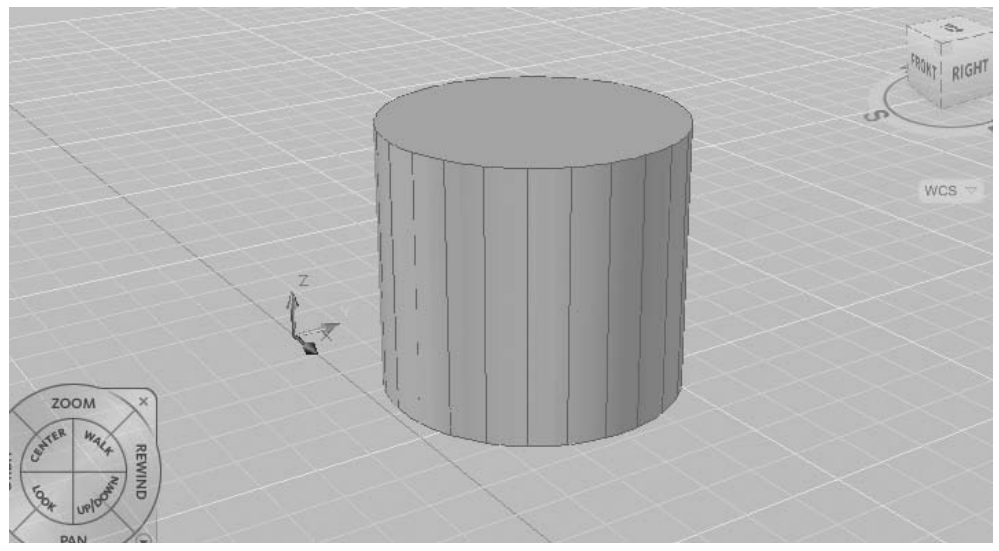

Рис. 16.8. Твердотельный цилиндр

Информация, необходимая для описания цилиндра, аналогична той, что используется для описания конуса, поэтому запросы команды CYLINDER совпадают с запросами команды CONE.

Если необходимо построить цилиндр специальной формы (например, с пазами), следует вначале при помощи команды PLINE создать двумерное изображение его основания в виде замкнутой полилинии, а затем, используя команду EXTRUDE, придать ему высоту вдоль оси Z.

#### ТРЕНИНГ-СИСТЕМА

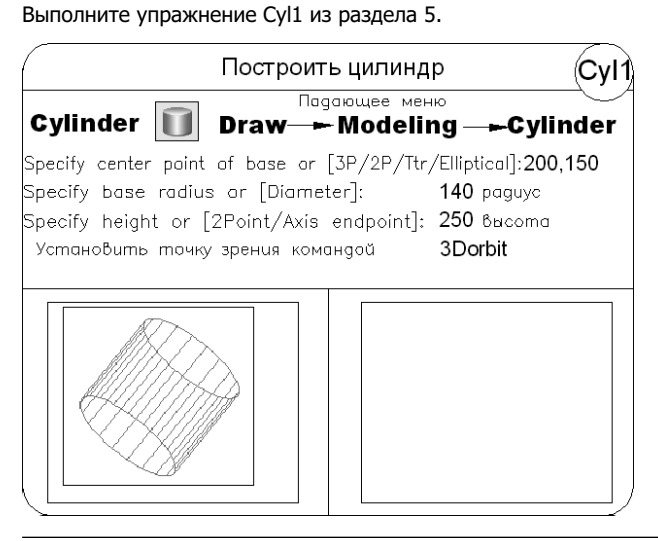

# Тор

Команда TORUS формирует твердотельный *тор* (рис. 16.9), напоминающий по форме камеру автомобильной шины. При этом необходимо ввести значения радиуса образующей окружности трубы и радиуса, определяющего расстояние от центра тора до центра трубы. Тор строится параллельно плоскости *XY* текущей системы координат. Команда вызывается из падающего меню Draw • Modeling • Torus, или щелчком на пиктограмме Torus на панели инструментов Modeling, или из меню 3D Modeling.

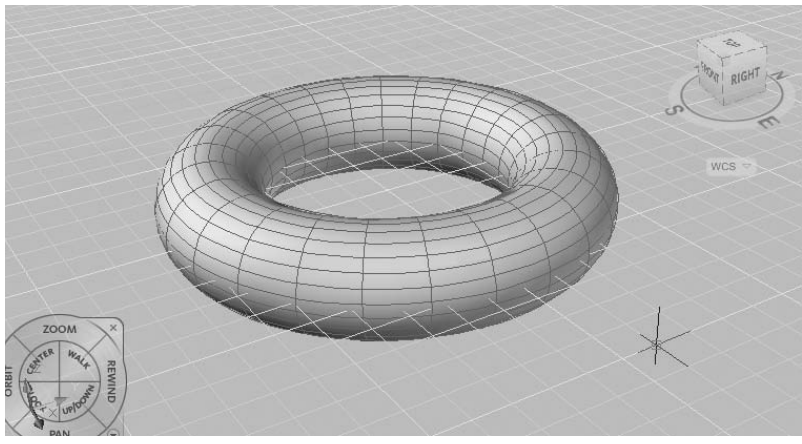

Рис. 16.9. Твердотельный тор

Запросы команды TORUS:

Specify center point or [ЗР/2Р/Тtr]: — указать центр тора

Specify radius or [Diameter]: — указать радиус тора

Specify tube radius or [2Point/Diameter]: — указать радиус полости Ключи команды TORUS:

- ЗР задание длины окружности тора по трем точкам. Три заданные точки также определяют плоскость окружности шара;
- 2Р задание длины окружности тора по двум точкам. Плоскость окружности шара определяется координатой Z первой точки;
- Ttr построение тора по заданному радиусу, касающемуся двух объектов. Указанные точки касания проецируются на текущую ПСК.

Радиус тора может иметь отрицательное значение, но радиус трубы должен быть положительным и превосходить абсолютную величину радиуса тора (например, если радиус тора равен –2.0, то радиус трубы должен быть больше +2.0). Данное условие необходимо соблюдать, чтобы не получить в итоге пустое тело (тело без объема). При этом сформированный объект имеет форму мяча для регби.

Допускается построение самопересекающихся торов — таких, у которых нет центрального отверстия. Для этого нужно задавать радиус сечения большим, чем радиус тора.

#### ТРЕНИНГ-СИСТЕМА -

Выполните упражнения Tor1-Tor3 из раздела 5.

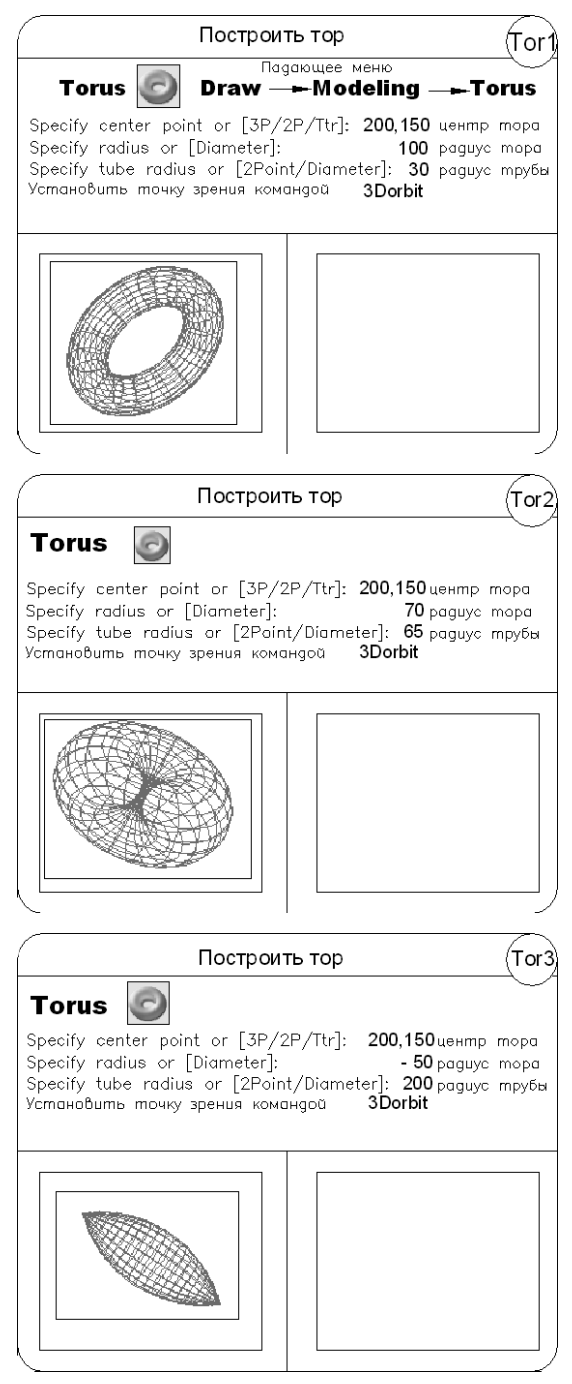

### Пирамида

べ Команда РУRAMID формирует твердотельную *пирамиду* (рис. 16.10). Команда вызывается из падающего меню Draw → Modeling → Pyramid, или щелчком на пиктограмме Pyramid на панели инструментов Modeling, или из меню 3D Modeling.

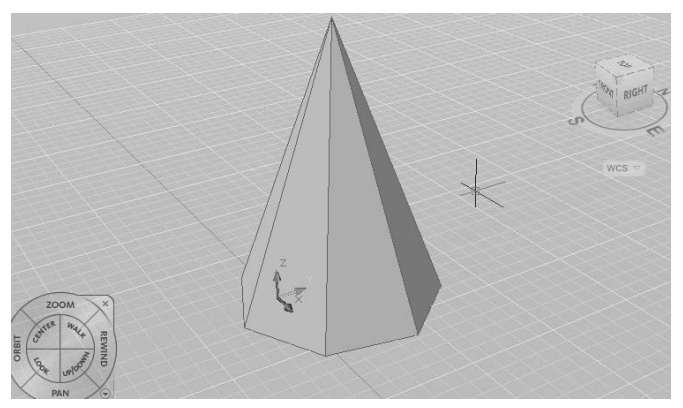

Рис. 16.10. Твердотельная пирамида

Запросы команды РУКАМІД:

4 sides Circumscribed — текущие значения количества сторон и режима описанный/вписанный

Specify center point of base or [Edge/Sides]: — указать центральную точку основания или один из ключей

Specify base radius or [Inscribed]: - указать радиус основания

Specify height or [2Point/Axis endpoint/Top radius]:— указать высоту или один из ключей

Ключи команды PYRAMID:

- □ Edge указывается длина одной кромки основания пирамиды;
- Sides указывается количество сторон для пирамиды. Возможен ввод значения от 3 до 32;
- Inscribed указывается, что основание пирамиды вписывается в пределах (строится внутри) радиуса основания пирамиды;
- Сігситвстівед указывается, что основание пирамиды описывается вокруг (строится по периметру) радиуса основания пирамиды;
- 2Point указывается, что высота пирамиды равняется расстоянию между двумя указанными точками;
- Axis endpoint указывается местоположение конечной точки для оси пирамиды. Данная конечная точка является вершиной пирамиды. Возможно расположение конечной точки оси в любом месте 3D-пространства. Конечная точка оси определяет длину пирамиды и ее положение в пространстве;
- Тор radius указывается верхний радиус пирамиды при создании усеченной пирамиды.

### Выдавленное тело

Команда EXTRUDE позволяет создавать твердотельные объекты методом выдавливания двумерных объектов в заданном направлении и на заданное расстояние (рис. 16.11). Команда вызывается из падающего меню Draw > Modeling > Extrude или щелчком на пиктограмме Extrude на панели инструментов Modeling.

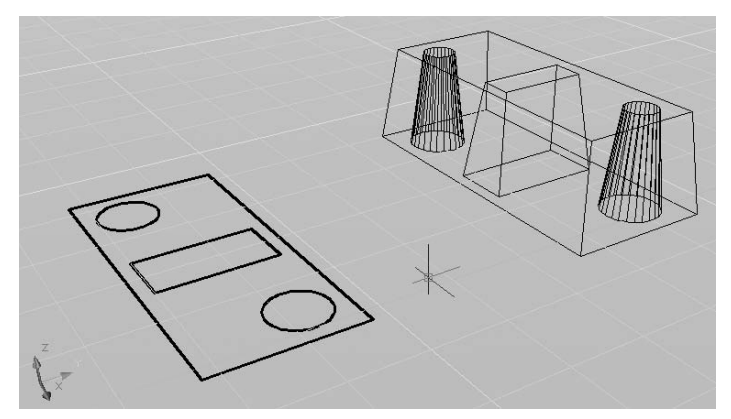

Рис. 16.11. Выдавленное тело

#### Запросы команды EXTRUDE:

Current wire frame density: ISOLINES=4 — текущая плотность каркаса Select objects to extrude: — выбрать объекты

Select objects to extrude: — нажать клавишу Enter для завершения выбора объектов

Specify height of extrusion or [Direction/Path/Taper angle]:— указать глубину выдавливания

Ключи команды EXTRUDE:

- □ Direction определяет длину и направление выдавливания;
- Path позволяет указать высоту и направление выдавливания по заданной траектории;
- Taper angle позволяет задать угол сужения конуса для выдавливания.

Допускается выдавливание следующих объектов: отрезков, дуг, эллиптических дуг, двумерных полилиний, двумерных сплайнов, окружностей, эллипсов, трехмерных граней, двумерных фигур, полос, областей, плоских поверхностей, плоских граней на телах. Нельзя выдавить объекты, входящие в блоки, а также полилинии с пересекающимися сегментами. С помощью одной команды можно выдавить сразу несколько объектов. Направление выдавливания определяется траекторией или указанием глубины и угла конусности.

Команда EXTRUDE часто используется для формирования моделей таких объектов, как шестерни или звездочки. Особенно удобна она при создании объектов, имеющих сопряжения, фаски и аналогичного рода элементы, которые трудно воспроизвести, не используя выдавливание сечений.

Конусное выдавливание часто применяется при рисовании объектов с наклонными сторонами, например литейных форм. Не рекомендуется задавать большие углы конусности: в противном случае образующие конуса могут сойтись в одну точку прежде, чем будет достигнута требуемая глубина выдавливания.

Глубину выдавливания можно определять ненулевым значением или указанием двух точек. При вводе положительного значения происходит выдавливание объектов вдоль положительной оси *Z* объектной системы координат, при вводе отрицательного значения — вдоль отрицательной оси *Z*.

Траекториями для выдавливания могут быть следующие объекты: отрезки, окружности, дуги, эллипсы, эллиптические дуги, двумерные полилинии, трехмерные полилинии, двумерные сплайны, трехмерные сплайны, грани тел, грани поверхностей, спирали.

#### ТРЕНИНГ-СИСТЕМА -

Построить выдавленное тело Падающее меню Extrude 🕇 Draw — Modeling — Extrude Current wire frame density: ISOLINES=20 Select objects to extrude: Выбрать объект рамкой Select objects to extrude: Enter Specify height of extrusion or [Direction/Path/Taper angle]: 100 высота Построить выдавленное с уклоном тело Ext2 Extrude 🗂 Current wire frame density: ISOLINES=20 Select objects to extrude: Выбрать объект рамкой Select objects to extrude: Enter Specify height of extrusion or [Direction/Path/Taper angle]: Т уклон Specify angle of taper for extrusion <10>: 10 угол Specify height of extrusion or [Direction/Path/Taper angle]: 1006ucoma

Выполните упражнения Ext1-Ext3 из раздела 5.

| Выдавить объект в                                                                                                    | доль траектории (Ext                                                                          |
|----------------------------------------------------------------------------------------------------|-----------------------------------------------------------------------------------------------|
| Extrude<br>Current wire frame density: I<br>Select objects to extrude: y<br>Select objects to extrude: E<br>Specify height of extrusion or<br>[Direction/Path/Taper angle]:F<br>Select extrusion onth or [Tape | SOLINES=20<br>казать на окружность<br>Enter<br>P no mpaekmopuu<br>er apale): указать на личию |
|                                                                                                    |                                                                                               |

### Тело вращения

Команда **REVOLVE** формирует твердотельные объекты путем *враще*ния существующих объектов или областей на заданный угол вокруг оси X или Y текущей ПСК (рис. 16.12). Команда вызывается из падающего меню Draw → Modeling → Revolve или щелчком на пиктограмме Revolve на панели инструментов Modeling.

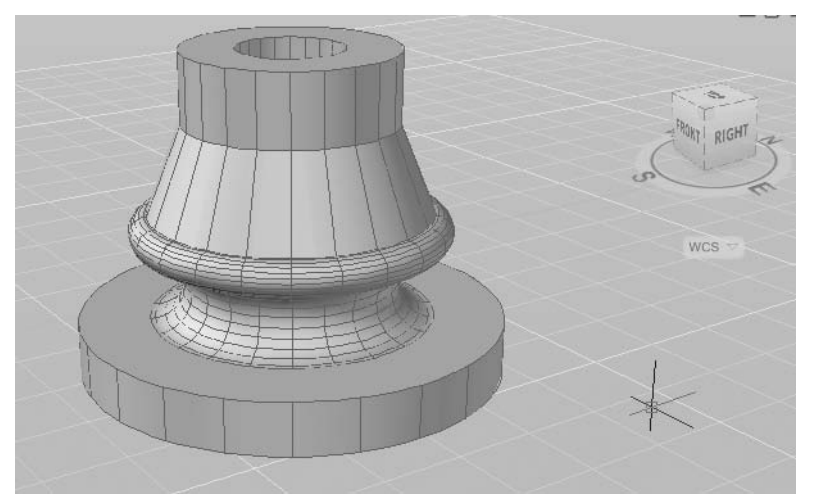

Рис. 16.12. Тело вращения

Запросы команды REVOLVE:

Current wire frame density: ISOLINES=20 — текущая плотность каркаса Select objects to revolve: — выбрать объекты для вращения Select objects to revolve: — нажать клавишу Enter для завершения выбора объектов для вращения

Specify axis start point or define axis by [Object/X/Y/Z] <Object>: — указать начальную точку оси вращения

Specify axis endpoint: - указать конечную точку оси вращения

Specify angle of revolution or [STart angle] <360>: — указать угол вращения

Ключи команды REVOLVE:

- Object требует указания объекта, используемого в качестве оси. Конец этого отрезка (сегмента), ближайший к точке указания, становится началом оси. Ее положительное направление определяется по правилу правой руки;
- □ X использует в качестве оси вращения положительную ось *X* текущей ПСК;
- □ Y использует в качестве оси вращения положительную ось *Y* текущей ПСК;
- □ Z использует в качестве оси вращения положительную ось Z текущей ПСК.

Можно использовать для вращения следующие объекты: отрезки, дуги, эллиптические дуги, двумерные полилинии, двумерные сплайны, круги, эллипсы, плоские трехмерные грани, двумерные фигуры, полосы, области, плоские грани на телах или поверхностях. Невозможно применить вращение к объектам, входящим в блоки, а также к самопересекающимся.

Объект можно вращать вокруг отрезка, линейных сегментов полилинии, двух заданных точек, линейных кромок тел или поверхностей.

Как и EXTRUDE, команду REVOLVE удобно применять к объектам, имеющим сопряжения и другие аналогичные элементы, которые трудно воспроизвести, не используя вращение сечений.

#### ТРЕНИНГ-СИСТЕМА

Выполните упражнение Rev1 из раздела 5.

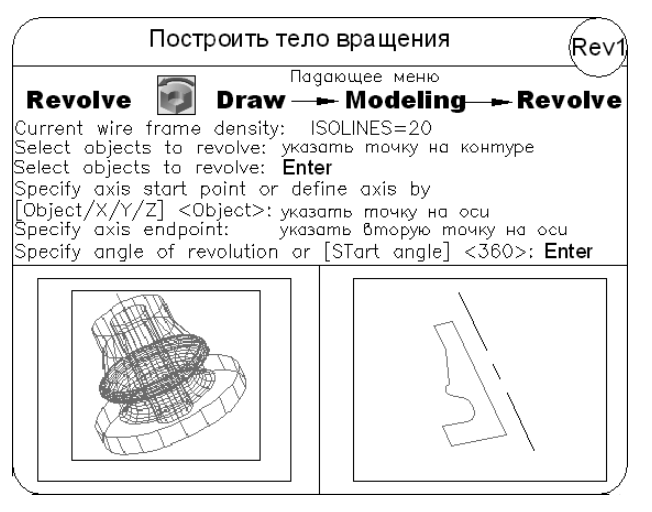

### Тело сдвига

Команда **SWEEP** формирует новый твердотельный объект путем *сдвига* разомкнутой или замкнутой плоской кривой (контура) вдоль разомкнутой или замкнутой двумерной или трехмерной траектории (рис. 16.13). Команда вызывается из падающего меню Draw • Modeling • Sweep или щелчком на пиктограмме Sweep на панели инструментов Modeling.

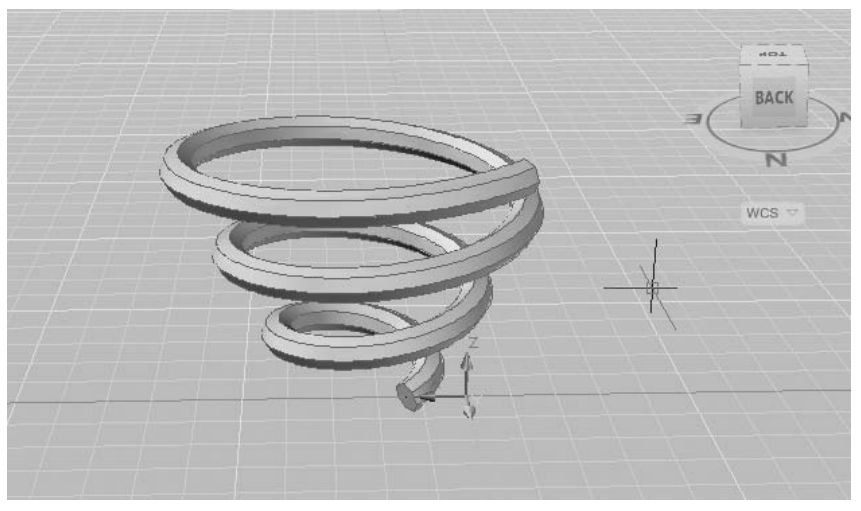

Рис. 16.13. Тело сдвига

Запросы команды SWEEP:

Current wire frame density: ISOLINES=4 — текущая плотность каркаса Select objects to sweep: — выбрать объекты для сдвига

Select objects to sweep: — нажать клавишу Enter для завершения выбора объектов для сдвига

Select sweep path or [Alignment/Base point/Scale/Twist]:— выбрать траекторию сдвига или один из ключей

Ключи команды SWEEP:

- Alignment выравнивание. Определяет, будет ли профиль выровнен по нормали к касательной траектории сдвига;
- Base point указание базовой точки для объектов, подлежащих сдвигу. Если указанная точка не лежит в плоскости выбранных объектов, она проецируется на эту плоскость;
- Scale указание масштабного коэффициента для операции сдвига. Объекты, сдвигаемые из начальной точки траектории в конечную, масштабируются как единый объект;
- Twist указание угла закручивания для объектов, подлежащих сдвигу. Угол закручивания определяет вращение вдоль всей длины траектории сдвига.

Операция сдвига отличается от операции выдавливания тем, что при выполнении сдвига контур перемещается и устанавливается перпендикулярным к траектории, затем он сдвигается вдоль траектории.

При сдвиге вдоль замкнутой кривой получается тело, а при разомкнутой — поверхность.

Для построения тела сдвига можно использовать следующие объекты: отрезок, дугу, эллиптическую дугу, двумерную полилинию, двумерный сплайн, окружность, эллипс, плоскую трехмерную грань, двумерное тело, полосу, область, плоскую поверхность, плоские грани тела.

В качестве траектории используются следующие объекты: отрезок, дуга, эллиптическая дуга, двумерная полилиния, двумерный сплайн, окружность, эллипс, трехмерный сплайн, трехмерная полилиния, спираль, кромки тела или поверхности.

### Тело, созданное с помощью сечения

Команда LOFT позволяет создавать новые тела или поверхности, задавая ряд поперечных сечений. Команда вызывается из падающего меню Draw → Modeling → Loft или щелчком на пиктограмме Loft на панели инструментов Modeling.

При построении тела или поверхности с помощью команды LOFT, следует указать как минимум два поперечных сечения, которые определят форму результирующего объекта.

Запросы команды LOFT:

Select cross-sections in lofting order: — выбрать поперечные сечения в восходящем порядке

Select cross-sections in lofting order: — нажать клавишу Enter для завершения выбора объектов

Enter an option [Guides/Path/Cross-sections only] <Cross-sections only>: — ввести один из ключей

Ключи команды LOFT:

- Guides задает направляющие кривые, которые управляют формой создаваемого объекта путем добавления информации каркаса к объекту. Для получения корректного результата каждая направляющая кривая должна пересекать каждое поперечное сечение, начинаться на первом поперечном сечении, завершаться на последнем поперечном сечении;
- Path задает одиночную траекторию для создаваемого по сечениям объекта, при этом траектория должна пересекать все плоскости поперечных сечений;
- Cross-sections only только поперечные сечения.

Диалоговое окно Loft Settings позволяет определить настройки сечений.

- □ В области Surface control at cross sections настраиваются параметры управления поверхностью в поперечных сечениях.
- Preview changes применяет текущие настройки к получаемой по сечениям поверхности или телу и отображает предварительный вид изменений в области чертежа.

280

В качестве поперечного сечения можно использовать: отрезки, дуги, эллиптические дуги, двумерные полилинии, двумерные сплайны, окружности, эллипсы, точки (только для первого и последнего поперечного сечения).

В качестве траектории сечения можно использовать: линию, дугу, эллиптическую дугу, сплайн, спираль, окружность, эллипс, двумерные полилинии и трехмерные полилинии.

Направляющим объектом может служить: линия, дуга, эллиптическая дуга, двумерный или трехмерный сплайн, двумерная или трехмерная полилиния.

#### Вытянутое тело

Команда **PRESSPULL** позволяет сжимать или растягивать ограниченные области. Команда вызывается щелчком на пиктограмме Presspull (CTRL+ALT) на панели инструментов Modeling.

Запрос команды PRESSPULL:

Click inside bounded areas to press or pull. — щелкнуть кнопкой мыши в области контура для вытягивания

Допускается сжимать или растягивать ограниченные области следующих типов:

- области, доступные для штриховки методом выбора точек;
- области, замыкаемые пересечением компланарных линейных объектов, включая кромки и геометрические объекты в блоках;
- замкнутые полилинии, области, трехмерные грани и двумерные тела, состоящие из компланарных вершин;
- области, создаваемые геометрией, включая ребра на гранях, вычерчиваемой компланарно любой грани трехмерного тела.

### Объединение объектов

Команды, предназначенные для формирования сложных объектов, вызываются из падающего меню Modify > Solid Editing или с плавающей панели инструментов Solid Editing.

Команда UNION предназначена для объединения объектов и создает сложный объект, который занимает суммарный объем всех его составляющих (рис. 16.14). Команда позволяет создавать новые составные тела или области из нескольких существующих тел или областей, в том числе не имеющих общего объема или площади (то есть непересекающихся). Команда вызывается из падающего меню Modify > Solid Editing > Union или щелчком на пиктограмме Union на панели инструментов Solid Editing.

Запросы команды UNION:

Select objects: — выбрать объекты

Select objects: - выбрать объекты

Select objects: — нажать клавишу Enter для завершения работы команды

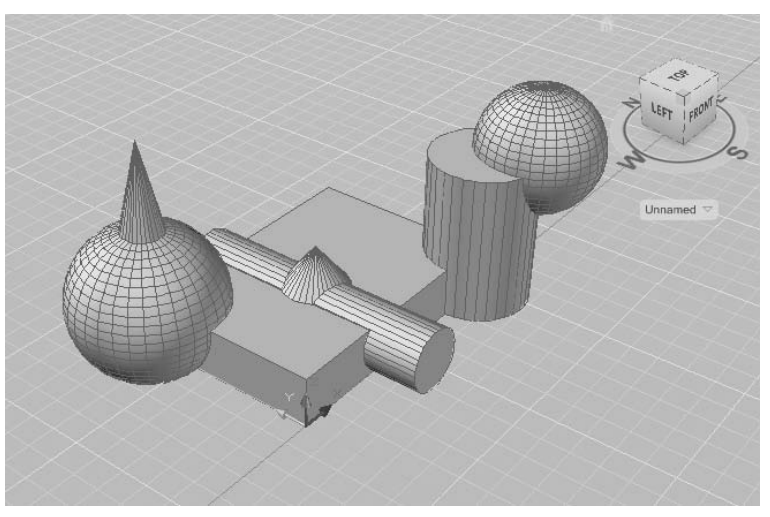

Рис. 16.14. Твердотельные объекты, полученные объединением

#### ТРЕНИНГ-СИСТЕМА

Выполните упражнение Uni1 из раздела 5.

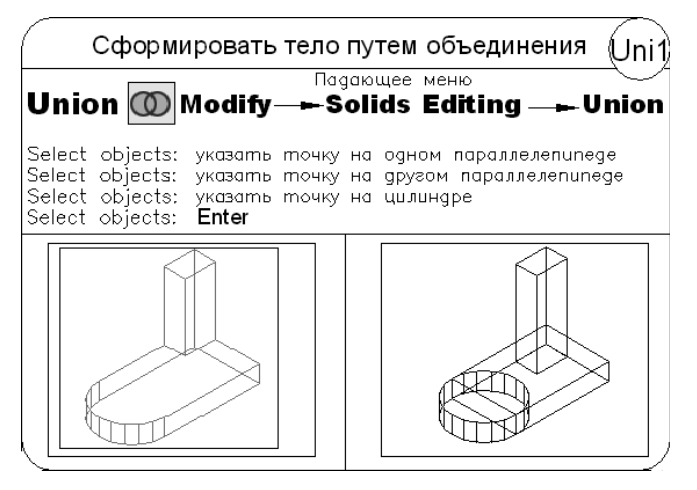

#### Вычитание объектов

Команда SUBTRACT обеспечивает вычитание одного объекта из другого (рис. 16.15). Таким образом команда позволяет сформировать новое составное тело или область. Области создаются путем вычитания площади одного набора областей или двумерных примитивов из площади другого набора. Тела создаются путем вычитания одного набора объемных тел из другого подобного набора. Команду можно вызвать из падающего меню Modify > Solid Editing > Subtract или щелчком на пиктограмме Subtract на панели инструментов Solid Editing.

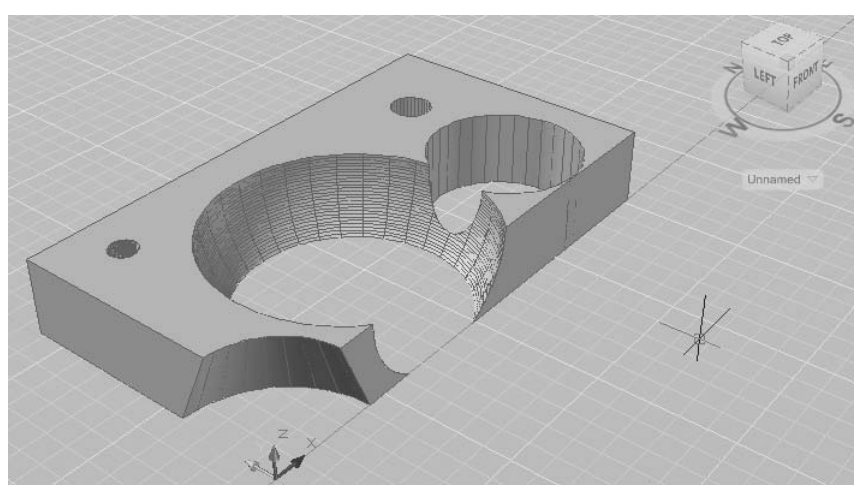

Рис. 16.15. Твердотельные объекты, полученные вычитанием

Запросы команды SUBTRACT:

Select solids and regions to subtract from . . — выбрать тела и области, из которых будет выполняться вычитание

Select objects:

Select objects: — нажать клавишу Enter для завершения выбора объектов Select solids and regions to subtract ...— выбрать тела или области для вычитания

Select objects:

Select objects: — нажать клавишу Enter для завершения работы команды

#### ТРЕНИНГ-СИСТЕМА -

Выполните упражнение Sub1 из раздела 5.

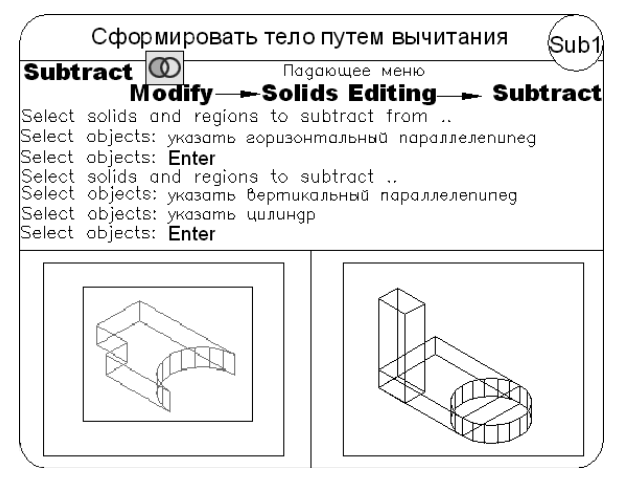

#### Пересечение объектов

Команда INTERSECT позволяет при *пересечении* нескольких существующих объектов создать новые составные тела и области (рис. 16.16). Созданное сложное тело занимает объем, общий для двух или более пересекающихся тел, при этом непересекающиеся части объемов из рисунка удаляются. Команда вызывается из падающего меню Modify > Solid Editing > Intersect или щелчком на пиктограмме Intersect на панели инструментов Solid Editing.

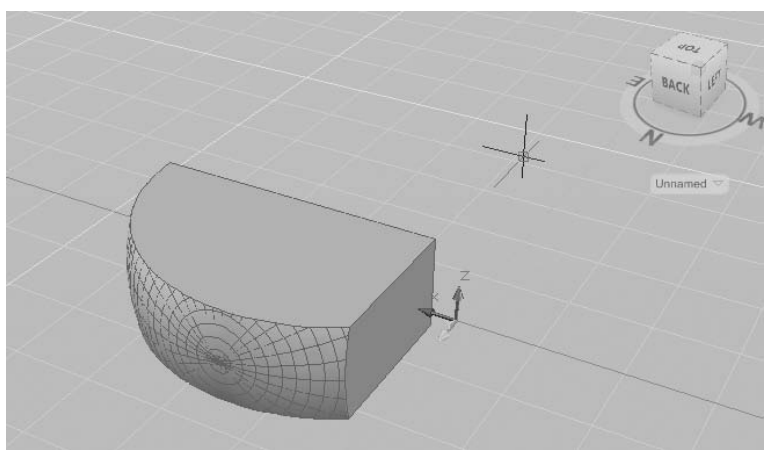

Рис. 16.16. Твердотельный объект, полученный путем пересечения

Запросы команды INTERSECT: Select objects: — выбрать объекты Select objects: — выбрать объекты Select objects: — нажать клавишу Enter для завершения работы команды

#### ТРЕНИНГ-СИСТЕМА

Выполните упражнения Int1 и Int2 из раздела 5.

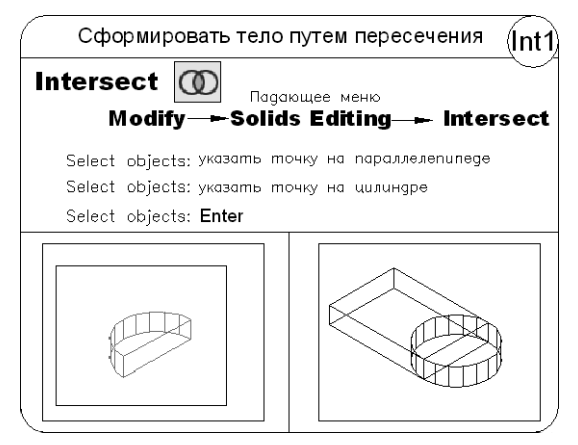

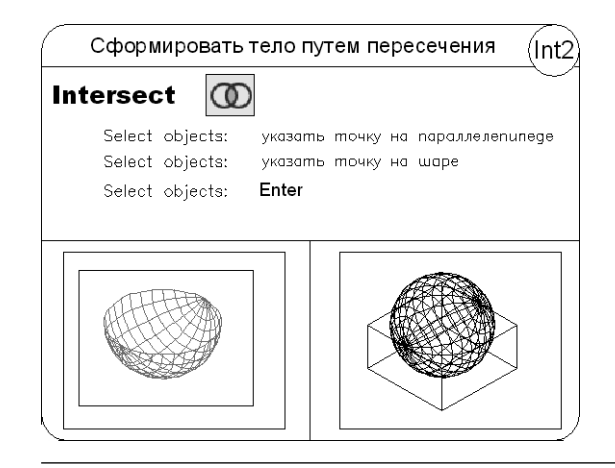

# Глава 17

# Редактирование трехмерных объектов

Команды редактирования в двумерном пространстве, например команды переноса MOVE, копирования COPY, поворота ROTATE, зеркального отображения MIRROR и размножения массивом ARRAY, могут использоваться и в трехмерном пространстве. Кроме того, существуют команды редактирования, применяемые только в трехмерном пространстве, как-то: команды поворота, создания массива объектов, зеркального отображения, снятия фаски, скругления.

Команды редактирования трехмерных объектов запускаются из падающего меню Modify • 3D Operations или с плавающей панели инструментов Modeling (рис. 17.1).

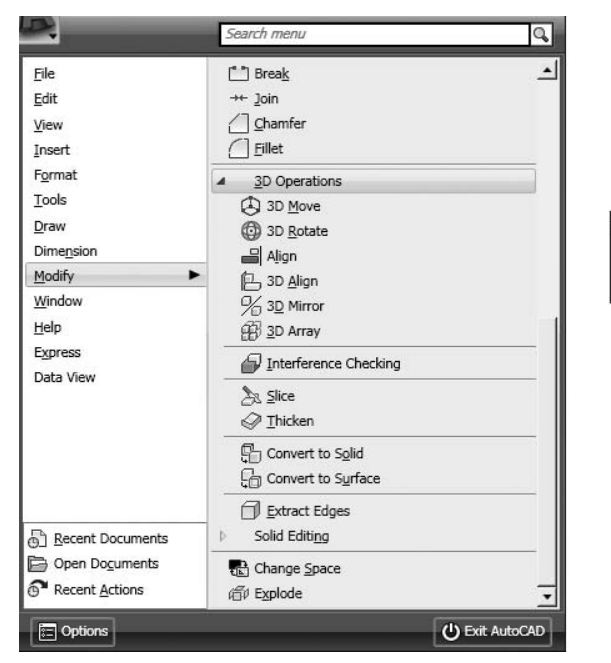

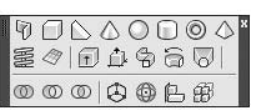

Рис. 17.1. Инструменты для редактирования трехмерных объектов

# Перенос

Команда **3DMOVE** *перемещает* объекты на указанное расстояние в заданном направлении, при этом отображает инструмент ручки перемещения в трехмерном виде. Вызывается команда из падающего меню Modify > 3D Operations > 3D Move или щелчком на пиктограмме 3D Move на панели инструментов Modeling.

Запросы команды ЗDMOVE:

Select objects: - выбрать объекты для переноса

Select objects: — нажать клавишу Enter для завершения выбора объектов

Specify base point or [Displacement] <Displacement>:— указать базовую точку

Specify second point or <use first point as displacement>: — указать вторую точку или считать перемещением первую точку

Инструмент ручки перемещения отображается в заданной базовой точке. Для ограничения движения перемещением по осям необходимо нажать ручку оси.

### Поворот вокруг оси

В двумерном пространстве команда ROTATE производит поворот объекта вокруг указанной точки; при этом направление поворота определяется текущей ПСК. При работе в трехмерном пространстве объект поворачивается вокруг оси. Ось может определяться указанием двух точек, объекта, одной из осей координат (*X*, *Y* или *Z*) или текущего направления взгляда. Для поворота трехмерных объектов можно использовать как команду ROTATE, так и ее трехмерный аналог.

Команда **3DROTATE** вращает объекты вокруг базовой точки, при этом на трехмерном виде отображает ручку поворота. Вызывается команда из падающего меню Modify > 3D Operations > 3D Rotate или щелчком на пиктограмме 3D Rotate на панели инструментов Modeling.

Запросы команды ЗDROTATE:

Current positive angle in UCS: ANGDIR=counterclockwise ANGBASE=0-текущие установки отсчета углов в  $\Pi CK$ 

Select objects: — выбрать объекты для поворота

Select objects: — нажать клавишу Enter для окончания выбора объектов

Specify base point: — указать базовую точку

Pick a rotation axis: — указать ось вращения

Specify angle start point: — указать точку на первом луче угла

Specify angle end point: - указать точку на втором луче угла

Команда **ROTATE3D** осуществляет *поворот* объектов в трехмерном пространстве вокруг заданной оси.

Запросы команды ROTATE3D:

Current positive angle: ANGDIR=counterclockwise ANGBASE=0 — те-кущие установки отсчета углов

Select objects: — выбрать объекты

```
Select objects: — нажать клавишу Enter для окончания выбора объектов
Specify first point on axis or define axis by
```

```
[Object/Last/View/Xaxis/Yaxis/Zaxis/2points]: — указать первую
точку оси
```

Specify second point on axis: - указать вторую точку оси

Specify rotation angle or [Reference]: — указать угол поворота Ключи команды ROTATE3D:

- Object поворот вокруг выбранного объекта. Такими объектами могут быть отрезок, окружность, дуга или сегмент двумерной полилинии;
- Last поворот вокруг оси, использовавшейся в предыдущей команде поворота;
- View поворот вокруг оси, выровненной вдоль направления вида текущего видового экрана и проходящей через заданную точку;
- □ Xaxis, Yaxis, Zaxis поворот вокруг оси, выровненной соответственно вдоль направления оси *X*, *Y* или *Z* и проходящей через заданную точку;
- □ 2point поворот вокруг оси, проходящей через две заданные точки.

#### ТРЕНИНГ-СИСТЕМА

Выполните упражнение Rot1 из раздела 5.

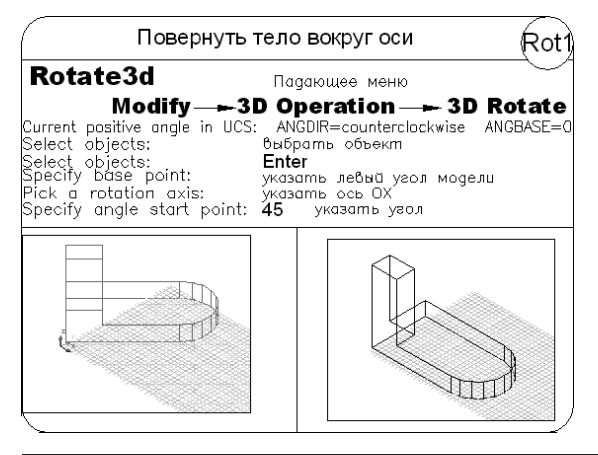

### Выравнивание объектов

Команда ALIGN осуществляет выравнивание объектов относительно других объектов в двумерном и трехмерном пространстве. Вызывается команда из падающего меню Modify > 3D Operations > Align.

Запросы команды ALIGN:

Select objects: — выбрать объекты

Select objects: — нажать клавишу Enter для окончания выбора объектов
Specify first source point: - указать первую исходную точку

Specify first destination point: - указать первую целевую точку

Specify second source point: - указать вторую исходную точку

Specify second destination point: — указать вторую целевую точку

Specify third source point or <continue>: — указать третью исходную точку или продолжить

Specify third destination point or [eXit] <X>: — указать третью целевую точку

При указании только одной пары исходных и целевых точек выбранные объекты перемещаются на плоскости или в пространстве на расстояние, заданное точками.

При указании двух пар исходных и целевых точек выбранные объекты могут быть перемещены, повернуты и масштабированы на плоскости или в пространстве. Первая пара точек задает базовую точку выравнивания, вторая пара точек — описывает угол поворота. После ввода второй пары точек отображается запрос о масштабировании объекта. В качестве опорной длины для масштабирования берется расстояние между первой и второй целевыми точками. Масштабирование доступно только при выравнивании с помощью двух пар точек.

При указании трех пар исходных и целевых точек выбранные объекты могут быть перемещены и повернуты в пространстве. Вначале объекты перемещаются вдоль вектора, проведенного из исходной точки к целевой, затем исходный объект поворачивается, выравниваясь с целевым объектом. Далее исходный объект поворачивается еще раз, выравниваясь с целевым объектом.

Команда **3DALIGN** осуществляет выравнивание объектов относительно других объектов в трехмерном пространстве. Вызывается команда из падающего меню Modify ▶ 3D Operations ▶ 3D Align или щелчком на пиктограмме 3D Align на панели инструментов Modeling.

Запросы команды 3DALIGN:

Select objects: — выбрать объекты

Select objects: — нажать клавишу Enter для окончания выбора объектов

Specify source plane and orientation ... — исходная плоскость и ориентация

Specify base point or [Copy]: — указать базовую точку или копировать

Specify second point or [Continue] <C>: — указать вторую точку или продолжить

Specify third point or [Continue] <C>: — указать третью точку или продолжить

Specify destination plane and orientation ... — целевая плоскость и ориентация

Specify first destination point: — указать первую целевую точку Specify second destination point or [eXit] <X>: — указать вторую целевую точку Specify third destination point or [eXit] <X>: — указать третью целевую точку

Для исходного объекта можно указать одну, две или три точки. Затем можно указать одну, две или три точки для места назначения. Выбранный объект перемещается и поворачивается так, что совпадают базовые точки и оси X и Y исходного объекта и места назначения выравниваются в трехмерном пространстве. Команда 3DALIGN работает с динамической ПСК, так что можно динамически перетаскивать выбранные объекты и выравнивают с гранью твердотельного объекта.

# Зеркальное отображение относительно плоскости

Команда MIRROR3D, осуществляющая зеркальное отображение объектов относительно заданной плоскости, вызывается из падающего меню Modify > 3D Operations > 3D Mirror.

Запросы команды MIRROR3D:

Select objects: — выбрать объекты

Select objects: — нажать клавишу Enter для окончания выбора объектов

Specify first point of mirror plane (3 points) or

[Object/Last/Zaxis/View/XY/YZ/ZX/3points] <3points>: — указать первую точку плоскости отражения

Specify second point on mirror plane: — указать вторую точку плоскости отражения

Specify third point on mirror plane: — указать третью точку плоскости отражения

Delete source objects? [Yes/No] <N>: — удалять ли исходные объекты Ключи команды MIRROR3D:

- Object отображение относительно выбранного плоского объекта: отрезка, окружности, дуги или сегмента двумерной полилинии;
- Last отображение относительно плоскости, использовавшейся в предыдущей команде отображения;
- Zaxis отображение относительно плоскости, заданной двумя точками, первая из которых лежит на плоскости, а вторая определяет вектор нормали к плоскости;
- View плоскость отражения ориентируется согласно плоскости взгляда текущего видового экрана, проходящей через указанную точку;
- □ XY, YZ, ZX плоскость отражения ориентируется вдоль одной из стандартных плоскостей (*XY*, *YZ* или *ZX*), проходящей через указанную точку;
- Зроіnts отображение относительно плоскости, проходящей через три заданные точки.

Плоскость отображения может представлять собой:

- □ плоскость построения двумерного объекта;
- □ плоскость, параллельную одной из плоскостей координат (*XY*, *YZ* или *XZ*) текущей ПСК и проходящую через заданную точку;
- □ плоскость, определяемую тремя указанными точками.

#### ТРЕНИНГ-СИСТЕМА -

Выполните упражнение Mir1 из раздела 5.

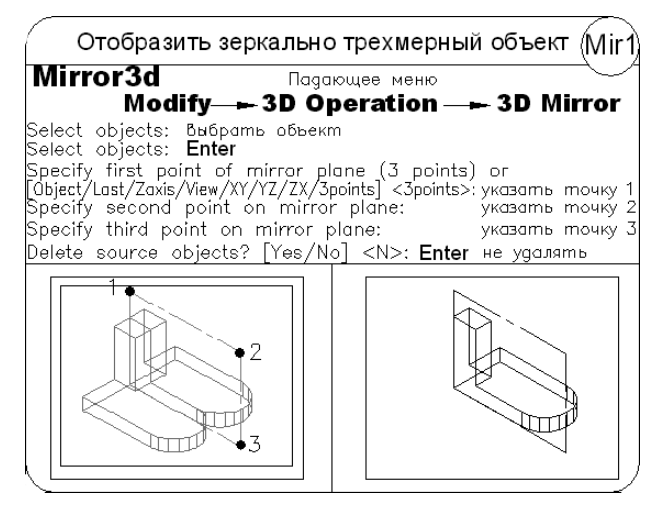

#### Размножение трехмерным массивом

№ Команда **3DARRAY** позволяет создавать прямоугольный и круговой *массивы* объектов в трехмерном пространстве. Отличие от аналогичной команды, применяемой в двумерном моделировании, состоит в том, что при создании прямоугольного массива объектов кроме количества столбцов и строк запрашивается (задается вдоль направления оси Z) количество уровней, а при создании кругового массива вместо центра вращения используется ось вращения, начальная и конечная точки которой следует указать в ответ на запросы. Команда ЗDARRAY вызывается из падающего меню Modify > 3D Operations > 3D Array.

Запросы команды ЗDARRAY:

```
Select objects: — выбрать объекты
```

Select objects: — нажать клавишу Enter для окончания выбора объектов Enter the type of array [Rectangular/Polar] <R>: — указать тип массива Enter the number of rows (---) <1>: — указать число рядов Enter the number of columns (|||) <1>: — указать число столбцов Enter the number of levels (...) <1>: — указать число уровней Specify the distance between rows (---): — указать расстояние между рядами Specify the distance between columns (|||): - УКАЗАТЬ РАССТОЯНИЕ между столбцами Specify the distance between levels (...): - указать расстояние между уровнями Для формирования кругового массива следует выбрать ключ Polar. При этом команда выдает следующие запросы: Select objects: - выбрать объекты Select objects: — нажать клавишу Enter для окончания выбора объектов Enter the type of array [Rectangular/Polar] <R>: R-выбрать круговой тип массива Enter the number of items in the array: - указать количество элементов в массиве Specify the angle to fill (+=ccw, -=cw) <360>: - указать угол заполнения Rotate arrayed objects? [Yes/No] <Y>: — указать, поворачивать ли объекты массива Specify center point of аrray: — указать центральную точку массива Specify second point on axis of rotation: - указать вторую точку оси поворота

#### Обрезка и удлинение трехмерных объектов

Любой трехмерный объект можно обрезать либо удлинить до другого объекта независимо от того, лежат ли они оба в одной плоскости и каким кромкам параллельны: режущим или граничным.

Чтобы данные операции были выполнены успешно, объекты должны пересекаться с граничными кромками в пространстве, иначе в результате обрезки (удлинения) с проецированием на плоскость *XY* текущей ПСК новые границы объектов могут не соответствовать указанным кромкам в пространстве.

При вызове команд TRIM и EXTEND, первая из которых выполняет обрезку части объекта по заданной границе, а вторая осуществляет вытягивание до границы в трехмерном пространстве, используется ключ Project, который определяет режим отсечения/вытягивания.

## Сопряжение трехмерных объектов

В AutoCAD можно сопрягать любые объекты, расположенные в одной плоскости и имеющие направления выдавливания, не параллельные оси Z текущей ПСК.

```
292
```

Направление выдавливания сопрягающей трехмерной дуги определяется следующим образом:

- если объекты расположены в одной плоскости и имеют одно направление выдавливания, перпендикулярное ей, сопрягающая дуга лежит в той же плоскости и имеет то же направление выдавливания;
- если объекты расположены в одной плоскости, но имеют противоположные или вообще различные направления выдавливания, сопрягающая дуга располагается в этой же плоскости. Направление ее выдавливания перпендикулярно плоскости построения объектов; из двух перпендикуляров выбирается ближайший к оси Z текущей ПСК.

Предположим, например, что в одной плоскости трехмерного пространства находятся две дуги — А и В. Векторы направления выдавливания дуг противоположны: (0, 0.5, 0.8) и (0, -0.5, -0.8) относительно текущей ПСК. Тогда для сопрягающей дуги будет принято направление выдавливания (0, 0.5, 0.8).

## Построение сечений

Команда **SECTION** осуществляет построение поперечного *сечения* тела в виде области или неименованного блока. Поперечное сечение — это пересечение плоскости и выбранного тела (рис. 17.2).

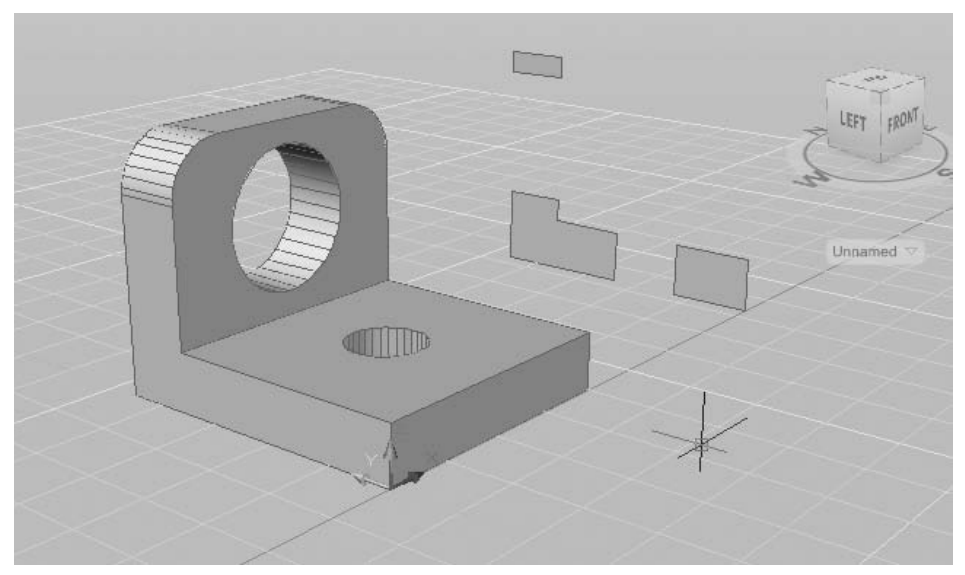

Рис. 17.2. Построение сечения

Запросы команды SECTION:

Select objects: — выбрать объекты

Select objects: — нажать клавишу Enter для завершения выбора объектов

Specify first point on Section plane by [Object/Zaxis/View/XY/YZ/ZX/3points] <3points>: — указать первую точку на секущей плоскости или один из ключей

Specify second point on plane: — указать вторую точку на плоскости

Specify third point on plane: — указать третью точку на плоскости Ключи команды SECTION:

- Object выравнивание секущей плоскости с сегментом круга, эллипса, круговой или эллиптической дуги, двумерного сплайна или двумерной полилинии;
- Zaxis определение секущей плоскости посредством задания двух точек этой плоскости, одна из которых расположена на оси Z;
- View проводит секущую плоскость параллельно плоскости вида на текущем видовом экране. Расположение секущей плоскости определяется указанной точкой;
- □ XY выравнивание секущей плоскости с плоскостью XY текущей ПСК;
- YZ выравнивание секущей плоскости параллельно плоскости YZ текущей ПСК;
- ZX выравнивание секущей плоскости параллельно плоскости ZX текущей ПСК;
- Эроіпts задание секущей плоскости по трем точкам.

По умолчанию секущая плоскость задается путем указания трех точек. При использовании других методов она определяется плоскостью построения другого объекта, плоскостью текущего вида, осью *Z* или одной из плоскостей координат (*XY*, *YZ* или *XZ*). AutoCAD помещает секущую плоскость на текущий слой.

Поперечное сечение представляет собой область или неименованный блок, формируемые на текущем слое, а не на слое, где находится объемное тело, поперечное сечение которого создается.

## Получение разрезов

Команда SLICE осуществляет построение нового тела путем *разрезания* какого-либо существующего тела плоскостью (рис. 17.3). Команда вызывается из падающего меню Modify > 3D Operations > Slice.

Запросы команды SLICE:

Select objects to slice: - выбрать объекты

Select objects to slice: — нажать клавишу Enter для завершения выбора объектов

```
Specify start point of slicing plane or [planar Object/Surface/
Zaxis/View/XY/YZ/ZX/3points] <3points>: — указать первую точку на
режущей плоскости
```

294

Specify second point on plane: — указать вторую точку на плоскости Specify a point on desired side or [keep Both sides] <Both>: указать точку с нужной стороны от плоскости

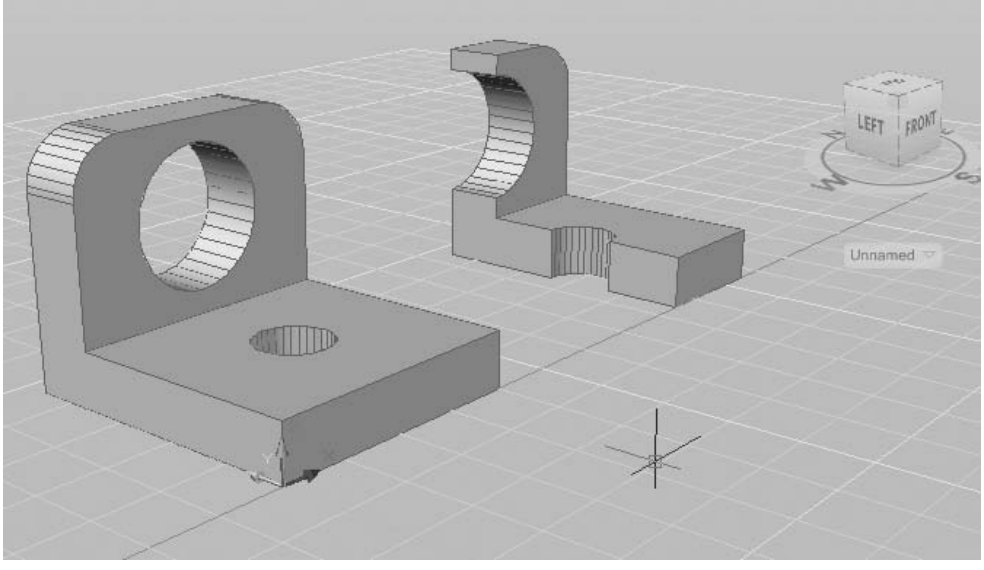

Рис. 17.3. Формирование разреза

Полученные части можно оставить на рисунке или же удалить одну из них. Разрезанные тела наследуют слой и цвет исходного тела, но являются новыми составными телами. При разрезании по умолчанию тремя точками задается режущая плоскость, а затем указывается, какая часть (или обе) должна быть сохранена. При использовании других способов режущая плоскость может определяться другим объектом, плоскостью текущего вида, осью Z или одной из координатных плоскостей (XY, YZ или XZ).

Ключи команды SLICE:

- Object задает плоскость с помощью выбранного плоского объекта: отрезка, окружности, дуги, эллипса, эллиптической дуги, двумерного сплайна или сегмента двумерной полилинии;
- Zaxis задает плоскость двумя точками, первая из которых лежит на ней, а вторая определяет вектор нормали к плоскости;
- View задает плоскость, выровненную с плоскостью вида текущего видового экрана и проходящую через заданную точку;
- □ XY, YZ, ZX задают плоскость, выровненную соответственно с плоскостью *XY*, *YZ* или *ZX* и проходящую через заданную точку;
- Зроіпть определяет плоскость, проходящую через три заданные точки;
- □ keep Both sides оставляет обе части разрезанного тела.

#### ТРЕНИНГ-СИСТЕМА

Выполните упражнение Sli1 из раздела 5.

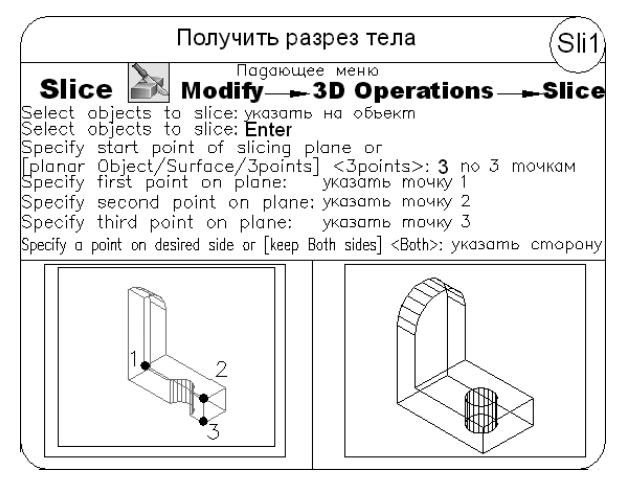

## Преобразование в тело

Команда CONVTOSOLID преобразует в трехмерные тела полилинии и окружности, для которых задана высота. Команда вызывается из падающего меню Modify > 3D Operations > Convert to Solid.

В выдавленные трехмерные тела можно преобразовать следующие объекты:

- полилинии с равномерной шириной, имеющие высоту;
- □ замкнутые полилинии с нулевой шириной, имеющие высоту;
- окружности, имеющие высоту.

## Преобразование в поверхность

G Команда CONVTOSURFACE преобразует объекты в поверхности. Команда вызывается из падающего меню Modify → 3D Operations → Convert to Sufrace.

В поверхности можно преобразовать следующие объекты:

- двумерные фигуры;
- □ области;
- разомкнутые полилинии с нулевой шириной, имеющие высоту;
- отрезки, имеющие высоту;
- дуги, имеющие высоту;
- плоские трехмерные грани.

296

# Глава 18

# Редактирование трехмерных тел

В данном разделе описывается техника редактирования трехмерных твердотельных объектов: снятие фасок, сопряжение, построение разрезов, сечений и деление тел на части.

Существует возможность непосредственно редактировать грани и ребра модели. Есть функция, удаляющая дополнительные поверхности и ребра, появившиеся после выполнения команд FILLET и CHAMFER. Допускается изменение цвета граней и ребер, а также создание их копий, представляющих собой ACIS-тела, области, отрезки, дуги, круги, эллипсы и сплайны. Путем клеймения (то есть нанесения геометрических объектов на грани) создаются новые грани или сливаются имеющиеся избыточные. Смещение граней изменяет их пространственное положение в твердотельной модели; с помощью этой операции, например, можно увеличивать и уменьшать диаметры отверстий. Функция разделения создает из одного тела несколько новых, независимых. И наконец, имеется возможность преобразования тел в тонкостенные оболочки заданной толщины.

Команды редактирования трехмерных тел запускаются из падающего меню Modify → Solid Editing или с плавающей панели инструментов Solid Editing.

## Снятие фасок на гранях

∠ Команда CHAMFER осуществляет снятие фасок (скашивание) на пересечениях смежных граней тел, как и в двумерном пространстве. Команда вызывается из падающего меню Modify > Chamfer или щелчком на пиктограмме Chamfer на панели инструментов Modify. При использовании команды необходимо вначале выбрать базовую поверхность, затем ввести размеры фаски и выбрать ребра (рис. 18.1).

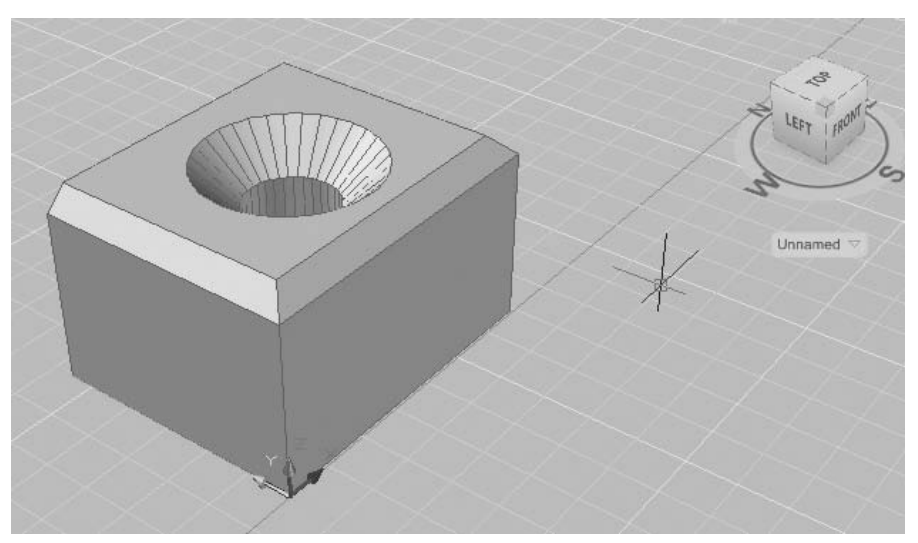

Рис. 18.1. Пример снятия фаски с тела

#### Запросы команды CHAMFER:

(TRIM mode) Current chamfer Dist1 = 10.0000, Dist2 = 10.0000 — параметры фаски

Select first line or [Undo/Polyline/Distance/Angle/Trim/mEthod/ Multiple]: — выбрать первый отрезок или один из ключей

Base surface selection... — выбирается базовая поверхность

Enter surface selection option [Next/OK (current)] <OK>: — нажать клавишу Enter, если подсвечена нужная поверхность. Если требуется другая поверхность, следует ввести N, для того чтобы подсветить смежную поверхность, а затем нажать клавишу Enter

Specify base surface chamfer distance <10.0000>: — указать длину фаски для базовой поверхности

Specify other surface chamfer distance <10.0000>: — указать длину фаски для другой поверхности

Select an edge or [Loop]: — выбрать ребро

Select an edge or [Loop]: — выбрать ребро

Ключи команды CHAMFER:

- Undo отменяет предыдущую операцию в команде;
- Polyline построение фасок вдоль всей полилинии. При этом пересекающиеся сегменты полилинии соединяются фаской в каждой вершине полилинии. Линии фасок становятся новыми сегментами полилинии. Если полилиния включает сегменты, которые намного короче длины фаски, у этих сегментов фаска не снимается;
- Distance задание длин фасок, то есть расстояний от выбранного пересечения до концов линии фаски. Если оба значения длины заданы равными нулю,

удлиняются или обрезаются две линии так, чтобы они заканчивались в одной точке;

- Angle задание в качестве параметров фаски одной из ее длин и величины угла;
- Trim определяет, обрезаются ли выбранные грани по конечным точкам фаски;
- mEthod определяет, используются ли для построения фаски значения двух длин или значение длины и величина угла;
- □ Multiple создает фаски для кромок нескольких наборов объектов.

Ребра можно выбирать индивидуально либо сразу все, если использовать ключ Loop и затем указать любое ребро.

#### ТРЕНИНГ-СИСТЕМА -

Выполните упражнения Cha1 и Cha2 из раздела 5.

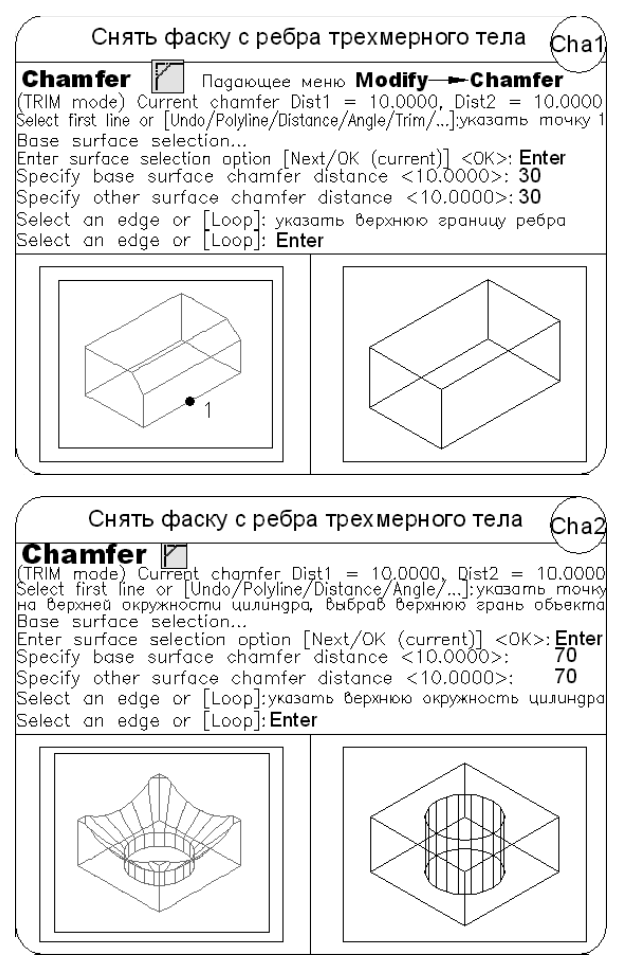

## Сопряжение граней

Команда FILLET осуществляет плавное сопряжение (скругление) граней, как и в двумерном моделировании (рис. 18.2). Для скругления тел можно воспользоваться несколькими способами. Во-первых, так же, как и для плоских объектов, можно задать радиус и затем указать ребра. Второй путь — указать радиус скругления для каждого ребра. И наконец, еще один способ — скруглять последовательность касательных ребер. Команда вызывается из падающего меню Моdify > Fillet или щелчком на пиктограмме Fillet на панели инструментов Modify.

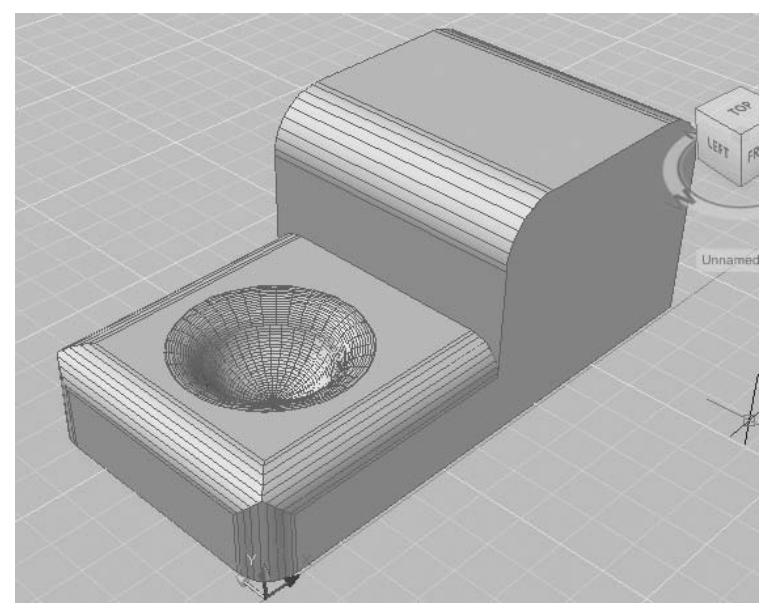

Рис. 18.2. Пример скругления тела

#### Запросы команды FILLET:

Current settings: Mode = TRIM, Radius = 10.0000 — текущие настройки Select first object or [Undo/Polyline/Radius/Trim/Multiple]: — выбрать первый объект

Enter fillet radius <10.0000>: — указать радиус сопряжения

Select an edge or [Chain/Radius]: — выбрать ребро

Select an edge or [Chain/Radius]:

Select an edge or [Chain/Radius]: — нажать клавишу Enter для завершения работы команды

#### Ключи команды FILLET:

- Undo отменяет предыдущую операцию в команде;
- Polyline строит дуги сопряжения во всех точках пересечения линейных сегментов двумерной полилинии. Если два линейных сегмента разделены дугой,

при приближении к которой они сходятся, то эта дуга заменяется сопрягающей дугой;

- □ Radius задание радиуса сопрягающей дуги;
- Trim определяет, обрезаются ли выбранные кромки по конечным точкам дуги сопряжения;
- □ Multiple скругление углов у нескольких наборов объектов.

Если нажать клавишу Enter на первый запрос Select an edge or:, то ранее выбранное ребро скруглится и работа команды завершится. Но можно выбрать одно за другим еще несколько ребер. При этом допускается установить новый радиус перед выбором следующего ребра, используя ключ Radius, или задать последовательность касательных ребер, используя ключ Chain.

#### ТРЕНИНГ-СИСТЕМА

Выполните упражнения Fil1 и Fil2 из раздела 5.

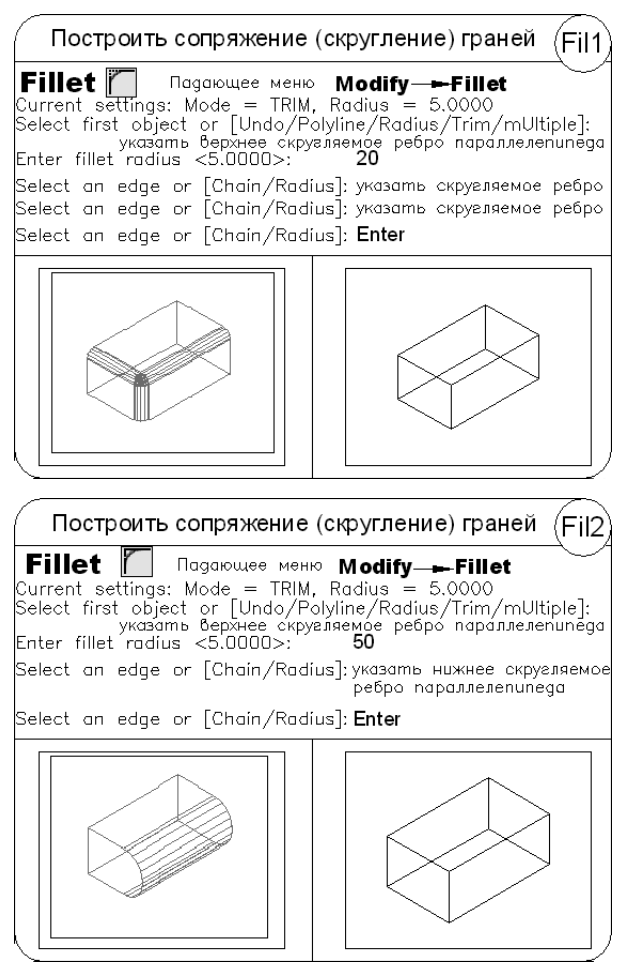

## Клеймение грани

Komahda **IMPRINT**, осуществляющая *клеймение* грани трехмерного тела, вызывается из падающего меню Modify > Solid Editing > Imprint Edges или щелчком на пиктограмме Imprint на плавающей панели инструментов Solid Editing.

С помощью команды IMPRINT возможно создание на трехмерных телах новых граней. Например, для пересекаемого окружностью трехмерного тела можно выполнить клеймение кривой пересечения.

Запросы команды IMPRINT:

Select a 3D solid: — выбрать трехмерное тело

Select an object to imprint: — выбрать клеймящий объект

Delete the source object [Yes/No] <N>: — удалять ли исходный объект

Select an object to imprint: — нажать клавишу Enter для завершения работы команды

Для того чтобы операция клеймения выбранного тела другим объектом была успешной, необходимо наличие пересечения клеймящего объекта и грани выбранного тела.

Клеймение может быть применено к дугам, окружностям, отрезкам, двумерным и трехмерным полилиниям, эллипсам, сплайнам, областям и трехмерным телам.

## Изменение цвета ребер

Команда редактирования тел SOLIDEDIT дает пользователю возможность *neрекрашивать ребра* трехмерного тела. Для этого команду SOLIDEDIT следует вызывать из падающего меню Modify > Solid Editing > Color edges либо щелчком на пиктограммах Color edges на плавающей панели инструментов Solid Editing.

Запросы команды SOLIDEDIT с ключами Edge, Color:

Solids editing automatic checking: SOLIDCHECK=1 — автоматическая проверка тел при редактировании

Enter a solids editing option [Face/Edge/Body/Undo/eXit] <eXit>: edge — переход в режим редактирования ребер

Enter an edge editing option [Copy/coLor/Undo/eXit] <eXit>: color — переход в режим изменения цвета ребер

Select edges or [Undo/Remove]: — выбрать ребра

Select edges or [Undo/Remove]: — нажать клавишу Enter для завершения выбора ребер

Enter an edge editing option [Copy/coLor/Undo/eXit] <eXit>:- нажать клавишу Enter для завершения работы команды

Solids editing automatic checking: SOLIDCHECK=1—автоматическая проверка тел при редактировании

Enter a solids editing option [Face/Edge/Body/Undo/eXit] <eXit>: — нажать клавишу Enter для завершения работы команды

Назначение нового цвета производится в диалоговом окне Select color. Цвет, явно назначенный ребру данной командой, имеет приоритет перед цветом слоя, на котором находится тело.

## Копирование ребер

ю Команда редактирования тел SOLIDEDIT дает возможность создавать копии ребер трехмерного тела. Для этого команду SOLIDEDIT следует вызывать из падающего меню Modify > Solid Editing > Copy edges либо щелчком на пиктограммах Copy edges на плавающей панели инструментов Solid Editing.

Запросы команды SOLIDEDIT с ключами Edge, Copy:

Solids editing automatic checking: SOLIDCHECK=1 — автоматическая проверка тел при редактировании

Enter a solids editing option [Face/Edge/Body/Undo/eXit] <eXit>: edge — переход в режим редактирования ребер

Enter an edge editing option [Copy/coLor/Undo/eXit] <eXit>: copy — переход в режим копирования ребер

Select edges or [Undo/Remove]: — выбрать ребра

Select edges or [Undo/Remove]: — нажать клавишу Enter для завершения выбора ребер

Specify a base point or displacement: — указать базовую точку или перемещение

Specify a second point of displacement: — указать вторую точку перемещения

Enter an edge editing option [Copy/coLor/Undo/eXit] <eXit>: — нажать клавишу Enter для завершения работы команды

Solids editing automatic checking: SOLIDCHECK=1 — автоматическая проверка тел при редактировании

Enter a solids editing option [Face/Edge/Body/Undo/eXit] <eXit>: — нажать клавишу Enter для завершения работы команды

Результирующими объектами при копировании являются отрезки, дуги, окружности, эллипсы и сплайны. Если указаны две точки, то в качестве базовой используется первая из них и копия размещается относительно ее. Если указана одна точка, то в качестве базовой берется точка выбора объекта.

## Выдавливание граней

Для выдавливания граней (рис. 18.3, 18.4) команду редактирования тел SOLIDEDIT следует вызвать из падающего меню Modify > Solid Editing > Extrude faces или щелчком на пиктограмме Extrude faces на плавающей панели инструментов Solid Editing. При этом в команде используются ключи Face, Extrude и выдаются следующие запросы:

Solids editing automatic checking: SOLIDCHECK=1 — автоматическая проверка тел при редактировании

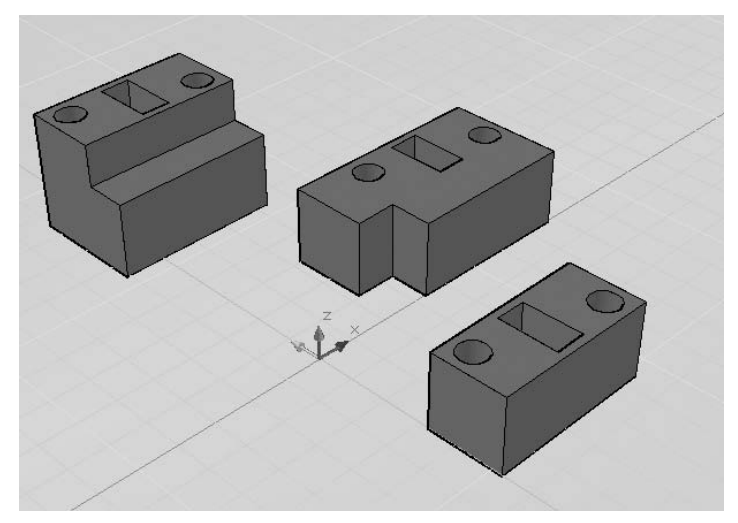

Рис. 18.3. Примеры выдавливания граней

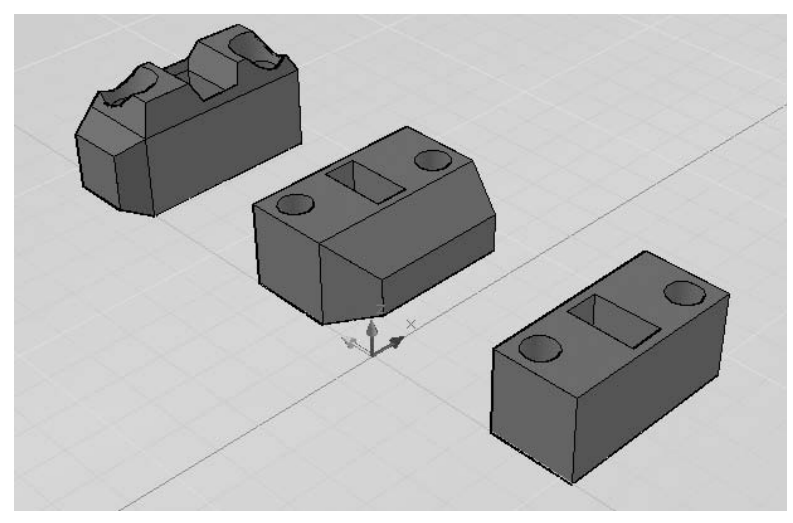

Рис. 18.4. Примеры выдавливания граней с углом сужения

Enter a solids editing option [Face/Edge/Body/Undo/eXit] <eXit>: face — переход в режим редактирования граней

Enter a face editing option

[Extrude/Move/Rotate/Offset/Taper/Delete/Copy/coLor/mAterial/ Undo/eXit]<eXit>:\_extrude — переход в режим выдавливания граней

Select faces or [Undo/Remove]: — выбрать грани

Select faces or [Undo/Remove/ALL]: — продолжить выбор граней или нажать клавишу Enter для перехода к настройке параметров

Specify height of extrusion or [Path]: — указать глубину выдавливания

Specify angle of taper for extrusion <0>: — указать угол сужения для выдавливания

Solid validation started. — выполняется проверка тела

Solid validation completed. — проверка тела завершена

Enter a face editing option

[Extrude/Move/Rotate/Offset/Taper/Delete/Copy/coLor/mAterial/ Undo/eXit]<eXit>: — нажать клавищу Enter

Solids editing automatic checking: SOLIDCHECK=1 — автоматическая проверка тел при редактировании

Enter a solids editing option [Face/Edge/Body/Undo/eXit] <eXit>: — нажать клавишу Enter для завершения работы команды

У каждой грани имеется сторона положительного смещения, определяемая направлением нормали к ней. *Нормалью* к поверхности называется вектор, перпендикулярный ей. Ввод положительной глубины приводит к выдавливанию грани в положительном направлении (как правило, от тела), отрицательной — в отрицательном направлении (внутрь тела). Положительное значение угла сужения соответствует постепенному удалению грани от вектора, отрицательное значение — приближению к вектору. По умолчанию угол сужения равен 0 и грань выдавливается перпендикулярно своей плоскости без изменения размеров. Установка слишком больших значений угла сужения или глубины выдавливания может привести к тому, что объект сузится до нуля, не достигнув заданной высоты. В этом случае выдавливание не выполняется.

Для выдавливания по *заданной траектории* после выбора грани следует использовать ключ Path. Вдоль указанной траектории сдвигаются все контуры, образующие выбранную грань. Траекториями могут служить отрезки, окружности, дуги, эллипсы, эллиптические дуги, полилинии и сплайны. Траектория не должна лежать в одной плоскости с выдавливаемой гранью и не должна иметь участков с большой кривизной.

#### ТРЕНИНГ-СИСТЕМА

Выполните упражнения SEd1 и SEd2 из раздела 5.

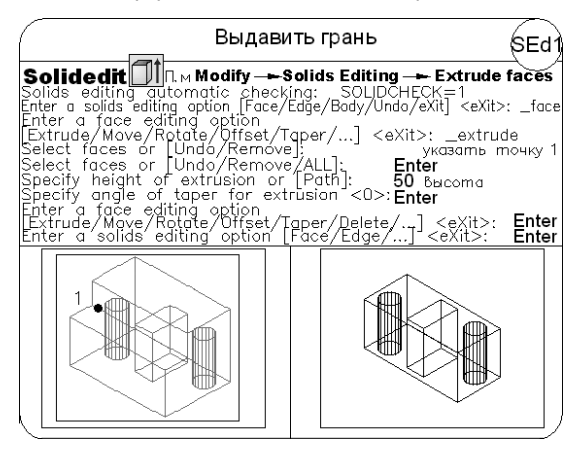

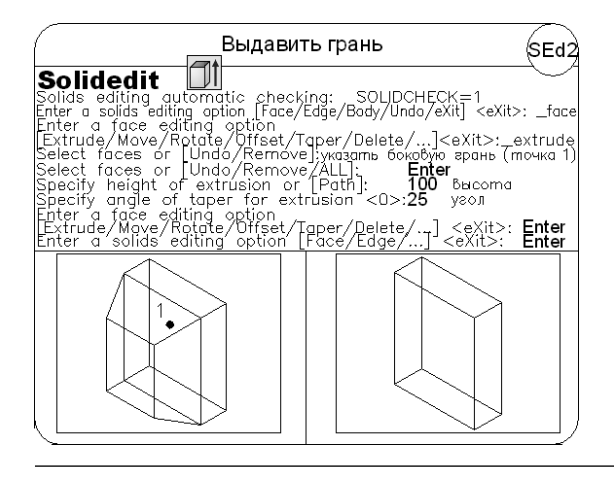

## Перенос граней

Для переноса граней в пространстве команду редактирования тел SOLIDEDIT следует вызывать из падающего меню Modify > Solid Editing > Move faces или щелчком на пиктограмме Move faces на плавающей панели инструментов Solid Editing. В команде используются ключи Face, Move. При переносе граней их ориентация остается неизменной (рис. 18.5). Эта функция полезна, например, при подборе положения отверстия внутри тела. При этом команда выдает следующие запросы:

Solids editing automatic checking: SOLIDCHECK=1 — автоматическая проверка тел при редактировании

```
Enter a solids editing option [Face/Edge/Body/Undo/eXit]
<eXit>: face — переход в режим редактирования граней
Enter a face editing option
[Extrude/Move/Rotate/Offset/Taper/Delete/Copy/coLor/mAterial/
Undo/eXit]<eXit>: move — переход в режим переноса граней
Select faces or [Undo/Remove]: — выбрать грани
Select faces or [Undo/Remove/ALL]: — продолжить выбор граней или
нажать клавишу Enter для перехода к настройке параметров
Specify a base point or displacement: — указать базовую точку
Specify a second point of displacement: - указать вторую точку пе-
ремещения
Solid validation started. — выполняется проверка тела
Solid validation completed. — проверка тела завершена
Enter a face editing option
[Extrude/Move/Rotate/Offset/Taper/Delete/Copy/coLor/mAterial/
Undo/eXit]<eXit>: — нажать клавишу Enter
Solids editing automatic checking: SOLIDCHECK=1 - автоматическая
проверка тел при редактировании
```

Enter a solids editing option [Face/Edge/Body/Undo/eXit] <eXit>: — нажать клавишу Enter для завершения работы команды

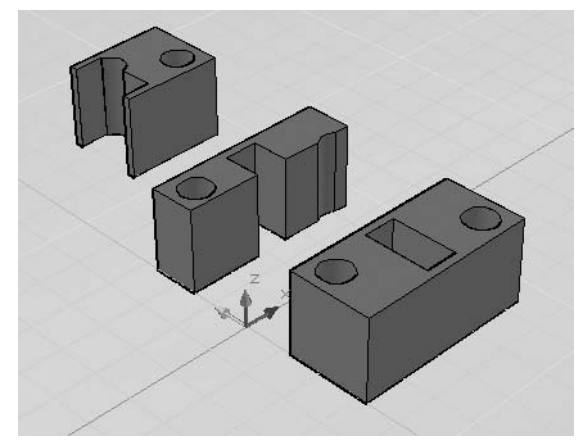

Рис. 18.5. Примеры переноса граней

#### ТРЕНИНГ-СИСТЕМА -

Выполните упражнение SEd3 из раздела 5.

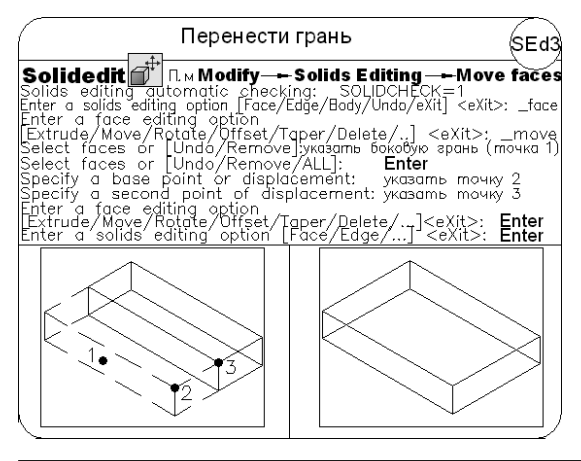

## Смещение граней

Для равномерного смещения граней (рис. 18.6) команду редактирования тел SOLIDEDIT следует вызывать из падающего меню Modify > Solid Editing > Offset faces или щелчком на пиктограмме Offset faces на плавающей панели инструментов Solid Editing. В команде используются ключи Face, Offset. При этом команда выдает следующие запросы:

Solids editing automatic checking: SOLIDCHECK=1 — автоматическая проверка тел при редактировании

Enter a solids editing option [Face/Edge/Body/Undo/eXit] <eXit>: face — переход в режим редактирования граней Enter a face editing option [Extrude/Move/Rotate/Offset/Taper/Delete/Copy/coLor/mAterial/ Undo/eXit] <eXit>: offset — переход в режим смещения граней Select faces or [Undo/Remove]: — выбрать грани Select faces or [Undo/Remove/ALL]: - продолжить выбор граней или нажать клавишу Enter для перехода к настройке параметров Specify the offset distance: - указать расстояние смещения Solid validation started. — выполняется проверка тела Solid validation completed. — проверка тела завершена Enter a face editing option [Extrude/Move/Rotate/Offset/Taper/Delete/Copy/coLor/mAterial/ Undo/eXit] <eXit>: — нажать клавишу Enter Solids editing automatic checking: SOLIDCHECK=1 - автоматическая проверка тел при редактировании

Enter a solids editing option [Face/Edge/Body/Undo/eXit] <eXit>: — нажать клавишу Enter для завершения работы команды

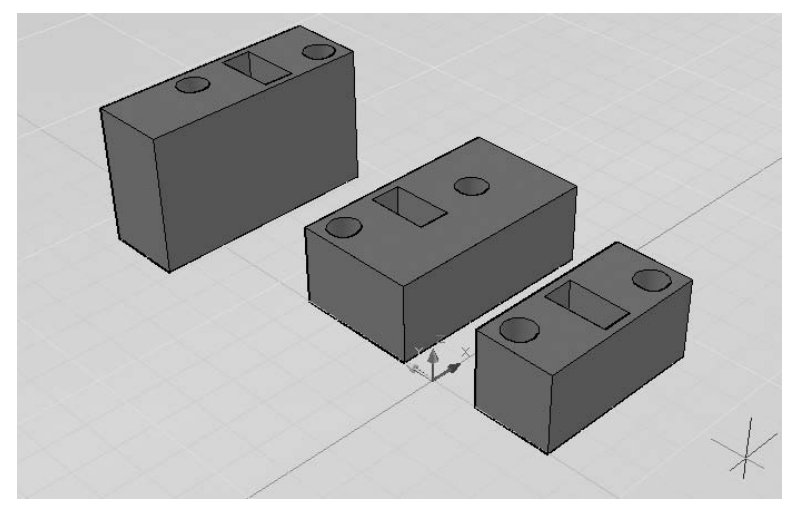

Рис. 18.6. Примеры равномерного смещения граней

Смещение каждой грани выполняется в направлении нормали к ней. Данная операция может быть использована, например, для расширения или сужения имеющихся в теле отверстий. Положительное значение смещения соответствует увеличению объема тела или отверстия в нем, отрицательное — уменьшению. Величину смещения можно также задать неявно, указав на рисунке точку, через которую должна проходить новая грань. Если в смещении участвуют все грани тела, имеющего отверстия и вырезы, увеличение объема тела приводит к тому, что отверстия сужаются.

308

#### ТРЕНИНГ-СИСТЕМА -

Выполните упражнение SEd5 из раздела 5.

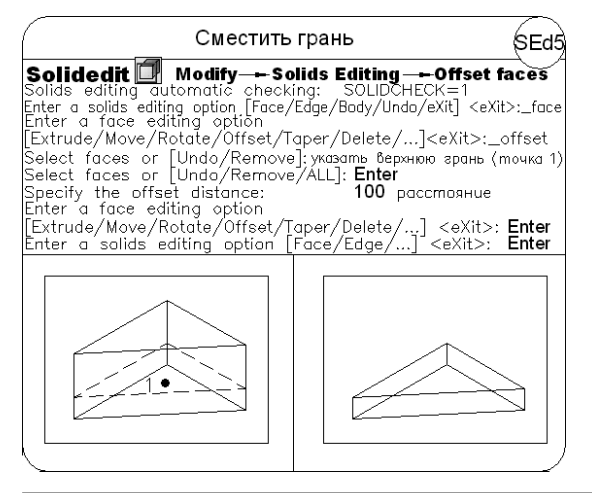

## Удаление граней

★ Для удаления граней (рис. 18.7) команду редактирования тел SOLIDEDIT следует вызывать из падающего меню Modify > Solid Editing > Delete faces или щелчком на пиктограмме Delete faces на плавающей панели инструментов Solid Editing. При этом в команде используются ключи Face, Delete.

При использовании команды SOLIDEDIT с ключами Face, Delete происходит удаление граней, в том числе полученных в результате построения фасок и сопряжений.

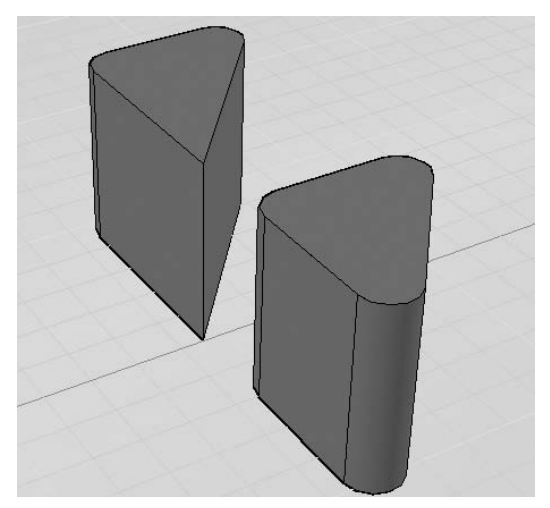

Рис. 18.7. Пример удаления грани

#### ТРЕНИНГ-СИСТЕМА

Выполните упражнение SEd7 из раздела 5.

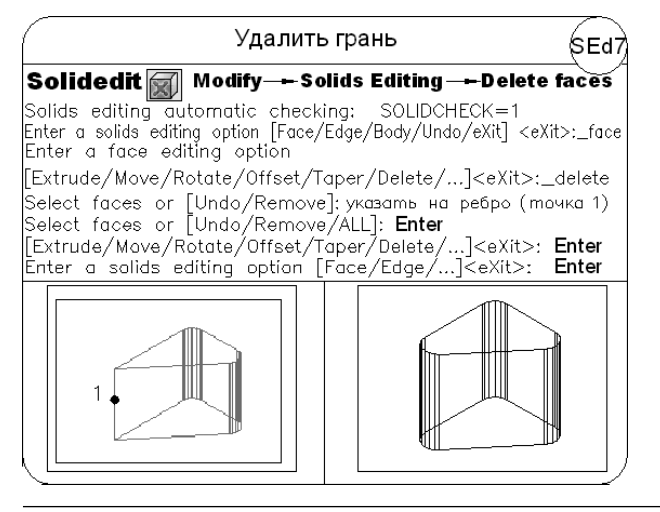

## Поворот граней

с Для *поворота граней* в пространстве (рис. 18.8) команду редактирования тел SOLIDEDIT следует вызывать из падающего меню Modify → Solid Editing → Rotate faces или щелчком на пиктограмме Rotate faces на плавающей панели инструментов Solid Editing. При этом в команде используются ключи Face, Rotate.

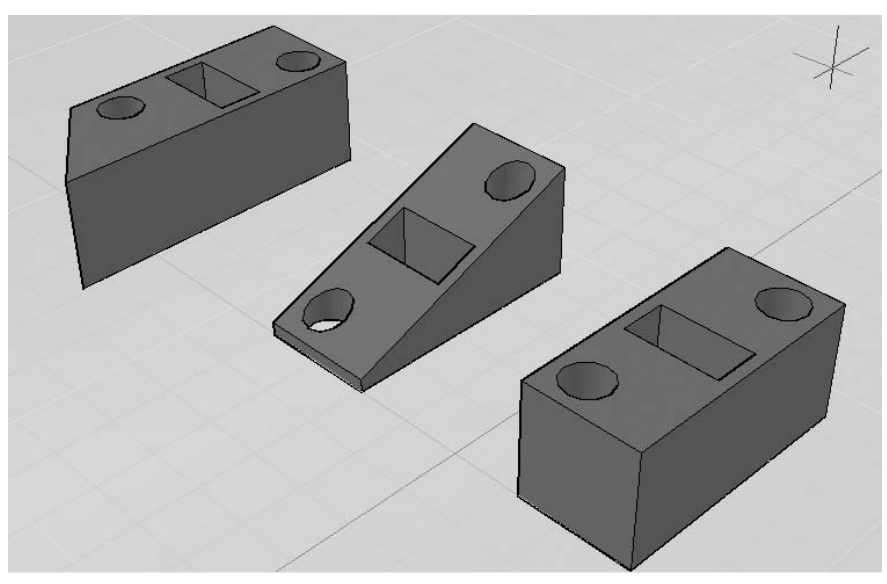

Рис. 18.8. Пример поворота грани

Поворот граней тела осуществляется путем выбора базовой точки и установки относительного или абсолютного значения угла. Все пространственные грани поворачиваются вокруг выбранной оси. Направление поворота определяется положением текущей ПСК. Ось может определяться следующими способами: указанием двух точек, объекта, одной из осей координат или направления взгляда. Ось поворота также может быть задана указанием точки на оси *X* или *Y*, двух точек или объекта (в этом случае ось совмещается с ним). Положительным направлением оси считается направление от начальной точки к конечной. Поворот подчиняется правилу правой руки.

#### ТРЕНИНГ-СИСТЕМА

Выполните упражнение SEd4 из раздела 5.

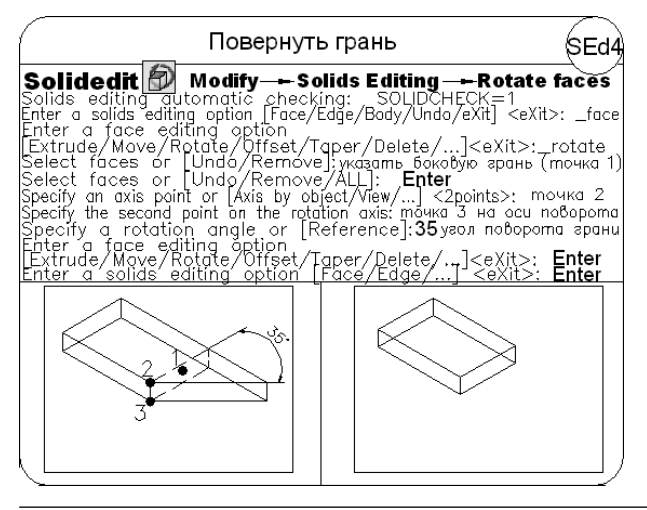

## Сведение граней на конус

Для сведения граней на конус относительно заданного вектора направления (рис. 18.9) команду редактирования тел SOLIDEDIT следует вызывать из падающего меню Modify > Solids Editing > Taper faces или щелчком на пиктограмме Taper faces на плавающей панели инструментов Solids Editing. В команде используются ключи Face, Taper и выдаются следующие запросы:

Solids editing automatic checking: SOLIDCHECK=1—автоматическая проверка тел при редактировании

```
Enter a solids editing option [Face/Edge/Body/Undo/eXit]
<eXit>:_face — переход в режим редактирования граней
Enter a face editing option
[Extrude/Move/Rotate/Offset/Taper/Delete/Copy/coLor/mAterial/
```

```
Undo/eXit]<eXit>:_taper — переход в режим сведения граней на конус
```

```
Select faces or [Undo/Remove]: — выбрать грани
```

Select faces or [Undo/Remove/ALL]: — продолжить выбор граней или нажать клавишу Enter для перехода к настройке параметров

Specify the base point: - указать базовую точку

Specify another point along the axis of tapering: — указать другую точку на оси конуса

Specify the taper angle: - указать угол сужения

Solid validation started. — выполняется проверка тела

Solid validation completed. — проверка тела завершена

Enter a face editing option

[Extrude/Move/Rotate/Offset/Taper/Delete/Copy/coLor/mAterial/ Undo/eXit]<eXit>: — нажать клавищу Enter

Solids editing automatic checking: SOLIDCHECK=1 — автоматическая проверка тел при редактировании

Enter a solids editing option [Face/Edge/Body/Undo/eXit] <eXit>: — нажать клавишу Enter для завершения работы команды

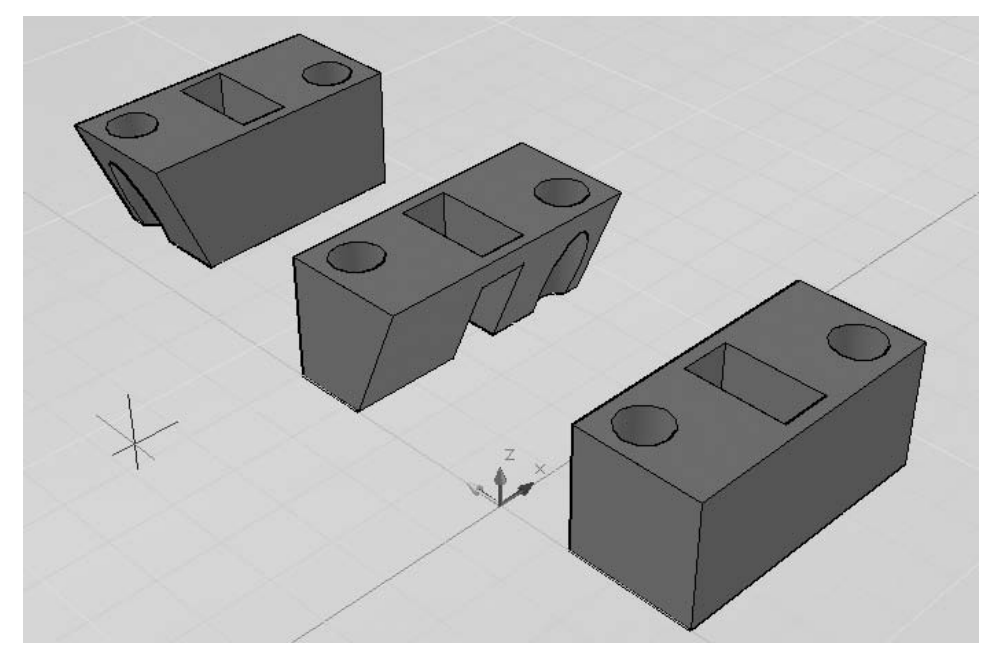

Рис. 18.9. Пример сведения граней на конус

Положительное значение угла сужения соответствует постепенному удалению грани от вектора, отрицательное значение — приближению к вектору. Не рекомендуется задавать большие углы сужения, поскольку образующие грани могут сойтись в одну точку до того, как будет достигнута требуемая глубина. В этом случае сведение на конус не выполняется.

312

#### ТРЕНИНГ-СИСТЕМА -

Выполните упражнение SEd6 из раздела 5.

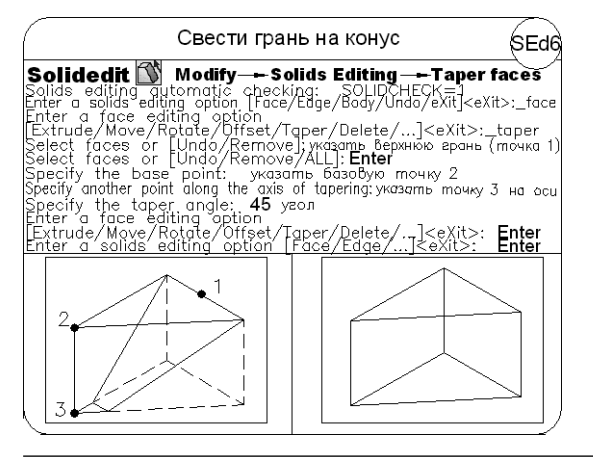

#### Изменение цвета граней

При изменении цвета граней (рис. 18.10) команду редактирования тел SOLIDEDIT следует вызывать из падающего меню Modify > Solid Editing > Color faces либо щелчком на пиктограмме Color faces на плавающей панели инструментов Solid Editing. В команде используются ключи Face, Color.

Назначение нового цвета производится в диалоговом окне Select color. Цвет, явно назначенный грани данной командой, имеет приоритет перед цветом слоя, на котором находится тело.

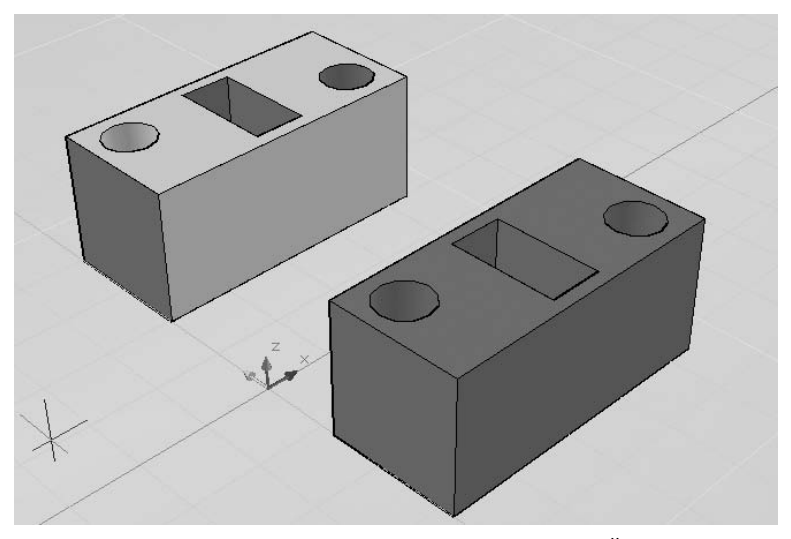

Рис. 18.10. Пример изменения цвета граней

#### ТРЕНИНГ-СИСТЕМА

Выполните упражнение SEd9 из раздела 5.

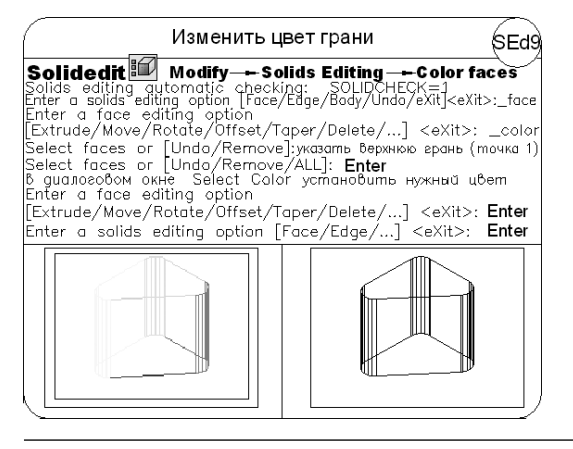

#### Копирование граней

При копировании граней (рис. 18.11) команду редактирования тел SOLIDEDIT следует вызывать из падающего меню Modify → Solid Editing → Copy faces либо щелчком на пиктограмме Copy faces на плавающей панели инструментов Solid Editing. В команде используются ключи Face, Copy.

В результате копирования граней могут быть образованы области или тела ACIS. Если указаны две точки, то первая точка используется в качестве базовой и копия размещается относительно ее. Если указать одну точку и нажать клавишу Enter, то эта точка будет использована в качестве нового расположения.

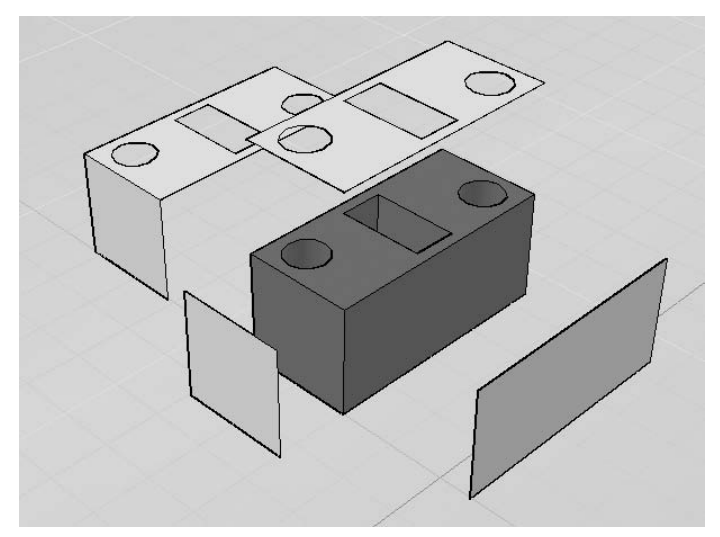

Рис. 18.11. Пример копирования граней

#### ТРЕНИНГ-СИСТЕМА

Выполните упражнения SEd8 из раздела 5.

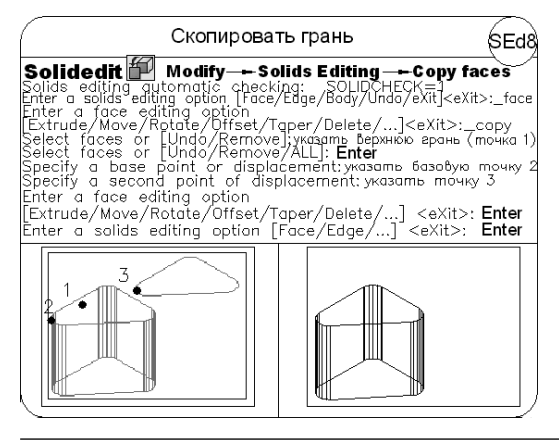

## Упрощение

При упрощении трехмерного тела команду редактирования SOLIDEDIT следует вызывать из падающего меню Modify ▶ Solid Editing ▶ Clean либо щелчком на пиктограмме Clean на плавающей панели инструментов Solid Editing. В команде используются ключи Body, Clean.

При использовании команды SOLIDEDIT с ключами Body, Clean происходит слияние смежных ребер или вершин, лежащих на одной поверхности или кривой, а также удаление всех избыточных ребер, вершин и неиспользуемой геометрии. При это клейменные ребра не удаляются.

#### Разделение тел

[j] При *разделении* трехмерного тела команду редактирования SOLIDEDIT следует вызывать из падающего меню Modify > Solid Editing > Separate либо щелчком на пиктограмме Separate на плавающей панели инструментов Solid Editing. В команде используются ключи Body, Separate.

При использовании команды SOLIDEDIT с ключами Body, Separate происходит разделение трехмерных тел, занимающих несколько замкнутых объемов в пространстве, на отдельные тела. Следует учесть, что разделение не действует на тела, части которых обладают общим объемом. Такие тела, как правило, получены в результате логических операций.

## Оболочка

При создании оболочки (рис. 18.12) команду редактирования SOLIDEDIT следует вызывать из падающего меню Modify ▶ Solid Editing ▶ Shell либо щелчком на пиктограмме Shell на плавающей панели инструментов Solid Editing. В команде используются ключи Body, Shell и выдаются следующие запросы:

Solids editing automatic checking: SOLIDCHECK=1 — автоматическая проверка тел при редактировании

Enter a solids editing option [Face/Edge/Body/Undo/eXit] <eXit>: body — переход в режим редактирования тела

Enter a body editing option

[Imprint/seParate solids/Shell/cLean/Check/Undo/eXit] <eXit>: shell — переход в режим создания оболочки

Select a 3D solid: — выбрать трехмерное тело

```
Remove faces or [Undo/Add/ALL]: — выбрать грани для исключения
```

Remove faces or [Undo/Add/ALL]: — нажать клавишу Enter для завершения выбора граней

Enter the shell offset distance: — указать толщину стенок оболочки

Solid validation started. — выполняется проверка тела

Solid validation completed. — проверка тела завершена

Enter a body editing option

Enter a face editing option

[Extrude/Move/Rotate/Offset/Taper/Delete/Copy/coLor/mAterial/ Undo/eXit]<eXit>: — нажать клавищу Enter

Solids editing automatic checking: SOLIDCHECK=1—автоматическая проверка тел при редактировании

Enter a solids editing option [Face/Edge/Body/Undo/eXit] <eXit>: — нажать клавишу Enter для завершения работы команды

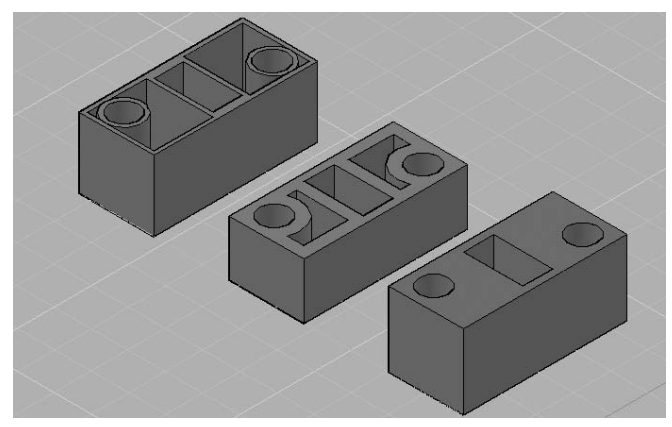

Рис. 18.12. Пример создания оболочки

Преобразовать тело в тонкостенную оболочку можно только один раз. В результате преобразования создаются новые грани с помощью смещения существующих граней наружу от их исходных позиций. Имеется возможность исключения отдельных граней исходного тела из оболочки.

316

При положительной толщине новые грани создаются внутри исходного тела, при отрицательной — снаружи. При этом толщина всех стенок одинакова.

#### ТРЕНИНГ-СИСТЕМА

Выполните упражнения SEd10 из раздела 5.

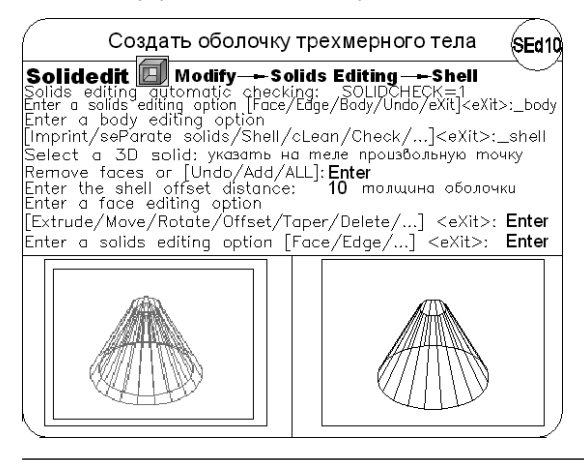

#### Проверка корректности тела

При проверке трехмерного тела команду редактирования SOLIDEDIT следует вызывать из падающего меню Modify > Solid Editing > Check либо щелчком на пиктограмме Check на плавающей панели инструментов Solid Editing. В команде используются ключи Body, Check и выдаются следующие запросы:

Solids editing automatic checking: SOLIDCHECK=1 — автоматическая проверка тел при редактировании

```
Enter a solids editing option [Face/Edge/Body/Undo/eXit] <eXit>:
body — переход в режим редактирования тела
Enter a body editing option
[Imprint/seParate solids/Shell/cLean/Check/Undo/eXit] <eXit>:
check — переход в режим проверки
Select a 3D solid: — выбрать трехмерное тело
This object is a valid ShapeManager solid. -  объект является кор-
ректным телом ShapeManager
Enter a body editing option
Enter a face editing option
[Extrude/Move/Rotate/Offset/Taper/Delete/Copy/coLor/mAterial/
Undo/eXit]<eXit>: — нажать клавишу Enter
Solids editing automatic checking: SOLIDCHECK=1 - автоматическая
проверка тел при редактировании
Enter a solids editing option [Face/Edge/Body/Undo/eXit]
<exit>: — нажать клавишу Enter для завершения работы команды
```

# Глава 19

## Формирование чертежей с использованием трехмерного компьютерного моделирования

При формировании чертежа на основе трехмерной твердотельной модели (например, приведенной на рис. 19.1) нужно придерживаться следующего порядка.

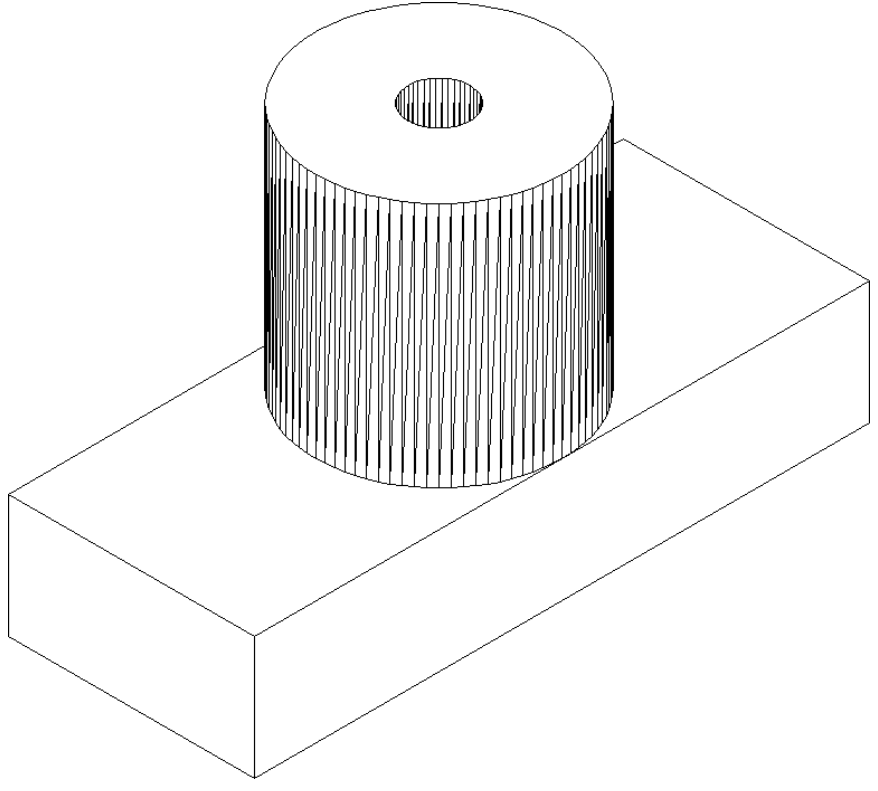

Рис. 19.1. Чертеж трехмерной твердотельной детали

- 1. Создать новый рисунок с помощью команды NEW, вызываемой из падающего меню File > New... или щелчком на пиктограмме QNew на стандартной панели инструментов.
- 2. Для вызова Мастера подготовки в диалоговом окне Create New Drawing выбрать пиктограмму Use a Wizard. Далее в списке Select a Wizard: выбрать Quick Setup.
- 3. В диалоговом окне QuickSetup в качестве единиц измерения длины Units установить десятичные Decimal. При определении границы области черчения Area установить ширину 420 мм, длину 297 мм.
- 4. Щелчком на кнопке GRID в строке состояния или нажатием функциональной клавиши F7 включить отображение сетки на экране.
- 5. Отобразить всю область чертежа на экране командой 200М, вызываемой из падающего меню View → Zoom → All или щелчком на пиктограмме Zoom All на стандартной панели инструментов. См. упражнение Z2 из раздела 2.
- 6. Сохранить рисунок с помощью команды QSAVE, вызываемой из падающего меню File > Save или щелчком на пиктограмме Save на стандартной панели инструментов.
- 7. Установить значение системной переменной ISOLINES равным 20, что соответствует количеству образующих линий, отображаемых на искривленных поверхностях.
- С помощью команд BOX и CYLINDER построить параллелепипед и цилиндры. См. упражнения Box1 и Cyl1 из раздела 5. При построении рекомендуется установить удобную точку зрения, используя плавающую панель инструментов View или команду 3DORBIT. См. упражнения Vpt1, Orb1 и Orb2 из раздела 5.
- 9. Выполнить логические преобразования. Объединить параллелепипед и внешний цилиндр с помощью команды UNION, вызываемой из падающего меню Modify > Solid Editing > Union или щелчком на пиктограмме Union на панели инструментов Solid Editing. Затем из полученного тела вычесть внутренний цилиндр с помощью команды SUBTRACT, вызываемой из падающего меню Modify > Solid Editing > Subtract или щелчком на пиктограмме Subtract на панели инструментов Solid Editing. См. упражнения Uni1 и Sub1 из раздела 5.
- 10. Подавить невидимые линии командой HIDE, вызываемой из падающего меню View ► Hide или щелчком на пиктограмме Hide на плавающей панели инструментов Render.
- 11. Установить ПСК параллельно главному виду детали. Для этого необходимо воспользоваться командой UCS, вызвав ее из падающего меню Tools > New UCS > 3 Point.
- 12. Перейти из пространства модели в пространство листа щелчком на закладке Layout. См. упражнения Spa1 и Spa2 из раздела 5.
- Настроить параметры листа с помощью Мастера компоновки листа, убрав видовые окна. Для этого необходимо загрузить диалоговое окно Create Layout из падающего меню Tools > Wizards > Create Layout....
- 14. Вставить в рисунок рамку формата АЗ (при условии, что эта заготовка уже существует). Вставка осуществляется командой INSERT, вызываемой из падающего меню Insert → Block... или щелчком на пиктограмме Insert Block на панели инструментов рисования Draw. См. упражнение In1 из раздела 4.

- 15. Создать наклонный текстовый стиль в диалоговом окне Text Style, вызываемом из падающего меню Format → Text Style.... В области Font в раскрывающемся списке Font Name: следует выбрать шрифт simplex.shx; в поле Oblique Angle: установить угол наклона к нормали 15; в поле Height: установить высоту 0 (ноль). См. упражнение T7 из раздела 2.
- 16. Заполнить штамп. Рекомендуется увеличить изображение штампа с помощью зумирования. Затем использовать команду DTEXT, вызываемую из падающего меню Draw ▶ Text ▶ Single Line Text или щелчком на пиктограмме Dtext на панели инструментов. При заполнении штампа удобно использовать ключ выравнивания по ширине Fit команды DTEXT. См. упражнение T4 из раздела 2.
- Создать на чертеже видовые экраны с необходимыми проекциями (рис. 19.2), используя команду SOLVIEW, вызываемую из падающего меню Draw > Modeling > Setup > View:

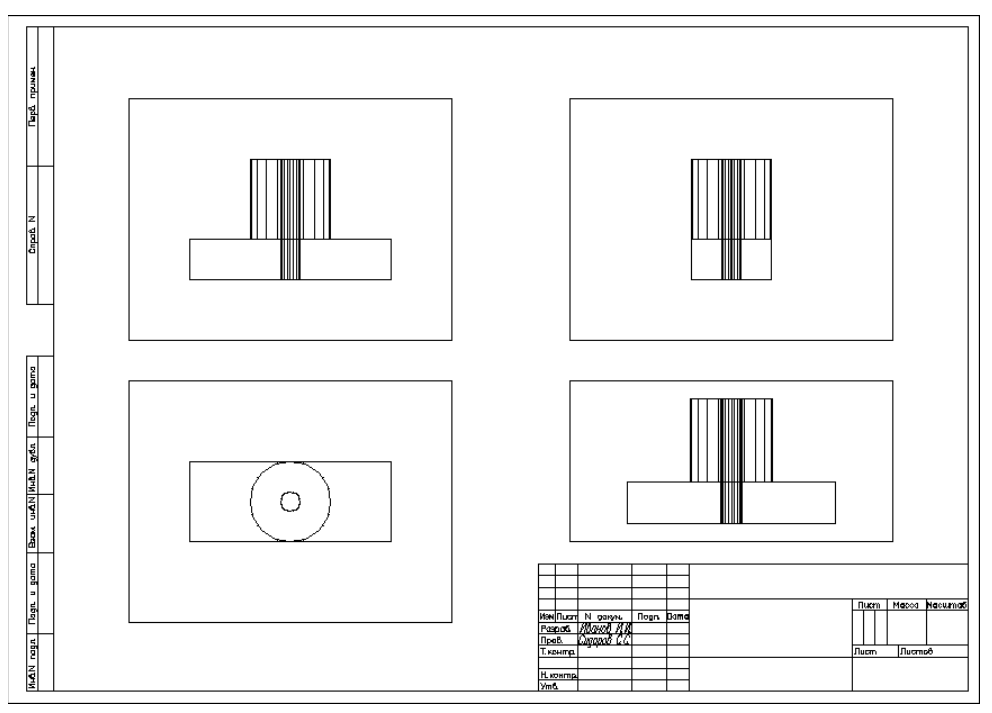

Рис. 19.2. Видовые экраны с проекциями детали

```
1) получить главный вид — фронтальную проекцию детали:
```

```
SOLVIEW
```

```
Enter an option [Ucs/Ortho/Auxiliary/Section]: U — ПСК
Enter an option [Named/World/?/Current] <Current>: — нажать кла-
вишу Enter
Enter view scale <1>: 0.5 — указать масштаб вида
```

Specify view center: — указать центр вида

Specify view center <specify viewport>: — нажать клавишу Enter Specify first corner of viewport: — указать первый угол видового экрана Specify opposite corner of viewport: — указать противоположный угол видового экрана

Enter view name: Front — ввести имя формируемого фронтального вида 2) получить вид сверху — горизонтальную проекцию детали:

Enter an option [Ucs/Ortho/Auxiliary/Section]: О — орторежим Specify side of viewport to project: — указать верхнюю границу видового экрана главного вида

Specify view center: — указать центр вида

Specify view center <specify viewport>: — нажать клавишу Enter Specify first corner of viewport: — указать первый угол видового экрана Specify opposite corner of viewport: — указать второй угол видового экрана

Enter view name: Gorizont — ввести имя формируемого горизонтального вида

3) получить вид слева — профильную проекцию детали:

Enter an option [Ucs/Ortho/Auxiliary/Section]: О — орторежим Specify side of viewport to project: — указать левую границу видового экрана главного вида

Specify view center: — указать центр вида

Specify view center <specify viewport>: — нажать клавишу Enter Specify first corner of viewport: — указать первый угол видового экрана Specify opposite corner of viewport: — указать второй угол видового экрана

Enter view name: Profil — ввести имя формируемого вида

4) получить разрез детали:

Enter an option [Ucs/Ortho/Auxiliary/Section]: S—сечение Specify first point of cutting plane: CEN—указать на профильной проекции первую точку режущей плоскости с объектной привязкой к центру верхнего основания цилиндра

Specify second point of cutting plane: CEN — указать на профильной проекции вторую точку режущей плоскости с объектной привязкой к центру нижнего основания цилиндра

Specify side to view from: — указать слева на профильной проекции точку направления взгляда

Enter view scale <0.5>: — нажать клавишу Enter

Specify view center: — указать центр вида

Specify view center <specify viewport>: - нажать клавишу Enter

322

Specify first corner of viewport: — указать первый угол видового экрана Specify opposite corner of viewport: — указать второй угол видового экрана

Enter view name: Section — ввести имя формируемого вида

Enter an option [Ucs/Ortho/Auxiliary/Section]: — для завершения работы команды нажать клавишу Enter

- 18. Всем слоям с невидимыми линиями (<ums вида>-HID) установить тип линии HIDDEN. Выполнить команду SOLDRAW, вызываемую из падающего меню Draw > Modeling > Setup > Drawing. В ответ на последовательность запросов Select objects: следует указать рамки всех видовых экранов.
- 19. Отключить слой VPORTS, в котором находятся рамки видовых экранов.
- 20. Находясь в пространстве листа, провести на проекциях детали осевые линии.
- 21. Проставить на проекциях детали размеры в слоях с именами *<имя вида>-DIM* (рис. 19.3).

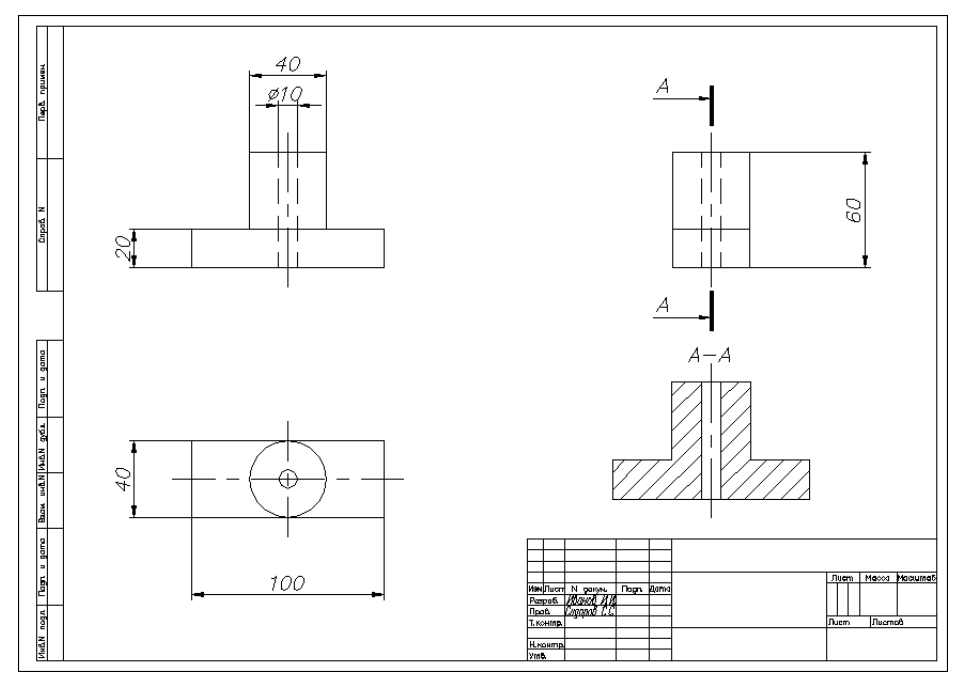

Рис. 19.3. Чертеж детали

22. Оформить недостающие обозначения на чертеже и сохранить файл с рисунком.

# Глава 20

## Определение трехмерных видов

Использование AutoCAD для создания трехмерных моделей и их изображений имеет множество преимуществ по сравнению с применением программы в двумерном моделировании, но вместе с тем требует несколько иного подхода. Работа в трехмерном пространстве представляет собой сочетание рисования, редактирования и установки видов и видовых экранов для изображения модели. Следовательно, от пользователя требуется умение сформировать корректную трехмерную модель, работать с различными трехмерными системами координат, правильно задавать пользовательские системы координат, а также корректно устанавливать необходимые виды трехмерных моделей.

При построении трехмерной модели приходится работать более чем с одним видом объекта. Возможно, что изображение объекта будет достаточно информативным на одном виде и нечитаемым на другом. В любом случае при работе с трехмерными объектами следует установить несколько видовых экранов, например один — с видом в плане, другой — с видом слева, дополнительный — с аксонометрическим видом.

Чтобы повысить удобство работы, для каждого видового экрана можно задать и сохранить отдельную ПСК. Независимо от того, что происходит с ПСК на текущем видовом экране, системы координат на остальных видовых экранах остаются неизменными, и при переключении между экранами не происходит потери информации о ПСК каждого из них.

Находясь в пространстве модели, можно рассматривать сформированные объекты с любой точки зрения. *Точкой зрения (видом)* называется направление, задаваемое из трехмерной точки пространства на начало системы координат. Установка направления взгляда производится в начале работы с моделью или при необходимости рассмотреть завершенную модель из какой-либо конкретной точки. AutoCAD позволяет взглянуть на рисунок из любой точки пространства, даже изнутри изображаемого объекта. Перемещая точку зрения в нужную позицию, удобнее формировать объекты, редактировать их, а также получать изображения со скрытыми линиями, закрашенные и тонированные. Можно получать виды в ортогональной и перспективной проекциях.

С помощью инструментов трехмерного просмотра и навигации можно перемещаться по чертежу, настраивать камеру на определенный вид и создавать анимации для обеспечения параллельного доступа к своему проекту другим пользователям. Можно перемещаться по всей трехмерной модели в режиме движения по кругу, разворота, обхода или облета, настраивать камеру, создавать анимацию предварительного просмотра и записывать анимации траектории перемещения, которые можно передавать другим пользователям для визуального ознакомления с проектом.

## Установка вида в плане

*План* — это вид в заданной ПСК из точки зрения, находящейся точно над началом координат плоскости построений (точки с координатами 0, 0, 1). Таким образом, в плане плоскость построений параллельна экрану.

Команда PLAN, обеспечивающая установку вида рисунка в плане, действует только на текущем видовом экране. Пользоваться этой командой в пространстве листа недопустимо. Можно выбрать план текущей ПСК, предварительно сохраненной ПСК или МСК.

Команда **PLAN** вызывается из падающего меню View > 3D Views > Plan View. Далее выбираются соответственно пункты Current UCS, World UCS или Named UCS.

Запрос команды PLAN:

Enter an option [Current ucs/Ucs/World] <Current>: — задать ключ Ключи команды PLAN:

- Current ucs создает изображение текущей ПСК в плане на текущем видовом экране. Используется по умолчанию;
- Ucs обеспечивает переключение в план предварительно сохраненной ПСК и регенерирует изображение. AutoCAD запрашивает имя требуемой ПСК;
- □ World создает изображение в плане МСК.

Команда PLAN изменяет направление взгляда и отключает перспективу, но не меняет текущей ПСК. Все координаты, вводимые или отображаемые после запуска этой команды, берутся относительно текущей ПСК.

#### ТРЕНИНГ-СИСТЕМА

Выполните упражнение Vpt2 из раздела 5.

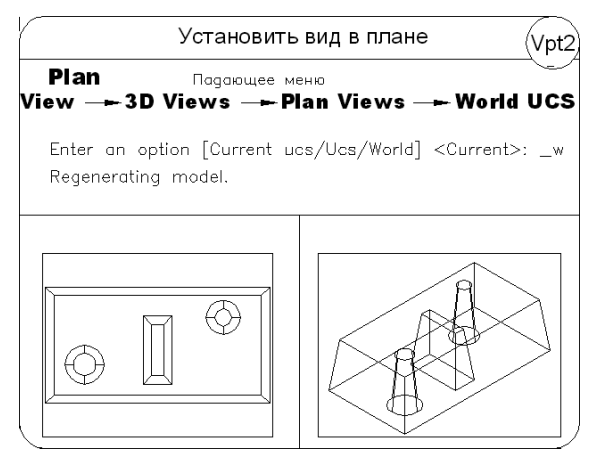
#### Установка ортогональных и аксонометрических видов

Ортогональный вид, помещаемый на видовой экран, базируется на системе координат. По умолчанию это мировая система координат, однако пользователь вправе установить в качестве базовой любую из имеющихся в рисунке именованных ПСК. AutoCAD позволяет восстанавливать на видовом экране соответствующую ортогональную ПСК в тот момент, когда текущим становится ортогональный вид. Например, при установке вида спереди AutoCAD может автоматически сделать текущей переднюю ортогональную ПСК. Такое согласованное переключение видов и систем координат очень удобно для решения множества конструкторских задач.

При установке ортогонального вида AutoCAD зумирует его до границ.

Для установки ортогональных и аксонометрических видов используются инструменты из падающего меню View > 3D Views или с плавающей панели инструментов View (рис. 20.1, 20.2).

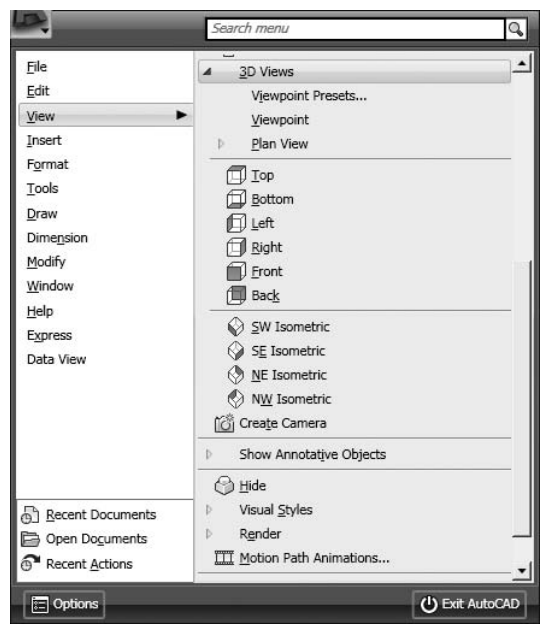

Рис. 20.1. Падающее меню View

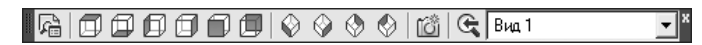

Рис. 20.2. Плавающая панель инструментов View

Плавающая панель View содержит следующие инструменты:

Named Views... — сохранение и восстановление именованных видов в диалоговом окне View Manager, которое также можно открыть из падающего меню View ▶ Named Views...;

| 326 | Глава 20. Определение трехмерных видов |  |
|-----|----------------------------------------|--|
|     |                                        |  |

Тор — установка точки зрения сверху (план, горизонтальная проекция);

- Bottom установка точки зрения снизу;
- 🗊 Left установка точки зрения слева (профильная проекция);
- **I** Right установка точки зрения справа;
- Front установка точки зрения спереди (фронтальная проекция);
- Back установка точки зрения сзади;
- ♥ SW Isometric установка юго-западного изометрического вида;
- SE Isometric установка юго-восточного изометрического вида;
- NE Isometric установка северо-восточного изометрического вида;
- 🕙 NW Isometric установка северо-западного изометрического вида;
- 🔟 Create Camera включение и установка положения камеры и цели;
- 🔄 Previous View установка предыдущего вида;
- Вид 1 🔹 View Control выбор и установка текущего вида.

#### ТРЕНИНГ-СИСТЕМА

Выполните упражнение Vpt1 из раздела 5.

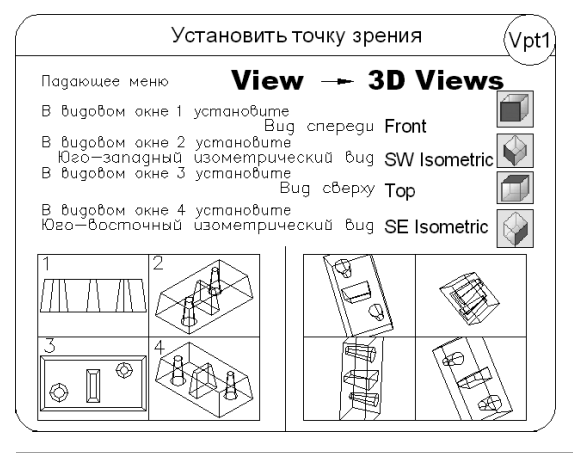

#### Интерактивное управление точкой взгляда

✤ Команда **3DORBIT** активизирует на текущем видовом экране режим интерактивного управления точкой взгляда при работе в трехмерном пространстве. Видом модели в это время можно управлять с помощью мыши. С орбиты могут рассматриваться как вся модель, так и ее отдельные объекты. Команда вызывается из падающего меню View > Orbit > Constrained Orbit или щелчком на пиктограмме Constrained Orbit на плавающей панели инструментов Orbit или 3D Navigation.

Для того чтобы приступить к вращению вида, нужно нажать кнопку мыши и начать перемещать ее. При этом точка цели остается неподвижной, а положение камеры, то есть наблюдателя, перемещается относительно ее. Пока команда 3DORBIT активна, редактирование объектов невозможно.

Для установки орбитального вида необходимо выбрать один или несколько объектов, которые должны быть рассмотрены с орбиты. Если же предварительно ничего не было выбрано, в рассмотрении будет участвовать вся модель. Тем не менее рекомендуется ограничивать круг вовлекаемых в операцию объектов, так как это ускоряет работу программы.

Для улучшения восприятия трехмерных орбитальных видов на них можно разместить одно или несколько средств визуализации с помощью контекстного меню команды 3DORBIT (рис. 20.3), для чего необходимо в процессе выполнения команды щелкнуть правой кнопкой мыши на области рисования.

| Exit                            |                                |        |
|---------------------------------|--------------------------------|--------|
| Current Mode: Constrained Orbit |                                |        |
| Other Navigation Modes 🔹 🕨      | ✓ Constrained Orbit            | 1      |
| ✔ Enable Orbit Auto Target      | Free Orbit<br>Continuous Orbit | 2<br>3 |
| Animation Settings              | Adjust Distance                | 4      |
| Zoom Window                     | Swivel                         | 5      |
| Zoom Extents                    | Walk                           | 6      |
| Zoom Previous                   | Fly                            | 7      |
| ✓ Parallel                      |                                | -      |
| Perspective                     | Pan                            | 9      |
| Reset View                      |                                |        |
| Preset Views                    |                                |        |
| Named Views                     |                                |        |
| Visual Styles                   |                                |        |
| Visual Aids 🔹 🕨                 |                                |        |

Рис. 20.3. Контекстное меню команды 3DORBIT

- □ Current Mode: текущий режим.
- □ Other Navigation Modes другие режимы навигации:
  - Constrained Orbit 1 зависимая орбита;
  - Free Orbit 2 свободная орбита;
  - Continuous Orbit 3 непрерывная орбита;
  - Adjust Distance 4 регулировка расстояния;
  - Swivel 5 шарнир;
  - Walk 6 обход;
  - Fly 7 облет;
  - Zoom 8 зумирование;
  - Pan 9 панорамироваие.
- □ Enable Orbit Auto Target включение автоприцела орбиты.
- Animation Settings... загрузка диалогового окна параметров анимации Animation Settings:
  - Visual style: установка визуального стиля;
  - Frame rate (FPS): установка частоты кадров в секунду;

- Resolution: установка разрешения;
- Format: определение формата.
- □ Zoom Window окно зумирования.
- □ Zoom Extents зумировать в границах.
- □ Zoom Previous предыдущее зумирование.
- Parallel параллельная проекция, то есть никакие две параллельные линии на виде не сходятся. Формы объектов остаются неизменными и не искажаются при приближении камеры.
- Perspective перспективная проекция, то есть все параллельные линии на виде сходятся в одну точку. Чем ближе к наблюдателю расположен объект, тем крупнее его размер на экране. При достаточно большом приближении имеет место искажение форм. Однако этот тип проекции более естественен: именно так видит окружающий мир человеческий глаз.
- □ Reset View восстановить вид.
- □ Preset Views стандартные виды.
- □ Named Views именованные виды.
- □ Visual Styles визуальные стили.
- □ Visual Aids средства визуализации.

#### ТРЕНИНГ-СИСТЕМА

Выполните упражнение Orb1 из раздела 5.

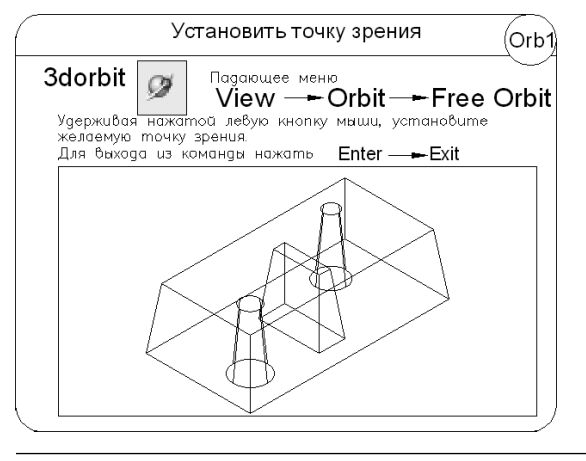

#### Свободная орбита

Команда **3DFORBIT** активизирует управление интерактивным просмотром объектов в трехмерном режиме, используя неограниченную орбиту, обеспечивающую движение по кругу в любом направлении без привязки к плоскости. При этом точка зрения не ограничена плоскостью *XY* или осью *Z*.. Команда вызывается из падающего меню View > Orbit > Free Orbit или щелчком на пиктограмме Free Orbit на плавающей панели инструментов Orbit или 3D Navigation.

328

Вид, на котором действует режим орбиты, помечается орбитальным кольцом. Геометрически оно представляет собой большой круг, разделенный на квадранты четырьмя малыми кругами. В процессе выполнения команды неподвижной остается точка, на которую направлен взгляд, то есть точка цели. Позиция наблюдателя (точка камеры) перемещается относительно цели. Считается, что цель в данном случае совмещена с центром орбитального кольца.

Указатель мыши изменяет свое состояние в зависимости от того, на какой части орбитального кольца находится.

#### Динамическое вращение трехмерной модели

Команда **3DCORBIT** активизирует возможность постоянного вращения вида по орбите и вызывается из падающего меню View > Orbit > Continuous Orbit или щелчком на пиктограмме Continuous Orbit на плавающей панели инструментов Orbit или 3D Navigation.

Работая в этом режиме, пользователь нажимает кнопку мыши и задает направление, в котором должен вращаться вид после отпускания кнопки.

В процессе постоянного вращения по орбите остаются доступными опции контекстного меню, позволяющие задать тип проекции, режим раскрашивания, активные средства визуализации, восстановить вид, установить стандартный вид. Если выбрать из контекстного меню какой-либо из пунктов: Pan или Zoom, вращение останавливается.

Пока команда 3DCORBIT продолжает работу, никакие другие вводить в командной строке нельзя; также исключается редактирование объектов. Для завершения работы команды необходимо либо нажать клавишу Enter или Esc, либо выбрать пункт Enter из контекстного меню.

#### ТРЕНИНГ-СИСТЕМА

Выполните упражнение Orb2 из раздела 5.

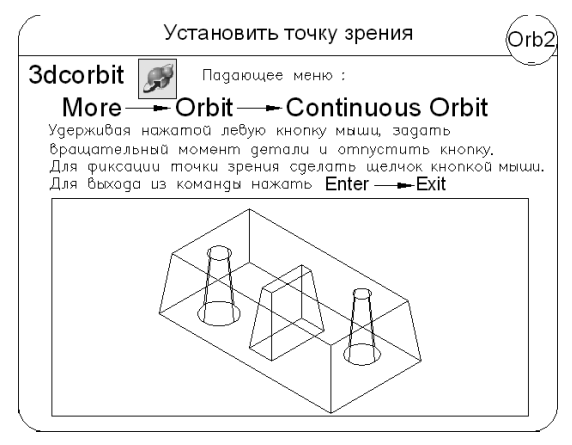

#### Регулировка расстояния

Команда **3DDISTANCE** устанавливает режим интерактивного трехмерного просмотра, приближение к объектам и удаление от них. Команда вызывается из падающего меню View > Camera > Adjust Distance или щелчком на пиктограмме Adjust Distance на плавающей панели инструментов Camera Adjustment.

Изменение расстояния до объектов осуществляется при вертикальном перемещении курсора, при этом можно увеличивать и уменьшать изображение объектов и настраивать расстояние до них.

Курсор в команде 3DDISTANCE приобретает форму горизонтальной линии с двумя стрелками, одна из которых указывает вверх, а другая вниз. При нажатии кнопки и перемещении курсора вертикально вверх камера приближается к объектам и тем самым увеличивает их видимые размеры. При нажатии кнопки и перемещении курсора вертикально вниз камера удаляется от объектов и тем самым уменьшает их видимые размеры.

## Шарнир

Команда **3DSWIVEL** изменяет цель вида в направлении перетаскивания мыши и вызывается из падающего меню View > Camera > Swivel или щелчком на пиктограмме Swivel на плавающей панели инструментов Camera или 3D Navigation.

Во время работы команды 3DSWIVEL осуществляется имитация панорамирования камерой в направлении перетаскивания, при этом изменяется направление обзора и можно выполнять шарнирное перемещение камеры в плоскости XY или вдоль оси Z.

## Обход чертежа

Команда 3DWALK интерактивно меняет вид трехмерного чертежа, при этом кажется, что наблюдатель обходит модель. Команда вызывается из падающего меню View > Walk and Fly > Walk или щелчком на пиктограмме Walk на плавающей панели инструментов Walk and Fly или 3D Navigation.

Обход всей модели выполняется в текущем видовом экране перемещением в плоскости *XY* с помощью клавиатуры, круговой осмотр и поворот — с помощью мыши. При этом доступны следующие соответствия:

- Tab показать тему;
- Up arrow / W key стрелка вверх или клавиша W перемещает камеру вперед, при этом кажется, что пользователь проходит или пролетает вперед;
- □ Down arrow / S key стрелка вниз или клавиша S перемещает камеру назад;
- Left arrow / A key стрелка влево или клавиша А перемещает камеру влево, при этом кажется, что пользователь перемещается влево;

- □ Right arrow / D key стрелка вправо или клавиша D перемещает камеру вправо;
- Drag mouse перетаскивание с помощью мыши задает цель для просмотра или поворота взгляда пользователя;
- □ F key клавиша F переключает режим облета на режим обхода и наоборот;
- **D** Don't show me this again больше не выводить это окно.

При этом открывается палитра локатора положения POSITION LOCATOR (рис. 20.4), на которой отображается вид сверху на положение трехмерной модели при навигации обхода или облета, заданное пользователем на чертеже.

| 5 |                                                                                                    |                                                    |
|---|----------------------------------------------------------------------------------------------------|----------------------------------------------------|
|   | General                                                                                                    |                                                    |
|   | Position indicator color                                                                                                 | Red Red                                            |
|   | Posicion indicator size                                                                                                  | Small                                              |
|   | POSITIOD IDDICATOR DIDK                                                                                                  | LOFE                                               |
|   | Position Indicator Dilnk<br>Position Z                                                                                   | Off<br>2659 9561                                   |
|   | Position Indicator blink<br>Position Z<br>Target indicator                                                               | Off<br>2659.9561<br>On                             |
|   | Position Indicator blink<br>Position Z<br>Target indicator<br>Target indicator color                                     | Off<br>2659.9561<br>On<br>Green                    |
|   | Position indicator blink<br>Position Z<br>Target indicator<br>Target indicator color<br>Target Z                         | Off<br>2659.9561<br>On<br>Green<br>637.2651        |
|   | Position Indicator blink<br>Position Z<br>Target indicator<br>Target indicator color<br>Target Z<br>Preview transparency | Off<br>2659,9561<br>On<br>Green<br>637,2651<br>50% |

Рис. 20.4. Палитра локатора положения

- □ Zoom In увеличение изображения на палитре локатора положения.
- □ Zoom Out уменьшение изображения на палитре локатора положения.
- Zoom Extents зумирование изображения в границах палитры локатора положения.
- На образце отображается текущее положение пользователя в модели. Здесь можно перетащить указатель положения, чтобы изменить свое местоположение. Также можно перетащить указатель цели, чтобы изменить направление вида.
- □ Position indicator color определение цвета указателя текущего положения пользователя.
- □ Position indicator size определение размера указателя текущего положения пользователя.

- Position indicator blink включение и отключение эффекта мерцания указателя положения.
- □ Target indicator вывод на экран указателя, который показывает цель вида.
- □ Target indicator color определение цвета указателя цели.
- □ Preview transparency определение прозрачности в окне просмотра. Принимает значения от 0 до 95.
- □ Preview visual style определение визуального стиля образца для просмотра.

#### Облет чертежа

Команда **3DFLY** интерактивно меняет вид трехмерного чертежа, при этом кажется, что наблюдатель пролетает сквозь модель. Команда вызывается из падающего меню View > Walk and Fly > Fly или щелчком на пиктограмме Fly на плавающей панели инструментов Walk and Fly или 3D Navigation.

Облет всей модели, в отличие от обхода, не ограничивается перемещением в плоскости *XY*, поэтому создается ощущение полета над площадью модели.

Работа с командой 3DFLY аналогична работе с командой 3DWALK.

#### Параметры обхода и облета

Чтобы управлять установками параметров обхода и облета, следует использовать диалоговое окно Walk and Fly (рис. 20.5), которое загружается из падающего меню View • Walk and Fly • Walk and Fly Settings... или щелчком на пиктограмме Walk and Fly Settings... на плавающей панели инструментов Walk and Fly или 3D Navigation.

| Walk and Fly Settings        |                   |
|------------------------------|-------------------|
| Settings                     |                   |
| Display instruction balloon: |                   |
|                              | fly modes         |
| C Once per session           |                   |
| C Never                      |                   |
| Current drawing settings     | DW                |
| Walk/fly <u>s</u> tep size:  | Steps per second: |
| 6 drawing units              | 2                 |
|                              |                   |

Рис. 20.5. Диалоговое окно параметров обхода и облета

Здесь настраиваются следующие параметры.

- В области Settings определяются параметры, относящиеся к окну команд и Палитре локатора положения:
  - Display instruction balloon: установка режимов показа окна команд;
  - Display Position Locator window указывает, будет ли открываться Палитра локатора положения при включении пользователем режима обхода.
- □ В области Current drawing settings осуществляется определение параметров обхода и облета для текущего чертежа:
  - Walk/fly step size: определение величины каждого шага в единицах чертежа;
  - Steps per second: определение количества шагов в секунду.

#### Камера

Команда CAMERA устанавливает камеру и положение цели для создания и сохранения трехмерного вида объектов в перспективе и вызывается из падающего меню View > Create Camera или щелчком на пиктограмме Create Camera на плавающей панели инструментов View.

Запросы команды САМЕRA:

```
Current camera settings: Height=0 Lens Length=50 mm — текущие настройки камеры
```

Specify camera location: - указать положение камеры

Specify target location: - указать положение цели

```
Enter an option [?/Name/LOcation/Height/Target/LEns/Clipping/
View/eXit]<eXit>: — указать один из ключей или нажать клавишу Enter для
завершения команды
```

Ключи команды САМЕВА:

- □ ? выводит на экран список определенных в настоящее время камер;
- Name присваивает камере имя;
- LOcation указывает положение камеры, из которой рассматривается трехмерная модель;
- Неіght изменяет высоту камеры;
- Target указывает рассматриваемый целевой объект камеры;
- □ LEns изменяет фокусное расстояние камеры. Чем больше фокусное расстояние объектива, тем ближе поле зрения;
- Clipping определяет переднюю и заднюю секущие плоскости и устанавливает их значения. Все объекты, расположенные между камерой и передней секущей плоскостью, а также за задней секущей плоскостью, не отображаются;
- □ View устанавливает текущий вид в соответствии с установками камеры;
- eXit прерывает работу команды.

Камеру, установленную на чертеже, можно включать и выключать, использовать ручки для изменения ее местоположения и цели или фокусного расстояния объектива.

## Анимация перемещений при обходе и облете

Анимация перемещений обеспечивает предварительный просмотр любого перемещения, включая обход и облет чертежа. Перед созданием анимации перемещения по траектории необходимо создать образец предварительного просмотра.

- Команда ANIPATH сохраняет анимацию вдоль траектории в трехмерной моде- ли, создавая анимационный файл. Вызывается из падающего меню View ▶ Motion Рath Animations.... При этом открывается диалоговое окно анимации траектории перемещения Motion Path Animation (рис. 20.6), которое позволяет настроить следующие параметры.
- В области Сатега настройка камеры:
  - Link camera to: связывание камеры (Point со статической точкой на чертеже; Path с траекторией движения на чертеже);
  - Select Point / Path осуществление выбора точки местонахождения камеры или траектории вдоль хода перемещения камеры в зависимости от того, выбрана точка или траектория).
- В области Taget настройка цели: Link taget to: связывание цели (Point если камера связана с траекторией, эта опция связывает цель со статической точкой на чертеже; Path связывание цели с траекторией перемещения на чертеже; Select Point / Path осуществление выбора точки или траектории в качестве цели, в зависимости от выбора точки или траектории).
- □ Animation settings управление выводом анимационного файла:
  - Frame rate (FPS): частота выполнения анимации;
  - Number of frames: общее количество кадров в анимации;
  - Duration (seconds): продолжительность анимации в секундах;
  - Visual style: список визуальных стилей и наборы параметров тонирования, которые можно применить к анимационному файлу;
  - Format: определение формата файла;
  - Resolution: определение ширины и высоты окончательной анимации в экранных единицах отображения;
  - Corner deceleration медленное перемещение камеры при повороте угла;
  - Reverse изменение направления анимации на обратное.
- When previewing show camera preview загрузка диалогового окна предварительного просмотра анимации Animation Preview.
- □ Preview... предварительный просмотр анимации в диалоговом окне предварительного просмотра Animation Preview.

334

| lamera                        |          | Animation settings            |                                     |
|-------------------------------|----------|-------------------------------|-------------------------------------|
| Link camera to:               |          | Erame rate (FPS):             | 30 🕂                                |
| Point C Path                  | <b>R</b> | Number of frames:             | 150 ÷                               |
| -466.4690,548.8070,708.40     | •        | Duration (seconds):           | 5.00 ÷                              |
| arget                         |          | Visual style:<br>As displayed | •                                   |
| C Point @ Path                | Ŗ        | Format:                       | Re <u>s</u> olution:<br>320 × 240 ▼ |
| Path1                         | -        | Corn <u>e</u> r deceleration  | ✓ Reverse                           |
| When previewing show camera p | previe   | W                             |                                     |

Рис. 20.6. Диалоговое окно анимации траектории перемещения

Движение камеры управляется привязкой камеры и ее цели к точке или траектории.

Для создания неподвижной камеры ее необходимо привязать к точке. Если камера привязана к траектории, то она будет перемещаться вдоль этой траектории. Неподвижность или перемещение цели определяется аналогично. Одновременная привязка к точке и камеры и цели не допускается.

Одна и та же траектория используется в том случае, когда анимационный вид должен проходить по траектории камеры. В этом случае для параметра траектории цели устанавливается значение None.

## Глава 21

# Создание реалистичных изображений

В процессе проектирования различных объектов большая часть графических работ приходится на формирование каркасных, поверхностных или твердотельных моделей. Отображение объектов на экране дисплея должно происходить быстро, в реальном времени. Как правило, по завершении работы над моделью, а иногда и в процессе проектирования требуется максимально правдоподобное изображение сконструированного объекта, то есть должны быть использованы реальные цвета, специфическая текстура поверхности, естественная светотень, перспектива и другие эффекты. Это бывает необходимо, например, при предъявлении заказчику законченного проекта или при проверке правильности выполнения дизайнпроектирования. Кроме того, визуализация моделей объектов, сформированных в AutoCAD, может быть вполне самоценной, в том числе при создании рекламы или анимационных клипов. Данный подход в последнее время получил широкое распространение благодаря простоте формирования в AutoCAD сложных трехмерных объектов. Подготовленные для визуализации трехмерные объекты могут быть импортированы вместе с наложенными на их грани цветом и текстурой в другие графические пакеты, например 3D Studio MAX.

Если перечислять способы отображения моделей объектов в порядке усложнения, последовательность будет такова:

- изображения в виде трехмерного каркаса;
- изображения с подавленными скрытыми линиями;
- изображения с раскрашенными поверхностями;
- тонированные изображения с поверхностями, которым присвоены цвет и свойства определенных материалов; изображения объекта с заданным освещением.

Решая вопрос о способе представления объекта, следует учитывать, какого качества нужно добиться и сколько времени на это потребуется. Например, для обычного технического отчета вполне подойдет изображение с подавленными скрытыми линиями или раскрашенное. Для презентаций, дизайнерских проектов, рекламы необходимо применять тонирование и подсветку. Чем выше требования к реалистичности изображения, тем более сложный алгоритм применяется для его формирования: с освещением из одного или нескольких источников света, со светотенью, с трассировкой всех световых лучей для достижения абсолютной достоверности. При обычной же, повседневной работе над проектом вполне достаточно время от времени скрывать невидимые линии модели для текущего контроля.

#### Визуальные стили

*Стиль отображения* — это набор параметров, который управляет отображением кромок и теней на видовом экране. Управление визуальными стилями осуществляется из падающего меню View ▶ Visual Styles или инструментами плавающей панели Visual Styles.

Устанавливать визуальные стили удобно, используя меню View рабочего пространства трехмерного моделирования (рис. 21.1).

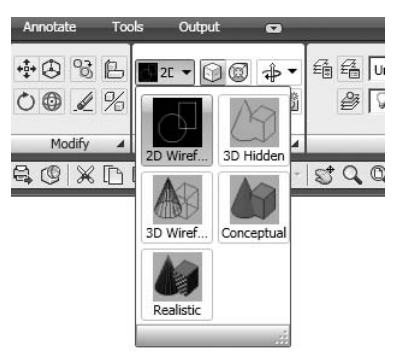

Рис. 21.1. Инструменты управления визуальными стилями

В AutoCAD поддерживаются следующие визуальные стили.

2D Wireframe — двумерный каркас. Объекты представляются в виде отрезков и кривых как кромки граней и тел. Видны растровые и OLE-объекты, учитываются типы и веса линий (рис. 21.2).

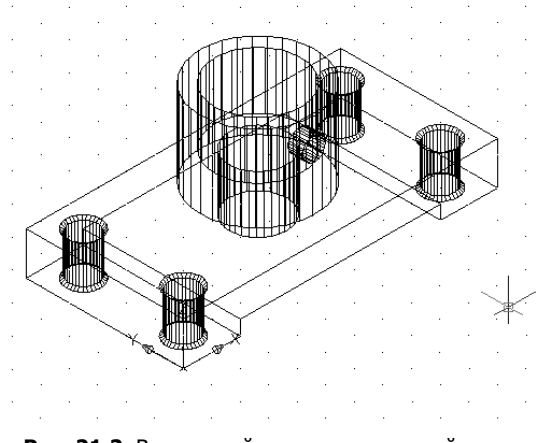

Рис. 21.2. Визуальный стиль — двумерный каркас

3D Wireframe — трехмерный каркас. Объекты представляются в виде отрезков и кривых как кромки граней и тел (рис. 21.3).

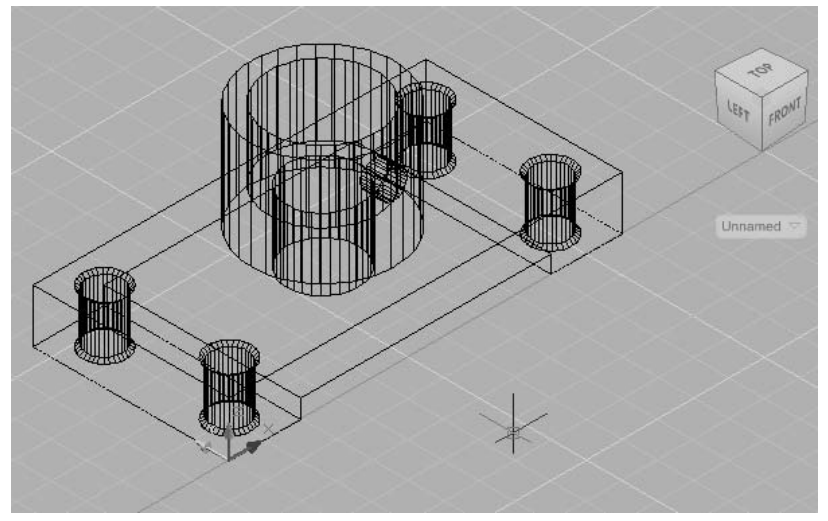

Рис. 21.3. Визуальный стиль — трехмерный каркас

⊗ 3D Hidden — трехмерный каркас со скрытыми линиями. Объекты представляются в каркасном виде. При этом линии, относящиеся к задним граням, не отображаются (рис. 21.4).

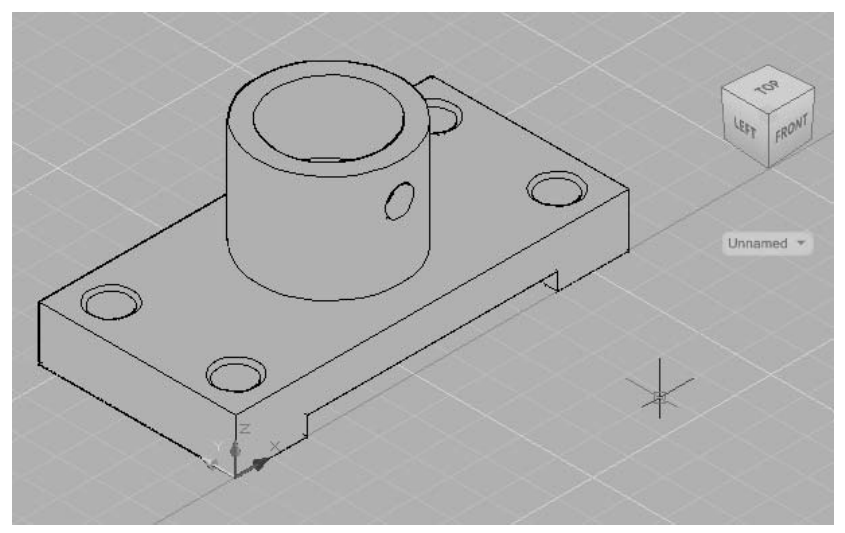

Рис. 21.4. Визуальный стиль — трехмерный каркас со скрытыми линиями

Realistic — реалистичный. Раскрашиваются объекты и сглаживаются кромки между гранями многоугольника. Отображаются материалы объектов (рис. 21.5).

338

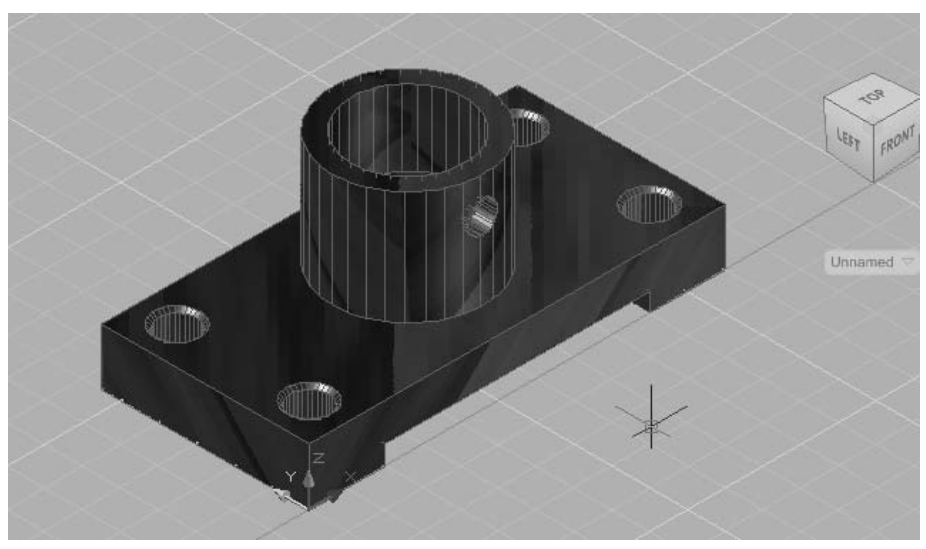

Рис. 21.5. Визуальный стиль — реалистичный

Conceptual — концептуальный. Раскрашиваются объекты и сглаживаются кромки между гранями многоугольника. Для раскрашивания используется стиль грани Гуч с переходом не от тени к свету, а между холодным и теплым цветовыми тонами. Этот эффект менее реалистичен, но он лучше отображает подробности модели (рис. 21.6).

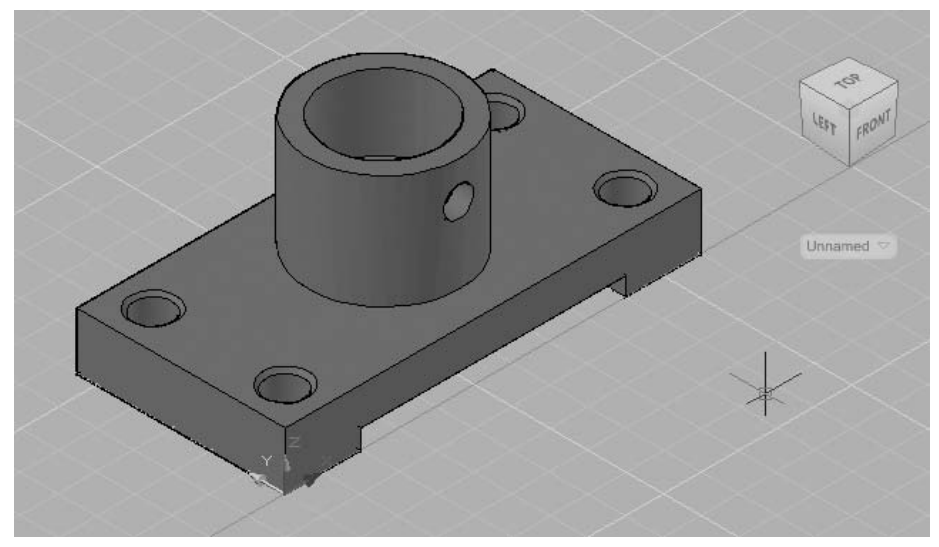

Рис. 21.6. Визуальный стиль — концептуальный

В стилях Realistic и Conceptual грань освещается двумя удаленными источниками, которые перемещаются при изменении направления взгляда на модель.

#### Настройка стиля отображения

Стиль отображения можно выбрать в любой момент и при необходимости изменить его параметры или создать собственный стиль, изменяя настройки граней и кромок и используя затенение и фон.

Ga Команда VISUALSTYLES загружает Диспетчер визуальных стилей Visual Styles Manager (рис. 21.7, 21.8), предназначенный для создания и изменения визуальных стилей и применения их к видовому экрану. Команда вызывается из падающего меню View → Visual Styles → Visual Style Manager... или щелчком кнопки мыши на пиктограмме Visual Style Manager... на плавающей панели инструментов Visual.

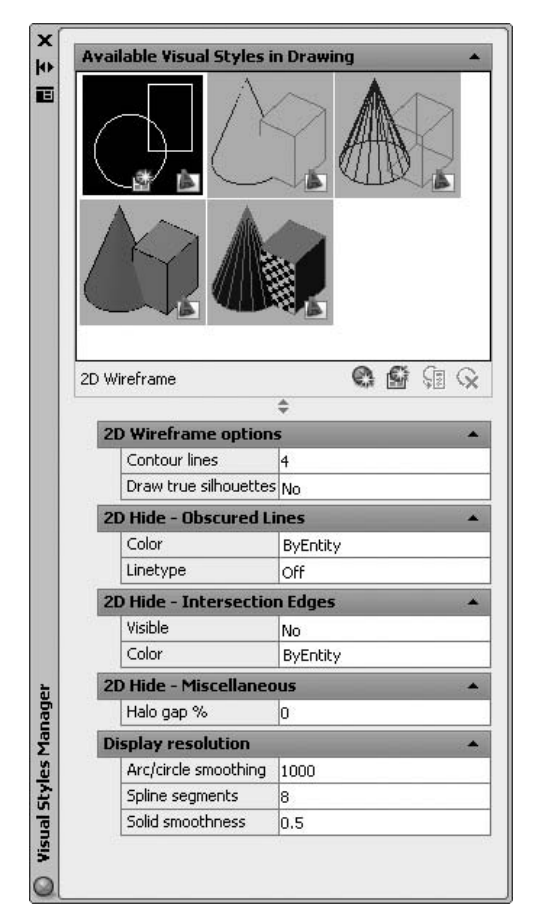

Рис. 21.7. Диспетчер визуальных стилей для двумерного каркаса

Диспетчер визуальных стилей содержит следующие поля и инструменты.

Adailable Visual Style in Drawing — отображение образцов изображений визуальных стилей, имеющихся в чертеже. Выбранный стиль отображается с желтым окаймлением, и нижерасположенные панели содержат его параметры.

| X    | Available Visual Styles    | in Drawing 🔺           |
|------|----------------------------|------------------------|
|      |                            |                        |
|      | Realistic                  | • • •                  |
|      |                            | \$                     |
|      | Face Settings              |                        |
|      | Face style                 | Real                   |
|      | Lighting quality           | Smooth                 |
|      | Highlight intensity        | -30                    |
|      | Opacity                    | -60                    |
|      | Materials and Color        | *                      |
|      | Material display           | Materials and textures |
|      | Face color mode            | Normal                 |
|      | Monochrome color           | 255,255,255            |
|      | <b>Environment Setting</b> | js 🔺                   |
|      | Shadow display             | Off                    |
|      | Backgrounds                | On                     |
|      | Edge Settings              |                        |
|      | Edge mode                  | Isolines               |
|      | Number of lines            | 4                      |
|      | Color                      | 120,120,120            |
|      | Always on ton              | No.                    |
| 2    | Edge Modifiers             |                        |
| igei | Overhang                   | -6                     |
| ana  | Jitter                     | Medium                 |
| Σ    | Fast Silhouette Edges      | A State                |
| yle  | Visible                    | No                     |
| t,   | Width                      | 5                      |
| Inal | mach                       | <u> </u>               |
| Vis  |                            |                        |
| 0    |                            |                        |

Рис. 21.8. Диспетчер визуальных стилей

- Create New Visual Style создание нового визуального стиля сопровождается открытием диалогового окна Create New Visual Style, в котором необходимо ввести имя и дополнительное описание создаваемого стиля. Новый образец изображения помещается в конец панели.
- Apply Selected Visual Style to Current Viewport применение выбранного визуального стиля к текущему видовому экрану.
- Export the Selected Visual Style to the Tool Palette создается инструмент выбранного визуального стиля и экспортируется на инструментальную палитру.
- 💽 Delete the Selected Visual Style удаление выбранного визуального стиля.

Для двумерного каркаса 2D Wireframe в Диспетчере визуальных стилей устанавливаются следующие параметры.

- □ 2D Wireframe options параметры двумерного каркаса:
  - Contour lines установка количества линий контура;
  - Draw true silhouettes создание истинного силуэта.
- D 2D Hide Obscured Lines параметры скрытых линий:
  - Color назначение цвета;
  - Linetype назначение типа линий.
- □ 2D Hide Intersection Edges параметры ребер пересечений:
  - Visible установка видимости;
  - Color назначение цвета.
- D 2D Hide Miscellaneous другие параметры:
  - Halo gap % установка коэффициента недовода.
- □ Display resolution параметры экранного разрешения:
  - Arc / circle smoothing регулировка сглаживания дуг и окружностей;
  - Spline segments определение количества сегментов сплайна;
  - Solid smoothness настройка плавности тел.

Для других стилей отображения в Диспетчере визуальных стилей устанавливаются следующие параметры.

- □ Face Settings определение параметров внешнего вида граней на видовом экране:
  - кнопка Highlight intensity изменение значения интенсивности подсветки с положительного на отрицательное и наоборот;
  - кнопка Opacity изменение значения прозрачности с положительного на отрицательное и наоборот;
  - Face style установка стиля раскрашивания на гранях;
  - Lighting quality установка качества освещения в зависимости от необходимости отображения граней на модели;
  - Highlight intensity регулировка интенсивности подсветки на гранях без материалов;
  - Орасіту управление непрозрачностью и прозрачностью граней на видовом экране.
- □ Materials and Color установка отображения материалов и цвета на гранях:
  - Material display управление отображением материалов и текстуры;
  - Face color mode управление отображением цветов на гранях;
  - Monochrome color / Tint Color установка монохромного цвета или оттенка цвета. Данная настройка недоступна, если для цвета грани выбран режим Normal или Desaturate.
- □ Environment Settings регулировка параметров среды:
  - Shadow Display назначение отображения теней;
  - Backgrounds назначение отображения фона на видовом экране.

342

- □ Edge Settings регулировка параметров отображения ребер:
  - Edge mode установка режима отображения ребер;
  - Number of lines установка количества строк;
  - Color назначение цвета для ребер;
  - Always on top поверх остальных окон.
- □ Edge Modifiers назначение параметров ребер-модификаторов:
  - кнопка Overhanging edges включение и отключение эффекта выступания отрезков за их пересечения для создания эффекта рисования от руки;
  - и кнопка Jitter edges включение и отключение эффекта мерцания для придания линиям вида эскизов;
  - Overhang настройка эффекта выступания отрезков за их пересечения для создания эффекта рисования от руки;
  - Jitter настройка эффекта мерцания для придания линиям вида эскизов;
  - Crease angle определение угла сгиба, при котором кромки внутри грани становятся невидимыми, для получения эффекта сглаживания;
  - Halo gap % назначение коэффициента недовода, который указывает размер зазора, отображаемого в области покрытия одного объекта другим. Данная опция доступна, если выбраны визуальные стили Conceptual или 3D Hidden. Если значение коэффициента недовода больше 0, ребра силуэта не отображаются.
- □ Fast Silhouette Edges определяются параметры, применимые к ребрам силуэтов.
- □ Obscured Lines параметры, применяемые к скрытым ребрам.
- □ Intersection Edges параметры, применяемые к ребрам пересечений.

Мягкое освещение сглаживает кромки между гранями многоуольника, что придает объектам реалистичный вид с гладкими переходами. В монохромном режиме все грани отображаются одним и тем же цветом с одинаковым оттенком. В режиме цветовых оттенков используется один и тот же цвет для раскрашивания всех граней с изменением значений оттенка и интенсивности цвета.

В качестве фона на видовом экране можно применять цвет, градиентную заливку или изображение в любом из стилей трехмерного отображения. Чтобы использовать фон, необходимо вначале создать именованный вид с фоном и установить его в качестве текущего.

#### Подавление линий заднего плана

Команда HIDE обеспечивает создание рисунка без скрытых линий. Сложные трехмерные модели часто оказываются перегруженными, что затрудняет их чтение и просмотр результатов выполнения какой-либо команды на объекте. Можно устранить эту проблему, подавив скрытые (невидимые с данной точки зрения) линии. Команда HIDE вызывается из падающего меню View Hide или щелчком на пиктограмме Hide на плавающей панели инструментов Render. Команда HIDE интерпретирует окружности, фигуры, полосы, широкие сегменты полилиний, трехмерные грани, прямоугольные сети и выдавленные края примитивов как непрозрачные поверхности, скрывающие объекты, которые лежат за ними. Если кругам, фигурам, полосам и широким сегментам полилиний присвоена некоторая высота, то они рассматриваются как сплошные объекты с верхней и нижней поверхностями (тела).

Пока невидимые линии не подавлены или не произведено тонирование, тела отображаются в виде каркаса. При таком представлении поверхность тела аппроксимируется ребрами граней и образующими линиями искривленных поверхностей. При подавлении невидимых линий твердотельного объекта генерируются и удаляются невидимые линии объекта, представленного сетью. Например, для сферы силуэтной линией будет окружность. Подавленные скрытые линии остаются невидимыми до тех пор, пока не будет произведено какое-либо действие, вызывающее регенерацию, после чего на экране вновь появится изображение в виде каркасной модели.

#### ТРЕНИНГ-СИСТЕМА

Выполните упражнение Hid1 из раздела 5.

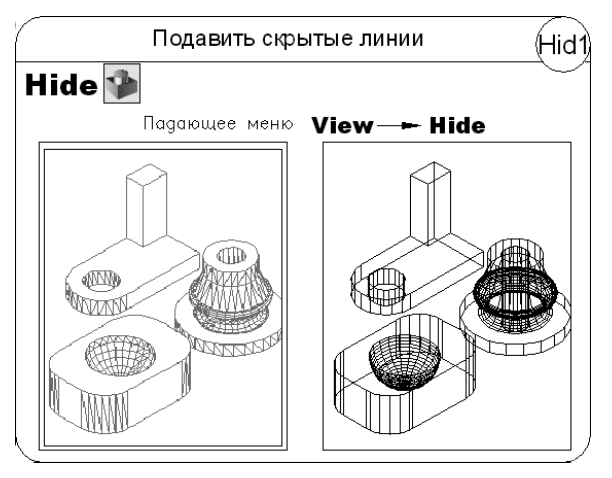

## Подготовка моделей для тонирования

Тонированные изображения выглядят более реалистично, чем рисунки с удаленными невидимыми линиями или раскрашенные. Операция тонирования позволяет получить изображения, в некоторых случаях даже более качественные, чем выполненные красками, цветными карандашами или тушью.

Команды, предназначенные для реалистичного тонирования, вызываются из падающего меню View **>** Render или с плавающей панели инструментов Render.

☆ Команда RENDER осуществляет тонирование. Она вызывается из падающего меню View > Render > Render или щелчком на пиктограмме Render на одноименной панели инструментов.

344

#### ТРЕНИНГ-СИСТЕМА -

Выполните упражнение Ren1 из раздела 5.

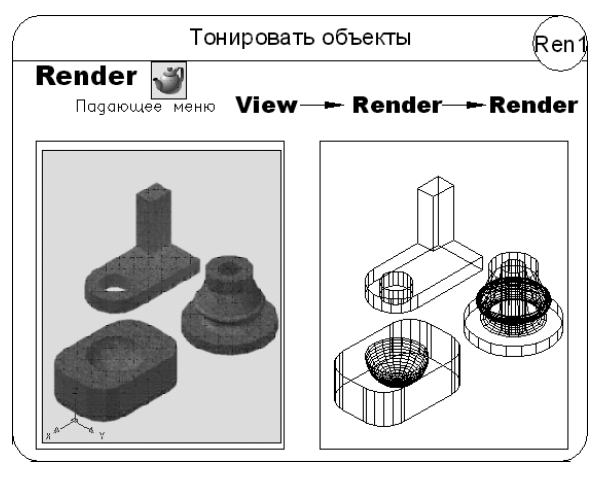

Команда **RPREF** осуществляет подготовку параметров для тонирования. Она вызывается из падающего меню View • Render • Advanced Render Settings... или щелчком на пиктограмме Advanced Render Settings... на панели инструментов Render. При этом загружается палитра Advanced Render Settings (рис. 21.9).

| Medium                | <u> </u>     |
|-----------------------|--------------|
| General               |              |
| Render Context        | NC -         |
| Materials             | •            |
| Sampling              | -            |
| Shadows               | <b>ب</b> ي   |
| Ray Tracing           | _ <b>₽</b> • |
| Indirect Illumination |              |
| Global Illumination   | Q •          |
| Final Gather          |              |
| Light Properties      |              |
| Diagnostic            |              |
| Visual                |              |
| Processing            |              |

Рис. 21.9. Палитра настройки параметров тонирования

На этапе тонирования трехмерной модели важна техника построения модели объекта. Рекомендуется применять для этого однотипные методы. Не следует строить, например, модели зданий, одни стены которых представляют собой грани, другие — выдавленные отрезки, а третьи — каркасные сети.

К твердотельным моделям не рекомендуется добавлять двумерные и трехмерные грани, а также трехмерные поверхности. Впрочем, эти рекомендации даются только

для упрощения процесса тонирования: даже если модель сформирована из произвольно ориентированных поверхностей, ее можно корректно тонировать.

На вкладках палитры Advanced Render Settings можно настроить следующие параметры.

Список в верхней части палитры содержит варианты режимов тонирования в порядке возрастания качества от наихудших к наилучшим.

💞 Кнопка Render — запуск процесса тонирования.

Группа General содержит набор инструментов для настройки общих параметров.

- Render Context параметры контекстного меню тонирования, влияющие на метод тонирования изображения модели пользователем:
  - кнопка Determines if file is written определяет, требуется ли запись тонированного изображения в файл;
  - Procedure процедура тонирования определяет содержимое модели, обрабатываемое во время тонирования: View — тонирование объектов текущего видового экрана; Grop — тонирование объектов в заданной области; Selected — тонирование выбранных объектов;
  - Destination назначение вывода тонированного изображения: Viewport на один из видовых экранов, Window — в отдельное окно Render;
  - Output file name указание имени файла и адреса, по которому запоминается тонированное изображение;
  - Output size текущее значение разрешения формата вывода для тонированного изображения.
- Materials настраиваются параметры, влияющие на способ обработки материалов системой тонирования:
  - Apply materials назначение и отмена использования материалов;
  - Texture filtering включение и отключение фильтрации образцов текстур;
  - Force 2-sided включение и отключение вынужденного двухстороннего тонирования грани.
- □ Sampling определяет, как система тонирования выполняет взятие образца:
  - Min samples указание минимальной частоты взятия образцов;
  - Max samples указание максимальной частоты взятия образцов;
  - Filter type определение типа фильтра;
  - Filter width ширина области фильтрации;
  - Filter height высота области фильтрации;
  - Contrast color контрастность цвета;
  - Contrast red пороговое значение красного;
  - Contrast blue пороговое значение синего;
  - Contrast green пороговое значение зеленого;
  - Contrast alpha пороговое значение составляющей альфа-канала для образцов.

- □ Shadows тонирование с использованием теней:
  - 😰 кнопка Specifies if shadows are computed задает расчет теней при тонировании;
  - Mode назначение режима: Simple простой режим располагает модули построения теней в случайном порядке; Sorted — режим с сортировкой последовательно формирует модули построения теней от объекта до источника освещения; Segment — сегмент последовательно формирует модули построения теней в порядке их расположения вдоль светового луча от модулей тонирования по объему к сегментам светового луча между объектом и источником света;
  - Shadow map включение и отключение текстуры теней.

Группа Ray Tracing содержит набор инструментов для настройки параметров отслеживания лучей, влияющих на метод представления теней в тонированном изображении.

- **К**нопка Specifies if ray tracing should be performed when shading определяет, следует ли выполнять при раскрашивании отслеживание лучей.
- Max depth определением максимальной глубины ограничивается комбинация отражений и преломлений. Трассировка луча прекращается при достижении суммой чисел отражения и преломления значения максимальной глубины.
- □ Max reflections определением максимума отражений задается количество возможных отражений луча. При значении, равном 0, отражения отсутствуют.
- □ Max refractions определением максимума преломлений задается количество возможных преломлений луча. При значении, равном 0, преломления отсутствуют.

Группа Indirect Illumination — содержит набор инструментов для настройки параметров отраженного освещения.

- □ Global Illumination параметры общего освещения:
  - кнопка Specifies if lights should cast indirect light into the scene должны ли источники света давать для сцены отраженный свет;
  - Photons / sample определяется количество фотонов, используемое для вычисления интенсивности общего освещения;
  - Use radius определяется размер фотонов;
  - Radius значение радиуса обозначает область, внутри которой используются фотоны при вычислении освещенности;
  - Max depth максимальная глубина ограничивает комбинацию отражений и преломлений;
  - Max reflections максимум отражений задает число возможных отражений фотона;
  - Max refractions максимум преломлений задает число возможных преломлений фотона.
- Final Gather настройка параметров чистовых проб рассчитывает общее освещение:
  - Rays определяется количество лучей, используемое для вычисления отраженного освещения в чистовой пробе;

- Radius mode включение и отключение режима радиуса;
- Max radius значение максимального радиуса, в пределах которого используются чистовые пробы;
- Use min включение и отключение использования минимума во время обработки чистовых проб;
- Min radius значение минимального радиуса, в пределах которого используются чистовые пробы.
- □ Light Properties настройка свойств источника света:
  - Photons / Light определяется количество фотонов, испускаемых каждым источником света для использования в общем освещении;
  - Energy multiplier коэффициент энергии умножается на общее и отраженное освещение, а также на яркость тонированного изображения.

Группа Diagnostic содержит набор инструментов для настройки диагностических параметров:

- □ Visual визуальные параметры:
  - Grid тип сетки;
  - Grid size размер сетки;
  - Photon создание эффекта фотонной карты;
  - Samples включение и отключение примеров;
  - BSP тонируется визуальное представление параметров, используемых иерархической структурой в методе ускорения отслеживания лучей с БРП.

Группа Processing — содержит набор инструментов для настройки параметров обработки:

- □ Tile size определяет размер фрагментов мозаики для тонирования;
- Tile order указывает используемый метод обработки мозаичных плиток при тонировании изображения;
- □ Memory limit определяет предел памяти для тонирования.

#### Освещение

Для получения реалистичного тонированного изображения в AutoCAD предоставляется возможность создавать, перемещать и настраивать источники света. Задавая источники света, а также материалы поверхности объектов, можно добиваться всех необходимых эффектов, связанных с цветом, отражением и светотенью.

Во время работы в окне просмотра в трехмерном раскрашенном виде освещение по умолчанию подается из двух точек, которые перемещаются вслед за движением модели. Все поверхности модели освещаются таким образом, чтобы визуально отличаться друг от друга. Можно по желанию установить интенсивность света или совсем отключить его, если необходимо показать солнечное освещение или освещение, созданное пользователем. Обычно задается низкая интенсивность, так как при высокой изображение может оказаться размытым. Сам по себе рассеянный свет не дает реалистичного изображения. Стыки между смежными гранями

не видны, так как все грани освещаются одинаково. Данный тип освещения чаще всего используют как вспомогательное средство для подсветки поверхностей, на которые не попадает направленный свет.

В AutoCAD имеются следующие виды источников света: удаленные, точечные, прожекторы, а также солнечный свет.

Удаленный источник света — испускает параллельные лучи только в одном направлении. Лучи не имеют ни начала, ни конца и распространяются бесконечно с обеих сторон от точки, указанной в качестве источника. Интенсивность света не уменьшается с расстоянием: каждая поверхность освещена так же ярко, как и вблизи источника.

Точечный источник света — испускает лучи во всех направлениях; интенсивность света от него уменьшается с расстоянием. Такие источники удобны для имитации света электрических ламп. Их широко используют для создания общих эффектов освещения, зачастую в комбинации с прожекторами. Кроме того, точечные источники подходят в качестве вспомогательных для подсветки отдельных поверхностей, как альтернатива рассеянному свету.

Прожектор — испускает направленный конус света. Имеется возможность задавать направление света и размер конуса. Как и у точечных источников, интенсивность света прожекторов уменьшается с расстоянием. В пучке света прожектора различают полный конус и яркое пятно. Попадая на освещаемую поверхность, свет от прожектора дает в центре пятно максимальной освещенности, окруженное переходной областью, где интенсивность меньше.

*Солнечный свет* — это особый вариант удаленного освещения, который создает эффект естественного света. Угол солнечного освещения определяется географическим местоположением, а также датой и временем, которые задаются для конкретной модели. Лучи солнечного света параллельны и имеют одинаковую интенсивность на всем протяжении.

Инструменты создания и настройки источников света находятся в падающем меню View • Render • Light или на панели инструментов Lights и Render.

#### Точечный источник света

Формирование нового *точечного источника света* осуществляется командой **POINTLIGHT**, вызываемой из падающего меню View > Render > Light > New Point Light или щелчком на пиктограмме New Point Light на панели инструментов Lights или Render.

Точечный источник света испускает лучи во всех направлениях, интенсивность которых с расстоянием уменьшается. Такие источники часто используют для имитации света электрических ламп.

Запросы команды POINTLIGHT:

Specify source location: — задать положение источника света

```
Enter an option to change [Name/Intensity/Status/shadoW/
Attenuation/Color/eXit] <eXit>:— ввести название изменяемого режима
```

Ключи команды POINTLIGHT:

350

- Name имя источника света, в котором можно использовать буквы верхнего и нижнего регистра, числа, пробелы, дефисы и символы подчеркивания. Длина имени не должна превышать 256 символов;
- Intensity установка интенсивности источника света, которая может изменяться от 0 до максимального значения, поддерживаемого в пользовательской системе;
- Status включение и выключение источника света. Если освещение в чертеже не используется, данная установка не действует;
- shadow включение отбрасывания теней от источника света:
  - Off отключение отображения и вычисления теней для источника света;
  - Sharp отображение теней с резким изображением кромок;
  - soFt отображение теней с мягким изображением кромок;
- Attenuation настройка затухания:
  - attenuation Туре назначение типа затухания, то есть спада освещения;
  - Use limits использование пределов затухания;
  - attenuation start Limit начальный предел затухания;
  - attenuation End limit конечный предел затухания;
- □ Color назначение цвета источнику света:
  - Index color указать цвет ACI;
  - Hsl указать оттенок, насыщенность и яркость цвета;
  - соlorВоок указать цвет из альбома;
- eXit завершение работы команды.

#### Прожектор

Coздание нового *прожектора* осуществляется командой **SPOTLIGHT**, вызываемой из падающего меню View **>** Render **>** Light **>** New Spotlight или щелчком на пиктограмме New Spotlight на панели инструментов Lights или Render.

Прожектор испускает направленный конус света, интенсивность которого с расстоянием уменьшается. Можно задавать направление света и размер конуса. В пучке света прожектора различают полный конус и яркое пятно. Попадая на освещаемую поверхность, свет от прожектора дает в центре пятно максимальной освещенности, окруженное переходной областью, где интенсивность меньше.

Запросы команды SPOTLIGHT:

```
Specify source location: — задать положение источника света
Specify target location: — задать положение цели
```

```
Enter an option to change [Name/Intensity/Status/Hotspot/Falloff/
shadoW/Attenuation/Color/eXit] <eXit>:— ввести имя режима
```

Ключи команды SPOTLIGHT:

- □ Name имя прожектора, содержащее не более 256 символов;
- □ Intensity установка интенсивности прожектора, которая принимает значения от 0 до максимального значения, поддерживаемого в пользовательской системе;
- Status включение и отключение прожектора;
- Hotspot задание угла, определяющего конус наиболее яркого света;
- Falloff назначение спада освещенности, то есть угла, определяющего полный конус света, называемый также угловым полем;
- □ shadoW включение отбрасывания теней от прожектора:
  - Off отключение отображения и вычисления теней для источника света;
  - Sharp отображение теней с резким изображением кромок;
  - soFt отображение теней с мягким изображением кромок;
- Attenuation настройка затухания:
  - attenuation Type назначение типа затухания, то есть спада освещения;
  - Use limits использование пределов затухания;
  - attenuation start Limit начальный предел затухания;
  - attenuation End limit конечный предел затухания;
- □ Color назначение цвета прожектора:
  - Index color указать цвет ACI;
  - Hsl указать оттенок, насыщенность и яркость цвета;
  - соlorВоок указать цвет из альбома;
- eXit завершение работы команды.

#### Удаленный источник света

Создание нового *удаленного источника света* осуществляется командой **DISTANTLIGHT**, вызываемой из падающего меню View • Render • Light • New Distant Light или щелчком на пиктограмме New Distant Light на панели инструментов Lights или Render.

Удаленный источник света испускает параллельные лучи только в одном направлении. Лучи не имеют ни начала, ни конца и распространяются бесконечно с обеих сторон от источника. Интенсивность света не уменьшается с расстоянием: каждая поверхность освещена так же ярко, как и вблизи источника.

Запросы команды DISTANTLIGHT:

Specify light direction FROM <0,0,0> or [Vector]: — указать направление светового луча от точки 0,0,0 или задать вектор Specify light direction TO <1,1,1>: — указать направление светового луча к точке 1,1,1

Enter an option to change [Name/Intensity/Status/shadoW/Color/ eXit] <eXit>:— ввести имя режима

Ключи команды DISTANTLIGHT:

- □ Name имя удаленного источника света, содержащее не более 256 символов;
- Intensity установка интенсивности прожектора;
- Status включение и отключение удаленного источника света;
- □ shadoW включение отбрасывания теней от прожектора:
  - Off отключение отображения и вычисления теней для источника света;
  - Sharp отображение теней с резким изображением кромок;
  - soFt отображение теней с мягким изображением кромок;
- Color назначение цвета удаленного источника света:
  - Index color указать цвет ACI;
  - Hsl указать оттенок, насыщенность и яркость цвета;
  - соlorВоок указать цвет из альбома;
- eXit завершение работы команды.

#### Солнечный свет

Солнечное освещение создает эффект естественного света. При этом угол свещения определяется географическим местоположением, а также датой и временем, которые задаются для конкретной модели. Лучи солнечного света параллельны и имеют одинаковую интенсивность на всем протяжении.

Определение широты и долготы расположения осуществляется командой GEOGRAPHICLOCATION, вызываемой щелчком на пиктограмме Geographic Location... на панели инструментов Lights или Render. При этом загружается диалоговое окно географического положения Geographic Location (рис. 21.10).

В этом диалоговом окне можно настроить следующие параметры.

- □ В области Latitude & Longitude задается отображение или установка широты, долготы и направления в десятичных значениях:
  - Latitude: установка широты текущего расположения;
  - Longitude: установка долготы текущего расположения;
  - кнопка Use Map... вызывает диалоговое окно Location Picker (рис. 21.11). На карте задается расположение с помощью мыши, при этом обновляются значения широты и долготы. Также при вводе значений широты и долготы с клавиатуры расположение показывается на обновленной карте;
  - Тіте Zone определяет часовой пояс, рассчитывающийся относительно расположения.

| Decimal Lat/Long                  | Use Map                                                          |
|-----------------------------------|------------------------------------------------------------------|
| Latitude:                         |                                                                  |
| 37.795                            | North 🗾                                                          |
| Longitude:                        |                                                                  |
| 122.374                           | - West                                                           |
| Time Zone: (GMT-08:00) Pacific    | Time (US & Canada); Tijuana 🛛 💌                                  |
| Y: 45<br>Z: 33.8453<br>Elevation: | Up direction<br>+z<br>Custom direction:<br>(X, Y, Z) = (0, 0, 1) |

Рис. 21.10. Диалоговое окно географического положения

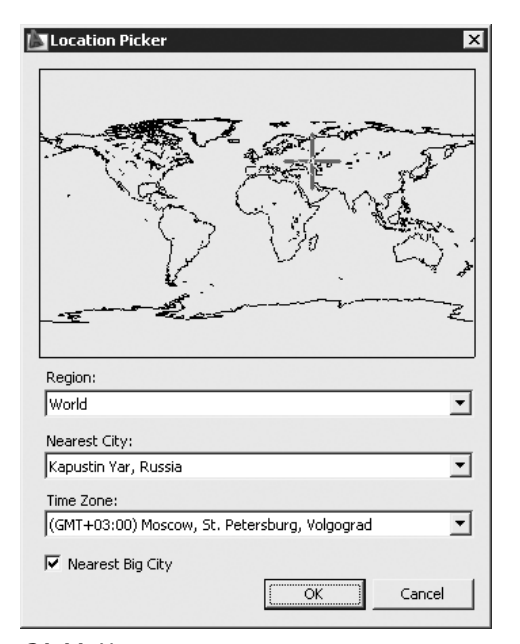

Рис. 21.11. Установка текущего расположения на карте

- □ В области North Direction устанавливается направление на север:
  - Angle: угол для направления на север от 0;
  - в окне предварительного просмотра отображается направление на север.

## Свойства солнца

Настройка солнечного освещения осуществляется командой SUNPROPERTIES, вызываемой из падающего меню View > Render > Light > Sun Properties или щелчком на пиктограмме Sun Properties на панели инструментов Lights или Render. При этом загружается палитра свойств солнца Sun Properties (рис. 21.12).

На этой палитре настраиваются следующие параметры.

- □ General определение основных общих свойств солнца:
  - Status включение и отключение солнца;
  - Intensity Factor установка интенсивности или яркости солнца;
  - Color управление цветом солнечного освещения;
  - Shadows включение и отключение отображения и расчета теней от солнца.

| X             | Conoral                                                                                                    |                                   |
|---------------|----------------------------------------------------------------------------------------------------|-----------------------------------|
| ю             | Statue                                                                                                    | Off v                             |
|               | Intensity Eactor                                                                                                | 1                                 |
|               | Color                                                                                                    |                                   |
|               | Shadows                                                                                                    |                                   |
|               | Sus As als Calculat                                                                                             |                                   |
|               | Sun Angle Calcula                                                                                               | cor 🔺                             |
|               | Date                                                                                                    | 21.09.2008                        |
|               | Time                                                                                                    | 15:00                             |
|               | Daylight Saving                                                                                                 | No                                |
|               | Azimuth                                                                                                    | 238                               |
|               | Altitude                                                                                                    | 35                                |
|               | Source Vector                                                                                                   | -0.7012,-0.4325,0                 |
|               | Rendered Shadow                                                                                                 | Details 🔺                         |
|               | Туре                                                                                                    | Sharp                             |
|               | Map Size                                                                                                    | 256                               |
|               | Softness                                                                                                    | 1                                 |
|               | \$                                                                                                    |                                   |
| yn I          | Geographic Locati                                                                                               | ion 🔎 🔺                           |
| Sun Propertic | City: *Current*<br>Time Zone: (GMT-0<br>& Canada); Tijuana<br>Latitude: 0<br>Latitude Direction<br>Longitude: 0 | 8:00) Pacific Time (US<br>: North |

Рис. 21.12. Палитра свойств солнца

- □ Sun Angle Calculator определение параметров положения солнца:
  - Date настройка текущего значения даты;
  - Time настройка текущего значения времени;
  - Daylight Savings настройка летнего времени;

- Azimuth отображение азимута, угла солнца над горизонтом по часовой стрелке от направления на север;
- Altitude широта, угол солнца по вертикали над горизонтом;
- Source Vector отображение координат исходного вектора направления солнца.
- **П** Rendered Shadow Details настройка свойств теней:
  - Туре настройка типа тени;
  - Map Size установка размера текстуры тени;
  - Softness настройка смягчения отображения кромок теней.
- □ Geographic Location отображение текущих параметров географического положения.

#### Назначение материалов

Чтобы сделать тонированные изображения более правдоподобными, можно придать поверхностям объектов оптические свойства различных материалов. Материалы могут быть как реальными, так и не существующими в природе; в первом случае подбирают характеристики таким образом, чтобы они соответствовали какому-либо металлу или пластмассе, стеклу и т. д.

Материалы обычно объединяют в библиотеки для дальнейшего использования. Библиотека AutoCAD содержит более 300 материалов и текстур. Если имеющийся набор не удовлетворяет разработчика, он может сам создать материал, который будет соответствовать его требованиям.

В AutoCAD предусмотрен гибкий подход к определению поверхности объектов, базирующийся на определенном наборе ее оптических характеристик. Задать материал поверхности тела в AutoCAD — значит определить следующие параметры:

- основной цвет/текстуру поверхности; цвет рассеянного освещения;
- отраженный цвет/текстуру бликов;
- шероховатость поверхности материала;
- прозрачность материала, которую можно задать текстурой прозрачности;
- □ преломление прозрачного материала;
- текстуру выдавливания поверхности, определяющую эффект рельефа.
- Команда MATERIALS, позволяющая определить материалы, вызывается из падающего меню View > Render > Materials... или щелчком на пиктограмме Materials... на панели инструментов Render. Эта команда выводит на экран палитру Materials, показанную на рис. 21.13.

На этой палитре настраиваются следующие параметры.

- Available Materials in Drawing отображение образцов материалов, имеющихся на чертеже. По умолчанию материалу назначается имя Global. Для выбора материала необходимо щелкнуть левой кнопкой мыши на его образце:
  - кнопка Toggle Display Mode переключение режима с отображения одиночных образцов на отображение рядов образцов;

| • | Available Materials in Drawing                                                                                                    |
|---|----------------------------------------------------------------------------------------------------|
|   | Image: Second state of the second state of the se |
| н | Material Editor - Finishes.Flooring.Wood.Hardw  Mans - Finishes.Flooring.Wood.Hardwood.1                                                                                                    |
| Ш | Advanced Lighting Override                                                                                                    |
|   | Material Scaling & Tiling 🔹 🔻                                                                                                    |
| 6 | Material Offset & Preview                                                                                                    |

Рис. 21.13. Диалоговое окно определения материалов

- кнопка Swatch Geometry управление типом геометрии для выбранного образца: прямоугольник, цилиндр или шар. В других образцах геометрия изменяется по мере их выбора;
- кнопка Checkered Underlay Off отображение многоцветной клетчатой подложки, обеспечивающей визуализацию степени непрозрачности материала;
- кнопка Create New Material создание нового материала. При этом загружается диалоговое окно Create New Material, в котором необходимо ввести имя нового материала, после чего создается новый образец справа от текущего;
- кнопка Purge from Drawing удаление выбранного материала из чертежа;
- кнопка Indicate Materials in Use выбор используемых материалов. При этом обновляется изображение используемого значка;
- кнопка Apply Material to Objects присвоение текущего материала выбранным объектам и граням;
- кнопка Remove Materials from Selected Objects отмена присвоения текущего материала выбранным объектам и граням.
- Контекстное меню области Available Materials in Drawing:
  - Create New Material... создание нового материала;
  - Apply Material... присвоение текущего материала выбранным объектам и граням;
  - Select Objects with Material выбор всех объектов в чертеже, в которых применяется указанный материал;
  - Edit Name and Description... редактирование имени и описания;
  - Purge from Drawing удаление выбранного материала из чертежа;
  - Export to Active Tool Palette экспорт и создание инструмента материала на активной инструментальной палитре;
  - Сору копирование выбранного материала в буфер обмена;

- Paste вставка из буфера обмена инструмента материалов;
- Size определение размера образцов, отображаемых в виде рядов.

Группа Material Editor содержит инструменты для редактирования выбранного материала. Набор настраиваемых параметров редактора изменяется в зависимости от выбранного шаблона:

- Туре: выбор типа шаблона: Realistic реалистичный и Realistic Metall реалистичное тонирование металла предназначены для материала, основанного на физических свойствах. Шаблоны Advanced дополнительный и Advanced Metall улучшенное тонирование металла предназначены для материалов с дополнительными свойствами, которые можно использовать для создания специальных эффектов;
- □ Template: выбор шаблона материала;
- Ambient: рассеиваемый; открывается диалоговое окно выбора цвета, в котором указывается цвет, появляющийся на гранях, освещающихся рассеянным светом;
- □ Diffuse: диффузный; открывается диалоговое окно выбора цвета материала;
- □ Specular: цвет блика; открывается диалоговое окно выбора цвета, в котором указывается цвет блика на блестящем материале;
- □ Ву Object назначение цвета материала на основе цвета объекта, которому он назначается;
- □ Shininess: установка степени блеска материала;
- □ Refraction index: определение коэффициента преломления материала;
- Translucency: определение степени прозрачности материала, выражаемой в процентах;
- □ Self-Illumination: установка самосвечения, когда объект представляется испускающим свет независимо от источников света в чертеже.

Группа Maps содержит инструменты для настройки текстуры. Набор настраиваемых параметров редактора изменяется в зависимости от выбранного шаблона.

- □ Diffuse map установка текстуры рассеяния в материале.
- □ Reflection map регулировка отражения на поверхности блестящего объекта.
- □ Орасіту map назначение прозрачности участкам материала.
- □ Витр тар добавление текстуры выдавливания, то есть характеристик поверхности грани без изменения ее геометрии:
  - Мар Туре: список, содержащий различные типы текстур;
  - кнопка Select Image загрузка диалогового окна выбора файла изображения;
  - кнопка Delete map information from material удаление выбранной информации о текстуре материала;
  - кнопка Preview map channel procedural results загрузка диалогового окна просмотра текстуры Map Preview;
  - кнопка Click for Wood settings: загрузка на палитре группы меню настройки и редактирования параметров текстуры.

#### Наложение текстур

Применительно к тонированию наложение текстур означает проецирование двумерной растровой картинки на поверхность трехмерного объекта для достижения специальных эффектов. Форматы растровых изображений могут быть самыми разными — TGA (.tga), BMP (.bmp, .rle, .dib), PNG (.png), JFIF (.jpg, .jpeg), TIFF (.tif), GIF (.gif), PCX (.pcx).

Наложение текстур осуществляется командой **MATERIALMAP**. Соответствующие инструменты расположены в падающем меню View > Render > Mapping и на панели инструментов Mapping или Render.

После применения материала с текстурой можно выполнить настройку ориентации текстуры на объектах или гранях. При наложении материала выполняется его вписывание в форму объекта.

Запросы команды МАТЕRIALMAP:

```
Select an option [Box/Planar/Spherical/Cylindrical/copY mapping to/Reset mapping]<Box>: — указать один из ключей
```

Select faces or objects: — выбрать грани или объекты

Select faces or objects: — нажать клавишу Enter для завершения выбора

Accept the mapping or [Move/Rotate/reseT/sWitch mapping mode]: — принять наложение или указать один из ключей

Ключи команды МАТЕRIALMAP:

- ♀ Planar плоское наложение, при котором изображение накладывается на объект, как бы проецируясь на двумерную поверхность, при этом оно масштабируется для вписывания в объект, но не искажается. Команда вызывается из падающего меню View > Render > Mapping > Planar Mapping или щелчком на пиктограмме Planar Mapping на панели инструментов Mapping или Render;
- Вох соответствие прямоугольников, при котором изображение накладывается на коробчатые тела и повторяется на всех сторонах объекта. Команда вызывается из падающего меню View > Render > Mapping > Box Mapping или щелчком на пиктограмме Box Mapping на панели инструментов Mapping или Render;
- Cylindrical сферическое наложение, при котором изображение деформируется как по горизонтали, так и по вертикали. Верх наложения стягивается в точку, располагающуюся в «северном полюсе» сферы, в то время как низ стягивается в «южный полюс». Команда вызывается из падающего меню View > Render > Mapping > Spherical Mapping или щелчком на пиктограмме Spherical Mapping на панели инструментов Mapping или Render;
- Spherical цилиндрическое наложение, при котором изображение накладывается на цилиндрический объект; горизонтальные края загибаются и соединяются, верх и низ не затрагиваются. Высота изображения масштабируется вдоль оси цилиндра. Команда вызывается из падающего меню View > Render > Mapping > Cylindrical Mapping или щелчком на пиктограмме Cylindrical Mapping на панели инструментов Mapping или Render;
- сорҮ тарріпд to копирование наложения для применения к исходному объекту;

- Reset mapping восстановление для текстуры значений координат UV по умолчанию;
- Move перемещение текстуры с помощью ручек;
- Rotate поворот текстуры с помощью ручек;
- reseT сброс и восстановление для текстуры значений координат UV по умолчанию;
- sWitch mapping mode переключение режима наложения и отображение основной подсказки.

#### Фон

Для создания фона в текущем виде используют команду VIEW, вызываемую из падающего меню View → Vamed Views.... При этом загружается диалоговое окно View Manager (рис. 21.14), в котором необходимо щелкнуть кнопкой мыши на кнопке New.... В появившемся диалоговом окне создания вида New View, в области Background настраиваются параметры переопределения стандартного фона (рис. 21.15).

| Current        | General          | General 🔺           |                         |
|----------------|------------------|---------------------|-------------------------|
| Model Views    | Name             | Вид 1               | -                       |
| BUG 1          | Category         | <none></none>       | <u>N</u> ew             |
| иц∠<br>utViews | UCS              | World               | Lindate Lavers          |
| et Views       | Layer snapshot   | Yes                 |                         |
|                | Annotation scale | 1:1                 | Edit <u>B</u> oundaries |
|                | Visual Style     | 2D Wireframe        | Dalata                  |
|                | Background ov    | Gradient            | <u> </u>                |
|                | Live Section     | <none></none>       |                         |
|                | Animation        |                     |                         |
|                | View type        | Still               |                         |
|                | Transition type  | Fade from black int |                         |
|                | Transition dura  | 1                   |                         |

Рис. 21.14. Диалоговое окно управления видами

Диалоговое окно переопределения стандартного фона Background (рис. 21.16) имеет различный список настраиваемых параметров в зависимости от выбранного типа фона.

- Туре: список типов фонов:
  - Solid заливка, при которой выбирается одноцветный сплошной фон;
  - Gradient градиентная заливка, при которой задается двух- или трехцветный переходный фон;
  - Image использование для определения фона файла с изображением.

| /iew <u>n</u> ame:                                             | Вид 1                                      |       |   |
|----------------------------------------------------------------|--------------------------------------------|-------|---|
| /iew category:                                                 | <none></none>                              |       | - |
| /iew type:                                                     | Still                                      |       | • |
| Properties Shot                                                | Properties                                 |       |   |
| Boundary                                                       |                                            |       |   |
| <ul> <li>Gurrent di</li> </ul>                                 | isplay                                     | - Tel |   |
| C Define wir                                                   | ndow                                       | 48    |   |
| Settinos                                                       |                                            |       |   |
| Save lay                                                       | er snapshot with view                      | ,     |   |
| UCS:                                                           |                                            |       |   |
| Norld                                                          |                                            | •     |   |
| Live <u>s</u> ection:                                          |                                            |       |   |
| <none></none>                                                  |                                            | •     |   |
| ⊻isual style:                                                  |                                            |       |   |
|                                                                |                                            | •     |   |
| Current                                                        |                                            |       |   |
| Current<br>Background                                          |                                            |       |   |
| Current<br>Background                                          |                                            |       | ] |
| Current<br>Background                                          | <u> </u>                                   |       | ] |
| Current<br>Background<br>Gradient                              | <b>T</b>                                   | /     |   |
| Current<br>Background<br>Gradient<br>Save sun<br>Current overr | ▼<br>properties with view<br>ide: Gradient | /     |   |

Рис. 21.15. Диалоговое окно создания вида

- □ Preview отображение выбранного цвета.
- □ Solid options настройка параметров заливки:
  - Color: загрузка диалогового окна установки цвета.

При использовании градиентной заливки диалоговое окно Background позволяет настроить следующие параметры фона (рис. 21.17).

Gradient options:

- Three color назначение трехцветного градиента. Если этот параметр не установлен, то можно задать двухцветный градиент;
- Top color: загрузка диалогового окна установки верхнего цвета градиента;
- Middle color: загрузка диалогового окна установки среднего цвета градиента;
| Preview       |   |      |   | _ | _    |
|---------------|---|------|---|---|------|
|               |   |      |   |   | L    |
|               |   |      |   |   | L    |
|               | _ |      | _ | _ |      |
| Solid options |   | <br> |   |   |      |
| Color:        |   |      |   |   | - 11 |

Рис. 21.16. Диалоговое окно определения фона с помощью заливки

| /pe: Gradia                                    | ent 💌                                  |   |
|------------------------------------------------|----------------------------------------|---|
| Preview                                        |                                        |   |
|                                                |                                        |   |
| 1000                                           |                                        |   |
|                                                |                                        |   |
|                                                |                                        |   |
|                                                |                                        |   |
|                                                |                                        |   |
|                                                |                                        |   |
|                                                |                                        |   |
|                                                |                                        | 1 |
| Gradient option                                | 5                                      |   |
| Gradient option                                | is<br>Jor Top color:                   |   |
| Gradient option<br>Three co<br>Rotation:       | is<br>ilor Top color:<br>Middle color: |   |
| Gradient option<br>Three co<br>Rotation:<br>45 | is<br>Jor Top color:<br>Middle color:  |   |

Рис. 21.17. Диалоговое окно определения фона с помощью градиентной заливки

- Bottom color: загрузка диалогового окна установки нижнего цвета градиента;
- Rotation: назначение угла поворота переходного фона.

При использовании параметра Image диалоговое окно Background позволяет использовать в качестве фона изображение (рис. 21.18).

| Preview       | V                                        |        |
|---------------|------------------------------------------|--------|
|               | 11.0000                                  |        |
|               | 10-10-10-10-10-10-10-10-10-10-10-10-10-1 | STAR   |
|               |                                          | A      |
|               |                                          |        |
|               |                                          |        |
| Image         | options                                  |        |
| Image<br>E:\P | options<br>А Б О Т А\КНИГИ\0 - Документ  | Browse |

Рис. 21.18. Диалоговое окно определения фона с помощью изображения

# Тонирование среды

Тонирование *среды* производится в диалоговом окне Render Environment, вызываемом командой **RENDERENVIRONMENT**. Команда загружается из падающего меню View → Render → Render Environment... или щелчком на пиктограмме Render Environment... на панели инструментов Render.

Тонирование среды позволяет определить визуальное представление расстояния между объектами и точкой наблюдения.

- Fog/Depth Cue настройка тумана имитируется белым цветом, а затемнение удаленных объектов черным, но возможно использование и других оттенков:
  - Enable Fog включение и отключение тумана;
  - Color загрузка диалогового окна установки цвета тумана;
  - Fog Background применение тумана как к объектам, так и к фону;
  - Near Distance определение расстояния от камеры, на котором возникает туман;
  - Far Distance определение расстояния от камеры, на котором заканчивается туман;
  - Near Fog Percentage определение непрозрачности тумана на близком расстоянии;
  - Far Fog Percentage определение непрозрачности тумана на далеком расстоянии.

# Приложение. Перечень команд

**3D** — построение трехмерных объектов в виде полигональных сетей распространенных геометрических форм — параллелепипедов, конусов, сфер, торов, клиньев и пирамид.

**3DALIGN** — выравнивание объектов относительно других объектов в двумерном и трехмерном пространстве.

**3DARRAY** — построение трехмерных массивов.

**3DCLIP** — вызов диалогового окна Adjust Clipping Planes для просмотра сечений трехмерной модели с помощью двух динамических плоскостей, которые ограничивают пространство чертежа по глубине отображаемой области.

**3DCONFIG** — настройка системы трехмерной графики в командной строке.

**3DCORBIT** — установка режима интерактивного трехмерного просмотра с динамическим вращением вида.

**3DDISTANCE** — управление расстоянием от камеры до объекта при просмотре в трехмерном пространстве.

**3DDWF** — создание трехмерного DWF-файла пользовательской трехмерной модели и отображение ее в программе просмотра DWF.

**3DDWFPUBLISH** — устаревшая команда выводит диалоговое окно экспорта трехмерного DWF-файла. См. команду 3DDWF.

**3DFACE** — построение трехмерных граней, каждая из которых ограничена тремя или четырьмя кромками.

**3DFLY** — интерактивное изменение пользовательского вида трехмерных чертежей таким образом, что наблюдатель как бы пролетает сквозь модель.

**3DFORBIT** — управление интерактивным просмотром объектов в трехмерном режиме, с использованием неограниченной орбиты.

**3DMESH** — построение полигональных сетей произвольной формы.

**3DMOVE** — отображение инструмента ручки перемещения в трехмерном виде и перемещение объектов на указанное расстояние в заданном направлении.

**3DORBIT** — интерактивный просмотр объектов в трехмерном пространстве с помощью устройства указания.

**3DORBITCTR** — активизация на текущем видовом экране трехмерного вида, вывод на экран орбитального кольца и предоставление возможности указать центральную точку орбиты с помощью мыши.

**3DPAN** — динамическое панорамирование объекта при его просмотре в трехмерном пространстве.

**3DPOLY** — создание трехмерных полилиний из линейных сегментов.

**3DROTATE** — отображение на трехмерном виде ручки поворота и вращение объектов вокруг базовой точки.

3DSIN – импорт файлов из программы 3D Studio MAX.

**3DSOUT** — экспорт выбранных объектов в файлы 3D Studio MAX.

**3DSWIVEL** — имитация эффекта поворота камеры при просмотре модели в трехмерном пространстве.

**3DWALK** — интерактивное изменение вида трехмерного чертежа, при этом кажется, что наблюдатель обходит модель.

**3DZOOM** — динамическое зумирование при просмотре модели в трехмерном пространстве.

## A

**ABOUT** – вывод на экран информации об AutoCAD.

**ACISIN** — импорт ACIS-файлов, в которых содержится описание твердых тел.

ACISOUT — экспорт твердотельных объектов AutoCAD в файлы формата ACIS.

ADCCLOSE — закрытие Центра управления AutoCAD DesignCenter.

**ADCENTER** — загрузка Центра управления AutoCAD DesignCenter, обеспечивающего управление содержимым — блоками, внешними ссылками и образцами штриховки.

ADCNAVIGATE — перемещение в зоне структуры Центра управления AutoCAD DesignCenter на конкретный файл, папку или сетевой ресурс.

AI\_BOX — создание поверхности прямоугольного параллелепипеда.

AI\_CONE – создание поверхности полного или усеченного конуса.

AI\_DISH - создание поверхности чаши (нижней полусферы).

AI\_DOME – создание поверхности купола (верхней полусферы).

**AI\_FMS** — переключение в пространство модели с плавающими видовыми экранами.

**AI\_MESH** — создание трехмерной сети произвольной прямоугольной формы с заданным количеством узлов.

AI\_MOLC – установка текущего слоя, соответствующего выбранному объекту.

AI\_PYRAMID — создание поверхности полной или усеченной пирамиды с основаниями произвольной треугольной или четырехугольной формы.

AI\_SPHERE – создание поверхности сферы.

**AI\_TORUS** – создание поверхности тора.

**AI\_WEDGE** — создание поверхности клина.

**ALIGN** — выравнивание объектов относительно других объектов в двумерном и трехмерном пространстве.

**AMECONVERT** – конвертирование твердотельных моделей АМЕ в объекты AutoCAD.

**ANIPATH** – сохранение анимации вдоль траектории в трехмерной модели.

**APERTURE** — изменение размера прицела и величины области влияния объектной привязки.

**APPLOAD** — загрузка и выгрузка приложений; составление набора приложений для автозагрузки.

**ARC** – построение дуг.

**ARCHIVE** — упаковка файлов из текущей подшивки в архив.

**AREA** — вычисление площадей и периметров объектов или заданных областей.

**ARRAY** — создание прямоугольных и круговых массивов объектов.

**ARX** – загрузка, выгрузка и предоставление информации о приложениях ObjectARX.

**ASSIST** — открытие окна Помощника с представлением контекстной информации автоматически или по запросу пользователя.

ASSISTCLOSE — закрытие информационной палитры.

ATTACHURL – добавление гиперссылок к объектам и зонам рисунка.

**ATTDEF** — создание описаний атрибутов, то есть связанных с блоком информационных текстов. Описание атрибута задает его характеристики и определяет подсказки, выводимые при вставке блока, с которым связан атрибут.

**ATTDISP** — глобальное управление видимостью атрибутов на рисунке.

**ATTEDIT** — изменение данных в атрибутах выбранного блока.

**ATTEXT** — извлечение данных из атрибутов блоков текущего рисунка и экспорт во внешний файл формата ТХТ или DXX.

**ATTREDEF** — переопределение блока и обновление связанных с ним атрибутов.

**ATTSYNC** — обновление всех вхождений блока после редактирования описаний его атрибутов.

**AUDIT** — проверка рисунка и его целостности.

## В

**BACKGROUND** — устаревшая команда определения фона. См. команду VIEW.

**BACTION** — добавление операции в описание динамических блоков.

**BACTIONSET** — указание набора объектов, связанных с операцией в описании динамического блока.

**BACTIONTOOL** — добавление операции в описание динамических блоков.

**BASE** — указание базовой точки вставки для текущего рисунка.

**BASSOCIATE** — связывание операции с параметром в описании динамического блока.

**ВАТТМАN** — редактирование свойств атрибутов в описаниях блоков.

**BATTORDER** — задание порядка атрибутов для блока.

**ВАUTHORPALETTE** — открытие окна Палитры вариации блоков в редакторе блоков.

**BAUTHORPALETTECLOSE** — закрытие окна Палитры вариации блоков в редакторе блоков.

**BCLOSE** — закрытие редактора блоков.

**BCYCLEORDER** — изменение порядка циклического перебора ручек для вхождения динамического блока.

**BEDIT** — открытие диалогового окна редактирования описания блока, а затем редактора блоков.

**BGRIPSET** — создание, удаление или выполнение сброса ручек, связанных с параметром.

**ВНАТСН** — нанесение ассоциативной штриховки или градиентной заливки внутри замкнутого контура.

**BLIPMODE** — управление видимостью маркера на экране при рисовании.

**BLOCK** — создание описания блока из выбранных объектов.

**BLOCKICON** — формирование изображений-образцов для блоков, представленных в Центре управления.

**BLOOKUPTABLE** — сохранение выбранных объектов в файле аппаратно-независимого растрового формата BMP.

**BMPOUT** — сохранение выбранных объектов в файле аппаратно-независимого растрового формата BMP.

**BOUNDARY** — создание области или полилинии из замкнутого контура.

ВОХ – построение трехмерных твердотельных параллелепипедов (ящиков).

**BPARAMETER** — добавление в описание динамического блока параметра с ручками.

**BREAK** — разрыв выбранного объекта между двумя точками.

**BREP** — удаление журнала из трехмерных элементарных и составных тел.

**BROWSER** — вызов веб-браузера, зарегистрированного в системном реестре.

**BSAVE** — сохранение текущего описания блока.

**BSAVEAS** – сохранение копии текущего описания блока под новым именем.

**BVHIDE** — назначение невидимости объектов в текущем или во всех состояниях видимости в описании динамического блока.

**BVSHOW** — назначение видимости объектов в текущем или во всех состояниях видимости в описании динамического блока.

**BVSTATE** — создание, установка или удаление состояния видимости в динамическом блоке.

## С

**CAL** – вычисление математических и геометрических выражений.

**CAMERA** — установка положения камеры и цели при настройке трехмерного вида.

**CHAMFER** — снятие фасок в местах пересечения объектов.

**СНАNGE** — управление свойствами объектов.

**CHECKSTANDARDS** — проверка текущего рисунка на соответствие установленным стандартам оформления.

**СНРROP** — изменение цвета, слоя, типа линии, масштаба типа линии, веса (толщины) линии, трехмерной высоты и стиля печати объекта.

**CHSPACE** — перенос объектов из пространства модели в пространство листа и наоборот.

**CIRCLE** — построение окружностей.

**CLEANSCREENOFF** — включение скрытых ранее панелей инструментов, окна инструментальных палитр, палитры свойств и Центра управления.

**CLEANSCREENON** — скрытие всех элементов пользовательского интерфейса, кроме строки меню и строки состояния.

**CLOSE** — закрытие текущего рисунка.

**CLOSEALL** — закрытие всех открытых в данный момент рисунков.

**COLOR** — установка цвета для вновь создаваемых объектов.

**COMMANDLINE** — отображение командной строки.

**COMMANDLINEHIDE** — запрет на отображение командной строки.

**COMPILE** — компиляция файлов форм и файлов шрифтов PostScript.

**CONE** — построение трехмерного твердотельного конуса.

**CONVERT** — преобразование двумерных полилиний и ассоциативных штриховок, созданных в AutoCAD более ранних версий.

**CONVERTCTB** — преобразование таблиц цветозависимых стилей печати (СТВ) в таблицы именованных стилей печати (STB).

**CONVERTOLDLIGHTS** — преобразование формата отображения источников света, созданных в предыдущих версиях, в формат новой версии программы AutoCAD.

**CONVERTOLDMATERIALS** — преобразование формата отображения материалов, созданных в предыдущих версиях, в формат новой версии программы AutoCAD.

**CONVERTPSTYLES** — настройка рисунка на использование именованных или цветозависимых стилей печати.

**CONVTOSOLID** — преобразование полилинии и окружности, для которых задана высота, в трехмерные тела.

**CONVTOSURFACE** — преобразование объектов в поверхности.

СОРУ — создание копии объекта.

**COPYBASE** — копирование объектов в буфер обмена с указанием базовой точки без их удаления из рисунка.

СОРУССИР — копирование объектов в буфер обмена без их удаления из рисунка.

**COPYHIST** — копирование текста из окна командной строки в буфер обмена.

**COPYLINK** — копирование текущего вида в буфер обмена для связывания с другими OLE-приложениями. **СОРУТОLAYER** — копирование одного или более объектов в другой слой.

**CUI** — управление настраиваемыми элементами интерфейса пользователя, такими как рабочее пространство, панель инструментов, меню, контекстное меню и сочетание клавиш.

**CUIEXPORT** — экспорт пользовательских настроек из файла acad.cui в файл частичной адаптации или в файл CUI предприятия.

**CUIIMPORT** — импорт пользовательских настроек из файла CUI предприятия или частичного файла CUI в файл acad.cui.

**CUILOAD** — загрузка файла CUI.

**CUIUNLOAD** — выгрузка файла CUI.

**CUSTOMIZE** — адаптация панелей инструментов, кнопок, клавиш быстрого вызова и инструментальных палитр.

СUTCLIР – занесение объектов в буфер обмена с их удалением из рисунка.

**CYLINDER** — построение трехмерных твердотельных цилиндров.

## D

**DASHBOARD** — открытие Пульта управления.

DASHBOARDCLOSE — заткрытие Пульта управления.

**DBCCLOSE** — закрытие Диспетчера подключения к базам данных.

**DBCONNECT** — интерфейс AutoCAD для работы с таблицами внешних баз данных.

**DBLCLKEDIT** — управление реакцией системы на двойной щелчок кнопки мыши.

**DBLIST** — вывод на экран информации базы данных для всех объектов рисунка.

**DDEDIT** — редактирование текстов (в том числе размерных), описаний атрибутов и допусков формы и расположения.

**DDPTYPE** — установка стиля отображения и величины точечных объектов.

**DDVPOINT** — установка направления взгляда в трехмерном пространстве.

**DELAY** — установка паузы при выполнении пакета команд.

**DETACHURL** — удаление гиперссылок из рисунка.

**DIM** и **DIM1** — переход в режим нанесения размеров.

**DIMALIGNED** — нанесение параллельных линейных размеров.

**DIMANGULAR** — нанесение угловых размеров.

**DIMARC** — нанесение размера длины дуги.

**DIMBASELINE** — нанесение новых линейных, угловых или ординатных размеров от базовой линии предыдущего или выбранного размера.

**DIMCENTER** — нанесение маркеров центра или центровых линий на кругах и дугах.

**DIMCONTINUE** — нанесение цепи линейных, угловых или ординатных размеров от второй выносной линии предыдущего или выбранного размера.

**DIMDIAMETER** — нанесение диаметров окружностей, дуг и эллипсов.

**DIMDISASSOCIATE** — отмена ассоциативности выбранных размеров.

**DIMEDIT** — редактирование размеров.

**DIMLINEAR** — нанесение линейных размеров.

**DIMORDINATE** — нанесение ординатных размеров.

**DIMOVERRIDE** — переопределение установок размерных переменных без переопределения стиля.

**DIMRADIUS** — нанесение радиусов окружностей, дуг и эллипсов.

**DIMREASSOCIATE** — связывание выбранных размеров с геометрическими объектами.

**DIMREGEN** — обновление расположения всех ассоциативных размеров.

**DIMSTYLE** — создание и модификация размерных стилей.

**DIMTEDIT** — перемещение и поворот размерных текстов.

**DIST** — измерение расстояний и углов между точками.

**DISTANTLIGHT** — создание удаленного источника света.

**DIVIDE** — равномерное размещение объектов-точек или блоков вдоль или по периметру объектов.

**DONUT** — построение закрашенных кругов и колец.

**DRAGMODE** — управление отображением объектов при перетаскивании.

**DRAWINGRECOVERY** — отображение списка имен файлов чертежей, подлежащих восстановлению после сбоя системы.

DRAWINGRECOVERYYHID — вызов справочной системы.

**DRAWORDER** — изменение порядка вывода растровых изображений и других объектов на экран.

**DSETTINGS** — настройка параметров шаговой привязки, сетки, полярного и объектного отслеживания.

**DSVIEWER** — вызов диалогового окна Aerial View, обеспечивающего интерактивное управление экранным увеличением текущего видового экрана.

**DTEXT** — формирование текста.

**DVIEW** — установка параллельных проекций и видов в перспективе.

**DWFADJUST** — настройка подложки DWF из командной строки.

**DWFATTACH** – вставка подложки DWF в текущий чертеж.

 $\mathbf{DWFCLIP}-$ определение подобласти подложки DWF с помощью секущих контуров.

**DWGPROPS** — настройка и просмотр свойств текущего рисунка.

**DXBIN** — импорт двоичных файлов в специальной кодировке.

## Е

ЕАТТЕДІТ – редактирование атрибутов во вхождениях блоков.

ЕАТТЕХТ – экспорт информации из атрибутов блоков во внешний файл.

**EDGE** — изменение видимости кромок трехмерных граней.

EDGESURF – построение трехмерных полигональных сетей (поверхностей Кунса).

**ELEV** — установка уровня и трехмерной высоты выдавливания вновь создаваемых объектов.

**ELLIPSE** — построение эллипсов и эллиптических дуг.

**ERASE** — удаление выбранных объектов из рисунка.

**ETRANSMIT** — формирование комплектов, состоящих из файла рисунка и всех используемых в нем внешних файлов, для передачи по Интернету.

**EXPLODE** — разбиение составного объекта (без изменения геометрии) на составляющие его объекты.

**EXPORT** — сохранение объектов в файлах различных форматов.

**EXTEND** — удлинение объектов до пересечения с другими объектами.

EXTERNALREFERENCES — открытие палитры внешних ссылок.

EXTERNALREFERENCESCLOSE — закрытие палитры внешних ссылок.

**EXTRUDE** — создание тел путем выдавливания двумерных объектов.

F

**FIELD** — создание многострочного текстового объекта, представляющего собой поле, которое автоматически обновляется при изменении некоторой величины.

**FILL** — управление закрашиванием таких объектов, как штриховки, фигуры и широкие полилинии.

**FILLET** — скругление углов и сопряжение объектов.

**FILTER** — создание фильтров многократного использования для выбора объектов на основе их свойств.

**FIND** — поиск, замена, выбор и показ текста на рисунке.

**FLATSHOT** — создание двумерного представления всех трехмерных объектов в текущем виде.

**FOG** — создание эффекта тумана или воздушной перспективы для визуального представления объектов.

## G

**GEOGRAPHICLOCATION** — задание широты и долготы расположения.

**GOTOURL** — открытие файла или веб-страницы, на которые указывает гиперссылка в выбранном объекте.

**GRADIENT** — заполнение замкнутой области или выбранных объектов градиентной заливкой.

**GRAPHSCR** — переключение из текстового окна в графическую область.

**GRID** — включение и отключение точечной сетки на текущем видовом экране.

**GROUP** – создание именованных наборов (групп) объектов и управление ими.

## Н

**HATCH** — заполнение указанного контура неассоциативной штриховкой по выбранному образцу.

**HATCHEDIT** — редактирование нанесенных штриховок или градиентной заливки.

**HELP** — вызов справочной системы.

HIDE — регенерация трехмерной модели с подавлением скрытых линий.

HLSETTINGS — настройка параметров отображения невидимых линий.

**HYPERLINK** — создание гиперссылки для объекта или изменение существующей гиперссылки.

**HYPERLINKOPTIONS** — управление отображением курсора и подсказок к гиперссылкам.

## I

**ID** — определение координат указанных точек.

**IMAGE** — управление растровыми изображениями.

**IMAGEADJUST** — регулировка яркости, контрастности и степени слияния с фоном вставленных в рисунок растровых изображений.

**IMAGEATTACH** – вставка нового растрового изображения в текущий рисунок.

**IMAGECLIP** — создание контуров подрезки изображений.

**IMAGEFRAME** — управление видимостью границ контуров подрезки растрового изображения.

**IMAGEQUALITY** — управление качеством вывода вставленных в рисунок растровых изображений на экран.

**IMPORT** – импорт в AutoCAD файлов различных форматов.

**IMPRINT** — клеймение грани трехмерного тела.

**INSERT** — вставка в текущий рисунок именованного блока или другого рисунка.

**INSERTOBJ** – вставка связанного или внедренного объекта.

**INTERFERE** — создание сложного трехмерного тела, занимающего общий объем двух или более тел.

**INTERSECT** — создание составных тел или областей из пересечения двух или более тел или областей с удалением непересекающихся участков объектов.

**ISOPLANE** — выбор текущей изометрической плоскости.

## J

**JOGSECTION** — добавление сегмента с изломом к объекту-сечению.

**JOIN** — соединение объектов для формирования одного целого объекта.

**JPGOUT** — сохранение выбранных объектов в файле формата JPG.

**JUSTIFYTEXT** — изменение размеров текстовых объектов без изменения их местоположения.

L

LAYCUR — назначение слоя выбранных объектов текущим.

LAYDEL — удаление слоя выбранных объектов и всех объектов на слое.

**LAYER** — управление слоями и их свойствами.

LAYERP — отмена последних изменений состояния и свойств слоев.

**LAYERPMODE** — включение и отключение режима записи последовательности изменений свойств слоев.

LAYFRZ — заморозка слоя выбранных объектов.

**LAYISO** — изоляция слоя выбранных объектов так, что все другие слои выключаются.

LAYLCK – блокировка слоев выбранных объектов.

**LAYMCH** — объявление слоя выбранных объектов соответствующим слою назначения.

LAYMCUR – назначение слоя выбранного объекта текущим.

LAYMRG – объединение выбранных слоев в слое назначения.

**LAYOFF** — выключение слоя выбранного объекта.

**LAYON** — включение всех слоев.

**LAYOUT** — создание и модификация листов в рисунке.

**LAYOUTWIZARD** — вызов Мастера компоновки листа для настройки параметров компоновки и печати нового листа.

**LAYTHW** – размораживание всех слоев.

**LAYTRANS** — изменение системы слоев рисунка в соответствии с установленными пользователем стандартами.

LAYULK — разблокирование слоя выбранного объекта.

**LAYUNISO** — включение слоев, которые были выключены последней командой LAYISO.

LAYVPI — изоляция слоя объекта в текущий видовой экран.

LAYWALK — загрузка диалогового окна обхода слоя LayerWalk.

**LEADER** — построение линии-выноски, соединяющей пояснительные надписи с поясняемыми элементами.

**LENGTHEN** — увеличение длин объектов и центральных углов дуг.

**LIGHT** — управление источниками света и световыми эффектами для фотореалистичной визуализации.

**LIGHTLIST** — открытие списка источников света в модели для его добавления и изменения.

LIGHTLISTCLOSE — закрытие списка источников света в модели.

**LIMITS** — указание пределов границ рисунка и лимитов сетки, отображаемой в пространстве модели или на текущем листе рисунка.

**LINE** — построение отрезков.

**LINETYPE** — создание, загрузка и установка типов линий.

LIST — получение информации о выбранных объектах из базы данных рисунка.

**LIVESECTION** — включение режима псевдоразреза для выбранного объекта-сечения.

**LOAD** — загрузка файла с описанием форм, определенных пользователем, для вставки в рисунок командой SHAPE.

**LOFT** — создание трехмерного тела или поверхности путем сечений двумя или более кривыми.

LOGFILEOFF — закрытие файла журнала, открытого командой LOGFILEON.

**LOGFILEON** — включение записи содержимого текстового окна в файл.

**LSEDIT** — редактирование объектов ландшафта.

LSLIB — управление библиотеками объектов ландшафта.

**LSNEW** — вставка в рисунки реалистичных элементов ландшафта (изображений деревьев, кустов и т. п.).

LTSCALE — определение глобального масштаба типов линий.

**LWEIGHT** — установка текущего веса линий, параметров отображения линий в зависимости от их веса и единиц веса линий.

#### Μ

**MARKUP** — отображение сведениий о пометках с возможностью изменения их статуса.

MARKUPCLOSE — закрытие Диспетчера наборов пометок.

**MASSPROP** — вычисление масс-инерционных характеристик областей и тел.

**MATCHCELL** — копирование свойств выбранной ячейки таблицы в другие ячейки.

**МАТСНРКОР** — копирование свойств объекта в другие объекты.

**MATERIALATTACH** — назначение материалов объектам по слоям.

**MATERIALMAP** — отображение ручки блока наложения материалов для корректировки наложений на грань или на объект.

**MATERIALS** – администрирование, применение и редактирование материалов.

MATERIALSCLOSE — закрытие диалогового окна материалов.

**MATLIB** — импорт материалов из библиотек и экспорт их в библиотеки.

**MEASURE** — размещение объектов-точек или блоков на объекте с заданными интервалами.

**MENU** — загрузка файла меню.

**MENULOAD** — загрузка фрагментов меню.

**MENUUNLOAD** — выгрузка фрагментов меню.

**MINSERT** — множественная вставка блоков с расположением их в узлах прямоугольного массива.

**MIRROR** — зеркальное отображение объекта.

**MIRROR3D** — зеркальное отображение трехмерных объектов относительно заданной плоскости.

**MLEDIT** — редактирование мультилиний.

**MLINE** — построение мультилиний.

**MLSTYLE** — описание стилей мультилиний.

**MODEL** — переключение из пространства листа в видовой экран пространства модели.

**MOVE** — перемещение объектов на заданное расстояние в указанном направлении.

**MREDO** — отмена действия команды UNDO. Допускается многократное повторение этой операции.

**MSLIDE** — создание файла слайда из текущего видового экрана пространства модели или текущего листа.

**MSPACE** — установка текущим пространства модели на видовом экране.

**MTEDIT** — редактирование многострочного текста.

МТЕХТ — создание многострочных текстовых надписей.

**MULTIPLE** — многократное повторение следующей команды.

**MVIEW** — создание видовых экранов на листах и управление ими.

**MVSETUP** — настройка параметров рисунка.

## Ν

**NETLOAD** — загрузка приложения . NET.

**NEW** — создание файла рисунка.

**NEWSHEETSET** — создание новой подшивки.

## 0

**OFFSET** — построение эквидистанты, то есть концентрических окружностей, параллельных отрезков или кривых, подобных существующим.

**OLELINKS** — обновление, изменение и разрыв имеющихся OLE-связей.

**OLESCALE** — настройка размера, масштаба и других свойств выбранного OLEобъекта.

**OOPS** — восстановление объектов, стертых командой ERASE.

**OPEN** — открытие существующего файла рисунка.

**OPENDWFMARKUP** — открытие DWF-файла с электронными пометками.

**OPENSHEETSET** — открытие выбранной подшивки.

**OPTIONS** – настройка параметров рабочей среды AutoCAD.

**ORTHO** – включение режима рисования только параллельно осям координат.

**OSNAP** — установка текущих режимов объектной привязки.

## Ρ

**PAGESETUP** — указание устройства печати, формата бумаги и других параметров для листов.

**PAN** — перемещение изображения на текущем видовом экране.

**PARTIALOAD** — дополнительная загрузка геометрии в частично открытый рисунок.

**PARTIALOPEN** — частичное открытие рисунка путем его загрузки в текущий рисунок геометрии из выбранного вида или слоя.

**PASTEASHYPERLINK** — вставка данных из буфера обмена в формате гиперссылки.

**PASTEBLOCK** — вставка скопированных ранее объектов в виде блока.

 $\mathbf{PASTECLIP}-$  вставка в активный рисунок содержимого буфера обмена Windows.

**PASTEORIG** — вставка скопированного блока в новый рисунок с координатами, которые этот блок имел в исходном рисунке.

**PASTESPEC** — вставка данных из буфера обмена Windows, при которой обеспечивается управление их форматом.

**PCINWIZARD** — вызов Мастера импорта параметров печати из PCP и PC2-файлов для закладки Model или текущего листа.

**PEDIT** — редактирование полилиний и трехмерных полигональных сетей.

**PFACE** — создание многогранной сети произвольной сложности.

**PLAN** — установка вида в плане (сверху) относительно заданной ПСК.

PLANESURF – создание плоской поверхности.

**PLINE** — построение двумерных полилиний.

**PLOT** — вывод рисунка на плоттер, принтер или в файл.

**PLOTSTAMP** — нанесение штемпеля в определенном углу каждого чертежа и запись соответствующей информации в файл журнала.

**PLOTSTYLE** — установка стиля печати для новых или выбранных объектов.

**PLOTTERMANAGER** — вызов диалогового окна Plotter Manager, с помощью которого можно настроить новый плоттер или изменить его конфигурацию.

**PNGOUT** — сохранение выбранных объектов в файле формата PNG (Portable Network Graphics).

**POINT** — создание объекта-точки.

**POINTLIGHT** — создание точечного источника света.

**POLYGON** — построение равносторонних многоугольников в виде замкнутых полилиний.

**POLYSOLID** — создание трехмерного политела.

**PRESSPULL** – сжатие или растягивание ограниченных областей.

**PREVIEW** — предварительный просмотр рисунка на экране перед выводом на печать.

**PROPERTIES** — управление свойствами объектов.

**PROPERTIESCLOSE** — закрытие палитры свойств объектов.

**PSETUPIN** — импорт набора параметров листа из другого файла рисунка во вновь создаваемый лист.

**PSPACE** — переключение видовых экранов из пространства модели в пространство листа.

**PUBLISH** — создание многолистовых наборов рисунков для вывода в многолистовой файл формата DWF (Design Web Format), на устройство печати или в файл чертежа.

**PUBLISHTOWEB** — создание HTML-страниц с изображениями выбранных рисунков.

**PURGE** — очистка рисунка от неиспользуемых именованных объектов (например, блоков, слоев и пр.).

**PYRAMID** — создание трехмерного тела пирамиды.

## Q

**QCCLOSE** — закрытие калькулятора QuickCalc.

**QDIM** — быстрое нанесение размера.

**QLEADER** – быстрое построение выноски и пояснения для нее.

**QNEW** — создание нового рисунка с использованием шаблона по умолчанию.

**QSAVE** — быстрое сохранение текущего рисунка.

**QSELECT** — быстрое создание наборов объектов на основе определенного критерия выбора.

**QTEXT** — управление показом на экране и выводом на плоттер текста и атрибутов.

QUICKCALC — загрузка калькулятора QuickCalc.

**QUIT** — завершение работы с AutoCAD.

## R

**RAY** — построение лучей, то есть линий, бесконечных в одном направлении.

**RECOVER** — восстановление поврежденного рисунка.

**RECTANG** — построение полилинии в виде прямоугольника.

**REDEFINE** — восстановление внутренних команд AutoCAD, подавленных командой UNDEFINE.

**REDO** — отмена действия последней команды UNDO или U.

**REDRAW** — перерисовка содержимого текущего видового экрана.

**REDRAWALL** — перерисовка содержимого всех видовых экранов.

**REFCLOSE** — сохранение или отказ от изменений, произведенных в ходе редактирования блоков или внешних ссылок.

**REFEDIT** — выбор вхождения блока или ссылки для редактирования.

**REFSET** — добавление и исключение объектов из рабочего набора при редактировании блоков и внешних ссылок.

**REGEN** — регенерация рисунка и перерисовка содержимого текущего видового экрана.

**REGENALL** — регенерация рисунка и перерисовка всех видовых экранов.

**REGENAUTO** — управление автоматической регенерацией рисунка.

**REGION** — преобразование объектов, ограничивающих некоторую площадь, в области.

**REINIT** — повторная инициализация портов ввода-вывода, дигитайзера, монитора и файла параметров программ.

**RENAME** — изменение имен объектов.

**RENDER** — создание реалистичного тонированного изображения трехмерной каркасной или твердотельной модели.

**RENDERCROP** — задание конкретного участка в изображении для тонирования, то есть окна кадрирования.

**RENDERENVIRONMENT** — управление туманом и затемнением объектов для визуального представления удаленных расстояний.

**RENDERPRESETS** — задание предварительных настроек и повторно используемых параметров тонирования изображения.

**RENDERWIN** — отображение окна тонирования без вызова задачи тонирования.

**RENDSCR** — повторный вывод на экран последнего изображения, созданного командой RENDER.

**REPLAY** — просмотр растровых изображений в форматах BMP, TGA и TIF.

**RESETBLOCK** — сброс одного или нескольких вхождений динамических блоков на значения описаний блоков по умолчанию.

**RESUME** – возобновление прерванного процесса выполнения пакета (макроса).

**REVCLOUD** — создание полилиний с дуговыми сегментами, используемых в качестве облаков для пометок.

**REVOLVE** — создание тела путем вращения двумерных объектов вокруг оси.

**REVSURF** — создание поверхности вращения вокруг выбранной оси.

**RMAT** — управление материалами для тонирования трехмерной модели.

**ROTATE** — поворот объектов вокруг заданной точки.

**ROTATE3D** — поворот объектов вокруг оси в трехмерном пространстве.

**RPREF** — настройка режимов тонирования трехмерной модели.

**RPREFCLOSE** — закрытие палитры параметров тонирования.

**RSCRIPT** — повторное выполнение пакетного файла.

**RULESURF** — создание трехмерной поверхности, натянутой на две кривые.

## S

**SAVE** — сохранение рисунка под текущим или заданным именем.

**SAVEAS** — сохранение рисунков, которым еще не было присвоено имя, или переименование текущего рисунка.

**SAVEIMG** — сохранение тонированных изображений в файлах.

**SCALE** — масштабирование объектов — пропорциональное изменение размеров объектов в направлениях *X*, *Y* и *Z*.

**SCALELISTEDIT** — управление списком доступных значений масштаба для видовых экранов, листа и печати.

**SCALETEXT** — изменение точки выравнивания для выбранных текстовых объектов без изменения их положения.

**SCRIPT** — выполнение последовательности команд из пакетного (командного) файла (макроса).

**SECTION** — создание областей (сечений) в результате пересечения плоскостей и тел.

**SECTIONPLANE** — создание объекта-сечения, который представляет собой секущую плоскость, проходящую через трехмерный объект.

SECURITYOPTIONS — управление настройками режимов безопасности.

**SELECT** — занесение выбранных объектов в текущий набор.

**SETIDROPHANDLER** — выбор типа содержимого, вставляемого в текущее приложение Autodesk из точек загрузки.

**SETUV** — наложение текстур на поверхности трехмерных объектов.

SETVAR — получение списка системных переменных, изменение их значений.

**SHADEMODE** — управление способом раскрашивания твердотельных объектов на текущем видовом экране.

**SHAPE** — вставка формы.

**SHEETSET** — открытие Диспетчера подшивок.

**SHEETSETHIDE** — закрытие Диспетчера подшивок.

**SHELL** — доступ к командам операционной системы.

**SHOWMAT** — получение списка типов материалов и методов их присвоения выбранным объектам.

SIGVALIDATE — вывод информации о цифровой подписи для файла.

**SKETCH** — выполнение контурных эскизов от руки.

**SLICE** — формирование разреза трехмерного объекта.

**SNAP** — ограничение перемещения указателя мыши определенными интервалами в режиме шаговой привязки.

**SOLDRAW** — построение профилей и сечений на видовых экранах, созданных командой SOLVIEW.

**SOLID** — создание закрашенных или контурных многоугольников.

**SOLIDEDIT** — редактирование граней и ребер трехмерных тел.

**SOLPROF** — создание профилей трехмерных тел.

**SOLVIEW** — создание плавающих видовых экранов, использующих ортогональную проекцию для размещения многовидовых рисунков и сечений твердотельных объектов и ACIS-тел.

**SPACETRANS** — преобразование расстояний между единицами пространства модели и пространства листа.

**SPELL** — орфографическая проверка надписей в рисунке.

**SPHERE** — построение трехмерного твердотельного шара.

**SPLINE** — создание неоднородных рациональных В-сплайнов (NURBS).

**SPLINEDIT** — редактирование сплайнов или сглаженных сплайнами полилиний.

**SPOTLIGHT** – создание прожектора.

**STANDARDS** — управление подключением файлов стандартов к рисункам AutoCAD.

**STATS** — показ на экране статистических данных по тонированию.

**STATUS** — вывод на экран статистической информации о рисунке, режимах и границах.

**STLOUT** — сохранение тел в двоичном или ASCII-файле.

**STRETCH** — растягивание объектов путем перемещения одной из его частей без разрыва объектов.

**STYLE** — создание и изменение текстовых стилей, а также установка текущего текстового стиля.

STYLESMANAGER — вызов Диспетчера стилей печати Plot Style Manager.

**SUBTRACT** — создание составной области или тела путем булевой операции вычитания.

SUNPROPERTIES — вызов диалогового окна определения свойств солнца.

**SUNPROPERTIESCLOSE** — закрытие диалогового окна определения свойств солнца.

**SWEEP** — создание трехмерного тела или поверхности посредством сдвига двумерной кривой вдоль траектории.

**SYSWINDOWS** — упорядочение значков окон открытых рисунков.

#### Т

**TABLE** — создание в рисунке незаполненного объекта-таблицы.

**TABLEDIT** — редактирование текста в ячейке таблицы.

**TABLEEXPORT** — экспорт данных из таблицы в файл формата CSV.

**TABLESTYLE** — описание нового стиля таблиц.

**TABLET** — настройка и калибровка планшета.

**TABSURF** — создание поверхности сдвига по определяющей кривой и вектору направления.

**TASKBAR** — управление отображением чертежей на панели задач Windows.

**ТЕХТ** — создание однострочных текстовых надписей.

**TEXTSCR** — открытие текстового окна AutoCAD.

**TEXTTOFRONT** — перемещение текста и размеров на передний план относительно всех остальных объектов рисунка.

**THICKEN**— создание трехмерного тела посредством утолщения поверхности.

**TIFOUT** — сохранение выбранных объектов в файле формата TIF.

**TIME** — получение сведений о дате, времени и общей продолжительности работы над созданием и изменением рисунка.

**TINSERT** — вставка блока в ячейку таблицы.

**TOLERANCE** — нанесение условных обозначений допусков формы и расположения поверхностей на чертеже.

**TOOLBAR** — включение, отключение и адаптация панелей инструментов.

**TOOLPALETTES** — открытие окна инструментальных палитр.

**TOOLPALETTESCLOSE** — закрытие окна инструментальных палитр.

**TORUS** — построение трехмерного твердотельного тора.

**TRACE** — построение линейных закрашенных сегментов заданной ширины.

**TRANSPARENCY** — управление прозрачностью фоновых пикселов растровых изображений.

**TRAYSETTINGS** — управление показом значков и уведомлений в строке состояния.

**TREESTAT** — получение информации о пространственных индексах рисунка.

**TRIM** — обрезка объекта по кромке, заданной другими объектами.

#### U

**U** — отмена действия последней выполненной команды.

**UCS** — управление пользовательскими системами координат.

**UCSICON** — управление видимостью и расположением пиктограммы ПСК.

**UCSMAN** — управление пользовательскими системами координат, открытие диалогового окна UCS.

**UNDEFINE** — подавление внутренней команды AutoCAD одноименной командой, определенной в приложении.

**UNDO** — последовательная отмена команд текущего сеанса.

**UNION** — создание составной области или тела путем булевой операции объединения.

**UNITS** — управление форматом и точностью представления линейных и угловых единиц измерения.

**UPDATEFIELD** — обновление полей в выбранных объектах рисунка вручную.

**UPDATETHUMBSNOW** — обрезка объекта по кромке, формируемой другими объектами.

#### V

VBAIDE — вызов редактора Visual Basic.

VBALOAD — глобальная загрузка проекта VBA в текущий сеанс AutoCAD.

**VBAMAN** — загрузка, выгрузка, сохранение, создание, внедрение и извлечение проектов VBA.

**VBARUN** — запуск VBA-макроса.

**VBASTMT** – выполнение команды VBA-приложения в командной строке AutoCAD.

**VBAUNLOAD** — глобальная выгрузка проекта VBA.

**VIEW** — сохранение и восстановление именованных видов.

**VIEWPLOTDETAILS** — отображение информации о выполненных задачах печати/ публикации.

**VIEWRES** — указание точности аппроксимации объектов на текущем видовом экране.

**VISUALSTYLES** — создание и изменение визуальных стилей и применение визуального стиля к видовому экрану.

VISUALSTYLESCLOSE — закрытие Диспетчера визуальных стилей.

VLISP — вызов интегрированной среды разработки приложений Visual LISP.

**VPCLIP** — подрезка объектов на видовых экранах.

**VPLAYER** — управление видимостью слоев для отдельных видовых экранов.

**VPMAX** — развертывание текущего видового экрана листа для редактирования.

**VPMIN** — сворачивание текущего видового экрана листа до прежнего состояния.

**VPOINT** — установка в пространстве направления взгляда на трехмерный объект.

**VPORTS** — деление области рисования на несколько неперекрывающихся или плавающих видовых экранов.

**VSCURRENT** — задание визуального стиля в текущем видовом экране.

VSLIDE — просмотр файла-слайда на текущем видовом экране.

**VSSAVE** — сохранение визуального стиля.

**VTOPTIONS** — отображение изменения в виде плавного перехода.

#### W

WALKFLYSETTINGS — настройка параметров обхода и облета.

**WBLOCK** — запись набора объектов или блока в отдельный файл.

**WEDGE** — построение трехмерного клиновидного тела с наклонной гранью, приближающейся к оси *X*.

**WHOHAS** — выдача информации о том, кем открыт указанный файл рисунка.

**WIPEOUT** — скрытие существующих объектов рисунка за маскирующим объектом цвета фона.

WMFIN – импорт графической информации в формате метафайла Windows.

**WMFOPTS** — настройка параметров команды WMFIN.

**WMFOUT** — экспорт объектов в файл формата WMF (Windows metafile).

**WORKSPACE** — создание, изменение и сохранение рабочего пространства, а также назначение его текущим.

**WSSAVE** — сохранение рабочего пространства.

WSSETTINGS – задание параметров рабочих пространств.

## Χ

ХАТТАСН — вставка внешних ссылок в текущий рисунок.

**XBIND** — внедрение именованных объектов, определенных во внешней ссылке, в текущий рисунок.

**XCLIP** — присвоение контура подрезки внешней ссылке или блоку и установка передней и задней плоскостей обрезки.

**XEDGES** — создание геометрии каркаса посредством извлечения ребер из трехмерного тела или поверхности.

**XLINE** — построение бесконечных прямых линий.

**ХОРЕN** — открытие выбранной внешней ссылки в новом окне.

**ХРLODE** — разбиение составного объекта на составляющие объекты.

**XREF** — управление внешними ссылками.

## Ζ

**ZOOM** — увеличение или уменьшение видимого размера объектов на текущем видовом экране.

МОСКОВСКИЙ ГОСУДАРСТВЕННЫЙ ИНСТИТУТ ЭЛЕКТРОННОЙ ТЕХНИКИ (ТЕХНИЧЕСКИЙ УНИВЕРСИТЕТ) - ПОДГОТОВИТЕЛЬНЫЕ КУРСЫ ДЛЯ ПОСТУПЛЕНИЯ НА ФАКУЛЬТЕТ «МИЗАНИ 2 ДОПОЛНИТЕЛЬНОЕ ОБПАЗОВАНИА ~ КВАЛИГНИКАНИА НА ФАКУЛЬТЕТ «МИЗАНИ» 3 КВАЛИГНИКАНИА «МОЛЬТЕТ «МИЗАНИ» лицан он овин слыные курсыгалог пострилению на факульте Аополнительное образование - квалификация «Web-аизайн» И А Факультет "Кыллицикашия "Web-дизайн" графический дизайн КУРСЫ ПОВЫШЕНИЯ КВАЛИФИКАЦИИ Ландшафтный дизайн • Дизайн интерьера • Компьютерные технологии в дизайне: - AutoCAD; 3DMAX; SolidWorks; - CorelDRAW; Adobe Illustrator и т. д. АИЗАЙН-СТУДИЯ МИЭТ ЛЮБЫЕ ВИДЫ ДИЗАЙНЕРСКИХ РАБОТ полиграфия; дизайн интерьера; ландшафтное проектирование; оформление праздников; проектирование фасадов жилых домов, приусадебное благоустройство; проектирование изделий серийного производства; проектирование и исполнение эксклюзивных авторских работ (арт-дизайн)

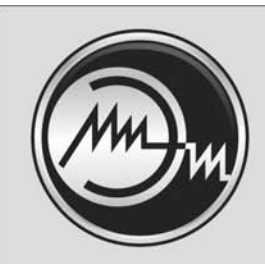

## МОСКОВСКИЙ ГОСУДАРСТВЕННЫЙ ИНСТИТУТ ЭЛЕКТРОННОЙ ТЕХНИКИ (ТЕХНИЧЕСКИЙ УНИВЕРСИТЕТ)

МИЭТ — ведущий технический университет России, готовящий высококвалифицированных специалистов в области электроники, информатики, телекоммуникаций, нанотехнологий, а также экономики, лингвистики и дизайна.

В 2006 году МИЭТ стал одним из 17 победителей первого конкурса вузов приоритетного национального проекта «Образование».

Обучение на бюджетной и контрактной основе, очное, очно-заочное (вечернее), дистанционное. Имеется аспирантура и докторантура, военная кафедра.

Иногородним предоставляется общежитие.

МИЭТ осуществляет многоуровневую (бакалавр, специалист, магистр) подготовку по следующим специальностям и направлениям:

- Прикладная математика
- Программное обеспечение вычислительной техники и автоматизированных систем
- Вычислительные машины, комплексы, системы и сети
- Комплексная защита объектов информатизации
- Защищенные системы связи
- Многоканальные телекоммуникационные системы
- Радиоэлектронные системы
- Биомедицинские и медицинские аппараты и системы
- Микросистемная техника
- Микроэлектроника и твердотельная электроника
- Нанотехнология в электронике
- Системы автоматизированного проектирования
- Управление и информатика в технических системах
- Проектирование и технология электронно-вычислительных систем
- Электронное машиностроение
- Инженерная защита окружающей среды
- Управление качеством
- Дизайн
- Государственное и муниципальное управление
- Маркетинг
- Менеджмент организации
- Прикладная информатика в экономике
- Юриспруденция
- Перевод и переводоведение

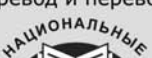

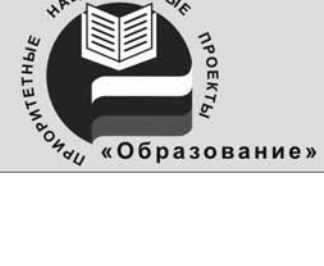

Телефон для справок: (495) 534-55-53; факс: 530-22-33. E-mail: netadm@miee.ru www.miet.ru Адрес: 124498, Москва, Зеленоград, МИЭТ

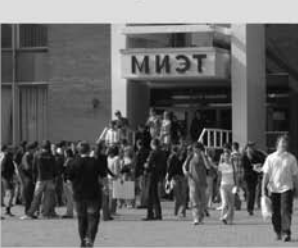

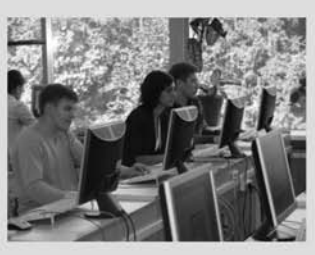

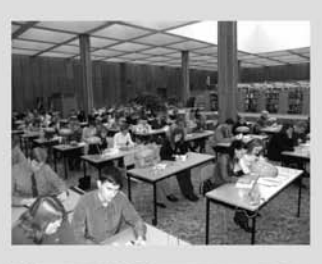

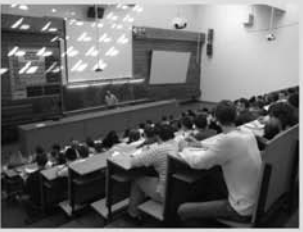